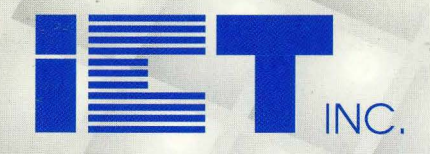

# PEEL<sup>™</sup> Products Data Book

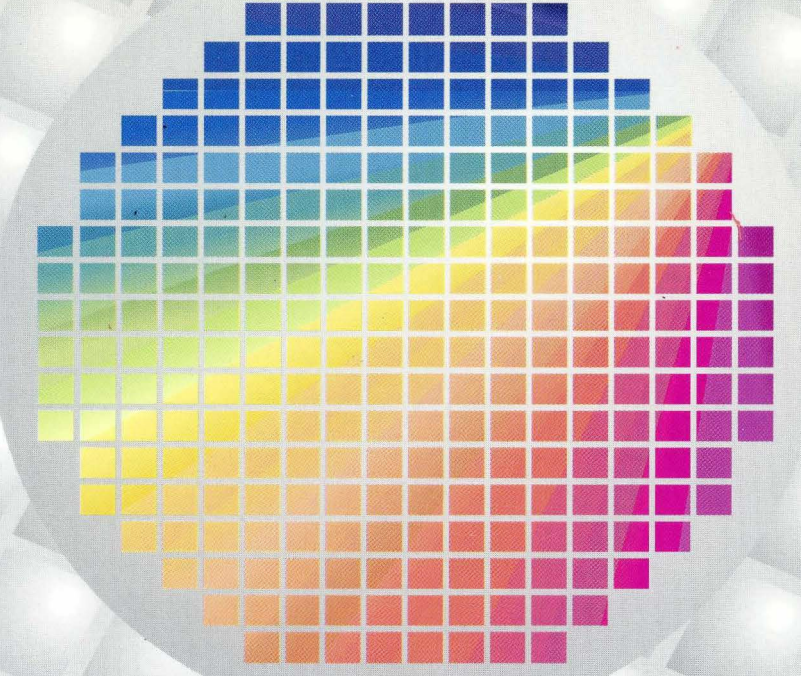

Includes PLACE Software Manual

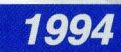

**General Information** 

**PEEL Arrays** 

**PEEL Devices** 

**Development Tools** 

**Application Notes and Reports** 

**Package Information** 

Sales Representatives and Distributors

**PLACE Users Manual** 

Introduction to PLACE

**PLACE Installation** 

**Getting Started with PLACE** 

**Operation Reference Guide** 

PLACE Design Language

**Application Examples** 

| 1 |
|---|
| 2 |
| 3 |
| 4 |
| 5 |
| 6 |
| A |

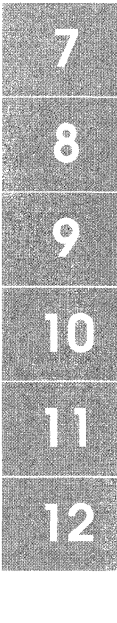

#### **Advanced Designation**

The "Advanced" designation on an ICT data sheet indicates that the product is not yet ready for release. The specifications are subject to change, are based on design goals or preliminary part evaluation, and are not guaranteed. ICT or an authorized sales representative should be consulted for current information before using this product.

#### **Preliminary Designation**

The "Preliminary" designation on an ICT data sheet indicates that the product is not fully characterized. The specifications are subject to change, are based on design goals or preliminary part evaluation, and are not guaranteed. ICT or an authorized sales representative should be consulted for current information before using this product.

#### Specifications, Patents, Life Support Policy

ICT reserves the right to make changes in specifications at any time and without notice. The information furnished by ICT in this publication is believed to be accurate and reliable. However, no responsibility is assumed by ICT for its use, nor for any infringements of patents or other rights of third parties resulting from its use. No license is granted under any patents or patent rights of ICT. ICT's products are not authorized for use as critical components in life support devices or systems without the written approval of the president of ICT, Inc. Life support devices, or systems, are devices or systems which, (a) are intended for surgical implant into the body, or (b) support or sustain life and whose failure to perform when used in accordance with instructions for use provided in the labeling, can be reasonably expected to result in significant injury to the user. A critical component is any component of a life support device or system whose failure to perform can be reasonably expected to cause the failure of the life support device or system, or to affect its safety and effectiveness.

#### **Trademarks**

PEEL<sup>™</sup>, APEEL<sup>™</sup> and PLACE<sup>™</sup> are trademarks of ICT, Inc. PAL®, PALASM® and MACH<sup>™</sup> are trademarks of Advanced Micro Devices, Inc. GAL® is a registered trademark of Lattice Semiconductor Corp. ABEL<sup>™</sup> is a trademark of Data I/O Corporation CUPL<sup>™</sup> is a trademark of Logical Devices Inc. Wordstar® is a registered trademark of MicroPro International Corporation

### ICT Data Book and PLACE Software Users Manual Copyright

This document is copyrighted. All rights are reserved. This document may not, in whole or in part, be copied, photocopied, reproduced, translated or reduced to any electronic medium or machine readable form without prior written consent from ICT, Inc.

©1993, Revised November 1993 ICT, Inc. 2123 Ringwood Avenue San Jose, CA 95131 (408) 434-0678 Fax # (408) 434-0688 Marketing Fax # (408) 432-0815 BBS # (408) 434-0130 (2400bps, N, 8, 1)

# **Table of Contents - Data Book**

| 1. General | Information                                       | 1-1        |
|------------|---------------------------------------------------|------------|
|            | President's Message                               | 1-2        |
|            | ICT Product Overview                              | 1-3        |
|            | ICT Quality and Reliability                       | 1-6        |
|            | PEEL Array Selection Guide                        | 1-8        |
|            | PEEL Device Selection Guide                       | 1-10       |
|            | Ordering Information                              | 1-13       |
|            | PEEL Device Cross Reference                       | 1-14       |
|            | rrave                                             | 01         |
|            | Introduction to DEEL Arroy                        | 2-1        |
|            |                                                   | 2-3        |
|            | PA7024 - 15, -20, -25                             | 2-13       |
|            | PA7129 15 20                                      | 2-21       |
|            | PA7120-15,-20                                     | 2-21       |
|            | FR/140-20,-25                                     | 2-30       |
| 3. PEEL D  | evices                                            | 3-1        |
|            | PEEL18CV8 -7, -10, -15, -25                       | 3-3        |
|            | PEEL18CV8 -5                                      | 3-10       |
|            | PEEL18CV8I -10, -15, -25                          | 3-13       |
|            | PEEL20CG10A -7, -10, -15, L-15, -25               | 3-16       |
|            | PEEL20CG10A -5                                    | 3-23       |
|            | PEEL20CG10AI -10, -15, -25                        | 3-26       |
|            | PEEL22CV10A -7, -10, -15, L-15, -25               | 3-29       |
|            | PEEL22CV10A+ (22CV10A Software/Programmer Option) | 3-36       |
|            | PEEL22CV10A -5                                    | 3-37       |
|            | PEEL22CV10AI -10, -15, -25                        | 3-40       |
|            | PEEL22V10AZ, 22V10AZ3, -15 -25                    | 3-43       |
|            | Test Loads                                        | 3-44       |
| 4 Develor  | ment Tools                                        | 4 4        |
| T. Develop | PLACE Advanced Development Software               | 4-1        |
|            | ABEL to DEFL Array Advanced Device Fitter         | 4-0<br>A_A |
|            | CLIPI to DEEL Array Advanced Device Filler        | 4-0        |
|            |                                                   | 4-7        |
|            | Programming and Software Development Support List | 4-0        |
|            | Frogramming and Soltware Development Support List | 4-9        |

| 5. Applica | tions Notes and Reports5-1AN-1 Design Techniques for PEEL Devices5-3AN-2 Using Internal Timing of the PEEL Devices5-9AN-3 PEEL Device Metastability5-14CR-1 PEEL Device Characterization Report5-17RR-1 1 µm CMOS PEEL Product Reliability Report5-21 |
|------------|----------------------------------------------------------------------------------------------------|
| 6. Package | e Information                                                                                                    |
| A. Sales R | epresentatives and DistributorsA-1ICT North American Sales OfficesA-3North American Sales RepresentativesA-3North American Distributor NetworkA-4International Sales RepresentativesA-6                                                               |

| 7-12. PLACE Users Manual                   | <br>7- i  |
|--------------------------------------------|-----------|
| (see PLACE Users Manual Table of Contents) | <br>7- ii |

## **General Information**

| President's Message         | 1-2  |
|-----------------------------|------|
| ICT Product Overview        | 1-3  |
| ICT Quality and Reliability | 1-6  |
| PEEL Array Selection Guide  | 1-8  |
| PEEL Device Selection Guide | 1-10 |
| Ordering Information        | 1-13 |
| PEEL Device Cross Reference | 1-14 |

## **President's Message**

ICT Inc. is pleased to bring to you our 1993/1994 PEEL Products Data Book. Our dedicated staff continually strives to produce leading-edge programmable logic products with the features, performance, technology and development support needed by designers of electronic systems. Representative of our expanding product line and fast growing business, this years data book is larger than ever before.

Highlights from this years book include:

- Expanded PEEL Array section including the new 15ns PA7024.
- Industrial PEEL Devices and PEEL Arrays for extended operating voltage and temperature requirements.
- 5ns versions of the PEEL 18CV8, 20CG10A, and 22CV10A offering the fastest speeds available among low density CMOS PLDs.
- Low voltage and zero-power versions of the PEEL 22CV10A ideal for power sensitive portable applications.
- Advanced "Fitter" software for ABEL and CUPL, supporting PEEL Arrays.
- · New application notes, characterization and reliability reports.
- The complete users manual for the powerful PLACE Development Software which is available free to PLD users.

Besides our product line expansion, ICT has enhanced its alliances with major semiconductor companies and fabrication facilities, ensuring high-volume manufacturing capability to support our future growth. ICT has also continued its serious commitment to customer satisfaction. At ICT, we understand that true product excellence is obtained by continuous effort in guality and customer service.

We thank you for your interest in ICT products and know you will find our 1993/1994 Data Book useful in your present and future programmable logic endeavors.

ali blad Tarman and

Alidad Farmanfarma President, Chairman, CEO

## **ICT Product Overview**

ICT Inc. designs, manufactures, and markets user-programmable integrated circuits. With expertise in technology and design, ICT specializes in Programmable Logic Devices (PLDs) based on the companies CMOS EEPROM technology. First introduced in 1986, ICT's Programmable Electrically Erasable Logic, PEEL<sup>™</sup> Devices are among the first PLDs to utilize CMOS EEPROM technology, now the technology of choice among PLD users. ICT's product definition, design, and technology efforts have continued to improve and expand the PEEL product line.

Today there are two primary PEEL families: PEEL Devices for low-density standard PLD designs, and PEEL Arrays for medium-density complex PLD designs. Both families provide an attractive alternative to ordinary PLDs by offering the performance, flexibility, technology, and ease of design needed by programmable logic users. ICT's product line also includes development tools with everything required to ease the development of custom logic designs for PEEL Devices and PEEL Arrays. (see Figure 1)

| PEEL<br>Devices | PEEL<br>Arrays | Development<br>Tools            |
|-----------------|----------------|---------------------------------|
| PEEL18CV8       | PA7024         | PLACE Advanced                  |
| PEEL20CG10A     | PA7140         | Development Software            |
| PEEL22CV10A     | PA7128         | ABEL-to-PEEL<br>Advanced Fitter |
|                 |                | CUPL-to-PEEL                    |

Advanced Fitter

PDS-3 PEEL Development System

Figure 1. ICT Product Line

### **PEEL Devices**

Programmable Electrically Erasable Logic (PEEL) Devices provide an attractive alternative to ordinary low-density PLDs. ICT's PEEL Device family is based on three main architectures; the PEEL 18CV8, 20CG10A and 22CV10A. PEEL Device products are distinguished by speed and offered in ranges from 5ns to 25ns tpd. Each product has a variety for power, package and operating-grade options. Power options for PEEL Devices are lower than most standard PLD families. Packaging comes in 20 and 24 pin DIP and SOIC and 20 and 28 pin PLCC. Operating temperature and voltage options include both commercial and industrial grade versions.

PEEL Device EE-technology provides the convenience of instant reprogramming for development and allows for a reusable production inventory minimizing the impact of programming changes or errors. EE-Reprogrammability also improves factory testability assuring the highest quality possible.

PEEL device architectures allow for super-set replacement of over 40 standard 20-pin and 24-pin PLDs (PAL, GAL, EPLD, etc.). They also offer additional architectural features so more logic can be put into every design. ICT's JEDEC file translation software instantly converts PEEL Devices to other PLDs without the need to rework the existing design. Development and programming support for the PEEL Devices is provided by ICT as well as manufactures of popular third-party programmers and development software.

For further information on PEEL Devices please refer to the selection guide and cross reference in Section 1 of this data book, as well as the individual data sheets in Section 3. Additional information on PEEL Devices is also included in the application notes and reports provided in Section 5.

### **PEEL Arrays**

Programmable Electrically Erasable Logic (PEEL) Arrays are a family of Complex Programmable Logic Devices (CPLDs) based on ICT's CMOS EEPROM technology. PEEL Arrays free designers from the limitations of ordinary PLDs by providing the architectural flexibility and the speed needed for today's medium-density programmable logic designs.

The initial PEEL Array family consists of three parts the PA7024, PA7128 and PA7140. Packages range from 24 to 44 pins in plastic DIP, PLCC, and SOIC formats. ICT's CMOS EE technology allows reprogramability and high-speed performance. Wide-gate delays as fast as 9ns for internal (buried) and 15ns external (pin to pin) are possible with PEEL Arrays. Clock frequencies can be as fast as 76.9MHz for sequential functions. The PEEL Array architecture is based on a versatile multi-level logic array architecture rich in input latches, buried registers and sum-of-product logic functions. The basic logic array structure is similar to that of a PLA allowing true product term sharing. PEEL Arrays offer the most flexible logic and I/O cells of any CPLD available today. The unique PEEL Array logic cell incorporates multiple outputs allowing registers and combinatorial logic to be buried without limiting the use of I/O pins as with other CPLDs.

Logic cell registers are user-configurable to be true D, T and JK registers with independent or global clocks, resets, presets, clock polarity and other special features. Additionally, all registers and output enables allow full sum-of-products control. PEEL Arrays are ideal for implementing a wide variety of general purpose combinatorial, synchronous and asynchronous logic applications, including: buried counters, complex state-machines, comparitors, decoders, encoders, adders, address/data demux and other wide-gate logic. Because PEEL Arrays allow for multi-level buried logic, designs normally requiring multiple PLDs and/or random logic can be efficiently integrated. Development support for PEEL Arrays is provided by ICT and popular third party development tool manufacturers.

For further information on PEEL Arrays please refer to the selection guide in Section 1 of this data book as a well as the Introduction to PEEL Arrays and PEEL Array data sheets in Section 2.

### **Development Tools**

Development and programming support for PEEL Arrays and PEEL Devices is provided by ICT and popular third party development tool manufacturers.

ICT's powerful PLACE Development Software (free to qualified PLD designers) provides everything a designer needs to develop custom logic designs for PEEL products. PLACE includes an architectural editor, logic compiler, waveform simulator, documentation utility, and a programmer interface. The PLACE editor graphically illustrates and controls the PEEL Arrays architecture, making the overall design easy to understand, while allowing the effectiveness of boolean logic equations, state machine design, and truth table entry. The PLACE compiler performs logic transformation and reduction making it possible to specify equations in almost any fashion and to fit the maximum logic into every design. PLACE also provides a multi-level logic simulator allowing external and internal signals to be fully simulated and analyzed via a waveform display.

Popular third-party development tools such as ABEL, CUPL, PLDesigner, and LOG/iC also support ICT PEEL products. PEEL Devices specifically are well supported as standard device types by all of these PLD software packages. Designers using PEEL Arrays can utilize ICT's ABEL-to-PEEL or CUPL-to-PEEL Advanced Fitters. The Fitters allow designer to use familiar tools, while making sure the logic description is properly mapped into the selected PEEL Array.

Programming for PEEL products is supported by many popular third-party programmers (see Programming Support list in Section 4.0 in this Data Book). ICT also offers the PEEL Development System (PDS-series) programmers with support for all PEEL Devices and PEEL Arrays.

For further information on PEEL Devices and Array Development Tools please refer to the Section 4 of this data book as well as the PLACE Users Manual included in the second half of this book.

1 - 5

# ICT Quality and Reliability

ICT, Inc. is dedicated to providing its customers with integrated circuits designed, manufactured, tested, and serviced to the highest level of quality and reliability. From product definition through full production, ICT has developed and implemented a system designed to continually produce leading-edge CMOS products that meet, or exceed, all customer requirements.

"At ICT, we recognize that product excellence is obtained by a continuous commitment to quality and customer service."

### **Customer Service**

ICT is committed to providing quality products and service to our customer's expectations. ICT is committed to providing quality products and service to our customer's expectations. At ICT, customer service plays an important role in quality assurance. All ICT employees are a part of the customer service team, whose goal is to provide complete customer satisfaction. ICT's commitment to this effort includes: expediting on-time deliveries, providing quick access to and action by our customer service department, keeping our sales marketing and applications organization well trained for product support, publishing accurate and informative product documentation, addressing customer concerns and processing corrective actions, and ensuring that customer quality, reliability and service is kept in mind from design through production.

### Quality and Reliability by Design

ICT's design philosophy emphasizes quality and reliability during every part of the design cycle. Conservative design rules and extensive logic and circuit simulation are performed over extreme operating conditions. During circuit and process design, special attention is paid to problems such as CMOS latch-up and electrostatic discharge (ESD). For example, ICT's I/O pins are prevented from CMOS latch-up by a double guard-ring designed into all products. Also ICT designers have developed and implemented techniques to protect all products from electrostatic discharge (ESD) up to 2000V on all I/O pins.

### **Initial Device Qualification**

Tests have been developed to observe the life expectancy of each new product. In order to qualify a new product, packaged parts from a minimum of three different lots must be scrutinized for electrical functionality and reliability over extreme temperature and voltage conditions. Tests include operating life, data retention, endurance, temperature cycling, 85/85, ESD, and latch-up. Pre-determined reliability goals must be met in order for a product to pass qualification. All procedures and results are carefully documented for future reference. This qualification validates the device, package, and supplier. When design rules are adjusted, a new foundry or assembly facility is used, or a new package type is introduced, a re-qualification of the product is addressed. (For more information see Reliability Report RR-1 in section 5.0 of the Data Book).

### **Ongoing Monitor Qualification**

Although initial device qualification is an essential step to a product release, all products must be constantly monitored to ensure the reliability of the device. Production lots are sampled every quarter, and are subject to the same qualification tests. All results are again documented, and failures are carefully analyzed in order to find long term improvements to the product.

### **Quality and Reliability by Test**

ICT has developed a test flow to ensure that all products shipped to customers are of the highest quality and reliability. Each device is erased, programmed, and read at Wafer Sort, Post-Bake Final Test, Package Test, and QA Test to guarantee electrical and functional characteristics of the part over the entire operating temperature range. Test programs are developed to screen out those devices which fail to meet data sheet specifications. Additionally since all of ICT's products are programmable, every unit shipped is subjected to a data retention bake which verifies the ability to retain data for at least ten years over the entire temperature range. This is the equivalent of over forty years of data retention at 55°C.

## **PEEL Array Selection Guide**

| PART #                    | DESCRIPTION                              | SPEED <sup>(4)</sup> | lcc mA <sup>(3)</sup> | TEMF | <sup>(1)</sup> PACKAGE <sup>(2)</sup> | PAGE |
|---------------------------|------------------------------------------|----------------------|-----------------------|------|---------------------------------------|------|
| PA7024P-15                | 20 I/Os, 2 I/CLKs, 40 registers/latches  | 10/15ns              | 140                   | с    | P24                                   | 2-13 |
| PA7024P-20<br>PA7024P-1   | 20 I/Os, 2 I/CLKs, 40 registers/latches  | 13/20ns              | 140                   | с    | P24                                   | 2-13 |
| PA7024P-25<br>PA7024P-2   | 20 I/Os, 2 I/CLKs, 40 registers/latches  | 17/25ns              | 140                   | с    | P24                                   | 2-13 |
| PA7024PI-25<br>PA7024PI-2 | Industrial Temp. Range PA7024            | 17/25ns              | 155                   | I    | P24                                   | 2-21 |
| PA7024J-15                | Surface Mount PA7024                     | 10/15ns              | 140                   | с    | J28                                   | 2-13 |
| PA7024J-20<br>PA7024J-1   | Surface Mount PA7024                     | 13/20ns              | 140                   | с    | J28                                   | 2-13 |
| PA7024J-25<br>PA7024J-2   | Surface Mount PA7024                     | 17/25ns              | 140                   | с    | J28                                   | 2-13 |
| PA7024JI-25<br>PA7024JI-2 | Industrial Temp. Range PA7024            | 17/25ns              | 155                   | I    | J28                                   | 2-21 |
| PA7024JN-15               | Surface Mount - Alternate Pin Out        | 10/15ns              | 140                   | с    | JN28                                  | 2-13 |
| PA7024JN-20<br>PA7024JN-1 | Surface Mount - Alternate Pin Out        | 13/20ns              | 140                   | с    | JN28                                  | 2-13 |
| PA7024JN-25<br>PA7024JN-2 | Surface Mount - Alternate Pin Out        | 17/25ns              | 140                   | с    | JN28                                  | 2-13 |
| PA7024S-15                | Surface Mount SOIC                       | 10/15ns              | 140                   | с    | S24                                   | 2-13 |
| PA7024S-20<br>PA7024S-1   | Surface Mount SOIC                       | 13/20ns              | 140                   | с    | S24                                   | 2-13 |
| PA7024S-25<br>PA7024S-2   | Surface Mount SOIC                       | 17/25ns              | 140                   | с    | S24                                   | 2-13 |
| PA7024SI-25<br>PA7024SI-2 | Industrial Temp. Range PA7024            | 17/25ns              | 155                   | ł    | S24                                   | 2-21 |
| PA7128P-15<br>PA7128P-1   | 12 I/Os, 14 Inputs, 36 registers/latches | 9/15ns               | 135                   | С    | P28                                   | 2-27 |
| PA7128P-20<br>PA7128P-2   | 20 I/Os, 14 Inputs, 40 registers/latches | 12/20ns              | 135                   | с    | P28                                   | 2-27 |
| PA7128J-15<br>PA7128J-1   | Surface Mount PA7128                     | 9/15ns               | 135                   | с    | J28                                   | 2-27 |
| PA7128J-20<br>PA7128J-2   | Surface Mount PA7128                     | 12/20ns              | 135                   | с    | J28                                   | 2-27 |
| PA7128S-15<br>PA7128S-1   | Surface Mount SOIC                       | 9/15ns               | 135                   | с    | S28                                   | 2-27 |
| PA7128S-20<br>PA7128S-2   | Surface Mount SOIC                       | 12/20ns              | 135                   | с    | S28                                   | 2-27 |

### **PEEL Array Selection Guide (continued)**

| PART #                  | DESCRIPTION                              | SPEED <sup>(4)</sup> | lcc mA <sup>(3)</sup> | TEM | P <sup>(1)</sup> PACKAG | E <sup>(2)</sup> PAGE |
|-------------------------|------------------------------------------|----------------------|-----------------------|-----|-------------------------|-----------------------|
| PA7140T-20<br>PA7140T-1 | 24 I/Os, 14 Inputs, 60 registers/latches | 13/20ns              | 150                   | С   | T40                     | 2-35                  |
| PA7140T-25<br>PA7140T-2 | 24 I/Os, 14 Inputs, 60 registers/latches | 17/25ns              | 150                   | С   | T40                     | 2-35                  |
| PA7140J-20<br>PA7140J-1 | Surface Mount PA7140                     | 13/20ns              | 150                   | С   | J44                     | 2-35                  |
| PA7140J-25<br>PA7140J-2 | Surface Mount PA7140                     | 17/25ns              | 150                   | С   | J44                     | 2-35                  |

<sup>(1)</sup> Temperature range codes:

C = Commercial 0°C to +70°C

I = Industrial -40°C to +85°C

(2) Package Codes: See section 6.0 for package drawings

J = PLCC

P = Plastic DIP (300 mil)

T = Plastic DIP (600 mil)

JN = PLCC (Alternate Pinout)

S = SOIC

(3)) Icc is specified at 25 MHz unless otherwise noted

(4) Speed designations refer to tPDI / tPDX

### **PEEL Device Selection Guide**

| PART #           | DESCRIPTION                           | SPEED | lcc mA <sup>(3)</sup> | TEMP | <sup>(1)</sup> PACKAGE <sup>(2)</sup> | PAGE |
|------------------|---------------------------------------|-------|-----------------------|------|---------------------------------------|------|
| PEEL18CV8P-7     | PLD superset 12 config. I/O pins (8)  | 7.5ns | 110                   | с    | P20                                   | 3-3  |
| PEEL18CV8P-10    | PLD superset 12 config. I/O pins (8)  | 10ns  | 110                   | с    | P20                                   | 3-3  |
| PEEL18CV8P-15    | PLD superset 12 config. I/O pins (8)  | 15ns  | 45                    | с    | P20                                   | 3-3  |
| PEEL18CV8P-25    | PLD superset 12 config. I/O pins (8)  | 25ns  | 37                    | с    | P20                                   | 3-3  |
| PEEL18CV8PI-10   | Industrial Temp. Range PEEL18CV8      | 10ns  | 115                   | ł    | P20                                   | 3-13 |
| PEEL18CV8PI-15   | Industrial Temp. Range PEEL18CV8      | 15ns  | 55                    | I    | P20                                   | 3-13 |
| PEEL18CV8PI-25   | Industrial Temp. Range PEEL18CV8      | 25ns  | 50                    | ł    | P20                                   | 3-13 |
| PEEL18CV8J-5     | Surface mount PLCC PEEL18CV8          | 5ns   | 120                   | с    | J20                                   | 3-10 |
| PEEL18CV8J-7     | Surface mount PLCC PEEL18CV8          | 7.5ns | 110                   | C    | J20                                   | 3-3  |
| PEEL18CV8J-10    | Surface mount PLCC PEEL18CV8          | 10ns  | 110                   | с    | J20                                   | 3-3  |
| PEEL18CV8J-15    | Surface mount PLCC PEEL18CV8          | 15ns  | 45                    | с    | J20                                   | 3-3  |
| PEEL18CV8J-25    | Surface mount PLCC PEEL18CV8          | 25ns  | 37                    | с    | J20                                   | 3-3  |
| PEEL18CV8JI-10   | Industrial Temp. Range PEEL18CV8      | 10ns  | 115                   | I    | J20                                   | 3-13 |
| PEEL18CV8JI-15   | Industrial Temp. Range PEEL18CV8      | 15ns  | 55                    | I    | J20                                   | 3-13 |
| PEEL18CV8JI-25   | industrial Temp. Range PEEL18CV8      | 25ns  | 50                    | I    | J20                                   | 3-13 |
| PEEL18CV8S-7     | Surface mount SOIC                    | 7.5ns | 110                   | с    | S20                                   | 3-3  |
| PEEL18CV8S-10    | Surface mount SOIC                    | 10ns  | 110                   | С    | S20                                   | 3-3  |
| PEEL18CV8S-15    | Surface mount SOIC                    | 15ns  | 45                    | С    | S20                                   | 3-3  |
| PEEL18CV8S-25    | Surface mount SOIC                    | 25ns  | 37                    | с    | S20                                   | 3-3  |
| PEEL18CV8SI-10   | Industrial Temp. Range PEEL18CV8      | 10ns  | 115                   | I    | S20                                   | 3-13 |
| PEEL18CV8SI-15   | Industrial Temp. Range PEEL18CV8      | 15ns  | 55                    | I    | S20                                   | 3-13 |
| PEEL18CV8SI-25   | Industrial Temp. Range PEEL18CV8      | 25ns  | 50                    | 1    | S20                                   | 3-13 |
| PEEL20CG10AP-7   | PLD superset 12 config. I/O pins (10) | 7.5ns | 155                   | с    | P24                                   | 3-16 |
| PEEL20CG10AP-10  | PLD superset 12 config. I/O pins (10) | 10ns  | 135                   | с    | P24                                   | 3-16 |
| PEEL20CG10APL-15 | PLD superset 12 config. I/O pins (10) | 15ns  | 75                    | с    | P24                                   | 3-16 |
| PEEL20CG10AP-15  | PLD superset 12 config. I/O pins (10) | 15ns  | 135                   | с    | P24                                   | 3-16 |
| PEEL20CG10AP-25  | PLD superset 12 config. I/O pins (10) | 25ns  | 67                    | с    | P24                                   | 3-16 |
| PEEL20CG10API-10 | Industrial Temp. Range PEEL20CG10A    | 10ns  | 145                   | ł    | P24                                   | 3-26 |
| PEEL20CG10API-15 | Industrial Temp. Range PEEL20CG10A    | 15ns  | 145                   | I    | P24                                   | 3-26 |
| PEEL20CG10API-25 | Industrial Temp. Range PEEL20CG10A    | 25ns  | 75                    | T    | P24                                   | 3-26 |
| PEEL20CG10AJ-5   | Surface mount PLCC PEEL20CG10A        | 5ns   | 140                   | с    | J28                                   | 3-23 |
| PEEL20CG10AJ-7   | Surface mount PLCC PEEL20CG10A        | 7.5ns | 155                   | с    | J28                                   | 3-16 |

## **PEEL Device Selection Guide (continued)**

| PART #           | DESCRIPTION                             | SPEED  | Icc mA <sup>(3)</sup> | TEMF | <sup>(1)</sup> PACKAGE <sup>(2)</sup> | PAGE |
|------------------|-----------------------------------------|--------|-----------------------|------|---------------------------------------|------|
| PEEL20CG10AJ-10  | Surface mount PLCC PEEL20CG10A          | 10ns   | 135                   | с    | J28                                   | 3-16 |
| PEEL20CG10AJL-15 | Surface mount PLCC PEEL20CG10A          | 15ns   | 75                    | с    | J28                                   | 3-16 |
| PEEL20CG10AJ-15  | Surface mount PLCC PEEL20CG10A          | 15ns   | 135                   | с    | J28                                   | 3-16 |
| PEEL20CG10AJ-25  | Surface mount PLCC PEEL20CG10A          | 25ns   | 67                    | С    | J28                                   | 3-16 |
| PEEL20CG10AJI-10 | Industrial Temp. Range PEEL20CG10A      | 10ns   | 145                   | I    | J28                                   | 3-26 |
| PEEL20CG10AJI-15 | Industrial Temp. Range PEEL20CG10A      | 15ns   | 145                   | I    | J28                                   | 3-26 |
| PEEL20CG10AJI-25 | Industrial Temp. Range PEEL20CG10A      | 25ns   | 75                    | I    | J28                                   | 3-26 |
| PEEL20CG10AS-7   | Surface mount SOIC PEEL20CG10A          | 7.5ns  | 155                   | с    | S24                                   | 3-16 |
| PEEL20CG10AS-10  | Surface mount SOIC PEEL20CG10A          | 10ns   | 135                   | с    | S24                                   | 3-16 |
| PEEL20CG10ASL-15 | Surface mount SOIC PEEL20CG10A          | 15ns   | 75                    | с    | S24                                   | 3-16 |
| PEEL20CG10AS-15  | Surface mount SOIC PEEL20CG10A          | 15ns   | 135                   | с    | S24                                   | 3-16 |
| PEEL20CG10AS-25  | Surface mount SOIC PEEL20CG10A          | 25ns   | 67                    | с    | S24                                   | 3-16 |
| PEEL20CG10ASI-10 | Industrial Temp. Range PEEL20CG10A      | 10ns   | 145                   | 1    | S24                                   | 3-26 |
| PEEL20CG10ASI-15 | Industrial Temp. Range PEEL20CG10A      | 15ns   | 145                   | I.   | S24                                   | 3-26 |
| PEEL20CG10ASI-25 | Industrial Temp. Range PEEL20CG10A      | 25ns   | 75                    | 1    | S24                                   | 3-26 |
| PEEL22CV10AP-7   | PLD superset 4/12 config, I/O pins (10) | 7.5ns  | 155                   | с    | P24                                   | 3-29 |
| PEEL22CV10AP-10  | PLD superset 4/12 config, I/O pins (10) | 10ns   | 135                   | с    | P24                                   | 3-29 |
| PEEL22CV10AP-15  | PLD superset 4/12 config, I/O pins (10) | 15ns   | 135                   | с    | P24                                   | 3-29 |
| PEEL22CV10APL-15 | PLD superset 4/12 config, I/O pins (10) | 15ns   | 75                    | С    | P24                                   | 3-29 |
| PEEL22CV10AP-25  | PLD superset 4/12 config. I/O pins (10) | 25ns   | 67                    | с    | P24                                   | 3-29 |
| PEEL22CV10API-10 | Industrial Temp. Range PEEL22CV10A      | 10ns   | 145                   | I    | P24                                   | 3-40 |
| PEEL22CV10API-15 | Industrial Temp. Range PEEL22CV10A      | 15ns   | 145                   | I    | P24                                   | 3-40 |
| PEEL22CV10API-25 | Industrial Temp. Range PEEL22CV10A      | 25ns   | 75                    | I    | P24                                   | 3-40 |
| PEEL22CV10AJ-5   | Surface mount PLCC PEEL22CV10A          | 5ns    | 140                   | С    | J28                                   | 3-37 |
| PEEL22CV10AJ-7   | Surface mount PLCC PEEL22CV10A          | 7.5ns  | 155                   | С    | J28                                   | 3-29 |
| PEEL22CV10AJ-10  | Surface mount PLCC PEEL22CV10A          | 10ns   | 135                   | с    | J28                                   | 3-29 |
| PEEL22CV10AJ-15  | Surface mount PLCC PEEL22CV10A          | 15ns   | 135                   | с    | J28                                   | 3-29 |
| PEEL22CV10AJL-15 | Surface mount PLCC PEEL22CV10A          | 15ns . | 75                    | С    | J28                                   | 3-29 |
| PEEL22CV10AJ-25  | Surface mount PLCC PEEL22CV10A          | 25ns   | 67                    | С    | J28                                   | 3-29 |
| PEEL22CV10AJI-10 | Industrial Temp. Range PEEL22CV10A      | 10ns   | 145                   | I    | J28                                   | 3-40 |
| PEEL22CV10AJI-15 | Industrial Temp. Range PEEL22CV10A      | 15ns   | 145                   | I    | J28                                   | 3-40 |
| PEEL22CV10AJI-25 | Industrial Temp. Range PEEL22CV10A      | 25ns   | 67                    | I    | J28                                   | 3-40 |

### **PEEL Device Selection Guide (continued)**

| PART #           | DESCRIPTION                        | SPEED | lcc mA <sup>(3)</sup> | TEMP | <sup>(1)</sup> PACKAGE <sup>(2)</sup> | PAGE |
|------------------|------------------------------------|-------|-----------------------|------|---------------------------------------|------|
| PEEL22CV10AS-7   | Surface mount SOIC PEEL22CV10A     | 7.5ns | 155                   | с    | S24                                   | 3-29 |
| PEEL22CV10AS-10  | Surface mount SOIC PEEL22CV10A     | 10ns  | 135                   | с    | S24                                   | 3-29 |
| PEEL22CV10AS-15  | Surface mount SOIC PEEL22CV10A     | 15ns  | 135                   | с    | S24                                   | 3-29 |
| PEEL22CV10ASL-15 | Surface mount SOIC PEEL22CV10A     | 15ns  | 75                    | с    | S24                                   | 3-29 |
| PEEL22CV10AS-25  | Surface mount SOIC PEEL22CV10A     | 25ns  | 67                    | с    | S24                                   | 3-29 |
| PEEL22CV10ASI-10 | Industrial Temp. Range PEEL22CV10A | 10ns  | 135                   | I    | S24                                   | 3-40 |
| PEEL22CV10ASI-15 | Industrial Temp. Range PEEL22CV10A | 15ns  | 135                   | I    | S24                                   | 3-40 |
| PEEL22CV10ASI-25 | Industrial Temp. Range PEEL22CV10A | 25ns  | 67                    | I    | S24                                   | 3-40 |
| PEEL22V10AZ3P-15 | 3V Zero Power, I/O pins (10)       | 15ns  | <10µA stby.           | с    | P24                                   | 3-43 |
| PEEL22V10AZ3J-15 | Surface mount PLCC PEEL22V10AZ3    | 15ns  | <10µA stby.           | с    | J28                                   | 3-43 |
| PEEL22V10AZ3S-15 | Surface mount SOIC PEEL22V10AZ3    | 15ns  | <10µA stby.           | с    | S24                                   | 3-43 |
| PEEL22V10AZ3P-25 | 3V Zero Power, I/O pins (10)       | 25ns  | <10µA stby.           | с    | P24                                   | 3-43 |
| PEEL22V10AZ3J-25 | Surface mount PLCC PEEL22V10AZ3    | 25ns  | <10µA stby.           | с    | J28                                   | 3-43 |
| PEEL22V10AZ3S-25 | Surface mount SOIC PEEL22V10AZ3    | 25ns  | <10µA stby.           | с    | S24                                   | 3-43 |
| PEEL22V10AZP-15  | 5V Zero Power, I/O pins (10)       | 15ns  | <10µA stby.           | с    | P24                                   | 3-43 |
| PEEL22V10AZJ-15  | Surface mount PLCC PEEL22V10AZ     | 15ns  | <10µA stby.           | с    | J28                                   | 3-43 |
| PEEL22V10AZS-15  | Surface mount SOIC PEEL22V10AZ     | 15ns  | <10µA stby.           | с    | S24                                   | 3-43 |
| PEEL22V10AZP-25  | 5V Zero Power, I/O pins (10)       | 25ns  | <10µA stby.           | с    | P24                                   | 3-43 |
| PEEL22V10AZJ-25  | Surface mount PLCC PEEL22V10AZ     | 25ns  | <10µA stby.           | с    | J28                                   | 3-43 |
| PEEL22V10AZS-25  | Surface mount SOIC PEEL22V10AZ     | 25ns  | <10µA stby.           | с    | S24                                   | 3-43 |
|                  |                                    |       |                       |      |                                       |      |

### <sup>(1)</sup> Temperature range codes:

C = Commercial 0°C to +70°C

I = Industrial -40°C to +85°C

(2) Package Codes: See section 6.0 for package drawings

- J = PLCC
- P = Plastic DIP (300 mil)

T = Plastic DIP (600 mil)

JN = PLCC (Alternate Pinout)

S = SOIC

(3) Icc is specified at 25 MHz unless otherwise noted

(4) Speed designations refer to tPDI / tPDX

# **Ordering Information**

### **PEEL Devices**

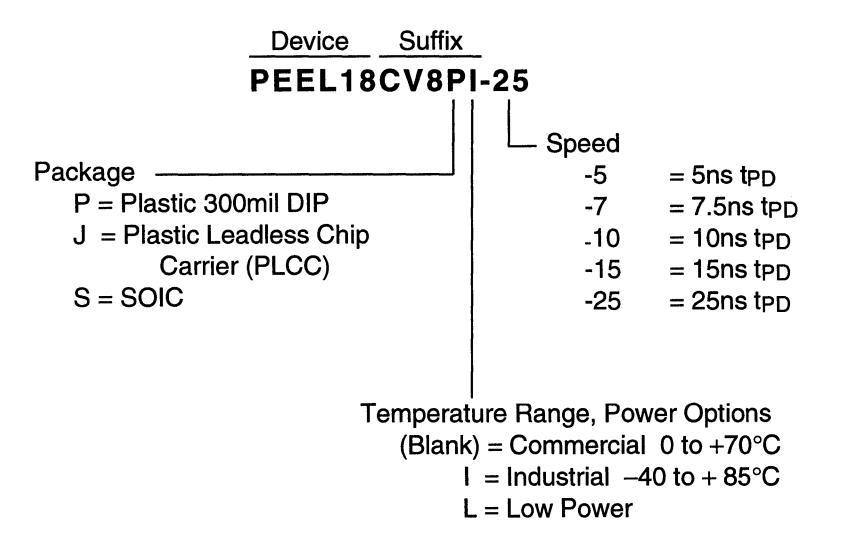

### **PEEL Arrays**

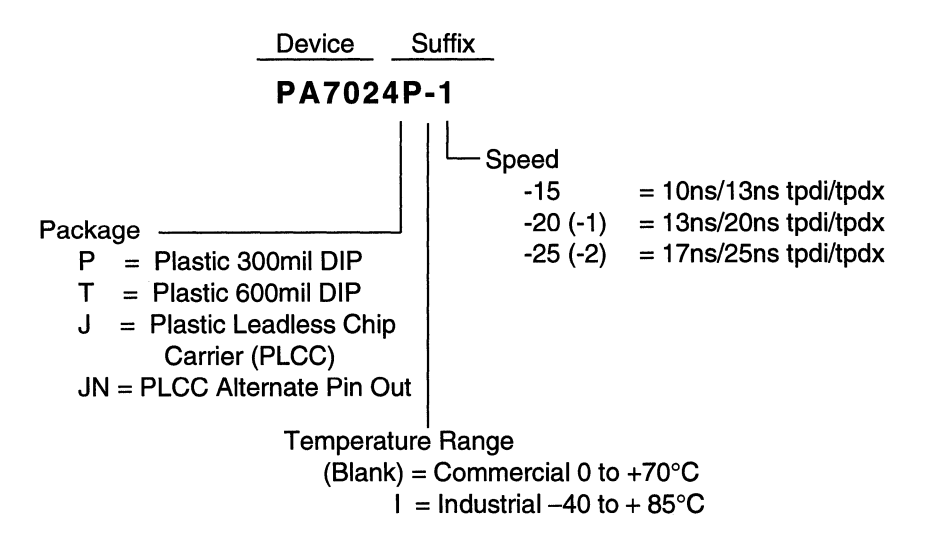

# PEEL Device Cross Reference \*

| Altera 🖙                                                                                                    | ICT                                                                                                    | AMD 🖙                                                                                                    | ICT                                                                                                    | Harris 🖙                                                                                                    | ICT                                                                                                    |
|----------------------------------------------------------------------------------------------------|----------------------------------------------------------------------------------------------------|----------------------------------------------------------------------------------------------------|----------------------------------------------------------------------------------------------------|----------------------------------------------------------------------------------------------------|----------------------------------------------------------------------------------------------------|
| EP310                                                                                                    | PEEL18CV8                                                                                                    | PAL16L2                                                                                                    | PEEL18CV8                                                                                                    | HPL16LC8                                                                                                    | PEEL18CV8                                                                                                    |
| EP320                                                                                                    | PEEL18CV8                                                                                                    | PAL16L8                                                                                                    | PEEL18CV8                                                                                                    | HPL16RC8                                                                                                    | PEEL18CV8                                                                                                    |
| EP330                                                                                                    | PEEL18CV8                                                                                                    | PAL16R4                                                                                                    | PEEL18CV8                                                                                                    | HPL16RC6                                                                                                    | PEEL18CV8                                                                                                    |
|                                                                                                    |                                                                                                    | PAL16R6                                                                                                    | PEEL18CV8                                                                                                    | HPL16RC4                                                                                                    | PEEL18CV8                                                                                                    |
|                                                                                                    | 107                                                                                                    | PAL16R8                                                                                                    | PEEL18CV8                                                                                                    |                                                                                                    |                                                                                                    |
| AMI Les                                                                                                    |                                                                                                    | PAL16RP4                                                                                                    | PEEL18CV8                                                                                                    | Intel 🖙                                                                                                    | ICT                                                                                                    |
| PEEL18CV8 <sup>†</sup>                                                                                                    | PEEL18CV8                                                                                                    | PAL16RP6                                                                                                    | PEEL18CV8                                                                                                    | 50031                                                                                                    | PEEL 18CV8                                                                                                    |
| PEEL20CG10 <sup>†</sup>                                                                                                    | PEEL20CG10A                                                                                                    | PAL16RP8                                                                                                    | PEEL18CV8                                                                                                    | 50001                                                                                                    | PEEL 18CV8                                                                                                    |
| PEEL22CV10A <sup>†</sup>                                                                                                    | PEEL22CV10A                                                                                                    | PALC16L8                                                                                                    | PEEL18CV8                                                                                                    | 85C220                                                                                                    | PEEL 18CV8                                                                                                    |
|                                                                                                    |                                                                                                    | PALC16R4                                                                                                    | PEEL18CV8                                                                                                    | 850220                                                                                                    | PEEL 22CV10A                                                                                                    |
|                                                                                                    |                                                                                                    | PALC16R6                                                                                                    | PEEL18CV8                                                                                                    | 000224                                                                                                    | TELEZEOVIOA                                                                                                    |
| AMD IS ?                                                                                                    | ICT                                                                                                    | PALC16R8                                                                                                    | PEEL18CV8                                                                                                    | lattice IS                                                                                                    | ICT                                                                                                    |
| AmDAL 16L9                                                                                                    |                                                                                                    | PALC18U8                                                                                                    | PEEL18CV8                                                                                                    |                                                                                                    |                                                                                                    |
|                                                                                                    | PEELIOCVO                                                                                                    | PALCE16V8                                                                                                    | PEEL18CV8                                                                                                    | GAL16V8A                                                                                                    | PEEL18CV8                                                                                                    |
|                                                                                                    |                                                                                                    | PAL20L8A                                                                                                    | PEEL20CG10A                                                                                                    | GAL16V8B                                                                                                    | PEEL18CV8                                                                                                    |
|                                                                                                    | PEELIOCVO                                                                                                    | PAL20R4A                                                                                                    | PEEL20CG10A                                                                                                    | GAL20V8A                                                                                                    | PEEL20CG10A                                                                                                    |
|                                                                                                    |                                                                                                    |                                                                                                    |                                                                                                    |                                                                                                    |                                                                                                    |
|                                                                                                    |                                                                                                    | PAL20R6A                                                                                                    | PEEL20CG10A                                                                                                    | GAL20V8B                                                                                                    | PEEL20CG10A                                                                                                    |
| AmPAL18P8                                                                                                    | PEEL18CV8                                                                                                    | PAL20R6A<br>PAL20R8A                                                                                                    | PEEL20CG10A<br>PEEL20CG10A                                                                                                    | GAL20V8B<br>GAL22V10 <sup>†</sup>                                                                                                    | PEEL20CG10A<br>PEEL22CV10A                                                                                                    |
| AmPAL18P8<br>PALC16L8Q                                                                                                    | PEEL18CV8<br>PEEL18CV8<br>PEEL18CV8                                                                                                    | PAL20R6A<br>PAL20R8A                                                                                                    | PEEL20CG10A<br>PEEL20CG10A                                                                                                    | GAL20V8B<br>GAL22V10 <sup>†</sup><br>GAL22V10B <sup>†</sup>                                                                                                    | PEEL20CG10A<br>PEEL22CV10A<br>PEEL22CV10A                                                                                                    |
| AmPAL18P8<br>PALC16L8Q<br>PALC16R4Q                                                                                                    | PEEL18CV8<br>PEEL18CV8<br>PEEL18CV8<br>PEEL18CV8                                                                                                    | PAL20R6A<br>PAL20R8A                                                                                                    | PEEL20CG10A<br>PEEL20CG10A                                                                                                    | GAL20V8B<br>GAL22V10 <sup>†</sup><br>GAL22V10B <sup>†</sup>                                                                                                    | PEEL20CG10A<br>PEEL22CV10A<br>PEEL22CV10A                                                                                                    |
| AmPAL18P8<br>PALC16L8Q<br>PALC16R4Q<br>PALC16R6Q<br>PALC16R6Q                                                                                                    | PEEL18CV8<br>PEEL18CV8<br>PEEL18CV8<br>PEEL18CV8<br>PEEL18CV8<br>PEEL18CV8                                                                                                    | PAL20R6A<br>PAL20R8A<br>Atmel                                                                                                    | PEEL20CG10A<br>PEEL20CG10A<br>ICT                                                                                                    | GAL20V8B<br>GAL22V10 <sup>†</sup><br>GAL22V10B <sup>†</sup><br>National                                                                                                    | PEEL20CG10A<br>PEEL22CV10A<br>PEEL22CV10A                                                                                                    |
| AmPAL18P8        PALC16L8Q        PALC16R4Q        PALC16R6Q        PALC16R6Q        PALC16R8Q        PALC16R8Q                                                                                                    | PEEL18CV8<br>PEEL18CV8<br>PEEL18CV8<br>PEEL18CV8<br>PEEL18CV8<br>PEEL18CV8<br>PEEL18CV8                                                                                                    | PAL20R6A<br>PAL20R8A<br>Atmel<br>AT22V10 <sup>†</sup>                                                                                                    | PEEL20CG10A<br>PEEL20CG10A<br>ICT<br>PEEL22CV10A                                                                                                    | GAL20V8B<br>GAL22V10 <sup>†</sup><br>GAL22V10B <sup>†</sup><br>National                                                                                                    | PEEL20CG10A<br>PEEL22CV10A<br>PEEL22CV10A<br>ICT<br>PEEL18CV8                                                                                                    |
| AmPAL18P8        PALC16L8Q        PALC16R4Q        PALC16R6Q        PALC16R6Q        PALC16R8Q        PALC16R8Q        PALC16R8Q        PALC16R8Q        PALC16R8Q        PALC16R8Q                                                                                                    | PEEL18CV8<br>PEEL18CV8<br>PEEL18CV8<br>PEEL18CV8<br>PEEL18CV8<br>PEEL18CV8<br>PEEL18CV8<br>PEEL18CV8                                                                                                    | PAL20R6A<br>PAL20R8A<br>Atmel<br>AT22V10 <sup>†</sup>                                                                                                    | PEEL20CG10A<br>PEEL20CG10A<br>ICT<br>PEEL22CV10A                                                                                                    | GAL20V8B<br>GAL22V10 <sup>†</sup><br>GAL22V10B <sup>†</sup><br>National<br>PAL10H8<br>PAL10L8                                                                                                    | PEEL20CG10A<br>PEEL22CV10A<br>PEEL22CV10A<br>ICT<br>PEEL18CV8<br>PEEL18CV8                                                                                                    |
| AmPAL18P8        PALC16L8Q        PALC16R4Q        PALC16R6Q        PALC16R8Q        PALC16R8Q        PALC16R8Q        PALC16R8Q        PALC16R8Q        PALC16R8Q        PALC16R8Q        PALC16R8Q        PALC16R8Q        PALC18U8Q        PALC216V8                                                                                           | PEEL18CV8<br>PEEL18CV8<br>PEEL18CV8<br>PEEL18CV8<br>PEEL18CV8<br>PEEL18CV8<br>PEEL18CV8<br>PEEL18CV8<br>PEEL18CV8<br>PEEL18CV8                                                                                                    | PAL20R6A      PAL20R6A        PAL20R8A      Image: Comparison of the second second seco | PEEL20CG10A<br>PEEL20CG10A<br>ICT<br>PEEL22CV10A<br>ICT                                                                                                    | GAL20V8B<br>GAL22V10 <sup>†</sup><br>GAL22V10B <sup>†</sup><br>National<br>PAL10H8<br>PAL10H8<br>PAL12H6                                                                                                    | PEEL20CG10A<br>PEEL22CV10A<br>PEEL22CV10A<br>ICT<br>PEEL18CV8<br>PEEL18CV8<br>PEEL18CV8                                                                                                    |
| AmPAL18P8        PALC16L8Q        PALC16R4Q        PALC16R6Q        PALC16R8Q        PALC16R8Q        PALC16R8Q        PALC16R8Q        PALC16R8Q        PALC16R8Q        PALC16R8Q        PALC16R8Q        PALC16R8Q        PALC16R8Q        PALC16R8Q        PALC216R8Q        PALC216R8Q        PALC216R8Q        PALC216V8        PALC220V8   | PEEL18CV8<br>PEEL18CV8<br>PEEL18CV8<br>PEEL18CV8<br>PEEL18CV8<br>PEEL18CV8<br>PEEL18CV8<br>PEEL18CV8<br>PEEL20CG10A<br>PEEL22CV10A                                                                                                    | PAL20R6A      PAL20R6A        PAL20R8A      PAL20R8A        Atmel      PAL20R8A        AT22V10 <sup>†</sup> PAL20R8A        Cypress      PAL20R8A                                                                                                    | PEEL20CG10A<br>PEEL20CG10A<br>ICT<br>PEEL22CV10A<br>ICT<br>PEEL18CV8                                                                                                    | GAL20V8B<br>GAL22V10 <sup>†</sup><br>GAL22V10B <sup>†</sup><br>National<br>PAL10H8<br>PAL10L8<br>PAL12H6<br>PAL12L6                                                                                                    | PEEL20CG10A<br>PEEL22CV10A<br>PEEL22CV10A<br>ICT<br>PEEL18CV8<br>PEEL18CV8<br>PEEL18CV8<br>PEEL18CV8                                                                                                    |
| AmPAL18P8        PALC16L8Q        PALC16R4Q        PALC16R6Q        PALC16R8Q        PALC16R8Q        PALC16R8Q        PALC16R8Q        PALC16R8Q        PALC16R8Q        PALC18U8Q        PALCE16V8        PALCE20V8        PALCE22V10 <sup>†</sup> PAL0H8A                                                                                      | PEEL18CV8<br>PEEL18CV8<br>PEEL18CV8<br>PEEL18CV8<br>PEEL18CV8<br>PEEL18CV8<br>PEEL18CV8<br>PEEL18CV8<br>PEEL20CG10A<br>PEEL22CV10A<br>PEEL18CV8                                                                                              | PAL20R6A      PAL20R6A        PAL20R8A      Image: Atmel        Atmel      Image: Atmel        AT22V10 <sup>†</sup> Image: Atmel        Cypress      Image: Atmel        PALC16L8      Image: Atmel        PALC16L8      Image: Atmel                                                                                                    | PEEL20CG10A<br>PEEL20CG10A<br>ICT<br>PEEL22CV10A<br>ICT<br>PEEL18CV8<br>PEEL18CV8                                                                                                    | GAL22V10 <sup>†</sup><br>GAL22V10 <sup>†</sup><br>GAL22V10B <sup>†</sup><br>National<br>PAL10H8<br>PAL10H8<br>PAL12H6<br>PAL12L6<br>PAL14H4                                                                                                  | PEEL20CG10A<br>PEEL22CV10A<br>PEEL22CV10A<br>ICT<br>PEEL18CV8<br>PEEL18CV8<br>PEEL18CV8<br>PEEL18CV8<br>PEEL18CV8                                                                                                    |
| AmPAL18P8        PALC16L8Q        PALC16R4Q        PALC16R6Q        PALC16R8Q        PALC16R8Q        PALC16R8Q        PALC16R8Q        PALC16R8Q        PALC16R8Q        PALC16R8Q        PALC16R8Q        PALC16R8Q        PALC216V8        PALCE20V8        PALCE22V10 <sup>†</sup> PAL010H8A        PAL0L8A                                   | PEEL18CV8<br>PEEL18CV8<br>PEEL18CV8<br>PEEL18CV8<br>PEEL18CV8<br>PEEL18CV8<br>PEEL18CV8<br>PEEL18CV8<br>PEEL20CG10A<br>PEEL22CV10A<br>PEEL18CV8<br>PEEL18CV8                                                                                 | PAL20R6A      PAL20R6A        PAL20R8A      Image: All and all and all and | PEEL20CG10A<br>PEEL20CG10A<br>ICT<br>PEEL22CV10A<br>ICT<br>PEEL18CV8<br>PEEL18CV8<br>PEEL18CV8                                                                                                    | GAL20V8B<br>GAL22V10 <sup>†</sup><br>GAL22V10B <sup>†</sup><br>National<br>PAL10H8<br>PAL10H8<br>PAL10L8<br>PAL12H6<br>PAL12L6<br>PAL14H4<br>PAL14L4                                                                                         | PEEL20CG10A<br>PEEL22CV10A<br>PEEL22CV10A<br>ICT<br>PEEL18CV8<br>PEEL18CV8<br>PEEL18CV8<br>PEEL18CV8<br>PEEL18CV8<br>PEEL18CV8<br>PEEL18CV8                                                                                       |
| AmPAL18P8      PALC16L8Q      PALC16R4Q      PALC16R8Q      PALC16R8Q      PALC16R8Q      PALC16R8Q      PALC16R8Q      PALC16R8Q      PALC16R8Q      PALC18U8Q      PALCE16V8      PALCE20V8      PALCE22V10 <sup>†</sup> PAL10H8A      PAL12H6A                                                                                                 | PEEL18CV8<br>PEEL18CV8<br>PEEL18CV8<br>PEEL18CV8<br>PEEL18CV8<br>PEEL18CV8<br>PEEL18CV8<br>PEEL18CV8<br>PEEL20CG10A<br>PEEL22CV10A<br>PEEL18CV8<br>PEEL18CV8<br>PEEL18CV8                                                                    | PAL20R6A      PAL20R6A        PAL20R8A      Image: Comparison of the second second seco | PEEL20CG10A<br>PEEL20CG10A<br>ICT<br>PEEL22CV10A<br>ICT<br>PEEL18CV8<br>PEEL18CV8<br>PEEL18CV8<br>PEEL18CV8<br>PEEL18CV8                                                                                                    | GAL20V8B<br>GAL22V10 <sup>†</sup><br>GAL22V10B <sup>†</sup><br>National<br>PAL10H8<br>PAL10H8<br>PAL10L8<br>PAL12H6<br>PAL12L6<br>PAL14L4<br>PAL14L4<br>PAL16L2                                                                              | PEEL20CG10A<br>PEEL22CV10A<br>PEEL22CV10A<br>ICT<br>PEEL18CV8<br>PEEL18CV8<br>PEEL18CV8<br>PEEL18CV8<br>PEEL18CV8<br>PEEL18CV8<br>PEEL18CV8<br>PEEL18CV8                                                                          |
| AmPAL18P8        PALC16L8Q        PALC16R4Q        PALC16R8Q        PALC16R8Q        PALC16R8Q        PALC16R8Q        PALC16R8Q        PALC16R8Q        PALC16R8Q        PALC16R8Q        PALC16R8Q        PALC16R8Q        PALC16R8Q        PALC16R8Q        PALC216V8        PALCE20V8        PALCE22V10 <sup>†</sup> PAL10H8A        PAL12L6A | PEEL18CV8<br>PEEL18CV8<br>PEEL18CV8<br>PEEL18CV8<br>PEEL18CV8<br>PEEL18CV8<br>PEEL18CV8<br>PEEL18CV8<br>PEEL20CG10A<br>PEEL22CV10A<br>PEEL18CV8<br>PEEL18CV8<br>PEEL18CV8<br>PEEL18CV8                                                       | PAL20R6A      PAL20R6A        PAL20R8A      Image: All and all and all and | PEEL20CG10A<br>PEEL20CG10A<br>ICT<br>PEEL22CV10A<br>ICT<br>PEEL18CV8<br>PEEL18CV8<br>PEEL18CV8<br>PEEL18CV8<br>PEEL18CV8<br>PEEL18CV8                                                                                       | GAL20V8B<br>GAL22V10 <sup>†</sup><br>GAL22V10B <sup>†</sup><br>National<br>PAL10H8<br>PAL10L8<br>PAL12H6<br>PAL12L6<br>PAL12L6<br>PAL14L4<br>PAL14L4<br>PAL16L2<br>PAL16L8                                                                   | PEEL20CG10A<br>PEEL22CV10A<br>PEEL22CV10A<br>ICT<br>PEEL18CV8<br>PEEL18CV8<br>PEEL18CV8<br>PEEL18CV8<br>PEEL18CV8<br>PEEL18CV8<br>PEEL18CV8<br>PEEL18CV8<br>PEEL18CV8                                                             |
| AmPAL18P8        PALC16L8Q        PALC16R4Q        PALC16R8Q        PALC16R8Q        PALC16R8Q        PALC16R8Q        PALC16R8Q        PALC16R8Q        PALC16R8Q        PALC16R8Q        PALC16R8Q        PALC18U8Q        PALCE16V8        PALCE20V8        PALCE22V10 <sup>†</sup> PAL10H8A        PAL12L6A        PAL12L6A        PAL14H4A   | PEEL18CV8<br>PEEL18CV8<br>PEEL18CV8<br>PEEL18CV8<br>PEEL18CV8<br>PEEL18CV8<br>PEEL18CV8<br>PEEL20CG10A<br>PEEL20CG10A<br>PEEL22CV10A<br>PEEL18CV8<br>PEEL18CV8<br>PEEL18CV8<br>PEEL18CV8<br>PEEL18CV8                                        | PAL20R6A    PAL20R8A      PAL20R8A    INST      Atmel    INST      AT22V10 <sup>†</sup> INST      Cypress    INST      PALC16L8    PALC16R4      PALC16R6    PALC16R8      PALC16R8    PALC16R8      PALC16R8    PALC16R8      PALC16R1    PALC16R1                                                                                                    | PEEL20CG10A<br>PEEL20CG10A<br>ICT<br>PEEL22CV10A<br>ICT<br>PEEL18CV8<br>PEEL18CV8<br>PEEL18CV8<br>PEEL18CV8<br>PEEL18CV8<br>PEEL18CV8<br>PEEL18CV8<br>PEEL18CV8                                                             | GAL20V8B<br>GAL22V10 <sup>†</sup><br>GAL22V10B <sup>†</sup><br>National<br>PAL10H8<br>PAL10L8<br>PAL12H6<br>PAL12H6<br>PAL12L6<br>PAL14H4<br>PAL14L4<br>PAL16L8<br>PAL16L8<br>PAL16R8                                                        | PEEL20CG10A<br>PEEL22CV10A<br>PEEL22CV10A<br>ICT<br>PEEL18CV8<br>PEEL18CV8<br>PEEL18CV8<br>PEEL18CV8<br>PEEL18CV8<br>PEEL18CV8<br>PEEL18CV8<br>PEEL18CV8<br>PEEL18CV8<br>PEEL18CV8                                                |
| AmPAL18P8        PALC16L8Q        PALC16R4Q        PALC16R8Q        PALC16R8Q        PALC16R8Q        PALC16R8Q        PALC16R8Q        PALC16R8Q        PALC16R8Q        PALC16R8Q        PALC16R8Q        PALC18U8Q        PALCE20V8        PALCE22V10 <sup>†</sup> PAL10H8A        PAL12H6A        PAL12L6A        PAL14H4A                    | PEEL18CV8<br>PEEL18CV8<br>PEEL18CV8<br>PEEL18CV8<br>PEEL18CV8<br>PEEL18CV8<br>PEEL18CV8<br>PEEL18CV8<br>PEEL20CG10A<br>PEEL20CG10A<br>PEEL18CV8<br>PEEL18CV8<br>PEEL18CV8<br>PEEL18CV8<br>PEEL18CV8<br>PEEL18CV8                             | PAL20R6A      PAL20R6A        PAL20R8A      Image        Atmel      Image        AT22V10 <sup>†</sup> Image        Cypress      Image        PALC16L8      Image        PALC16R4      Image        PALC16R8      Image        PLDC18G8      Image        PALC20G10      Image        PLDC20G10      Image                                                                                                    | PEEL20CG10A<br>PEEL20CG10A<br>ICT<br>PEEL22CV10A<br>ICT<br>PEEL18CV8<br>PEEL18CV8<br>PEEL18CV8<br>PEEL18CV8<br>PEEL18CV8<br>PEEL18CV8<br>PEEL18CV8<br>PEEL18CV8<br>PEEL18CV8                                                | GAL20V8B<br>GAL22V10 <sup>†</sup><br>GAL22V10B <sup>†</sup><br>PAL10H8<br>PAL10H8<br>PAL10L8<br>PAL12H6<br>PAL12H6<br>PAL12H6<br>PAL14H4<br>PAL14L4<br>PAL16L2<br>PAL16L8<br>PAL16R8<br>PAL16R6<br>PAL16R6                                   | PEEL20CG10A<br>PEEL22CV10A<br>PEEL22CV10A<br>ICT<br>PEEL18CV8<br>PEEL18CV8<br>PEEL18CV8<br>PEEL18CV8<br>PEEL18CV8<br>PEEL18CV8<br>PEEL18CV8<br>PEEL18CV8<br>PEEL18CV8<br>PEEL18CV8<br>PEEL18CV8                                   |
| AmPAL18P8      PALC16L8Q      PALC16R4Q      PALC16R8Q      PALC16R8Q      PALC16R8Q      PALC16R8Q      PALC16R8Q      PALC16R8Q      PALC16R8Q      PALC16R8Q      PALC16R8Q      PALC16R8Q      PALC216V8      PALCE20V8      PALCE22V10 <sup>†</sup> PAL10L8A      PAL12L6A      PAL12L6A      PAL14L4A      PAL16H2A                         | PEEL18CV8<br>PEEL18CV8<br>PEEL18CV8<br>PEEL18CV8<br>PEEL18CV8<br>PEEL18CV8<br>PEEL18CV8<br>PEEL18CV8<br>PEEL20CG10A<br>PEEL22CV10A<br>PEEL22CV10A<br>PEEL18CV8<br>PEEL18CV8<br>PEEL18CV8<br>PEEL18CV8<br>PEEL18CV8<br>PEEL18CV8<br>PEEL18CV8 | PAL20R6A    PAL20R8A      PAL20R8A    Image: Comparison of the second second se         | PEEL20CG10A<br>PEEL20CG10A<br>ICT<br>PEEL22CV10A<br>ICT<br>PEEL18CV8<br>PEEL18CV8<br>PEEL18CV8<br>PEEL18CV8<br>PEEL18CV8<br>PEEL18CV8<br>PEEL18CV8<br>PEEL18CV8<br>PEEL18CV8<br>PEEL20CG10A<br>PEEL20CG10A<br>PEEL20CG10A   | GAL20V8B<br>GAL22V10 <sup>†</sup><br>GAL22V10B <sup>†</sup><br>PAL10H8<br>PAL10H8<br>PAL10L8<br>PAL12H6<br>PAL12H6<br>PAL12L6<br>PAL14H4<br>PAL14L4<br>PAL16L2<br>PAL16L8<br>PAL16R8<br>PAL16R4<br>PAL16R4                                   | PEEL20CG10A<br>PEEL22CV10A<br>PEEL22CV10A<br>PEEL22CV10A<br>PEEL18CV8<br>PEEL18CV8<br>PEEL18CV8<br>PEEL18CV8<br>PEEL18CV8<br>PEEL18CV8<br>PEEL18CV8<br>PEEL18CV8<br>PEEL18CV8<br>PEEL18CV8<br>PEEL18CV8                           |
| AmPAL18P8      PALC16L8Q      PALC16R4Q      PALC16R8Q      PALC16R8Q      PALC16R8Q      PALC16R8Q      PALC16R8Q      PALC16R8Q      PALC16R8Q      PALC16R8Q      PALC16R8Q      PALC16R8Q      PALCE20V8      PALCE22V10 <sup>†</sup> PAL10L8A      PAL12L6A      PAL14L4A      PAL16H2A      PAL16H2A                                        | PEEL18CV8<br>PEEL18CV8<br>PEEL18CV8<br>PEEL18CV8<br>PEEL18CV8<br>PEEL18CV8<br>PEEL18CV8<br>PEEL18CV8<br>PEEL20CG10A<br>PEEL22CV10A<br>PEEL18CV8<br>PEEL18CV8<br>PEEL18CV8<br>PEEL18CV8<br>PEEL18CV8<br>PEEL18CV8<br>PEEL18CV8<br>PEEL18CV8   | PAL20R6A    PAL20R6A      PAL20R8A    PAL20R8A      AT22V10 <sup>†</sup> PALC16L8      PALC16L8    PALC16R4      PALC16R8    PALC16R8      PALC16R8    PALC16R8      PALC20G10    PALC20G10      PALC22V10 <sup>†</sup> PALC22V10 <sup>†</sup>                                                                                                    | PEEL20CG10A<br>PEEL20CG10A<br>ICT<br>PEEL22CV10A<br>ICT<br>PEEL18CV8<br>PEEL18CV8<br>PEEL18CV8<br>PEEL18CV8<br>PEEL18CV8<br>PEEL18CV8<br>PEEL18CV8<br>PEEL18CV8<br>PEEL20CG10A<br>PEEL20CG10A<br>PEEL20CG10A<br>PEEL22CV10A | GAL20V8B<br>GAL22V10 <sup>†</sup><br>GAL22V10B <sup>†</sup><br>National<br>PAL10H8<br>PAL10H8<br>PAL10L8<br>PAL12H6<br>PAL12L6<br>PAL12L6<br>PAL14L4<br>PAL16L2<br>PAL16L2<br>PAL16L8<br>PAL16R8<br>PAL16R8<br>PAL16R4<br>GAL16V8<br>CAL16V8 | PEEL20CG10A<br>PEEL22CV10A<br>PEEL22CV10A<br>PEEL22CV10A<br>PEEL18CV8<br>PEEL18CV8<br>PEEL18CV8<br>PEEL18CV8<br>PEEL18CV8<br>PEEL18CV8<br>PEEL18CV8<br>PEEL18CV8<br>PEEL18CV8<br>PEEL18CV8<br>PEEL18CV8<br>PEEL18CV8<br>PEEL18CV8 |

# PEEL Device Cross Reference (cont.) \*

| National 🖙 ICT                                                                                                    | Samsung 🖙 ICT                                                                                                    | TI 🖙 ICT                                                                                                    |
|----------------------------------------------------------------------------------------------------|----------------------------------------------------------------------------------------------------|----------------------------------------------------------------------------------------------------|
| PAL12L10.PEEL20CG10APAL14L8.PEEL20CG10APAL16L6.PEEL20CG10APAL18L4.PEEL20CG10APAL20L2.PEEL20CG10APAL20L8.PEEL20CG10APAL20L8.PEEL20CG10APAL20L8.PEEL20CG10APAL20L8.PEEL20CG10APAL20L8.PEEL20CG10APAL20R8.PEEL20CG10APAL20R8.PEEL20CG10APAL20R6.PEEL20CG10APAL20R96.PEEL20CG10APAL20RP6.PEEL20CG10APAL20RP6.PEEL20CG10APAL20RP4.PEEL20CG10APAL20RP4.PEEL20CG10APAL20RP4.PEEL20CC10APHIIipsICTPLHS18P8A.PEEL18CV8PLHS22CV10A <sup>+</sup> PEEL22CV10A | CPL16L8.    PEEL18CV8      CPL16R8.    PEEL18CV8      CPL16R6.    PEEL18CV8      CPL20L10.    PEEL20CG10A      CPL20L8.    PEEL20CG10A      CPL20R8.    PEEL20CG10A      CPL20R4.    PEEL20CG10A      CPL22V10 <sup>†</sup> PEEL22CV10A      SGS-Thompson    IST      GAL16V8B    PEEL18CV8      GAL16V8A    PEEL18CV8      GAL16V8A    PEEL18CV8      GAL20V8    PEEL20CG10A | TIBPAL16L8    PEEL18CV8      TIBPAL16R8    PEEL18CV8      TIBPAL16R6    PEEL18CV8      TIBPAL16R6    PEEL18CV8      TIBPAL16R4    PEEL18CV8      TIBPAL16R4    PEEL18CV8      TIBPAL16R6    PEEL18CV8      TIBPAL16R6    PEEL18CV8      TIBPAL16R6    PEEL18CV8      TIBPAL16R6    PEEL18CV8      TIBPAL16R6    PEEL18CV8      TIBPAD16N8    PEEL18CV8      TIBPAD16N8    PEEL18CV8      TIBPAD18N8    PEEL18CV8      TIBPAL20L10    PEEL20CG10A      TIBPAL20L8    PEEL20CG10A      TIBPAL20R6    PEEL20CG10A      TIBPAL20R4    PEEL20CG10A      TIBPAL22V10 <sup>†</sup> PEEL22CV10A |

PEEL devices may be used as direct replacements for the PLDs indicated without modifying the original design. The original design can be translated to an equivalent PEEL design by using ICT's JEDEC file translator provided free with ICT's PLACE Development software and available from ICT sales representatives and ICT technical support bulleton board.

<sup>†</sup> Devices marked with this symbol are JEDEC-file compatible with the PEEL device referenced. No translation is required to use a PEEL device as a direct replacement.

## **PEEL Arrays**

| Introduction to PEEL Array | 2-3  |
|----------------------------|------|
| PA7024 -15, -20, -25       | 2-13 |
| PA7024I -25                | 2-21 |
| PA7128 -15, -20            | 2-27 |
| PA7140 -20, -25            | 2-35 |
|                            |      |

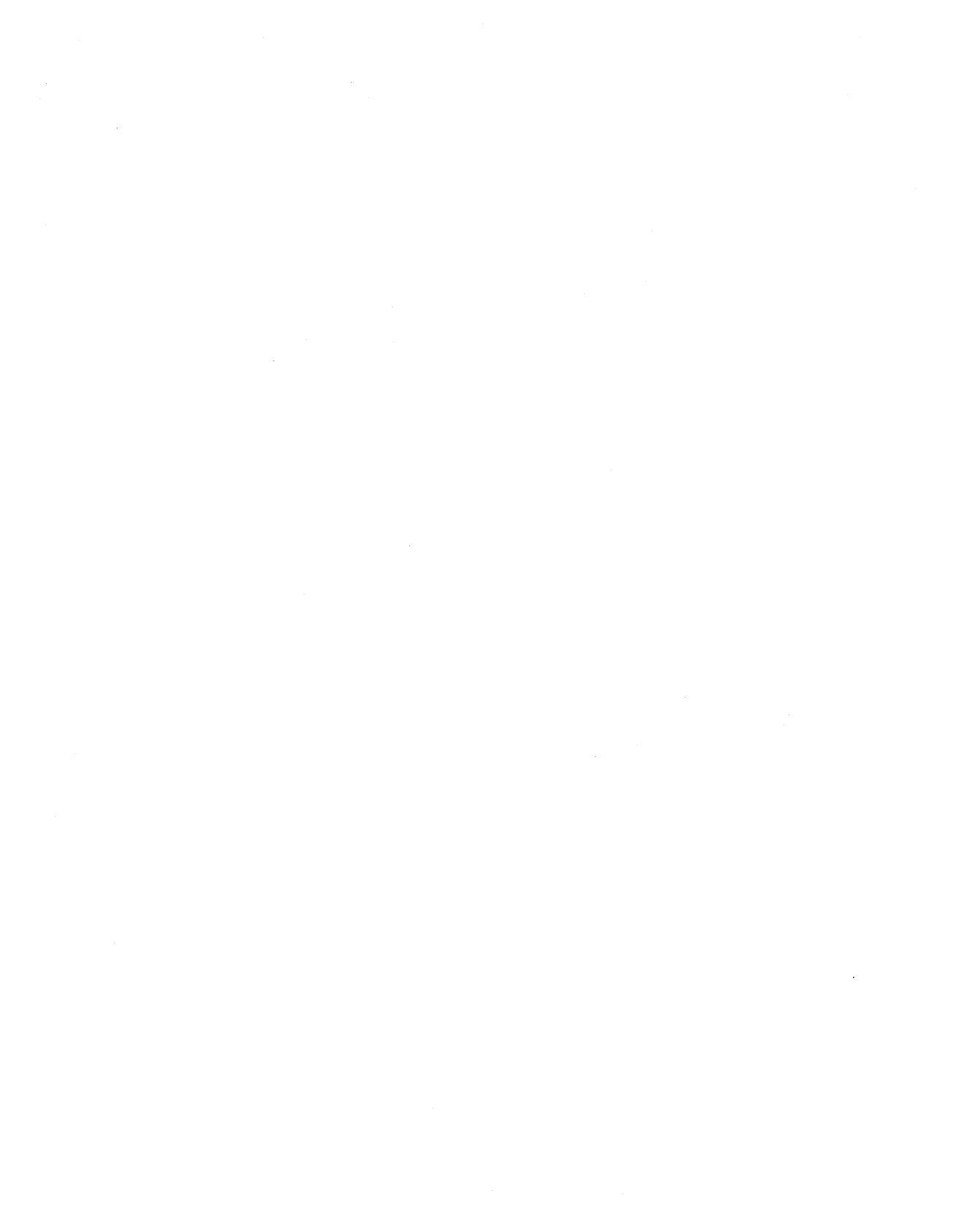

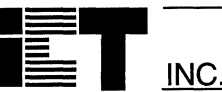

# Introduction to PEEL<sup>TM</sup> Arrays

### Features

- Programmable Electrically Erasable Logic Arrays
  - Family of medium-density CPLDs
  - Reprégrammable CMOS EEPROM Technology
  - 24 to 44 pins in DIP, PLCC, and SOIC packages

#### Versatile Logic Array Architecture

- PLA structure with true product-term sharing
- Logic, registers, latches can be I/O buried
- 40 to 60 registers/latches
- 40 to 72 logic cell output functions

#### Most Flexible Logic Cell of all CPLDs

- Multiple output functions per cell
- D,T and JK registers with special features
- Independent or global clocks, resets, presets, clock polarity, and output enables
- All controls allow sum-of-products logic

Programmable Electrically Erasable Logic (PEEL) Arrays are a family of Complex Programmable Logic Devices (CPLDs) based on ICT's CMOS EEPROM technology. PEEL Arrays free designers from the limitations of ordinary PLDs by providing the architectural flexibility and the speed needed for today's programmable logic designs.

The initial PEEL Array family consists of three parts in packages ranging from 24 to 44 pins in plastic DIP, PLCC, and SOIC formats. ICT's CMOS EE technology allows reprogramability and high-speed performance. Wide-gate delays as fast as 9ns for internal (buried) and 15ns external (pin to pin) are possible with PEEL Arrays. Clock frequencies can be as fast as 76.9MHz for sequential functions.

The PEEL Array architecture is based on a versatile multi-level logic array architecture rich in input latches, buried registers and sum-of-product logic functions. The basic logic array structure is similar to that of a PLA (programmable AND, programmable OR) allowing true product term sharing.

PEEL Arrays offer the most flexible logic and I/O cells of any CPLD available today. The unique PEEL Array logic cell incorporates multiple outputs allowing registers and combinatorial logic to be buried

- High-Speed Wide-gate Performance
  - tpd as fast as 9ns/15ns (internal/external)
  - fmax as fast as 76.9MHz
- Ideal for Combinatorial, Synchronous and Asynchronous Logic Applications
  - Integration of multiple PLDs and random logic
  - Buried counters, complex state-machines
  - Comparitors, decoders, multiplexers and other wide-gate functions
- Development and Programmer Support
  - Familiar PLD development methodology
  - ICT PLACE Development Software (free to qualified PLD designers)
  - Fitters for ABEL and CUPL PLD Software
- Programming support by ICT PDS-3 and other popular 3rd party programmers

#### Overview

without limiting the use of I/O pins as with other CPLDs. Logic cell registers are user-configurable to be true D, T and JK registers with independent or global clocks, resets, presets, clock polarity and other special features. Additionally, all registers and output enables allow full sum-of-products control.

PEEL Arrays are ideal for implementing a wide variety of general purpose combinatorial, synchronous and asynchronous logic applications, including: buried counters, complex state-machines, comparitors, decoders, encoders, adders, address/data demux and other wide-gate logic. Because PEEL Arrays allow for multi-level buried logic, designs normally requiring multiple PLDs and/or random logic can be efficiently integrated.

Development support for PEEL Arrays is provided by ICT and popular third party development tool manufacturers. ICT offers the powerful PLACE Development Software (free to qualified PLD designers) complete with architectural editor, logic compiler, and waveform simulator. Development with ABEL and CUPL is accommodated by PEEL Array fitters from ICT. Programming for PEEL Arrays is supported by ICT's PDS-3 and other popular third party programmers.

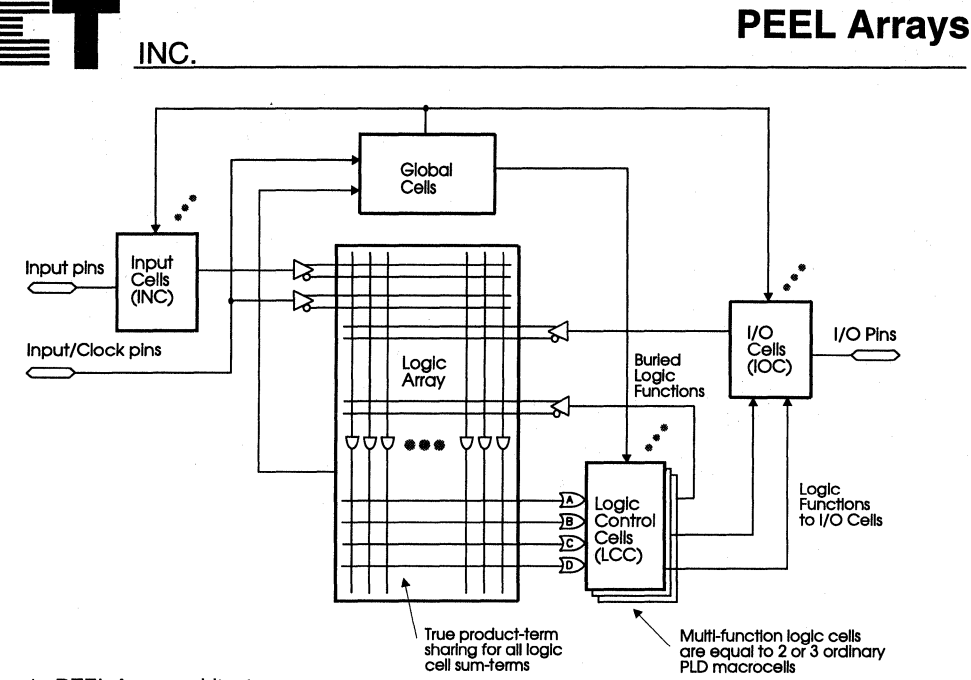

Figure 1. PEEL Array architecture

#### PEEL Array Architecture Overview

The primary elements of the PEEL Array architecture include I/O cells (IOCs), input cells (INCs), logic control cells (LCCs) and a logic array, as illustrated by the architecture diagram in figure 1.

Looking at the diagram, input signals to the PEEL Array are first fed through either I/O cells or inputs cells, each equipped with a user configured register/latch. The signals from the I/O and inputs cells, as well as feedbacks from the logic control cells are fed to the logic array with both true and compliments available. The logic array, which incorporates a PLA-like structure with true product term sharing, allows full sum-of-product logic functions to be fed (in groups of four) to each logic control cell.

The logic control cells allocate and control the sumof-product functions to implement register and I/O cell functions like clocks, sets, presets and output enables as well as combinatorial and sequential output functions. PEEL Array logic cells provide multiple outputs (multi-function) that are equivalent to two or three macrocells of ordinary PLDs. The multiple outputs ensure that registers and logic functions can be buried and that I/Os can still be used for both inputs and outputs. Finally, the global cells allocate global clock signals and other register control functions for logic control cells and I/O cells.

#### **The PEEL Array Family**

The initial PEEL Array family includes three parts in packages ranging from 24 to 44 pins: the PA7024, PA7128, and PA7140. Although the basic architecture is similar, their resources vary relative to the number of inputs, I/Os, logic cells, and array size. The architectural variety of the family efficiently addresses a range of medium-density PLD applications.

#### The PA7024

Although smallest in pin count of the PEEL Arrays, the PA7024 is by far the most powerful 24-pin PLD today. With 20 I/O pins, 2 inputs/global-clock pins and 40 registers/latches. (20 LCC, 20 IOC) the PA7124 is suitable for a wide variety of applications, see figure 2. The PA7024's logic array provides 84 sum-of-product functions that share up to 80 product terms. It's multi-function logic cells have two outputs per cell for a total of 40 output functions (20 of which can be buried). To put this in perspective, the popular 22V10 has only 10 non-buried output functions. The PA7024 can implement designs that exceed the architectural capabilities of devices like 22V10, 20RA10, EP610/630, ATV750, the GAL6002, EPM5032. It is also a pin compatible super-set of most any 24-pin PLD. The PA7024 has propagation delays as fast as 10ns/15ns (internal/external) and synchronous clocking frequencies to 71.4MHz. Power consumption is 140mA max @ 25MHz (95mA tvp.), PA7024 is available in 24 pin DIP, SOIC, and 28-pin PLCC.

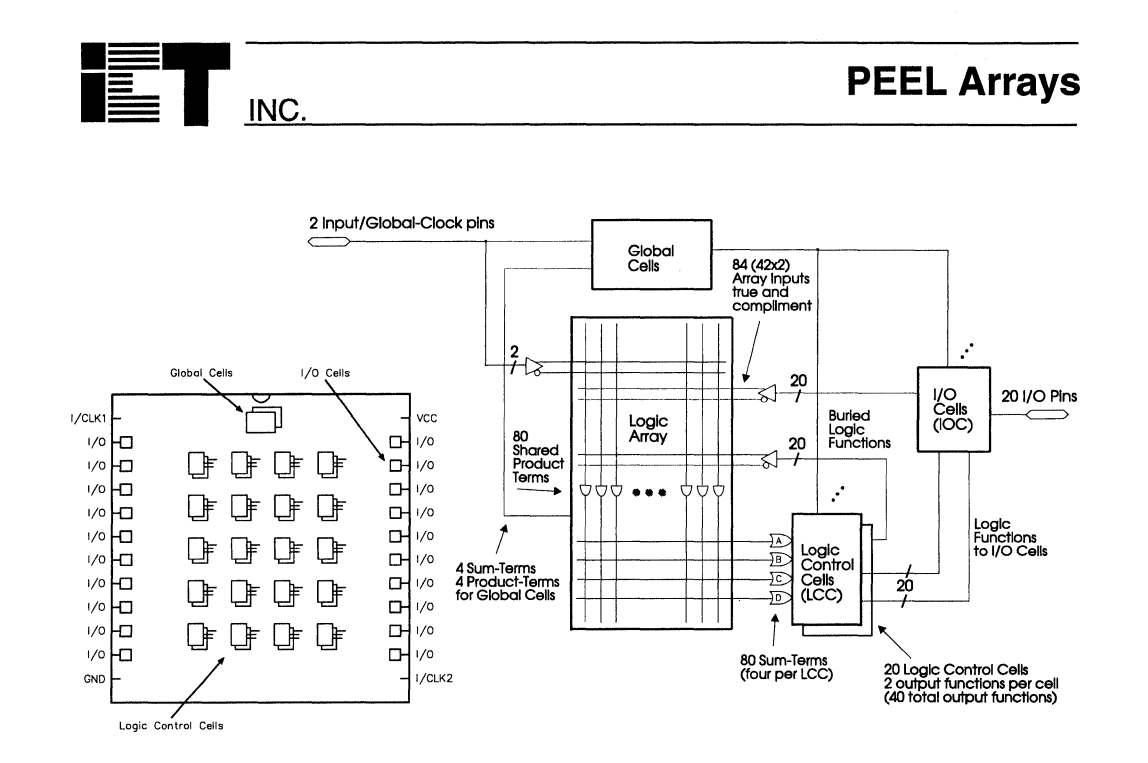

Figure 2. PA7024 block and architecture diagrams

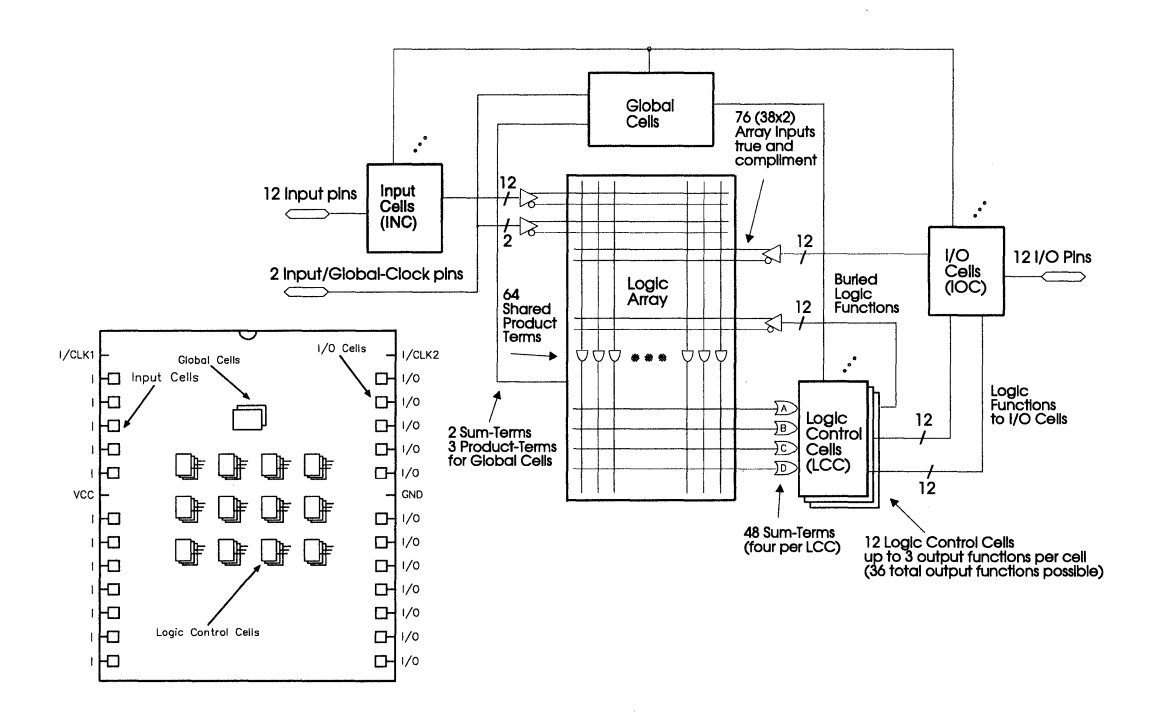

Figure 3. PA7128 block and architecture diagrams

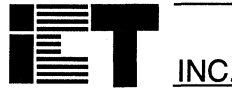

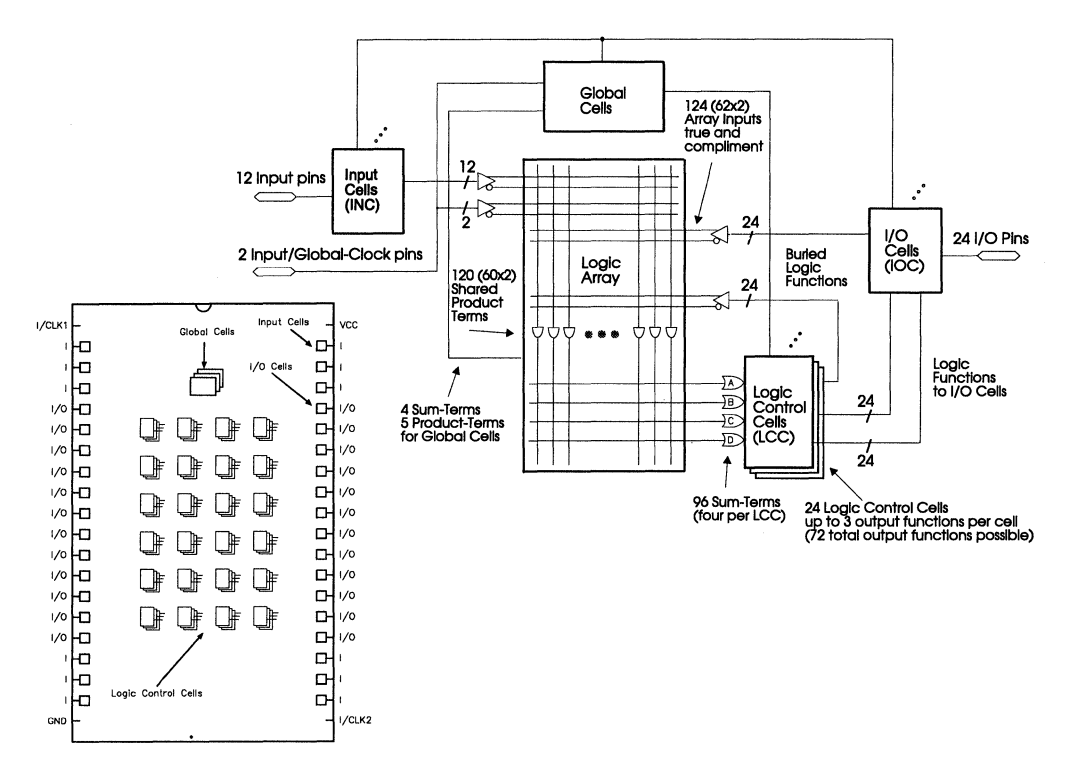

Figure 4. PA7140 architecture and block diagrams

#### The PA7128

With a slightly larger pin count and fewer logic cells than the PA7024, the PA7128 addresses applications requiring more inputs pins, fewer outputs pins and a lower cost. The PA7128 architecture consists of 12 I/O pins, 14 input pins and 36 registers/latches (12 LCC, 12 IOC, 12 INC), see figure 3.

The PA7128 logic array provides 50 sum-of-product logic functions that share 64 product terms. It's multi-function logic cells offer up to three outputs per cell for a total of 36 possible output functions (24 of which can be buried). An enhanced IOC cell allows for additional buried register capability. The PA7128 can implement designs that exceed the architectural capabilities of devices like the 26V12, 22V10, 20RA10, CY7C-330/331/332, ATV750, EPM5032 and EPM7032. It is also a pin compatible superset to several 28-pin PLDs. The PA7128 offers propagation delays as fast as 9ns/15ns (internal/external) and synchronous clocking frequencies to 76.9MHz. Power consumption is 135mA max @ 25MHz (90mA typ.), PA7128 is available in 28 pin DIP. PLCC and SOIC.

#### The PA7140

Offering more pin and logic density than the PA7024 or PA7128, the PA7140 architecture consists of 24 I/O pins, 14 input pins and 60 registers/latches (24 LCC, 24 IOC, 12 INC), see figure 4. The PA7140 logic array has 100 sum-of-product logic functions that can share up to 60 each of 120 product terms. The 24 LCC's are divided into two groups (group A and B) each with 12 LCC's. Each LCC group can fully share half (60) of the 120 product terms available for sum-of-product logic functions. As with the PA7128, the PA7140 multi-function logic cells offer up to three outputs per cell for a total of 72 possible output functions (48 of which can be buried). The PA7140 also has a special global cell feature to preload and unload buried registers for test purposes. The PA7140 can implement designs that exceed the architectural capabilities of devices like the Mach110/210, ATV2500, EPM7032, EPM5064 and EP910. The PA7140 offers propagation delays as fast as 13ns/20ns (internal/external) and synchronous clocking frequencies to 58.5MHz. Power consumption is 150mA max @ 25MHz (100mA tvp.). The PA7140 is packaged in 40-pin DIP and 44-pin PLCC.

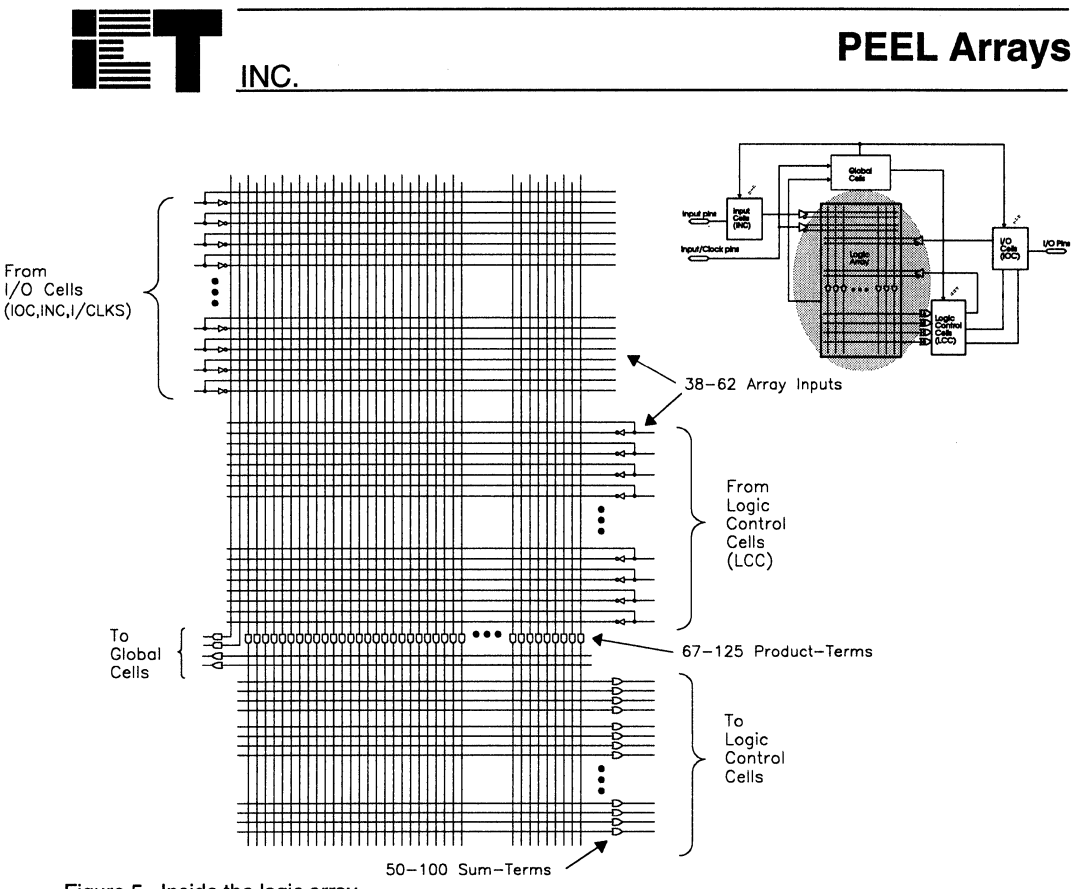

#### Figure 5. Inside the logic array

#### A Closer Look at the PEEL Array

#### Inside the Logic Array

The heart of the PEEL Array architecture is based on a logic array structure similar to that of a PLA (programmable AND, programmable OR). The logic array implements all logic functions and provides interconnection and control of the cells. Depending on the PEEL Array selected, a range of 38 to 62 inputs are available into the array from the I/O cells, inputs cells and input/global-clock pins.

All input signals provide both true and compliment signals and can be programmably connected to any product term in the array. The number of productterms among PEEL Arrays range from 67 and 125. All product terms (with the exception of certain ones fed to the global cells) can be programmably connected to any of the sum-terms of the logic control cells (four sum-terms per logic control cell). Product-terms and sum-terms are also routed to the global cells for control purposes. Figure 5 shows a detailed view of the logic array structure.

#### **True Product-Term Sharing**

The PEEL logic array provides several advantages over common PLD logic arrays. First, it allows for true product-term sharing, not simply product-term steering, as commonly found in other CPLDs. Product term sharing ensures that product-terms, are used where they are needed and not left un-utilized or duplicated. Secondly, the sum-of-products functions provided to the logic cells can be used for clocks, resets, presets and output enables instead of just simple product-term control.

The PEEL logic array can also implement logic functions with many product terms with-in a singlelevel delay. For example a 16-bit comparitor needs 32 shared product terms to implement 16 exclusive-OR functions. The PEEL logic array easily handles this in a single level delay. Other PLDs/CPLDs either run out of product-terms or require expanders or additional logic levels that often slow performance and skew timing.

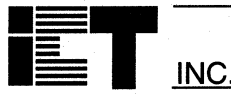

### **PEEL Arrays**

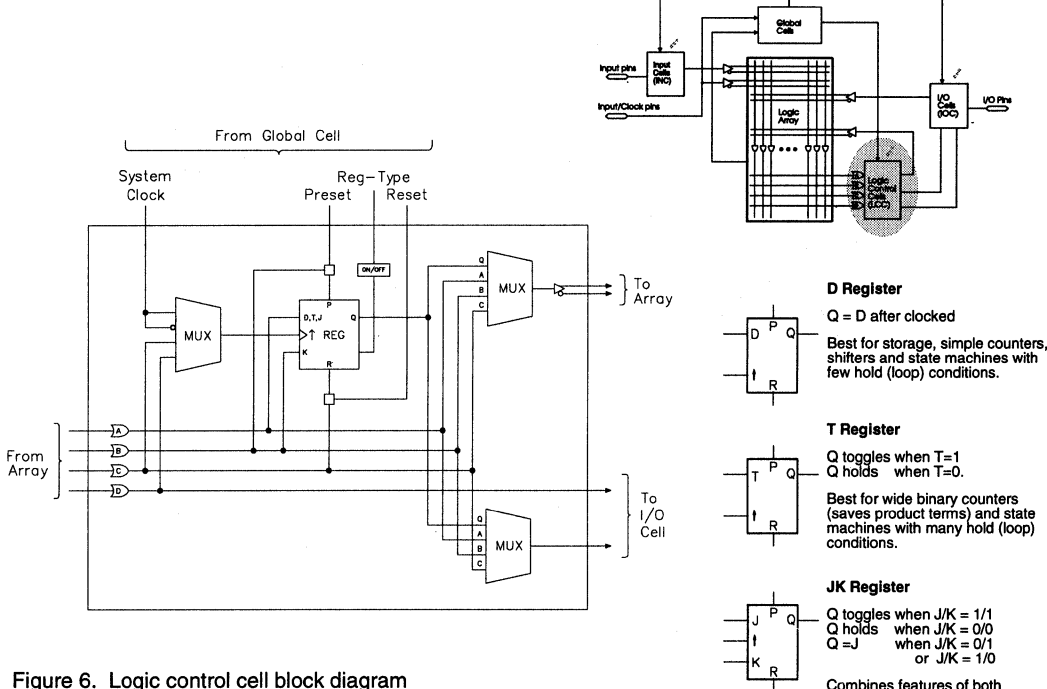

Combines features of both D and T registers.

#### rigure e. Legie control cen block diagi

#### Logic Control Cell (LCC)

Logic Control Cells (LCCs) are used to allocate and control the logic functions created in the logic array. Each LCC has four primary inputs and three outputs. The inputs to each LCC are complete sum-ofproduct logic functions from the array which can be used to implement combinatorial and sequential logic functions, and to control LCC registers and I/O cell output enables.

As shown in figure 6, the LCC is made up of three signal routing multiplexers and a versatile register with synchronous or asynchronous D, T, or JK registers (clocked-SR registers, which are a subset of JK, are also possible). EEPROM memory cells are used for programming the desired configuration. Four sum-of-product logic functions (SUM terms A, B, C and D) are fed into each LCC from the logic array. Each SUM term can be selectively used for multiple functions as listed below.

Sum-A = D, T, J or Sum-A Sum-B = Preset, K or Sum-B Sum-C = Reset, Clock, Sum-C Sum-D = Clock, Output Enable, Sum-D SUM-A can serve as the D, T, or J input of the register or a combinatorial path. SUM-B can serve as the K input, or the preset to the register, or a combinatorial path. SUM-C can be the clock, the reset to the register, or a combinatorial path. And, SUM-D can be the clock to the register, the output enable for the connected I/O cell, or an internal feedback node (7128, and 7140 only). Note that the sums controlling clocks, resets, presets and output enables are complete sum-of-product functions, not just product terms as with most other PLDs. This also means that any input or I/O pin can be used as a clock or other control function.

Several signals from the global cell are provided primarily for synchronous (global) registers control. The global cell signals are routed to all LCCs. These signals include a high speed clock of positive or negative polarity, global preset and reset, and a special register-type control that selectively allows dynamic switching of register type. This last feature is especially useful for saving product terms when implementing loadable counters and state machines by dynamically switching from D type register to load and T type register to count (see figure 9)

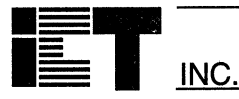

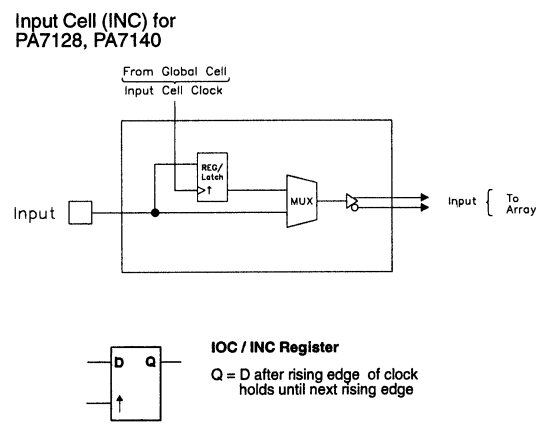

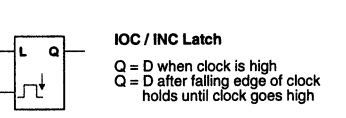

Figure 7. Input Cell (INC) and I/O Cell (IOC) diagrams

#### Multiple Outputs Per Logic Cell

An important feature of the logic control cell is its capability to have multiple outputs per cell each operating independently. As shown in figure 6, two of the three outputs can select the Q output from the register or the Sum A, B or C combinatorial paths. Thus, one LCC output can be registered, one combinatorial and the third, an output enable, or with the 7128 and 7140, an additional buried logic function. The multiple outputs make PEEL Array logic cells equivalent to two or three macrocells of other PLDs which have only one output per cell. It also allows registers to be truly buried from I/O pins without limiting them to input-only, (see figure 7 & 8)

#### Input Cells (INC)

Input cells (INCs) are included with the PA7128 and PA7140 only on dedicated inputs pins. The block diagram of the INC is shown in figure 7. Each INC consists of a multiplexer and a register/transparent latch which can be clocked from various sources selected by the global cell. The register is rising edge clocked. The latch is transparent when clock is high and latched on the clocks falling edge. The register/latch can also be bypassed for a non-registered input.

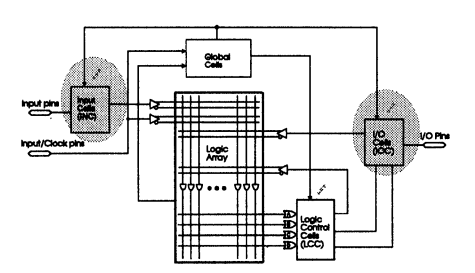

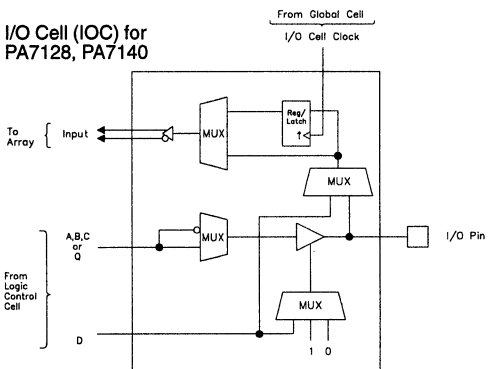

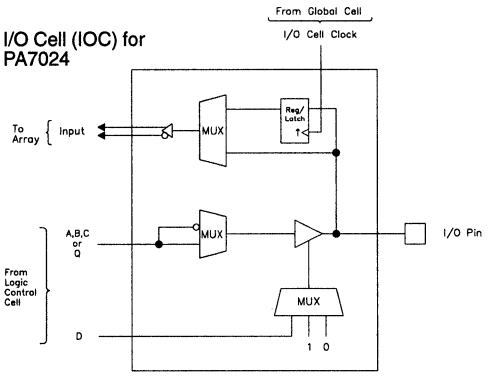

#### I/O Cell (IOC)

All PEEL Arrays have I/O cells (IOCs) as shown above in figure 7. Inputs to the IOCs can be fed from any of the LCCs in the array. Each IOC consists of routing and control multiplexers, an input register/ transparent latch, a three-state buffer and an output polarity control. The register/latch can be clocked from a variety of sources determined by the global cell. It can also be bypassed for a non-registered input. A feature of the 7128 and 7140 IOC is the use of SUM-D as a feed-back to the array when the I/O pin is a dedicated output. This allows for additional buried registers and logic paths. (see figure 7 & 8).

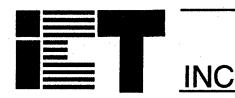

### **PEEL Arrays**

Global Cell for Input Cells (INCs)

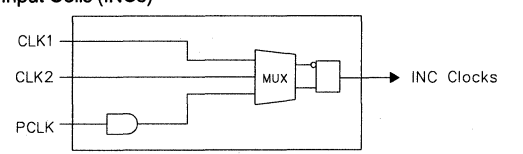

Global Cell for I/O Cells (IOCs) and Logic Control Cells (LCCs)

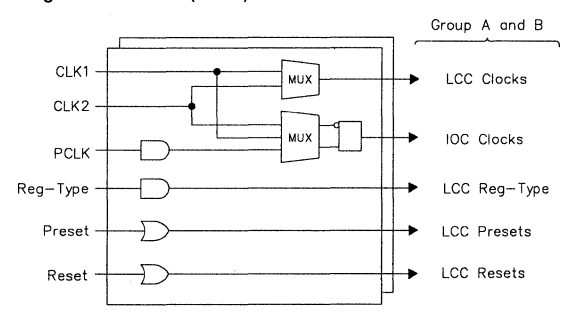

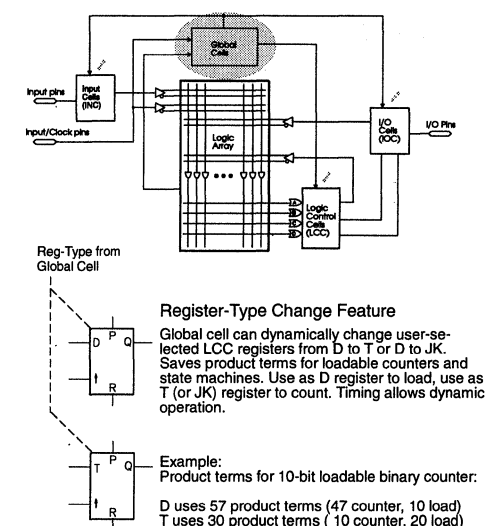

D/T uses 20 product terms ( 10 counter, 10 load)

Figure 9. Global cell block diagrams

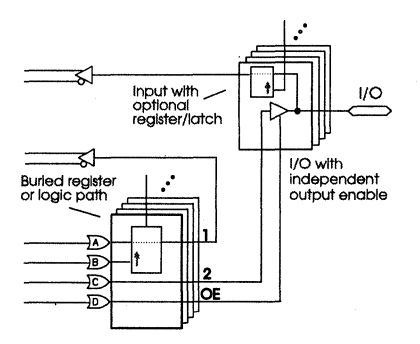

8a. PEEL Array LCC/IOC configured for two outputs/cell

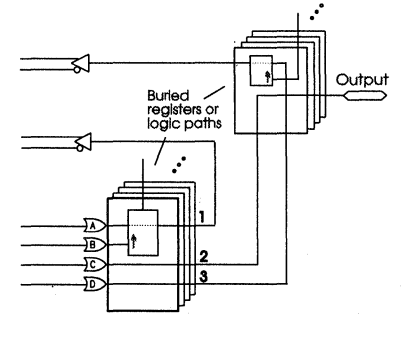

8b. PEEL Array LCC/IOC configured for three outputs/cell

Global Cells

The global cells, shown in Figure 9, are used to direct global clock signals and/or control terms to the LCCs, IOCs and INCs. The global cells allow a clock to be selected from the CLK1 pin, CLK2 pin, or a product term from the logic array (PCLK). They also provide polarity control for INC and IOC clocks enabling rising or falling clock edges for input registers/latches. Note that each individual LCC clock has its own polarity control. The global cell for LCCs includes sum-of-products control terms for global reset and preset, and a fast product term control for LCC register-type, used to save product terms for loadable counters and state machines (see figure 8). If additional flexibility is needed, the PA7024 and PA7140 provides a second global cell that divides the LCC and IOCs into two groups, A and B. Half of the LCCs and IOCs use global cell A, half by global cell B. This means, for instance, two high speed global clocks can be used among the LCCs.

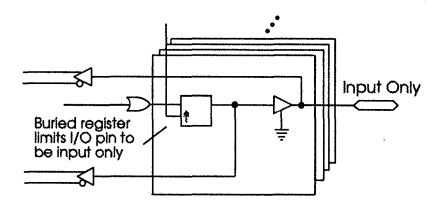

8c. Other PLDs with only one output per I/O macrocell

Figure 8a-c: PEEL Array multiple outputs/cell allow buried registers without limiting I/O to input only

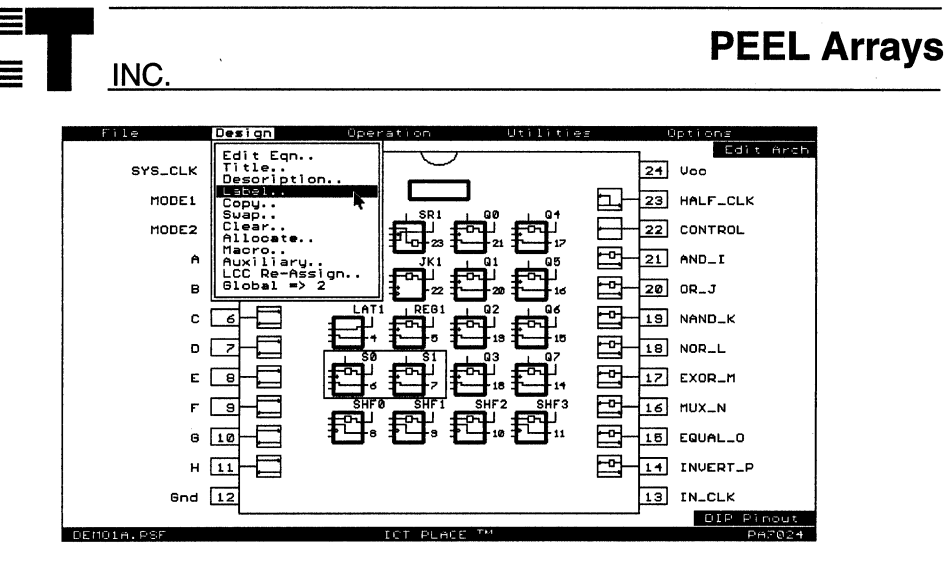

Figure 10a. PLACE Architectural Editor for PA7024

#### **PEEL Array Development Support**

Development support for PEEL Arrays is provided by ICT and manufacturers of popular development tools. ICT offers the powerful PLACE Development Software (free to qualified PLD designers).

The PLACE software includes an architectural editor, logic compiler, waveform simulator, documentation utility, and a programmer interface. The PLACE editor graphically illustrates and controls the PEEL Array's architecture, making the overall design easy to understand, while allowing the effectiveness of boolean logic equations, state machine design, and truth table entry. The PLACE compiler performs logic transformation and reduction making it possible to specify equations in most any fashion and fit the most logic possible in every design. PLACE also provides a multi-level logic simulator allowing external and internal signals to be simulated and analyzed via a waveform display. (see figure 10a-c)

PEEL Array development is also supported by popular development tools, such as ABEL and CUPL, via ICT's PEEL Array fitters. The fitters allow designers to use familiar tools, while making sure the description is properly mapped into the selected PEEL Array.

#### Programming

PEEL Arrays are EE-reprogrammable in all package types, plastic-DIP, PLCC, and SOIC. This makes them an ideal development vehicle for the lab. EEreprogrammability is also useful for production, allowing unexpected changes to be made quickly and without waste. Programming of PEEL Arrays is supported by ICT's PDS-series programmers, as well as many other popular third party programmers.

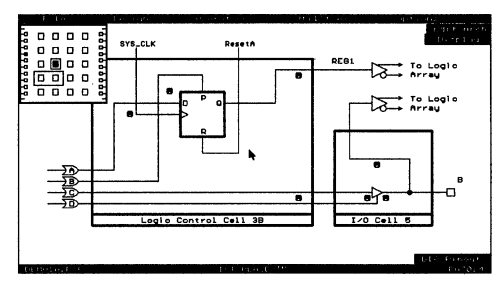

Figure 10b. PLACE LCC and IOC screen

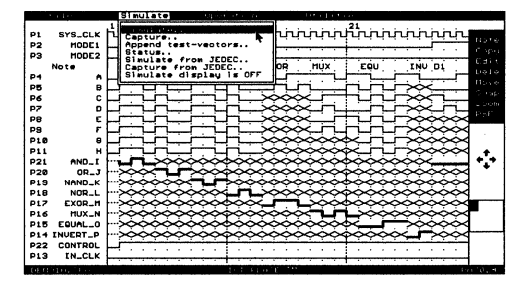

Figure 10c. PLACE waveform simulator screen

#### **Design Security and Signature Word**

The PEEL Arrays provide a special EEPROM security bit that prevents unauthorized reading or copying of designs. Once set, the programmed bits of the PEEL Arrays can not be accessed until the entire chip has been electrically erased. Another programming feature, signature word, allows a user definable code to be programmed into the PEEL Array. The code can be read back even after the security bit has been set. The signature word can be used to identify the pattern programmed in the device or to record the design revision.

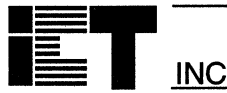

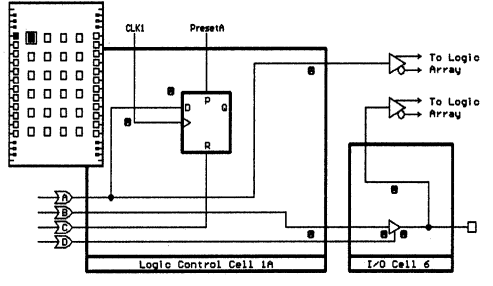

11a. Buried combinatorial and I/O

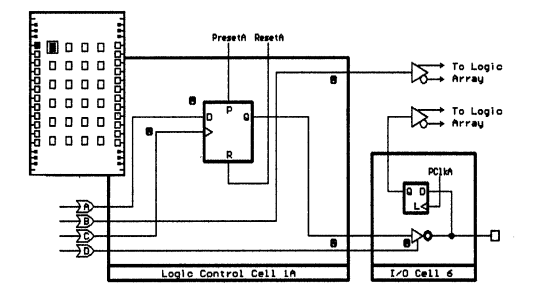

11c. Buried combinatorial, D-registered I/O with latch

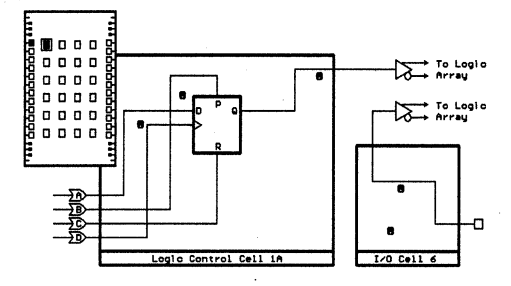

11b. D-Register (with clock, preset and reset) and input

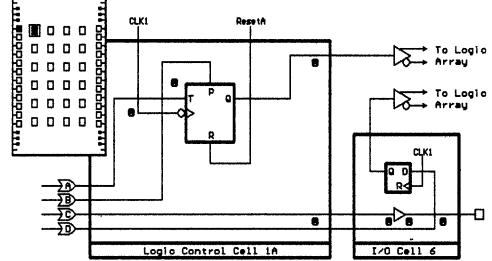

11d. 3 functions: buried T-reg., buried D-reg., and output

Figure 11. A few of over 8,000 possible LCC configurations

#### **PEEL Array Applications**

The unique combination of logic array speed and architectural flexibility let PEEL Arrays address a multitude of combinatorial, sequential and asynchronous applications. The versatile PEEL Array logic control cell is key to this flexibility offering over 8,000 possible user-selected configurations per cell (see figure 11).

Logic cells can be configured to support combinatorial functions like address decoders, encoders, multiplexers, comparitors, and adders. They also handle asynchronous random logic such as a D flip-flops (i.e., 7474) with independent clock reset and preset, SR latches and gated latches. Additionally, synchronous registered functions, like shifters, clock dividers, counters, and state machines are possible. Because PEEL Array registers have multiple outputs, buried counters and state machines with decode are easily supported (see figure 12).

Input latches add further flexibility allowing pipelined operation, direct demultiplexing and gated-strobing of address/data lines. Additionally, the number of registers and latches available for data storage, as well as tri-state I/Os, open many possibilities for bus interfaced sub-systems.

For more infomation on PEEL Array applications examples please refer to the PLACE Users Manual and the example design files provided with the PLACE software.

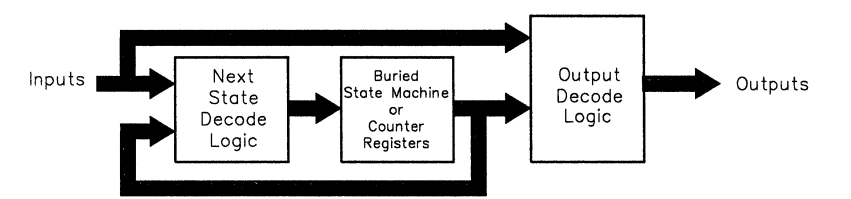

Figure 12. Buried counters and state machines

**PEEL Arrays** 

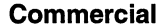

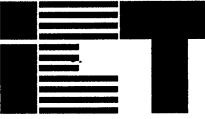

INC.

## PA7024 PEEL<sup>™</sup>Array Programmable Electrically Erasable Logic Array

### **Features**

#### CMOS Electrically Erasable Technology

 Reprogrammable in 24-pin DIP, SOIC, and 28pin PLCC packages

#### Most Powerful 24-pin PLD Available

- 20 I/Os, 2 Inputs/clocks, 40 registers/latches
- 40 logic cell output functions
- PLA structure with true product-term sharing
- Logic functions and registers can be I/O-buried

#### Flexible Logic Cell

- Multiple output functions per cell
- D,T and JK registers with special features
  Independent or global clocks, resets, presets, clock polarity, and output enables
- Sum-of-products logic for output enables

#### High-Speed, Moderate Power Consumption

- As fast as 10ns/15ns (tpdi/tpdx), 71.4MHz fmax
  ICC 140mA max. 95mA typical
- Ideal for Combinatorial, Synchronous and Asynchronous Logic Applications
  - Integration of multiple PLDs and random logic
  - Buried counters, complex state-machines
- Comparitors, decoders, multiplexers and other wide-gate functions
- Development and Programmer Support
  - ICT PLACE Development Software
  - Fitters for ABEL and CUPL design software
  - Programming support by ICT PDS-3 and other popular third-party programmers

### **General Description**

The PA7024 is a member of the Programmable Electrically Erasable Logic (PEEL) Array family based on ICT's CMOS EEPROM technology. PEEL Arrays free designers from the limitations of ordinary PLDs by providing the architectural flexibility and speed needed for today's programmable logic designs. The PA7024 is by far the most powerful 24-pin PLD available today with 20 I/O pins, 2 input/global-clocks, and 40 registers/latches (20 buried logic cells and 20 I/O reg/latches). Its logic array implements 84 sum-of-product logic functions that share 80 product terms. The PA7024s logic and I/O cells (LCCs, IOCs) are extremely flexible offering two output functions per logic cell (a total of 40 for all 20 logic cells). Logic cells are configurable as D, T and JK registers with independent or global clocks, resets, presets, clock polarity and other special features, making it suitable for a wide variety of combinatorial, synchronous and asynchronous logic applications. With pin compatibility and superset functionality to most 24-pin PLDs, (22V10, EP610/630, GAL6002), the PA7024 can implement designs that exceed the architectures of such devices. The PA7024 supports speeds as fast as 10ns/15ns (tpdi/tpdx) and 71.4MHz (fmax) at moderate power consumption 140mA (95mA typical). Packaging includes 24-pin DIP, SOIC, and 28-pin PLCC. Development and programming support for the PA7024 is provided by ICT and popular third-party development tool manufacturers.

#### **Pin Configurations**

#### **Block Diagram**

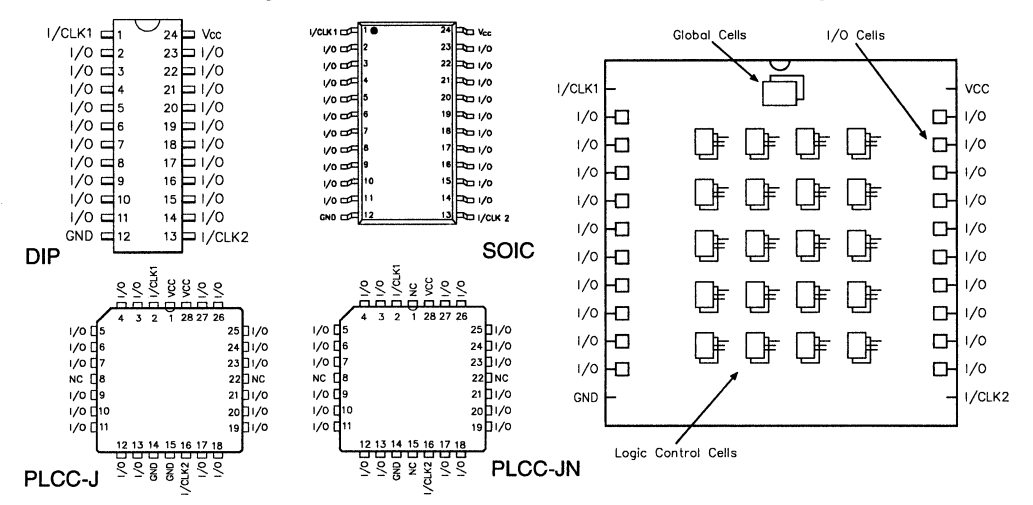

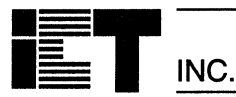

**PA7024** 

#### 2 Input/Globai-Clock pins

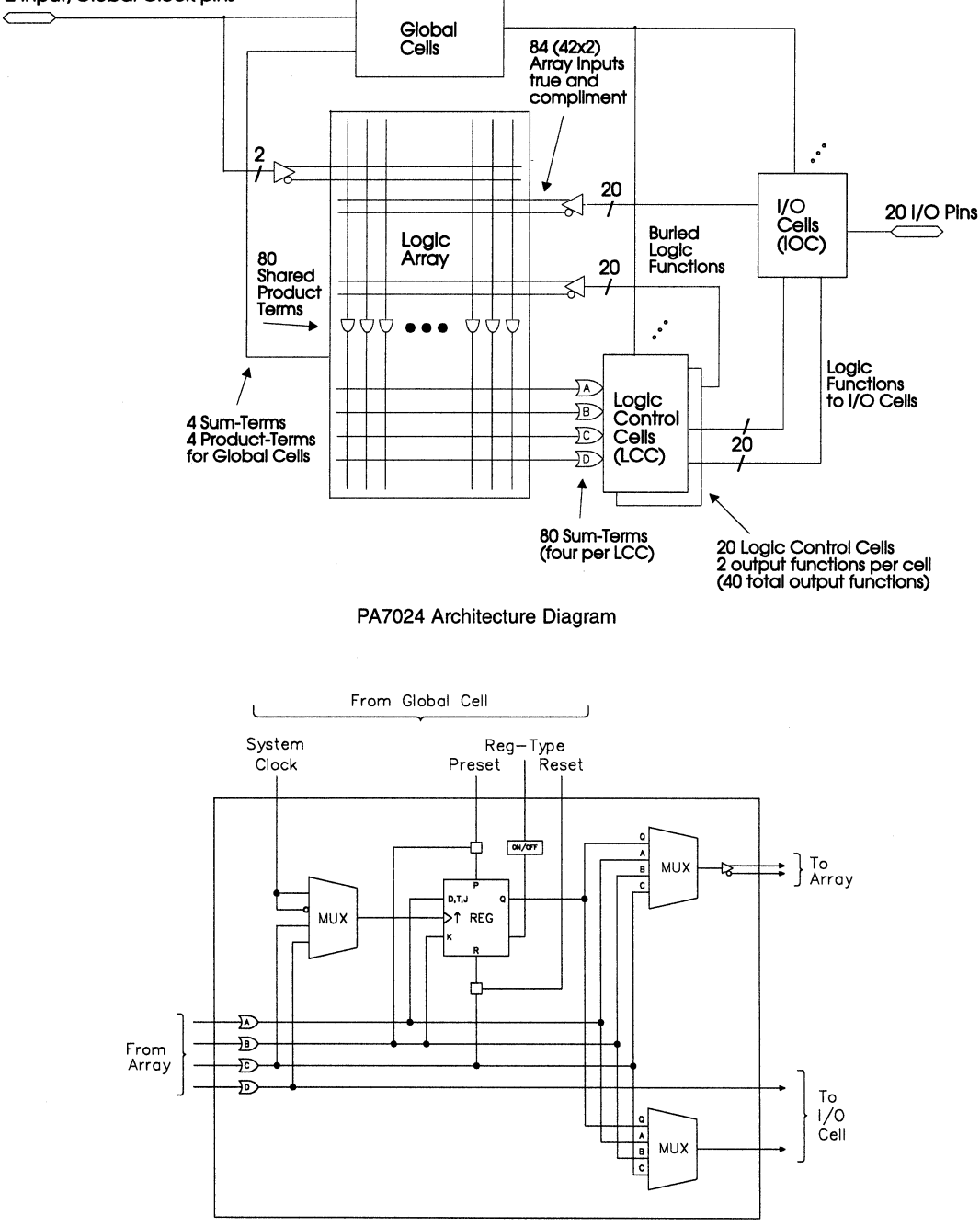

PA7024 Logic Control Cell

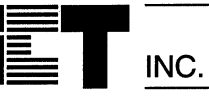

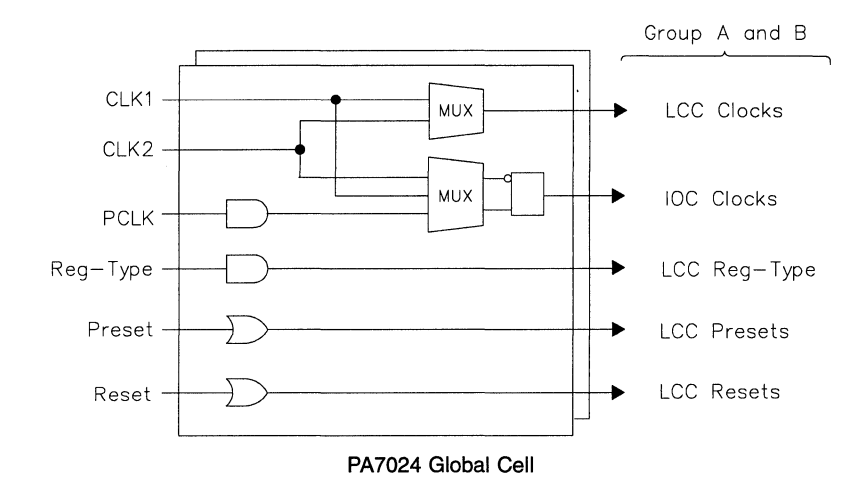

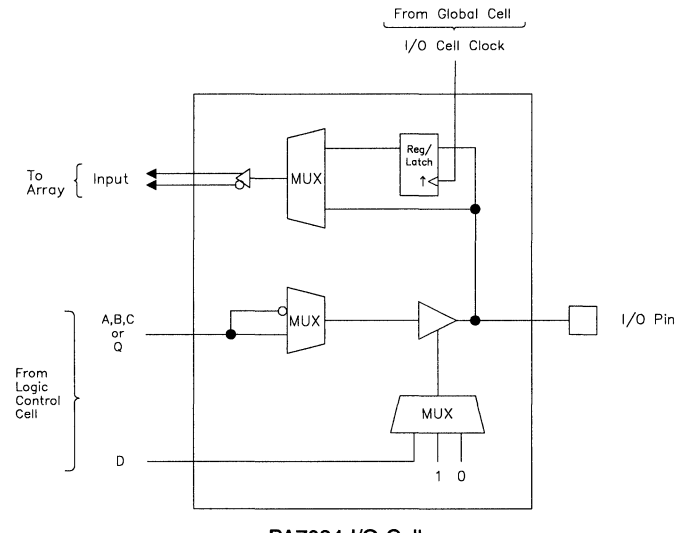

PA7024 I/O Cell
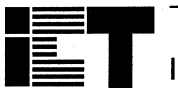

# **Absolute Maximum Ratings**

Exposure to absolute maximum ratings over extended periods of time may affect device reliability. Exceeding absolute maximum ratings may cause permanent damage

| Symbol          | Parameter                  | Conditions                   | Rating                         | Unit |
|-----------------|----------------------------|------------------------------|--------------------------------|------|
| Vcc             | Supply Voltage             | Relative to GND              | – 0.5 to + 7.0                 | V    |
| VI, Vo          | Voltage Applied to Any Pin | Relative to GND <sup>1</sup> | - 0.5 to V <sub>CC</sub> + 0.6 | V    |
| lo              | Output Current             | Per pin (IOL, IOH)           | ± 25                           | mA   |
| T <sub>ST</sub> | Storage Temperature        |                              | - 65 to + 150                  | °C   |
| TLT             | Lead Temperature           | (Soldering 10 seconds)       | + 300                          | °C   |

# **Operating Ranges**

| Symbol         | Parameter                 | Conditions              | Min  | Max  | Unit |
|----------------|---------------------------|-------------------------|------|------|------|
| Vcc            | Supply Voltage            | Commercial <sup>2</sup> | 4.75 | 5.25 | V    |
| TA             | Ambient Temperature       | Commercial <sup>2</sup> | 0    | + 70 | °C   |
| T <sub>R</sub> | Clock Rise Time           | (Note 3)                |      | 20   | ns   |
| TF             | Clock Fall Time           | (Note 3)                |      | 20   | ns   |
| TRVCC          | V <sub>CC</sub> Rise Time | (Note 3)                |      | 250  | ms   |

# D.C. Electrical Characteristics Over the operating range

| Symbol | Parameter                                 | Conditions                                                    | Min                   | Max                     | Unit |
|--------|-------------------------------------------|---------------------------------------------------------------|-----------------------|-------------------------|------|
| Vон    | Output HIGH Voltage - TTL                 | $V_{CC} = Min, I_{OH} = -4.0 mA$                              | 2.4                   |                         | V    |
| Vонс   | Output HIGH Voltage-CMOS                  | $V_{CC} = Min, I_{OH} = -10\mu A$                             | V <sub>CC</sub> – 0.1 |                         | V    |
| Vol    | Output LOW Voltage - TTL                  | $V_{CC} = Min, I_{OL} = 16mA$                                 |                       | 0.5                     | V    |
| Volc   | Output LOW Voltage-CMOS                   | $V_{CC} = Min, I_{OL} = 10\mu A$                              |                       | 0.1                     | V    |
| VIH    | Input HIGH Level                          |                                                               | 2.0                   | V <sub>C</sub> C + 0.3  | V    |
| VIL    | Input LOW Level                           |                                                               | - 0.3                 | 0.8                     | V    |
| lı.    | Input Leakage Current                     | $V_{CC}=Max$ , GND $\leq V_{N} \leq V_{CC}$                   |                       | ±10                     | μA   |
| loz    | Output Leakage Current                    | I/O=High-Z, GND≤Vo≤Vcc                                        |                       | ±10                     | μA   |
| lsc    | Output Short Circuit Current <sup>5</sup> | V <sub>CC</sub> =5V,V <sub>O</sub> =0.5V, T <sub>A</sub> =25℃ | - 30                  | - 120                   | mA   |
| lcc    | V <sub>CC</sub> Current                   | $V_{IN} = 0V \text{ or } 3V^{4, 12}$                          |                       | 140                     | mA   |
|        |                                           | f = 25MHz<br>All outputs disabled                             |                       | (typ.=95) <sup>19</sup> |      |
| CIN    | Input Capacitance <sup>6</sup>            | T <sub>A</sub> =25°C, V <sub>CC</sub> = 5.0V                  |                       | 6                       | pF   |
| Соит   | Output Capacitance 6                      | @ t = 1MHz                                                    |                       | 12                      | pF   |

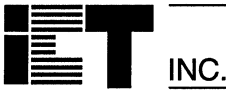

## A.C. Electrical Characteristics Combinatorial

Over operating conditions PA7024-15 PA7024-20 PA7024-25 Units Parameters 7, 13 Symbol PA7024-118 PA7024-2<sup>18</sup> Min Max Min Max Min Max Propagation delay Internal (tAL+ tLC) 10 13 17 tppi ns Propagation delay External (t<sub>IA</sub>+ t<sub>AL</sub>+ t<sub>LC</sub>+ t<sub>LO</sub>) 15 20 **t**PDX 25 ns Input or I/O pin to Array input 2 2 tιA 2 ns tAL Array input to LCC 9 12 16 ns LCC input to LCC output <sup>11</sup> 1 t∟c 1 1 ns LCC output to output pin з 5 6 tLO ns Output Disable, Enable from LCC output <sup>8</sup> 3 top, toe 5 6 ns Output Disable, Enable from input pin<sup>8</sup> tox 15 20 25 ns

# **Combinatorial Timing - Waveforms and Block Diagram**

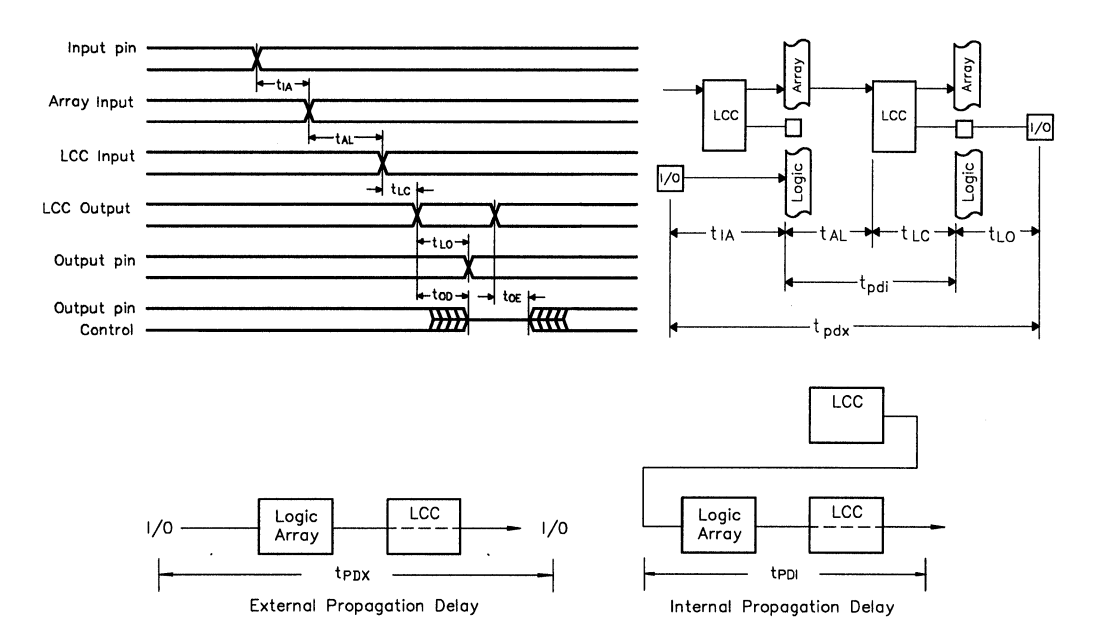

# A.C. Electrical Characteristics Sequential

Over operating conditions

| Symbol            | Parameters <sup>7, 13</sup>                                                                                                    | PA70 | PA7024-15 |     | PA7024-20<br>PA7024-1 <sup>18</sup> |     | PA7024-25<br>PA7024-2 <sup>18</sup> |     |
|-------------------|----------------------------------------------------------------------------------------------------|------|-----------|-----|-------------------------------------|-----|-------------------------------------|-----|
|                   |                                                                                                    |      | Max       | Min | Max                                 | Min | Max                                 | 1   |
| tsci              | Internal set-up to system-clock <sup>9</sup> - LCC <sup>15</sup><br>(t <sub>AL</sub> + t <sub>SK</sub> + t <sub>LC</sub> - t <sub>CK</sub> ) | 6    |           | 9   |                                     | 15  |                                     | ns  |
| tscx              | Input <sup>16</sup> (Ext.) set-up to system-clock,-LCC(t <sub>IA</sub> + t <sub>SCI</sub> )                                                  | 8    |           | 11  |                                     | 17  |                                     | ns  |
| tcoi              | System-clock to Array Int LCC/IOC <sup>15</sup> (t <sub>CK</sub> + t <sub>LC</sub> )                                                         |      | 8         |     | 8                                   |     | 8                                   | ns  |
| tcox              | System-clock to Output Ext LCC (t <sub>COI</sub> + t <sub>LO</sub> )                                                                         |      | 12        |     | 13                                  |     | 13                                  | ns  |
| t <sub>HX</sub>   | Input hold time from system clock - LCC                                                                                                    | 0    |           | 0   |                                     | 0   |                                     | ns  |
| tsĸ               | LCC input set-up to async. clock <sup>14</sup> - LCC                                                                                         | 3    |           | 3   |                                     | 4   |                                     | ns  |
| tak               | Clock at LCC or IOC - LCC output                                                                                                    | 1    |           | 1   |                                     | 1   |                                     | ns  |
| tнк               | LCC input hold time from async. clock - LCC                                                                                                  | 4    |           | 4   |                                     | 4   |                                     | ns  |
| tsi               | Input set-up to system clock - IOC <sup>15</sup> (tsk - tck)                                                                                 | 0    |           | 0   |                                     | 0   |                                     | ns  |
| tHI               | Input hold time from system clock - IOC ( $t_{CK}$ - $t_{SK}$ )                                                                              | 4    |           | 4   |                                     | 4   |                                     | ns  |
| t <sub>PK</sub>   | Array input to IOC PCLK clock                                                                                                    |      | 6         |     | 7                                   |     | 9                                   | ns  |
| tspi              | Input set-up to PCLK clock - IOC (t <sub>SK</sub> - t <sub>PK</sub> - t <sub>IA</sub> ) <sup>17</sup>                                        | 0    |           | 0   |                                     | 0   |                                     | ns  |
| tHPI              | Input hold time from PCLK clock -IOC (t <sub>PK</sub> +t <sub>IA</sub> -t <sub>SK</sub> ) <sup>17</sup>                                      | 5    |           | 6   |                                     | 7   |                                     | ns  |
| tск               | System-clock delay to LCC and IOC                                                                                                    |      | 7         |     | 7                                   |     | 7                                   | ns  |
| tcw               | System-clock low or high pulse width                                                                                                    | 7    |           | 7   |                                     | 8   |                                     | ns  |
| f <sub>MAX1</sub> | Max system-clock frequency Int/Int 1/(tsci + tcoi)                                                                                           |      | 71.4      |     | 58.8                                |     | 43.5                                | MHz |
| f <sub>MAX2</sub> | Max system-clock frequency Ext/Int 1/(t <sub>SCX</sub> + t <sub>COI</sub> )                                                                  |      | 62.5      |     | 52.6                                |     | 40.0                                | MHz |
| fмахз             | Max system-clock frequency Int/Ext 1/(t <sub>SCI</sub> + t <sub>COX</sub> )                                                                  |      | 55.5      |     | 45.5                                |     | 35.7                                | MHz |
| f <sub>MAX4</sub> | Max system-clock frequency Ext/Ext 1/(tscx+ tcox)                                                                                            |      | 50.0      |     | 41.6                                |     | 33.3                                | MHz |
| ftgl              | Max system-clock toggle frequency 1/(tcw + tcw) 10                                                                                           |      | 71.4      |     | 71.4                                |     | 62.5                                | MHz |
| tpR               | LCC Preset/Reset to LCC output                                                                                                    |      | 1         |     | 1                                   |     | 2                                   | ns  |
| tst               | Input to Global Cell preset/reset (t <sub>IA</sub> + t <sub>AL</sub> + t <sub>PR</sub> )                                                     |      | 12        |     | 15                                  |     | 20                                  | ns  |
| taw               | Asynch. preset/reset pulse width                                                                                                    | 8    |           | 8   |                                     | 8   |                                     | ns  |
| tRT               | Input to LCC Reg-Type (RT)                                                                                                    |      | 6         |     | 8                                   |     | 10                                  | ns  |
| <b>t</b> RTV      | LCC Reg-Type to LCC output register change                                                                                                   |      | 1         |     | 1                                   |     | 2                                   | ns  |
| <b>t</b> RTC      | Input to Global Cell register-type change<br>(tят + tятv)                                                                                    |      | 7         |     | 9                                   |     | 12                                  | ns  |
| t <sub>RW</sub>   | Asynch. Reg-Type pulse width                                                                                                    | 10   |           | 10  |                                     | 10  |                                     | ns  |
| TRESET            | Power - on reset time for registers in clear state <sup>3</sup>                                                                              |      | 5         |     | 5                                   |     | 5                                   | μs  |

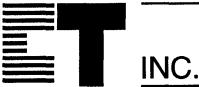

## Sequential Timing - Waveforms and Block Diagram

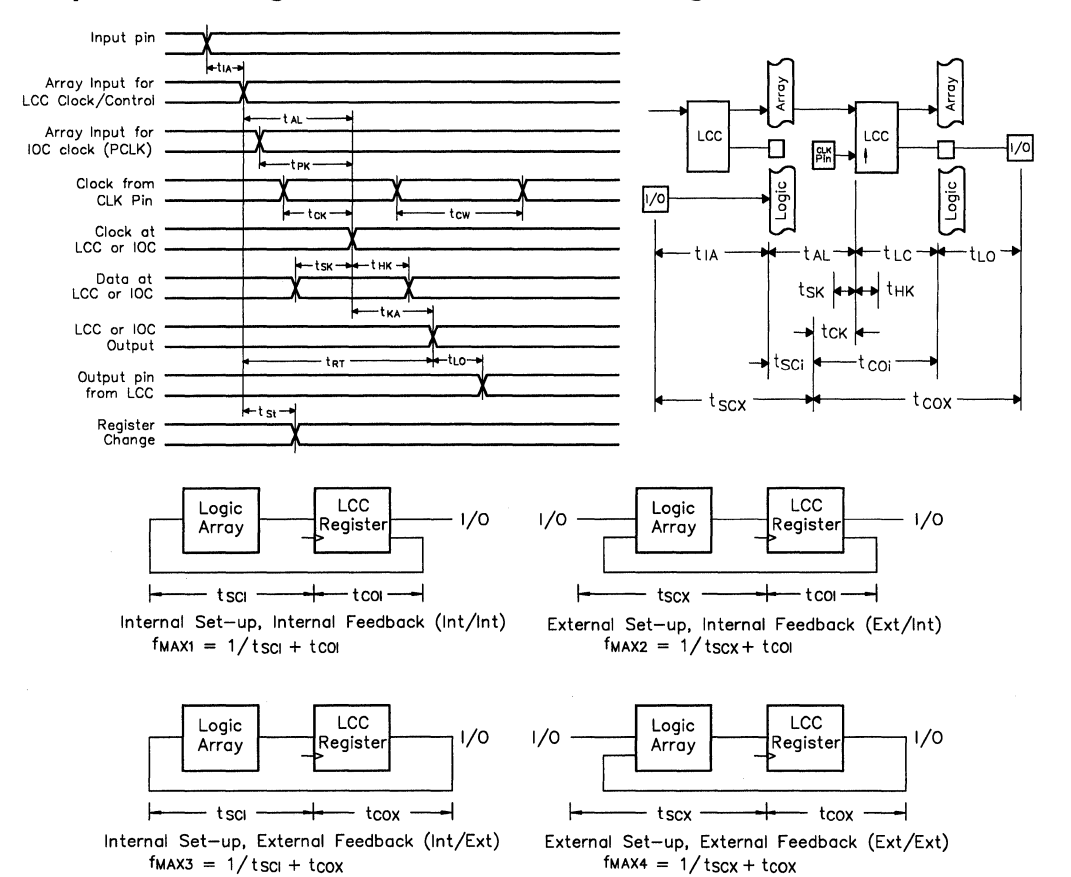

## Notes:

- 1. Minimum DC input is -0.5V, however inputs may undershoot to -2.0V for periods less than 20ns.
- 2 Contact ICT for other operating ranges.
- Test points for Clock and V<sub>CC</sub> in t<sub>R</sub>, t<sub>F</sub>, t<sub>CL</sub>, t<sub>CH</sub>, and t<sub>RESET</sub> are referenced at 10% and 90% levels.
- 4. I/O pins are 0V or 3V.
- 5. Test one output at a time for a duration of less than 1 sec.
- 6 Capacitances are tested on a sample basis.
- Test conditions assume: signal transition times of 5ns or less from the 10% and 90% points, timing reference levels of 1.5V (unless otherwise specified).
- toE is measured from input transition to VREF ± 0.1V (See test loads at end of section 5 for VREF value). tOD is measured from input transition to VOH - 0.1V or VOL + 0.1V.
- 9. "System-clock" refers to pin 1 or pin 13 high speed clocks.
- 10. For T or JK registers in toggle (divide by 2) operation only.
- 11. For combinatorial and async-clock to LCC output delay.
- 12. ICC for a typical application: This parameter is tested with the device programmed as a 10-bit D-type counter.
- 13. Test loads are specified at the end of section 3 in this data book.

- "Async. clock" refers to the clock from the Sum term (OR gate).
- 15. The LCC' term indicates that the timing parameter is applied to the LCC register. The "IOC" term indicates that the timing parameter is applied to the IOC register.
  - The "LCC/IOC" term indicates that the timing parameter is applied to both the LCC and IOC registers.
- The term "Input" without any reference to another term refers to an (external) input pin.
- 17. The parameter t<sub>SPI</sub> indicates that the PCLK signal to the IOC register is always slower than the data from the pin or input by the absolute value of (t<sub>SK</sub> + t<sub>FK</sub> t<sub>IA</sub>). This means that no set-up time for the data from the pin or input is required, i.e. the external data and clock can be sent to the device simultaneously. Additionally, the data from the pin must remain stable for t<sub>IPI</sub> time, i.e. to wait for the PCLK signal to arrive at the IOC register.
- PA7024-1 is an alternate number for PA7024-20. PA7024-2 is an alternate number for PA7024-25.
- 19. Typical (typ) ICC is measured at TA = 25°C, Freq = 25MHz, VCC = 5V.

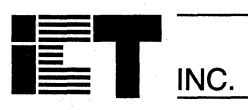

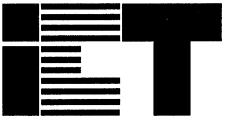

# PA7024I PEEL<sup>™</sup>Array Programmable Electrically Erasable Logic Array

## **Features**

## Industrial Grade Specifications

- Vcc = 4.5V to 5.5V, TA = -40°C to +85°C

INC.

- Reprogrammable 24-pin DIP, SOIC, and
- 28-pin PLCC packages

## Most Powerful 24-pin PLD Available

- 20 I/Os, 2 Inputs/clocks, 40 registers/latches
- 40 logic cell output functions
- PLA structure with true product-term sharing
- Logic functions and registers can be I/O-buried

## Flexible Logic Cell

- Multiple output functions per cell
- D,T and JK registers with special features
- Independent or global clocks, resets, presets, clock polarity, and output enables
- Sum-of-products logic for output enables

## High-Speed, Moderate Power Consumption

- As fast as 17ns/25ns (tpdi/tpdx), 43.5MHz fmax
  ICC 155mA max, 95mA typical
- Ideal for Combinatorial, Synchronous and Asynchronous Logic Applications
  - Integration of multiple PLDs and random logic
  - Buried counters, complex state-machines
  - Comparitors, decoders, multiplexers and other wide-gate functions
- Development and Programmer Support
  - ICT PLACE Development Software
  - Fitters for ABEL and CUPL design software
  - Programming support by ICT PDS-3 and other popular third-party programmers

# **General Description**

The PA7024I is an industrial grade version of the PA7024 Programmable Electrically Erasable Logic (PEEL) Array family based on ICT's 1-micron CMOS EEPROM technology. The PA7024 operates over the extended supply and temperature ranges needed for industrial applications. The PA7024I is functionally equivalent to the commercial grade PA7024 with 20 I/O pins, 2 input/global-clocks, and 40 registers/latches (20 buried logic cells and 20 I/O reg/latches). Its logic array implements 84 sum-of-product logic functions that share 80 product terms. The PA7024I logic and I/O cells (LCCs, IOCs) are extremely flexible offering two output functions per logic cells are configurable as D, T and JK registers with

independent or global clocks, resets, presets, clock polarity and other special features, making it suitable for a wide variety of combinatorial, synchronous and asynchronous logic applications. With pin compatibility and super-set functionality to most 24-pin PLDs, (22V10, EP610/630, GAL6002) designs that exceed the architectures of such devices can be expanded upon. The PA7024I supports speeds as fast as 17ns/25ns (tpdi/tpdx) and 43.5MHz (fmax) at moderate power consumption 155mA (95mA typical). Packaging includes 24-pin DIP, SOIC, and 28-pin PLCC. Development and programming support for the PA7024I is provided by ICT and popular third-party development tool manufacturers.

## Pin Configurations

## Block Diagram

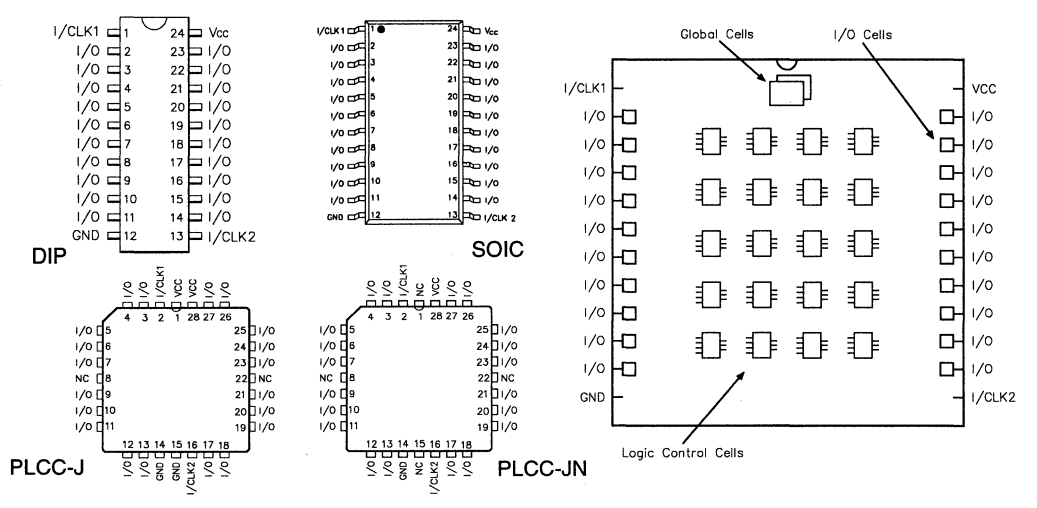

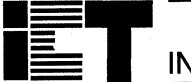

# Absolute Maximum Ratings

Exposure to absolute maximum ratings over extended periods of time may affect device reliability. Exceeding absolute maximum ratings may cause permanent damage

| Symbol          | Parameter                  | Conditions                                   | Rating                         | Unit |
|-----------------|----------------------------|----------------------------------------------|--------------------------------|------|
| Vcc             | Supply Voltage             | Relative to GND                              | – 0.5 to + 7.0                 | V    |
| VI, Vo          | Voltage Applied to Any Pin | Relative to GND <sup>1</sup>                 | - 0.5 to V <sub>CC</sub> + 0.6 | V    |
| lo              | Output Current             | Per pin (I <sub>OL</sub> , I <sub>OH</sub> ) | ± 25                           | mA   |
| T <sub>ST</sub> | Storage Temperature        |                                              | - 65 to + 150                  | °C   |
| TLT             | Lead Temperature           | (Soldering 10 seconds)                       | + 300                          | °C   |

# **Operating Ranges**

| Symbol         | Parameter                 | Conditions              | Min | Max  | Unit |
|----------------|---------------------------|-------------------------|-----|------|------|
| Vcc            | Supply Voltage            | Industrial <sup>2</sup> | 4.5 | 5.5  | V    |
| TA             | Ambient Temperature       | Industrial <sup>2</sup> | -40 | + 85 | °C   |
| T <sub>R</sub> | Clock Rise Time           | (Note 3)                |     | 20   | ns   |
| TF             | Clock Fall Time           | (Note 3)                |     | 20   | ns   |
| TRVCC          | V <sub>CC</sub> Rise Time | (Note 3)                |     | 250  | ms   |

# D.C. Electrical Characteristics

Over the operating range

| Symbol | Parameter                      | Conditions                                                     | Min       | Max                    | Unit |
|--------|--------------------------------|----------------------------------------------------------------|-----------|------------------------|------|
| Vон    | Output HIGH Voltage - TTL      | $V_{CC} = Min, I_{OH} = -4.0mA$                                | 2.4       |                        | V    |
| Vонс   | Output HIGH Voltage-CMOS       | $V_{CC} = Min, I_{OH} = -10\mu A$                              | Vcc - 0.1 |                        | V    |
| Vol    | Output LOW Voltage - TTL       | Vcc = Min, IoL = 16mA                                          |           | 0.5                    | ٧    |
| Volc   | Output LOW Voltage-CMOS        | $V_{CC} = Min, I_{OL} = 10\mu A$                               |           | 0.1                    | V    |
| VIH    | Input HIGH Level               |                                                                | 2.0       | Vcc + 0.3              | V    |
| VIL    | Input LOW Level                |                                                                | - 0.3     | 0.8                    | V    |
| lıL    | Input Leakage Current          | $V_{CC}$ = Max, GND $\leq$ $V_{IN} \leq$ $V_{CC}$              |           | ±10                    | μA   |
| loz    | Output Leakage Current         | I/O = High-Z, GND $\leq$ V <sub>O</sub> $\leq$ V <sub>CC</sub> |           | ±10                    | μA   |
| lsc    | Output Short Circuit Current 5 | V <sub>CC</sub> =5V,V <sub>O</sub> =0.5V, T <sub>A</sub> =25°C | - 30      | - 120                  | mA   |
| lcc    | V <sub>CC</sub> Current        | $V_{IN} = 0V \text{ or } 3V^{4, 12}$                           |           | 155                    | mA   |
|        |                                | f = 25MHz<br>All outputs disabled                              |           | (typ=95) <sup>19</sup> |      |
| CIN    | Input Capacitance 6            | T <sub>A</sub> =25°C, V <sub>CC</sub> = 5.0V                   |           | 6                      | pF   |
| Соит   | Output Capacitance 6           | @ t = 1MHz                                                     |           | 12                     | pF   |

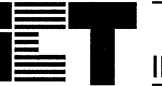

INC.

# A.C. Electrical Characteristics Combinatorial

Over operating conditions

| Symbol          | Parameters <sup>7, 13</sup>                                                                         | PA7024I-25<br>PA7024I-2 <sup>18</sup> |     | Units |
|-----------------|----------------------------------------------------------------------------------------------------|---------------------------------------|-----|-------|
|                 |                                                                                                    | Min                                   | Max |       |
| tpDI            | Propagation delay Internal (t <sub>AL</sub> + t <sub>LC</sub> )                                     |                                       | 17  | ns    |
| tPDX            | Propagation delay External (t <sub>IA</sub> + t <sub>AL</sub> + t <sub>LC</sub> + t <sub>LO</sub> ) |                                       | 25  | ns    |
| tıA             | Input or I/O pin to Array input                                                                     |                                       | 2   | ns    |
| t <sub>AL</sub> | Array input to LCC                                                                                  |                                       | 16  | ns    |
| tLC             | LCC input to LCC output <sup>11</sup>                                                               |                                       | 1   | ns    |
| tlo             | LCC output to output pin                                                                            |                                       | 6   | ns    |
| top, toe        | Output Disable, Enable from LCC output <sup>8</sup>                                                 |                                       | 6   | ns    |
| tox             | Output Disable, Enable from input pin <sup>8</sup>                                                  |                                       | 25  | ns    |

# **Combinatorial Timing - Waveforms and Block Diagram**

External Propagation Delay

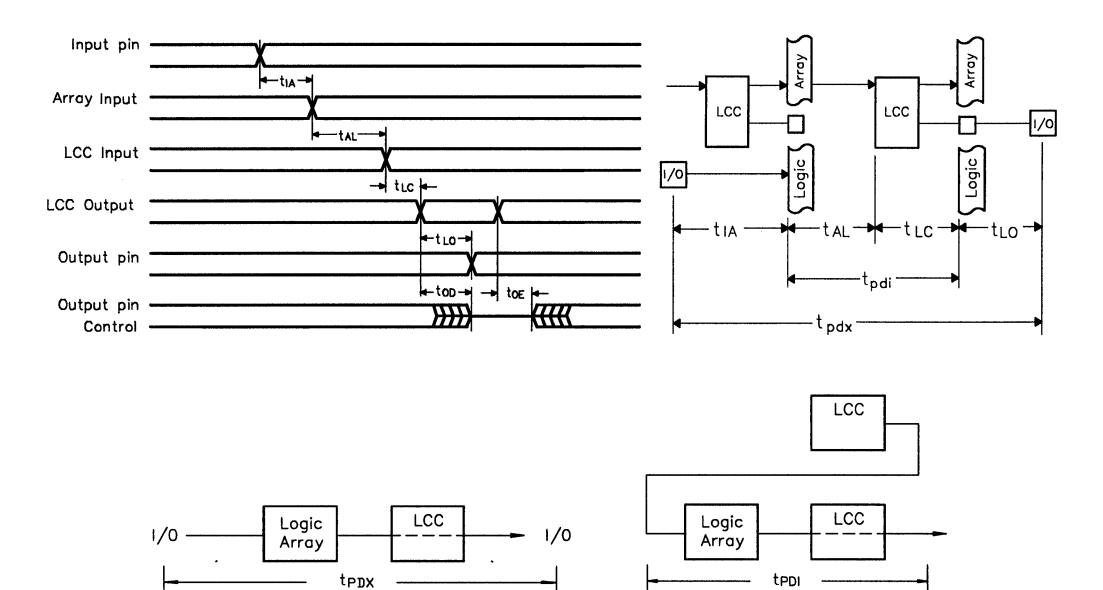

Internal Propagation Delay

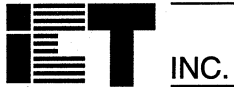

# A.C. Electrical Characteristics Sequential

Over operating conditions

PA7024I

| Symbol            | Parameters <sup>7, 13</sup>                                                                                                  |     | PA7024I-25<br>PA7024I-2 <sup>18</sup> |     |
|-------------------|----------------------------------------------------------------------------------------------------|-----|---------------------------------------|-----|
|                   |                                                                                                    | Min | Max                                   |     |
| tsci              | Internal set-up to system-clock <sup>9</sup> - LCC <sup>15</sup> (t <sub>AL+ tSK</sub> + t <sub>LC</sub> - t <sub>CK</sub> ) | 15  |                                       | ns  |
| tscx              | Input <sup>16</sup> (Ext.) set-up to system-clock,-LCC(t <sub>IA</sub> + t <sub>SCI</sub> )                                  | 17  |                                       | ns  |
| tcoi              | System-clock to Array Int LCC/IOC <sup>15</sup> (t <sub>CK</sub> + t <sub>LC</sub> )                                         |     | 8                                     | ns  |
| tcox              | System-clock to Output Ext LCC (t <sub>COI</sub> + t <sub>LO</sub> )                                                         |     | 13                                    | ns  |
| tнx               | Input hold time from system clock - LCC                                                                                      | 0   |                                       | ns  |
| tsĸ               | LCC input set-up to async. clock <sup>14</sup> - LCC                                                                         | 4   |                                       | ns  |
| tak               | Clock at LCC or IOC - LCC output                                                                                             | 1   |                                       | ns  |
| tнк               | LCC input hold time from async. clock - LCC                                                                                  | 4   |                                       | ns  |
| tsi               | Input set-up to system clock - IOC <sup>15</sup> (t <sub>SK</sub> - t <sub>CK)</sub>                                         | 0   |                                       | ns  |
| tнı               | Input hold time from system clock - IOC (t <sub>CK</sub> - t <sub>SK</sub> )                                                 | 3   |                                       | ns  |
| t <sub>РК</sub>   | Array input to IOC PCLK clock                                                                                                |     | 9                                     | ns  |
| tspi              | Input set-up to PCLK clock - IOC (t <sub>SK</sub> - t <sub>PK</sub> - t <sub>IA</sub> ) <sup>17</sup>                        | 0   |                                       | ns  |
| tнрi              | Input hold time from PCLK clock -IOC (tPK+tIA-tsk) <sup>17</sup>                                                             | 7   |                                       | ns  |
| tск               | System-clock delay to LCC and IOC                                                                                            |     | 7                                     | ns  |
| tcw               | System-clock low or high pulse width                                                                                         | 8   |                                       | ns  |
| fMAX1             | Max system-clock frequency Int/Int 1/(tsci + tcoi)                                                                           |     | 43.5                                  | MHz |
| f <sub>MAX2</sub> | Max system-clock frequency Ext/Int 1/(t <sub>SCX</sub> + t <sub>COI</sub> )                                                  |     | 40.0                                  | MHz |
| fмахз             | Max system-clock frequency Int/Ext 1/(tsci + tcox)                                                                           |     | 35.7                                  | MHz |
| fMAX4             | Max system-clock frequency Ext/Ext 1/(tscx+ tcox)                                                                            |     | 33.3                                  | MHz |
| ftgl              | Max system-clock toggle frequency 1/(tcw + tcw) <sup>10</sup>                                                                |     | 62.5                                  | MHz |
| tPR               | LCC Preset/Reset to LCC output                                                                                               |     | 2                                     | ns  |
| tsT               | Input to Global Cell preset/reset (t <sub>IA</sub> + t <sub>AL</sub> + t <sub>PR</sub> )                                     |     | 20                                    | ns  |
| taw               | Asynch. preset/reset pulse width                                                                                             | 8   |                                       | ns  |
| t <sub>RT</sub>   | Input to LCC Reg-Type (RT)                                                                                                   |     | 10                                    | ns  |
| trtv (            | LCC Reg-Type to LCC output register change                                                                                   |     | 2                                     | ns  |
| trtc              | Input to Global Cell register-type change (t <sub>RT</sub> + t <sub>RTV</sub> )                                              |     | 12                                    | ns  |
| t <sub>RW</sub>   | Asynch. Reg-Type pulse width                                                                                                 | 10  |                                       | ns  |
| tRESET            | Power - on reset time for registers in clear state <sup>3</sup>                                                              |     | 5                                     | μs  |

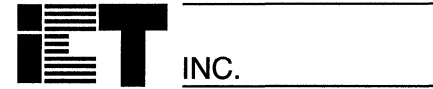

## Sequential Timing - Waveforms and Block Diagram

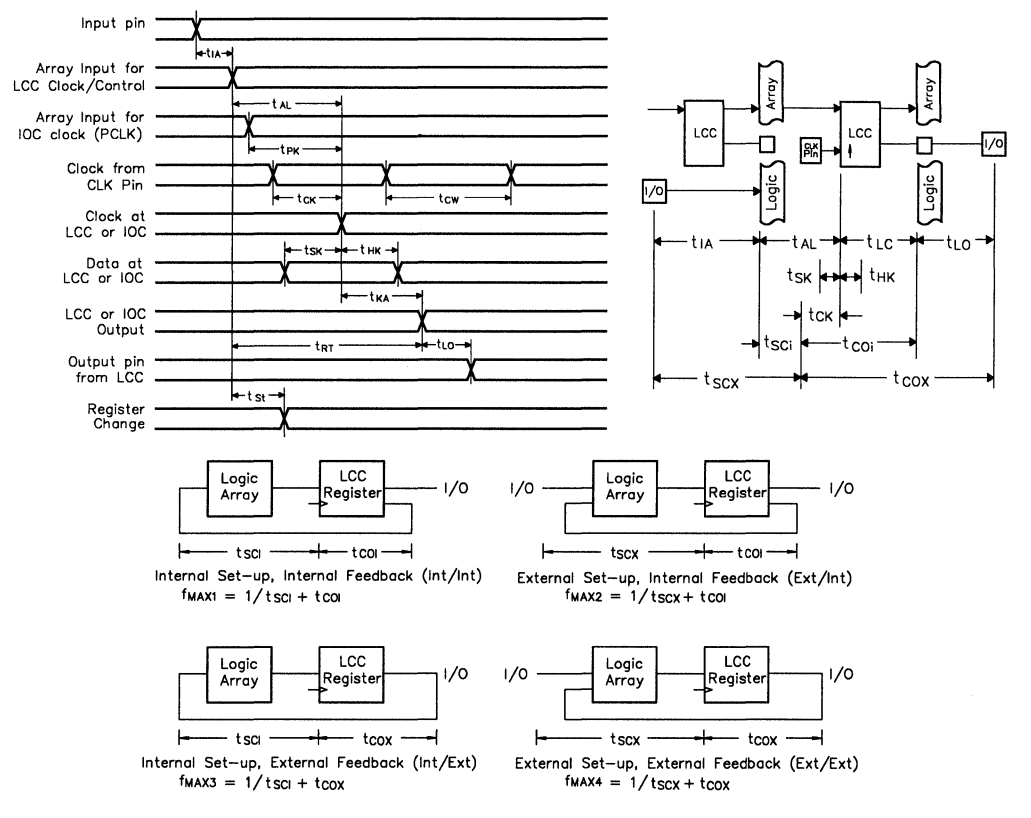

## Notes:

- 1. Minimum DC input is -0.5V, however inputs may undershoot to -2.0V for periods less than 20ns.
- Contact ICT for other operating ranges. 2 Test points for Clock and Vcc in tR, tF, tcL, tcH, and tRESET з. are referenced at 10% and 90% levels.
- I/O pins are 0V or 3V. 4
- Test one output at a time for a duration of less than 1 sec. 5.
- Capacitances are tested on a sample basis. 6
- 7. Test conditions assume: signal transition times of 5ns or less from the 10% and 90% points, timing reference levels of 1.5V (unless otherwise specified).
- $t_{OE}$  is measured from input transition to VREF  $\pm 0.1V$ 8 (See test loads at end of section 5 for VREF value). tOD is measured from input transition to VOH - 0.1V or VOL + 0.1V.
- "System-clock" refers to pin 1 or pin 13 high speed clocks. 9
- 10. For T or JK registers in toggle (divide by 2) operation only.
- 11. For combinatorial and async-clock to LCC output delay.
- ICC for a typical application: This parameter is tested with the device programmed as a 10-bit D-type counter.
- 13. Test loads are specified at the end of section 3 in this data book.

- 14. "Async. clock" refers to the clock from the Sum term (OR gate).
- 15. The "LCC" term indicates that the timing parameter is applied to the LCC register. The "IOC" term indicates that the timing parameter is ap-

plied to the IOC register. The "LCC/IOC" term indicates that the timing parameter is

applied to both the LCC and IOC registers.

- 16. The term "Input" without any reference to another term refers to an (external) input pin.
- 17. The parameter t<sub>SPI</sub> indicates that the PCLK signal to the IOC register is always slower than the data from the pin or input by the absolute value of (tsk - tpk - tlA). This means that no set-up time for the data from the pin or input is required, i.e. the external data and clock can be sent to the device simultaneously. Additionally, the data from the pin must remain stable for t<sub>HPI</sub> time, i.e. to wait for the PCLK signal to arrive at the IOC register.
- 18. PA7024-2 is an alternate number for PA7024I-20.
- 19. Typical (typ) ICC is measured at TA = 25°C, Freq = 25MHz, VCC = 5V.

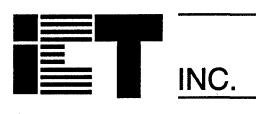

# PA7024I

Commercial

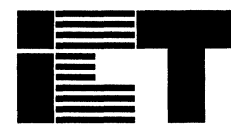

INC.

# PA7128 PEEL<sup>™</sup>Array

**Programmable Electrically Erasable Logic Array** 

# Features

### CMOS Electrically Erasable Technology

 Reprogrammable in 28-pin DIP, SOIC, and PLCC packages

## Versatile Logic Array Architecture

- 12 I/Os, 14 inputs, 36 registers/latches
- Up to 36 logic cell output functions
- PLA structure with true product-term sharing
- Logic functions and registers can be I/O-buried

## Flexible Logic Cell

- Up to 3 output functions per logic cell
- D,T and JK registers with special features
- Independent or global clocks, resets, presets, clock polarity, and output enables
- Sum-of-products logic for output enables

## High-Speed, Moderate Power Consumption

- As fast as 9ns/15ns (tpdi/tpdx), 76.9MHz fmax
- ICC 135mA max, 90mA typical
- Ideal for Combinatorial, Synchronous and Asynchronous Logic Applications
- Integration of multiple PLDs and random logic
- Buried counters, complex state-machines
- Comparitors, decoders, multiplexers and other wide-gate functions
- Development and Programmer Support
  - ICT PLACE Development Software
  - Fitters for ABEL and CUPL design software
  - Programming support by ICT PDS-3 and other popular third-party programmers

## **General Description**

The PA7128 is a member of the Programmable Electrically Erasable Logic (PEEL) Array family based on ICT's 1-micron CMOS EEPROM technology. PEEL Arrays free designers from the limitations of ordinary PLDs by providing the architectural flexibility and speed needed for today's programmable logic designs. The PA7128 offers a versatile logic array architecture with 12 I/O pins, 14 inputs pins and 36 registers/latches (12 buried logic cells, 12 input reg/latches, 12 buried I/O reg/latches). Its logic array implements 50 sum-of-product logic functions that share 64 product terms. The PA7128's logic and I/O cells (LCCs, IOCs) are extremely flexible offering up to three output functions per cell (a total of 36 for all 12 logic cells). Cells are configurable as D, T and JK registers with independent or global clocks, resets, presets, clock polarity, and other special features, making the PA7128 suitable for a variety of combinatorial, synchronous and asynchronous logic applications. The PA7128 offers pin compatibility and super-set functionality to popular 28-pin PLDs, like the 26V12. Thus, designs that exceed the architectures of such devices can be expanded upon. The PA7128 supports speeds as fast as 9ns/15ns (tpdi/tpdx) and 76.9MHz (fmax) at moderate power consumption 135mA (90mA typical). Packaging includes 28-pin DIP, SOIC, and PLCC. Development and programming support for the PA7128 is provided by ICT and popular third party development tool manufacturers.

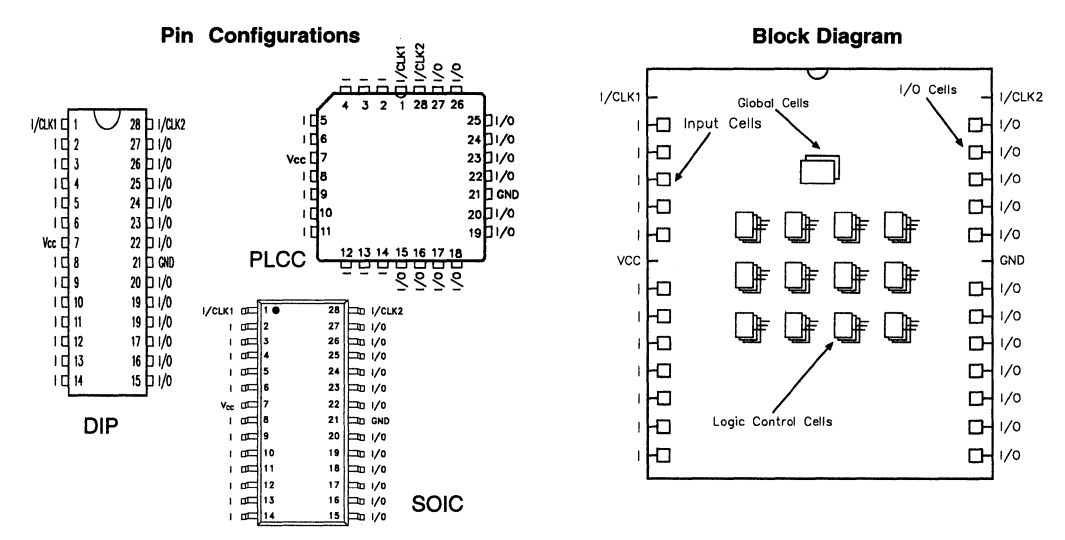

### 9 - 97

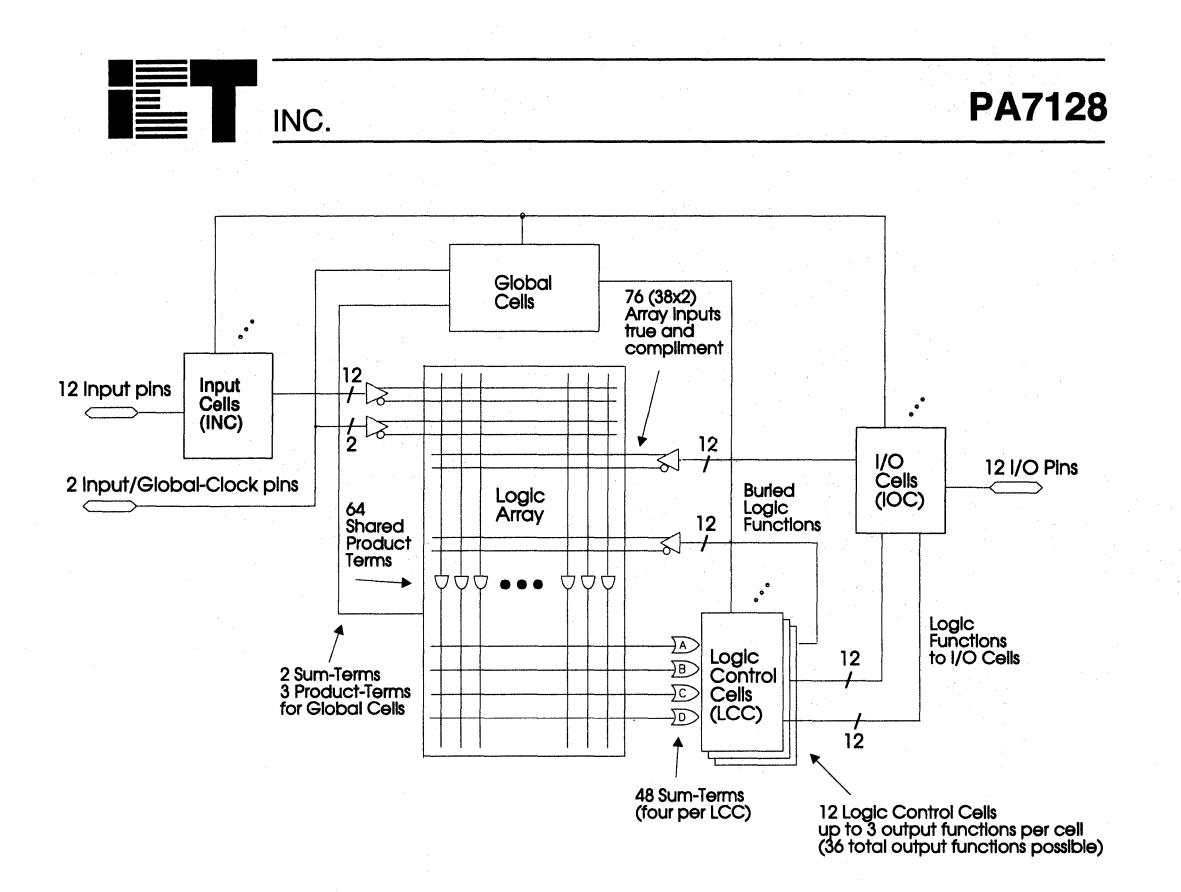

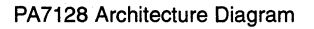

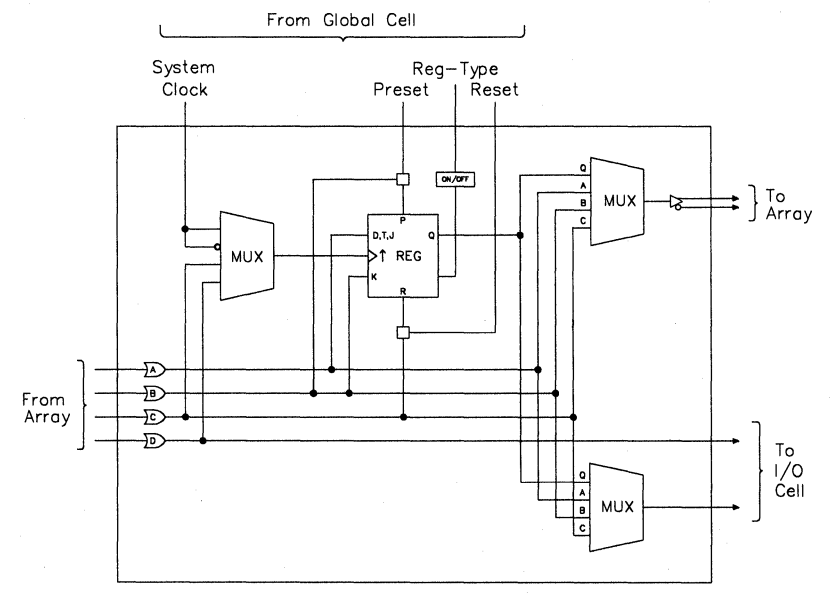

PA7128 Logic Control Cell

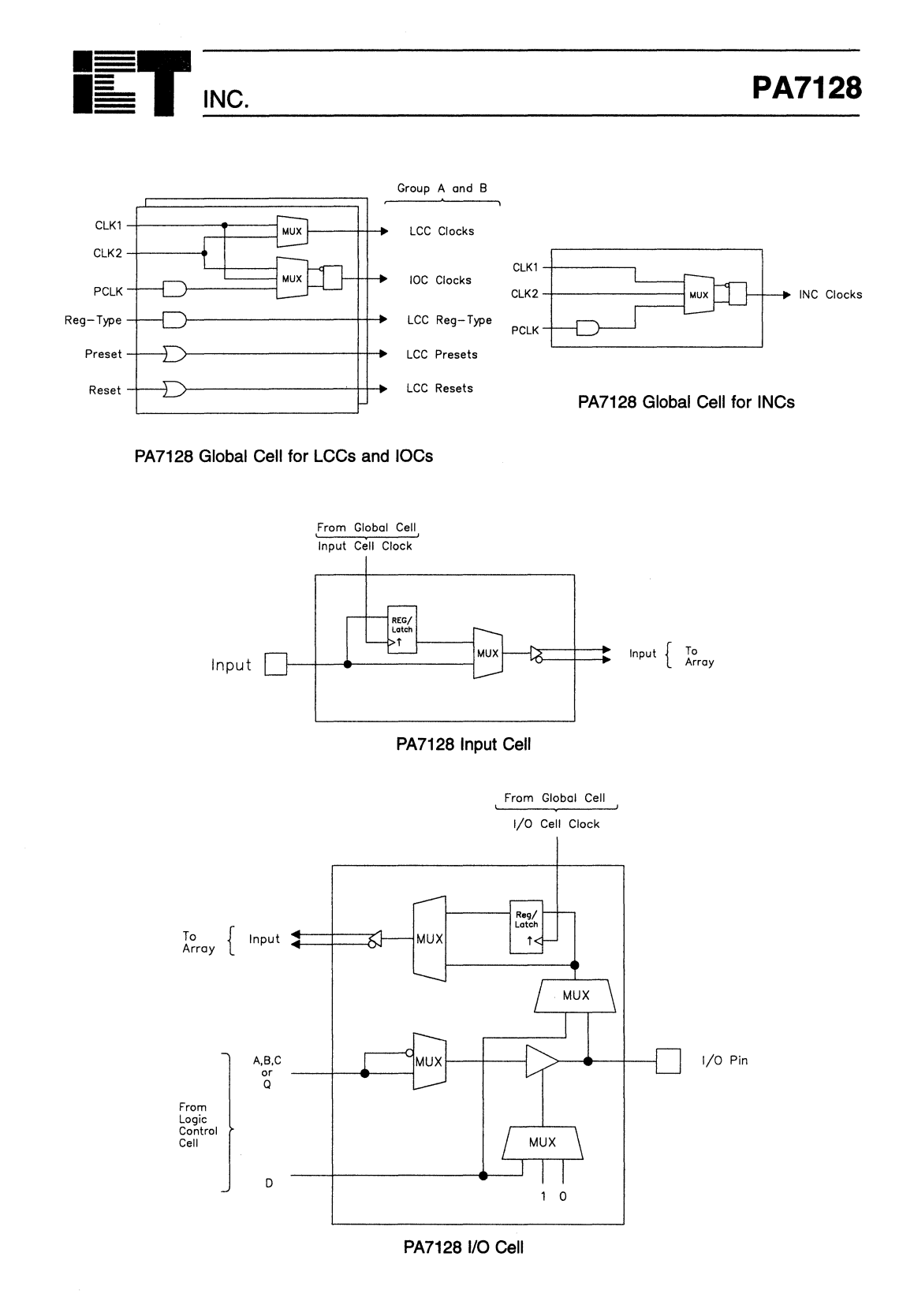

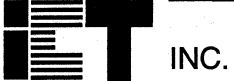

# **Absolute Maximum Ratings**

Exposure to absolute maximum ratings over extended periods of time may affect device reliability. Exceeding absolute maximum ratings may cause permanent damage

| Symbol | Parameter                  | Conditions                                   | Rating             | Unit |
|--------|----------------------------|----------------------------------------------|--------------------|------|
| Vcc    | Supply Voltage             | Relative to GND                              | - 0.5 to + 7.0     | V    |
| VI, Vo | Voltage Applied to Any Pin | Relative to GND <sup>1</sup>                 | - 0.5 to Vcc + 0.6 | V    |
| lo     | Output Current             | Per pin (I <sub>OL</sub> , I <sub>OH</sub> ) | ± 25               | mA   |
| Tst    | Storage Temperature        |                                              | – 65 to + 150      | °C   |
| TLT    | Lead Temperature           | (Soldering 10 seconds)                       | + 300              | °C   |

# **Operating Ranges**

| Symbol         | Parameter                 | Conditions              | Min  | Max  | Unit |
|----------------|---------------------------|-------------------------|------|------|------|
| Vcc            | Supply Voltage            | Commercial <sup>2</sup> | 4.75 | 5.25 | V    |
| TA             | Ambient Temperature       | Commercial <sup>2</sup> | 0    | + 70 | °C   |
| TR             | Clock Rise Time           | (Note 3)                |      | 20   | ns   |
| T <sub>F</sub> | Clock Fall Time           | (Note 3)                |      | 20   | ns   |
| TRVCC          | V <sub>CC</sub> Rise Time | (Note 3)                |      | 250  | ms   |

# D.C. Electrical Characteristics Over the operating range

| Symbol | Parameter                                 | Conditions                                                     | Min                                          | Max                    | Unit |
|--------|-------------------------------------------|----------------------------------------------------------------|----------------------------------------------|------------------------|------|
| Voh    | Output HIGH Voltage - TTL                 | $V_{CC} = Min, I_{OH} = -4.0mA$                                | 2.4                                          |                        | V    |
| Vohc   | Output HIGH Voltage-CMOS                  | $V_{CC}$ = Min, $I_{OH}$ = $-10\mu A$                          | Vcc - 0.1                                    |                        | V    |
| Vol    | Output LOW Voltage - TTL                  | $V_{CC} = Min, I_{OL} = 16mA$                                  |                                              | 0.5                    | V    |
| Volc   | Output LOW Voltage-CMOS                   | $V_{CC} = Min, I_{OL} = 10\mu A$                               | А. П. С. С. С. С. С. С. С. С. С. С. С. С. С. | 0.1                    | V    |
| VIH    | Input HIGH Level                          |                                                                | 2.0                                          | Vcc + 0.3              | V    |
| VIL    | Input LOW Level                           |                                                                | - 0.3                                        | 0.8                    | V    |
| հե     | Input Leakage Current                     | $V_{CC}$ = Max, GND $\leq$ $V_{IN} \leq$ $V_{CC}$              | -                                            | ±10                    | μA   |
| loz    | Output Leakage Current                    | I/O = High-Z, GND $\leq$ V <sub>O</sub> $\leq$ V <sub>CC</sub> |                                              | ±10                    | μΑ   |
| lsc    | Output Short Circuit Current <sup>5</sup> | V <sub>CC</sub> =5V,V <sub>O</sub> =0.5V,T <sub>A</sub> =25°C  | - 30                                         | - 120                  | mA   |
| lcc    | V <sub>CC</sub> Current                   | V <sub>IN</sub> = 0V or 3V                                     |                                              | 135                    | mA   |
|        |                                           | f = 25MHz<br>All outputs disabled                              |                                              | (typ=90) <sup>20</sup> |      |
| CIN    | Input Capacitance 6                       | T <sub>A</sub> = 25°C, V <sub>CC</sub> = 5.0V                  |                                              | 6                      | pF   |
| Соит   | Output Capacitance 6                      | @ t = 1MHz                                                     |                                              | 12                     | pF   |

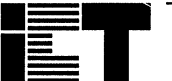

INC.

**PA7128** 

# A.C. Electrical Characteristics Combinatorial

Over operating conditions

| Symbol          | Parameters <sup>7, 13</sup>                                                                      | PA7120<br>PA7120 | PA7128-15<br>PA7128-1 <sup>18</sup> |     | PA7128-20<br>PA7128-2 <sup>18</sup> |    |
|-----------------|--------------------------------------------------------------------------------------------------|------------------|-------------------------------------|-----|-------------------------------------|----|
|                 |                                                                                                  | Min              | Max                                 | Min | Max                                 |    |
| tpDI            | Propagation delay Internal (t <sub>AL</sub> + t <sub>LC</sub> )                                  |                  | 9                                   |     | 12                                  | ns |
| tPDX            | Propagation delay External (t <sub>IA+</sub> t <sub>AL+</sub> t <sub>LC+</sub> t <sub>LO</sub> ) |                  | 15                                  |     | 20                                  | ns |
| tiA             | Input or I/O pin to Array input                                                                  |                  | 2                                   |     | 3                                   | ns |
| t <sub>AL</sub> | Array input to LCC                                                                               |                  | 8                                   |     | 10                                  | ns |
| tLC             | LCC input to LCC output <sup>11</sup>                                                            |                  | 1                                   |     | 2                                   | ns |
| tLO             | LCC output to output pin                                                                         |                  | 4                                   |     | 5                                   | ns |
| top, toe        | Output Disable, Enable from LCC output <sup>8</sup>                                              |                  | 4                                   |     | 5                                   | ns |
| tox             | Output Disable, Enable from input pin <sup>8</sup>                                               |                  | 15                                  |     | 20                                  | ns |

# **Combinatorial Timing - Waveforms and Block Diagram**

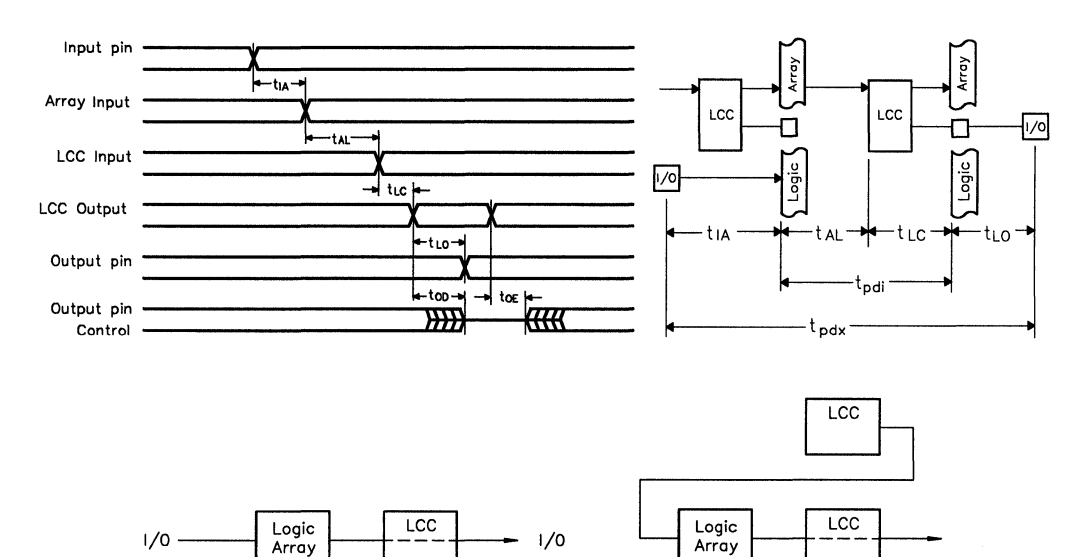

External Propagation Delay

Internal Propagation Delay

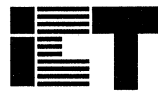

# **PA7128**

# A.C. Electrical Characteristics Sequential

| A.C. Electrical Characteristics Sequential |                                                                                                    | Over operating conditions |                           |                                     |      |       |  |
|--------------------------------------------|----------------------------------------------------------------------------------------------------|---------------------------|---------------------------|-------------------------------------|------|-------|--|
| Symbol                                     | Parameters 7, 13                                                                                                    | PA7128<br>PA7128          | 3-15<br>3-1 <sup>18</sup> | PA7128-20<br>PA7128-2 <sup>18</sup> |      | Units |  |
|                                            |                                                                                                    | Min                       | Max                       | Min                                 | Max  |       |  |
| tsci                                       | Internal set-up to system-clock <sup>9</sup> , - LCC $^{15}$ (t <sub>AL</sub> + t <sub>SK</sub> + t <sub>LC</sub> - t <sub>CK</sub> ) | 6                         |                           | 9                                   |      | ns    |  |
| tscx                                       | Input <sup>17</sup> (Ext.) set-up to system-clock,-LCC(t <sub>IA</sub> + t <sub>SCI</sub> )                                           |                           |                           | 12                                  |      | ns    |  |
| tcoi                                       | System-clock to Array IntLCC/IOC/INC <sup>15</sup> (t <sub>CK</sub> + t <sub>LC</sub> )                                               |                           | 7                         |                                     | 9    | ns    |  |
| tcox                                       | System-clock to Output Ext LCC (t <sub>COI</sub> + t <sub>LO</sub> )                                                                  |                           | 11                        |                                     | 14   | ns    |  |
| t <sub>HX</sub>                            | Input hold time from system clock - LCC                                                                                               | 0                         |                           | 0                                   |      | ns    |  |
| tsĸ                                        | LCC input set-up time to async. clock 14 - LCC                                                                                        | 3                         |                           | 4                                   |      | ns    |  |
| tak                                        | Clock at LCC or IOC - LCC output                                                                                                    | 1                         |                           | 1                                   |      | ns    |  |
| tнк                                        | LCC input hold time from async. clock - LCC                                                                                           | 4                         |                           | 4                                   |      | ns    |  |
| tsi                                        | Input set-up to system clock -IOC/INC <sup>15</sup> (tsk - tck)                                                                       | 0                         |                           | 0                                   |      | ns    |  |
| tHI                                        | Input hold time from system clock -IOC/INC(t <sub>CK</sub> -t <sub>SK</sub> )                                                         | 3                         |                           | 3                                   |      | ns    |  |
| tрк                                        | Array input to IOC PCLK clock                                                                                                    |                           | 6                         |                                     | 7    | ns    |  |
| tspi                                       | Input set-up to PCLK clock - IOC/INC (tsk-tpk-tia) <sup>19</sup>                                                                      |                           |                           | 0                                   |      | ns    |  |
| tHPI                                       | Input hold PCLK clock <sup>18</sup> - IOC/INC (tPK + tIA - tSK)                                                                       | 5                         |                           | 7                                   |      | ns    |  |
| tsp                                        | Input set-up to system clock ( $t_{IA}$ + $t_{AL}$ + $t_{LC}$ + $t_{SK}$ - $t_{CK}$ ) - IOC Sum-D <sup>16</sup>                       | 8                         |                           | 12                                  |      | ns    |  |
| tHD                                        | Input hold time from system clock - IOC Sum-D                                                                                         | 0                         |                           | 0                                   |      | ns    |  |
| tSDP                                       | Input set-up to PCLK clock<br>(t <sub>IA</sub> + t <sub>AL</sub> + t <sub>LC</sub> + t <sub>SK</sub> - t <sub>PK</sub> ) - IOC Sum-D  | 4                         |                           | 5                                   |      | ns    |  |
| tHDP                                       | Input hold time from PCLK clock - IOC Sum-D                                                                                           | 0                         |                           | 0                                   |      | ns    |  |
| tск                                        | System-clock delay to LCC/IOC/INC                                                                                                    |                           | 6                         |                                     | 7    | ns    |  |
| tcw                                        | System-clock low or high pulse width                                                                                                  | 6                         |                           | 7                                   |      | ns    |  |
| fMAX1                                      | Max system-clock frequency Int/Int 1/(tsci + tcoi)                                                                                    |                           | 76.9                      |                                     | 55.6 | MHz   |  |
| f <sub>MAX2</sub>                          | Max system-clock frequency Ext/Int 1/(tscx + tcoi)                                                                                    |                           | 66.7                      |                                     | 47.6 | MHz   |  |
| fмахз                                      | Max system-clock frequency Int/Ext 1/(tsci + tcox)                                                                                    |                           | 58.8                      |                                     | 43.5 | MHz   |  |
| f <sub>MAX4</sub>                          | Max system-clock frequency Ext/Ext 1/(tscx+ tcox)                                                                                     |                           | 52.6                      |                                     | 38.5 | MHz   |  |
| ftgl                                       | Max system-clock toggle frequency 1/(tcw + tcw) <sup>10</sup>                                                                         |                           | 83.3                      |                                     | 71.4 | MHz   |  |
| tPR                                        | LCC Preset/Reset to LCC output                                                                                                    |                           | 1                         |                                     | 2    | ns    |  |
| tsr                                        | Input to Global Cell preset/reset (t <sub>IA</sub> + t <sub>AL</sub> + t <sub>PR</sub> )                                              |                           | 11                        |                                     | 14   | ns    |  |
| taw                                        | Asynch. preset/reset pulse width                                                                                                    | 8                         |                           | 8                                   |      | ns    |  |
| tRT                                        | Input to LCC Reg-Type (RT)                                                                                                    |                           | 7                         |                                     | 9    | ns    |  |
| tRTV                                       | LCC Reg-Type to LCC output register change                                                                                            |                           | 1                         |                                     | 2    | ns    |  |
| <b>t</b> RTC                               | Input to Global Cell regtype change (tRT + tRTV)                                                                                      |                           | 8                         |                                     | 11   | ns    |  |
| tRW                                        | Asynch. Reg-Type pulse width                                                                                                    | 10                        |                           | 10                                  |      | ns    |  |
| t <sub>reset</sub>                         | Power-on reset time for register in clear state <sup>3</sup>                                                                          |                           | 5                         |                                     | 5    | μs    |  |
|                                            |                                                                                                    |                           |                           |                                     |      |       |  |

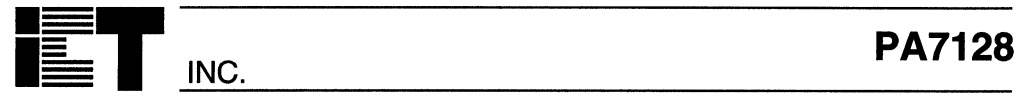

# Sequential Timing - Waveforms and Block Diagram

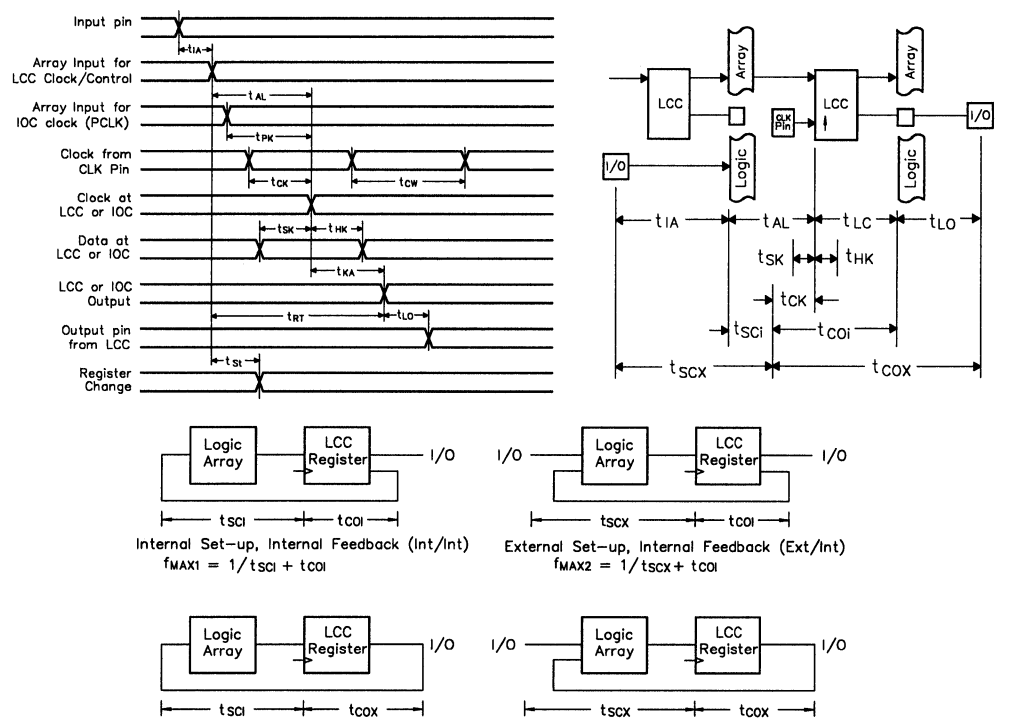

Internal Set-up, External Feedback (Int/Ext) fMAX3 = 1/tsci + tcox

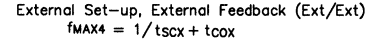

## Notes:

- Minimum DC input is 0.5V, however inputs may undershoot to - 2.0V for periods less than 20ns.
- 2 Contact ICT for other operating ranges.
- 3. Test points for Clock and V<sub>CC</sub> in t<sub>R</sub>, t<sub>F</sub>, t<sub>CL</sub>, t<sub>CH</sub>, and t<sub>RESET</sub> are referenced at 10% and 90% levels.
- 4. I/O pins are 0V or 3V.
- 5. Test one output at a time for a duration of less than 1 sec.
- 6 Capacitances are tested on a sample basis.
- Test conditions assume: signal transition times of 5ns or less from the 10% and 90% points, timing reference levels of 1.5V (unless otherwise specified).
- toE is measured from input transition to VREF ± 0.1V (See test loads at end of section 5 for VREF value). tOD is measured from input transition to VOH - 0.1V or VOL + 0.1V.
- 9. "System-clock" refers to pin 1 or pin 28 high speed clocks.
- 10. For T or JK registers in toggle (divide by 2) operation only.
- 11. For combinatorial and async-clock to LCC output delay.
- 12. ICC for a typical application: This parameter is tested with the device programmed as a 10-bit D type Counter.
- Test loads are specified at the end of section 3 in this data book.
- "Async. clock" refers to the clock from the Sum term (OR gate)

15. The "LCC" term indicates that the timing parameter is applied to the LCC register. The "IOC" term indicates that the timing parameter is ap-

The "IOC" term indicates that the timing parameter is applied to the IOC register. The "INC" term indicates that the timing parameter is ap-

The "INC" term indicates that the timing parameter is applied to the INC register. The "IOC/INC" term indicates that the timing parameter is

The "IOC/INC" term indicates that the timing parameter is applied to both the IOC and INC registers. The "LCC/IOC/INC" term indicates that the timing parame-

- The "LCC/IOC/INC" term indicates that the timing parameter is applied to the LCC, IOC and INC registers.
- 16. This refers to the Sum-D gate routed to the IOC register for an additional buried register.
- The term "Input" without any reference to another term refers to an (external) input pin.
- 18. PA7128-1 is an alternate number for PA7128-15. PA7128-2 is an alternate number for PA7128-20.
- 19. The parameter t<sub>SPI</sub> indicates that the PCLK signal to the IOC register is always slower than the data from the pin or input by the absolute value of (t<sub>SK</sub> t<sub>FK</sub> t<sub>IA</sub>). This means that no set-up time for the data from the pin or input is required, i.e. the external data and clock can be sent to the device simultaneously. Additionally, the data from the pin must remain stable for t<sub>HPI</sub> time, i.e. to wait for the PCLK signal to arrive at the IOC register.
- Typical (typ) ICC is measured at TA = 25°C, Freq = 25MHz, VCC = 5V.

| The second value of the second value of the se |  |
|----------------------------------------------------------------------------------------------------|--|
| (Internet States)                                                                                                    |  |
|                                                                                                    |  |
|                                                                                                    |  |
| (Repairie)                                                                                                    |  |
|                                                                                                    |  |
| And the owner of the owner of the owner of the owner of the owner of the owner owner                                                                                                    |  |
| Concession in the local division in the local division in the loca |  |
| the state of the state of the s |  |
| <br>(internet states)                                                                                                    |  |
|                                                                                                    |  |

INC.

Commercial

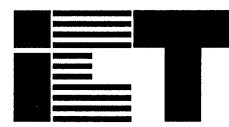

INC.

# PA7140 PEEL<sup>™</sup>Array **Programmable Electrically Erasable Logic Array**

## **Features**

- CMOS Electrically Erasable Technology
  - Reprogrammable in 40-pin DIP and 44-pin PLCC packages

## ■ Versatile Logic Array Architecture

- 24 I/Os. 14 inputs. 60 registers/latches
- Up to 72 logic cell output functions
- PLA structure with true product-term sharing
- Logic functions and registers can be I/O-buried

## Flexible Logic Cell

- Up to 3 output functions per logic cell
- D,T and JK registers with special features
- Independent or global clocks, resets, presets, clock polarity, and output enables
- Sum-of-products logic for output enables

- High-Speed, Moderate Power Consumption
  - As fast as 13ns/20ns (tpdi/tpd), 58.5MHz fmax
  - ICC 150mA max. 100mA typical
- Ideal for Combinatorial. Synchronous and Asynchronous Logic Applications
  - Integration of multiple PLDs and random logic
  - Buried counters, complex state-machines
  - Comparitors, decoders, multiplexers and other wide-gate functions

## Development and Programmer Support

- ICT PLACE Development Software
- Fitters for ABEL and CUPL design software
- Programming support by ICT PDS-3 and other popular 3rd party programmers

## **General Description**

The PA7140 is a member of the Programmable Electrically Erasable Logic (PEEL) Array family based on ICT's 1-micron CMOS EEPROM technology. PEEL Arrays free designers from the limitations of ordinary PLDs by providing the architectural flexibility and speed needed for today's programmable logic designs. The PA7140 offers a versatile logic array architecture with 24 I/O pins, 14 inputs pins and 60 registers/latches (12 buried logic cells, 12 input reg/latches, 12 buried I/O reg/latches). Its logic array implements 100 sum-of-product logic functions divided into two groups each serving 12 logic cells. Each group shares half (60) of the 120 product-terms available for logic cells.

**Pin Configurations** 

The PA7140's logic and I/O cells (LCCs, IOCs) are extremely flexible with up to three output functions per cell (a total of 72 for all 24 logic cells). Cells are configurable as D, T and JK registers with independent or global clocks, resets, presets, clock polarity, and other features, making the PA7140 suitable for a variety of combinatorial, synchronous, and asynchronous logic applications. The PA7140 supports speeds as fast as 13ns/20ns (tpdi/tpdx) and 58.5MHz (fmax) at moderate power consumption 150mA (100mA typical). Packaging includes 40-pin DIP, and 44-pin PLCC. Development and programming support for the PA7140 is provided by ICT and popular third party development tool manufacturers.

### DIP (600 mil) I/CLK1 = PLCC **–** 1 12 88 33 **)** I 1/0 =5 <u>Ь і /с</u> 1/0 =6 35 1/0 34 1/0 i/0 =7 1/0 33-1/0 1/0 = 32 1/0 1/0 =10 31 1/0 1/0 i/o ⊏11 30- 1/0 1/0 ⊑12 1/0 ⊑13 29 1/0 11/0 28 1/0 i /n 1/0 =14 **Fi/o** 27 1/0 =15 26 1/0 25 1/0 24 1 23 1 I/O ⊑16 I ⊑17 I ⊑18 GND = 20 2

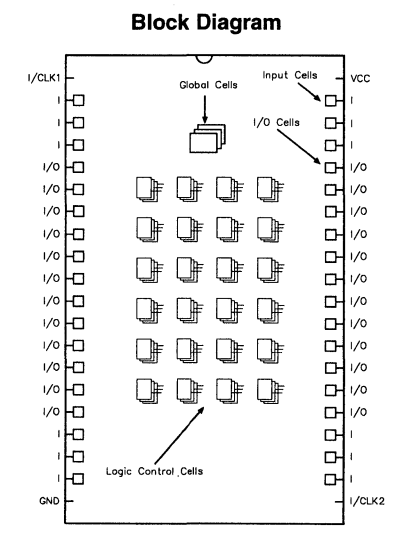

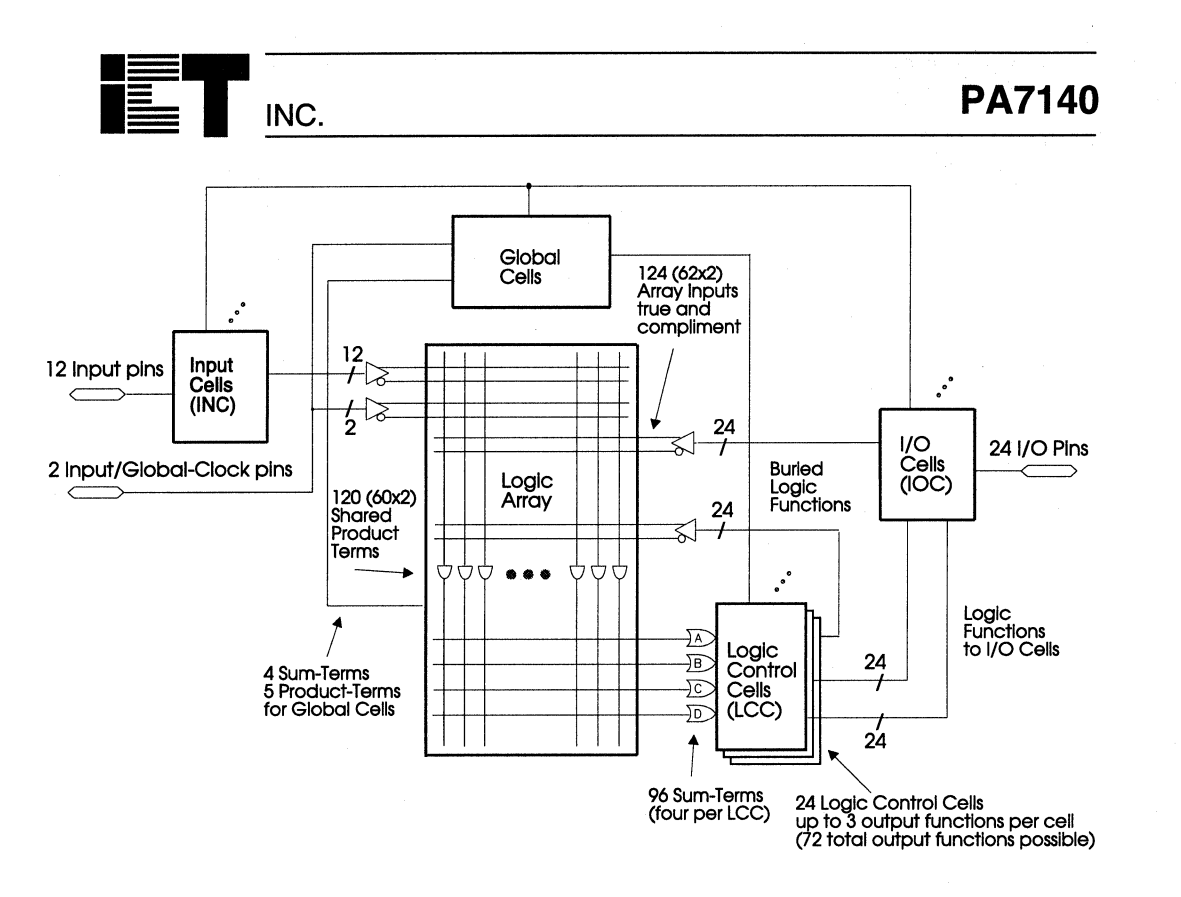

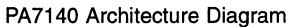

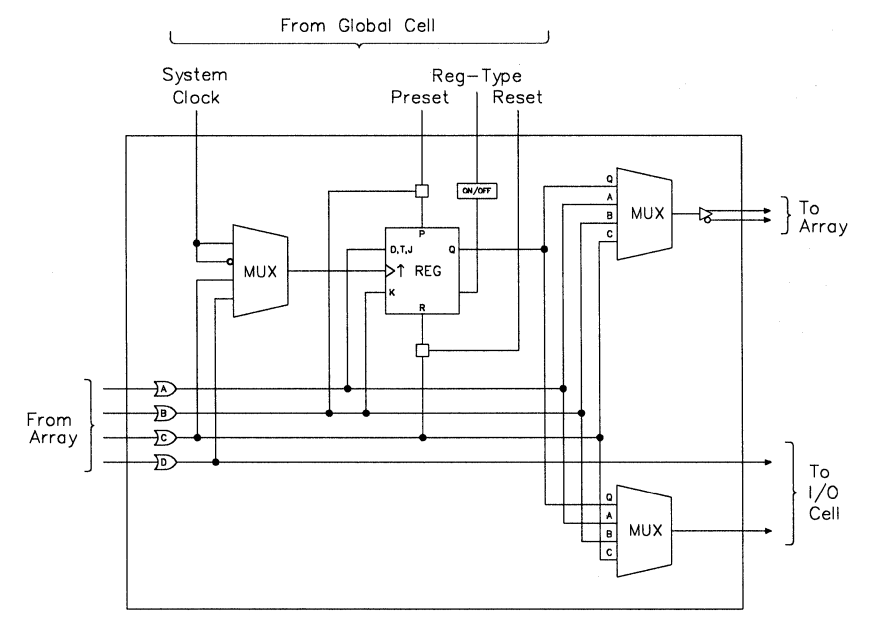

PA7140 Logic Control Cell

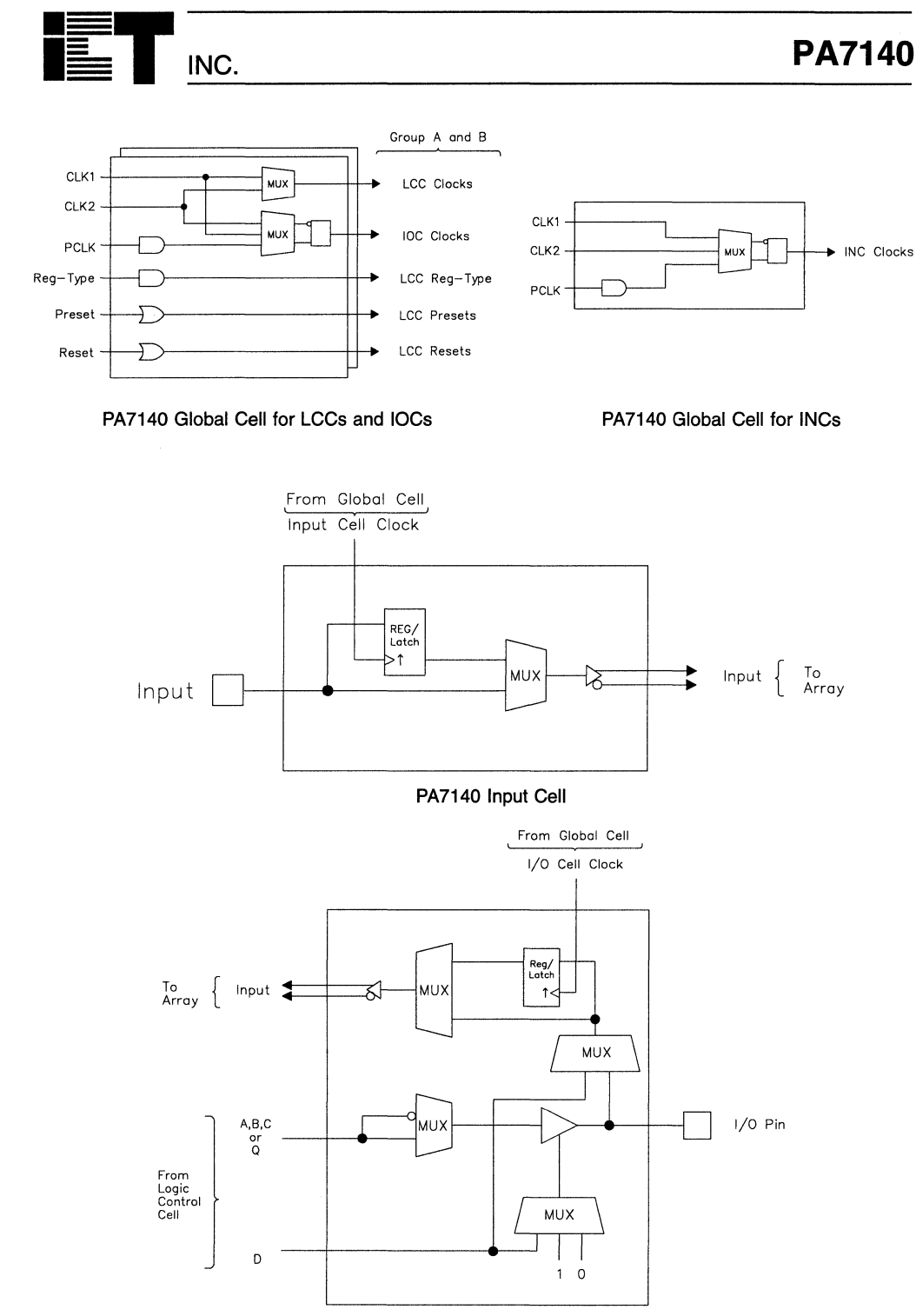

PA7128 I/O Cell

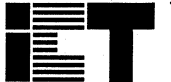

INC.

# PA7140

# Absolute Maximum Ratings

Exposure to absolute maximum ratings over extended periods of time may affect device reliability. Exceeding absolute maximum ratings may cause permanent damage

| Symbol          | Parameter                  | Conditions                                   | Rating                         | Unit |
|-----------------|----------------------------|----------------------------------------------|--------------------------------|------|
| Vcc             | Supply Voltage             | Relative to GND                              | – 0.5 to + 7.0                 | V    |
| VI, Vo          | Voltage Applied to Any Pin | Relative to GND <sup>1</sup>                 | - 0.5 to V <sub>CC</sub> + 0.6 | V    |
| lo              | Output Current             | Per pin (I <sub>OL</sub> , I <sub>OH</sub> ) | ± 25                           | mA   |
| T <sub>ST</sub> | Storage Temperature        |                                              | – 65 to + 150                  | °C   |
| TLT             | Lead Temperature           | (Soldering 10 seconds)                       | + 300                          | °C   |

# **Operating Ranges**

| Symbol | Parameter                 | Conditions              | Min  | Max  | Unit |
|--------|---------------------------|-------------------------|------|------|------|
| Vcc    | Supply Voltage            | Commercial <sup>2</sup> | 4.75 | 5.25 | V    |
| TA     | Ambient Temperature       | Commercial <sup>2</sup> | 0    | + 70 | °C   |
| TR     | Clock Rise Time           | (Note 3)                |      | 20   | ns   |
| TF     | Clock Fall Time           | (Note 3)                |      | 20   | ns   |
| TRVCC  | V <sub>CC</sub> Rise Time | (Note 3)                |      | 250  | ms   |

# D.C. Electrical Characteristics Over the operating range

| Symbol | Parameter                      | Conditions                                                     | Min       | Max                     | Unit |
|--------|--------------------------------|----------------------------------------------------------------|-----------|-------------------------|------|
| Vон    | Output HIGH Voltage - TTL      | $V_{CC} = Min, I_{OH} = -4.0mA$                                | 2.4       |                         | V    |
| Vонс   | Output HIGH Voltage-CMOS       | $V_{CC} = Min, I_{OH} = -10\mu A$                              | Vcc - 0.1 |                         | V    |
| Vol    | Output LOW Voltage - TTL       | $V_{CC} = Min, I_{OL} = 16mA$                                  |           | 0.5                     | V    |
| Volc   | Output LOW Voltage-CMOS        | $V_{CC} = Min, I_{OL} = 10\mu A$                               |           | 0.1                     | V    |
| ViH    | Input HIGH Level               |                                                                | 2.0       | V <sub>CC</sub> + 0.3   | V    |
| VIL    | Input LOW Level                |                                                                | - 0.3     | 0.8                     | V    |
| lıL    | Input Leakage Current          | $V_{CC}$ = Max, GND $\leq$ $V_{IN} \leq$ $V_{CC}$              |           | ±10                     | μA   |
| loz    | Output Leakage Current         | I/O = High-Z, GND $\leq$ V <sub>O</sub> $\leq$ V <sub>CC</sub> |           | ±10                     | μÅ   |
| lsc    | Output Short Circuit Current 5 | V <sub>CC</sub> =5V,V <sub>O</sub> =0.5V,T <sub>A</sub> =25°C  | - 30      | - 120                   | mA   |
| lcc    | V <sub>CC</sub> Current        | V <sub>IN</sub> = 0V or 3V <sup>4,12</sup>                     |           | 150                     | mA   |
|        |                                | f = 25MHz<br>All outputs disabled                              |           | (typ=100) <sup>20</sup> |      |
| CIN    | Input Capacitance 6            | T <sub>A</sub> = 25℃, V <sub>CC</sub> = 5.0V                   |           | 6                       | pF   |
| Соит   | Output Capacitance 6           | ⊯ t = 1MHz                                                     |           | 12                      | pF   |

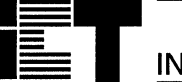

INC.

# A.C. Electrical Characteristics Combinatorial

Over operating conditions

| Symbol          | Parameters <sup>7, 13</sup>                                                                         | PA7140-20<br>PA7140-1 <sup>18</sup> |     | PA7140-25<br>PA7140-2 <sup>18</sup> |     | Units |
|-----------------|----------------------------------------------------------------------------------------------------|-------------------------------------|-----|-------------------------------------|-----|-------|
|                 |                                                                                                    | Min                                 | Max | Min                                 | Max |       |
| tPDI            | Propagation delay Internal ( $t_{AL}$ + $t_{LC}$ )                                                  |                                     | 13  |                                     | 17  | ns    |
| tPDX            | Propagation delay External (t <sub>IA</sub> + t <sub>AL</sub> + t <sub>LC</sub> + t <sub>LO</sub> ) |                                     | 20  |                                     | 25  | ns    |
| tiA             | Input or I/O pin to array input                                                                     |                                     | 2   |                                     | 2   | ns    |
| t <sub>AL</sub> | Array input to LCC                                                                                  |                                     | 12  |                                     | 16  | ns    |
| tLC             | LCC input to LCC output <sup>11</sup>                                                               |                                     | 1   |                                     | 1   | ns    |
| tLO             | LCC output to output pin                                                                            |                                     | 5   |                                     | 6   | ns    |
| tod, toe        | Output Disable, Enable from LCC output <sup>8</sup>                                                 |                                     | 5   |                                     | 6   | ns    |
| tox             | Output Disable, Enable from input pin <sup>8</sup>                                                  |                                     | 20  |                                     | 25  | ns    |

# **Combinatorial Timing - Waveforms and Block Diagram**

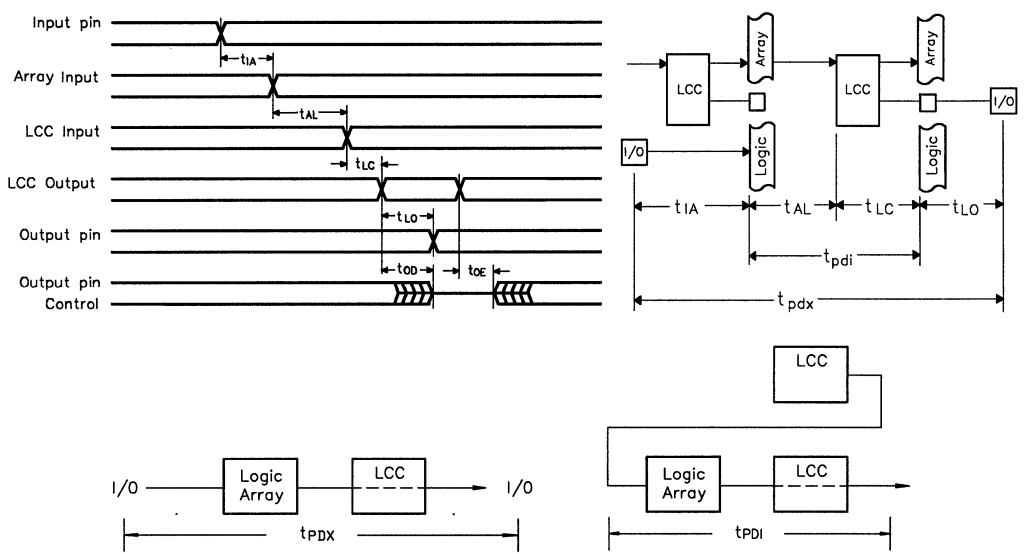

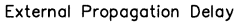

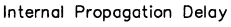

**PA7140** 

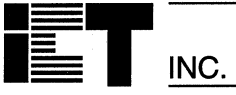

# A.C. Electrical Characteristics Sequential

Over operating conditions

PA7140

| Symbol             | Parameters <sup>7, 13</sup>                                                                                                    |     | PA7140-20<br>PA7140-1 <sup>18</sup> |     | PA7140-25<br>PA7140-2 <sup>18</sup> |     |
|--------------------|----------------------------------------------------------------------------------------------------|-----|-------------------------------------|-----|-------------------------------------|-----|
|                    |                                                                                                    | Min | Max                                 | Min | Max                                 |     |
| tsci               | Internal set-up to system-clock <sup>9</sup> , - LCC $^{15}$ (t <sub>AL+</sub> t <sub>SK+</sub> t <sub>LC</sub> - t <sub>CK</sub> )         | 10  |                                     | 15  |                                     | ns  |
| tscx               | Input <sup>17</sup> (Ext.) set-up to system-clock,-LCC(t <sub>IA</sub> + t <sub>SCI</sub> )                                                 | 12  |                                     | 17  |                                     | ns  |
| tcoi               | System-clock to Array IntLCC/IOC/INC <sup>15</sup> (t <sub>CK+ tLC</sub> )                                                                  |     | 7                                   |     | 8                                   | ns  |
| tcox               | System-clock to Output Ext LCC(t <sub>COI</sub> + t <sub>LO</sub> )                                                                         |     | 12                                  |     | 13                                  | ns  |
| t <sub>HX</sub>    | Input hold time from system clock - LCC                                                                                                    | 0   |                                     | 0   |                                     | ns  |
| tsк                | LCC input set-up to async. clock <sup>14</sup> - LCC                                                                                        | 3   |                                     | 4   |                                     | ns  |
| t <sub>AK</sub>    | Clock at LCC or IOC - LCC output                                                                                                    | 1   |                                     | 1   |                                     | ns  |
| tнк                | LCC input hold time from async. clock - LCC                                                                                                 | 4   |                                     | 4   |                                     | ns  |
| tsi                | Input set-up to system clock -IOC/INC <sup>15</sup> (t <sub>SK</sub> - t <sub>CK</sub> )                                                    | 0   |                                     | 0   |                                     | ns  |
| tнı                | Input hold time from system clock-IOC/INC (t <sub>CK</sub> -t <sub>SK</sub> )                                                               | 3   |                                     | 3   |                                     | ns  |
| tрк                | Array input to IOC PCLK clock                                                                                                    |     | 9                                   | 1   | 11                                  | ns  |
| tspi               | Input set-up to PCLK clock -IOC/INC (tsk-tpk-tia) 19                                                                                        | 0   |                                     | 0   |                                     | ns  |
| tнрi               | Input hold PCLK clock <sup>18</sup> - IOC/INC (tPK + tIA - tSK)                                                                             | 6   |                                     | 7   |                                     | ns  |
| tsp                | Input set-up to system clock - IOC Sum-D $^{16}$ (t <sub>IA</sub> + t <sub>AL</sub> + t <sub>LC</sub> + t <sub>SK</sub> - t <sub>CK</sub> ) | 12  |                                     | 16  |                                     | ns  |
| t <sub>HD</sub>    | Input hold time from system clock - IOC Sum-D                                                                                               | 0   |                                     | 0   |                                     | ns  |
| tSDP               | Input set-up to PCLK clock - IOC Sum-D<br>(t <sub>IA</sub> + t <sub>AL</sub> + t <sub>LC</sub> + t <sub>SK</sub> - t <sub>PK</sub> )        | 9   |                                     | 12  |                                     | ns  |
| tHDP               | Input hold time from PCLK clock - IOC Sum-D                                                                                                 | 0   |                                     | 0   |                                     | ns  |
| tск                | System-clock delay to LCC/IOC/INC                                                                                                    |     | 6                                   |     | 7                                   | ns  |
| tcw                | System-clock low or high pulse width                                                                                                    | 7   |                                     | 8   |                                     | ns  |
| fMAX1              | Max system-clock frequency Int/Int 1/(t <sub>SCI</sub> + t <sub>COI</sub> )                                                                 |     | 58.8                                |     | 43.5                                | MHz |
| f <sub>MAX2</sub>  | Max system-clock frequency Ext/Int 1/(tscx + tcoi)                                                                                          |     | 52.6                                |     | 40.0                                | MHz |
| fмахз              | Max system-clock frequency Int/Ext 1/(tsci + tcox)                                                                                          |     | 45.7                                |     | 35.7                                | MHz |
| f <sub>MAX4</sub>  | Max system-clock frequency Ext/Ext 1/(t <sub>SCX+</sub> t <sub>COX)</sub>                                                                   |     | 41.6                                |     | 33.3                                | MHz |
| ftgl               | Max system-clock toggle frequency 1/(tcw + tcw) 10                                                                                          |     | 71.4                                |     | 62.5                                | MHz |
| tPR                | LCC Preset/Reset to LCC output                                                                                                    |     | 1                                   |     | 2                                   | ns  |
| tsr                | Input to Global Cell preset/reset (tiA + tAL + tPR)                                                                                         |     | 15                                  |     | 20                                  | ns  |
| taw                | Asynch. preset/reset pulse width                                                                                                    | 8   |                                     | 8   |                                     | ns  |
| t <sub>RT</sub>    | Input to LCC Reg-Type (RT)                                                                                                    |     | 8                                   |     | 10                                  | ns  |
| tRTV               | LCC Reg-Type to LCC output register change                                                                                                  |     | 1                                   |     | 2                                   | ns  |
| <b>t</b> RTC       | Input to Global Cell regtype change (t <sub>RT</sub> + t <sub>RTV</sub> )                                                                   |     | 9                                   |     | 12                                  | ns  |
| t <sub>RW</sub>    | Asynch. Reg-Type pulse width                                                                                                    | 10  |                                     | 10  |                                     | ns  |
| t <sub>reset</sub> | Power-on reset time for register in clear state <sup>3</sup>                                                                                |     | 5                                   |     | 5                                   | μs  |

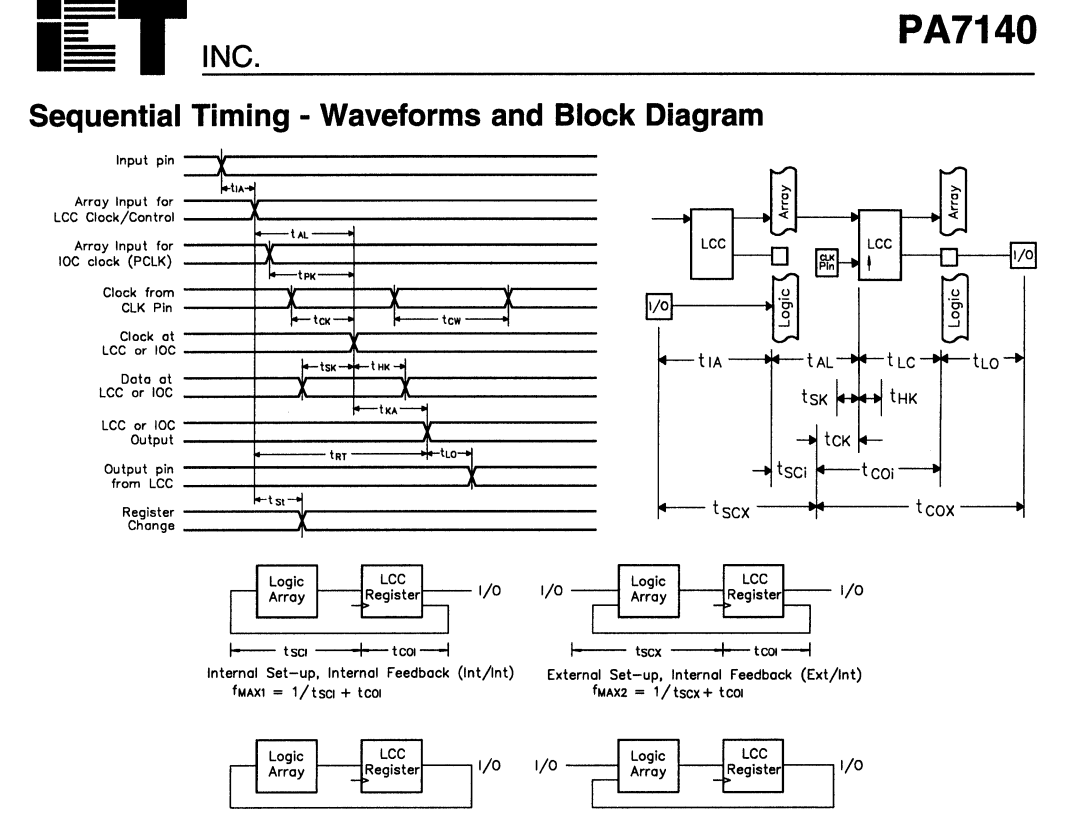

F tsci tcox Internal Set-up, External Feedback (Int/Ext)  $f_{MAX3} = 1/t_{SCi} + t_{COX}$ 

External Set-up, External Feedback (Ext/Ext)  $f_{MAX4} = 1/t_{SCX} + t_{COX}$ 

tscx

## Notes:

- Minimum DC input is 0.5V, however inputs may under-1. shoot to - 2.0V for periods less than 20ns.
- Contact ICT for other operating ranges. 2
- Test points for Clock and Vcc in tR, tF, tcL, tcH, and tRESET З. are referenced at 10% and 90% levels.
- 4. I/O pins are 0V or 3V.
- Test one output at a time for a duration of less than 1 sec. 5.
- 6 Capacitances are tested on a sample basis.
- Test conditions assume: signal transition times of 5ns or less 7 from the 10% and 90% points, timing reference levels of 1.5V (unless otherwise specified).
- 8  $t_{\text{OE}}$  is measured from input transition to  $\text{VREF}\pm0.1\text{V}$ (See test loads at end of section 5 for VREF value). tOD is measured from input transition to VOH - 0.1V or VOL + 0.1V.
- 9. DIP: "System-clock" refers to pin 1/21 high speed clocks. PLCC: 'System-clock" refers to pin 2/24 high speed clocks.
- 10. For T or JK registers in toggle (divide by 2) operation only.
- 11. For combinatonal and async-clock to LCC output delay.
- 12. ICC for a typical application: This parameter is tested with the device programmed as a 12-bit D type Counter.
- Test loads are specified at the end of section 3 in this data 13 book.
- 14. "Async. clock" refers to the clock from the Sum term (OR gate).

15. The "LCC" term indicates that the timing parameter is applied to the LCC register. The "IOC" term indicates that the timing parameter is ap-

tcox

plied to the IOC register. The "INC" term indicates that the timing parameter is ap-

- plied to the INC register. The "IOC/INC" term indicates that the timing parameter is applied to both the IOC and INC registers. The "LCC/IOC/INC" term indicates that the timing parame-
- ter is applied to the LCC, IOC and INC registers.
- 16. This refers to the Sum-D gate routed to the IOC register for an additional buried register.
- 17. The term "Input" without any reference to another term refers to an (external) input pin.
- 18. PA7140-1 is an alternate number for PA7140-20. PA7140-2 is an alternate number for PA7140-25.
- 19. The parameter tSPI indicates that the PCLK signal to the IOC register is always slower than the data from the pin or input by the absolute value of (tsk - tpk - tiA). This means that no set-up time for the data from the pin or input is required, i.e. the external data and clock can be sent to the device simultaneously. Additionally, the data from the pin must remain stable for the time, i.e. to wait for the PCLK signal to arrive at the IOC register.
- Typical (typ) ICC is measured at TA = 25°C, Freq = 25MHz, VCC = 5V. 20

# **PEEL Devices**

| PEEL18CV8 -7, -10, -15, -25                    | 3-3  |
|------------------------------------------------|------|
| PEEL18CV8 -5                                   | 3-10 |
| PEEL18CV8I -10, -15, -25                       | 3-13 |
| PEEL20CG10A -7, -10, -15, L-15, -25            | 3-16 |
| PEEL20CG10A -5                                 | 3-23 |
| PEEL20CG10AI -10, -15, -25                     | 3-26 |
| PEEL22CV10A -7, -10, -15, L-15, -25            | 3-29 |
| PEEL22CV10A+ (22CV10A Software/Program Option) | 3-36 |
| PEEL22CV10A -5                                 | 3-37 |
| PEEL22CV10AI -10, -15, -25                     | 3-40 |
| PEEL22V10AZ, 22V10Z3 -15, -25                  | 3-43 |
| Test Loads                                     | 3-44 |

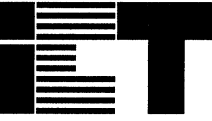

## Commercial

# PEEL<sup>™</sup>18CV8 -7/-10/-15/-25

**CMOS Programmable Electrically Erasable Logic Device** 

## Features

- High Speed/Low Power
  - Speeds ranging from 7ns to 25ns

INC.

- Power as low as 37mA at 25MHz

## CMOS Electrically Erasable Technology

- Superior factory testing
- Reprogrammable in plastic package
- Reduces retrofit and development costs

## Development/Programmer Support

- Third party software and programmers
  ICT PLACE Development Software and
- PDS-3 programmer — PLD-to-PEEL JEDEC file translator

- Architectural Flexibility
  - 74 product term x 36 input array
  - Up to 18 inputs and 8 I/O pins
  - Up to 12 configurations per macrocell
  - Synchronous preset, asynchronous clear
  - Independent output enables
  - 20-pin DIP, PLCC, SOIC packages

## Application Versatility

- Replaces random logic
- Super-sets standard PLDs (PAL, GAL, EPLD)
- Enhanced architecture fits more logic than ordinary PLDs

## **General Description**

The PEEL18CV8 is a Programmable Electrically Erasable Logic (PEEL) device providing an attractive alternative to ordinary PLDs. The PEEL18CV8 offers the performance, flexibility, ease of design and production practicality needed by logic designers today. The PEEL18CV8 is available in 20-pin DIP, PLCC and SOIC packages with speeds ranging from 7ns to 25ns with power consumption as low as 37mA. EE-Reprogrammability provides the convenience of instant reprogramming for development and a reusable production inventory minimizing the impact of programming changes or errors. EE-Reprogrammability also improves factory test ability thus, assuring the highest quality possible. The PEEL18CV8 architecture allows it to replace over 20 standard 20-pin PLDs (PAL, GAL, EPLD, etc.). It also provides additional architecture features so more logic can be put into every design. ICT's JEDEC file translator instantly converts to the PEEL18CV8 existing 20-pin PLDs without the need to rework the existing design. Development and programming support for the PEEL18CV8 is provided by popular third-party programmers and development software. ICT also offers free PLACE development software and a low-cost development system (PDS-3).

Pin Configuration (Figure 1)

Block Diagram (Figure 2)

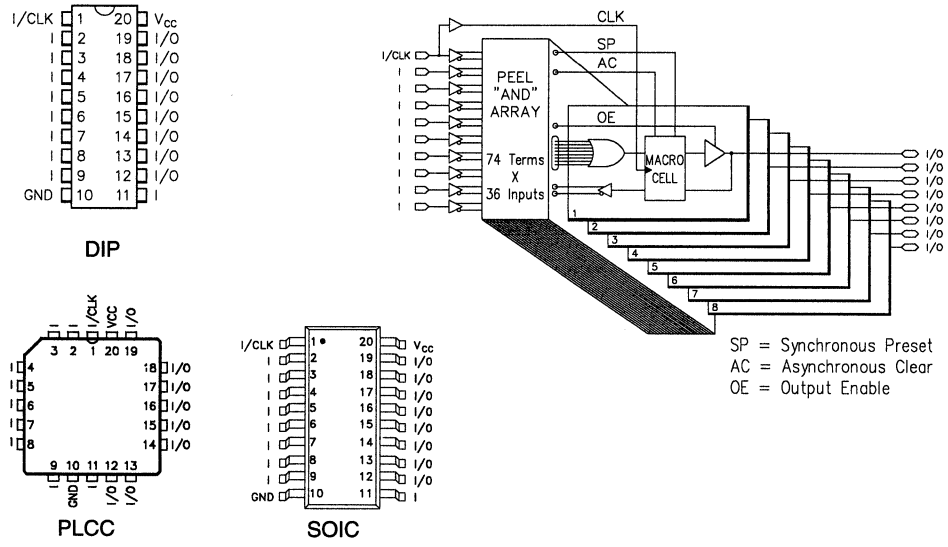

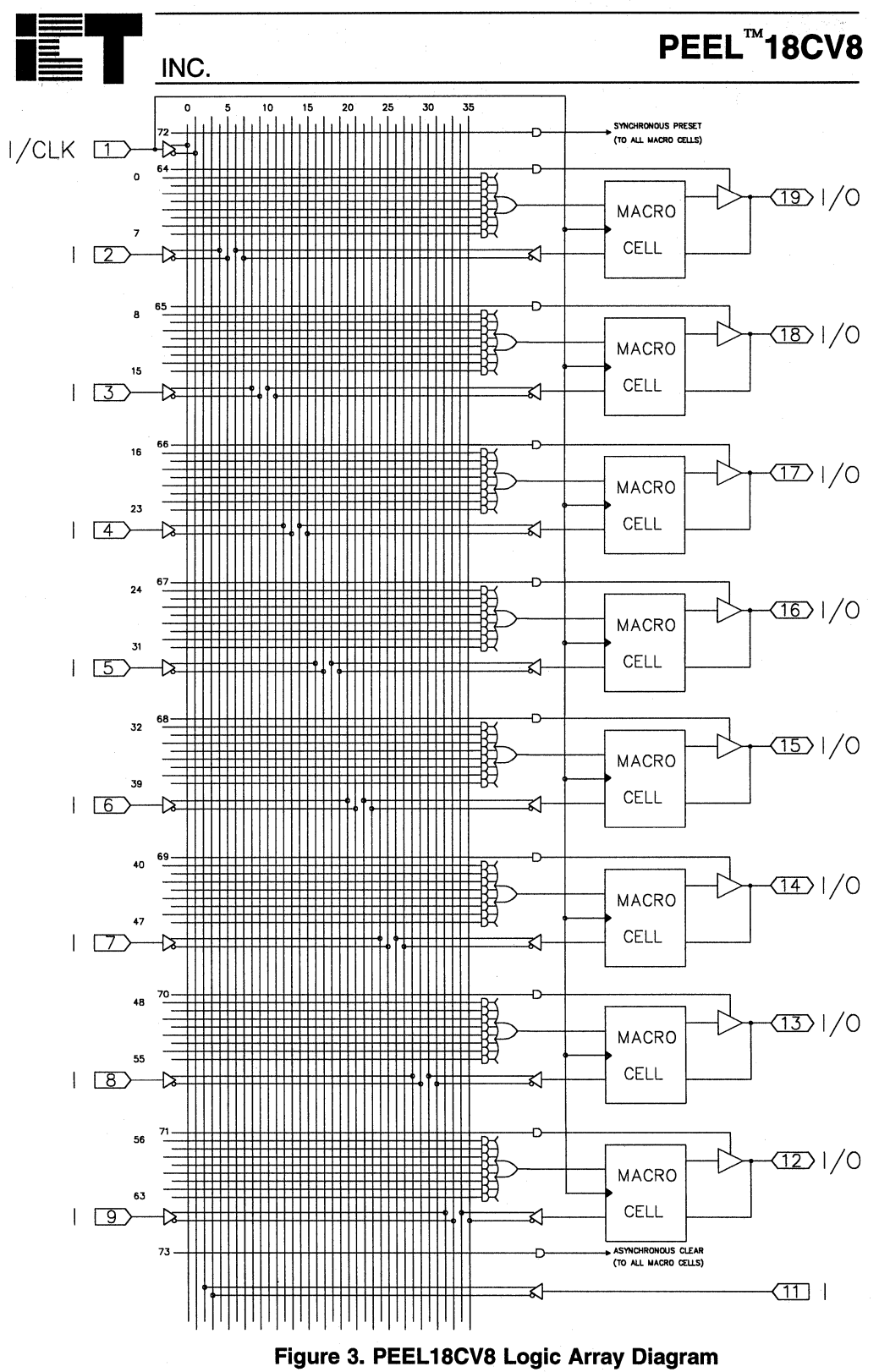

3 - 4

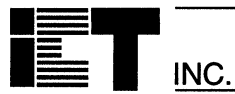

### **Function Description**

The PEEL18CV8 implements logic functions as sum-of-products expressions in a programmable-AND/fixed-OR logic array. User-defined functions are created by programming the connections of input signals into the array. User-configurable output structures in the form of I/O macrocells further increase logic flexibility.

### **Architecture Overview**

The PEEL18CV8 architecture is illustrated in the block diagram of figure 2. Ten dedicated inputs and 8 I/Os provide up to 18 inputs and 8 outputs for creation of logic functions. At the core of the device is a programmable electrically-erasable AND array which drives a fixed OR array. With this structure the PEEL18CV8 can implement up to 8 sum-of-products logic expressions.

Associated with each of the 8 OR functions is an I/O macrocell which can be independently programmed to one of 12 different configurations. The programmable macrocells allow each I/O to create sequential or combinatorial logic functions of active-high or active-low polarity, while providing three different feedback paths into the AND array.

### **AND/OR Logic Array**

The programmable AND array of the PEEL18CV8 (shown in figure 3) is formed by input lines intersecting product terms. The input lines and product terms are used as follows:

36 Input Lines:

20 input lines carry the true and compliment of the signals applied to the 10 input pins

16 additional lines carry the true and compliment values of feedback or input signals from the 8 I/Os

74 product terms:

64 product terms (arranged in groups of 8) used to form sum of product functions

8 output enable terms (one for each I/O)

1 global synchronous preset term

1 global asynchronous clear term

At each input-line/product-term intersection there is an EEPROM memory cell which determines whether or not there is a logical connection at that intersection. Each product term is essentially a 36-input AND gate. A product term which is connected to both the true and compliment of an input signal will always be FALSE and thus will not effect the OR function that it drives. When all the connections on a product term are opened, a don't care state exists and that term will always be TRUE.

When programming the PEEL18CV8, the device programmer first performs a bulk erase to remove the previous pattern. The erase cycle opens every logical connection in the array. The device is configured to perform the user-defined function by programming selected connections in the AND array. (Note that PEEL device programmers automatically program all of the connections on unused product terms so that they will have no effect on the output function)

### Programmable I/O Macrocell

The unique twelve-configuration output macrocell provides complete control over the architecture of each output. The ability to configure each output independently permits users to tailor the configuration of the PEEL18CV8 to the precise requirements of their designs.

### **Macrocell Architecture**

Each I/O macrocell, as shown in figure 4, consists of a D-type flip-flop and two signal-select multiplexers. The configuration of each macrocell is determined by the four EEPROM bits controlling these multiplexers. These bits determine: output polarity; output type (registered or non-registered); and input/feedback path (bi-directional I/O, combinatorial feedback, or register feedback). Refer to table 1 for details.

Equivalent circuits for the twelve macrocell configurations are illustrated in figure 5. In addition to emulating the four PAL-type output structures (configurations 3, 4, 9, and 10) the macrocell provides eight additional configurations. When creating a PEEL device design, the desired macrocell configuration generally is specified explicitly in the design file. When the design is assembled or compiled, the macrocell configuration bits are defined in the last lines of the JEDEC programming file.

### **Output Type**

The signal from the OR array can be fed directly to the output pin (combinatorial function) or latched in the D-type flip-flop (registered function). The D-type flip-flop latches data on the rising edge of the clock and is controlled by the global preset and clear terms. When the synchronous preset term is satisfied, the Q output of the register will be set HIGH at the next rising edge of the clock input. Satisfying the asynchronous clear term will set Q LOW, regardless of the clock state. If both terms are satisfied simultaneously, the clear will override the preset.

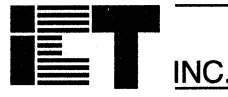

## **Output Polarity**

Each macrocell can be configured to implement active-high or active-low logic. Programmable polarity eliminates the need for external inverters.

## **Output Enable**

The output of each I/O macrocell can be enabled or disabled under the control of its associated programmable output enable product term. When the logical conditions programmed on the output enable term are satisfied, the output signal is propagated to the I/O pin. Otherwise, the output buffer is driven into the high-impedance state.

Under the control of the output enable term, the I/O pin can function as a dedicated input, a dedicated output, or a bi-directional I/O. Opening every connection on the output enable term will permanently enable the output buffer and yield a dedicated output. Conversely, if every connection is intact, the enable term will always be logically false and the I/O will function as a dedicated input.

## Input/Feedback Select

The PEEL18CV8 macrocell also provides control over the feedback path. The input/feedback signal associated with each I/O macrocell may be obtained from three different locations: from the I/O pin (bi-directional I/O); directly from the Q output of the flipflop (registered feedback); or directly from the OR gate (combinatorial feedback).

## **Bi-directional I/O**

The input/feedback signal is taken from the I/O pin when using the pin as a dedicated input or as a bi-directional I/O. (Note that it is possible to create a registered output function with bi-directional I/O.)

## **Combinatorial Feedback**

The signal-select multiplexer gives the macrocell the ability to feedback the output of the OR gate, bypassing the output buffer, regardless of whether the output function is registered or combinatorial. This feature allows the creation of asynchronous latches, even when the output must be disabled. (Refer to configurations 5, 6, 7, and 8 in figure 5.)

## **Registered Feedback**

Feedback also can be taken from the register, regardless of whether the output function is to be combinatorial or registered. When implementing combinatorial output function, registered feedback allows for the internal latching of states without giving up the use of the external output.

## **Design Security**

The PEEL18CV8 provides a special EEPROM security bit that prevents unauthorized reading or copying of designs programmed into the device. The security bit is set by the PLD programmer, either at the conclusion of the programming cycle or as a separate step, after the device has been programmed. Once the security bit is set it is impossible to verify (read) or program the PEEL until the entire device has first been erased with the bulk-erase function.

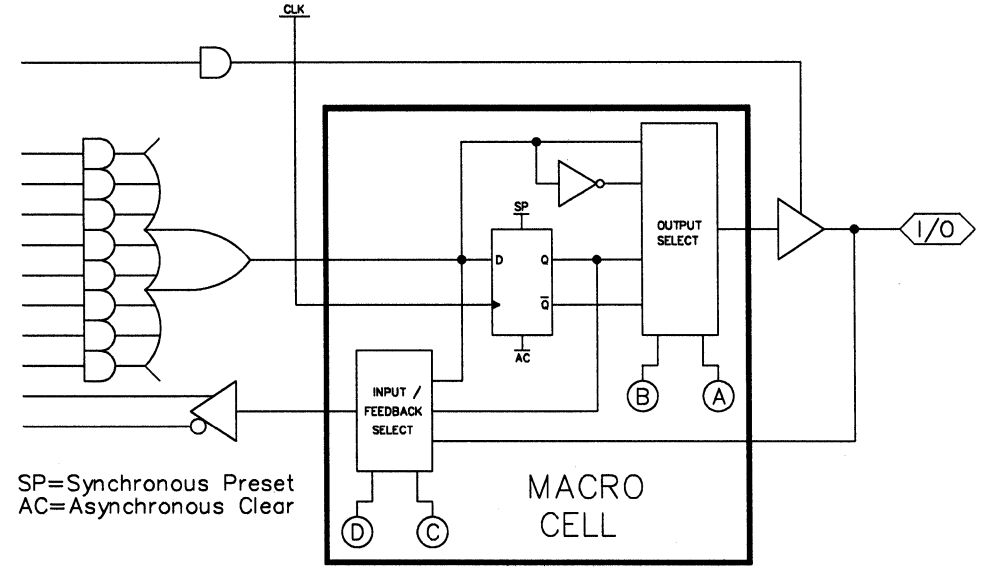

Figure 4. Block Diagram of The PEEL18CV8 I/O Macrocell

# PEEL<sup>™</sup>18CV8

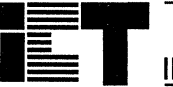

INC.

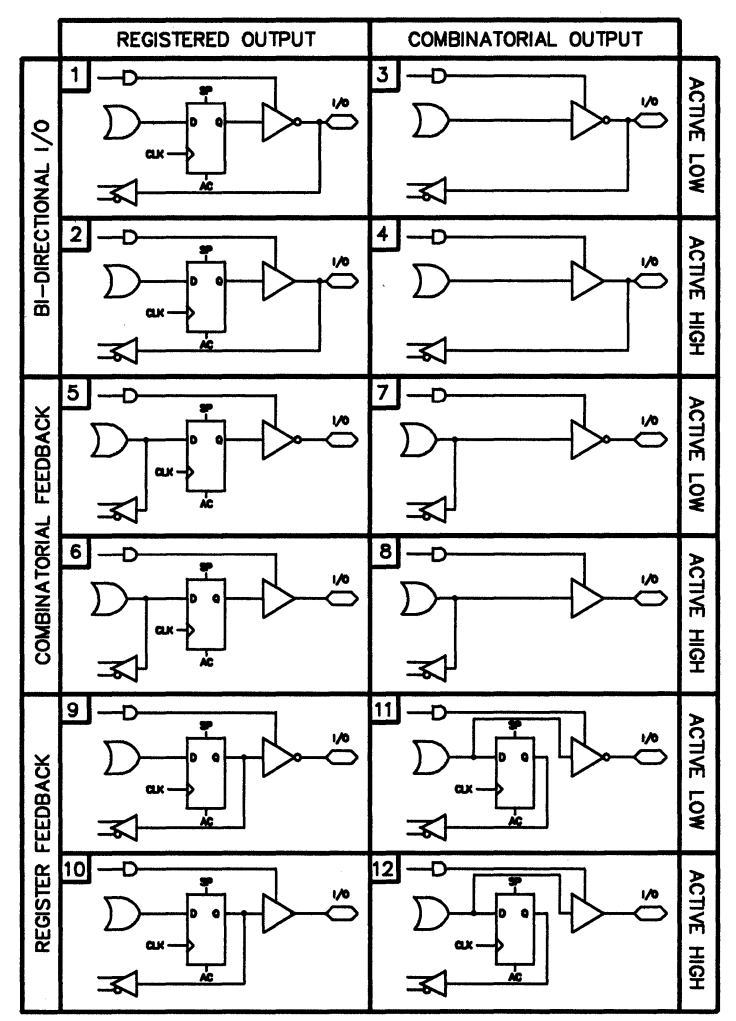

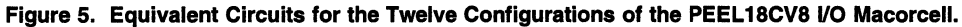

| Configuration |         | Input/Feedback Select  | Output Select |             |  |
|---------------|---------|------------------------|---------------|-------------|--|
| #             | ABCD    |                        |               |             |  |
| 1             | 1111    | Bi-Directional I/O     | Register      | Active Low  |  |
| 2             | 0111    | H                      | u .           | Active High |  |
| 3             | 1011    | 11                     | Combinatorial | Active Low  |  |
| 4             | 0011    | 8                      | "             | Active High |  |
| 5             | 1110    | Combinatorial Feedback | Register      | Active Low  |  |
| 6             | 0 1 1 0 | "                      | "             | Active High |  |
| 7             | 1010    | "                      | Combinatorial | Active Low  |  |
| 8             | 0010    | п                      | И             | Active High |  |
| 9             | 1100    | Register Feedback      | Register      | Active Low  |  |
| 10            | 0 1 0 0 | 11                     |               | Active High |  |
| 11            | 1000    | 0                      | Combinatorial | Active Low  |  |
| 12            | 0000    | n                      | U             | Active High |  |

Table 1. PEEL18CV8 Macrocell Configuration Bits

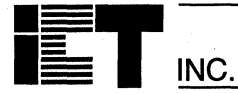

# Absolute Maximum Ratings

Exposure to absolute maximum ratings over extended periods of time may affect device reliability. Exceeding absolute maximum ratings may cause permanent damage

| Symbol          | Parameter                    | Conditions                                   | Rating                         | Unit |
|-----------------|------------------------------|----------------------------------------------|--------------------------------|------|
| Vcc             | Supply Voltage               | Relative to GND                              | - 0.5 to + 7.0                 | V    |
| VI, Vo          | Voltage Applied to Any Pin 3 | Relative to GND <sup>1</sup>                 | - 0.5 to V <sub>CC</sub> + 0.6 | V    |
| lo              | Output Current               | Per pin (I <sub>OL</sub> , I <sub>OH</sub> ) | ± 25                           | mA   |
| T <sub>ST</sub> | Storage Temperature          |                                              | - 65 to + 150                  | °C   |
| TLT             | Lead Temperature             | Soldering 10 seconds                         | + 300                          | °C   |

# **Operating Ranges<sup>2</sup>**

| Symbol | Parameter                 | Conditions              | Min  | Max  | Unit |
|--------|---------------------------|-------------------------|------|------|------|
| Vcc    | Supply Voltage            | Commercial <sup>2</sup> | 4.75 | 5.25 | V    |
| TA     | Ambient Temperature       | Commercial <sup>2</sup> | 0    | + 70 | °C   |
| TR     | Clock Rise Time           | See note 4              |      | 20   | ns   |
| TF     | Clock Fall Time           | See note 4              |      | 20   | ns   |
| TRVCC  | V <sub>CC</sub> Rise Time | See note 4              |      | 250  | ms   |

# D.C. Electrical Characteristics

Over the operating range

| Symbol                       | Parameter                                                          | Conditions                                       | Min       | Max                   | Unit |    |
|------------------------------|--------------------------------------------------------------------|--------------------------------------------------|-----------|-----------------------|------|----|
| V <sub>OH</sub>              | Output HIGH Voltage - TTL                                          | $V_{CC} = Min, I_{OH} = -4.0$                    | 2.4       |                       | V    |    |
| Vohc                         | Output HIGH Voltage-CMOS                                           | $V_{CC} = Min, I_{OH} = -10\mu$                  | Vcc - 0.1 |                       | V    |    |
| Vol                          | Output LOW Voltage - TTL                                           | $V_{CC} = Min, I_{OL} = 16mA$                    |           |                       | 0.5  | V  |
| Volc                         | Output LOW Voltage-CMOS                                            | $V_{CC} = Min, I_{OL} = 10 \mu A$                |           | 0.1                   | V    |    |
| Viн                          | Input HIGH Level                                                   |                                                  | 2.0       | V <sub>CC</sub> + 0.3 | V    |    |
| VIL                          | Input LOW Level                                                    |                                                  | - 0.3     | 0.8                   | V    |    |
| lı.                          | Input Leakage Current                                              | $V_{CC} = Max, GND \le V_{IN} \le V_{IN}$        |           | ±10                   | μA   |    |
| loz                          | Output Leakage Current                                             | I/O = High-Z, GND ≤ $V_0$ ≤                      |           | ±10                   | μA   |    |
| Isc                          | Output Short Circuit Current                                       | Vcc=5V, Vo=0.5V <sup>10</sup> , T <sub>A</sub> = | - 30      | -135                  | mA   |    |
| lcc <sup>11</sup>            | V <sub>CC</sub> Current<br>(See CR-1 for typical I <sub>CC</sub> ) | V <sub>IN</sub> = 0V or 3V                       | -7        |                       | 110  | mA |
|                              |                                                                    | f = 25MHz<br>All outputs disabled <sup>5</sup>   | -10       |                       | 110  | mA |
|                              |                                                                    | ·                                                | -15       |                       | 45   | mA |
|                              |                                                                    |                                                  | -25       |                       | 37   | mA |
| C <sub>IN</sub> <sup>8</sup> | Input Capacitance                                                  | $T_A = 25^{\circ}C, V_{CC} = 5.0V$               |           |                       | 6    | pF |
| COUT <sup>8</sup>            | Output Capacitance                                                 | @ t=1MHz                                         |           |                       | 12   | pF |

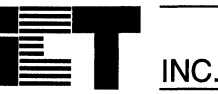

# A.C. Electrical Characteristics Over the Operating Range 9,12

| Symbol            | Parameter                                                    | -7    |     | -10  |     | -15  |     | -25  |     |      |
|-------------------|--------------------------------------------------------------|-------|-----|------|-----|------|-----|------|-----|------|
|                   |                                                              | Min   | Max | Min  | Max | Min  | Max | Min  | Max | Unit |
| tPD               | Input <sup>6</sup> to non-registered output                  |       | 7.5 |      | 10  |      | 15  |      | 25  | ns   |
| tOE               | Input <sup>6</sup> to output enable <sup>7</sup>             |       | 7.5 |      | 10  |      | 15  |      | 25  | ns   |
| top               | Input <sup>6</sup> to output disable <sup>7</sup>            |       | 7.5 |      | 10  |      | 15  |      | 25  | ns   |
| tco1              | Clock to output                                              |       | 7   |      | 7   |      | 12  |      | 15  | ns   |
| tco2              | Clock to comb. output delay via internal registered feedback |       | 10  |      | 12  |      | 25  |      | 35  | ns   |
| tCF               | Clock to Feedback                                            |       | 3.5 |      | 4   |      | 8   |      | 15  | ns   |
| tsc               | Input <sup>6</sup> or feedback setup to clock                | 5     |     | 5    |     | 12   |     | 20   |     | ns   |
| tнc               | Input <sup>6</sup> hold after clock                          | 0     |     | 0    |     | 0    |     | 0    |     | ns   |
| tCL,tCH           | Clock low time, clock high time 9                            | 3.5   |     | 5    |     | 10   |     | 15   |     | ns   |
| tCP               | Min clock period Ext (t <sub>SC</sub> + t <sub>CO1</sub> )   | 12    |     | 12   |     | 24   |     | 35   |     | ns   |
| f <sub>max1</sub> | Internal Feedback (1/tsc+tcr) <sup>13</sup>                  | 117.6 |     | 111  |     | 50   |     | 28.5 |     | MHz  |
| f <sub>max2</sub> | External Feedback(1/t <sub>CP</sub> ) <sup>13</sup>          | 83.3  |     | 83.3 |     | 41.6 |     | 28.5 |     | MHz  |
| fmax3             | No Feedback (1/tcL+tcH) <sup>13</sup>                        | 142.8 |     | 100  |     | 50   |     | 33.3 |     | MHz  |
| taw               | Asynchronous Reset pulse width                               | 7.5   |     | 10   |     | 15   |     | 25   |     | ns   |
| tap               | Input <sup>6</sup> to Asynchronous Reset                     |       | 7.5 |      | 10  |      | 15  |      | 25  | ns   |
| t <sub>AR</sub>   | Asynchronous Reset recovery time                             |       | 7.5 |      | 10  |      | 15  |      | 25  | ns   |
| tRESET            | Power-on reset time for registers in clear state             |       | 5   |      | 5   |      | 5   |      | 5   | μs   |

# **Switching Waveforms**

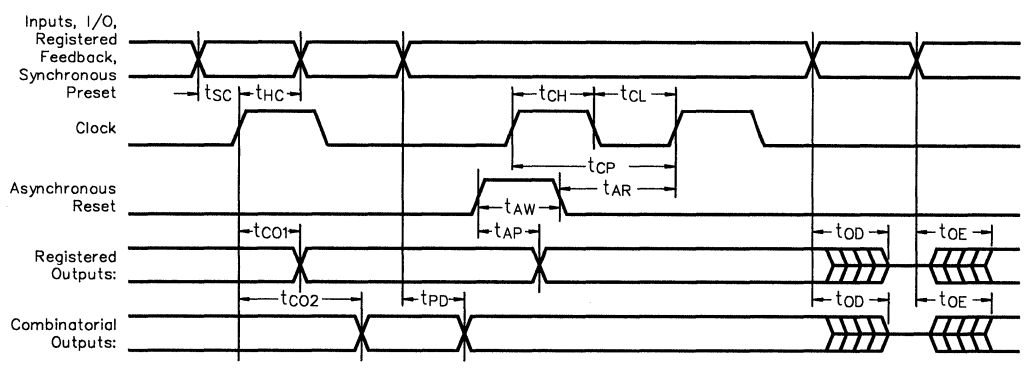

1. Minimum DC input is - 0.5V, however inputs may undershoot to - 2.0V for periods less than 20ns.

- 2.Contact ICT for other operating ranges.
- 3. VI and Vo are not specified for program/verify operation.
- 4. Test points for Clock and V<sub>CC</sub> in t<sub>R</sub>, t<sub>F</sub> are referenced at 10% and 90% levels.
- 5. I/O pins are 0V or 3V.
- 6. "Input" refers to an Input pin signal.
- 7. toE is measured from input transition to  $V_{\text{REF}}\pm0.1V,$  toD is measured from input transition to VoH - 0.1V or VoL + 0.1V; VREF = VL see test loads at the end of this section.
- 8. Capacitances are tested on a sample basis.

- 9.Test conditions assume: signal transition times of 3ns or less from the 10% and 90% points, timing reference levels of 1.5V (unless otherwise specified).
- 10.Test one output at a time for a duration of less than 1 sec.
- 11.ICC for a typical application: This parameter is tested with the device programmed as an 8-bit Counter.
- 12.PEEL Device test loads are specified at the end of this section.
- Parameters are not 100% tested. Specifications are based on initial characterization and are tested after any design or process modification which may affect operational frequency.
Advanced

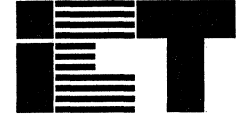

INC.

Commercial

# PEEL<sup>™</sup>18CV8 -5

## **CMOS Programmable Electrically Erasable Logic Device**

## Features

- CMOS .8µm EEPROM Technology
- High Speed
- tpd=5ns, fmax=166.7
- Electrically Erasable Technology
  - Superior factory testing
  - Reprogrammable in plastic package
  - Reduces retrofit and development costs

#### Development/Programmer Support

- Third party software and programmers
  ICT PLACE Development Software and
- PDS-3 programmer
- PLD-to-PEEL JEDEC file translator

- Architectural Flexibility
  - 74 product term x 36 input array
  - Up to 18 inputs and 8 I/O pins
  - Up to 12 configurations per macrocell
  - Synchronous preset, asynchronous clear
  - Independent output enables
  - 20-pin PLCC package

### Application Versatility

- Replaces random logic
- Super-sets standard PLDs (PAL, GAL, EPLD)
- Enhanced Architecture fits more logic than ordinary PLDs

## **General Description**

The PEEL18CV8-5 is a Programmable Electrically Erasable Logic (PEEL) device providing an attractive alternative to ordinary PLDs. The PEEL18CV8-5 offers the performance, flexibility, ease of design and production practicality needed by logic designers today. The PEEL18CV8-5 is available in a 20pin PLCC package with power consumption of 120mA. EE-Reprogrammability provides the convenience of instant reprogramming for development and a reusable production inventory minimizing the impact of programming changes or errors. EE-Reprogrammability also improves factory testability thus, assuring the highest quality possible. The PEEL18CV8 architecture allows it to replace standard 20-pin PLDs (PAL, GAL, EPLD, etc.). It also provides additional architecture features so more logic can be put into every design. ICT's JEDEC file translator instantly converts to the PEEL18CV8 existing 20-pin PLDs without the need to rework the existing design. Development and programming support for the PEEL18CV8 is provided by popular third-party programmers and development software. ICT also offers free PLACE development software and a low-cost development system (PDS-3).

Block Diagram (Figure 2)

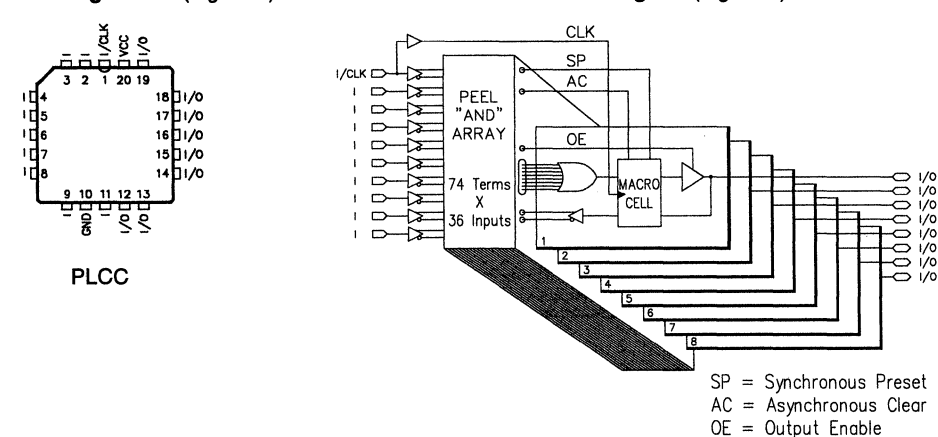

#### Pin Configuration (Figure 1)

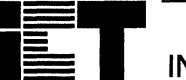

## **Absolute Maximum Ratings**

Exposure to absolute maximum ratings over extended periods of time may affect device reliability. Exceeding absolute maximum ratings may cause permanent damage

| Symbol          | Parameter                               | Conditions                                   | Rating                         | Unit |
|-----------------|-----------------------------------------|----------------------------------------------|--------------------------------|------|
| Vcc             | Supply Voltage                          | Relative to GND                              | – 0.5 to + 7.0                 | V    |
| Vi, Vo          | Voltage Applied to Any Pin <sup>3</sup> | Relative to GND <sup>1</sup>                 | - 0.5 to V <sub>CC</sub> + 0.6 | v    |
| lo              | Output Current                          | Per pin (I <sub>OL</sub> , I <sub>OH</sub> ) | ± 25                           | mA   |
| T <sub>ST</sub> | Storage Temperature                     |                                              | - 65 to + 150                  | °C   |
| T <sub>LT</sub> | Lead Temperature                        | Soldering 10 seconds                         | + 300                          | °C   |

# **Operating Ranges<sup>2</sup>**

| Symbol | Parameter                 | Conditions              | Min  | Max  | Unit |
|--------|---------------------------|-------------------------|------|------|------|
| Vcc    | Supply Voltage            | Commercial <sup>2</sup> | 4.75 | 5.25 | V    |
| TA     | Ambient Temperature       | Commercial <sup>2</sup> | 0    | + 70 | °C   |
| TR     | Clock Rise Time           | See note 4              |      | 10   | ns   |
| TF     | Clock Fall Time           | See note 4              |      | 10   | ns   |
| TRVCC  | V <sub>CC</sub> Rise Time | See note 4              |      | 250  | ms   |

#### **D.C. Electrical Characteristics** Over the operating range

| Symbol                       | Parameter                    | Conditions                                                                      | Min       | Max                   | Unit |
|------------------------------|------------------------------|---------------------------------------------------------------------------------|-----------|-----------------------|------|
| Vон                          | Output HIGH Voltage - TTL    | $V_{CC} = Min, I_{OH} = -4.0mA$                                                 | 2.4       |                       | v    |
| Vонс                         | Output HIGH Voltage-CMOS     | $V_{CC} = Min, I_{OH} = -10\mu A$                                               | Vcc - 0.1 |                       | v    |
| Vol                          | Output LOW Voltage - TTL     | $V_{CC} = Min, I_{OL} = 16mA$                                                   |           | 0.5                   | V    |
| Volc                         | Output LOW Voltage-CMOS      | $V_{CC} = Min, I_{OL} = 10\mu A$                                                |           | 0.1                   | V    |
| ViH                          | Input HIGH Level             |                                                                                 | 2.0       | V <sub>CC</sub> + 0.3 | V    |
| ViL                          | Input LOW Level              |                                                                                 | - 0.3     | 0.8                   | V    |
| lı_                          | Input Leakage Current        | $V_{CC} = Max, GND \le V_{IN} \le V_{CC}$                                       |           | ±10                   | μA   |
| loz                          | Output Leakage Current       | $I/O = High-Z, GND \le V_{O} \le V_{CC}$                                        |           | ±10                   | μΑ   |
| Isc                          | Output Short Circuit Current | V <sub>CC</sub> =5V, V <sub>O</sub> =0.5V <sup>10</sup> , T <sub>A</sub> = 25°C | - 30      | -135                  | mA   |
|                              | V <sub>CC</sub> Current      | $V_{IN} = 0V \text{ or } 3V$<br>f = 25MHz<br>All outputs disabled <sup>5</sup>  |           | 120                   | mA   |
| C <sub>IN</sub> <sup>8</sup> | Input Capacitance            | $T_A = 25^{\circ}C, V_{CC} = 5.0V$                                              |           | 6                     | pF   |
| COUT <sup>8</sup>            | Output Capacitance           | ] @ f = 1MHz                                                                    |           | 12                    | pF   |

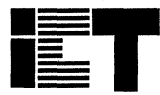

## A.C. Electrical Characteristics Over the Operating Range 8,11

| Symbol            | Parameter                                                               |      | 18CV8-5 |     |
|-------------------|-------------------------------------------------------------------------|------|---------|-----|
|                   |                                                                         | Min  | Max     |     |
| tPD               | Input or I/O to non-registered output                                   |      | 5       | ns  |
| toe               | Input or I/O to output enable <sup>6</sup>                              |      | 5       | ns  |
| top               | Input or I/O to output disable <sup>6</sup>                             |      | 5       | ns  |
| tco1              | Clock to output                                                         |      | 4       | ns  |
| tCO2              | Clock to combinatorial output delay<br>via internal registered feedback |      | 7.5     | ns  |
| tCF               | Clock to Feedback                                                       |      | 2.5     | ns  |
| tsc               | Input or feedback setup to clock                                        | 3.5  |         | ns  |
| tнс               | Input hold after clock                                                  | 0    |         | ns  |
| tcl,tch           | Clock width - clk low time, clk high time 4                             | 3    |         | ns  |
| tCP               | Min clock period External (t <sub>SC</sub> + t <sub>CO1</sub> )         | 7    |         | ns  |
| f <sub>max1</sub> | Max clock freq. Internal Feedback <sup>12</sup>                         | 166. | 7       | MHz |
| f <sub>max2</sub> | Max clock freq. External (1/tcp)                                        | 133  |         | MHz |
| f <sub>max3</sub> | Max clock freq. No Feedback (1/tcL+tcH) <sup>12</sup>                   | 166. | 7       | MHz |
| t <sub>AW</sub>   | Asynchronous clear pulse width                                          | 5    |         | ns  |
| t <sub>AP</sub>   | Input to asynchronous clear                                             |      | 5       | ns  |
| t <sub>AR</sub>   | Asynchronous Reset Recovery Time                                        |      | 5       | ns  |
| tRESET            | Power-on reset time for registers in clear state <sup>4</sup>           |      | 5       | μs  |

## **Switching Waveforms**

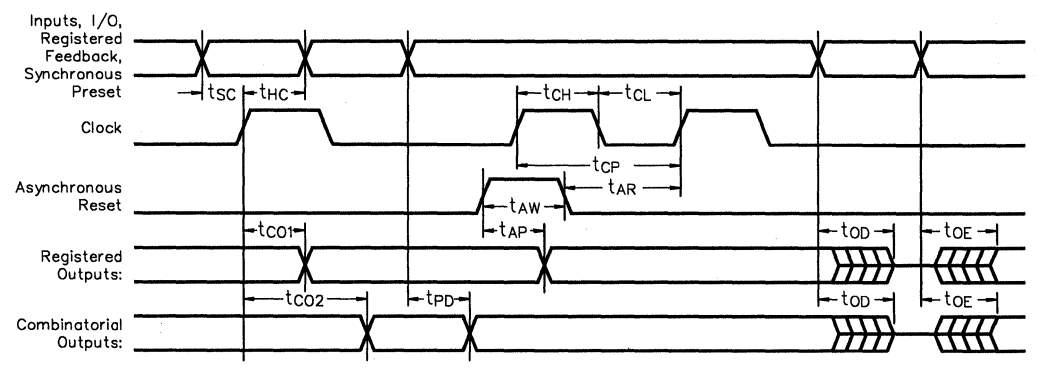

- 1. Minimum DC input is -0,5V, however inputs may undershoot to -2.0V for periods less than 20ns
- 2. Contact ICT for other operating ranges.
- V<sub>I</sub> and V<sub>O</sub> are not specified for program/verify operation.
  Test points for Clock and V<sub>CC</sub> in t<sub>R</sub>, t<sub>F</sub>, t<sub>CL</sub>, t<sub>CH</sub>, and t<sub>RESET</sub> are referenced at 10% and 90% levels.
- 5. I/O pins are 0V or 3V.
- "Input" refers to an input pin signal.
- 7. top is measured from input transition to V<sub>REF</sub>  $\pm$  0.1V, t<sub>OD</sub> is measured from input transition to V<sub>OH</sub>-0.1V or V<sub>OL</sub>+0.1V; V<sub>REF</sub> = V<sub>L</sub> see test loads at the end of this section.
- 8. Capacitances are tested on a sample basis.

- Test conditions assume: signal transition times of 5ns or less from the 10% and 90% points, timing reference levels of 1.5V (unless otherwise specified).
- 10. Test one output at a time for a duration less than 1 second.
- 11. ICC for a typical application: This parameter is tested with the device programmed as an 8-bit counter.
- PEEL Device test loads are specified at the end of this section
- Parameters are not 100% tested. Specifications are based on initial characterization and are tested after any design or process modification which may affect operational frequency.

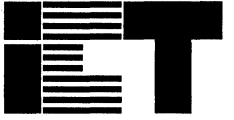

Industrial

# PEEL<sup>™</sup>18CV8I -10/-15/-25

**CMOS Programmable Electrically Erasable Logic Device** 

## Features

- Industrial Grade Specifications
  - V<sub>CC</sub> = 4.5V to 5.5V, TA = -40°C to +85°C
    Reprogrammable 20-pin DIP, PLCC and SOIC packages

INC.

- High Speed/Low Power
  - Speeds ranging from 10ns to 25ns
  - Opeccos ranging norm roms to 25m
    Power as low as 50mA at 25MHz

#### Development/Programmer Support

- Third party software and programmers
- ICT PLACE Development Software and
- PDS-3 programmer
- PLD-to-PEEL JEDEC file translator

- Architectural Flexibility
  - 74 product term x 36 input array
  - Up to 18 inputs and 8 I/O pins
  - Up to 12 configurations per macrocell
  - Synchronous preset, asynchronous clear
  - --- Independent output enables

#### Application Versatility

- Replaces random logic
- Super-sets standard PLDs (PAL, GAL, EPLD)
- Enhanced architecture fits more logic than ordinary PLDs

## **General Description**

(PDS-3).

The PEEL18CV8I is a Programmable Electrically Erasable Logic (PEEL) device providing an attractive alternative to ordinary PLDs. The PEEL18CV8I offers the performance, flexibility, ease of design and production practicality needed by logic designers today. The PEEL18CV8I is available in 20-pin DIP, PLCC and SOIC packages with speeds ranging from 10ns to 25ns with power consumption as low as 50mA. EE-Reprogrammability provides the convenience of instant reprogramming for development and a reusable production inventory minimizing the impact of programming changes or errors. EE-Reprogrammability also improves factory test

ability thus, assuring the highest quality possible. The PEEL18CV8I architecture allows it to replace over 20 standard 20-pin PLDs (PAL, GAL, EPLD, etc.). It also provides additional architecture features so more logic can be put into every design. ICT's JEDEC file translator instantly converts to the PEEL18CV8I existing 20-pin PLDs without the need to rework the existing design. Development and programming support for the PEEL18CV8I is provided by popular third-party programmers and development software. ICT also offers free PLACE development software and a low-cost development system

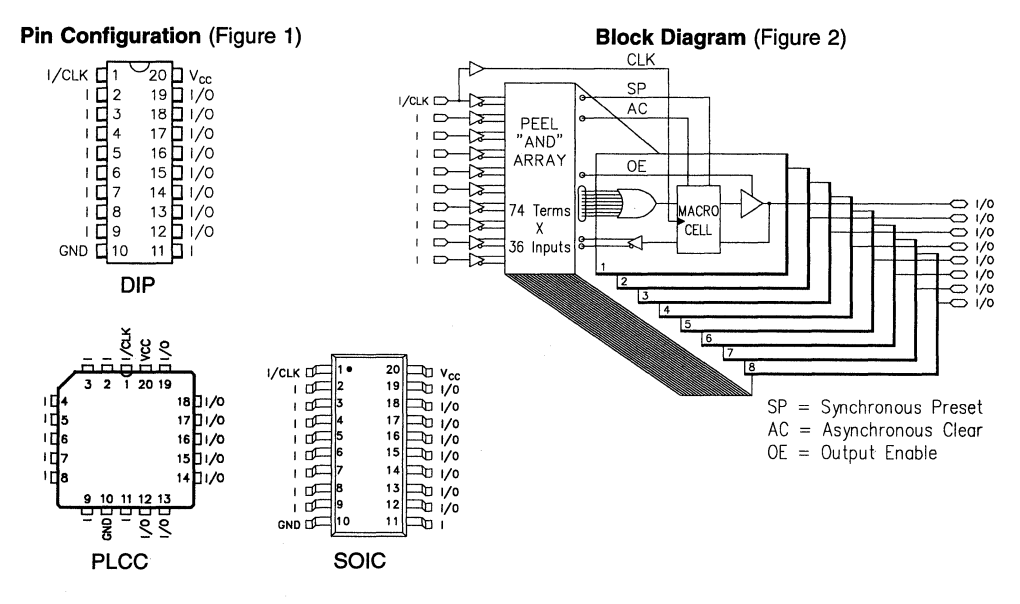

### 3 - 13

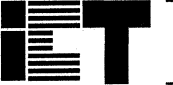

## Absolute Maximum Ratings

Exposure to absolute maximum ratings over extended periods of time may affect device reliability. Exceeding absolute maximum ratings may cause permanent damage

| Symbol          | Parameter                               | Conditions                                   | Rating                         | Unit |
|-----------------|-----------------------------------------|----------------------------------------------|--------------------------------|------|
| Vcc             | Supply Voltage                          | Relative to GND                              | – 0.5 to + 7.0                 | V    |
| VI, Vo          | Voltage Applied to Any Pin <sup>3</sup> | Relative to GND <sup>1</sup>                 | - 0.5 to V <sub>CC</sub> + 0.6 | V    |
| lo              | Output Current                          | Per pin (I <sub>OL</sub> , I <sub>OH</sub> ) | ± 25                           | mA   |
| T <sub>ST</sub> | Storage Temperature                     |                                              | - 65 to + 150                  | °C   |
| TLT             | Lead Temperature                        | Soldering 10 seconds                         | + 300                          | °C   |

# **Operating Ranges<sup>2</sup>**

| Symbol | Parameter                 | Conditions              | Min | Max  | Unit |
|--------|---------------------------|-------------------------|-----|------|------|
| Vcc    | Supply Voltage            | Industrial <sup>2</sup> | 4.5 | 5.5  | V    |
| TA     | Ambient Temperature       | Industrial <sup>2</sup> | -40 | + 85 | °C   |
| TR     | Clock Rise Time           | See note 4              |     | 20   | ns   |
| TF     | Clock Fall Time           | See note 4              |     | 20   | ns   |
| TRVCC  | V <sub>CC</sub> Rise Time | See note 4              |     | 250  | ms   |

## D.C. Electrical Characteristics

Over the operating range

| Symbol            | Parameter                    | Conditions                                       |                                              | Min       | Max                   | Unit |
|-------------------|------------------------------|--------------------------------------------------|----------------------------------------------|-----------|-----------------------|------|
| Voн               | Output HIGH Voltage - TTL    | $V_{CC} = Min, I_{OH} = -4.0$                    | mA                                           | 2.4       |                       | v    |
| Vонс              | Output HIGH Voltage-CMOS     | $V_{CC} = Min, I_{OH} = -10\mu$                  | A                                            | Vcc - 0.1 |                       | V    |
| Vol               | Output LOW Voltage - TTL     | V <sub>CC</sub> = Min, I <sub>OL</sub> = 16mA    |                                              |           | 0.5                   | V    |
| Volc              | Output LOW Voltage-CMOS      | V <sub>CC</sub> = Min, I <sub>OL</sub> = 10µA    |                                              |           | 0.1                   | V    |
| ViH               | Input HIGH Level             |                                                  |                                              | 2.0       | V <sub>CC</sub> + 0.3 | V    |
| ViL               | Input LOW Level              |                                                  |                                              | - 0.3     | 0.8                   | V    |
| lıL.              | Input Leakage Current        | $V_{CC} = Max, GND \le V_{IN} \le V_{CC}$        |                                              |           | ±10                   | μΑ   |
| loz               | Output Leakage Current       | I/O = High-Z, GND ≤ $V_0$ ≤                      | Vcc                                          |           | ±10                   | μΑ   |
| Isc               | Output Short Circuit Current | Vcc=5V, Vo=0.5V <sup>10</sup> , T <sub>A</sub> = | 25°C                                         | - 30      | -135                  | mA   |
| lcc <sup>11</sup> | V <sub>CC</sub> Current      | V <sub>IN</sub> = 0V or 3V                       | I-10                                         |           | 115                   | mA   |
|                   | (See CR-1 for typical Icc)   | f = 25MHz<br>All outputs disabled <sup>5</sup>   | I-15                                         |           | 55                    | mA   |
|                   |                              |                                                  | I-25                                         |           | 50                    | mA   |
| CIN <sup>8</sup>  | Input Capacitance            | T <sub>A</sub> = 25℃, V <sub>CC</sub> = 5.0V     | T <sub>A</sub> = 25℃, V <sub>CC</sub> = 5.0V |           | 6                     | рF   |
| COUT <sup>8</sup> | Output Capacitance           | ] @ f = 1MHz                                     |                                              |           | 12                    | pF   |

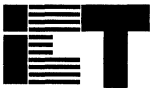

INC

## A.C. Electrical Characteristics Over the Operating Range 9,12

|                   |                                                                   | -    | 10  | - <sup>-</sup> | 15  | Ŀ    | 25  |      |
|-------------------|-------------------------------------------------------------------|------|-----|----------------|-----|------|-----|------|
| Symbol            | Parameter                                                         | Min  | Max | Min            | Мах | Min  | Max | Unit |
| tPD               | Input <sup>6</sup> to non-registered output                       |      | 10  |                | 15  |      | 25  | ns   |
| tOE               | Input <sup>6</sup> to output enable <sup>7</sup>                  |      | 10  |                | 15  |      | 25  | ns   |
| top               | Input <sup>6</sup> to output disable <sup>7</sup>                 |      | 10  |                | 15  |      | 25  | ns   |
| tco1              | Clock to output                                                   |      | 7   |                | 12  |      | 15  | ns   |
| tco2              | Clock to comb. output delay via internal registered feed-<br>back |      | 12  |                | 25  |      | 35  | ns   |
| tCF               | Clock to Feedback                                                 |      | 4   |                | 8   |      | 15  | ns   |
| tsc               | Input <sup>6</sup> or feedback setup to clock                     | 5    |     | 12             |     | 20   |     | ns   |
| tHC               | Input <sup>6</sup> hold after clock                               | 0    |     | 0              |     | 0    |     | ns   |
| tcl,tch           | Clock low time, clock high time <sup>9</sup>                      | 5    |     | 10             |     | 15   |     | ns   |
| tCP               | Min clock period Ext (tsc + tco1)                                 | 12   |     | 24             |     | 35   |     | ns   |
| f <sub>max1</sub> | Internal Feedback (1/tsc+tcr) <sup>13</sup>                       | 111  |     | 50             |     | 28.5 |     | MHz  |
| f <sub>max2</sub> | External Feedback(1/t <sub>CP</sub> ) <sup>13</sup>               | 83.3 |     | 41.6           |     | 28.5 |     | MHz  |
| fmax3             | No Feedback (1/tcL+tcH) 13                                        | 100  |     | 50             |     | 33.3 |     | MHz  |
| taw               | Asynchronous Reset pulse width                                    | 10   |     | 15             |     | 25   |     | ns   |
| t <sub>AP</sub>   | Input <sup>6</sup> to Asynchronous Reset                          |      | 10  |                | 15  |      | 25  | ns   |
| t <sub>AR</sub>   | Asynchronous Reset recovery time                                  |      | 10  |                | 15  |      | 25  | ns   |
| tRESET            | Power-on reset time for registers in clear state                  |      | 5   |                | 5   |      | 5   | μs   |

## **Switching Waveforms**

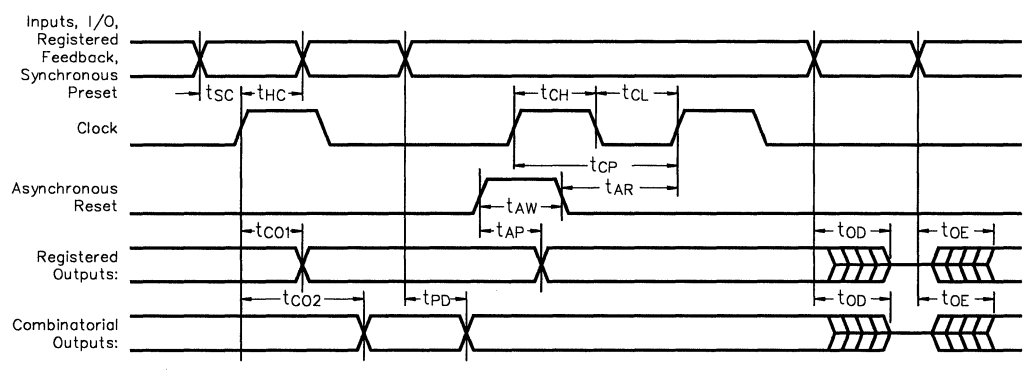

 Minimum DC input is – 0.5V, however inputs may undershoot to – 2.0V for periods less than 20ns.

- 2.Contact ICT for other operating ranges.
- $3.V_{\rm I}$  and  $V_{\rm O}$  are not specified for program/verify operation.
- Test points for Clock and V<sub>CC</sub> in t<sub>R</sub>, t⊧ are referenced at 10% and 90% levels.
- 5.I/O pins are 0V or 3V.
- 6. "Input" refers to an Input pin signal.
- 7 to<sub>E</sub> is measured from input transition to V<sub>REF</sub>  $\pm$  0.1V, to<sub>D</sub> is measured from input transition to V<sub>OH</sub> 0.1V or V<sub>OL</sub> + 0.1V; V<sub>REF</sub> = V<sub>L</sub> see test loads at the end of this section.
- 8. Capacitances are tested on a sample basis.

- 9.Test conditions assume: signal transition times of 3ns or less from the 10% and 90% points, timing reference levels of 1.5V (unless otherwise specified).
- 10.Test one output at a time for a duration of less than 1 sec. 11.ICC for a typical application. This parameter is tested with
- the device programmed as an 8-bit Counter.
- 12.PEEL Device test loads are specified at the end of this section.

13.Parameters are not 100% tested. Specifications are based on initial characterization and are tested after any design or process modification which may affect operational frequency.

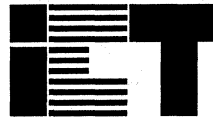

Commercial

# PEEL<sup>™</sup>20CG10A -7/-10/-15/L-15/-25 CMOS Programmable Electrically Erasable Logic Device

Features

- High Speed/Low Power
  - Speeds ranging from 7ns to 25ns
  - Power as low as 67mA at 25MHz

### Electrically Erasable Technology

- Superior factory testing
- Reprogrammable in plastic package
- Reduces retrofit and development costs

#### Development/Programmer Support

- Third party software and programmers
- ICT Place Development Software and PDS-3 programmer
- PLD-to-PEEL JEDEC file translator

#### Architectural Flexibility

- 92 product term X 44 input AND array
- Up to 22 inputs and 10 outputs
- Up to 12 configurations per macrocell
- Synchronous preset, asynchronous clear
- --- Independent output enables
- 24-pin DIP, SOIC and 28-pin PLCC packages

#### Application Versatility

- Replaces random logic
- Enhanced Architecture fits more logic than ordinary PLDs

## **General Description**

The PEEL20CG10A is a Programmable Electrically Erasable Logic (PEEL) device providing an attractive alternative to ordinary PLDs. The PEEL20CG10A offers the performance, flexibility, ease of design and production practicality needed by logic designers today. The PEEL20CG10A is available in 24-pin DIP, SOIC and 28-pin PLCC packages with speeds ranging from 7ns to 25ns with power consumption as low as 67mA. EE-Reprogrammability provides the convenience of instant reprogramming for development and a reusable production inventory minimizing the impact of programming changes or errors. EE-Reprogram mability also improves factory testability thus, assuring the highest quality possible. The PEEL20CG10A architecture allows it to replace over 20 standard 24-pin PLDs (PAL, GAL, EPLD etc.). It also provides additional architecture features so more logic can be put into every design. ICT's JEDEC file translator instantly converts to the PEEL20CG10A existing 24-pin PLDs without the need to rework the existing design. Development and programming support for the PEEL20CG10A is provided by popular third-party programmers and development software. ICT also offers free PLACE development software and a low-cost development system (PDS-3).

Block Diagram (Figure 2)

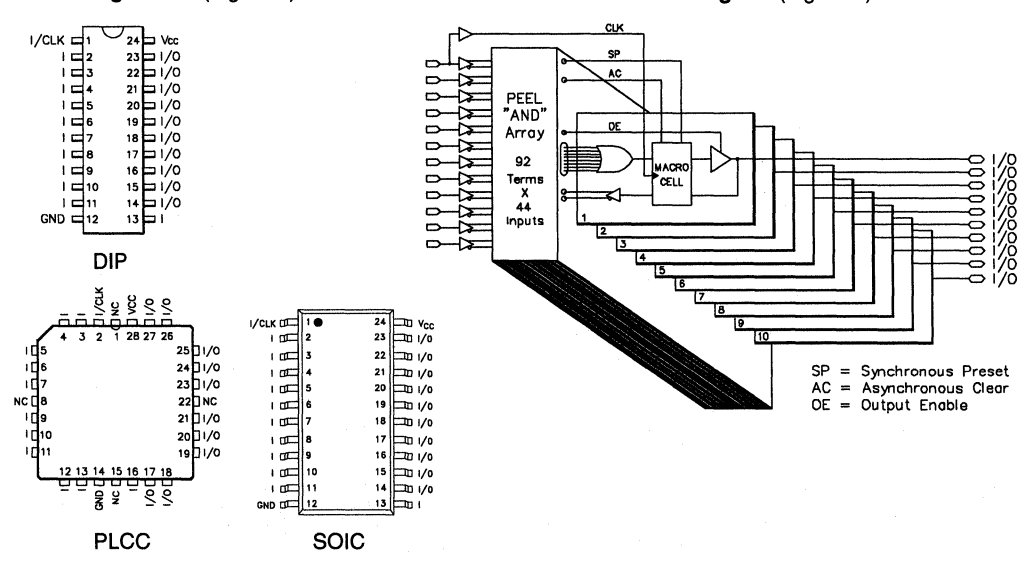

#### Pin Configuration (Figure 1)

3 - 16

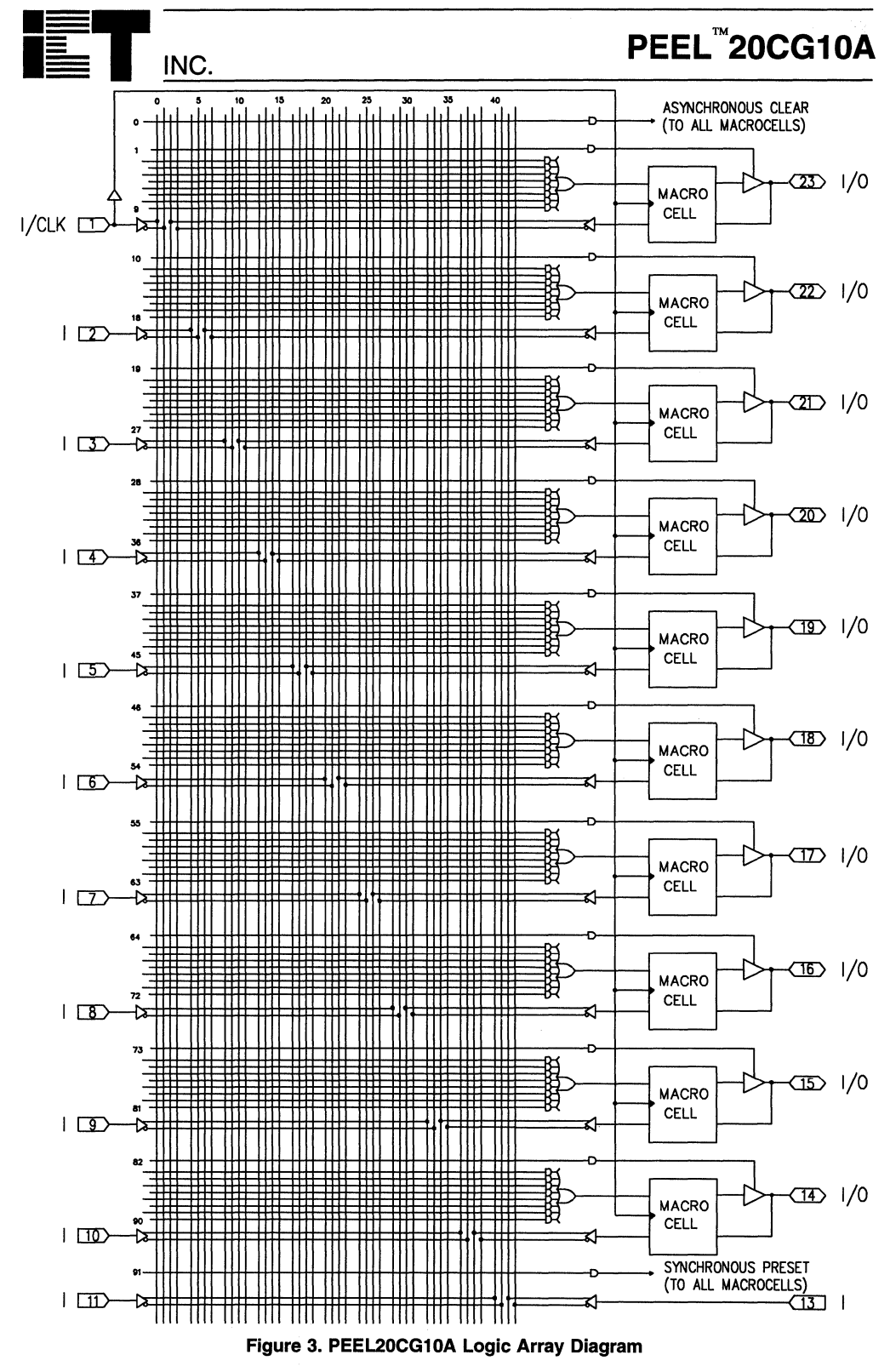

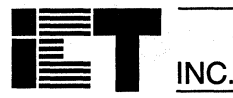

### Function Description

The PEEL20CG10A implements logic functions as sum-of-products expressions in a programmable-AND/fixed-OR logic array. User-defined functions are created by programming the connections of input signals into the array. User-configurable output structures in the form of I/O macrocells further increase logic flexibility.

#### **Architecture Overview**

The PEEL20CG10A architecture is illustrated in the block diagram of figure 2. Twelve dedicated inputs and 10 I/Os provide up to 22 inputs and 10 outputs for creation of logic functions. At the core of the device is a programmable electrically-erasable AND array which drives a fixed OR array. With this structure the PEEL20CG10A can implement up to 10 sum-of-products logic expressions.

Associated with each of the 10 OR functions is an I/O macrocell which can be independently programmed to one of 12 different configurations. The programmable macrocells allow each I/O to create sequential or combinatorial logic functions of activehigh or active-low polarity, while providing three different feedback paths into the AND array.

### **AND/OR Logic Array**

The programmable AND array of the PEEL20CG10A (shown in figure 3) is formed by input lines intersecting product terms. The input lines and product terms are used as follows:

44 Input Lines:

24 input lines carry the true and complement of the signals applied to the 12 input pins

20 additional lines carry the true and complement values of feedback or input signals from the 10  $\ensuremath{\text{I/Os}}$ 

92 product terms:

80 product terms (8 per I/O)

10 output enable terms (one for each I/O)

1 global synchronous present term

1 global asynchronous clear term

At each input-line/product-term intersection there is an EEPROM memory cell which determines whether or not there is a logical connection at that intersection. Each product term is essentially a 44-input AND gate. A product term which is connected to both the true and complement of an input signal will always be FALSE and thus will not effect the OR function that it drives. When all the connections on a product term are opened, a don't care state exists and that term will always be TRUE.

When programming the PEEL20CG10A, the device programmer first performs a bulk erase to remove the previous pattern. The erase cycle opens every logical connection in the array. The device is configured to perform the user-defined function by programming selected connections in the AND array. (Note that PEEL device programmers automatically program the connections on unused product terms so that they will have no effect on the output function)

#### Programmable I/O Macrocell

The unique twelve-configuration output macrocell provides complete control over the architecture of each output. The ability to configure each output independently permits users to tailor the configuration of the PEEL20CG10A to the precise requirements of their designs.

### **Macrocell Architecture**

Each I/O macrocell, as shown in figure 4, consists of a D-type flip-flop and two signal-select multiplexers. The configuration of each macrocell is determined by the four EEPROM bits controlling these multiplexers. These bits determine: output polarity; output type (registered or non-registered); and input/feedback path (bi-directional I/O, combinatorial feedback, or register feedback). Table 1 shows the bit settings for each of the twelve macro-cell configurations.

Equivalent circuits for the twelve macrocell configurations are illustrated in figure 5. In addition to emulating the four PAL-type output structures (configurations 3, 4, 9, and 10) the macrocell provides eight configurations that are unavailable in any PAL device.

#### **Output Type**

The signal from the OR array can be fed directly to the output pin or latched in the D-type flip-flop (registered function). The D-type flip-flop latches data on the rising edge of the clock and is controlled by the global preset and clear terms. When the synchronous preset term is satisfied, the Q output of the register will be set HIGH at the next rising edge of the clock input. Satisfying the asynchronous clear term will set Q LOW, regardless of the clock state. If both terms are satisfied simultaneously, the clear will override the preset.

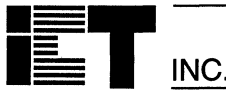

#### **Output Polarity**

Each macrocell can be configured to implement active-high or active-low logic. Programmable polarity eliminates the need for external inverters.

#### **Output Enable**

The output of each I/O macrocell can be enabled or disabled under the control of its associated programmable output enable product term. When the logical conditions programmed on the output enable term are satisfied, the output signal is propagated to the I/O pin. Otherwise, the output buffer is driven into the high-impedance state.

Under the control of the output enable term, the I/O pin can function as a dedicated input, a dedicated output, or a bi-directional I/O. Opening every connection on the output enable term will permanently enable the output buffer and yield a dedicated output. Conversely, if every connection is intact, the enable term will always be logically false and the I/O will function as a dedicated input.

#### Input/Feedback Select

The PEEL20CG10A macrocell also provides control over the feedback path. The input/feedback signal associated with each I/O macrocell may be obtained from three different locations: from the I/O pin (bi-directional I/O); directly from the Q output of the flipflop (registered feedback); or directly from the OR gate (combinatorial feedback).

#### **Bi-directional I/O**

The input/feedback signal is taken from the I/O pin when using the pin as a dedicated input or as a bi-directional I/O. (Note that it is possible to create a registered output function with bi-directional I/O.)

#### Combinatorial Feedback

The signal-select multiplexer gives the macrocell the ability to feedback the output directly from the OR gate, regardless of whether the output function is registered or combinatorial. This feature allows the creation of asynchronous latches, even when the output must be disabled. (Refer to configurations 5, 6, 7, and 8 in figure 5.)

#### **Registered Feedback**

Feedback also can be taken from the register, regardless of whether the output function is to be combinatorial or registered. When implementing configurations 11 and 12 in figure 5, the register can be used for internal latching of data while leaving the external output free for combinatorial functions.

#### **Design Security**

The PEEL20CG10A provides a special EEPROM security bit that prevents unauthorized reading or copying of designs programmed into the device. The security bit is set by the PLD programmer, either at the conclusion of the programming cycle or as a separate step, after the device has been programmed. Once the security bit is set it is impossible to verify (read) or program the PEEL until the entire device has first been erased with the bulk-erase function.

#### **Signature Word**

The signature word feature allows a 24-bit code to be programmed into the PEEL20CG10A. The code can be read back even after the security bit has been set. The signature word can be used to identify the pattern programmed into the device or to record the design revision, etc.

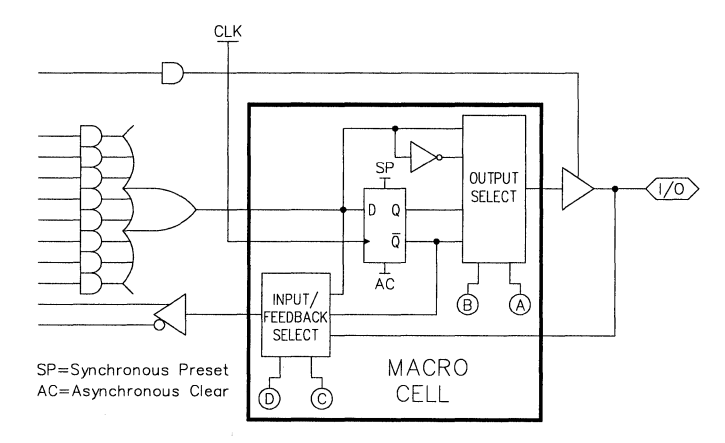

#### Figure 4. Block Diagram of the PEEL20CG10A I/O Macrocell

# PEEL<sup>™</sup>20CG10A

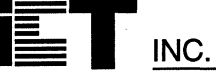

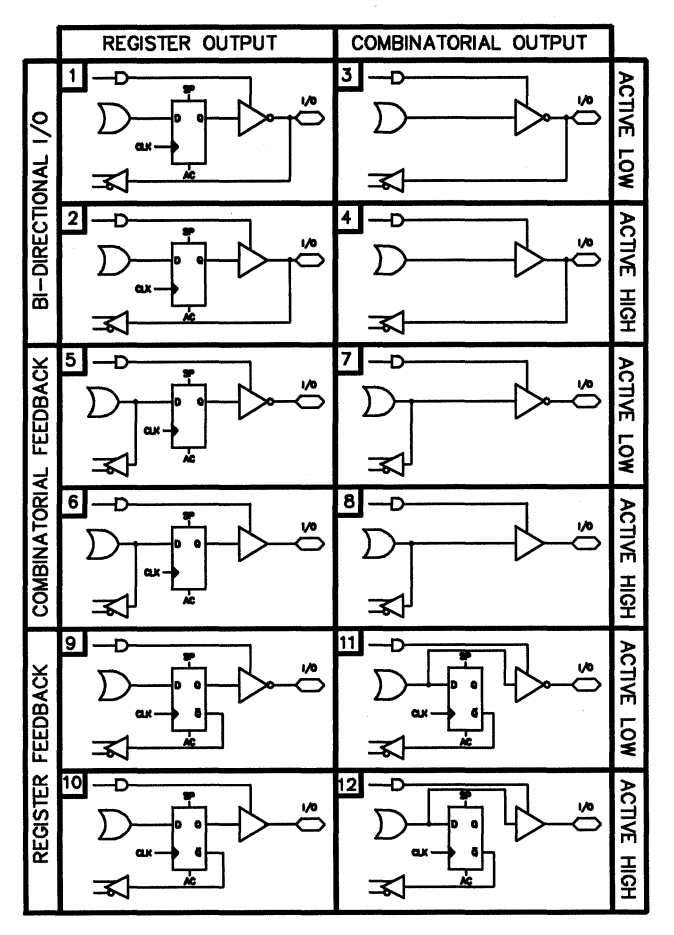

Figure 5. Equivalent Circuits for the Twelve Configurations of the PEEL20CG10A I/0 Macrocell.

| Configuration |         | Input/Feedback Select  | Output Select |             |
|---------------|---------|------------------------|---------------|-------------|
| #             | ABCD    |                        |               |             |
| 1             | 0010    | Bi-Directional I/O     | Register      | Active Low  |
| 2             | 1010    | 11                     | n             | Active High |
| 3             | 0 1 0 0 | "                      | Combinatorial | Active Low  |
| 4             | 1100    | "                      | "             | Active High |
| 5             | 0011    | Combinatorial Feedback | Register      | Active Low  |
| 6             | 1011    | II.                    | "             | Active High |
| 7             | 0 1 1 1 | "                      | Combinatorial | Active Low  |
| 8             | 1 1 1 1 | П                      | u             | Active High |
| 9             | 0 0 0 0 | Register Feedback      | Register      | Active Low  |
| 10            | 1000    | "                      | 8             | Active High |
| 11            | 0 1 1 0 | 11                     | Combinatorial | Active Low  |
| 12            | 1110    | 68                     |               | Active High |

Table 1. PEEL20CG10A Macrocell Configuration Bits

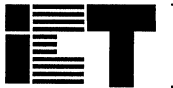

# PEEL<sup>™</sup>20CG10A

## **Absolute Maximum Ratings**

Exposure to absolute maximum ratings over extended periods of time may affect device reliability. Exceeding absolute maximum ratings may cause permanent damage

| Symbol          | Parameter                               | Conditions                                   | Rating                         | Unit |
|-----------------|-----------------------------------------|----------------------------------------------|--------------------------------|------|
| Vcc             | Supply Voltage                          | Relative to GND                              | - 0.5 to + 7.0                 | V    |
| VI, Vo          | Voltage Applied to Any Pin <sup>3</sup> | Relative to GND <sup>1</sup>                 | - 0.5 to V <sub>CC</sub> + 0.6 | v    |
| lo              | Output Current                          | Per pin (I <sub>OL</sub> , I <sub>OH</sub> ) | ± 25                           | mA   |
| T <sub>ST</sub> | Storage Temperature                     |                                              | - 65 to + 150                  | °C   |
| T <sub>LT</sub> | Lead Temperature                        | Soldering 10 seconds                         | + 300                          | °C   |

# **Operating Ranges<sup>2</sup>**

| Symbol         | Parameter                 | Conditions              | Min  | Max  | Unit |
|----------------|---------------------------|-------------------------|------|------|------|
| Vcc            | Supply Voltage            | Commercial <sup>2</sup> | 4.75 | 5.25 | v    |
| TA             | Ambient Temperature       | Commercial <sup>2</sup> | 0    | + 70 | °C   |
| T <sub>R</sub> | Clock Rise Time           | See note 4              |      | 20   | ns   |
| TF             | Clock Fall Time           | See note 4              |      | 20   | ns   |
| TRVCC          | V <sub>CC</sub> Rise Time | See note 4              |      | 250  | ms   |

## D.C. Electrical Characteristics

Over the operating range

| Symbol            | Parameter                    | Conditions                                                                 |       | Min       | Max                   | Unit |
|-------------------|------------------------------|----------------------------------------------------------------------------|-------|-----------|-----------------------|------|
| Vон               | Output HIGH Voltage - TTL    | $V_{CC} = Min, I_{OH} = -4.0$                                              | )mA   | 2.4       |                       | V    |
| Vонс              | Output HIGH Voltage-CMOS     | $V_{CC} = Min, I_{OH} = -10\mu$                                            | ιA    | Vcc - 0.1 |                       | V    |
| Vol               | Output LOW Voltage - TTL     | $V_{CC} = Min, I_{OL} = 16mA$                                              | ١     |           | 0.5                   | V    |
| Volc              | Output LOW Voltage-CMOS      | $V_{CC} = Min, I_{OL} = 10\mu A$                                           |       |           | 0.1                   | V    |
| ViH               | Input HIGH Level             |                                                                            |       | 2.0       | V <sub>CC</sub> + 0.3 | V    |
| ViL               | Input LOW Level              |                                                                            |       |           |                       | v    |
| lıL               | Input Leakage Current        | $V_{CC}$ = Max, GND $\leq$ $V_{IN} \leq$                                   |       | ±10       | μA                    |      |
| loz               | Output Leakage Current       | $I/O = High-Z, GND \le V_O \le V_{CC}$                                     |       |           | ±10                   | μA   |
| Isc               | Output Short Circuit Current | V <sub>CC</sub> =5V, V <sub>O</sub> =0.5V <sup>10</sup> , T <sub>A</sub> = | = 25℃ | - 30      | -135                  | mA   |
| lcc <sup>11</sup> | V <sub>CC</sub> Current      | $V_{IN} = 0V \text{ or } 3V$                                               | -7    |           | 155                   | mA   |
|                   | (See CH-1 for typical ICC)   | All outputs disabled <sup>5</sup>                                          | -10   |           | 135                   | mA   |
|                   |                              |                                                                            | -15   |           | 135                   | mA   |
|                   |                              | L                                                                          |       |           | 75                    | mA   |
|                   |                              |                                                                            | -25   |           | 67                    | mA   |
| CIN <sup>8</sup>  | Input Capacitance            | $T_A = 25^{\circ}C, V_{CC} = 5.0V$                                         |       |           | 6                     | pF   |
| COUT <sup>8</sup> | Output Capacitance           | @ f = 1MHz                                                                 |       |           | 12                    | pF   |

# PEEL<sup>™</sup>20CG10A

INC.

## A.C. Electrical Characteristics Over the Operating Range 9,12

|                   | -7                                                                |     | -1  | 0    | -1  | 5    | L-15 |      | -25 |      |     |      |
|-------------------|-------------------------------------------------------------------|-----|-----|------|-----|------|------|------|-----|------|-----|------|
| Symbol            | Parameter                                                         | Min | Мах | Min  | Max | Min  | Max  | Min  | Мах | Min  | Max | Unit |
| tPD               | Input <sup>6</sup> to non-registered output                       |     | 7.5 |      | 10  |      | 15   |      | 15  |      | 25  | ns   |
| toe               | Input <sup>6</sup> to output enable <sup>7</sup>                  |     | 7.5 |      | 10  |      | 15   |      | 15  |      | 25  | ns   |
| top               | Input <sup>6</sup> to output disable <sup>7</sup>                 |     | 7.5 |      | 10  |      | 15   |      | 15  |      | 25  | ns   |
| tco1              | Clock to output                                                   |     | 5.5 |      | 6   |      | 8    |      | 10  |      | 15  | ns   |
| tco2              | Clock to comb. output delay via in-<br>ternal registered feedback |     | 10  |      | 12  |      | 17   |      | 19  |      | 35  | ns   |
| tCF               | Clock to Feedback                                                 |     | 3.5 |      | 4   |      | 5    |      | 6   |      | 9   | ns   |
| tsc               | Input <sup>6</sup> or feedback setup to clock                     | 3   |     | 4    |     | 8    |      | 10   |     | 15   |     | ns   |
| tнс               | Input <sup>6</sup> hold after clock                               | 0   |     | 0    |     | 0    |      | 0    |     | 0    |     | ns   |
| tCL,tCH           | Clock low time, clock high time 9                                 | 3   |     | 5    |     | 6    |      | 7.5  |     | 13   |     | ns   |
| t <sub>CP</sub>   | Min clock period Ext (t <sub>SC</sub> + t <sub>CO1</sub> )        | 8.5 |     | 11   |     | 18   |      | 20   |     | 30   |     | ns   |
| f <sub>max1</sub> | Internal Feedback (1/tsc+tcr) <sup>13</sup>                       | 142 |     | 111  |     | 76.9 |      | 62.5 |     | 41.6 |     | MHz  |
| f <sub>max2</sub> | External Feedback(1/tcp)13                                        | 117 |     | 90.9 |     | 62.5 |      | 50   |     | 33.3 |     | MHz  |
| fmax3             | No Feedback (1/tcL+tcH) <sup>13</sup>                             | 166 |     | 125  |     | 83.3 |      | 66.7 |     | 38.4 |     | MHz  |
| taw               | Asynchronous Reset pulse width                                    | 7.5 |     | 10   |     | 15   |      | 15   |     | 25   |     | ns   |
| tap               | Input <sup>6</sup> to Asynchronous Reset                          |     | 7.5 |      | 10  |      | 15   |      | 18  |      | 25  | ns   |
| tar               | Asynchronous Reset recovery time                                  |     | 7.5 |      | 10  |      | 15   |      | 18  |      | 25  | ns   |
| treset            | Power-on reset time for registers in clear state                  |     | 5   |      | 5   |      | 5    |      | 5   |      | 5   | μs   |

## **Switching Waveforms**

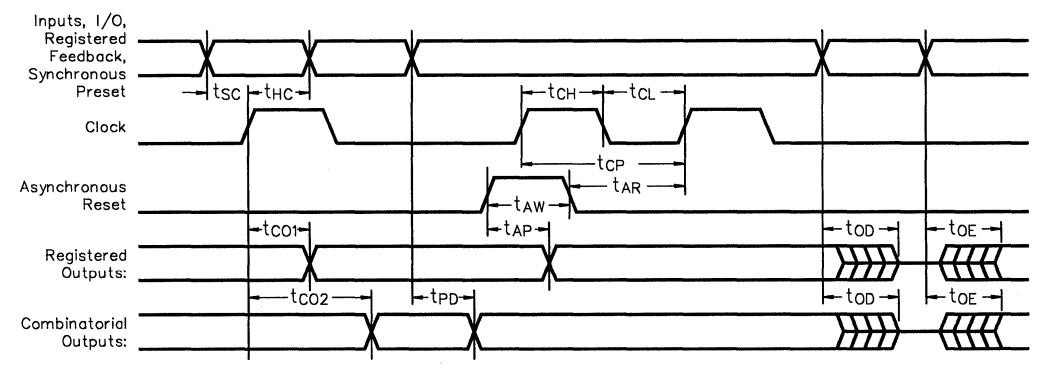

1. Minimum DC input is - 0.5V, however inputs may undershoot to - 2.0V for periods less than 20ns.

2.Contact ICT for other operating ranges.

- 3. VI and Vo are not specified for program/verify operation.
- 4. Test points for Clock and V<sub>CC</sub> in t<sub>R</sub>, t<sub>F</sub> are referenced at 10%
- and 90% levels.
- 5. I/O pins are 0V or 3V.
- 6. "Input" refers to an Input pin signal.
- 7. to<sub>E</sub> is measured from input transition to V<sub>REF</sub>  $\pm$  0.1V, to<sub>D</sub> is measured from input transition to V<sub>OH</sub> 0.1V or V<sub>OL</sub> + 0.1V; V<sub>REF</sub> = V<sub>L</sub> see test loads at the end of this section.
- 8. Capacitances are tested on a sample basis.

- Test conditions assume: signal transition times of 3ns or less from the 10% and 90% points, timing reference levels of 1.5V (unless otherwise specified).
- 10.Test one output at a time for a duration of less than 1 sec. 11.ICC for a typical application: This parameter is tested with
- the device programmed as a 10-bit Counter. 12.PEEL Device test loads are specified at the end of this
- section. 13.Parameters are not 100% tested. Specifications are based on initial characterization and are tested after any design or process modification which may affect operational frequency.

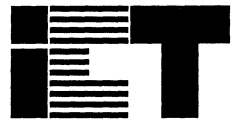

## PEEL<sup>™</sup>20CG10A -5 CMOS Programmable Electrically Erasable Logic Device

## Features

■ .8µm CMOS EEPROM Technology

#### High Speed

— tpp = 5ns, fmax = 181.8MHz

#### Electrically Erasable Technology

- Superior factory testing
- Reprogrammable in plastic package
- Reduces retrofit and development costs

INC.

- Development/Programmer Support
  - Third party software and programmers
  - ICT PLACE Development Software and PDS-3 programmer
  - PLD-to-PEEL JEDEC file translator

### Architectural Flexibility

- 92 product term X 44 input AND array
- Up to 22 inputs and 10 outputs
- Up to 12 configurations per macrocell
- Synchronous preset, asynchronous clear
- Independent output enables
- 28-pin PLCC package
- Application Versatility
  - Replaces random logic
  - --- Super-sets standard PLDs (PAL, GAL, EPLD)
  - Enhanced Architecture fits more logic than ordinary PLDs

## General Description

The PEEL20CG10A-5 is a Programmable Electrically Erasable Logic (PEEL) device providing an attractive alternative to ordinary PLDs. The 20CG10A-5 offers the performance, flexibility, ease of design and production practicality needed by logic designers today. The PEEL20CG10A-5 is available in a 28-pin PLCC package with power consumption of 140mA. EE-Reprogrammability provides the convenience of instant reprogramming for development and a reusable production inventory minimizing the impact of programming changes or errors. EE-Reprogrammability also improves factory testability thus, assuring the highest quality possible. The PEEL20CG10A architecture allows it to replace standard 24-pin PLDs (PAL, GAL, EPLD, etc.). It also provides additional architecture features so more logic can be put into every design. ICT's JEDEC file translator instantly converts to the PEEL20CG10A existing 24-pin PLDs without the need to rework the existing design. Development and programming support for the PEEL20CG10A is provided by popular third-party programmers and development software. ICT also offers free PLACE development software and a low-cost development system (PDS-3).

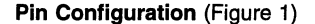

2 2 2 2

R N

PLCC

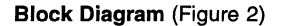

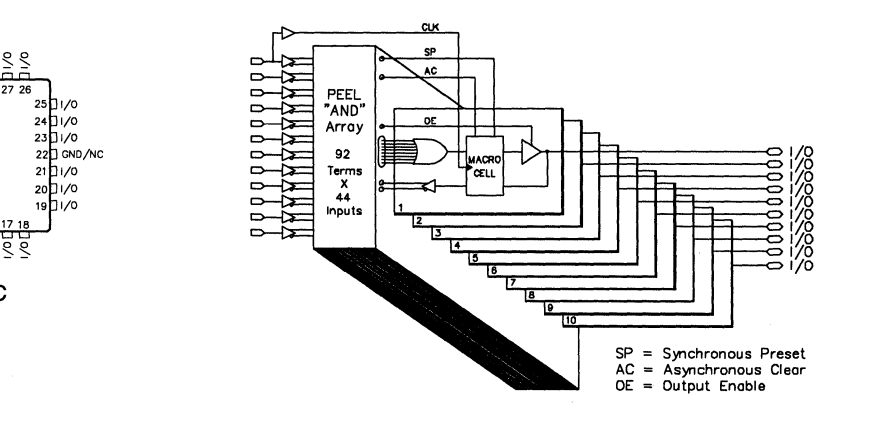

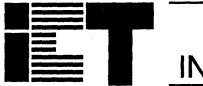

# PEEL<sup>™</sup>20CG10A-5

## Absolute Maximum Ratings

Exposure to absolute maximum ratings over extended periods of time may affect device reliability. Exceeding absolute maximum ratings may cause permanent damage

| Symbol          | Parameter                               | Conditions                                   | Rating                         | Unit |
|-----------------|-----------------------------------------|----------------------------------------------|--------------------------------|------|
| Vcc             | Supply Voltage                          | Relative to GND                              | – 0.5 to + 7.0                 | V    |
| Vi, Vo          | Voltage Applied to Any Pin <sup>3</sup> | Relative to GND <sup>1</sup>                 | – 0.5 to V <sub>CC</sub> + 0.6 | V    |
| lo              | Output Current                          | Per pin (I <sub>OL</sub> , I <sub>OH</sub> ) | ± 25                           | mA   |
| T <sub>ST</sub> | Storage Temperature                     |                                              | – 65 to + 150                  | °C   |
| TLT             | Lead Temperature                        | Soldering 10 seconds                         | + 300                          | °C   |

## **Operating Ranges**

| Symbol | Parameter           | Conditions              | Min  | Max  | Unit |
|--------|---------------------|-------------------------|------|------|------|
| Vcc    | Supply Voltage      | Commercial <sup>2</sup> | 4.75 | 5.25 | V    |
| TA     | Ambient Temperature | Commercial <sup>2</sup> | 0    | 70   | °C   |
| TR     | Clock Rise Time     | See note 4              |      | 20   | ns   |
| TF     | Clock Fall Time     | See note 4              |      | 20   | ns   |
| TRVCC  | VCC Rise Time       | See note 4              |      | 250  | ms   |

## D.C. Electrical Characteristics

Over the operating range

| Symbol                       | Parameter                       | Conditions                                                                       | Min       | Max                   | Unit |
|------------------------------|---------------------------------|----------------------------------------------------------------------------------|-----------|-----------------------|------|
| Vон                          | Output HIGH Voltage - TTL       | $V_{CC} = Min, I_{OH} = -4.0mA$                                                  | 2.4       |                       | V    |
| Vонс                         | Output HIGH Voltage-CMOS        | $V_{CC} = Min, I_{OH} = -10\mu A$                                                | Vcc - 0.1 |                       | V    |
| Vol                          | Output LOW Voltage - TTL        | V <sub>CC</sub> = Min, I <sub>OL</sub> = 16mA                                    |           | 0.5                   | V    |
| Volc                         | Output LOW Voltage-CMOS         | $V_{CC}$ = Min, $I_{OL}$ = 10 $\mu$ A                                            |           | 0.1                   | V    |
| Vін                          | Input HIGH Level                |                                                                                  | 2.0       | V <sub>CC</sub> + 0.3 | V    |
| ViL                          | Input LOW Level                 |                                                                                  | - 0.3     | 0.8                   | V    |
| lix                          | Input Leakage Current           | $V_{CC} = Max, GND \le V_{IN} \le V_{CC}$                                        |           | ±10                   | μA   |
| loz                          | Output Leakage Current          | $I/O = High-Z, GND \le V_{O} \le V_{CC}$                                         |           | ±10                   | μΑ   |
| Isc                          | Output Short Circuit Current    | V <sub>CC</sub> =5V, V <sub>O</sub> = 0.5V <sup>10</sup> , T <sub>A</sub> = 25°C | - 30      | -135                  | mA   |
| lcc                          | V <sub>CC</sub> Current, Active | $V_{IN} = 0V \text{ or } 3V {}^{5,11}$<br>f = 25MHz<br>All outputs disabled      |           | 140                   | mA   |
| C <sub>IN</sub> <sup>8</sup> | Input Capacitance               | $T_A = 25^{\circ}C, V_{CC} = 5.0V$                                               |           | 6                     | pF   |
| COUT 8                       | Output Capacitance              | 1 @ f = 1MHz                                                                     |           | 12                    | pF   |

## A.C. Electrical Characteristics Over the Operating Range 9,12

| Symbol            | Parameter                                                            | 20CG  | 20CG10A-5 |     |  |
|-------------------|----------------------------------------------------------------------|-------|-----------|-----|--|
|                   |                                                                      | Min   | Max       | 1   |  |
| tPD               | Input <sup>6</sup> to non-registered output                          |       | 5         | ns  |  |
| toe               | Input <sup>6</sup> to output enable <sup>7</sup>                     |       | 5         | ns  |  |
| top               | Input <sup>6</sup> to output disable <sup>7</sup>                    |       | 5         | ns  |  |
| tco1              | Clock to output                                                      |       | 4         | ns  |  |
| t <sub>CO2</sub>  | Clock to combinatorial output delay via internal registered feedback |       | 7.5       | ns  |  |
| tCF               | Clock to Feedback                                                    |       | 2.5       | ns  |  |
| tsc               | Input <sup>6</sup> or feedback setup to clock                        | 3     |           | ns  |  |
| tHC               | Input <sup>6</sup> hold after clock                                  | 0     |           | ns  |  |
| tcL,tCH           | Clock width - clock low time, clock high time 4                      | 2.5   |           | ns  |  |
| t <sub>CP</sub>   | Min clock period Extenal (t <sub>SC</sub> + t <sub>CO1</sub> )       | 7     |           | ns  |  |
| f <sub>max1</sub> | Max clock freq. Internal Feedback (1/tsc+tcF) <sup>13</sup>          | 181.8 |           | MHz |  |
| f <sub>max2</sub> | Max clock freq. External (1/t <sub>CP</sub> ) <sup>13</sup>          | 142.8 |           | MHz |  |
| fmax3             | Max clock freq. No Feedback (1/tcL+tcH) <sup>13</sup>                | 200   |           | MHz |  |
| taw               | Asynchronous Reset pulse width                                       | 5     |           | ns  |  |
| t <sub>AP</sub>   | Input <sup>6</sup> to Asynchronous Reset                             |       | 5         | ns  |  |
| tar               | Asynchronous Reset recovery time                                     |       | 5         | ns  |  |
| tRESET            | Power-on reset time for registers in clear state <sup>4</sup>        |       | 5         | μs  |  |

## **Switching Waveforms**

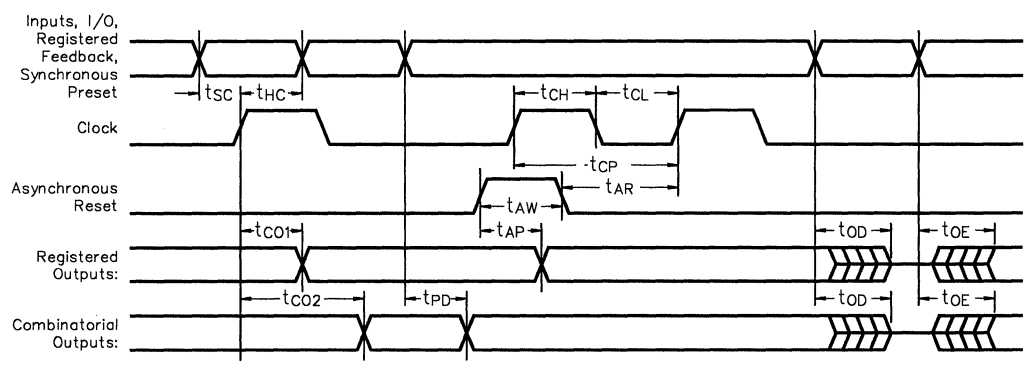

 Minimum DC input is – 0.5V, however inputs may undershoot to – 2.0V for periods less than 20ns.

- 2.Contact ICT for other operating ranges.
- $3.V_1$  and  $V_0$  are not specified for program/verify operation.
- Test points for Clock and V<sub>CC</sub> in t<sub>R</sub>, t<sub>F</sub> are referenced at 10% and 90% levels.
- 5. I/O pins are 0V or 3V.
- 6. "Input" refers to an Input pin signal.
- 7. to<sub>E</sub> is measured from input transition to V<sub>REF</sub>  $\pm$  0.1V, to<sub>D</sub> is measured from input transition to V<sub>OH</sub> 0.1V or V<sub>OL</sub> + 0.1V; V<sub>REF</sub> = V<sub>L</sub> see test loads at the end of this section.
- 8. Capacitances are tested on a sample basis.

- Test conditions assume: signal transition times of 3ns or less from the 10% and 90% points, timing reference levels of 1.5V (unless otherwise specified).
- 10. Test one output at a time for a duration of less than 1 sec.
- 11.ICC for a typical application: This parameter is tested with the device programmed as a 10-bit Counter.
- 12.PEEL Device test loads are specified at the end of this section.
- 13.Parameters are not 100% tested. Specifications are based on initial characterization and are tested after any design or process modification which may affect operational frequency.

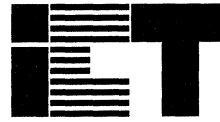

# PEEL<sup>™</sup>20CG10AI -10/-15/-25

## **CMOS Programmable Electrically Erasable Logic Device**

Features

- Industrial Grade Specifications
  - V<sub>CC</sub> = 4.5V to 5.5V, TA = -40°C to 85°C - Reprogrammable 24-pin DIP, SOIC and 28-pin PLCC packages

## **High Speed/Low Power**

- Speeds ranging from 10ns to 25ns
- Power as low as 75mA at 25MHz

## **Development/Programmer Support**

- Third party software and programmers
- ICT Place Development Software and PDS-3 programmer
- PLD-to-PEEL JEDEC file translator

## Architectural Flexibility

- 92 product term X 44 input AND array
- Up to 22 inputs and 10 outputs
- Up to 12 configurations per macrocell
- Synchronous preset, asynchronous clear
- Independent output enables

## Application Versatility

- Replaces random logic
- Emulates standard PLDs (PAL, GAL, EPLD)
- Enhanced Architecture fits more logic than ordinary PLDs

## **General Description**

The PEEL20CG10AI is a Programmable Electrically Erasable Logic (PEEL) device providing an attractive alternative to ordinary PLDs. The 20CG10AI offers the performance, flexibility, ease of design and production practicality needed by logic designers today. The PEEL20CG10AI is available in 24-pin DIP, SOIC and 28-pin PLCC packages with speeds ranging from 10ns to 25ns with power consumption as low as 75mA. EE-Reprogrammability provides the convenience of instant reprogramming for development and a reusable production inventory minimizing the impact of programming changes or errors. EE-Reprogrammability also improves factory testability thus, assuring the highest quality possible. The PEEL20CG10AI architecture allows it to replace over 20 standard 24-pin PLDs (PAL, GAL, EPLD, etc.). It also provides additional architecture features so more logic can be put into every design. ICT's JEDEC file translator instantly converts to the PEEL20CG10AI existing 24-pin PLDs without the need to rework the existing design. Development and programming support for the PEEL20CG10AI is provided by popular third-party programmers and development software. ICT also offers free PLACE development software and a lowcost development system (PDS-3).

Block Diagram (Figure 2) I/CLK 24 🗖 Vcc 1 - 2 23 1 1/0 22 1 1/0 1 3 ⊨ i⁄o 14 21 PEFI  $\geq$ ∃ i⁄o 'AND' 1 4 5 20 19 51/0 Array = i/o 18 92 17 ⇒ i/o Terms X 44 16 1/0 ∖≥ nputs 14 1/0 0000 GND =12 13 4 5 DIP 17 18 19 99899 Synchronous Preset 28 27 26 100 2 23 SP AC OE 25 11/0 = Asynchronous Clear 1 00 3 22 24/11/0 10 1/0 Output Engble 1004 21 2301/0 1005 20 0 1/0 22 NC 1000 19 10 1/0 18 10 1/0 21 1/0 20 1/0 1007 17 11 1/0 16 11/0 15 11 1/0 14 11/0 1008 19/10 1 11-19 1 00 10 I <u>₹</u> BS 13 0 1 GND DE 12 PLCC SOIC

### Pin Configuration (Figure 1)

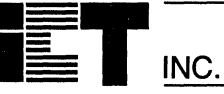

## **Absolute Maximum Ratings**

Exposure to absolute maximum ratings over extended periods of time may affect device reliability. Exceeding absolute maximum ratings may cause permanent damage

| Symbol          | Parameter                               | Conditions                                   | Rating                         | Unit |
|-----------------|-----------------------------------------|----------------------------------------------|--------------------------------|------|
| Vcc             | Supply Voltage                          | Relative to GND                              | – 0.5 to + 7.0                 | v    |
| Vi, Vo          | Voltage Applied to Any Pin <sup>3</sup> | Relative to GND <sup>1</sup>                 | – 0.5 to V <sub>CC</sub> + 0.6 | v    |
| lo              | Output Current                          | Per pin (I <sub>OL</sub> , I <sub>OH</sub> ) | ± 25                           | mA   |
| T <sub>ST</sub> | Storage Temperature                     |                                              | - 65 to + 150                  | °C   |
| TLT             | Lead Temperature                        | Soldering 10 seconds                         | + 300                          | °C   |

## **Operating Ranges<sup>2</sup>**

| Symbol | Parameter                 | Conditions              | Min | Max  | Unit |
|--------|---------------------------|-------------------------|-----|------|------|
| Vcc    | Supply Voltage            | Industrial <sup>2</sup> | 4.5 | 5.5  | V    |
| TA     | Ambient Temperature       | Industrial <sup>2</sup> | -40 | + 85 | °C   |
| TR     | Clock Rise Time           | See note 4              |     | 20   | ns   |
| TF     | Clock Fall Time           | See note 4              |     | 20   | ns   |
| TRVCC  | V <sub>CC</sub> Rise Time | See note 4              |     | 250  | ms   |

## **D.C. Electrical Characteristics**

Over the operating range

| Symbol            | Parameter                               | Conditions                                                                 |           | Min       | Max  | Unit |
|-------------------|-----------------------------------------|----------------------------------------------------------------------------|-----------|-----------|------|------|
| Vон               | Output HIGH Voltage - TTL               | $V_{CC} = Min, I_{OH} = -4.0$                                              | )mA       | 2.4       |      | V    |
| Vонс              | Output HIGH Voltage-CMOS                | V <sub>CC</sub> = Min, I <sub>OH</sub> = -10µ                              | Vcc - 0.1 |           | v    |      |
| Vol               | Output LOW Voltage - TTL                | V <sub>CC</sub> = Min, I <sub>OL</sub> = 16mA                              |           | 0.5       | v    |      |
| Volc              | Output LOW Voltage-CMOS                 | $V_{CC} = Min, I_{OL} = 10\mu A$                                           |           | 0.1       | v    |      |
| Viн               | Input HIGH Level                        |                                                                            | 2.0       | Vcc + 0.3 | v    |      |
| ViL               | Input LOW Level                         |                                                                            | - 0.3     | 0.8       | v    |      |
| 111_              | Input Leakage Current                   | $V_{CC}$ = Max, GND $\leq$ V <sub>IN</sub> $\leq$                          | Vcc       |           | ±10  | μA   |
| loz               | Output Leakage Current                  | $I/O = High-Z, GND \le V_O \le$                                            | Vcc       |           | ±10  | μA   |
| Isc               | Output Short Circuit Current            | V <sub>CC</sub> =5V, V <sub>O</sub> =0.5V <sup>10</sup> , T <sub>A</sub> = | = 25℃     | - 30      | -135 | mA   |
| lcc <sup>11</sup> | V <sub>CC</sub> Current                 | V <sub>IN</sub> = 0V or 3V                                                 | I-10      |           | 145  | mA   |
|                   | (See CR-1 for typical I <sub>CC</sub> ) | f = 25MHz<br>All outputs disabled <sup>5</sup>                             | I-15      |           | 145  | mA   |
|                   |                                         |                                                                            | 1-25      |           | 75   | mA   |
| CIN <sup>8</sup>  | Input Capacitance                       | $T_A = 25^{\circ}C, V_{CC} = 5.0V$                                         |           |           | 6    | pF   |
| COUT 8            | Output Capacitance                      | ] @ f = 1MHz                                                               |           |           | 12   | pF   |

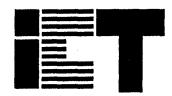

# PEEL<sup>™</sup>20CG10AI

## A.C. Electrical Characteristics Over the Operating Range 9,12

|                   |                                                                   | I-   | 10  | I-15 |     | I-25 |     |      |
|-------------------|-------------------------------------------------------------------|------|-----|------|-----|------|-----|------|
| Symbol            | Parameter                                                         | Min  | Max | Min  | Мах | Min  | Max | Unit |
| tPD               | Input <sup>6</sup> to non-registered output                       |      | 10  |      | 15  |      | 25  | ns   |
| toe               | Input <sup>6</sup> to output enable <sup>7</sup>                  |      | 10  |      | 15  |      | 25  | ns   |
| top               | Input <sup>6</sup> to output disable <sup>7</sup>                 |      | 10  |      | 15  |      | 25  | ns   |
| tco1              | Clock to output                                                   |      | 6   |      | 8   |      | 15  | ns   |
| tco2              | Clock to comb. output delay via internal registered feed-<br>back |      | 12  |      | 17  |      | 35  | ns   |
| tCF               | Clock to Feedback                                                 |      | 4   |      | 5   |      | 9   | ns   |
| tsc               | Input <sup>6</sup> or feedback setup to clock                     | 5    |     | 8    |     | 15   |     | ns   |
| tнc               | Input <sup>6</sup> hold after clock                               | 0    |     | 0    |     | 0    |     | ns   |
| tcl,tcH           | Clock low time, clock high time 9                                 | 4    |     | 6    |     | 13   |     | ns   |
| tCP               | Min clock period Ext (tsc + tco1)                                 | 11   |     | 18   |     | 30   |     | ns   |
| f <sub>max1</sub> | Internal Feedback (1/tsc+tcr) <sup>13</sup>                       | 111  |     | 76.9 |     | 41.6 |     | MHz  |
| f <sub>max2</sub> | External Feedback(1/t <sub>CP</sub> ) <sup>13</sup>               | 90.9 |     | 62.5 |     | 33.3 |     | MHz  |
| fmax3             | No Feedback (1/tcL+tCH) <sup>13</sup>                             | 125  |     | 83.3 |     | 38.4 |     | MHz  |
| taw               | Asynchronous Reset pulse width                                    | 10   |     | 15   |     | 25   |     | ns   |
| tap               | Input <sup>6</sup> to Asynchronous Reset                          |      | 10  |      | 15  |      | 25  | ns   |
| t <sub>AR</sub>   | Asynchronous Reset recovery time                                  |      | 10  |      | 15  |      | 25  | ns   |
| <b>t</b> RESET    | Power-on reset time for registers in clear state                  |      | 5   |      | 5   |      | 5   | μs   |

## Switching Waveforms

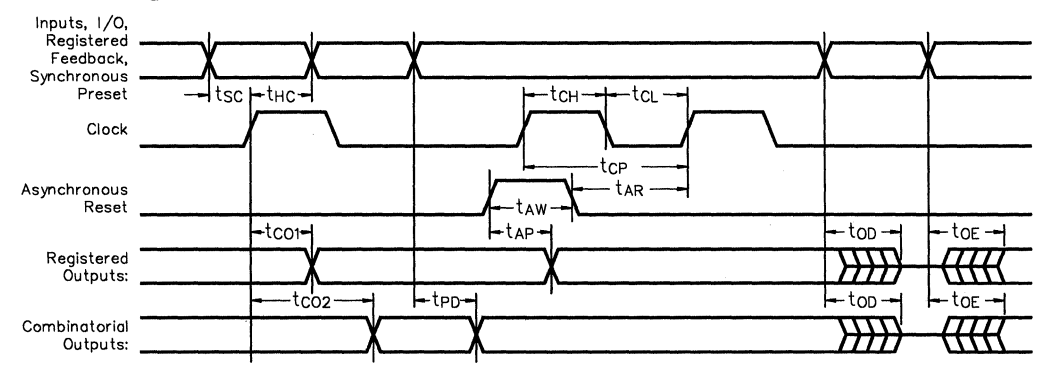

- Minimum DC input is 0.5V, however inputs may undershoot to 2.0V for periods less than 20ns.
- 2.Contact ICT for other operating ranges.
- $3.V_1$  and  $V_0$  are not specified for program/verify operation.
- 4. Test points for Clock and  $V_{CC}$  in  $t_R$ ,  $t_F$  are referenced at 10% and 90% levels.
- 5.1/O pins are 0V or 3V.
- 6. "Input" refers to an Input pin signal.
- 7. toE is measured from input transition to VREF ± 0.1V, toD is measured from input transition to  $V_{OH} - 0.1V$  or  $V_{OL} + 0.1V$ ; V<sub>REF</sub> = V<sub>L</sub> see test loads at the end of this section.
- 8. Capacitances are tested on a sample basis.

- Test conditions assume: signal transition times of 3ns or less from the 10% and 90% points, timing reference levels of 1.5V (unless otherwise specified).
- 10.Test one output at a time for a duration of less than 1 sec. 11.ICC for a typical application: This parameter is tested with
- the device programmed as a 10-bit Counter. 12.PEEL Device test loads are specified at the end of this
- section.
- 13.Parameters are not 100% tested. Specifications are based on initial characterization and are tested after any design or process modification which may affect operational frequency.

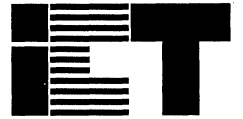

Commercial

## PEEL<sup>™</sup>22CV10A -7/-10/-15/L-15/-25 CMOS Programmable Electrically Erasable Logic Device

## **Features**

- High Speed/Low Power
  - Speeds ranging from 7ns to 25ns
  - Power as low as 67mA at 25MHz

#### Electrically Erasable Technology

- Superior factory testing
- Reprogrammable in plastic package
- Reduces retrofit and development costs

INC.

#### Development/Programmer Support

- Third party software and programmers
- ICT PLACE Development Software and PDS-3 programmer

#### Architectural Flexibility

- 132 product term X 44 input AND array
- Up to 22 inputs and 10 outputs
- Up to 12 configurations per macrocell
- Synchronous preset, asynchronous clear
- Independent output enables
- 24-pin DIP, SOIC and 28-pin PLCC packages

## Application Versatility

- --- Replaces random logic
- Pin and JEDEC compatible with 22V10
- Enhanced Architecture fits more logic than ordinary PLDs

## **General Description**

The PEEL22CV10A is a Programmable Electrically Erasable Logic (PEEL) device providing an attractive alternative to ordinary PLDs. The PEEL22CV10A offers the performance, flexibility, ease of design and production practicality needed by logic designers today. The PEEL22CV10A is available in 24-pin DIP, SOIC and 28-pin PLCC packages with speeds ranging from 7ns to 25ns with power consumption as low as 67mA. EE-Reprogrammability provides the convenience of instant reprogramming for development and a reusable production inventory minimizing the impact of programming changes or errors. EE-Reprogrammability also improves factory testability thus, assuring the highest quality possible. The PEEL22CV10A is JEDEC file compatible with standard 22V10 PLDs. Eight additional configurations per macrocell (a total of 12) are also available by using the "+" software/programming option (i.e, 22CV10A+). The additional macrocell configurations allow more logic to be put into every design. Development and programming support for the PEEL22CV10A is provided by popular third-party programmers and development software. ICT also offers free PLACE development software and a low-cost development system (PDS-3).

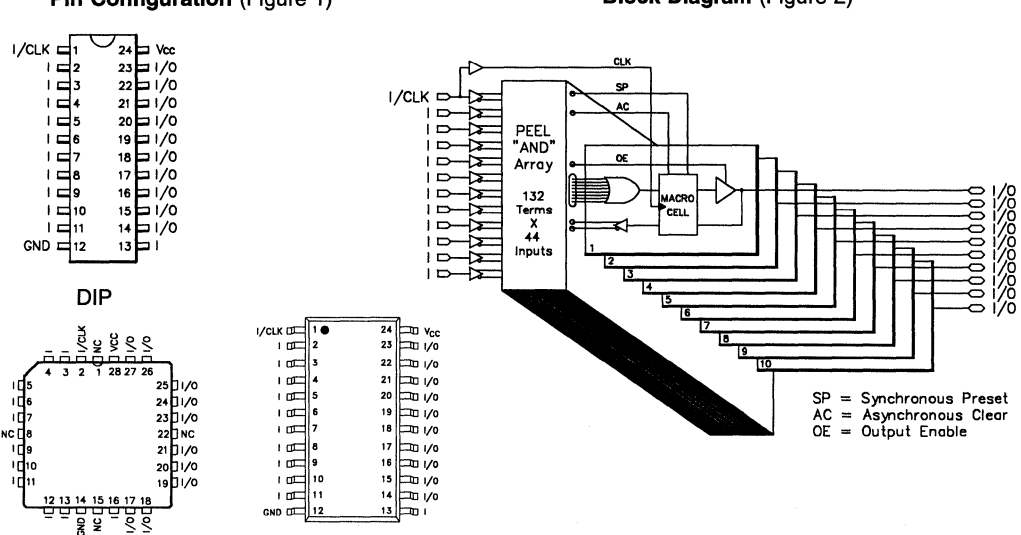

Pin Configuration (Figure 1)

PLCC

Block Diagram (Figure 2)

SOIC

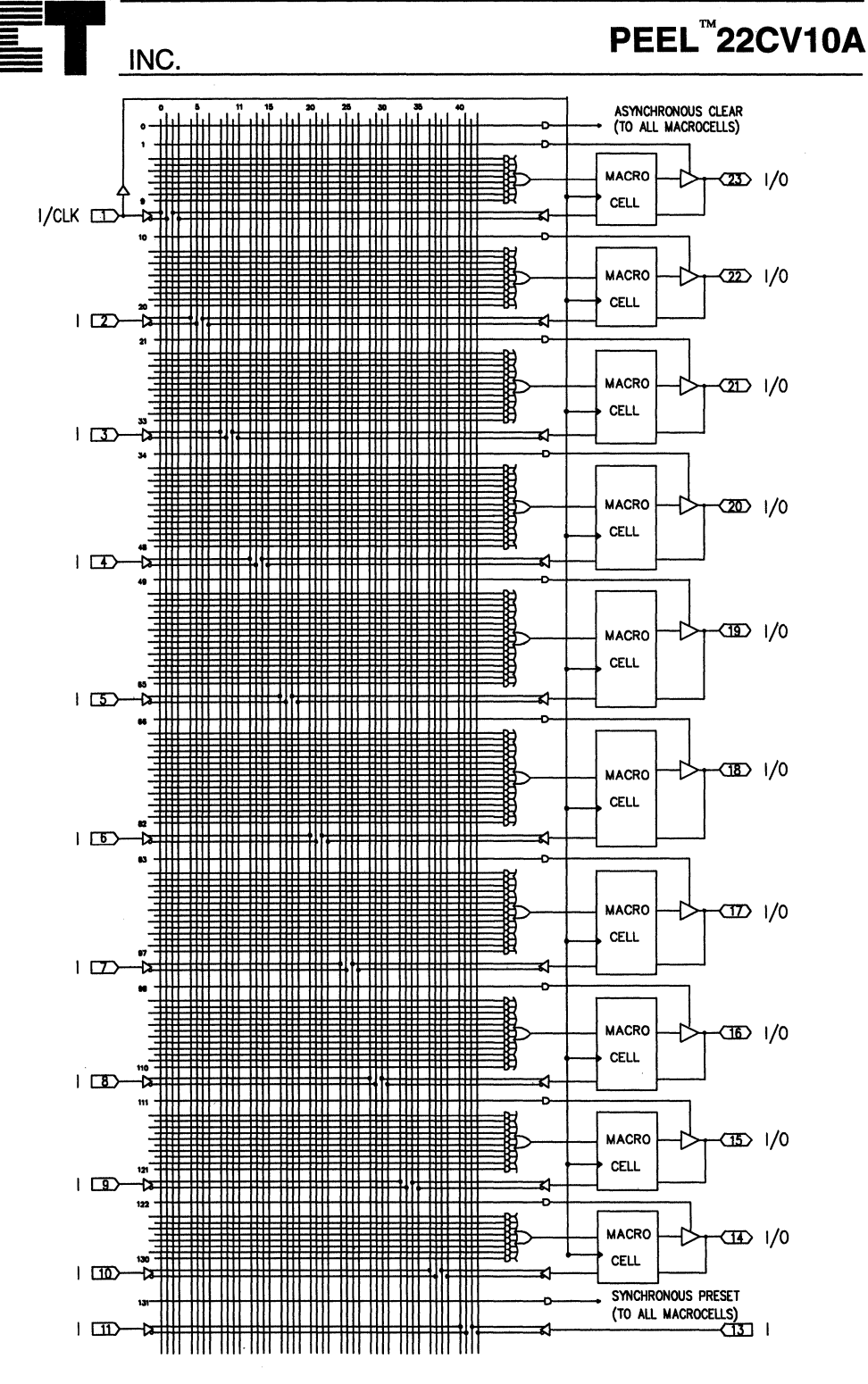

Figure 3. PEEL22CV10A Logic Array Diagram

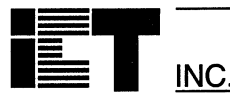

### **Function Description**

The PEEL22CV10A implements logic functions as sum-of-products expressions in a programmable-AND/fixed-OR logic array. User-defined functions are created by programming the connections of input signals into the array. User-configurable output structures in the form of I/O macrocells further increase logic flexibility.

#### **Architecture Overview**

The PEEL22CV10A architecture is illustrated in the block diagram of figure 2. Twelve dedicated inputs and 10 I/Os provide up to 22 inputs and 10 outputs for creation of logic functions. At the core of the device is a programmable electrically-erasable AND array which drives a fixed OR array. With this structure, the PEEL22CV10A can implement up to 10 sum-of-products logic expressions.

Associated with each of the 10 OR functions is an I/O macrocell which can be independently programmed to one of 4 different configurations. The programmable macrocells allow each I/O to create sequential or combinatorial logic functions with either active-high or active-low polarity.

#### AND/OR Logic Array

The programmable AND array of the PEEL22CV10A (shown in figure 3) is formed by input lines intersecting product terms. The input lines and product terms are used as follows:

44 Input Lines:

24 input lines carry the true and complement of the signals applied to the 12 input pins

20 additional lines carry the true and complement values of feedback or input signals from the 10 I/Os

132 product terms:

120 product terms (arranged in 2 groups of 8, 10, 12,14, and 16) used to form logical sums

10 output enable terms (one for each I/O)

1 global synchronous present term

1 global asynchronous clear term

At each input-line/product-term intersection there is an EEPROM memory cell which determines whether or not there is a logical connection at that intersection. Each product term is essentially a 44-input AND gate. A product term which is connected to both the true and compliment of an input signal will always be FALSE, and thus will not effect the OR function that it drives. When all the connections on a product term are opened, a don't care state exists and that term will always be TRUE.

When programming the PEEL22CV10A, the device programmer first performs a bulk erase to remove the previous pattern. The erase cycle opens every logical connection in the array. The device is then configured to perform the user-defined function by programming selected connections in the AND array. (Note that PEEL device programmers automatically program the connections on unused product terms so that they will have no effect on the output function)

#### **Variable Product Term Distribution**

The PEEL22CV10A provides 120 product terms to drive the 10 OR functions. These product terms are distributed among the outputs in groups of 8, 10, 12, 14, and 16 to form logical sums (see figure 3). This distribution allows optimum use of device resources.

#### Programmable I/O Macrocell

The output macrocell provides complete control over the architecture of each output. The ability to configure each output independently permits users to tailor the configuration of the PEEL22CV10A to the precise requirements of their designs.

#### **Macrocell Architecture**

Each I/O macrocell, as shown in figure 4, consists of a D-type flip-flop and two signal-select multiplexers. The configuration of each macrocell is determined by the two EEPROM bits controlling these multiplexers (refer to table 1). These bits determine output polarity and output type (registered or non-registered). Equivalent circuits for the four macrocell configurations are illustrated in figure 5.

#### Output Type

The signal from the OR array can be fed directly to the output pin (combinatorial function) or latched in the D-type flip-flop (registered function). The D-type flip-flop latches data on the rising edge of the clock and is controlled by the global preset and clear terms. When the synchronous preset term is satisfied, the Q output of the register will be set HIGH at the next rising edge of the clock input. Satisfying the asynchronous clear term will set Q LOW, regardless of the clock state. If both terms are satisfied simultaneously, the clear will override the preset.

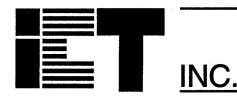

#### **Output Polarity**

Each macrocell can be configured to implement active-high or active-low logic. Programmable polarity eliminates the need for external inverters.

## Output Enable

The output of each I/O macrocell can be enabled or disabled under the control of its associated programmable output enable product term. When the logical conditions programmed on the output enable term are satisfied, the output signal is propagated to the I/O pin. Otherwise, the output buffer is driven into the high-impedance state.

Under the control of the output enable term, the I/O pin can function as a dedicated input, a dedicated output, or a bi-directional I/O. Opening every connection on the output enable term will permanently enable the output buffer and yield a dedicated output. Conversely, if every connection is intact, the enable term will always be logically false and the I/O will function as a dedicated input.

### Input/Feedback Select

When configuring an I/O macrocell to implement a registered function (configurations 1 and 2 in Figure 5), the Q output of the flip-flop drives the feedback term. When configuring and I/O mcrocell to implement a combinatorial function (configurations 3 and 4 in Figure 5), the feedback signal is taken from the I/O pin. In this case, the pin can be used as a dedicated input or a bi-directionI I/O. (Refer also to Table 1)

## **Additional Macro Cell Configurations**

Besides the standard four-configuration macro cell shown in figure 5, each PEEL22CV10A provides an additional eight configurations that can be used to increase design flexibility. The configurations are the same provided by the PEEL18CV8. However, to maintain JEDEC file compatibility with standard 22V10 PLDs the additional configurations can only be utilized by specifying the PEEL22CV10A+ for logic assembly and programming. To reference these additional configurations please refer to the PEEL22CV10A+ specifications at the end of this data sheet.

### **Design Security**

The PEEL22CV10A provides a special EEPROM security bit that prevents unauthorized reading or copying of designs programmed into the device. The security bit is set by the PLD programmer, either at the conclusion of the programming cycle or as a separate step, after the device has been programmed. Once the security bit is set it is impossible to verify (read) or program the PEEL until the entire device has first been erased with the bulk-erase function.

### Signature Word

The signature word feature allows a 24-bit code to be programmed into the PEEL22CV10A if the PEEL22CV10A+ software option is used. The code can be read back even after the security bit has been set. The signature word can be used to identify the pattern programmed into the device or to record the design revision, etc.

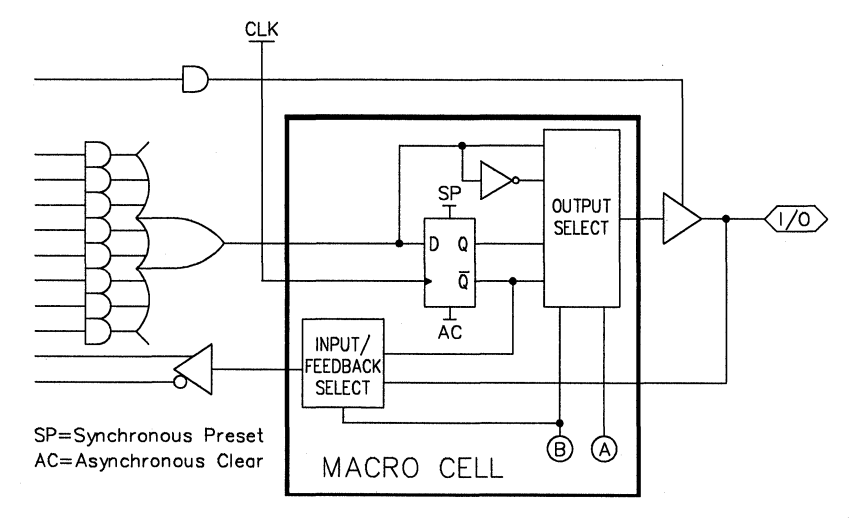

Figure 4. Block Diagram of the PEEL22CV10A I/O Macrocell

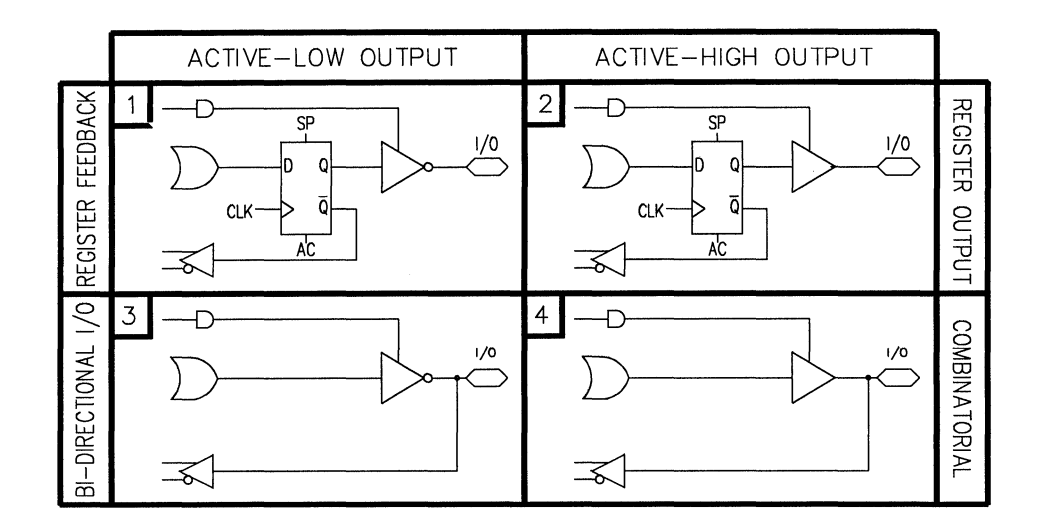

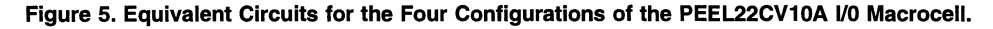

| Configuration |   | า | Input/Feedback Select | Output Select |             |  |  |
|---------------|---|---|-----------------------|---------------|-------------|--|--|
| #             | A | В |                       |               |             |  |  |
| 1             | 0 | 0 | Begister Feedback     | Begister      | Active Low  |  |  |
| 2             | 1 | 0 | Thegister Teedback    | ricgister     | Active High |  |  |
| 3             | 0 | 1 | Bi-Directional I/O    | Combinatorial | Active Low  |  |  |
| 4             | 1 | 1 | Bi Birodionari/o      | Combinatoria  | Active High |  |  |

Table 1. PEEL22CV10A Macrocell Configuration Bits

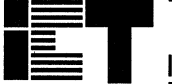

# PEEL<sup>™</sup>22CV10A

## Absolute Maximum Ratings

Exposure to absolute maximum ratings over extended periods of time may affect device reliability. Exceeding absolute maximum ratings may cause permanent damage

| Symbol          | Parameter                               | Conditions                                   | Rating                         | Unit |
|-----------------|-----------------------------------------|----------------------------------------------|--------------------------------|------|
| Vcc             | Supply Voltage                          | Relative to GND                              | - 0.5 to + 7.0                 | V    |
| Vi, Vo          | Voltage Applied to Any Pin <sup>3</sup> | Relative to GND <sup>1</sup>                 | - 0.5 to V <sub>CC</sub> + 0.6 | V    |
| lo              | Output Current                          | Per pin (I <sub>OL</sub> , I <sub>OH</sub> ) | ± 25                           | mA   |
| T <sub>ST</sub> | Storage Temperature                     |                                              | - 65 to + 150                  | °C   |
| TLT             | Lead Temperature                        | Soldering 10 seconds                         | + 300                          | °C   |

# **Operating Ranges<sup>2</sup>**

| Symbol | Parameter                 | Conditions              | Min  | Max  | Unit |
|--------|---------------------------|-------------------------|------|------|------|
| Vcc    | Supply Voltage            | Commercial <sup>2</sup> | 4.75 | 5.25 | v    |
| TA     | Ambient Temperature       | Commercial <sup>2</sup> | 0    | + 70 | °C   |
| TR     | Clock Rise Time           | See note 4              |      | 20   | ns   |
| TF     | Clock Fall Time           | See note 4              |      | 20   | ns   |
| TRVCC  | V <sub>CC</sub> Rise Time | See note 4              |      | 250  | ms   |

## D.C. Electrical Characteristics

Over the operating range

| Symbol            | Parameter                    | Conditions                                                                 | Min   | Max                   | Unit                  |    |
|-------------------|------------------------------|----------------------------------------------------------------------------|-------|-----------------------|-----------------------|----|
| Vон               | Output HIGH Voltage - TTL    | $V_{CC} = Min, I_{OH} = -4.0$                                              | mA    | 2.4                   |                       | V  |
| Vонс              | Output HIGH Voltage-CMOS     | $V_{CC} = Min, I_{OH} = -10\mu$                                            | A     | V <sub>CC</sub> – 0.1 |                       | V  |
| Vol               | Output LOW Voltage - TTL     | V <sub>CC</sub> = Min, I <sub>OL</sub> = 16mA                              |       |                       | 0.5                   | v  |
| VOLC              | Output LOW Voltage-CMOS      | $V_{CC} = Min, I_{OL} = 10\mu A$                                           |       |                       | 0.1                   | V  |
| VIH               | Input HIGH Level             |                                                                            |       | 2.0                   | V <sub>CC</sub> + 0.3 | V  |
| VIL               | Input LOW Level              |                                                                            | - 0.3 | 0.8                   | V                     |    |
| lı_               | Input Leakage Current        | $V_{CC}$ = Max, GND $\leq$ $V_{IN} \leq$                                   |       | ±10                   | μA                    |    |
| loz               | Output Leakage Current       | I/O = High-Z, GND ≤ $V_0$ ≤                                                |       | ±10                   | μA                    |    |
| lsc               | Output Short Circuit Current | V <sub>CC</sub> =5V, V <sub>O</sub> =0.5V <sup>10</sup> , T <sub>A</sub> = | 25℃   | - 30                  | - 135                 | mA |
| lcc <sup>11</sup> | V <sub>CC</sub> Current      | V <sub>IN</sub> = 0V or 3V                                                 | -7    |                       | 155                   | mA |
|                   | (See CH-1 for typical ICC)   | f = 25MHz<br>All outputs disabled <sup>5</sup>                             | -10   |                       | 135                   | mA |
|                   |                              |                                                                            | -15   |                       | 135                   | mA |
|                   |                              |                                                                            | L-15  |                       | 75                    | mA |
|                   |                              |                                                                            | -25   |                       | 67                    | mA |
| CIN <sup>8</sup>  | Input Capacitance            | $T_A = 25^{\circ}C, V_{CC} = 5.0V$                                         |       |                       | 6                     | рF |
| COUT <sup>8</sup> | Output Capacitance           | @ T=1MHz                                                                   |       | 12                    | pF                    |    |

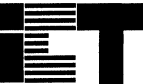

PEEL<sup>™</sup>22CV10A

INC.

## A.C. Electrical Characteristics Over the Operating Range 9,12

|                   |                                                                   | -   | 7   |      | 10  | -1   | 15  | Ŀ    | 15  | -2   | 25  |      |
|-------------------|-------------------------------------------------------------------|-----|-----|------|-----|------|-----|------|-----|------|-----|------|
| Symbol            | Parameter                                                         | Min | Max | Min  | Max | Min  | Max | Min  | Max | Min  | Max | Unit |
| tPD               | Input <sup>6</sup> to non-registered output                       |     | 7.5 |      | 10  |      | 15  |      | 15  |      | 25  | ns   |
| tOE               | Input <sup>6</sup> to output enable <sup>7</sup>                  |     | 7.5 |      | 10  |      | 15  |      | 15  |      | 25  | ns   |
| top               | Input <sup>6</sup> to output disable <sup>7</sup>                 |     | 7.5 |      | 10  |      | 15  |      | 15  |      | 25  | ns   |
| tco1              | Clock to output                                                   |     | 5.5 |      | 6   |      | 8   |      | 10  |      | 15  | ns   |
| t <sub>CO2</sub>  | Clock to comb. output delay via in-<br>ternal registered feedback |     | 10  |      | 12  |      | 17  |      | 19  |      | 35  | ns   |
| tCF               | Clock to Feedback                                                 |     | 3.5 |      | 4   |      | 5   |      | 6   |      | 9   | ns   |
| tsc               | Input <sup>6</sup> or feedback setup to clock                     | 3   |     | 5    |     | 8    |     | 10   |     | 15   |     | ns   |
| tнc               | Input <sup>6</sup> hold after clock                               | 0   |     | 0    |     | 0    |     | 0    |     | 0    |     | ns   |
| tCL,tCH           | Clock low time, clock high time 9                                 | 3   |     | 4    |     | 6    |     | 7.5  |     | 13   |     | ns   |
| tCP               | Min clock period Ext (t <sub>SC</sub> + t <sub>CO1</sub> )        | 8.5 |     | 11   |     | 18   |     | 20   |     | 30   |     | ns   |
| f <sub>max1</sub> | Internal Feedback (1/tsc+tcF) 13                                  | 142 |     | 111  |     | 76.9 |     | 62.5 |     | 41.6 |     | MHz  |
| f <sub>max2</sub> | External Feedback(1/t <sub>CP</sub> ) <sup>13</sup>               | 117 |     | 90.9 |     | 62.5 |     | 50   |     | 33.3 |     | MHz  |
| fmax3             | No Feedback (1/tcL+tcH) <sup>13</sup>                             | 166 |     | 125  |     | 83.3 |     | 66.7 |     | 38.4 |     | MHz  |
| taw               | Asynchronous Reset pulse width                                    | 7.5 |     | 10   |     | 15   |     | 15   |     | 25   |     | ns   |
| t <sub>AP</sub>   | Input <sup>6</sup> to Asynchronous Reset                          |     | 7.5 |      | 10  |      | 15  |      | 18  |      | 25  | ns   |
| tar               | Asynchronous Reset recovery time                                  |     | 7.5 |      | 10  |      | 15  |      | 18  |      | 25  | ns   |
| tRESET            | Power-on reset time for registers in clear state                  |     | 5   |      | 5   |      | 5   |      | 5   |      | 5   | μs   |

## **Switching Waveforms**

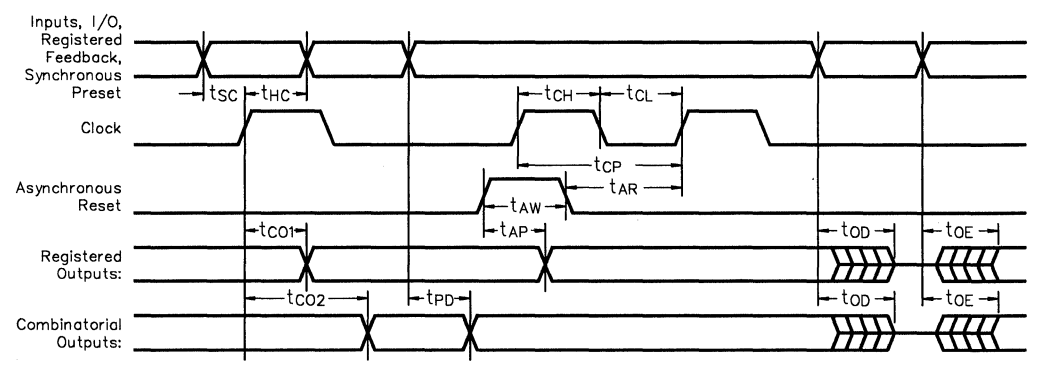

- 1. Minimum DC input is 0.5V, however inputs may undershoot to 2.0V for periods less than 20ns.
- 2.Contact ICT for other operating ranges.
- 3. VI and Vo are not specified for program/verify operation.
- 4. Test points for Clock and V<sub>CC</sub> in  $t_{\text{R}}, t_{\text{F}}$  are referenced at 10% and 90% levels.
- 5. I/O pins are 0V or 3V.
- 6. "Input" refers to an Input pin signal.
- 7. to<sub>E</sub> is measured from input transition to V<sub>REF</sub>  $\pm$  0.1V, to<sub>D</sub> is measured from input transition to V<sub>OH</sub> - 0.1V or V<sub>OL</sub> + 0.1V; V<sub>REF</sub> = V<sub>L</sub> see test loads at the end of this section.
- 8. Capacitances are tested on a sample basis.

- Test conditions assume: signal transition times of 3ns or less from the 10% and 90% points, timing reference levels of 1.5V (unless otherwise specified).
- 10. Test one output at a time for a duration of less than 1 sec.
- 11.ICC for a typical application: This parameter is tested with
- the device programmed as a 10-bit Counter.
- 12.PEEL Device test loads are specified at the end of this section.

13.Parameters are not 100% tested. Specifications are based on initial characterization and are tested after any design or process modification which may affect operational frequency.

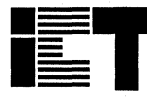

## INC. Software/Programming Option

### **Additional Macro Cell Configurations**

Besides the standard four-configuration macro cells, each PEEL22CV10A provides an additional eight configurations (twelve total) that can be used to increase design flexibility (see below). For logic assembly of all twelve configurations, specify PEEL22CV10A+, also select the PEEL22CV10A+ for programming.

PEEL<sup>™</sup>22CV10A+

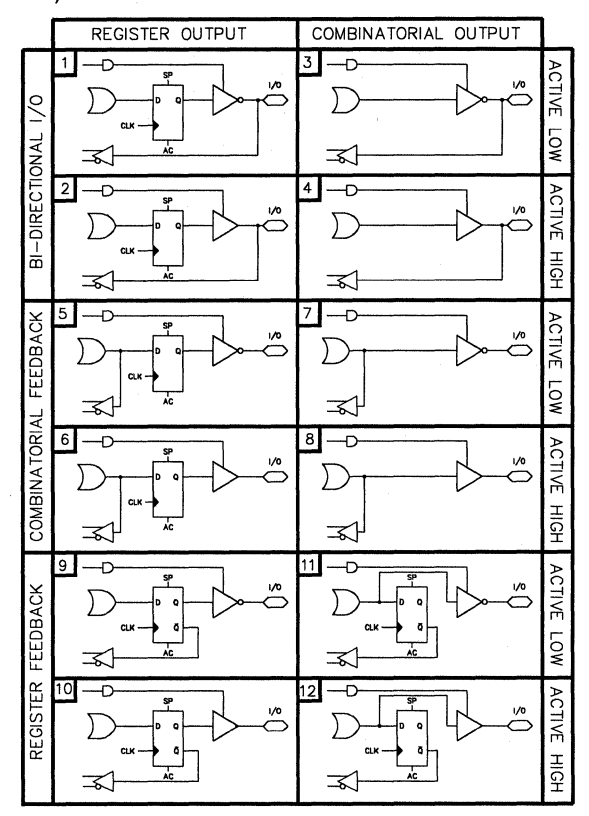

## Equivalent Circuits for the Twelve Configurations of the PEEL22CV10A+ I/0 Macrocell.

| Configuration |         | Input/Feedback Select  | Output Select |             |
|---------------|---------|------------------------|---------------|-------------|
| #             | ABCD    |                        |               |             |
| 1             | 0010    | Bi-Directional I/O     | Register      | Active Low  |
| 2             | 1010    | 11                     | 11            | Active High |
| 3             | 0100    |                        | Combinatorial | Active Low  |
| 4             | 1 1 0 0 | N                      | 18            | Active High |
| 5             | 0011    | Combinatorial Feedback | Register      | Active Low  |
| 6             | 1011    | 1                      |               | Active High |
| 7             | 0111    | n                      | Combinatorial | Active Low  |
| 8             | 1 1 1 1 | n .                    |               | Active High |
| 9             | 0000    | Register Feedback      | Register      | Active Low  |
| 10            | 1000    | u                      | 11            | Active High |
| 11            | 0 1 1 0 | II                     | Combinatorial | Active Low  |
| 12            | 1 1 1 0 | U U                    | t)            | Active High |

PEEL22CV10A+ Macrocell Configuration Bits

Advanced

Commercial

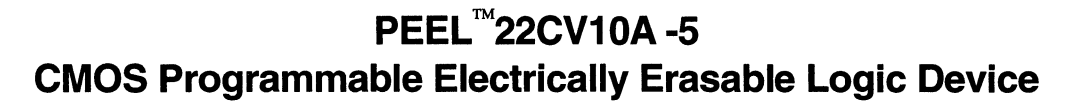

## **Features**

- 0.8 µm CMOS EEPROM Technology
- High Speed
  - --- tPD = 5ns, fmax = 181.8MHz
- Electrically Erasable Technology
  - Superior factory testing
  - Reprogrammable in plastic package
  - Reduces retrofit and development costs

INC.

- Development/Programmer Support
  - Third party software and programmers
  - ICT PLACE Development Software and PDS-3 programmer

#### Architectural Flexibility

- 132 product term X 44 input AND array
- Up to 22 inputs and 10 outputs
- Up to 12 configurations per macrocell
- Synchronous preset, asynchronous clear
- Independent output enables
- 28-pin PLCC package

### Application Versatility

- Replaces random logic
- Pin and JEDEC compatible with 22V10
- Enhanced Architecture fits more logic than ordinary PLDs

## **General Description**

The PEEL22CV10A-5 is a Programmable Electrically Erasable Logic (PEEL) device providing an attractive alternative to ordinary PLDs. The PEEL22CV10A-5 offers the performance, flexibility, ease of design and production practicality needed by logic designers today. The PEEL22CV10A-5 is available in 28-pin PLCC package with power consumption of 140mA. EE-Reprogrammability provides the convenience of instant reprogramming for development and a reusable production inventory minimizing the impact of programming changes or errors. EE-Reprogrammability also improves factory testability thus, assuring the highest quality possible. The PEEL22CV10A-5 is JEDEC file compatible with standard 22V10 PLDs. Eight additional configurations per macrocell (a total of 12) are also available by using the "+" software/programming option (i.e, 22CV10A+). The additional macrocell configurations allow more logic to be put into every design. Development and programming support for the PEEL22CV10A is provided by popular third-party programmers and development software. ICT also offers free PLACE development software and a low-cost development system (PDS-3).

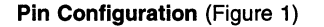

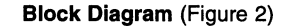

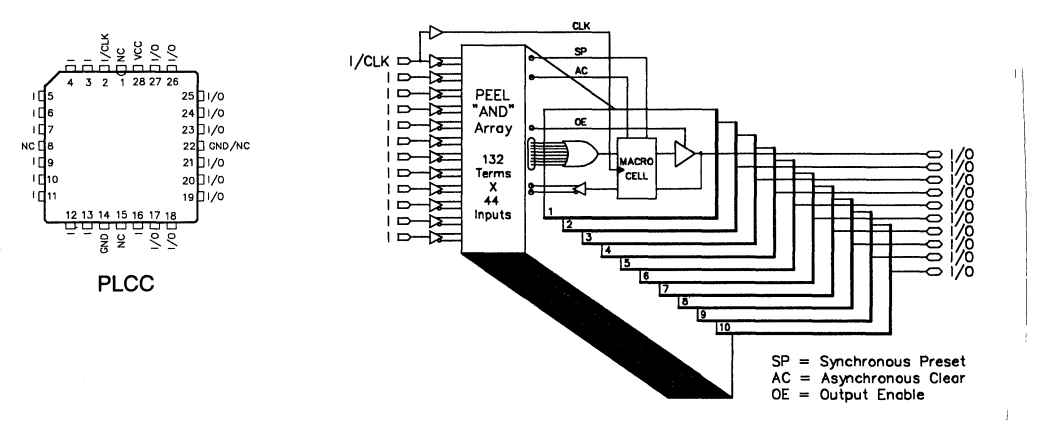

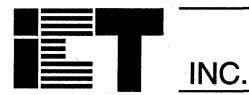

# PEEL<sup>™</sup>22CV10A-5

## **Absolute Maximum Ratings**

Exposure to absolute maximum ratings over extended periods of time may affect device reliability. Exceeding absolute maximum ratings may cause permanent damage

| Symbol          | Parameter                               | Conditions                                   | Rating                         | Unit |
|-----------------|-----------------------------------------|----------------------------------------------|--------------------------------|------|
| Vcc             | Supply Voltage                          | Relative to GND                              | – 0.5 to + 7.0                 | v    |
| VI, Vo          | Voltage Applied to Any Pin <sup>3</sup> | Relative to GND <sup>1</sup>                 | – 0.5 to V <sub>CC</sub> + 0.6 | V    |
| lo              | Output Current                          | Per pin (I <sub>OL</sub> , I <sub>OH</sub> ) | ± 25                           | mA   |
| T <sub>ST</sub> | Storage Temperature                     |                                              | – 65 to + 150                  | °C   |
| T <sub>LT</sub> | Lead Temperature                        | Soldering 10 seconds                         | + 300                          | °C   |

## **Operating Ranges**

| Symbol | Parameter                 | Conditions              | Min  | Max  | Unit |
|--------|---------------------------|-------------------------|------|------|------|
| Vcc    | Supply Voltage            | Commercial <sup>2</sup> | 4.75 | 5.25 | v    |
| TA     | Ambient Temperature       | Commercial <sup>2</sup> | 0    | +70  | °C   |
| TR     | Clock Rise Time           | See note 4              |      | 20   | ns   |
| TF     | Clock Fall Time           | See note 4              |      | 20   | ns   |
| TRVCC  | V <sub>CC</sub> Rise Time | See note 4              |      | 250  | ms   |

## D.C. Electrical Characteristics

Over the operating range

| Symbol                       | Parameter                       | Conditions                                                                       | Min       | Max                   | Unit |
|------------------------------|---------------------------------|----------------------------------------------------------------------------------|-----------|-----------------------|------|
| Vон                          | Output HIGH Voltage - TTL       | $V_{CC} = Min, I_{OH} = -4.0mA$                                                  | 2.4       |                       | v    |
| Vohc                         | Output HIGH Voltage-CMOS        | $V_{CC} = Min, I_{OH} = -10\mu A$                                                | Vcc - 0.1 |                       | V    |
| Vol                          | Output LOW Voltage - TTL        | V <sub>CC</sub> = Min, I <sub>OL</sub> = 8mA                                     |           | 0.5                   | V    |
| Volc                         | Output LOW Voltage-CMOS         | V <sub>CC</sub> = Min, I <sub>OL</sub> = 10µA                                    |           | 0.1                   | V    |
| ViH                          | Input HIGH Level                |                                                                                  | 2.0       | V <sub>CC</sub> + 0.3 | V    |
| VIL                          | Input LOW Level                 |                                                                                  | - 0.3     | 0.8                   | V    |
| lıx                          | Input Leakage Current           | $V_{CC} = Max, GND \le V_{IN} \le V_{CC}$                                        |           | ±10                   | μA   |
| loz                          | Output Leakage Current          | $I/O = High-Z, GND \le V_O \le V_{CC}$                                           |           | ±10                   | μA   |
| Isc                          | Output Short Circuit Current    | V <sub>CC</sub> =5V, V <sub>O</sub> = 0.5V <sup>10</sup> , T <sub>A</sub> = 25°C | - 30      | -135                  | mA   |
| lcc                          | V <sub>CC</sub> Current, Active | $V_{IN} = 0V$ or $3V^{5,11}$<br>f = 25MHz<br>All outputs disabled                |           | 140                   | mA   |
| C <sub>IN</sub> <sup>8</sup> | Input Capacitance               | T <sub>A</sub> = 25℃, V <sub>CC</sub> = 5.0V                                     |           | 6                     | pF   |
| COUT <sup>8</sup>            | Output Capacitance              | @ f = 1MHz                                                                       |           | 12                    | рF   |

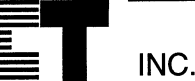

## A.C. Electrical Characteristics Over the Operating Range 9,12

| Symbol                           | Parameter                                                            | 22CV  | 10A-5 | Unit |
|----------------------------------|----------------------------------------------------------------------|-------|-------|------|
|                                  |                                                                      | Min   | Max   |      |
| tPD                              | Input <sup>6</sup> to non-registered output                          |       | 5     | ns   |
| tOE                              | Input <sup>6</sup> to output enable <sup>7</sup>                     |       | 5     | ns   |
| top                              | Input <sup>6</sup> to output disable <sup>7</sup>                    |       | 5     | ns   |
| tco1                             | Clock to output                                                      |       | 4     | ns   |
| t <sub>CO2</sub>                 | Clock to combinatorial output delay via internal registered feedback |       | 7.5   | ns   |
| tCF                              | Clock to Feedback                                                    |       | 2.5   | ns   |
| tsc                              | Input <sup>6</sup> or feedback setup to clock                        | 3     |       | ns   |
| tHC                              | Input <sup>6</sup> hold after clock                                  | 0     |       | ns   |
| t <sub>CL</sub> ,t <sub>CH</sub> | Clock width - clock low time, clock high time 4                      | 2.5   |       | ns   |
| tCP                              | Min clock period Extenal (t <sub>SC</sub> + t <sub>CO1</sub> )       | 7     |       | ns   |
| f <sub>max1</sub>                | Max clock freq. Internal Feedback (1/tsc+tcF) <sup>13</sup>          | 181.6 |       | MHz  |
| f <sub>max2</sub>                | Max clock freq. External (1/t <sub>CP</sub> ) <sup>13</sup>          | 142.8 |       | MHz  |
| fmax3                            | Max clock freq. No Feedback (1/tcL+tcH) <sup>13</sup>                | 200   |       | MHz  |
| taw                              | Asynchronous Reset pulse width                                       | 5     |       | ns   |
| t <sub>AP</sub>                  | Input <sup>6</sup> to Asynchronous Reset                             |       | 5     | ns   |
| t <sub>AR</sub>                  | Asynchronous Reset recovery time                                     |       | 5     | ns   |
| tRESET                           | Power-on reset time for registers in clear state <sup>4</sup>        |       | 5     | μs   |

## **Switching Waveforms**

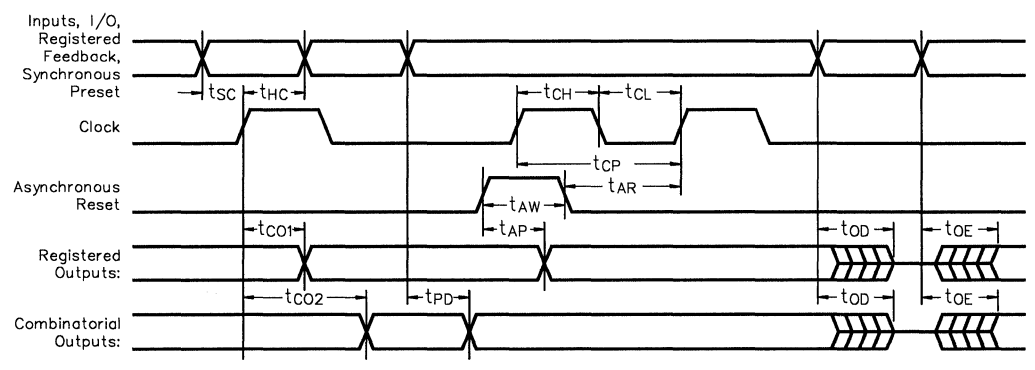

1. Minimum DC input is - 0.5V, however inputs may undershoot to - 2.0V for periods less than 20ns.

- 2.Contact ICT for other operating ranges.
- 3. VI and Vo are not specified for program/verify operation.
- Test points for Clock and V<sub>CC</sub> in t<sub>R</sub>, t<sub>F</sub> are referenced at 10% and 90% levels.
- 5. I/O pins are 0V or 3V.
- 6. "Input" refers to an Input pin signal.
- 7 top is measured from input transition to VRFF ± 0.1V, top is measured from input transition to  $V_{OH} - 0.1V$  or  $V_{OL} + 0.1V$ ;  $V_{REF} = V_L$  see test loads at the end of this section.
- 8. Capacitances are tested on a sample basis.

- 9. Test conditions assume: signal transition times of 3ns or less from the 10% and 90% points, timing reference levels of 1.5V (unless otherwise specified).
- 10. Test one output at a time for a duration of less than 1 sec.
- 11.ICC for a typical application: This parameter is tested with the device programmed as a 10-bit Counter.
- 12.PEEL Device test loads are specified at the end of this section.

13.Parameters are not 100% tested. Specifications are based on initial characterization and are tested after any design or process modification which may affect operational frequency.

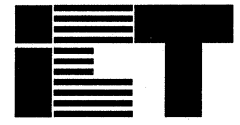

Industrial

## PEEL<sup>™</sup>22CV10AI -10/-15/-25

## **CMOS Programmable Electrically Erasable Logic Device**

Features

### ■ Industrial Grade Specifications

V<sub>CC</sub> = 4.5V to 5.5V, TA = -40°C to +85°C
 Reprogrammable 24-pin DIP, SOIC and 28-pin PLCC packages

#### High Speed/Low Power

Pin Configuration (Figure 1)

- Speeds ranging from 10ns to 25ns
- Power as low as 75mA at 25MHz

#### Development/Programmer Support

- Third party software and programmers
  - ICT PLACE Development Software and PDS-3 programmer

#### Architectural Flexibility

- 132 product term X 44 input AND array
- Up to 22 inputs and 10 outputs
- Up to 12 configurations per macrocell
- Synchronous preset, asynchronous clear
- Independent output enables

#### Application Versatility

- Replaces random logic
- Pin and JEDEC compatible with 22V10
- Enhanced Architecture fits more logic than ordinary PLDs

## **General Description**

The PEEL22CV10AI is a Programmable Electrically Erasable Logic (PEEL) device providing an attractive alternative to ordinary PLDs. The PEEL22CV10AI offers the performance, flexibility, ease of design and production practicality needed by logic designers today. The PEEL22CV10AI is available in 24-pin DIP, SOIC and 28-pin PLCC packages with speeds ranging from 10ns to 25ns with power consumption as low as 75mA. EE-Reprogrammability provides the convenience of instant reprogramming for development and a reusable production inventory minimizing the impact of programming changes or errors. EE-Reprogrammability also improves factory testability thus, assuring the highest quality possible. The PEEL22CV10AI is JEDEC file compatible with standard 22V10 PLDs. Eight additional configurations per macrocell (a total of 12) are also available by using the "+" software/programming option (i.e, 22CV10A+). The additional macrocell configurations allow more logic to be put into every design. Development and programming support for the PEEL22CV10AI is provided by popular third-party programmers and development software. ICT also offers free PLACE development software and a low-cost development system (PDS-3).

#### Block Diagram (Figure 2)

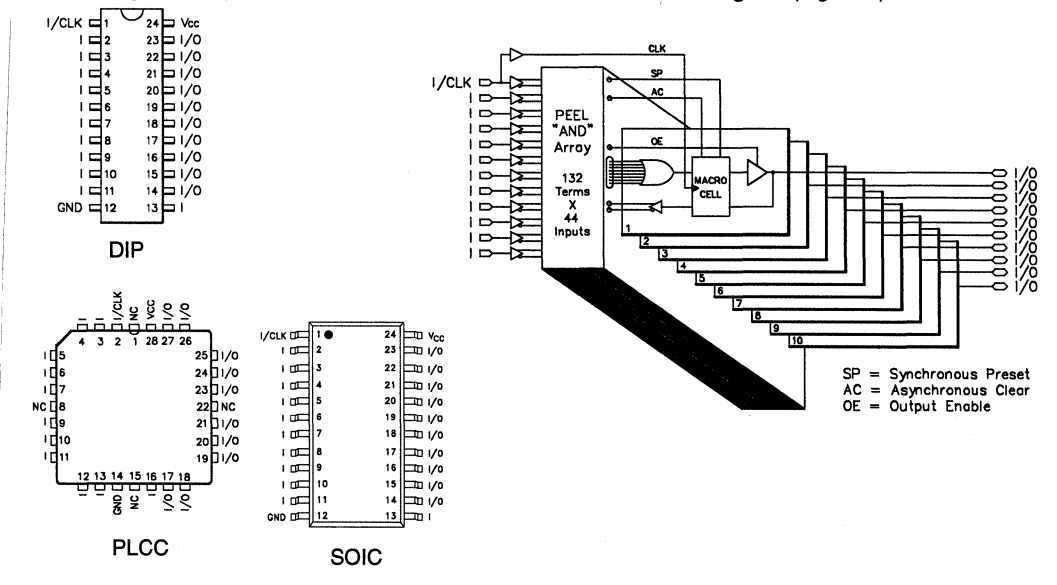

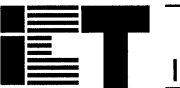

PEEL<sup>™</sup>22CV10AI

## **Absolute Maximum Ratings**

Exposure to absolute maximum ratings over extended periods of time may affect device reliability. Exceeding absolute maximum ratings may cause permanent damage

| Symbol          | Parameter                               | Conditions                                   | Rating                         | Unit |
|-----------------|-----------------------------------------|----------------------------------------------|--------------------------------|------|
| Vcc             | Supply Voltage                          | Relative to GND                              | – 0.5 to + 7.0                 | v    |
| Vi, Vo          | Voltage Applied to Any Pin <sup>3</sup> | Relative to GND <sup>1</sup>                 | – 0.5 to V <sub>CC</sub> + 0.6 | v    |
| lo              | Output Current                          | Per pin (I <sub>OL</sub> , I <sub>OH</sub> ) | ± 25                           | mA   |
| T <sub>ST</sub> | Storage Temperature                     |                                              | - 65 to + 150                  | °C   |
| TLT             | Lead Temperature                        | Soldering 10 seconds                         | + 300                          | °C   |

## **Operating Ranges<sup>2</sup>**

| Symbol | Parameter                 | Conditions              | Min | Max  | Unit |
|--------|---------------------------|-------------------------|-----|------|------|
| Vcc    | Supply Voltage            | Industrial <sup>2</sup> | 4.5 | 5.5  | v    |
| TA     | Ambient Temperature       | Industrial <sup>2</sup> | -40 | + 85 | °C   |
| TR     | Clock Rise Time           | See note 4              |     | 20   | ns   |
| TF     | Clock Fall Time           | See note 4              |     | 20   | ns   |
| TRVCC  | V <sub>CC</sub> Rise Time | See note 4              |     | 250  | ms   |

## D.C. Electrical Characteristics Over the operating range

| Symbol                       | Parameter                    | Conditions                                        | Min                             | Max                   | Unit |    |
|------------------------------|------------------------------|---------------------------------------------------|---------------------------------|-----------------------|------|----|
| Vон                          | Output HIGH Voltage - TTL    | $V_{CC} = Min, I_{OH} = -4.0$                     | $V_{CC} = Min, I_{OH} = -4.0mA$ |                       |      | V  |
| Vонс                         | Output HIGH Voltage-CMOS     | $V_{CC} = Min, I_{OH} = -10\mu$                   | ιA                              | V <sub>CC</sub> - 0.1 |      | V  |
| Vol                          | Output LOW Voltage - TTL     | V <sub>CC</sub> = Min, I <sub>OL</sub> = 16mA     |                                 |                       | 0.5  | V  |
| Volc                         | Output LOW Voltage-CMOS      | $V_{CC} = Min, I_{OL} = 10\mu A$                  |                                 |                       | 0.1  | V  |
| VIH                          | Input HIGH Level             |                                                   | 2.0                             | V <sub>CC</sub> + 0.3 | V    |    |
| VIL                          | Input LOW Level              |                                                   | - 0.3                           | 0.8                   | V    |    |
| lıL.                         | Input Leakage Current        | $V_{CC}$ = Max, GND $\leq$ V <sub>IN</sub> $\leq$ |                                 | ±10                   | μΑ   |    |
| loz                          | Output Leakage Current       | I/O = High-Z, GND ≤ $V_0$ ≤                       | Vcc                             |                       | ±10  | μΑ |
| Isc                          | Output Short Circuit Current | Vcc=5V, Vo=0.5V <sup>10</sup> , T <sub>A</sub> =  | : 25℃                           | - 30                  | -135 | mA |
| lcc <sup>11</sup>            | V <sub>CC</sub> Current      | V <sub>IN</sub> = 0V or 3V                        | I-10                            |                       | 145  | mA |
|                              | (See CR-1 for typical Icc)   | f = 25MHz<br>All outputs disabled <sup>5</sup>    | I-15                            |                       | 145  | mA |
|                              |                              |                                                   | 1-25                            |                       | 75   | mA |
| C <sub>IN</sub> <sup>8</sup> | Input Capacitance            | T <sub>A</sub> = 25°C, V <sub>CC</sub> = 5.0V     |                                 |                       | 6    | pF |
| COUT 8                       | Output Capacitance           | 1 @ f = 1MHz                                      |                                 | 12                    | pF   |    |

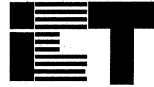

# PEEL<sup>™</sup>22CV10AI

#### A.C. Electrical Characteristics Over the Operating Range 9,12

|                   |                                                                   | I-10 |     | I-15 |     | I-25 |     |      |
|-------------------|-------------------------------------------------------------------|------|-----|------|-----|------|-----|------|
| Symbol            | Parameter                                                         | Min  | Мах | Min  | Мах | Min  | Мах | Unit |
| tPD               | Input <sup>6</sup> to non-registered output                       |      | 10  |      | 15  |      | 25  | ns   |
| toe               | Input <sup>6</sup> to output enable <sup>7</sup>                  |      | 10  |      | 15  |      | 25  | ns   |
| top               | Input <sup>6</sup> to output disable <sup>7</sup>                 |      | 10  |      | 15  |      | 25  | ns   |
| tco1              | Clock to output                                                   |      | 6   |      | 8   |      | 15  | ns   |
| tco2              | Clock to comb. output delay via internal registered feed-<br>back |      | 12  |      | 17  |      | 35  | ns   |
| tCF               | Clock to Feedback                                                 |      | 4   |      | 5   |      | 9   | ns   |
| tsc               | Input <sup>6</sup> or feedback setup to clock                     | 5    |     | 8    |     | 15   |     | ns   |
| tнс               | Input <sup>6</sup> hold after clock                               | 0    |     | 0    |     | 0    |     | ns   |
| tcl,tch           | Clock low time, clock high time 9                                 | 4    |     | 6    |     | 13   |     | ns   |
| tCP               | Min clock period Ext (t <sub>SC</sub> + t <sub>CO1</sub> )        | 11   |     | 18   |     | 30   |     | ns   |
| f <sub>max1</sub> | Internal Feedback (1/tsc+tcr) <sup>13</sup>                       | 111  |     | 76.9 |     | 41.6 |     | MHz  |
| f <sub>max2</sub> | External Feedback(1/t <sub>CP</sub> ) <sup>13</sup>               | 90.9 |     | 62.5 |     | 33.3 |     | MHz  |
| fmax3             | No Feedback (1/tcL+tcH) 13                                        | 125  |     | 83.3 |     | 38.4 |     | MHz  |
| taw               | Asynchronous Reset pulse width                                    | 10   |     | 15   |     | 25   |     | ns   |
| t <sub>AP</sub>   | Input <sup>6</sup> to Asynchronous Reset                          |      | 10  |      | 15  |      | 25  | ns   |
| t <sub>AR</sub>   | Asynchronous Reset recovery time                                  |      | 10  |      | 15  |      | 25  | ns   |
| <b>t</b> RESET    | Power-on reset time for registers in clear state                  |      | 5   |      | 5   |      | 5   | μs   |

## **Switching Waveforms**

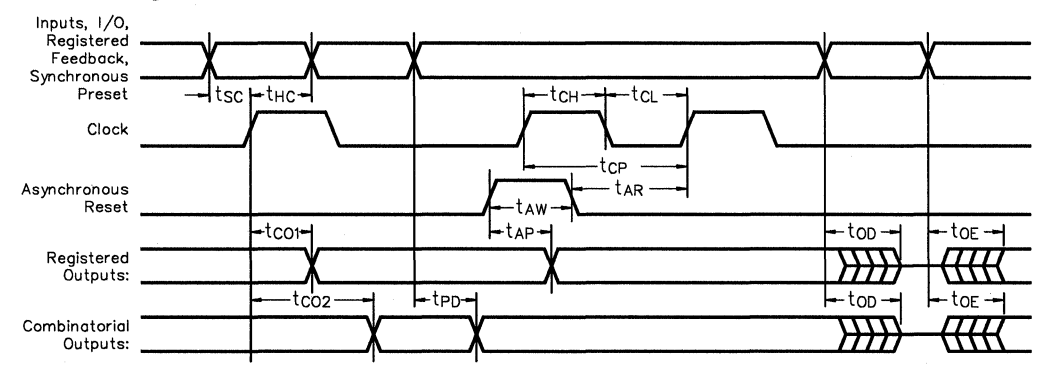

- 1. Minimum DC input is -0.5V, however inputs may undershoot to -2.0V for periods less than 20ns.
- 2.Contact ICT for other operating ranges.
- 3. VI and Vo are not specified for program/verify operation.
- 4. Test points for Clock and V<sub>CC</sub> in t<sub>R</sub>, t<sub>F</sub> are referenced at 10% and 90% levels.
- 5. I/O pins are 0V or 3V.
- 6. "Input" refers to an Input pin signal.
- 7. to<sub>E</sub> is measured from input transition to V<sub>REF</sub> ± 0.1V, to<sub>D</sub> is measured from input transition to V<sub>OL</sub> 0.1V or V<sub>OL</sub> + 0.1V; V<sub>REF</sub> = V<sub>L</sub> see test loads at the end of this section.
- 8. Capacitances are tested on a sample basis.

- 9. Test conditions assume: signal transition times of 3ns or less from the 10% and 90% points, timing reference levels of 1.5V (unless otherwise specified).
- 10. Test one output at a time for a duration of less than 1 sec.
- 11.ICC for a typical application: This parameter is tested with
  - the device programmed as a 10-bit Counter.
- 12.PEEL Device test loads are specified at the end of this section.
- 13.Parameters are not 100% tested. Specifications are based on initial characterization and are tested after any design or process modification which may affect operational frequency.

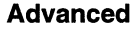

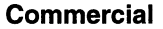

## PEEL<sup>™</sup>22V10AZ (5V), 22V10AZ3 (3V) Zero Power CMOS Programmable Electrically Erasable Logic Device

## Features

## Low Power, Low Voltage

- Icc = 10µA standby
- V<sub>CC</sub> = 4.75V 5.25V for 22V10AZ
- V<sub>CC</sub> = 2.70V 3.60V for 22V10AZ3

INC.

- tPD = 15ns and 25ns versions

#### Electrically Erasable Technology

- Superior factory testing
- Reprogrammable in plastic package
- Reduces retrofit and development costs

#### Development/Programmer Support

- Third party software and programmers
- ICT PLACE Development Software and PDS-3 programmer

### Architectural Flexibility

- 132 product term X 44 input AND array
- Up to 22 inputs and 10 outputs
- Up to 12 configurations per macrocell
- Synchronous preset, asynchronous clear
- Independent output enables
- 24-pin DIP, SOIC and 28-pin PLCC packages

#### Application Versatility

- Replaces random logic

Block Diagram (Figure 2)

- Pin compatible with standard 22V10
- Ideal for power-sensitive systems
- Enhanced architecture options

## **General Description**

The PEEL22V10AZ and PEEL22V10AZ3 are Programmable Electrically Erasable Logic (PEEL) devices providing low power and low voltage alternatives to ordinary PLDs. The PEEL22V10AZ and PEEL22V10AZ3 are available in 24-pin DIP, SOIC, and 28-pin PLCC packages. A "zero-power" standby mode, makes the PEEL22V10AZ and PEEL22V10AZ3 ideal for power sensitive applications such as hand held meters, portable communication equipment and laptop computer/peripherals. EE-Reprogrammability provides the convenience of instant reprogramming for development and a reusable production inventory minimizing the impact of programming changes or errors. EE-Reprogram-

mability also improves factory testability thus, assuring the highest quality possible. The PEEL22V10AZ and PEEL22V10AZ3 are JEDEC file compatible with standard 22V10 PLDs. Eight additional configurations per macrocell (a total of 12) are also available by using the "+" software/programming option (i.e., 22V10AZ+). The additional macro cell configurations allow more logic to be put into every design. Development and programming PEEL22V10AZ support for the and PEEL22V10AZ3 is provided by popular third-party programmers and development software. ICT also offers free PLACE development software and a low-cost development system (PDS-3).

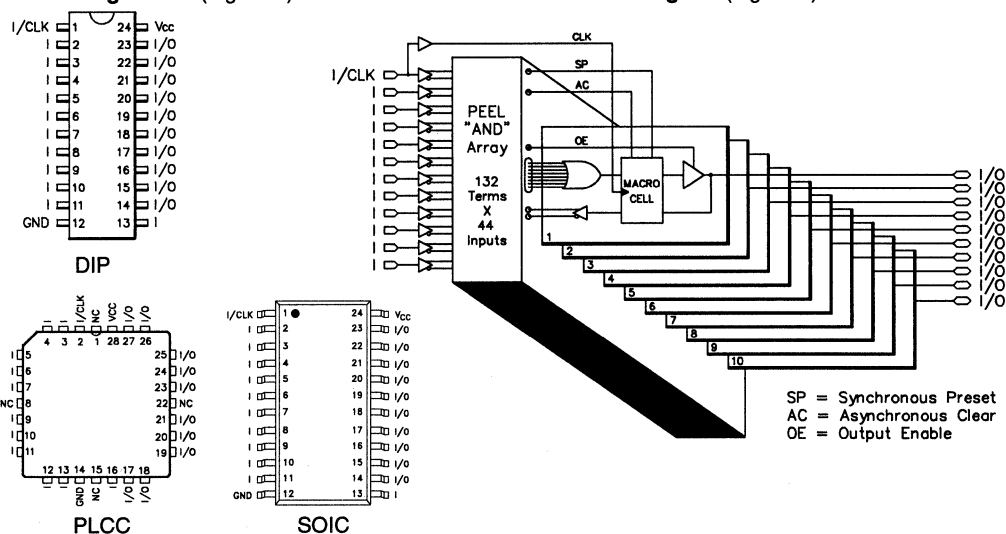

#### Pin Configuration (Figure 1)

3 - 43

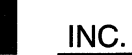

## **PEEL Device and PEEL Array Test Loads**

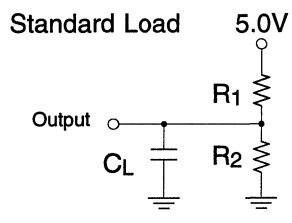

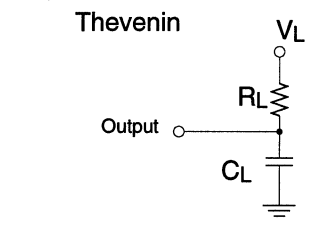

| Part Number | Standard Loads |          |               |      |      |  |  |
|-------------|----------------|----------|---------------|------|------|--|--|
|             | CMOS I         | nterface | TTL Interface |      |      |  |  |
|             | R1             | R2       | R1 R2         |      | C∟   |  |  |
| PEEL18CV8   | 480ΚΩ          | 480ΚΩ    | 235Ω          | 159Ω | 50pF |  |  |
| PEEL20CG10A | 480ΚΩ          | 480ΚΩ    | 235Ω          | 159Ω | 50pF |  |  |
| PEEL22CV10A | 480KΩ          | 480ΚΩ    | 235Ω          | 159Ω | 50pF |  |  |
| PA7024      | 480KΩ          | 480KΩ    | 235Ω          | 159Ω | 50pF |  |  |
| PA7128      | 480ΚΩ          | 480ΚΩ    | 235Ω          | 159Ω | 50pF |  |  |
| PA7140      | 480ΚΩ          | 480ΚΩ    | 235Ω          | 159Ω | 50pF |  |  |

| Part Number | Thevenin Equivalent |        |               |       |      |  |
|-------------|---------------------|--------|---------------|-------|------|--|
|             | CMOS Interface      |        | TTL Interface |       |      |  |
|             | RL                  | VL     | RL            | VL    | CL   |  |
| PEEL18CV8   | 228ΚΩ               | 2.375V | 95Ω           | 2.02V | 50pF |  |
| PEEL20CG10A | 228KΩ               | 2.375V | 95Ω           | 2.02V | 50pF |  |
| PEEL22CV10A | 228KΩ               | 2.375V | 95Ω           | 2.02V | 50pF |  |
| PA7024      | 228KΩ               | 2.375V | 95Ω           | 2.02V | 50pF |  |
| PA7128      | 228KΩ               | 2.375V | 95Ω           | 2.02V | 50pF |  |
| PA7140      | 228ΚΩ               | 2.375V | 95Ω           | 2.02V | 50pF |  |

٠,

# **Development Tools**

| PLACE Advanced Development Software               | 4-3 |
|---------------------------------------------------|-----|
| ABEL-to-PEEL Array Advanced Device Fitter         | 4-6 |
| CUPL-to-PEEL Array Advanced Device Fitter         | 4-7 |
| PDS-3 PEEL Development System                     | 4-8 |
| Programming and Software Development Support List | 4-9 |
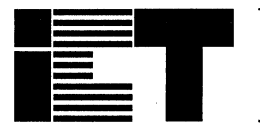

# PLACE<sup>™</sup> Advanced Development Software for PEEL Arrays and PEEL Devices

### Features

#### PEEL Architectural Compiler and Editor

- Advanced development support for PEEL Arrays and PEEL Devices
- Runs on IBM compatible system
- Fast and efficient design environment

#### Architectural Editing

- Graphic display and control of architecture

INC.

- Equation and state machine entry
- Logic Compilation
  - Auto-transformation to sum-of-products
  - Five levels of logic reduction

#### Multi-level Logic Simulation

- Simulates internal and external signals
- Interactive waveform editor and display

#### Translates Standard PLDs to PEEL Devices

- Reads PLD (PAL, GAL, EPLD) JEDEC file then automatically translates to PEEL Devices
- Programmer Interface
  - Interfaces to ICT's PDS and popular third party programmers

#### **General Description**

PLACE is an advanced development software package offering complete support for ICT's family of PEEL (Programmable Electrically Erasable Logic) Arrays and Devices. The innovative PLACE architectural editor graphically controls the architecture, logic equations, truth tables, and state machine entry, making the overall design easy to understand. The PLACE compiler performs logic transformation so equations can be defined in most any fashion. The compiler also features five levels of user-selectable logic reduction, including autodemorganization, making it possible to fit more logic into every design. PLACE also provides a multilevel logic simulator that lets the external and internal signals be fully simulated, analyzed and edited via a special waveform display. Documentation of PLACE designs is accomplished through batch printing of equations, architecture and waveform displays. System requirements for PLACE are: IBM PC compatible system with DOS version 3.0 or greater, 512K memory, EGA or VGA graphics and mouse. PLACE also supports expanded memory systems with EMS drivers conforming to the 3.2 or greater LIM EMS specification.

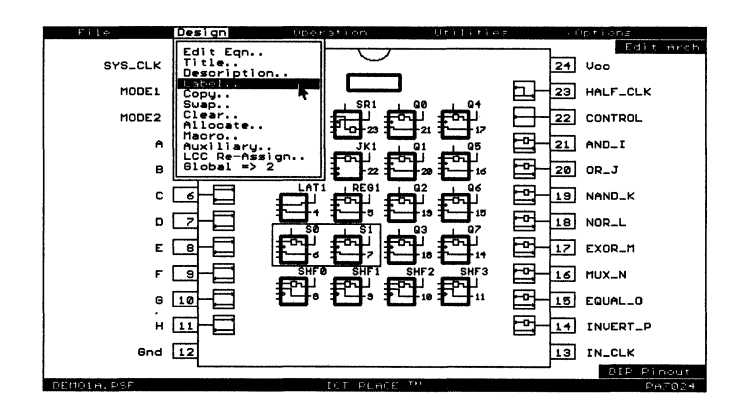

Figure 1. The PLACE architectural editors "chip display" provides a global view of design allowing quick access to I/Os, registers, cells and equations.

|  | INC. |
|--|------|

### **PLACE** Development Software

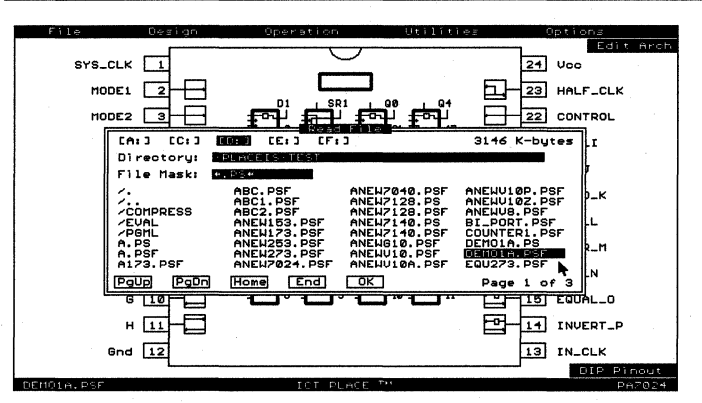

Figure 2, The PLACE software functions in a mouse driven windows environment allowing easy access and control of all operations. Shown here is the file selection window.

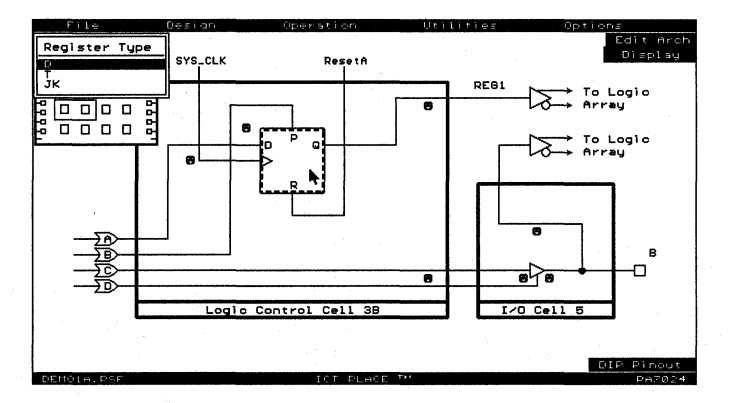

Figure 3, The architecture of each cell can be specified by selecting the desired architectural element with the mouse and then "clicking" through all possible configurations graphically on the screen. Shown here is the PA7024s register selection of D, T or JK flip-flops.

|                                                       | Logic Reduction                                                                                                    |      |
|-------------------------------------------------------|----------------------------------------------------------------------------------------------------|------|
|                                                       |                                                                                                    |      |
| Press and<br>Title PLAP<br>Designer 'J<br>Date '6-17- | old middle button for mouse support<br>The formation of the support<br>The formation of the support<br>The formation of the support<br>of Feel                                                                                                    |      |
| Description                                           | PLACE Demonstration Design for PA7024                                                                                                    |      |
| This desig                                            | m example implements four applications in one PA70                                                                                                    | 12   |
| GATES<br>REGS<br>COUNTER                              | Jasic combinatorial functions including; AMD, OR, M<br>Invertar, 4 to 1 mux, and 4-bit comparitor.<br>Jasic registers including: D. T and JK flip-flops<br>looks, pressts and resets an SR Latch (for debour<br>a gated-latch (JRI), a basic storage register (JBD)<br>Manufflour converse. JN Alch Presst and Macket | 1015 |
| PORY                                                  | in 8-51t bi-directional 1/0 port with registered in                                                                                                    | 44   |
| The mode<br>A through<br>as output<br>muxes. Out      | inputs, NOBE1 and NOBE2, control application splect<br>H are used as inputs and/or control, pins I throug<br>L The curputs of each application are selected vis<br>put enable and direction (in FORT mode) are select                                                                                                 |      |
| I                                                     |                                                                                                    |      |

Figure 4, The PLACE compiler performs logic transformation, and hence allowing designs to be specified in any fashion (i.e. equation, state-diagram or truth-table). The compiler also features five levels of user-selectable logic reduction, making it possible to fit more logic into every design.

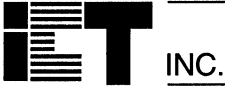

| File                                                                                                    | Simulate Operation Utilities                                                                                                    |
|----------------------------------------------------------------------------------------------------|----------------------------------------------------------------------------------------------------|
| P1 SYS_CLK<br>P2 HODE1<br>P3 HODE2<br>Note<br>P4 A<br>P5 B<br>P6 C<br>P7 D<br>P8 E<br>P9 F<br>P10 G<br>P11 H                                                                                 | 1     1     1     1     1     1     1     1     1     1     1     1     1     1     1     1     1     1     1     1     1     1     1     1     1     1     1     1     1     1     1     1     1     1     1     1     1     1     1     1     1     1     1     1     1     1     1     1     1     1     1     1     1     1     1     1     1     1     1     1     1     1     1     1     1     1     1     1     1     1     1     1     1     1     1     1     1     1     1     1     1     1     1     1     1     1     1     1     1     1     1     1     1     1     1     1     1     1     1     1     1     1     1     1     1     1     1     1     1     1     1     1     1     1     1     1     1     1     1     1     1     1     1     1     1     1     1     1     1     1     1     1     1     1     1     1 |
| P21         AND_I           P20         OR_J           P19         NAND_K           P18         NOR_L           P17         EXOR_M           P16         MUX_N           P15         EQUAL_O |                                                                                                    |
| P14 INVERT_P<br>P22 CONTROL<br>P13 IN_CLK                                                                                                    |                                                                                                    |

Figure 5, The PLACE logic simulator lets external and internal signals be fully simulated, analyzed and edited via a special waveform display. Output signals can be "captured" or simulated. Simulation errors are marked on the display for quick analysis.

| Print Mod <b>e:</b> | Batch Single PSF: DEMOIA.C                                                                                 |
|---------------------|----------------------------------------------------------------------------------------------------|
| Graphics:           | Pin Block LCC & IOC Global Cell<br>Haveform Equation Equation<br>All All All A & Y N<br>Select Used Celect |
| Text File:          | .PSF Source  .RED Optimized Equations .JED Jedeo Output                                                    |
| Printer Type:       | Epson, LPT1 Options Print                                                                                  |

Figure 6, PLACE designs can be documented through batch or single printing of architectures, waveform displays and logic description such as equations, state-diagram and truth-table syntax.

A E

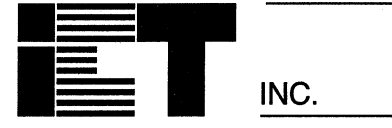

## **ABEL-to-PEEL<sup>TM</sup> Advanced Device Fitter**

#### Features

- PEEL Array Support for ABEL Software
   Supports PA7024, 7128 and 7140
  - Operates with ABEL 4.0 or greater
- Maintains ABEL Design Methodology
  - Design, compile, simulate with ABEL
    - Fitter creates JEDEC programming files
  - Operates on "Berkeley Espresso" PLA files

#### ■ True Device Independent Design Entry

- I/O pin and node numbers need not be specified
  - Optimizes cell and I/O placement for best fit
- Eases conversion from other PLD designs

- Translation to PLACE Source File
  - --- Optionally creates PLACE ".psf" source file
  - Allows architectural viewing of design
  - Alternate compiler for complex designs
  - JEDEC file waveform simulator

#### PEEL Array ABEL Design Examples

- Numerous examples provided for reference
   Combinatorial, synchronous, asynchronous applications
- System Requirements
  - PC compatibles (DOS 3.0 or greater)
  - Sun SPARCstations (Sun OS 4.0.3 or greater)

### **General Description**

ABEL-to-PEEL (v2.0) Advanced Device Fitter allows designers to create programming files for ICT's PEEL Array family (PA7024, PA7128, PA7140) using ABEL 4.0 (or greater) high-level design language from Data I/O. The ABEL development methodology is fully maintained through design entry, compilation and functional simulation. The fitter operates on "Berkeley Espresso" PLA files, that are produced by the ABEL compiler, and creates PEEL Array JEDEC programming files. ABEL-to-PEEL Advanced Device Fitter provides true independent design entry, therefore, it is not necessary to specify pin numbers, node numbers, global clock, reset or preset nodes. The fitter automatically optimizes the placement of logic cells and I/Os for the best fit. This feature eases the conversion from other PLD designs. A detailed description of the configuration selected by the fitters is stored in a ".log" file. The fitter also allows use of the PLACE software by optionally creating a ".psf" extension file which allows for architectural viewing of the design in PLACE software. This makes it possible to simulate test vectors stored in the JEDEC file while using the PLACE software. Numerous PEEL Array ABEL design examples using combinatorial, synchronous and asynchronous designs are provided for reference. The ABEL-to-PEEL Fitter operates on PC compatibles with DOS 3.0 or Sun SPARCstations with Sun OS 4.0.3 or greater.

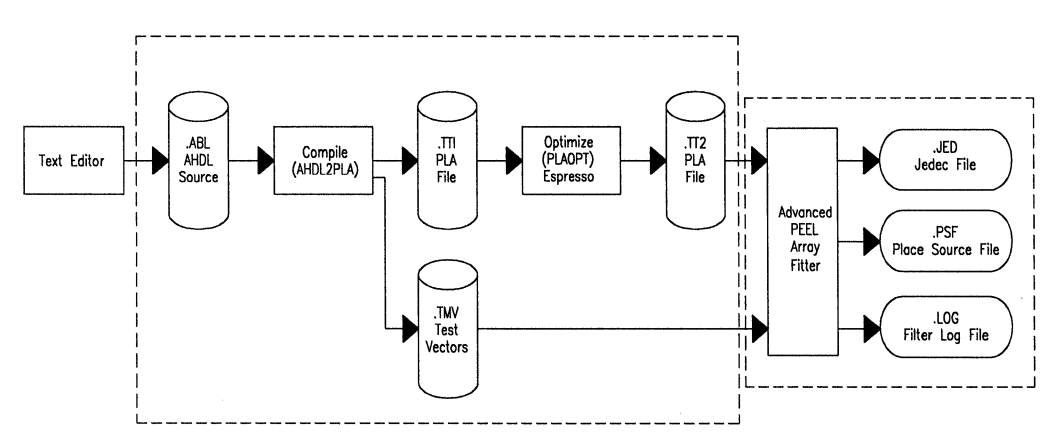

Figure 1. Design flow with ABEL-to-PEEL Advanced Fitter

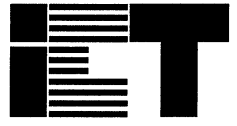

INC.

## $\mathbf{CUPL}$ -to- $\mathbf{PEEL}^{^{\mathrm{TM}}}$ Advanced Device Fitter

#### Features

- PEEL Array Support for CUPL Software — Supports PA7024, 7128 and 7140
  - Operates with CUPL 4.4 or greater
- Maintains CUPL Design Methodology
  - Design, compile, simulate with CUPL
  - Fitter creates JEDEC programming files
  - Operates on "Berkeley Espresso" PLA files

#### ■ True Device Independent Design Entry

- I/O pin and node numbers need not be specified
- Optimizes cell and I/O placement for best fit
- Eases conversion from other PLD designs

#### Translation to PLACE Source File

- Optionally creates PLACE ".psf" source file
- Allows architectural viewing of design
- Alternate compiler for complex designs
- JEDEC file waveform simulator

#### PEEL Array CUPL Design Examples

- Numerous examples provided for reference
- Combinatorial, synchronous and asynchronous applications
- System Requirements
  - PC compatibles (DOS 3.0 or greater)
  - Sun SPARCstations (Sun OS 4.0.3 or greater)

### **General Description**

CUPL-to-PEEL (v2.0) Advanced Device Fitter allows designers to create programming files for ICT's PEEL Array family (PA7024, PA7128, PA7140) using CUPL 4.4 (or greater) high-level design language from Logical Devices. The CUPL development methodology is fully maintained through design entry, compilation and functional simulation. The fitter operates on "Berkeley Espresso" PLA files, that are produced by the CUPL compiler, and creates PEEL Array JEDEC programming files. CUPL-to-PEEL Advanced Device Fitter provides true independent design entry, therefore, it is not necessary to specify pin numbers, node numbers, global clock, reset or preset nodes. The fitter automatically optimizes the placement of logic cells and I/Os for the best fit. This feature eases the conversion from other PLD designs. A detailed description of the configuration selected by the fitters is stored in a ".log" file. The fitter also allows use of the PLACE software by optionally creating a ".psf" extension file which allows for architectural viewing of the design in PLACE software. This makes it possible to simulate test vectors stored in the JEDEC file while using the PLACE software. Numerous PEEL Array CUPL design examples using combinatorial, synchronous and asynchronous designs are provided for reference. CUPL-to-PEEL Fitter operates on PC compatibles with DOS 3.0 or greater or Sun SPARCstations with Sun OS 4.0.3 or greater.

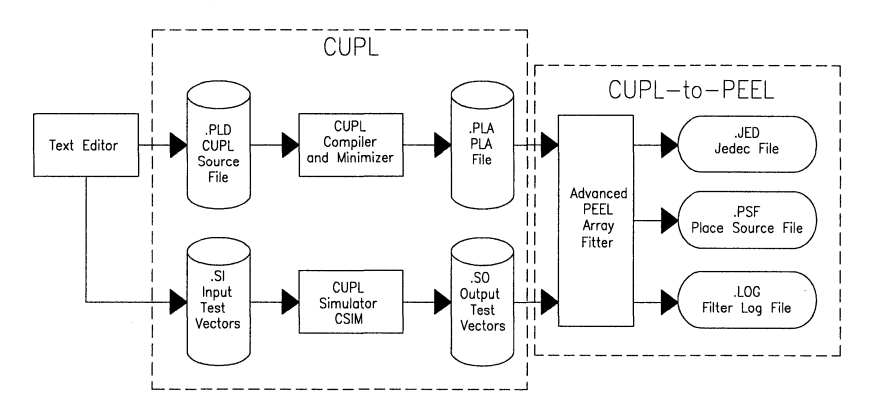

Figure 1. Design Flow for CUPL-to-PEEL Advanced Fitter

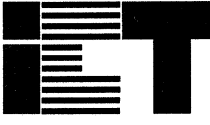

INC.

## **PDS-3 PEEL<sup>™</sup> Development System**

#### Features

- Development System for PEEL Products
   PLACE Advanced Development Software
  - PDS-3 Programmer
- Design from Concept to Silicon
  - Editor, logic compiler, simulator, translator, programmer, tester in one system
- Supports PEEL Devices and PEEL Arrays
  - PEEL 18CV8, 20CG10A, 22CV10A
  - PA7024, PA7128, and PA7140
- Handles DIP, PLCC, and SOIC Packages
  - Standard 40-pin 300-600mil DIP ZIF socket
  - Optional PLCC and SOIC adapters

#### Programmer Functions

- Program, read, verify, secure
- Functional test via JEDEC file vectors
- Checksum, position and continuity check, blank check, illegal-bit check, auto-sense

#### Translate Standard PLDs to PEEL Devices

- Reads most PLDs (e.g., PAL GAL EPLD)
- PLACE translator automatically converts design for programming PEEL Devices

#### System Requirements

- IBM PC compatible with DOS 3.0 or greater
- 640K bytes RAM minimum
- Serial port for programmer upload/download

### **General Description**

The PEEL Development System (PDS-3) is a powerful, yet inexpensive, PC-based system for designing with Programmable Electrically Erasable Logic (PEEL) products. Equipped with ICT's PLACE Development Software (see PLACE data sheet), the PDS-3 programmer has everything needed to create PEEL Device/Array designs from concept to silicon. The standard 40-pin DIP zero-insertionforce socket handles DIP packages from 20 to 40 pins, as well as PLCC and SOIC packages using optional adapters. All standard programming functions are supported including: program, read, verify and secure. Test vectors from the JEDEC file can be applied to the device for functional verification. Built-in features ensure device integrity and reliable programming including: checksum, position/continuity check, blank check, and illegal-bit check. The auto-sense features automatically activates the PDS-3 in response to the socket without any key presses. The PDS-3 can read most any PLD (e.g., PAL, GAL, EPLD) for conversion to a PEEL Device using the PLACE translator. System requirements include IBM PC compatibility with DOS 3.0 or greater, 640K RAM and serial port. Note: the PDS-3 can be upgraded to a universal PLD and memory programmer, contact ICT for more information.

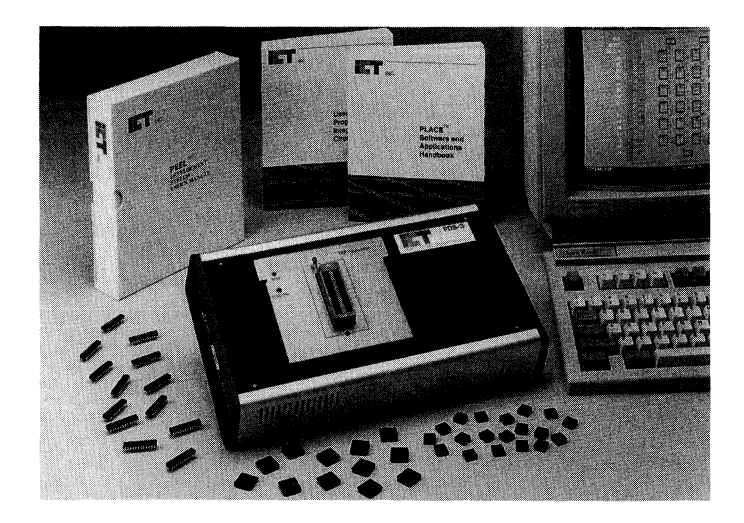

## Programming Support (as of August 1993)

## ICT, INC. (408) 434-0678\*

|                 | PDS-1 PEEL™ Development System |                           |
|-----------------|--------------------------------|---------------------------|
| ICT Part Number | Software                       | Adapter                   |
| PEEL18CV8       | PDS-1 V3.60, PLACE V2.01       | PLCC PDA-20, SOIC 20SO30A |
| PEEL22CV10      | PDS-1 V3.20, PLACE V2.01       | PLCC PDA-24, SOIC 24SO30  |
| PEEL22CV10Z     |                                |                           |
| PEEL20CG10      |                                |                           |
| PA7024          | PLACE V1.08B                   |                           |
| PEEL22CV10A     | PDS-1 V3.56, PLACE V2.01       | _                         |
| PEEL22CV10A+    | PDS-1 V3.57, PLACE V2.01       |                           |

## ICT, INC. (408) 434-0678\*

|                 | PDS-2 PEEL™ Development System |                           |
|-----------------|--------------------------------|---------------------------|
| ICT Part Number | Software                       | Adapter                   |
| PEEL18CV8       | PLACE V2.10                    | PLCC PDA-20, SOIC 20SO30A |
| PEEL22CV10      |                                | PLCC PDA-24, SOIC 24SO30  |
| PEEL22CV10Z     | 1                              |                           |
| PEEL20CG10      | 1                              |                           |
| PA7024          |                                |                           |
| PEEL22CV10A     |                                |                           |
| PEEL22CV10A+    |                                |                           |

### ICT, INC. (408) 434-0678\*

|                 | PDS-3 PEEL™ Development System |                           |
|-----------------|--------------------------------|---------------------------|
| ICT Part Number | Software                       | Adapter                   |
| PEEL18CV8       | PLACE V2.30 and PDS-3 V1.00    | PLCC PDA-20, SOIC 20SO30A |
| PEEL22CV10      |                                | PLCC PDA-24, SOIC 24SO30  |
| PEEL22CV10Z     |                                |                           |
| PEEL20CG10      |                                |                           |
| PEEL22CV10A     |                                |                           |
| PEEL22CV10A+    |                                |                           |
| PEEL20CG10A     |                                |                           |
| PA7024          |                                |                           |
| PA7128          | PLACE V2.30 and PDS-3 V1.01    | PLCC P28D28, SOIC 28SO30A |
| PA7140          | PLACE V2.40 and PDS-3 V1.01    | PLCC P44D40               |

\* BBS # for ICT is (408) 434-0130 (2400bps, N, 8, 1)

### Advantech (408) 245-6678

|                 | PC-UPROG |
|-----------------|----------|
| ICT Part Number | Software |
| PEEL18CV8       | V1.2     |
| PEEL22CV10      | 7        |
| PEEL22CV10Z     |          |
| PEEL20CG10      |          |
| PEEL22CV10A     |          |
| PEEL22CV10A+    |          |
| PEEL20CG10A     | V1.7     |
| PA7024          | V1.8     |
| PA7128          | V1.9     |
| PA7140          |          |

## Aval Data Corp.

Japan (033) 344-2001 Ireland 353-1-892136

|                 | PKW-1100    |          |
|-----------------|-------------|----------|
| ICT Part Number | Adapter     | Firmware |
| PEEL18CV8       | Contact     | V1.0     |
| PEEL22CV10      | Aval        | V1.2     |
| PEEL22CV10Z     |             |          |
| PEEL20CG10      | Contact Ava | l        |
| PEEL22CV10A     |             |          |
| PEEL22CV10A+    |             |          |
| PEEL20CG10A     |             |          |
| PA7024          |             |          |
| PA7128          |             |          |
| PA7140          |             |          |

## Bytek Corp. (407) 994-3520

|                 | U135H - U/A   |
|-----------------|---------------|
| ICT Part Number | Software      |
| PEEL18CV8       | V15           |
| PEEL22CV10      |               |
| PEEL22CV10Z     |               |
| PEEL20CG10      |               |
| PEEL22CV10A     |               |
| PEEL22CV10A+    |               |
| PEEL20CG10A     | Contact Bytek |
| PA7024          | V15           |
| PA7128          | Contact Bytek |
| PA7140          |               |

### Advin Systems (408) 243-7000

|                 | Pilot-U40     |
|-----------------|---------------|
| ICT Part Number | Software      |
| PEEL18CV8       | V8.0          |
| PEEL22CV10      | V9.4          |
| PEEL22CV10Z     | V9.5          |
| PEEL20CG10      |               |
| PEEL22CV10A     | V9.94         |
| PEEL22CV10A+    |               |
| PEEL20CG10A     | V10.50        |
| PA7024          | V10.03        |
| PA7128          | Contact Advin |
| PA7140          |               |

## BP Microsystems (800) 225-2102\*

|                 | PLD 1100 /CP 1128/CP1200 |
|-----------------|--------------------------|
| ICT Part Number | Software                 |
| PEEL18CV8       | V1.07                    |
| PEEL22CV10      | V1.53                    |
| PEEL22CV10Z     |                          |
| PEEL20CG10      |                          |
| PEEL22CV10A     |                          |
| PEEL22CV10A+    |                          |
| PEEL20CG10A     | V2.19                    |
| PA7024          | V1.53                    |
| PA7128          | V2.24                    |
| PA7140          |                          |

## **Owen Electronics**

US (415) 324-1094 Germany (06381) 4202-0 \*\*

|                 | AP-II+/AP-III+    |
|-----------------|-------------------|
| ICT Part Number | Software          |
| PEEL18CV8       | V1.8B/V1.8B /V3.0 |
| PEEL22CV10      | V2.01/V2.02B/V3.0 |
| PEEL20CG10      |                   |
| PEEL22CV10Z     |                   |
| PEEL22CV10A     |                   |
| PEEL22CV10A+    |                   |
| PEEL20CG10A     |                   |
| PA7024          | V3.2              |
| PA7128          | ]                 |
| PA7140          | ]                 |

\* BBS # for BP Microsystems is (713) 688-9283

\*\*BBS # for Owens Electronics is 49-6381-4202-22

## DATA I/O (800) 426-1045 \*

|                 | Unisite with Site 40/48 Adapter |        |        |
|-----------------|---------------------------------|--------|--------|
| ICT Part Number | Software                        | Family | Pinout |
| PEEL18CV8       | V1.4                            | 8D     | ЗA     |
| PEEL22CV10      | V2.3                            |        | 28     |
| PEEL22CV10Z     |                                 |        | A3     |
| PEEL20CG10      | V2.2                            |        | 56     |
| PEEL22CV10A     | V3.4                            | A6     | 28     |
| PEEL22CV10A+    |                                 |        | A3     |
| PEEL20CG10A     | V4.0                            |        |        |
| PA7024          | V3.2                            | 141    | 027    |
| PA7128          | Contact Data I                  | 0      |        |
| PA7140          |                                 |        |        |

| Unisite Chipsite/Pinsite Adapter ** |     |     |  |
|-------------------------------------|-----|-----|--|
| Software Family Pinou               |     |     |  |
| V2.5                                | 8D  | ЗA  |  |
| V2.6                                |     | 28  |  |
| V2.7                                |     | A3  |  |
| Contact Data I/O                    |     |     |  |
| V3.6                                | A6  | 28  |  |
|                                     |     | A3  |  |
| V4.0                                |     |     |  |
| V3.2                                | 141 | 027 |  |
| Contact Data I/O                    |     |     |  |

|                 | 2900 /3900**     |        |        |
|-----------------|------------------|--------|--------|
| ICT Part Number | Software         | Family | Pinout |
| PEEL18CV8       | V1.0/V1.0        | 8D     | ЗA     |
| PEEL22CV10      |                  |        | 28     |
| PEEL20CG10      |                  |        | 56     |
| PEEL22CV10Z     |                  |        | A3     |
| PEEL22CV10A     | V1.7/V1.1        | A6     | 28     |
| PEEL22CV10A+    |                  |        | A3     |
| PEEL20CG10A     | V3.0             |        |        |
| PA7024          | V1.6/V1.0        | 141    | 027    |
| PA7128          | Contact Data I/O |        |        |
| PA7140          |                  |        |        |

\*\* These programmers or adapters are qualified via the Unisite programmer.

|                 | Model 60A |          | Model 60H |        |        |
|-----------------|-----------|----------|-----------|--------|--------|
| ICT Part Number | Adapter   | Firmware | Firmware  | Family | Pinout |
| PEEL18CV8       | 360A-001  | V11      | V12       | 8D     | ЗA     |
| PEEL22CV10      |           | V14      | V14       |        | 28     |
| PEEL22CV10Z     |           |          |           |        | A3     |
| PEEL20CG10      |           | V16      | V16       |        | 56     |
| PEEL22CV10A     | 360A-006  | V14      | V14       |        | ЗA     |
| PEEL22CV10A+    |           |          |           |        | 28     |

|                 | Model 29B Programmer |                    |        |        |
|-----------------|----------------------|--------------------|--------|--------|
| ICT Part Number | Module               | Adapter / Firmware | Family | Pinout |
| PEEL18CV8       | LogicPak™ V04        | 303A-011A / V02    | 8D     | ЗA     |
| PEEL22CV10      |                      | 303A-011A / V09    |        | 28     |
| PEEL22CV10Z     | ]                    | 303A-011A / V06    |        | A3     |
| PEEL20CG10      |                      |                    |        | 56     |
| PEEL22CV10A     |                      | 303A-011B / V14    | A6     | 28     |
| PEEL22CV10A+    |                      |                    |        | A3     |

\* Keep-Current-Express BBS USA (206) 881-3465 UK 44-734-4448913 Germany 49-89-858-5880 Japan 81-33-436-0205

## Logical Devices (305) 974-0967

|                 | ALLPRO 40 / 88 |
|-----------------|----------------|
| ICT Part Number | Software       |
| PEEL18CV8       | V1.44          |
| PEEL22CV10      | V1.47          |
| PEEL22CV10Z     | V2.1           |
| PEEL20CG10      |                |
| PEEL22CV10A     | V2.2           |
| PEEL22CV10A+    |                |
| PEEL20CG10A     | V2.3           |
| PA7024          | V2.1           |
| PA7128          | V2.4           |
| PA7140          |                |

|                 | ALLPRO-88 XR          |
|-----------------|-----------------------|
| ICT Part Number | Software              |
| PEEL18CV8       | V1.0                  |
| PEEL22CV10      |                       |
| PEEL22CV10Z     |                       |
| PEEL20CG10      |                       |
| PEEL22CV10A     |                       |
| PEEL22CV10A+    |                       |
| PEEL20CG10A     | V1.2.8                |
| PA7024          | V1.0                  |
| PA7128          | Contact Logic Devices |
| PA7140          |                       |

|                 | PALPRO-2X Programmer |
|-----------------|----------------------|
| ICT Part Number | Firmware             |
| PEEL18CV8       | V5.2                 |

|                 | PROMPRO-8X Programmer |
|-----------------|-----------------------|
| ICT Part Number | Firmware              |
| PEEL18CV8       | V5.2                  |

## SMS Microcomputer Systems (206) 883-8447, Germany 7522-5018

|                 | Sprint Expert/Plus |
|-----------------|--------------------|
| ICT Part Number | Software           |
| PEEL18CV8       | #1/92              |
| PEEL22CV10      |                    |
| PEEL22CV10Z     | #3/92              |
| PEEL20CG10      |                    |
| PEEL22CV10A     |                    |
| PEEL22CV10A+    |                    |
| PEEL20CG10A     |                    |
| PA7024          |                    |
| PA7128          | Contact SMS        |
| PA7140          |                    |

## Stag Microsystems (408) 988-1118

|                 | PPZ          |          |
|-----------------|--------------|----------|
| ICT Part Number | Module       | Firmware |
| PEEL18CV8       | ZM2200       | V34      |
| PEEL22CV10      | ZM3000       | V11.0    |
| PEEL22CV10Z     |              |          |
| PEEL20CG10      | Contact Stag |          |
| PEEL22CV10A     |              |          |
| PEEL22CV10A+    |              |          |
| PEEL20CG10A     |              |          |
| PA7024          |              |          |
| PA7128          | ]            |          |
| PA7140          |              |          |

| ZL-30A     |          |
|------------|----------|
| Module     | Firmware |
| 30A800 A   | V30A26   |
|            | V30A36   |
|            | V30A41   |
|            | V30A45   |
|            | V30A41   |
| Contact St | ag       |

| System 3000  |
|--------------|
| Firmware     |
| N/A          |
| V11.0        |
| V10.0        |
| Contact Stag |
| -            |
|              |

| System Genera   | al USA (408) 263-6667<br>Taiwan 2-917-3005 |
|-----------------|--------------------------------------------|
|                 | TURPRO-1                                   |
| ICT Part Number | Software                                   |
| PEEL18CV8       | V1.0                                       |
| PEEL22CV10      | ]                                          |
| PEEL20CG10      |                                            |
| PEEL22CV10Z     | V1.68                                      |
| PEEL22CV10A     | 1                                          |
| PEEL22CV10A+    | 1                                          |
| PEEL20CG10A     | ]                                          |
| PA7024          | ]                                          |
| PA7128          | 1.68K                                      |
| PA7140          | 1 1                                        |

### Xeltek (408) 524-1929

|                 | SuperPro */II |
|-----------------|---------------|
| ICT Part Number | Software      |
| PEEL18CV8       | V1.0          |
| PEEL22CV10      |               |
| PEEL22CV10Z     | 7             |
| PEEL20CG10      |               |
| PEEL22CV10A     | 7             |
| PEEL22CV10A+    |               |
| PEEL20CG10A     | V1.7A         |
| PA7024          | V1.0          |
| PA7128          | V1.7B         |
| PA7140          | V1.7C         |

## **PEEL Development Software Support**

| ICT Part Number (*1) | ІСТ    | Data I/O   | Logical Dev.            | Isdata  | Minc        |
|----------------------|--------|------------|-------------------------|---------|-------------|
|                      | PLACE™ | ABEL™      | CUPL™                   | LOG/iC™ | PLDesigner™ |
| PEEL18CV8            | V 2.01 | V 2.1      | V 2.15                  | V3.2    | V 2.0       |
| PEEL22CV10           |        |            |                         |         | V 1.5       |
| PEEL20CG10           |        | V 3.0      | V 3.00                  |         | V 2.0       |
| PEEL22CV10Z          |        |            |                         |         | V 2.2       |
| PEEL22CV10A (*4)     |        | V 2.1      | V 2.15                  |         | V 1.5       |
| PEEL22CV10A+ (*4)    |        | V 3.0      | V 3.00                  |         | V 2.2       |
| PEEL20CG10A          | V2.20  |            |                         |         | V 2.0       |
| PA7024               | V1.08B | V 4.0 (*2) | V 4.2 (* <sub>2</sub> ) | *3      | *3          |
| PA7128               | V2.30  |            |                         |         |             |
| PA7140               | V2.40  |            |                         |         |             |

- \*1 Version numbers equal to, or greater than, will support the specified ICT device according to manufacturers claims.
- \*2 For PEEL Array support by ABEL or CUPL the ABEL-to-PEEL fitter software or CUPL-to-PEEL fitter software from ICT is required. Please contact an ICT representative for more information.
- \*3 Support in progress. Contact third-party software manufacturer or ICT for updated information.
- \*4 Use the PEEL22CV10 device types when designing with the PEEL22CV10A and PEEL22CV10A+ devices. The PEEL22CV10A is JEDEC compatible with PEEL22CV10, and the PEEL22CV10A+ is compatible with PEEL22CV10Z.

For updated information on software support, please contact ICT (408) 434-0678, Data I/O (800) 426-1045, Logical Devices (305) 974-0697, Isdata (408) 373-7359, and Minc, Inc. (719) 590-1155.

## **Application Notes and Reports**

| Design Techniques for PEEL Devices        | 5-3                                                                                                    |
|-------------------------------------------|----------------------------------------------------------------------------------------------------|
| Using Internal Timing of the PEEL Devices | 5-9                                                                                                    |
| PEEL Device Metastability                 | 5-14                                                                                                    |
| PEEL Device Characterization Report       | 5-17                                                                                                    |
| 1 µm CMOS PEEL Product Reliability Report | 5-21                                                                                                    |
|                                           | Design Techniques for PEEL DevicesUsing Internal Timing of the PEEL Devices.PEEL Device Metastability.PEEL Device Characterization Report1 μm CMOS PEEL Product Reliability Report |

5 - 2

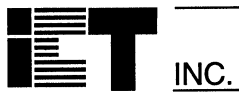

## Logical Design Techniques for PEEL<sup>™</sup> Devices

#### Introduction

Logic designers are confronted with a variety of new programmable logic device (PLD) architectures and technologies. Even after sorting through a multitude of PLD data sheets, selecting the right PLD for a given application can often become a trial and error process. Understanding the design techniques associated with PLD architectures can greatly minimize design effort and maximize logic utilization.

This application note addresses techniques used to design with PEEL<sup>™</sup> (Programmable Electrically Erasable Logic) devices. The examples provided will demonstrate how architecturally enhanced PEEL devices can achieve higher logic integration and flexibility than ordinary PLDs.

#### **PEEL Device Overview**

PEEL devices (Programmable Electrically Erasable Logic devices) provide an attractive alternative by offering the performance, flexibility, ease of design, and production practicality needed by logic designers today. Key features of PEEL devices include:

**PEEL Performance** provides speeds as fast as 5ns  $t_{pd}$  with power as low as 37mA at 25 MHz.

**PEEL Architectural Flexibility** allows PEEL devices to functionally replace over 40 PLD architectures (i.e. PAL, GAL, EPLD), reducing the number of different parts needed in inventory. Additionally, PEEL enhanced architectures make it possible to put more logic into every package.

**PEEL Ease of Design** is provided by free PLACE Development Software, a low cost PEEL Development System and support from popular third party programmers and development software.

**PEEL EE-Reprogrammability** provides the convenience of instant reprogramming for development, no waste as with one-time-programmable PLDs, and no wait as with UV EPLDs. It also allows for a risk-free re-usable production inventory minimizing the impacts of programming changes or errors. EE-Reprogrammability also improves factory testability thus, assuring the highest quality possible.

| Contents                                    |
|---------------------------------------------|
| Introduction                                |
| PEEL Device Overview                        |
| PEEL Device Family                          |
| I/O Macrocell Configurability               |
| PEEL Design Techniques                      |
| Standard Macrocell Configurations           |
| Independent Output Enables                  |
| Bi-Directional Registered I/O               |
| Buried Combinatorial Feedback               |
| Buried Combinatorial Feedback with Register |
| Buried Register with Combinatorial Output   |
| Application Examples                        |
| Bus-Programmable Multiplexer                |
| Input Synchronizer                          |
| 8-Bit Counter with Function Controls        |
| Change-0f-State Detection Port              |
| Conclusion                                  |

#### PEEL Device Family

The PEEL device family includes three primary devices architectures, the PEEL 18CV8, 20CG10A, and 22CV10A. The basic architectures of the 18CV8, 20CG10A and 22CV10A are similar. Both implement sum-of-products logic with a programmable-AND/fixed-OR structure. Depending on the device, between 18 to 22 inputs and 8 to 10 macrocell outputs are available (see figure 1).

The core of each device is a programmable, electrically-erasable AND array consisting of input lines running perpendicular to product terms. The input lines are derived from the true and compliment of each potential input pin. The product terms include: one global synchronous preset term; one global asynchronous clear term; one output enable term per I/O; and groups of 8 logic product terms per sum for PEEL18CV8 and 20CG10A, or a distribution of 8-16 terms per sum for the 22CV10A.

#### I/O Macrocell Configurability

Each logical sum is directly associated with an I/O macrocell and I/O pin. The macrocell consists of a D-type flip-flop, an output mux, and a feedback mux. Four EE memory cells per macro-cell can program

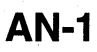

INC

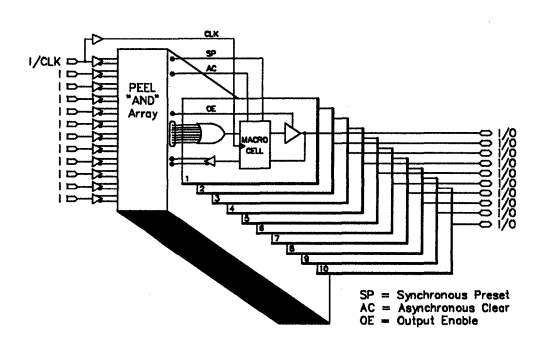

Figure 1. PEEL Device Block Diagram

the configuration of each macro cell twelve different ways. The twelve possible I/O macrocell configurations are illustrated in figure 2. The twelve-configurations provide control of output polarity, feedback path and output type (registered or combinatorial, dedicated input, output, or bidirectional I/O).

Most other PLD macrocells are fixed configurations having four or fewer possible configurations. The flexibility of the I/O macrocell not only makes these devices ideal for sequential or combinatorial applications, but also allows implementation of functions that might require multiple conventional PLDs. To take advantage of the extra macrocells in the 22CV10A the 22CV10A+ software option must be selected when compiling, designing, and programming parts.

#### **PEEL Design Techniques**

Designing with PEEL devices is much like designing with 20 and 24 pin PLDs. However, PEEL architectures give designers additional flexibility, making it possible to fit more logic into a single package.

#### Standard Macrocell Configurations

Macrocell configurations number 3, 4, 9 and 10 (in figure 2) are four of the twelve PEEL device macrocell configurations that are most similar to the fixed I/O configurations used among standard PLD architectures such as the 16R8, 16L8, 18P8, 16V8 and 22V10. PEEL devices allow for each I/O pin to be independently configured as an input, output or I/O. Additionally, any output function can be independently configured as combinatorial, registered, active high or active low. Independent configurable I/Os make it possible to customize the PLD to your design rather than modifying your design to fit the PLD. These four standard macrocell configurations, can be used to implement a variety of logic functions such as random gates, encoders, decoders, multiplexers, latches, counters and shifters.

#### Independent Output Enables

Each I/O also has independent programmable output enables for both combinatorial or registered outputs. The output enables are helpful for bus interfacing as well as "wire-ORing" of signals. Each I/O can be enabled or disabled via individual product terms, even on registered outputs where most standard PLDs offer only a single output enable control pin.

#### **Bi-Directional Registered I/O**

Two of the additional PEEL macrocell configurations include bi-directional registered I/O both active-high and active-low, (#1 and #2 in figure 2) The difference between this configuration and the registered output of standard PLD (i.e.,16R8) is that the feedback is from the pin rather than the register. This makes it possible to use a registered output as an input also. Some possible applications for this include: synchronous-read/writable I/O, bus interfaced code conversion, and the wired-OR "Busy" function for bus arbitration circuits.

#### **Buried Combinatorial Feedback**

Two additional macro cell configurations found in PEEL devices allow for buried combinatorial feedback before the output enable (#7 and #8 in figure 2). This configuration is very useful for creating latches or logic paths that must be used internally, but only appear externally when accessed by the processor (i.e., as when interfaced to a bus). Furthermore, this configuration is useful in reducing propagation delays when feeding an output signal back into the device for another logic function. This is because the signal is routed directly into the array rather than delayed through the I/O buffer at the pin. An example of how buried combinatorial feedback can be used is shown in the "Change-of-State Detector" application in the following section.

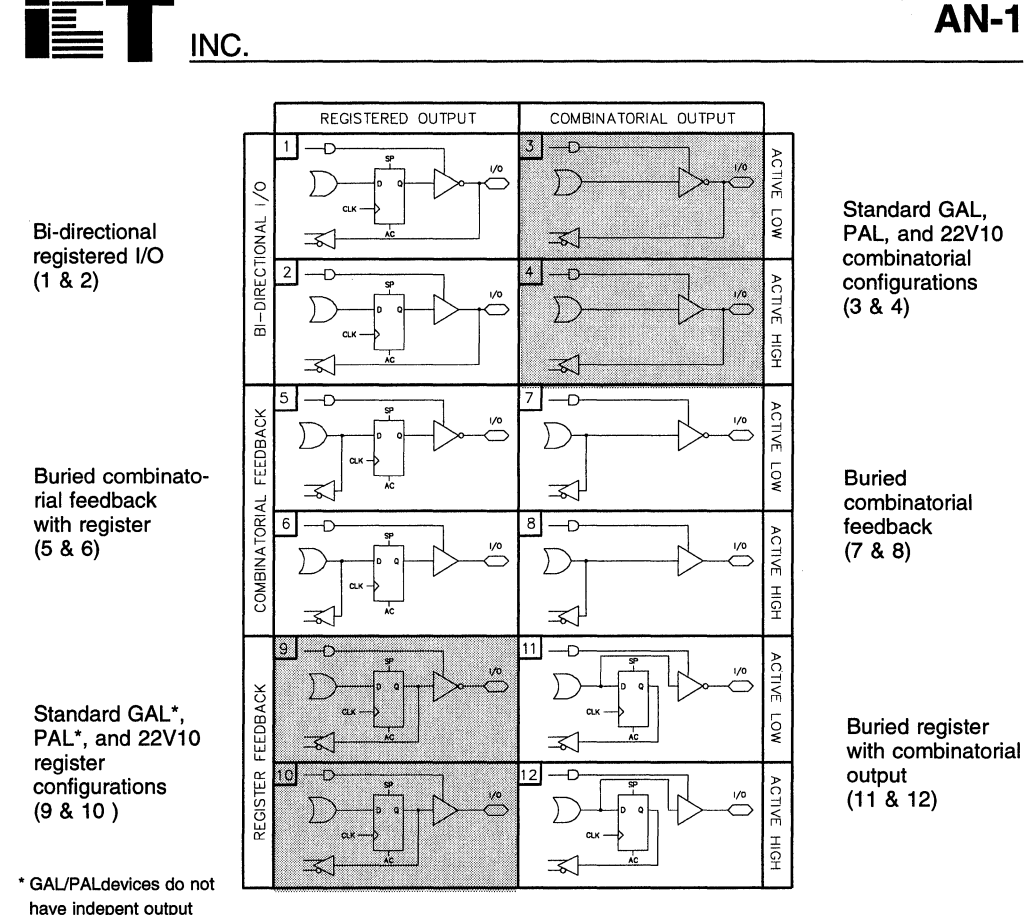

enables as shown Figure 2. PEEL

Figure 2. PEEL Device Twelve-Configuration Macrocell

#### **Buried Combinatorial Feedback with Register**

Two other PEEL macrocell configurations provide buried combinatorial feedback with a registered output (#5 and #6 in figure 2). This configuration lends itself towards clock synchronization applications. In such applications the buried combinatorial feedback can create an asynchronous latch, the output of which will be stable for clocking into the register. This circuit can be used for interfacing data between two systems operating from different clocks or for simply synchronizing asynchronous signals.

#### Buried Register with Combinatorial Output

Another useful macrocell configuration is the pseudo-buried register with combinatorial output (#11 and #12 in figure 2). This configuration allows the register output to be fed back into the array while the combinatorial function is routed to the pin. This configuration makes it possible to use the registers

as programmable buried storage nodes while the outputs can be selectively addressed for reading onto a bus. Possible functions or applications for this configuration include; or programmable comparitor, programmable dip-switch, buried control register, programmable mask register. An example of how this configuration is used can be seen in the "Changeof-State Detector" application in the following section.

#### **Global Preset and Clear**

The PEEL18CV8, 20CG10A and 22CV10A each have a synchronous preset (SP) and asynchronous clear (AC) product term that control all the registers. Although these functions are fairly straight forward, there are some unique ways to take advantage of functions especially for counters and state machines. An example of this is shown in the 8-bit Counter with Function Controls application example in the application section of this application note.

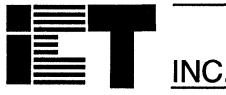

#### **Application Examples**

The following pages include a few application examples that demonstrate ways to take advantage of some of the PEEL device architectural enhancements. All of the examples were designed using the PLACE logic compiler.

#### **Bus-Programmable Multiplexer**

This application (shown in figure 3) implements an 8 to 1 multiplexer that can be interfaced to a uP bus. Any one of the 8 Inputs (I0-7) can be selectively routed to the output (OUT) by writing (/WR and /CS=0) a 3-bit binary value to the data inputs (DI0-2). The value is stored into a 3-bit latch that controls the multiplexer selection. Because the latch utilizes internal asynchronous feedback (macro configuration #8), the value can also be enabled onto the data outputs (DO0-2). The DI and SO (0-2) pins should be tied together for write/read bus operation. See figure 4.

#### Input Synchronizer (PEEL18CV8)

Quite often systems need to synchronize an asynchronous input in order to avoid potential metastability conditions that can be caused by set-up time violations. A common method for doing this uses two rippled D-type flip-flops (i.e., 74LS74) as shown in figure 5. In this circuit the asynchronous input is feed into the D of the first flip-flop and the Q of the first is feed into the D of the second. The resulting Q output of the second flip-flop will be synchronized to the clock.

PEEL devices can implement the same type of circuit requiring only one input pin, one output pin and a system clock. This is accomplished by using the internal feedback with-register macrocell configura-

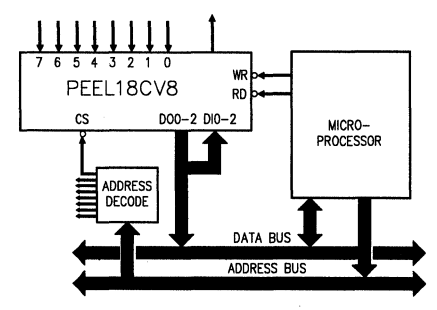

Figure 3. Programmable Multiplexer System Diagram

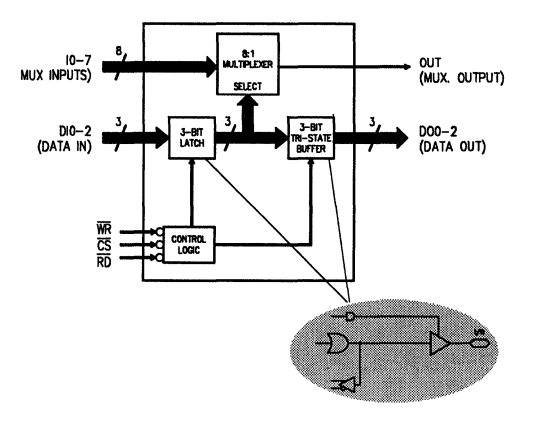

Figure 4. Buried Latches in Bus-Programmable Multiplexer

tion (#5 or 6 in figure 2) and the clock signal which is provided in the AND array. The PEEL circuit, shown in figure 5, is comprised of a gated-latch that internally latches the asynchronous input on the falling edge of the clock. This holds the input stable to adequately meet the set-up time of the register which is clocked on the rising edge. If by chance the input violates the set-up time of the gated latch, the clock low time will encounter any possible metastability stabilizing in time for the high-going register clock.

If multiple input synchronizers are needed for a system, the PEEL device solution becomes even more elegant. This is because only two pins per synchronizer are needed. Thus, a PEEL18CV8 could implement eight such synchronizer circuits in a single 20 pin package.

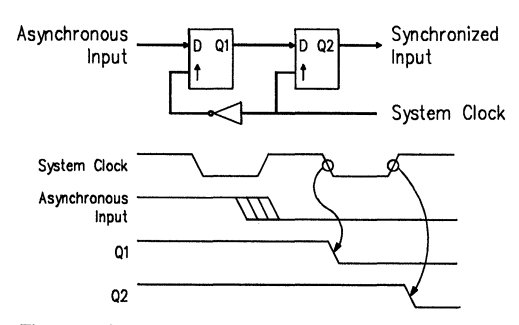

Figure 5. Input synchronization using standard logic

INC

The equations for this circuit are shown below. Although using the clock signal in the equations may look like a possible race condition, this is not the case because of the zero hold time allowed for PEEL device registers. A possible logic hazard is removed (a high-low-high glich) by ANDing the input (IN) and the internal feedback signal (Q2). Note, the Q2 signal used on the right side of the equation actually represents the internal combinatorial feedback labeled as Q1 in figure 6.

Q2 := CLK & IN # "when CLK=1 allow input to set-up !CLK & Q2 # "when CLK=0 latch input internally IN & Q2 "prevent hazard condition

## 8-Bit Counter with Function Controls (PEEL18CV8)

A free-running re-setable 8-bit counter is a fairly common function for a conventional 20-pin registered PLD like the 16R8. However, try adding control functions such as load or hold and you will quickly realize that it is not possible. This is because the number of product terms used per bit for a binary D register counter is N, that is, bit 1 uses one product term, bit 2 uses two and bit 8 uses eight. Since there are only eight product terms per SUM (as is the case for most every 20-pin registered PLD), all the product terms for bit-8 are used for counting. In order to implement the load or the hold function of a counter, an additional product term is needed per bit. Because of this, most 8-bit load or hold counters are designed using a 24 pin device like the 22V10 which has additional product terms. The 20-pin PEEL18CV8 however, can implement a loadable or holdable 8-bit counter plus more, by taking advantage of its synchronous preset and asynchronous clear terms. The synchronous preset term specifically, can be used to free up a product term of eigth bit. The product term function is the last count before all bits are set to one as shown in the equation below. Freeing this product term from the eigth bit now makes it possible to add either the load or hold condition for all eight bits.

#### SP := Q7 & Q6 & Q5 & Q4 & Q3 & Q2 & Q1 & !Q0

An example of the type of multi-function 8-bit counter that can be designed with the 18CV8 is shown in figure 7. In this application the PEEL18CV8 implements an 8 bit counter with four control functions: hold, reset, repeat and output enable. The operation of each control is listed below.

SYNCHRONOUS RESET - When set high, the outputs (Q0-7) will go low after the next clock. When set low, the counter will start counting up with each clock.

HOLD COUNT - When set high, the count will hold the present state. When low, the count will resume.

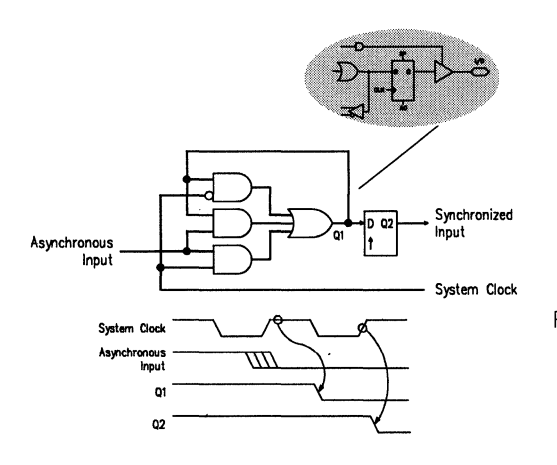

Figure 6. Input synchronization using a PEEL18CV8

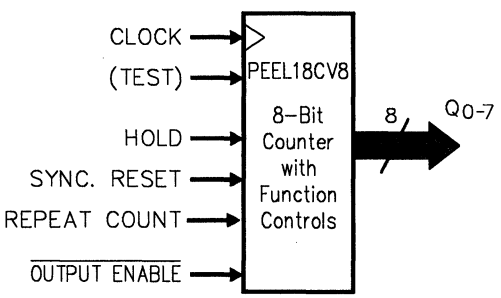

Figure 7. PEEL18CV8 8-bit Counter with Hold and other function controls.

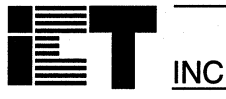

REPEAT COUNT - When set high, the counter will repeat the count after reaching FF  $_{\text{HEX}}$ . When set low, the counter will stop after one complete count. The asynchronous clear product term is used for this function.

OUTPUT ENABLE - When high, the outputs will be disabled and will enter a high impedance state. When low, the outputs are enabled.

#### Change-of-State Detection Port (22CV10A+)

The application shown in figure 8 uses the PEEL22CV10A (with the "+" option) as a intelligent input port that off-loads the  $\mu$ P from having to perform software polling. The change-of-state port incorporates eight inputs that are monitored for a change-of-state (low or high). If a change occurs an interrupt will be sent to the  $\mu$ P. The  $\mu$ P can then read either the eight pseudo buried registers holding the change-of-state or read inputs directly. Uses for such an application include; sensor monitoring, "glitch" detection, communication handshaking and clock synchronization. Figure 9 shows a block diagram of the functions implemented.

The operation of the Change-of-State Detection Port is as follows: Any change on the inputs (low-to-high or high-to-low) can be detected via an 8-bit nonequality comparitor (NEQ). When detected, the INTR latch output is set for interrupting a  $\mu$ P. The INTR output is also used to clock the 22CV10A+ which latches the input state into eight pseudo-bur-

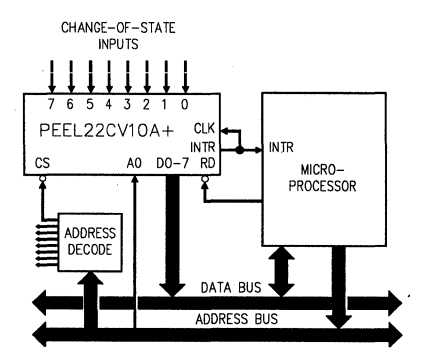

Figure 8. PEEL22CV10A+ Change-of-State Detector

ied registers. The  $\mu$ P can then read the registers on D0-D7 when CS, RD, and A0 = 0. Once read (unless another change has occurred) the INTR latch will be reset. The I0-I7 pins can be read directly by properly addressing the A0 input (A0 = 1).

All preceding applications were created using the PEEL Development System with PLACE<sup>™</sup> logic complier. For more detailed information on these and other applications refer to the ICT PLACE Software and Users Manual.

#### Conclusion

Flexible and architecturally enhanced PEEL devices, along with easy-to-use PEEL development tools, help PLD designers get more logic into every package. Additionally, PEEL Devices provides a low power, reprogrammable and higher quality alternative to conventional PLDs.

PEEL<sup>TM</sup>, are trademarks of ICT Inc. PAL® is a registered trademark of Monolithic Memories, Inc.

PEEL22CV10A+ CHANGE-OCTAL OF-STATE 10-7 D0 - 72:1 MUX INPUTS SELECT 8--BIT REGISTER 8-BI NEQ COMF LATCH RD WITH INTR CONTROL 1 OGIC ۵0 NARI I

Figure 9. PEEL22CV10A+ Change-of-State Detector functional block diagram

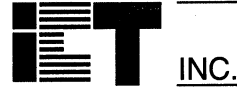

## **Using Internal Timing of PEEL Devices**

#### Introduction

The ICT PEEL devices are CMOS Programmable Electrically Erasable Logic (PEEL) device with external speed performance as fast as 5ns tpp. In addition to the high performance, PEEL devices provide lowpower, reprogrammability and additional macro cell configurations. The additional macro cell configurations not only add functionality but also further enhance performance.

The unique internal feedback macro cell configuration offers fast internal propagation delays. For example a 22CV10A-10 has an internal tPDI of 7ns. This makes it possible to achieve internal multi-level logic functions over 3ns faster per level than any other 10ns 22V10. The same applies for other PEEL devices as well. Internal timing for all PEEL devices is provided at the end of this application note. The PEEL 22CV10A-10 will be used as an example throughout this application note.

#### Internal Combinatorial Timing

System designers using programmable logic devices to implement functions such as range decoders, adders, arithmetic logic and parity generator/checkers, etc., often encounter limitations due to the number of product terms available per sum. For example, the carry-out function alone for a fourbit, carry-look-ahead adder requires over 36 product terms, while the most significant bit requires 28 product terms. An n-bit parity generator/checker requires 2<sup>n-1</sup> product terms. Such logic applications are almost impossible to directly map into standard sum-of-product PLDs.

A common solution for fitting these applications into a standard PLD is to use multi-level logic design. The penalties with this method are the use of additional I/Os and the added propagation delay of a second level of logic. Most standard PLD specifications provide an external propagation delay specification called tpp. To obtain the total propagation delay of a multi-level logic circuit, simply multiply the device tpp by the number of logic levels used. Thus a device with 10ns tpp would require 20ns for two levels, 30ns for three levels, and so on.

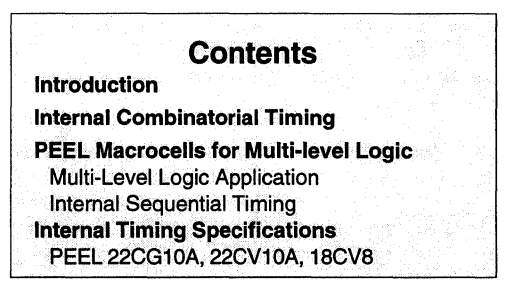

#### PEEL Macrocells for Multi-level Logic

ICT's PEEL22CV10A provides additional macrocell configurations which allow designers to achieve faster propagation delay for multi-level logic by using internal tPD timing (configurations 5-8 in figure 1). Notice that these four macrocell configurations allow for feedback immediately after the sum instead of at the pin as with the standard combinatorial 22V10 configurations 3 and 4 if figure 1. The additional

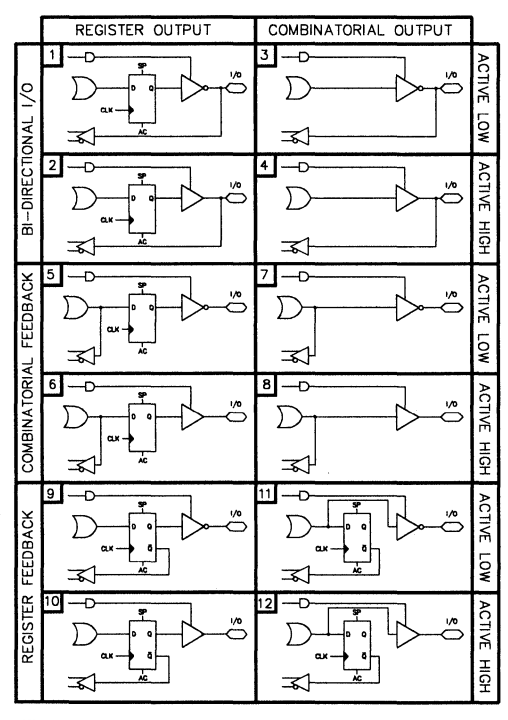

Figure 1. PEEL22CV10A Macrocell Configurations

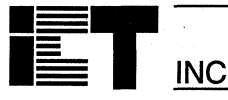

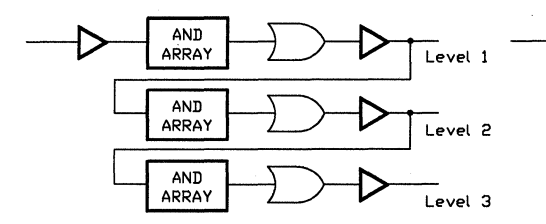

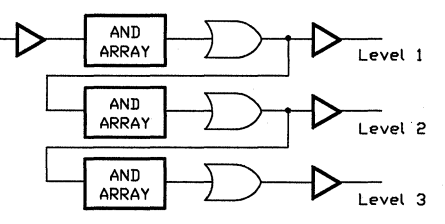

Standard 22V10 - External Feedback Path

|         | Standard<br>22V10-10 | Propagation<br>Delay |
|---------|----------------------|----------------------|
| level 1 | tPD                  | 10 ns                |
| level 2 | 2x(t <sub>PD</sub> ) | 20 ns                |
| level 3 | 3x(t <sub>PD</sub> ) | 30 ns                |

| PEEL22CV10A | A - Internal | Feedback | Path |
|-------------|--------------|----------|------|
|-------------|--------------|----------|------|

|                                     | PEEL<br>22CV10A-10 | Propagation<br>Delay |  |  |  |
|-------------------------------------|--------------------|----------------------|--|--|--|
| level 1                             | tPD                | 10 ns                |  |  |  |
| level 2                             | tPD+tPDI*          | 17 ns                |  |  |  |
| level 3                             | tpp+2x(tppi)*      | 24 ns                |  |  |  |
| *tan-Internal propagation dolay - 7 |                    |                      |  |  |  |

<sup>&#</sup>x27;tpp=Internal propagation delay = 7

Figure 2. Multi-level Logic in Standard 22V10-10 vs PEEL22CV10A-10 with Internal tPDI

macrocells can be used by specifying the 22CV10A+ as the device type in the design source file. Programming is accomplished also by specifying the 22CV10A+.

Figure 2 shows the circuit and timing differences for external and internal timing of the 22CV10A-10. With its 7ns internal timing "tPDI", the PEEL22CV10A removes the additional delay caused by the output buffer making it the best candidate for high speed multi-level logic design.

#### **Multi-level Logic Application**

This application uses the PEEL22CV10A as a 9-bit even/odd parity generator/checker. The application takes advantage of the PEEL22CV10A's internal timing and saves at least 3ns in comparison to an implementation in a standard 22V10 device. A functional diagram of a 9-bit parity even/odd generator/checker is shown in figure 3 and the corresponding table lists its functional operation.

The parity function is commonly implemented via the utilization of the exclusive-OR operation. To build a N-bit parity generator/checker, the number of 2-input exclusive-OR gates required is N-1. A N-bit parity

function can also be implemented via the AND-OR logic operation but it requires 2<sup>N-1</sup> product terms. For instance, a 9-bit parity function will require 256 product terms. Though the PEEL22CV10A device has only 132 product terms, a 9-bit parity function can still be implemented by using two macro cells to implement two 4-bit parity generators. Both outputs of the macro cells are fed back and XORed with the 9th bit (Parity In). With this method, there is an additional delay due to the feedback of the 4-bit parity generator outputs. If it is implemented in the PEEL22CV10A device, then the delay would be about 3ns less than if it was implemented in a standard 22V10 device. This is because the outputs in the 22V10 device are fed back from the pin. whereas in the PEEL22CV10A the outputs can be configured to feedback directly from the OR gate (before the output buffer).

The design file implementation of the PEEL22CV10A as a 9-bit parity generater/checker is included with ICT's PLACE Development Software.

5 - 10

INC.

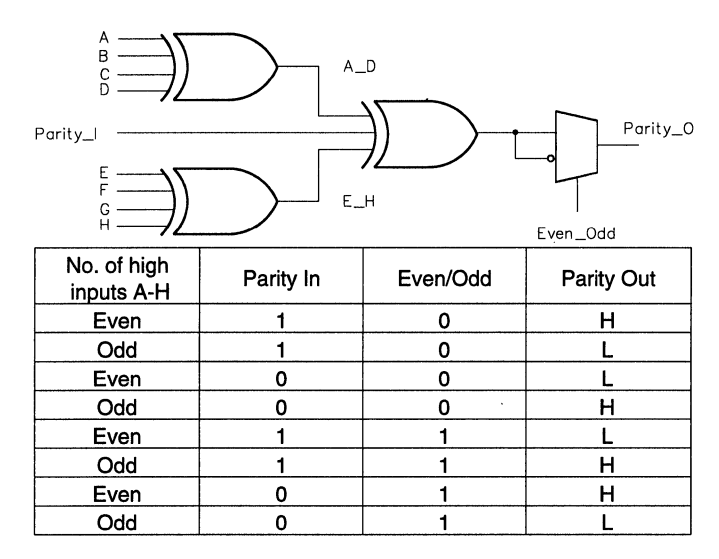

Figure 3. 9-Bit Parity Even/Odd Generator/Checker

#### **Internal Sequential Timing**

The maximum frequency for sequential logic functions such as counters and state-machines, is typically calculated for 22CV10A-10 as follows

 $f_{MAX} = 1/(t_{SC}+t_{CO})$ 

 $f_{MAX} = 1/(7ns+7ns) = 71.4MHz$ 

Where tsc is the input set-up-to-clock and tco is clock-to-output. This timing parameter assumes that the feedback could possibly be coming from an input pin (see Figure 4). In reality many designs only use the internal feedback from the register and not any inputs (as shown in Figure 5). The ICT PEEL devices specify internal feedback from the register allowing a high frequency of operation as shown below.

fMAX = 1/(tsc+tcF)

 $f_{MAX} = 1/(7ns+4ns) = 90.9MHz$ 

Even faster clocking can be accomplished with "pipelined" designs where feedback is not used at all. The timing in this configuration is just limited to the clock high and low time, providing proper set-up time is maintained (see figure 6).

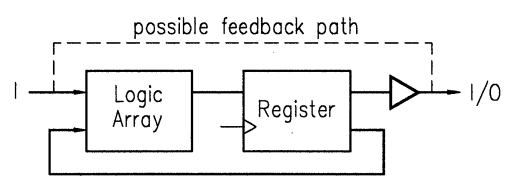

Figure 4. External feedback  $f_{MAX} = 1/(t_{SC}+t_{CO})$ 

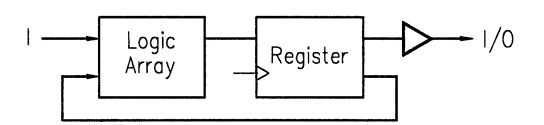

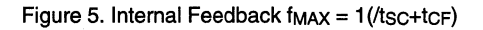

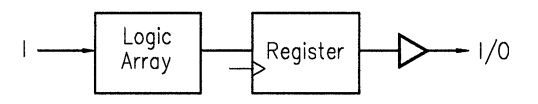

Figure 6. No feedback FMAX = 1/(tcL+tcH)

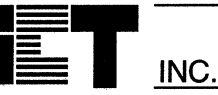

PEEL20CG10A and 22CV10A Internal Timing Specification

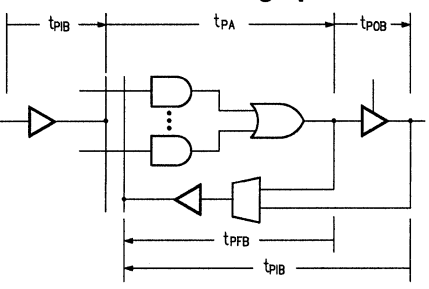

## PEEL20CG10A 22CV10A Internal Combinatorial Timing<sup>4,13</sup>

| Symbol           | Parameter                             | -7  | -10 | -15 | -25 | 11   |
|------------------|---------------------------------------|-----|-----|-----|-----|------|
|                  |                                       | Max | Max | Max | Max | Unit |
| t <sub>PIB</sub> | Input or I/O pin to Input of Array    | 2   | 2.5 | 4   | 7   | ns   |
| <b>t</b> PFB     | Feedback to Input of Array            | 2   | 2.5 | 4   | 7   | ns   |
| tров             | Output of Array to Output pin         | 3   | 3   | 5   | 5   | ns   |
| tPA              | Input of Array to Output of Array     | 2.5 | 4.5 | 6   | 13  | ns   |
| tppi             | Internal propagation delay (tpa+tpfb) | 4.5 | 7   | 10  | 20  | ns   |

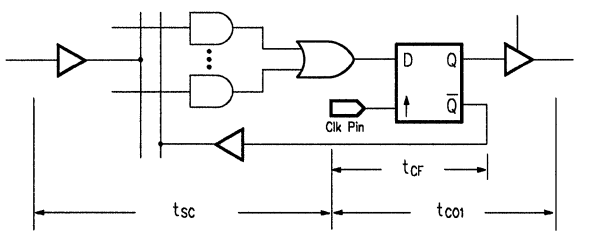

## PEEL20CG10A 22CV10A Internal Sequential Timing<sup>4,13</sup>

| Symbol  | Parameter                                 | -7    |     | -10  |     | -15  |     | -25 |      | 1.1  |
|---------|-------------------------------------------|-------|-----|------|-----|------|-----|-----|------|------|
|         |                                           | Min   | Мах | Min  | Max | Min  | Max | Min | Max  | Unit |
| tsc     | Input or feedback setup to clock          | 4.5   |     | 7    |     | 8    |     | 15  |      | ns   |
| tco1    | Clock to output                           |       | 5.5 |      | 7   |      | 8   |     | 15   | ns   |
| toos    | Clock to combinatorial output delay       |       | 10  |      | 10  |      | 17  |     | 25   |      |
| 1002    | via internal registered feedback          |       | 10  |      | 12  |      | 17  |     | 35   | 115  |
| tCF     | Clock to feedback                         |       | 3.5 |      | 4   |      | 5   |     | 9    | ns   |
| tCL,tCH | Clock low time, clock high time           | 3.5   | 3.5 | 5    |     | 6    |     |     | 15   | ns   |
| fMAX1   | Max clock freq. Int feedback(1/(tsc+tcF)) | 12.5  |     | 90.9 |     | 76.9 |     |     | 41.6 | MHz  |
| fmax3   | Max clock freq. No feedback(1/(tcL+tcH))  | 142.8 |     | 100  |     | 83.3 |     |     | 38.4 | MHz  |

\*Refer to the specific data sheets for description of footnotes

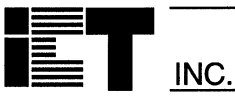

### **PEEL18CV8 Internal Timing Specification**

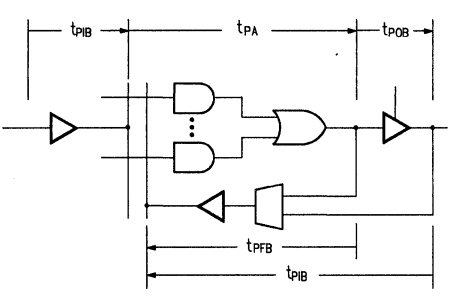

## PEEL18CV8 Internal Combinatorial Timing<sup>4,13</sup>

| Symbol          | Parameter                             | -7  | -10 | -15 | -25 |      |
|-----------------|---------------------------------------|-----|-----|-----|-----|------|
|                 |                                       | Max | Max | Max | Max | Unit |
| tPIB            | Input or I/O pin to Input of Array    | 2   | 2.5 | 4   | 7   | ns   |
| <b>t</b> PFB    | Feedback to Input of Array            | 2   | 2.5 | 4   | 7   | ns   |
| tров            | Output of Array to Output pin         | 3   | 3   | 5   | 5   | ns   |
| t <sub>PA</sub> | Input of Array to Output of Array     | 2.5 | 4.5 | 6   | 13  | ns   |
| tppi            | Internal propagation delay (tpa+tpfb) | 4.5 | 7   | 10  | 20  | ns   |

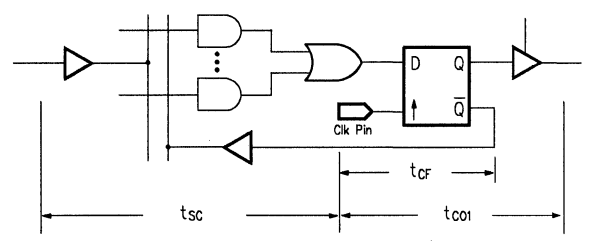

## PEEL18CV8 Internal Sequential Timing<sup>4,13</sup>

| Symbol  | Parameter                                                               | -     | -7 -10 |     | -15 |     | -25 |      | 11.24 |      |
|---------|-------------------------------------------------------------------------|-------|--------|-----|-----|-----|-----|------|-------|------|
|         |                                                                         | Min   | Max    | Min | Max | Min | Max | Min  | Max   | Unit |
| tsc     | Input or feedback setup to clock                                        |       |        | 5   |     | 12  |     | 20   |       | ns   |
| tco1    | Clock to output                                                         |       | 7      |     | 7   |     | 12  |      | 15    | ns   |
| tCO2    | Clock to combinatorial output delay<br>via internal registered feedback |       | 10     |     | 12  |     | 25  |      | 35    | ns   |
| tCF     | Clock to feedback                                                       |       | 3.5    |     | 4   |     | 8   |      | 15    | ns   |
| tCL,tCH | Clock low time, clock high time                                         | 3.5   |        | 5   |     | 10  |     | 15   |       | ns   |
| fMAX1   | Max clock freq. Int feedback(1/(tsc+tcF))                               | 117.6 |        | 111 |     | 50  |     | 28.5 |       | MHz  |
| fмахз   | Max clock freq. No feedback(1/(t <sub>CL</sub> +t <sub>CH</sub> ))      | 142.8 |        | 100 |     | 50  |     | 33.3 |       | MHz  |

\*Refer to the specific data sheets for description of footnotes

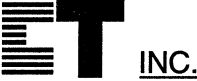

## **PEEL Device Metastability**

#### Introduction to Metastability

Metastability is a type of failure that can occur when digital circuits attempt to synchronize asynchronous digital data. Whenever a clocked flip-flop synchronizes an asynchronous input (Figure 1), there is a small but finite probability that the output will exhibit an unpredictable delay. This happens when the input transition violates the setup and hold time specification. In other words it actually occurs within the small timing window where the flip-flop decides to accept the new input. Under these circumstances the flipflop enters an unstable equilibrium state called metastable. A slight deviation from perfect balance will eventually cause the outputs to revert to one of the two stable states. But the delay depends not only on the gain-bandwidth product of the circuit, but also on the original balance and the noise level of the circuit. Therefore, it can only be described in statistical terms.

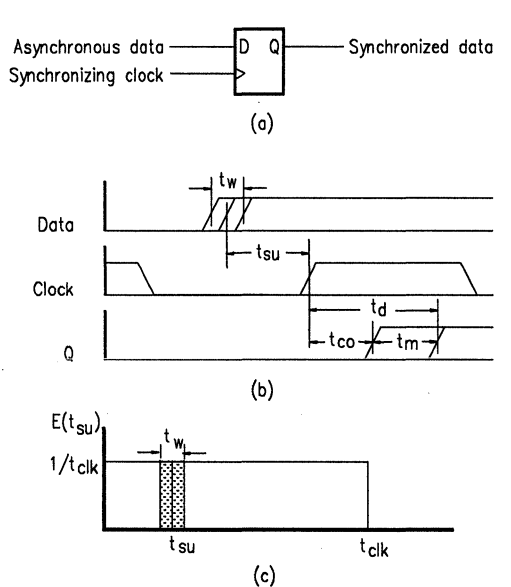

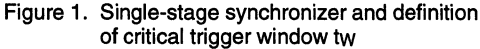

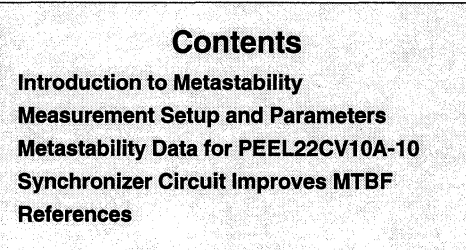

As shown in Figure 1, a critical trigger window tw is defined. If a flip-flop timing constraint is violated during the time window tw, the output Q is still unresolved within a decision time  $t_{COM}$ . It is referenced to the beginning of the trigger event which is the positive clock edge for the sample circuit in Figure 1, td thus includes the normal propagation delay  $t_{CO}$  and extra delay due to metastability  $t_{MET}$ . The relation  $t_W=f(t_d)$  can be used for defining metastable behavior of flip-flops. The exponential function was found to be asymptotically valid for the relation:

#### tw=f(td)=a\*exp(b\*td)

The probability density function for actual setup time  $E(t_{SU})$  is unity for one clock period  $t_{CLK}$  (Figure 1). The probability for one data event to hit the critical window tw is thus equivalent to the indicated area  $t_W/t_{CLK}$ . With given  $t_W(t_d)$  the reliability (mean time between failures, MTBF) of a synchronizer can be calculated to be:

#### MTBF(td)=1/(tw(td)\*fCLK\*fDATA)

We can rewrite the equation with the exponential relation:

#### MTBF=exp(td/k2)/(k1\*fcLK\*fDATA)

k1 and k2 are the constant we can get from experimental results to calculate MTBF with relative  $t_d$ , clock frequency  $f_{\text{CLK}}$  and data frequency  $f_{\text{DATA}}$ .

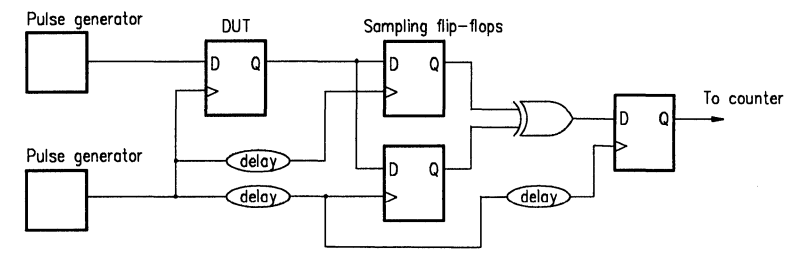

Figure 2. Metastability measurement setup

#### **Measurement Setup and Parameters**

Figure 2 shows a test circuit to measure metastable parameters of a synchronizer. A device under test (e.g. DUT) is triggered on its D and CLK inputs by two asynchronous free-running clocks. In here, we use two different pulse generators to provide a data rate of 1 MHz and a clock rate of 2 MHz. The data transitions are randomly and evenly distributed over the entire clock period of about one transition per clock cycle. Under these circumstances, we may assume that the data transitions are also evenly distributed within the failure time window tw.

On the output of the DUT, there are two well characterized sampling flip-flops (the difference delay time via pin to D input and pin to CLK are characterized to prevent violation of setup time). These two flipflops use the same clock signal used by the DUT; the first sampling clock is delayed by  $t_d$  (time delay for metastable output resolved  $t_d$ , and the second sampling clock is delayed by approximately 120 ns later. It is clocked so late that the probability that the output did not resolve at that time can be neglected.) Because this probability decreases exponentially with time, this condition can easily be satisfied.

The outputs of both sampling flip-flops are exclusive-ORed and the result sampled after another flip-flop with fixed time delay. When the first two sample states differ, there must be a transition after  $t_{COM}$ , revealing a late transition metastable condition on the DUT. Accumulating these pulses for some known time interval yields the MTBF of the DUT for a given  $t_{COM}$ . To run the test, t<sub>CO</sub> is used as a base delay (e.g. t<sub>M</sub>=0). We get different MTBF with increasing t<sub>M</sub> until MTBF greater then 60 sec. When the MTBF results are plotted on semi-log paper for t<sub>d</sub> yields a best-fit straight line with slope - 1/k2. k1 then can be calculated by inserting a k2 value into the MTBF equation. With k1 and k2, the designer can easily find t<sub>COM</sub> for a chosen MTBF, f<sub>CLK</sub> and f<sub>DATA</sub>.

#### Metastability Data for PEEL22CV10A-10

ICT PEELs are based upon fast, CMOS EEPROM process technologies which make them exhibit superior recovery ability against metastability. Figure 3 shows the experimental metastable characteristics of PEEL22CV10A-10. Other 1 $\mu$ m PEEL devices have similar or better characteristics. k1 is related on the Y-axis intercept point and k2 is the inverse of slope of the straight line. The following table is the k1 and k2 values for PEEL22CV10A-10:

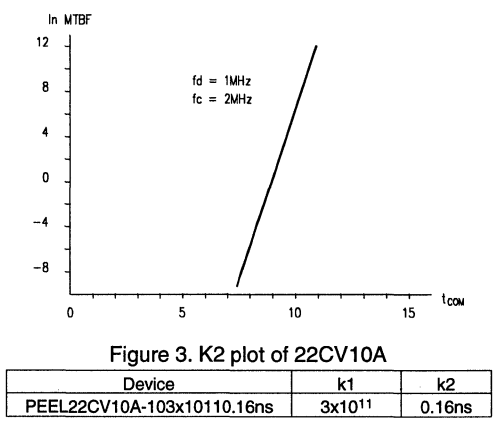

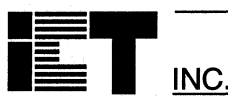

For example, to determine the MTBF for PEEL22CV10A-10 that is used as a synchronizer in a system with 33 MHz clock frequency, 25 MHz data rate, t<sub>MET</sub> is calculated with the following equation:

tMET=1/fCLK-tSU-tCO=1/33 MHz-6-8=16ns

enter these values into the MTBF equation

MTBF=exp(td/k2)/(k1\*fCLK\*fDATA)=1.7x10<sup>31</sup>years

To determine the maximum clock rate(e.g.  $f_{CLK}=1/(t_{SU}+t_d)$  that a device will allow in an asynchronous environment for expected MTBF, the following equation then can be used:

MTBF=exp((1/fclk-tsu)/k2)/(k1\*fclk\*fdata)

Solving the equation for a 25 MHz data stream and 10 years MTBF expected for PEEL22CV10A-10, get the maximum clock rate  $f_{CLK}=52$  MHz and  $t_{MET}=5ns$ .

#### Synchronizer Circuit Improves MTBF

Although PEELs show extremely quick metastable settling time, we still can improve the MTBF by using its unique internal feedback configuration. In Figure 4, a gated-latch internally latches the asynchronous input on the falling edge of the system clock, generating the signal Q1. ANDing the input with Q1

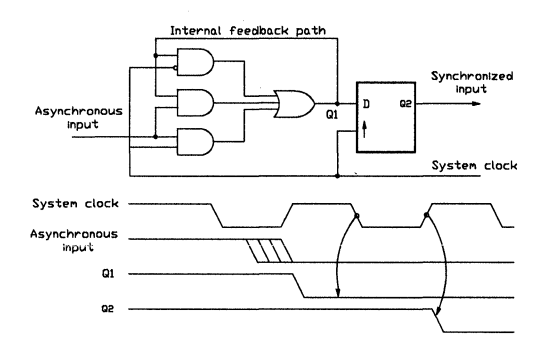

Figure 4. PEEL22CV10A Synchronizer

through the internal feedback path, eliminates a possible hazard condition during the clock's high-tolow transiting time. The latch then holds Q1 stable to ensure meeting the setup-time requirement of the subsequent D flip-flop, which registered on the next rising system clock edge.

Just like a two stage synchronizer, the probability that a data goes metastable is the multiplication of the two probabilities of each synchronizer as they go metastable. Therefore since the probability of failure becomes so small, the MTBF of PEEL devices dramatically improves.

When using the same measurement setup above, we get  $k1=3x10^{46}$  and k2=0.05ns for the same PEEL22CV10A-10 with gated latch. With the same 25 MHz data rate and 10 years MTBF, the maximum clock frequency 70 MHz can be reached. As a result almost no extra delay is needed for the synchronizer.

#### References

1. Horstmann, Jens U, "Metastability Behavior of CMOS ASIC Flip-Flops in Theory and Test"

IEEE Journal of Solid State Circuits, Vol 24, No. 1, February 1989, page 146.

2. Rubin, Kim, "Metastability Testing in PALs"

Electronics Conventions Management, Inc. ELEC-TRO 1987 Professional Program Papers.

3. Tavana, Danesh M, "A Study of the anomalous behavior of synchronizer circuits"

Monolithic Memories Inc. Applications book, 1984, page 11-13.

4. Masteller, Steven R, "Design a digital synchronizer with a low metastable-failure rate" EDN, April 25, 1991. page 169.

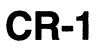

INC.

## **PEEL<sup>TM</sup> Device Characterization Report**

#### Introduction

The following data provides typical and worst case measurements for several key AC and DC parameters 1-micron PEEL 18CV8, 20CG10A, and 22CV10A products. Normalized characterization graphs are included.

#### **DC Characterization Data**

#### Supply Current vs Ambient Temperature and Vcc

The effects of power supply current (ICC) vs Vcc voltage and ambient temperature are provided on normalized graphs. Typical ICC measurements may be used in conjunction with the normalized graphs to ascertain additional data concerning variations over temperature or Vcc. Figure 1a shows variations in temperature at Vcc=5.0V. Figure 1b shows variations in Vcc at Temp.=25°C.

| Product              | ICC(m A) |            |  |  |
|----------------------|----------|------------|--|--|
|                      | Typical  | Data Sheet |  |  |
| 22CV10A/20CG10A-7    | 100      | 155        |  |  |
| 22CV10A/20CG10A-10   | 80       | 135        |  |  |
| 22CV10A/20CG10A-15   | 70       | 135        |  |  |
| 22CV10AL/20CG10AL-15 | 55       | 75         |  |  |
| 22CV10A/20CG10A-25   | 40       | 67         |  |  |
| 18CV8-7              | 75       | 110        |  |  |
| 18CV8-10             | 65       | 110        |  |  |
| 18CV8-15             | 28       | 45         |  |  |
| 18CV8-25             | 18       | 37         |  |  |

Note: Typical ICC at Temp=25°C, Vcc=5.0V, Freq=25MHz; Data sheet at Temp=0-70°C, Vcc=5.25V, Freq=25MHz

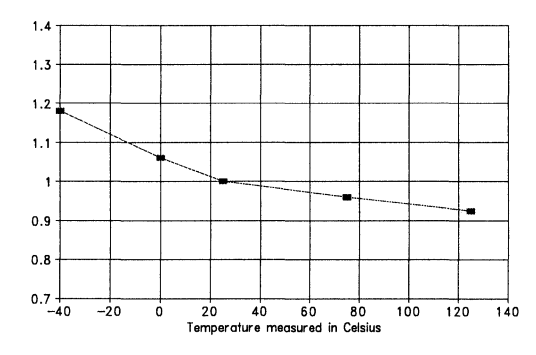

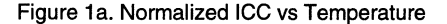

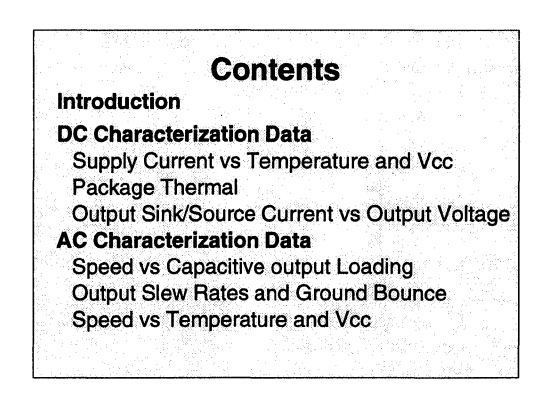

#### **Package Thermal**

The PEEL Devices and PEEL Arrays are available in plastic DIP, plastic LCC and SOIC packages. Thermal characteristics of these packages are specified by the thermal (junction to ambient) resistance value " $\theta$ JA". Used in conjunction with the PEEL Devices and PEEL Arrays power dissipation and a reference operating temperature, the thermal resistance can determine junction temperature (T junction = T reference + Power ×  $\theta$ JA). For example, the  $\theta$ JA for ICT's 24 pin plastic DIP package is approximately  $60^{\circ}$ C/Watt and the  $\theta$ JA for ICT's 28 pin plastic LCC (PLCC) package is approximately 58°C/Watt. Contact ICT for additional package thermal characteristics.

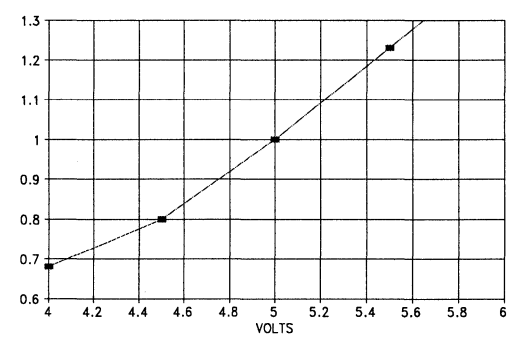

Figure 1b. Normalized ICC vs VCC

#### **Output Sink and Source Current vs Output Voltage**

Two graphs (Figures 2a and 2b) plotting the relative effects of output current vs voltage are provided: Output sink current (IOL) vs Output voltage low (VOL) and Output source current (IOH) vs Output voltage high (VOH). Data for both graphs use Vcc=5.0V and Temp=25°C.

|                         | Typical         | Data Sheet<br>Limit |
|-------------------------|-----------------|---------------------|
| IOL @ VOL .5V           | 32mA            | 16mA                |
| VOL @ IOL 16mA          | 0.22V           | 0.5V                |
| IOH @ VOL 2.4V          | -33mA           | -4mA                |
| VOH @ IOL -4mA          | 3.8V            | 2.4V                |
| Note: Typical measureme | nt at Temp=25°C | C. Vcc=4.75V        |

Table 2. Output Drive

#### AC Characterization Data

#### Speed vs Capacitive Output Loading

The effects of capacitive output loading on Tpd are provided on a normalized graph in Figure 3. Typical Tpd measurements can be used in conjunction with the normalized graph to ascertain additional data concerning loading variations. All measurements were taken with Vcc=5.0 and Temp.=25°C.

#### **Output Slew Rates and Ground Bounce**

Output buffers of the PEEL devices have a nominal slew rate of 1V/ns for both low-to-high and high-tolow transmissions between 0 and 3V. The slew rate is fast enough to meet 22CV10A speed requirements but slow enough to minimize bounce and transmission line effects.

Ground bounce testing of the PEEL devices is implemented in a fashion similar to the March 2, 1989 EDN report on Ground Bounce Measurements with the addition of full TTL loading on all outputs. The set-up has nine out of ten outputs simultaneously switching while the tenth attempts to maintain a steady low level. The switching outputs are approximately 10 MHz. Testing was performed with Vcc=5V and Temp=25°C. The worst case results are shown in the following example using the PEEL22CV10AP.

#### 22CV10AP

| 9 Switched<br>Outputs | Unswitched Outputs Voltage<br>Peak (TTL load) |  |  |  |
|-----------------------|-----------------------------------------------|--|--|--|
| Low-High              | 0.42V                                         |  |  |  |
| High-Low              | 0.83V                                         |  |  |  |
| T-1.1- 4 0            | - J D                                         |  |  |  |

Table 4 Ground Bounce

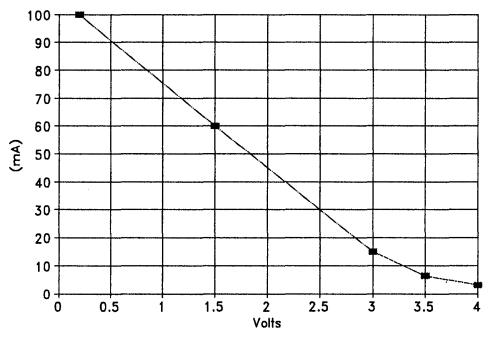

Figure 2a. IOH vs VOH

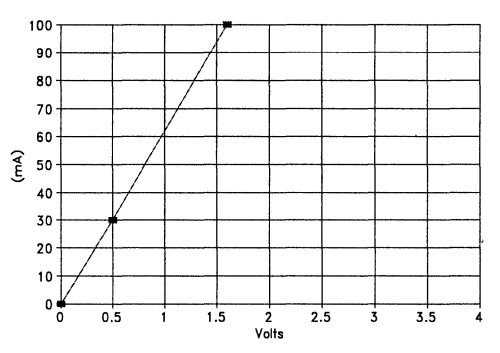

Figure 2b. IOL vs VOL

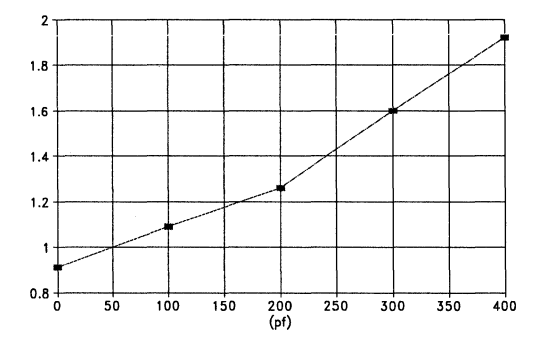

Figure 3. Normalized TPD vs Output Loading

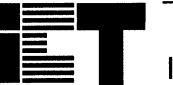

INC.

|                      | Tpd     | Tpd (ns)      |         | Tco (ns)      |         | Tsc (ns)      |  |
|----------------------|---------|---------------|---------|---------------|---------|---------------|--|
| Product              | Typical | Data<br>Sheet | Typical | Data<br>Sheet | Typical | Data<br>Sheet |  |
| 22CV10A/20CG10A-7    | 5.5     | 7.5           | 4       | 5.5           | 2.5     | 3             |  |
| 22CV10A/20CG10A-10   | 8       | 10            | 4.5     | 6             | 3.5     | 5             |  |
| 22CV10A/20CG10A-15   | 12      | 15            | 6       | 8             | 6       | 8             |  |
| 22CV10AL/20CG10AL-15 | 13      | 15            | 7       | 10            | 7       | 10            |  |
| 22CV10A/20CG10A-25   | 16      | 25            | 10      | 15            | 10      | 15            |  |
| 18CV8-7              | 5.5     | 7.5           | 5       | 7             | 3       | 5             |  |
| 18CV8-10             | 8       | 10            | 5       | 7             | 3.5     | 5             |  |
| 18CV8-15             | 12      | 15            | 8       | 12            | 8       | 12            |  |
| 18CV8-25             | 18      | 25            | 10      | 15            | 10      | 20            |  |

1.4

1.3

1.2

1.1

1

0.9

0.8

0.7+4

4.2 4.4 4.6 4.8 5 5.2 5.4 5.6 5.8 6

Note: Typical at Temp=25°C, Vcc=5.0V, Freq=25MHz; Data sheet at Temp=0-70°C, Vcc=4.75-5.25V, Freq=25MHz

#### Table 3 Characterization Data

#### **Speed vs Temperature and Vcc**

The effects of ambient temperature and Vcc voltage vs speed (Tpd, Tco and Tsc) are provided on normalized graphs in figures 4a-4f. Typical speed measurements may be used in conjunction with the normalized graphs to ascertain additional data concerning variations over temperature or Vcc. Graphs showing variations in temperature uses Vcc=5.0V. Graphs showing variations in Vcc uses Temp=25°C. Standard data sheet test loads are used.

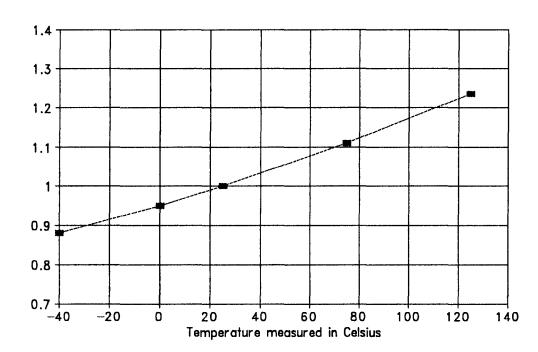

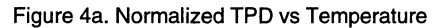

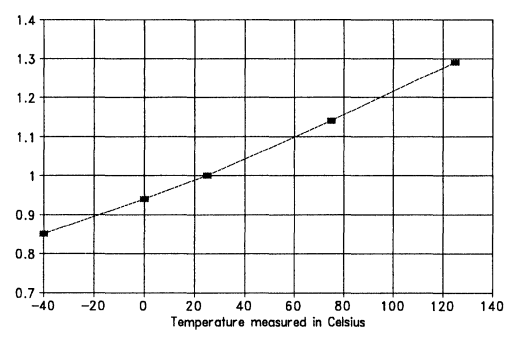

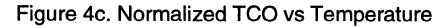

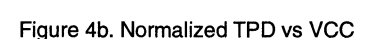

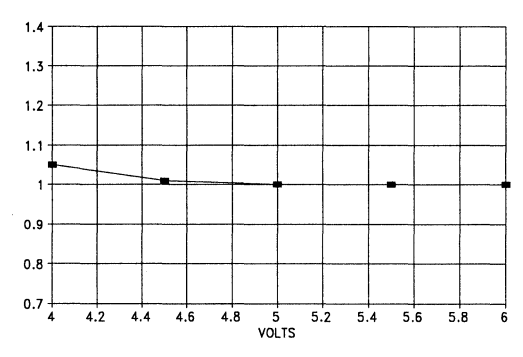

Figure 4d. Normalized TCO vs VCC

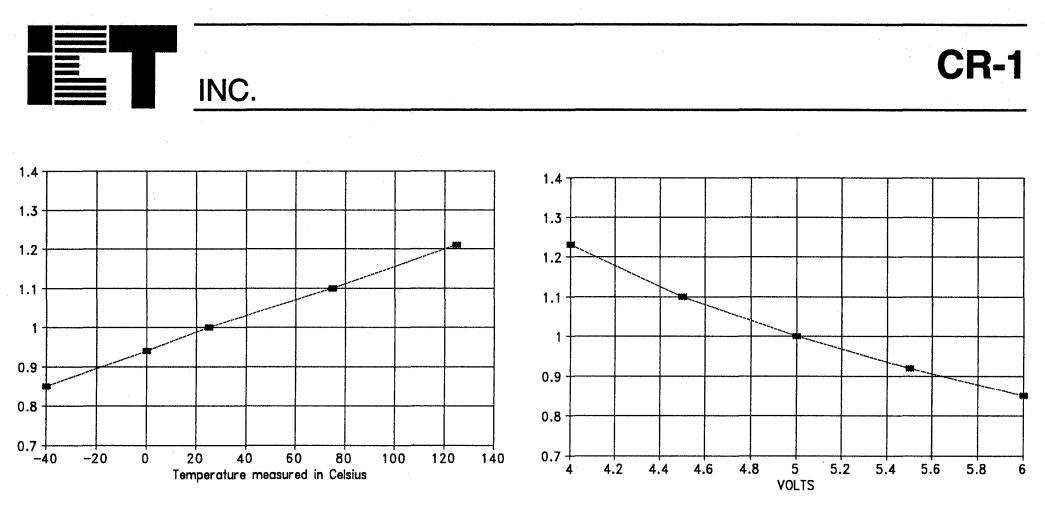

Figure 4e. Normalized TSC vs Temperature

Figure 4f. Normalized TSC vs VCC

INC.

## 1µm CMOS PEEL Products Reliability Report

#### Introduction

ICT Inc. is dedicated to providing its customers with integrated circuits that are designed, manufactured, tested, and serviced to the highest level of Quality and Reliability. This reliability report provides a summary of ICT's 1.0um CMOS EEPROM process for PEEL devices and Arrays. It also documents the reliability tests performed and the data collected to ensure our reliability and quality standards. Additionally an overview of ICT's standard production test flow is included.

#### 1.0µm EEPROM Process Overview

ICT's 1.0um process is an N-well based CMOS process. The N-well approach is chosen for optimal low power consumption while balancing the performance of both N-Channel transistors and memory cells. Two layers of polysilicon for the memory cell allows the first poly layer to be used as the floating gate, while the second poly layer is used for the control gate and peripheral transistor gate.

The transistors have a high quality 225 Å gate oxide, with 0.8um effective channel length. The EEPROM memory cell has 100 Å tunnel oxide between the floating gate and the drain side. Charge injection into and out from the floating gate are accomplished by the Fowler Nordheim tunneling mechanism. This process utilizes double metal layers to minimize the signal delay time and reduce chip size. High breakdown voltages are achieved by graded drain/source junction.

To simplify the design and process of ICT's EEPROM technology, unlike that of other EEPROM manufactures, EPI materials or substrate bias generators are not required. This reduces the number of mask steps to 15, improving reliability and yield. High CMOS latchup immunity and High ESD protection are achieved by double guard band design in the chip layout.

| Contents                                               |  |
|--------------------------------------------------------|--|
| Introduction                                           |  |
| 1.0µm EEPROM Process Overview                          |  |
| Operating Life                                         |  |
| Endurance                                              |  |
| Pressure Pot                                           |  |
| Temperature Humidity Bias Stress<br>Latch-up           |  |
| Electro static discharge (ESD)<br>Production Test Flow |  |

#### **Reliability Tests**

Reliability test for ICT's initial device qualification include: operating life, data retention, endurance, temperature cycling, pressure pot, temperature humidity bias stress, latch-up and electro-static discharge (ESD). Reliability related tests, such as data retention, are also incorporated into ICTs standard production test flow.

After initial device qualification, all products are carefully monitored to ensure the reliability of the device. Production lots are periodically sampled, and are subject to the same qualification tests; all results are documented, and failures are carefully analyzed in order to find long term improvements to the product.

PEEL Devices and Arrays developed with ICT's 1.0µm CMOS EEPROM process share extensive design commonalty and more significantly, they share the same memory cell structure. Furthermore, these devices are manufactured using similar molding compounds, test flows, and advanced screening techniques. These similarities make the reliability data of each device relevant to the others.

Test data provided in this report is applicable to the following PEEL Device and PEEL Array products:

| PEEL18CV8   | PA7024 |
|-------------|--------|
| PEEL20CG10A | PA7128 |
| PEEL22CV10A | PA7140 |

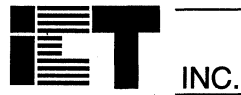

| <b>Device</b>                                  | Lot #                                    | <b>168 hrs</b>                           | <b>500 hrs</b>                    | <b>1000 hrs</b>                          | Failure Mode                 |
|------------------------------------------------|------------------------------------------|------------------------------------------|-----------------------------------|------------------------------------------|------------------------------|
| 22CV10A                                        | E980329ES                                | 0/100                                    | 0/100                             | 0/100                                    |                              |
| 22CV10A                                        | EA30727                                  | 0/101                                    | 0/101                             | 0/101                                    |                              |
| 22CV10A                                        | E980330                                  | 0/101                                    | 0/101                             | 0/101                                    |                              |
| 22CV10A                                        | 992129                                   | 0/101                                    | 0/101                             | 1/100                                    | ILH1 on Pin 11               |
| 22CV10A                                        | RAB1523                                  | 0/105                                    | 0/105                             | 0/105                                    |                              |
| 22CV10A                                        | TL10042W                                 | 0/105                                    | 0/105                             | 0/105                                    |                              |
| 22CV10A                                        | TL10042                                  | 0/105                                    | 0/105                             | 0/105                                    |                              |
| 22CV10A                                        | TL11056                                  | 0/105                                    | 0/105                             | 0/105                                    |                              |
| 22CV10A                                        | TL11057                                  | 0/105                                    | 0/105                             | 0/105                                    |                              |
| 22CV10A                                        | EL16020                                  | 0/105                                    | 0/105                             | 0/105                                    |                              |
| 22CV10A                                        | TL37075                                  | 0/105                                    | 0/105                             | 0/105                                    |                              |
| 18CV8                                          | TL38110                                  | 0/105                                    | 0/105                             | 0/105                                    |                              |
| 18CV8<br>18CV8<br>18CV8<br>18CV8               | TL41140<br>TL41139<br>TL38109            | 1/105<br>0/105<br>0/105                  | 0/103<br>0/104<br>0/105<br>0/105  | 0/103<br>0/104<br>0/105<br>0/105         | Output stuck high            |
| PA7024<br>PA7024<br>PA7024<br>PA7024<br>PA7024 | 9004360<br>9016905<br>9014205<br>EAB2224 | 0/105<br>0/121<br>0/101<br>0/53<br>0/105 | 0/121<br>0/101<br>0/53<br>0/105   | 0/104<br>0/121<br>0/101<br>0/53<br>0/105 | Leakage recovered after bake |
| PA7024<br>PA7024<br>PA7024<br>Total            | TL10058<br>TL10059<br>TL16020            | 1/105<br>0/105<br>0/105<br>2/2358        | 0/104<br>0/105<br>0/105<br>1/2356 | 0/104<br>0/105<br>0/105<br>1/2355        | Functional Pin 19 stuck      |

Continuous operation. Bias voltage=5.25V, amb. temp=125°C, Duration=1000 hours

Table 1. Dynamic High-Temperature Operating Life Test Data

| Device Hrs <sup>®</sup><br>125 <sup>o</sup> C | Activation Energy | Equivalent Hrs at: |        | # of Failures | Predicted Fail Rate at: |       |  |
|-----------------------------------------------|-------------------|--------------------|--------|---------------|-------------------------|-------|--|
| 2,355,836                                     | 1.0eV             | 70 <sup>0</sup> C  | 55°C   | 4             | 70 <sup>0</sup> C       | 55°C  |  |
|                                               |                   | 2.52E8             | 1.19E9 | 4             | 20FITS                  | 5FITS |  |

ICT takes a conservative approach to calculate FIT rates. Five failures are assumed for worst case calculations.

Table 2 Failure Rate Predictions at 60 % U.C.L.

#### **Operating Life**

A Dynamic High-Temperature Operating Life (DHTOL) test is a standard approach used to evaluate the reliability of a product under accelerated conditions. Endpoint data is gathered at the rated ambient temperature and the devices are biased as they would be in actual operation. The devices are exercised by constantly switching the inputs. This DHTOL test is set for a continuous operation typically at an ambient temperature of 125°C and a duration equal to 1,000 hours.

The results of the DHTOL test are recorded in a datalog and made available for future reference, see Table 1. Failures in this reliability report are expressed in FITS. Since integrated circuits exhibit very low failure rates, it is convenient to refer to failures in a population during a period of 10<sup>9</sup> devices hours; one failure in 10<sup>9</sup> device hours is defined as one FIT, see Table 2.

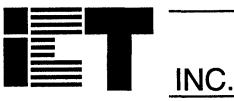

| Device        | Lot #   | 57 Hrs. | 168 Hrs. | 336 Hrs. | 500 hrs. | Failure Mode |
|---------------|---------|---------|----------|----------|----------|--------------|
| 22CV10A       | TL25052 | 0/210   | 0/210    | 0/210    | 0/210    |              |
| 22CV10A       | TL21110 | 0/210   | 0/210    | 0/210    | 0/210    |              |
| 18CV8         | TL38109 | 0/210   | 0/210    | 0/210    | 0/210    |              |
| 18CV8         | TL41139 | 0/210   | 0/210    | 0/210    | 0/210    |              |
| 18CV8         | TL41140 | 1/210   | 0/209    | 0/209    | 0/209    | Bit Failure  |
| Total Hours - | E04 E00 |         |          |          |          |              |

Total Hours = 524,500

Using activation energy of 1.0 eV, 500 hours at 165°C is equivalent to 87.7 years at 70°C or 420 years at 55°C of data retention on floating gate.

#### Table 3. Data Retention

| Device          | Lot #                      | 100 Cycles | 500 Cycles | 1000 Cycles |
|-----------------|----------------------------|------------|------------|-------------|
| 22CV10A         | TL10042                    | 0/30       | 0/30       | 0/30        |
| 22CV10A         | TL11056                    | 0/30       | 0/30       | 0/30        |
| 22CV10A         | TL11057                    | 0/30       | 0/30       | 0/30        |
| MIL STD 883C Co | ndition B (-55°C to 125°C) |            |            |             |

#### Table 4a. Temperature Cycling Air To Air (-55°C to 125°C)

| Device           | Lot #                     | 100 Cycles | 500 Cycles | 1000 Cycles |
|------------------|---------------------------|------------|------------|-------------|
| 22CV10A          | TL10042                   | 0/30       | 0/30       | 0/30        |
| 22CV10A          | TL11056                   | 0/30       | 0/30       | 0/30        |
| 22CV10A          | TL11057                   | 0/30       | 0/30       | 0/30        |
| 18CV8            | TL41139                   | 0/105      | 0/105      | 0/105       |
| 18CV8            | TL41140                   | 0/105      | 0/105      | 0/105       |
| 18CV8            | TL41141                   | 0/105      | 0/105      | 0/105       |
| MIL STD 883C Con | dition C (-65°C to 150°C) |            |            |             |

Table 4b. Temperature Cycling Air To Air (-65°C to 150°C)

#### **Data Retention**

At the cell level, data retention is a function of the floating gate's ability to retain charge over extended periods of time without an applied gate bias. Data retention failures in a floating gate structure are commonly caused by dielectric defects; these failures can be accelerated by high-temperature bake stress. The purpose of this test was to determine the reliability of the floating gates ability to retain charge beyond the normal 10 years of operation. Production devices are subjected to a non-biased bake of 165°C with a duration of 57 hours for commercial and 228 hours for industrial. See Table 3.

#### Endurance

An ICT EEPROM endurance specification means that for any lot of devices shipped, fewer than 5% of the units will cease to cycle properly before the specified limit. Endurance refers to the maximum number of erase and write operations through which each memory cell can be reliably cycled. ICT samples

all production lots to assure that this criterion is met. Standard specified limits for both PEEL Devices and PEEL Arrays are 1,000 cycles. However, due to the highly reliable 100 Å tunnel oxide, the actual endurance characteristics are typically significantly better. ICT incorporates into the standard production test flow, a proprietary endurance procedure that allows monitoring of endurance characteristics to endurance specifications.

#### **Temperature Cycling Air to Air**

The device is cycled at temperature extremes in Nitrogen environment without power. The normal temperature extremes are -65°C to +150°C with a minimum dwell time of 10 minutes at each of the temperatures with 5 minutes transfer time according to mil STD 883C method 1010.5 condition C. This test measures die stress to the mechanical condition of the package because the thermal coefficient of die are not the same as those of the encapsulation mold compound or the leadframe. See Tables 4a and 4b.
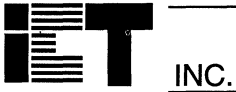

| Device  | Lot #   | 72hrs | 168hrs. |
|---------|---------|-------|---------|
| 22CV10A | TL10042 | 0/100 | 0/100   |
| 22CV10A | TL11057 | 0/100 | 0/100   |
| 18CV8   | TL41139 | 0/105 | 0/105   |
| 18CV8   | TL41140 | 0/105 | 0/105   |
| 18CV8   | TL41141 | 0/105 | 0/105   |
|         | •       |       |         |

Saturated steam @127°C, 20 PSIG

Table 5 Pressure pot

| Device | Lot #   | 100 Hrs. | 500 Hrs. | 1000 Hrs. |
|--------|---------|----------|----------|-----------|
| 18CV8  | TL41138 | 0/105    | 0/105    | 0/105     |
| 18CV8  | TL41140 | 0/105    | 0/105    | 0/105     |
| 18CV8  | TL41141 | 0/105    | 0/105    | 0/105     |
|        |         |          |          |           |

MIL STD 883C Condition C (-65°C to 150°C)

Table 6 Temperature Humidity Bias Stress

#### Pressure Pot

The device is exposed to saturated steam at high temperature and pressure. The normal condition is 20 PSI at 127°C. The corrosion resistance of the die in a moist ambient is a key package reliability issue. The plastic encapsulate is not a moisture barrier and will saturate within 72 hours. Since the die is not powered, its temperature and relative humidity will be the same as autoclave once equilibrium is reached. The environmental conditions are now such that it has an ample supply of steam and temperature to start thermally activated events. Autoclave is a good test to detect cracks and holes in the encapsulating plastic and contamination induced leakage problems inadvertently added during the assembly operation. See Table 5.

#### **Temperature Humidity Bias Stress**

This accelerated temperature and humidity bias stress is normally performed at 85°C and 85% relative humidity. To maximize metal corrosion conditions, the worst-case bias is the one which has least power dissipation and maximum voltage applied. Higher power dissipation tends to lower humidity at the chip surface and hence lower corrosion susceptibility. This test was performed with alternate pins biased to +5 volts or 0 volts. See Table 6.

#### Latch-Up

To prevent latch-up a double guard-ring is used on all I/O pins of PEEL Devices and PEEL Arrays. The double guard-ring consists of a dummy N-well ring around the P transistor and a P+ ring around the N transistor.

Positive bias latch-up: All pins show no latch-up for positive bias of up to +16V. Above +16V, gate assisted breakdown may occur destroying the device.

Negative bias latch-up: Negative bias latch-up tests show that all pins on PEEL Devices and PEEL Arrays will withstand 100mA and most pins will exceed 250mA. The reliability data listed in Table 7 shows actual worse case trigger current measurements for negative bias latch-up (Vcc=5V, Vss=0).

| Device Type | Current |
|-------------|---------|
| PEEL18CV8   | 160mA   |
| PEEL22CV10A | 160mA   |
| PEEL20CG10A | 160mA   |
| PA7024      | 250mA   |
| PA7128      | 270mA   |
| PA7140      | 270mA   |
|             |         |

#### Table 7. Negative Bias Latch-up

INC

#### **Electro-static Discharge (ESD)**

Electrostatic discharge (ESD) is evaluated per MIL-STD-883 Method 3015. The procedure implements a destructive test in which device pins are subjected to multiple ESD pulses at progressively increased voltages. Leakage current is monitored until a leakage current of greater than 1uA is measured at the pin. Electrostatic Discharge (ESD) testing on PEEL Devices and PEEL Arrays shows that all pins can withstand greater than 2000V.

#### **Production Test Flow**

ICT has developed a test flow to ensure that all products shipped to customers are of the highest quality and reliability. Each device is erased, programmed, and read at Wafer Sort, Package Test, and QA Test to guarantee electrical characteristics over the entire operating temperature range and functionality of the part. Test programs are developed to screen out those devices which fail to meet data sheet specifications.

Rather than relying exclusively on lot sample based reliability data, ICT has also incorporated 100% data retention verification into its standard production test flow. The test programs are developed to screen out those devices which fail to meet data sheet specifications. This is accomplished by subjecting all devices to a wafer-level data retention bake which verifies the ability to retain data for at least ten years over the entire temperature range (0 to  $70^{\circ}$ C for Commercial and -40 to  $85^{\circ}$ C for Industrial).

Figure 1 shows the general test flow for ICT's 1.0 micron CMOS EEPROM-based product.

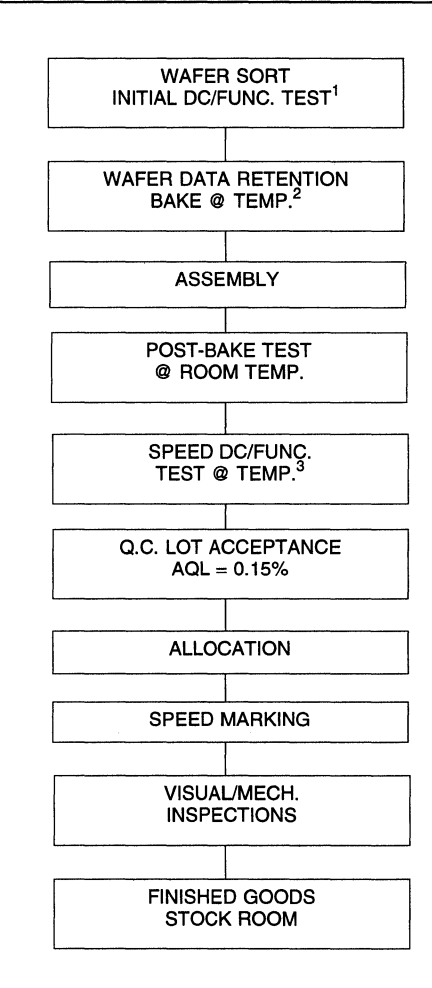

#### Notes :

1. All functional and parametric parameters are tested at room temperature. Proper Program/Verify operation is tested via multiple erase, write, and read tests.

 A proprietary procedure determines the time and temperature of the Data Retention Bake which verifies that the device will hold data for greater than ten years of operation at the maximum rated operation temperature.

3. Devices are tested at data sheet specifications. Commercial Temp.= $0^{\circ}$ C to  $70^{\circ}$ C Industrial Temp.=  $-40^{\circ}$ C to  $85^{\circ}$ C

#### Figure 1. Test Flow for 1.0 Micron Products

# Package Information

Package Diagrams...... 6-3

V

# Package Diagrams

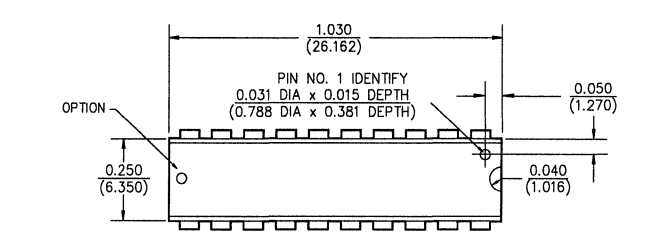

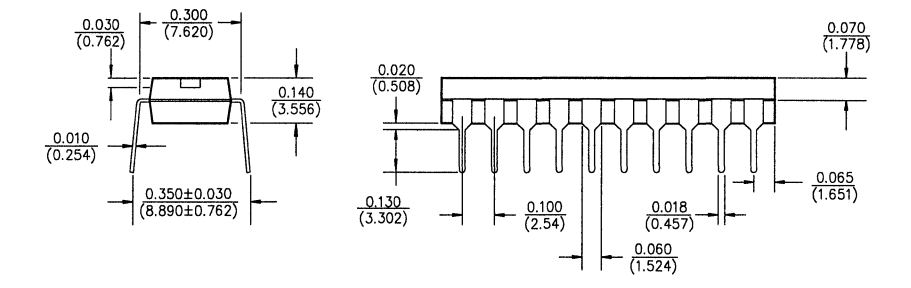

20-Pin Plastic DIP (P20)

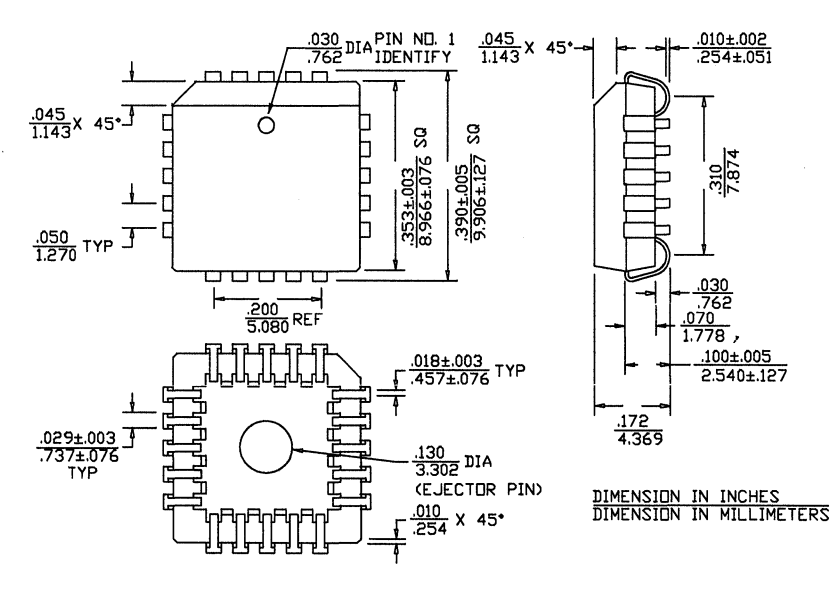

20-Pin PLCC (J20)

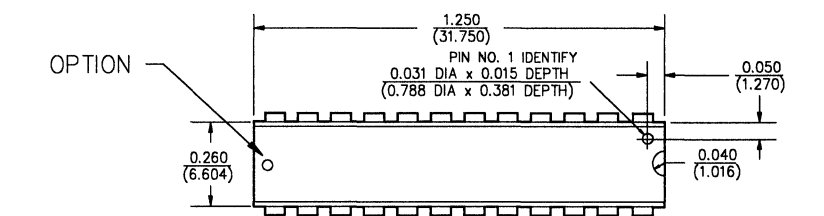

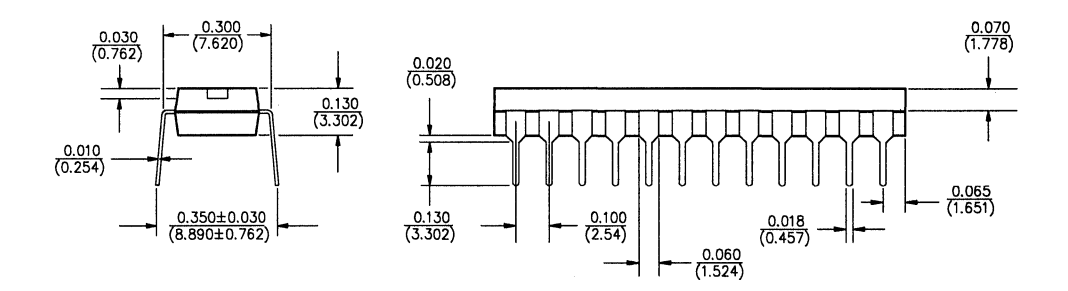

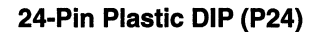

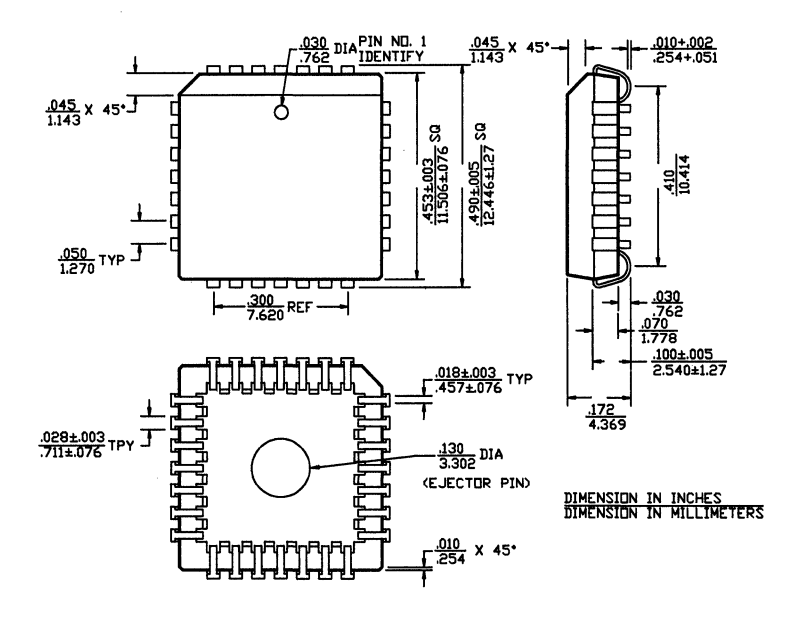

28- Pin PLCC (J28)

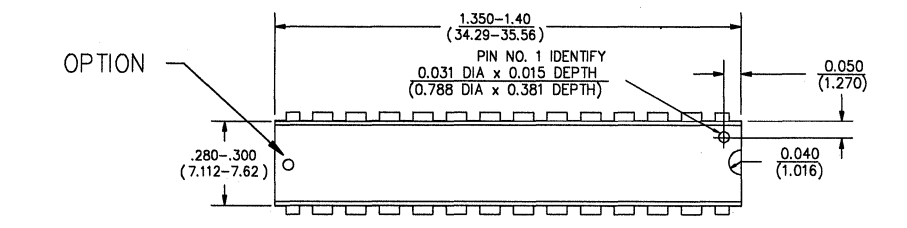

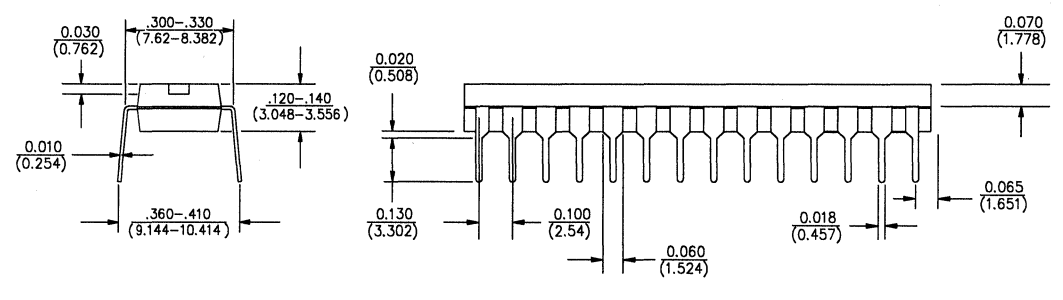

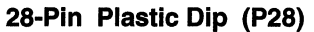

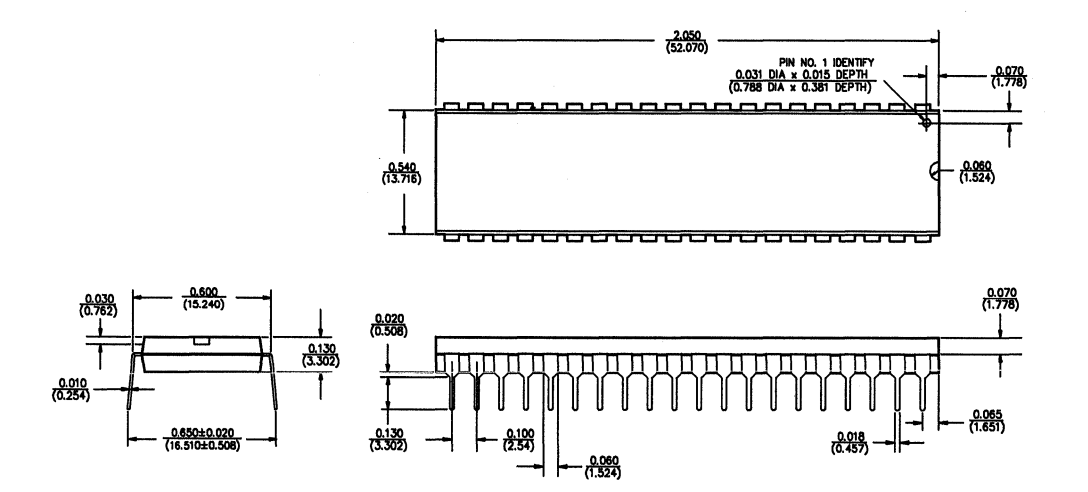

40-Pin Plastic DIP (T40)

6-4

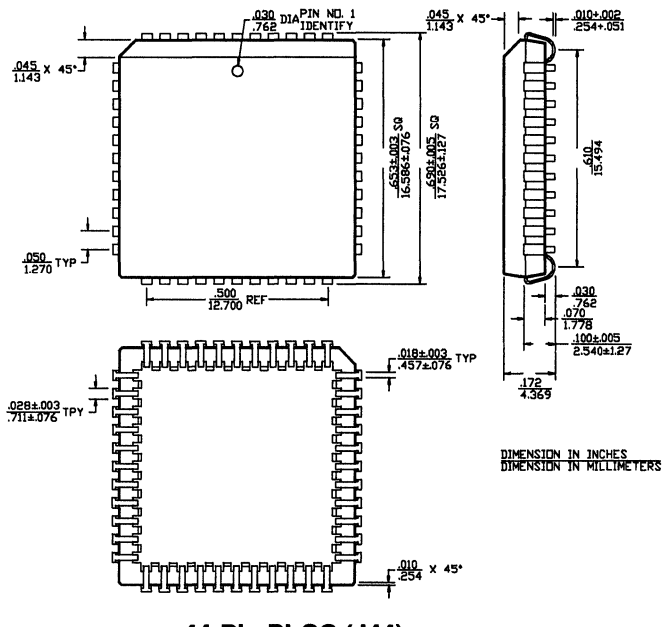

44-Pin PLCC (J44)

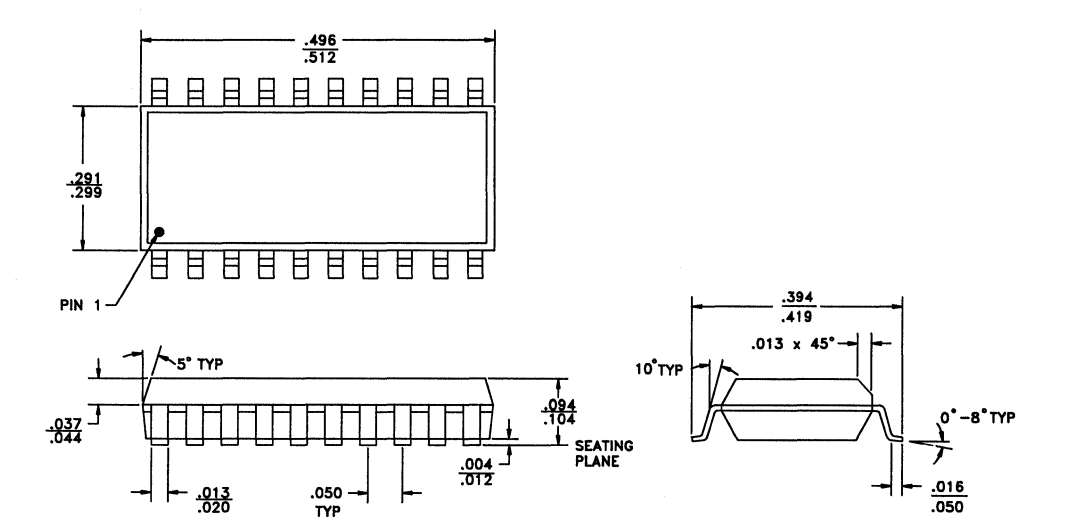

20-Pin SOIC (S20)

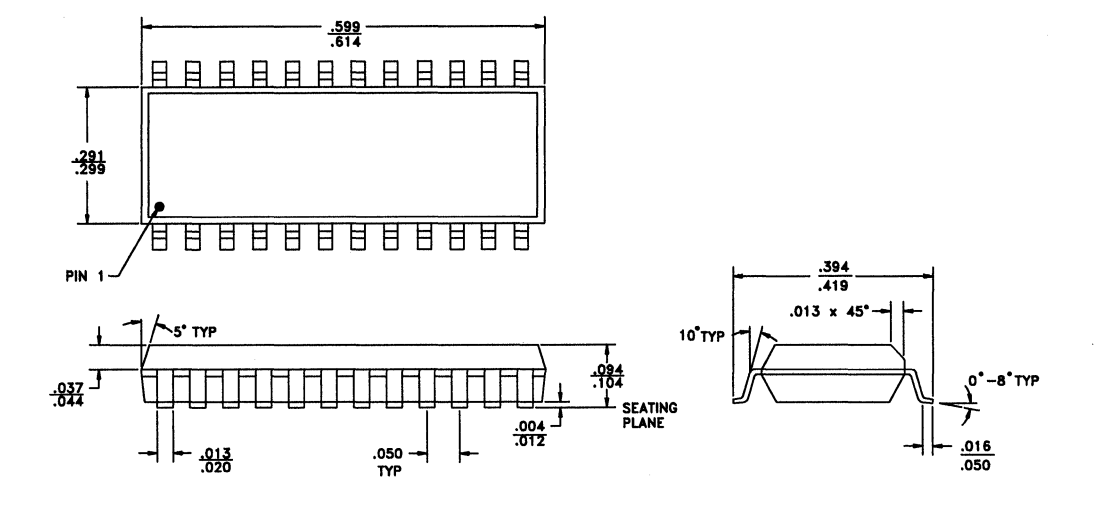

24-Pin SOIC (S24)

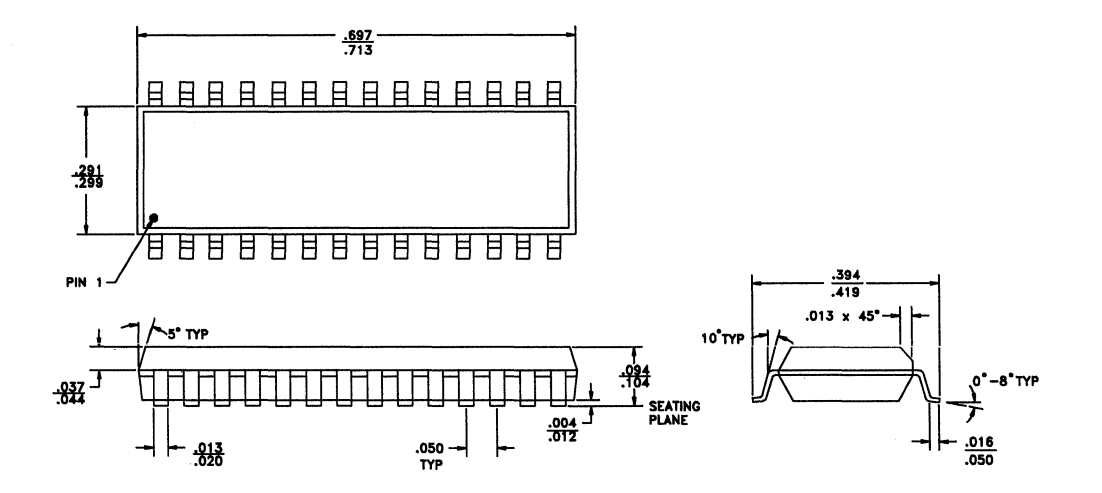

28-Pin SOIC (S28)

# Sales Representatives and Distributors

| ICT North American Sales Offices        | A-3 |
|-----------------------------------------|-----|
| North American Sales Representatives    | A-3 |
| North American Distributor Network      | A-4 |
| ICT International Sales Representatives | A-6 |

#### ICT North American Sales

#### Headquarters

2123 Ringwood Avenue San Jose, CA 95131 TEL.....(408) 434-0678 FAX ......(408) 432-0815

#### Western Area Sales

2123 Ringwood Avenue San Jose, CA 95131 Tel: .....(408) 434-0678 Fax: .....(408) 432-0815

#### Northern Area Sales

1821 Walden Office Sg. Suite 400 Schaumburg, IL 60173 FAX: .....(708) 303-0284

#### Northeast Area Sales

13 Elwood Road Londonderry, NH 03053 

#### Southern Area Sales

320 New Crossing Trail East Kennesaw, GA 30144 Tel: .....(404) 516-0194 

#### Sales Representatives

Alabama ACM ...... (205) 881-5493

Arkansas Gardin-Moore ...... (512) 794-2900

Southern California Pro Associates Aliso Viejo .....(714) 588-2700

Northern California

Zeustec Sales ......(408) 987-0164 Connecticut

CTC......(203) 421-5690

```
Colorado
```

Parker Webster ..... (303) 841-4888

Delaware

Nexus Tech......(215) 675-9600

# INC.

Florida AMS

West Palm Beach (407) 689-3860 Casselberry ...... (407) 831-2505 Tarpon Springs..... (813) 938-3073 Georgia ACM ..... (404) 448-7025 Illinois Martan, Inc. ...... (708) 303-5660 Indiana L.M. Devoe Co. .... (317) 842-3245 lowa Gibb Tech. Sales . (816) 483-6785 Kansas Gibb Tech. Sales . (816) 483-6785 Louisiana Gardin-Moore ...... (512) 794-2900 Maine Maryland DGR, Inc. ..... (410) 583-1360 Massachusetts CTC ...... (617) 444-1995 Michigan Electronic Component Sales, Inc. Minnesota Customer 1st ...... (612) 533-5604 Mississippi ACM ...... (205) 881-5493 Missouri Gibb Tech. Sales . (816) 483-6785 Nebraska Gibb Tech. Sales . (816) 483-6785 New Hampshire CTC ...... (617) 444-1995 **New Jersey** Nexus Technology New Jersey ...... (201) 947-0151 New York Nexus Technology Sales, Inc. Long Island...... (201) 947-0151 Metro ...... (201) 947-0151 Zimmerman Sales Upper State ...... (716) 381-3186 North Carolina

Benchmark ...... (919) 850-0633

| North Dakota<br>Customer 1st (612) 533-5604            |
|--------------------------------------------------------|
| <u>Ohio</u><br>Omega                                   |
| Centerville (513) 434-5507<br>Cleveland (216) 446-9797 |
| <b>Oregon</b><br>Electra (503) 643-5074                |
| <b>Oklahoma</b><br>Gardin-Moore (512) 794-2900         |
| <b>Pennsylvania</b><br>Nexus Technology (215) 675-9600 |
| Rhode Island<br>CTC                                    |
| South Carolina<br>Benchmark (919) 850-0633             |
| South Dakota<br>Customer 1st (612) 533-5604            |
| Tennessee<br>ACM (005) 881 5405                        |
| Texas                                                  |
| Gardin-Moore<br>Austin                                 |
| Stafford (713) 240-6767                                |
| Parker Webster (801) 266-9939                          |
| <u>Vermont</u><br>CTC (617) 444-1995                   |
| <u>Virginia</u><br>DGR, Inc (410) 583-1360             |
| Wisconsin<br>Customer 1st (612) 533-5604               |
| Martan, Inc (414) 241-4955<br>Canada                   |
| Weiss Company<br>Montreal                              |
| Ottawa                                                 |
| vvinnipeg (204) 772-3665<br>Vancouver                  |

#### **Puerto Rico**

AMS...... (407) 689-3860

2123 Ringwood Avenue San Jose, California 95131 Telephone (408) 434-0678 FAX (408) 432-0815

#### **ICT North American Distributor Network**

Alabama

All-American Huntsville ...... (205) 837-1555 Future Huntsville...... (205) 830-2322 Nu Horizons Huntsville...... (205) 722-9330 Arizona Future Phoenix ...... (602) 968-7140 Tuscon...... (602) 882-0808 California All-American Los Angeles ...... (310) 320-0240 San Diego ...... (619) 458-5850 San Jose ...... (408) 943-1200

#### Future

Chatsworth ...... (818) 772-6240 Irvine...... (714) 250-4141 San Diego ...... (619) 625-2800 San Jose ..... (408) 434-1122

#### Jaco Electronics

| (408) | 432-9290                |
|-------|-------------------------|
| (714) | 258-9003                |
| (805) | 495-9998                |
|       | (408)<br>(714)<br>(805) |

#### Milgray

Los Angeles ...... (805) 484-4055 Orange ...... (714) 753-1282 San Jose ...... (408) 456-0900

#### Western Microtechnology

Agoura Hills...... (818) 707-0731 Orange ...... (714) 637-0200 San Diego ..... (619) 453-8430 Saratoga...... (408) 725-1660

#### Colorado

Future Broomfield ...... (303) 421-0123

#### Connecticut

Future Bethel ...... (203) 743-9594

Milgray Milford...... (203) 878-5538

Nu Horizons Monroe ...... (203) 265-0162

#### Florida

All-American Ft. Lauderdale . . . (305) 572-7999 Miami ..... (305) 621-8282 Analytic Methods Longwood ...... (407) 831-0005 Future Altamonte Springs (407) 767-8414 Jaco Electronics Coral Springs...... (305) 341-8280 Milgrav Lake Mary ...... (407) 321-2555 Nu Horizons Altamonte Springs (407) 831-8008 Ft. Lauderdale ..... (305) 735-2555 Vantage Altamonte Springs (407) 682-1199 Georgia Future Norcross ...... (404) 441-7676 Milgray Norcross ...... (404) 446-9777 Nu Horizons Norcross ...... (404) 416-8666 Illinois Future Hoffman Estates ... (708) 882-1255 Milgray Palatine ...... (708) 202-1900 Advent Des Plaines ...... (708) 297-6200 Indiana Advent Indianapolis...... (317) 872-4910 lowa Advent Cedar Rapids...... (319) 363-0221 Kansas Milgray

Overland Park...... (913) 236-8800

#### Maryland

Future Columbia.....(410) 290-0600 Jaco Columbia.....(410) 995-6620 Milgrav Nu Horizons Columbia......(410) 995-6330 Vantage Massachusetts All-American Wakefield .....(617) 246-2300 Future Bolton ......(508) 779-3000 Jaco Electronics Tewksbury.....(508) 640-0010 Milgrav Wilmington .....(508) 657-5900 Nu Horizons Wakefield .....(617) 246-4442 Vantage Andover.....(508) 687-3900 Western Microtechnology Michigan Advent Farmington Hills .... (313) 477-1650 Future Livonia.....(313) 261-5270 Minnesota All American Minneapolis ..... (612) 944-2151 Future Eden Prairie ......(612) 944-2200 Missouri Future St. Louis .....(314) 469-6805

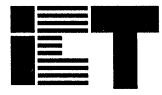

INC.

2123 Ringwood Avenue San Jose, California 95131 Telephone (408) 434-0678 FAX (408) 432-0815

#### **ICT North American Distributor Network** (continued)

#### **New Mexico**

Future

Albuquerque ...... (505) 764-9470

### **New Jersey**

Future Parsippany ...... (201) 299-0400

Milgray Delaware Valley .... (609) 983-5010 

Nu Horizons Mt. Laurel...... (609) 231-0900 

Vantage Components Clifton......(201) 777-4100

Western Microtechnology Mariton ...... (609) 596-7775

**New York** 

All American Ronkonkoma...... (516) 981-3935

#### Future

Hauppauge .....(516) 234-4000 Rochester ...... (716) 272-1120 

#### Jaco

Hauppauge ..... (516)273-5500

#### Milgray

Farmingdale ...... (516) 420-9800 Pittsford......(716) 381-9700

Nu Horizons

Amityville......(516) 226-6000 Rochester ...... (716) 292-0777

Vantage Smithtown ...... (516) 543-2000

#### **North Carolina**

Future Concord .....(704) 455-9030 Raleigh......(919) 790-7111

Jaco Electronics Raleigh.....(919) 876-7767

#### Milarav

Raleigh......(919) 790-8094

INC.

#### Ohio

Future Mayfield Heights ... (216) 449-6996

Milgrav Cleveland ...... (216) 447-1520

Nu Horizons Solon......(216) 349-2008

Oregon

Future Beaverton.....(503) 645-9454

Western Microtechnology Beaverton......(503) 629-2082

Pennsylvania Future 

Nu Horizons Mt. Laurel......(215) 557-6450

Texas All American Richardson......(214) 231-5300

Future El Paso .....(915) 595-1000 Houston.....(713) 556-8696 Richardson......(214) 437-2437

#### Jaco Electronics

| Richardson | (214) | 234-5565 |
|------------|-------|----------|
| Austin     | (512) | 835-0220 |
| Stafford   | (713) | 240-2255 |

#### Milarav

Stafford .....(713) 240-5360

Utah

All American Salt Lake City ...... (801) 261-4210

Future

Salt Lake City ...... (801) 972-8489

Milgray

Murray ...... (801) 261-2999 Washington Future

Bothell ...... (206) 489-3400

Vantage Columbia ...... (410) 621-8555

Western Microtechnology Kirkland...... (206) 828-2741

#### Wisconsin

Advent West Allis...... (414) 475-6860

Future

Waukesha..... (414) 786-1884

#### Canada

| ruture      |       |          |
|-------------|-------|----------|
| Calgary     | (403) | 250-5550 |
| Edmonton    | (403) | 438-2858 |
| Montreal    | (514) | 694-7710 |
| Ottawa      | (613) | 820-8313 |
| Quebec City | (418) | 877-6666 |
| Toronto     | (416) | 612-9200 |
| Vancouver   | (604) | 294-1166 |
| Winnipeg    | (204) | 786-7711 |
|             | • •   |          |

#### Milgray

Montreal..... (514) 426-5900 Toronto ...... (416) 678-0958

#### **Puerto Rico**

Analytic Methods.. (407) 831-0005

Telephone (408) 434-0678 FAX (408) 432-0815

2123 Ringwood Avenue San Jose, California 95131

#### ICT International Sales Representative

#### Austria

#### Australia

Reptechnic ......61 (2) 953-9844

#### Denmark

PRC Components ......45 (86) 601160

#### Finland

Abemi Oy Ab ....358 (0) 755 6722

#### France

#### Germany

#### Hong Kong

#### Israel

SegTec......972 (3) 556-7548

#### Italy

#### Japan

Tokyo Denshi Hanbai Co., Ltd. .....81 (03) 3348-3401

#### Korea

#### Liechtenstein

Eurodis Electronic AG ......41 (1) 843-3111

#### Malaysia

Crypton Technology ..65 270-3811

### The Netherlands

Acal Auriema ...... (31) 40 502602

#### New Zealand

Reptechnic......61 (2) 953-9844 Norway

#### PRC Components 45 (86) 601160

Singapore

#### Crypton Technology ..65 270-3811 Spain

#### Spain

Anatronic, S.A. .... 34 (1) 542-4455

#### Switzerland

Eurodis Electronic AG ..... 41 (1) 843-3111

#### Sweden

Titan Electronics AB

...... 46 (8) 644 7260

#### <u>Taiwan</u>

#### Thailand

Crypton Technology.. 65 270-3811

#### **United Kingdom**

Sequoia Technology Limited .....44 (734) 311822

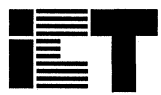

INC.

2123 Ringwood Avenue San Jose, California 95131 Telephone (408) 434-0678 FAX (408) 432-0815

# ICT's PLACE Development Software is available free to qualified PLD users!

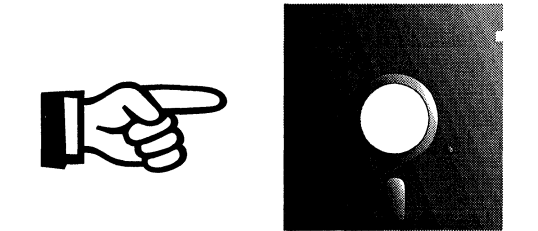

For more infomation contact your local ICT representative as listed in Section A on the previous pages

# PLACE<sup>™</sup> Software Users Manual

1993 / 1994

INC.

1 180

> For PEEL Arrays and Devices

# **Table of Contents - PLACE Users Manual**

| 7.0 Introduction to PLACE                             |
|-------------------------------------------------------|
| 7.1 The PLACE Advanced Development Software           |
| 7.2 PLACE Introduction                                |
| 7.3 PEFL Device and PEFL Array support                |
| 7.4 Converting APEEL File ".APL" to PLACE File ".PSF" |
| 7.5 JEDEC File                                        |
|                                                       |
| 8.0 PLACE Installation 8-                             |
| 8.1 System Requirements 8-2                           |
| 8.2 Hard Disk Installation Procedure                  |
| 8.3 Initializing the PLACE Software using "INIT"      |
| 9.0 Getting Started with PLACE                        |
| 9.1 Entering the PLACE software                       |
| 9.2 Using the Mouse                                   |
| 9.3 Getting HELP9-                                    |
| 9.4 A Guided Tour through the PLACE software          |
| 9.5 The PLACE Design Process                          |
| 10.0. One wation Deferrence Outide                    |
| 10.0 Operation Reference Guide                        |
| 10.1 File Menu 10-3                                   |
| 10.2 Operation Menu                                   |
| 10.3 Utilities Menu                                   |
| 10.4 Design Operation Menu                            |
| 10.5 Design - Pin Block Diagram Screen                |
| 10.6 Design - LCC and IOC Screen                      |
| 10.7 Design - Input Cell (INC), PA7140, PA7128 10-26  |
| 10.8 Design - Global Cell (GBC) for PEEL Arrays 10-27 |
| 10.9 Design - Entering Equations                      |
| 10.10 Design - State Diagram Designs                  |
| 10.11 Design - Truth Table Designs                    |
| 10.12 Design - PSF Text Display Window 10-36          |
| 10.13 Design - Options Menu                           |
| 10.14 Compile Operation Main Screen                   |
| 10.15 Compiler - Compile Menu                         |
| 10.16 Simulate Operation Waveform Screen              |
| 10.17 Simulate - Simulate Menu                        |
| 10.18 Simulation - Entering or Editing Waveforms 10-5 |
| 10.19 Simulation - Organizing Waveforms               |
| 10.20 Simulate - Zoom Command                         |

| 10.21        | Simulate - PSF Command 10-60                      |
|--------------|---------------------------------------------------|
| 10.22        | Document Operation Window 10-62                   |
| 10.23        | Document - Waveform "Select" Print Option 10-65   |
| 10.24        | Document - LCC/IOC, IOC "Select" Option 10-66     |
| 10.25        | Document - Printer Type Selection                 |
| 10.26        | Program Operation - PDS Interface Window 10-68    |
| 10.27        | Program Operation - Serial Com. Port Window 10-68 |
| 10.28        | PLACE Text Editor 10-70                           |
|              |                                                   |
| 11.0 PLACE D | esign Language 11-1                               |
| 11.1         | Introduction                                      |
| 11.2         | Design Description 11-7                           |
| 11.3         | Device Type 11-8                                  |
| 11.4         | Special Features 11-8                             |
| 11.5         | Clock and Input Pins 11-10                        |
| 11.6         | Pin and Cell Labels 11-10                         |
| 11.7         | Cell Configurations 11-11                         |
| 11.8         | Global Configurations 11-16                       |
| 11.9         | Comments 11-18                                    |
| 11.10        | Macro Definitions 11-18                           |
| 11.11        | State Diagrams 11-23                              |
| 11.12        | Truth Tables 11-31                                |
| 11.13        | Equations 11-33                                   |
|              |                                                   |

# 12.0 PLACE Application Examples..... 12-1

| 10 1  |                            | 10.0  |
|-------|----------------------------|-------|
| 12.1  |                            | 12-3  |
| 12.2  | DEMO1A.PSF - PA7024        | 12-4  |
| 12.3  | TIMER.PSF - PA7024         | 12-6  |
| 12.4  | JACK7024.PSF - PA7024      | 12-7  |
| 12.5  | TC7140.PSF - PA7140        | 12-8  |
| 12.6  | ST7128.PSF - PA7128        | 12-9  |
| 12.7  | V8GATES.PSF - PEEL18CV8    | 12-10 |
| 12.8  | V8REGS - PEEL18CV8         | 12-11 |
| 12.9  | V8CLKADD.PSF - PEEL18CV8   | 12-12 |
| 12.10 | V8BUSMUX.PSF - PEEL18CV8   | 12-13 |
| 12.11 | V8FCNTR.PSF - PEEL18CV8    | 12-14 |
| 12.12 | V8SYNC.PSF - PEEL18CV8     | 12-15 |
| 12.13 | V10CNT8.PSF - PEEL22CV10   | 12-16 |
| 12.14 | PARV10A.PSF - PEEL22CV10A  | 12-17 |
| 12.15 | V10ZPORT.PSF - PEEL22CV10+ | 12-18 |
|       |                            |       |

# Introduction to PLACE

| 7.1 | The PLACE Advanced Development Software            | 7-3 |
|-----|----------------------------------------------------|-----|
| 7.2 | PLACE Introduction.                                | 7-4 |
| 7.3 | PEEL Device and PEEL Array support                 | 7-4 |
| 7.4 | Converting APEEL File ".APL" to PLACE File ".PSF". | 7-4 |
| 7.5 | JEDEC File                                         | 7-5 |

# Introduction to PLACE

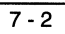

# **7.0 Introduction to PLACE**<sup>™</sup>

### 7.1 PLACE Advanced Development Software

Welcome to the PLACE Advanced Development Software from ICT, Inc. PLACE (PEEL Logic Architectural Compiler and Editor) is an enhanced development package that offers complete support for ICT's family of PEEL (Programmable Electrically Erasable Logic) Arrays and Devices.

The PLACE Advanced Development Software is free to qualified PLD users. To obtain a copy of PLACE please contact your local ICT representative (see Section A).

#### PLACE Features

#### **Architectural Editor**

PLACE incorporates an innovative architectural editor which graphically illustrates and controls the architectures, logic equations, state-diagram and truth-table entries, hence making the overall design easy to understand while allowing for optimum utilization.

#### **Logic Compiler**

The PLACE compiler performs logic transformation allowing equations to be specified in most any fashion. The compiler also features five levels of user-selectable logic reduction (including "auto-demorganization") making it possible to fit more logic into every design.

#### Logic Simulator

PLACE provides a multi-level logic simulator that lets the external and internal signals be fully simulated, analyzed and edited via a graphically illustrated waveform display.

#### Documentation

PLACE designs can be documented through batch printing of the logic design description, architecture and waveform displays.

#### **Programmer Interface**

Programming is supported by a direct interface to the ICT PEEL Development System programmers: PDS-1, PDS-2 and PDS-3, and by other popular programmers via the serial communication port or by automatically executing the third-party programming software from within PLACE.

# 7.2 PLACE Introduction

The PLACE Software portion of this description is organized in six sections. Before trying to design with the PLACE software, make sure you read through the three sections: "Introduction", "Installation" and "Getting Started". By doing so you will save yourself time.

After you have completed installing the PLACE software and have become familiar with the basic operations, you can refer to sections 8 and 9 on "Operation Reference Guide" and "PLACE Design Language Reference Guide" as you implement your first design. Documentation describing several application examples are provided in chapter 10. These examples are also included on diskette and will automatically be loaded during installation.

While using this manual and the software you may need to reference the product specifications in the data book.

The software operations and features described in this manual are referenced to PLACE Version 2.50. For additional information on new features and manual corrections, please refer to the README.DOC file on the PLACE disk.

### 7.3 PEEL Device and PEEL Array support

| PEEL Arrays<br>PA7024     | PA7140       | PA7128 |
|---------------------------|--------------|--------|
| PEEL Devices<br>PEEL18CV8 | PEEL22CV10A  |        |
| PEEL20CG10A               | PEEL22CV10A+ |        |

The devices supported in the PLACE software include:

Additional devices will be supported in future software versions.

## 7.4 Converting APEEL File ".APL" to PLACE File ".PSF"

ICT has discontinued further development of its original PEEL software named APEEL. All products are now supported by PLACE. If you still use APEEL for development your designs can be converted to the PLACE design language format by using the APL2PSF (APL2PSF.EXE) utility. This allows the PLACE enhanced features available for the PEEL Arrays to be used to implement designs for the lower density PEEL devices. The format for the APL2PSF utility is:

APL2PSF filename

The extension of the *filename* defaults to ".APL" if not specified.

## 7.5 JEDEC Translation

JEDEC-file translation utility of the PLACE Software translates JEDEC files created for programming other PLD's (PALs, GALs, EPLDs etc.,) to JEDEC files used for programming PEEL devices. The translated JEDEC file will program a PEEL device to be a pin-for-pin replacement for the original PLD. The utility translates JEDEC files that have been written on a disk. If a disk file is not available, the pattern may be read from a master device with ICT's PEEL Development System or a third-party programmer. When a third-party programmer is used, the software will allow the file to be up loaded through a serial port and written to a file.

The translated PEEL JEDEC file is given the name of the original file with the ".JED" extension modified to ".JEX". The ".JEX" file can then be used to program your PEEL devices. The translator can be accessed directly from DOS or through the PLACE Utilities menu.

#### Using the JEDEC File Translator from DOS

The PEEL device translator program is contained in a file called PEELXLT.EXE on the program diskette. When using PEELXLT.EXE, you must specify a PLD source file name, a source PLD type, and a target PEEL device type. Type: "PEELXLT source\_filename source\_PLDtarget\_PEEL\_device". An example is given below:

PEELXLT B:\R8CNTR 16R8 18CV8

In the above example, the JEDEC file "R8CNTR.JED" (which is included on the disk as an example) is translated from a PAL16R8 to a PEEL18CV8 device. Process creates the PEEL device JEDEC file "R8CNTR.JEX". You need not specify the extension for the PLD source file name because it is assumed to have a ".JED" extension. Do not specify device family (eg. PAL, PEEL, etc...) or manufacturer (eg. AMD, Lattice, etc.) for source PLD and target PEEL device number.

#### Using the JEDEC File Translator from the PLACE Utilities Menu

After PLACE has been fully installed, the translator can be accessed from the "Translate" selection in the PLACE Utilities menu. Accessing the translator from PLACE, a sequence of menus are provided to aid in the translation process. From the first file menu, select Read/Translate and the file to be translated, then follow the menu driven commands. Note that the translator is not mouse driven, all commands must be selected from the keyboard.

#### These devices can be translated to the PEEL18CV8

| PAL16L8 | PAL16R8  | PAL16R6  | PAL16R4  |
|---------|----------|----------|----------|
| PAL16P8 | PAL16RP8 | PAL16RP6 | PAL16RP4 |
| PAL10L8 | PAL12L6  | PAL14L4  | PAL16L2  |
| PAL10H8 | PAL12H6  | PAL14H4  | PAL16H2  |
| PAL16H8 | PAL16LD8 | PAL16HD8 | PAL18P8  |
| PAL18V8 | GAL16V8  | EP310    | EP320    |
| 5C031   | 5C032    |          |          |

#### These devices can be translated to the PEEL20CG10A, PEEL22CV10A/A+

| PAL20L8   | PAL20R8   | PAL20R6   | PAL20R4    |
|-----------|-----------|-----------|------------|
| PAL20L10  | PAL20L2   | PAL18L4   | PAL16L6    |
| PAL14L8   | PAL12L10  | PAL22V10  | PAL20G10   |
| PAL20AP10 | PAL20RP8  | PAL20RPG  | PAL20RP4   |
| PAL20ARP4 | PAL20ARP6 | PAL20ARP8 | PAL20ARP10 |
|           |           |           |            |

GAL20V8

# **PLACE Users Manual**

# **PLACE** Installation

| 8.1 | System Requirements                          | 8-2 |
|-----|----------------------------------------------|-----|
| 8.2 | Hard Disk Instaliation Procedure             | 8-2 |
| 8.3 | Initializing the PLACE Software using "INIT" | 8-4 |

**PLACE** Installation

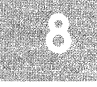

# 8.0 PLACE Installation

# 8.1 System Requirements

- □ IBM PC, XT, AT, 386, 486 or compatible
- □ Minimum 560K RAM memory for all designs.
- EGA, VGA, SVGA or Hercules Graphics.
- □ A hard disk with at least 4.0 MB free space.
- □ Microsoft mouse or compatible with driver
- DOS version 3.0 or greater
- □ (Optional) Expanded Memory with LIM specification version 3.2 or higher.
- □ If using PDS-2 or PDS-3 programmer, one communication port (serial port).

## 8.2 Hard Disk Installation Procedure

- Turn the computer on.
- Boot-up DOS 3.0 or higher.
- Install your mouse driver, otherwise PLACE will not boot-up.
- Insert the PLACE original disk into drive A. Do not write-protect this disk.
- At the A> prompt, type "INSTALL" followed by the [ENTER] key. Note that you can abort the installation any time by pressing Ctrl-Break.
- Type in your company name and address, installation date, and your name.
- Select your options. Enter the directory you want PLACE to be installed to. Default drive and directory is C:\ICTPLACE.
- Once installation is completed, type "INIT" to initialize the PLACE software. For subsequent use of the PLACE software, type "PLACE" followed by the [ENTER] key.
- □ (Optional) If you wish to run PLACE from any directory, you can do this by adding the following to your AUTOEXEC.BAT file. Assuming "C:\ICTPLACE" is the installed directory, you would add "C:\ICTPLACE" to your DOS path and insert "SET ICTPLACE=C:\ICTPLACE".
- □ ICT recommends using the Logitech or Microsoft mouse for proper operation of the PLACE Software.

□ It is recommended that MS Dos 5.0 (or greater) users minimize the usage of the TSR programs (i.e. PC pop-up calculator program), so that the computer has enough memory to run the PLACE software. The command for loading TSR programs into upper memory is:

LOADHIGH(LH) PC-CALC.EXE (to load PC-CALC.EXE into upper memory).

Dos will not tell you if the procedure is successful or not. If the procedure was not successful the program will occupy the conventional memory. To check if the program was loaded into upper memory enter the command MEM /C and note the programs location in memory

□ For Dr. Dos 6.0 users please read the file DRDOS6.DOC before installing the PLACE software.

### 8.3 Initializing the PLACE Software using "INIT"

After each PLACE installation, it is recommended to initialize the PLACE software by typing "INIT" followed by the [ENTER] key in the PLACE directory. The initialization procedure erases the "PLACE.SAV" file which stores the set-up configurations of the PLACE software. Once this file is erased, the PLACE software during boot-up (i.e., by typing "PLACE" followed by the [ENTER] key) sets all of the configuration variables except for the color, graphic adapter (VGA only) and mouse type variables to the default conditions.

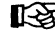

You can re-initialize PLACE any time you run into problems with the software, or if you want to change the set-up configuration variables.

#### VGA Graphic Adapter Option

If a VGA monitor is being used, the PLACE software can be set to operate using the 640X350 (EGA) or 640X480 (VGA) resolution. In most cases, the VGA resolution is preferred because the graphics are much cleaner and distinct. The EGA resolution option is provided in case a problem is encountered using the VGA resolution. If you are running PLACE for the first time, you may want to experiment with both options before starting your designs.

#### Color Type Option

This option allows the PLACE software to be displayed in 2 (monochrome) or 16-color mode. For Hercules monitors, always select the 2-color mode, i.e. answer "N" for No when prompted for the color option.

#### Mouse Type Option

The PLACE software allows multiple mouse cursor types to be displayed depending on the mode selected (e.g. Edit Eqn, Edit Arch, Label, and etc.) in the Design operation. For instance, a left-pointing arrow ("<-") mouse cursor indicates the current mode is the "Edit Eqn" mode. Figure 8-1 illustrates the different mouse cursor types found in the Design operation. In addition, each of the PLACE operations has its own unique mouse cursor.

#### **Programmer Type Option**

The Place Software allows initialization of PDS series programmers (PDS-1, PDS-2, PDS-3).

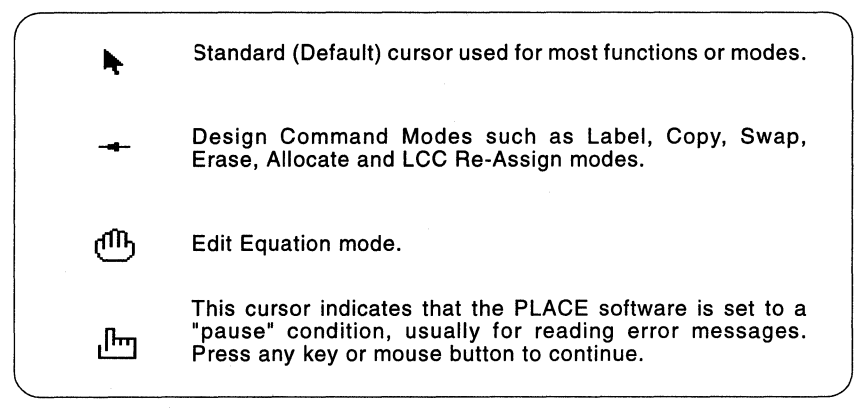

Figure 8-1, Multiple Mouse Cursor Types

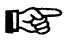

If you are experiencing mouse problems with the multiple cursor mode, it is recommended to select the single cursor type in the initialization procedure.

# Getting Started with PLACE

| 9.1 | Entering the PLACE software              | 9-3  |
|-----|------------------------------------------|------|
| 9.2 | Using the Mouse                          | 9-3  |
| 9.3 | Getting HELP                             | 9-5  |
| 9.4 | A Guided Tour through the PLACE software | 9-5  |
| 9.5 | The PLACE Design Process                 | 9-16 |

Getting Started with PLACE

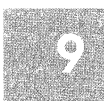

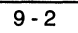

# 9.0 Getting Started with PLACE

# 9.1 Entering the PLACE software

Once PLACE is properly installed (i.e. PLACE was initialized by using "INIT"), it can be entered by typing "PLACE" while in the ICTPLACE directory. Pressing the ENTER key twice after typing "PLACE" will bypass the boot-up messages. If you wish to enter PLACE from any directory, see section 8.2 or 8.3 on "Hard Disk Installation Procedure". Before using the PLACE software, please read through the following sections on "Using the Mouse" and "Getting HELP".

### 9.2 Using the Mouse

The PLACE software and manual will commonly refer to several mouse actions using the nomenclatures specified in Table 9-1.

| Term     | Mouse Action                                                                           |
|----------|----------------------------------------------------------------------------------------|
| Click    | press/release the left button of mouse.                                                |
| Click-R  | press/release the right button of mouse.                                               |
| Click-LH | press/hold the left button of the mouse while moving the mouse.                        |
| Click-RH | press/hold the right button of the mouse while moving the mouse.                       |
| Click-MH | press/hold the middle button of the mouse while moving the mouse(3-button mouse only). |

Table 9-1, Nomenclatures for PLACE mouse actions

Note that the default mouse cursor is a North-West pointing Arrow. However, several cursor types (Figure 8-1) may appear depending on whether option #1 of the mouse cursor types was selected during the PLACE initialization procedure (section 8.4), or on the type of mode or function that was selected in the PLACE software.

#### "Click" - press/release left button

"Click" is used in all operations and modes to make a selection. A selection can be made by moving the mouse cursor to the desired item, and press/release the left button of the mouse. In many cases this selected item will be highlighted. Items that can be selected include pop-down and pop-up menu windows, architectural elements in the design operation such as Logic Control Cells (LCC), I/O Cells (IOC), Input Cells (INC), Global Cells (GBC), test vector waveforms (Simulate operation) and etc.

#### "Click-R" press/release right button

"Click-R" in most cases is used to exit, complete or return from the current function being performed. In the Design operation, Click-R is also used to toggle back and forth from the default "Edit Architecture" mode to the "Edit Equation" mode.

#### "Click-LH" or press/hold the left button while moving the mouse

Click-LH is used in both the Design and Simulate operations. In the Design operation, it is used to scroll from one LCC/IOC to another in the LCC/IOC screen. In the Simulate operation, it is used for panning in the waveform screen as well as block selection for the copy, move, and delete functions in the "Edit" mode.

#### "Click-RH" and "Click-MH" or press/hold the left and right button respectively while moving the mouse

For 3-button mouse systems, click-MH (click-RH for 2-button mouse) is used to display the menu options in the PLACE text editor utilized in the Design or Program operation. While holding the middle mouse button down (right button for 2-button mouse), move the mouse cursor and click at the menu option. Once the option is selected, the middle button can be released.

#### Mouse support in the PLACE Text Editor

Mouse is supported in the PLACE Text Editors which are used within the Design, Compile and Program operations. To initiate the mouse support, press the middle button (3-button mouse) or right button (2 button mouse) of the mouse but don't release the button. Move the mouse cursor to the top of the screen to select the functions. Table 9-2 lists the mouse actions in the text editor.

#### **Re-initializing the mouse in PLACE**

In the event a mouse problem is encountered, press the [ESC] key as many times as needed to exit the current mode or function to return to the main screen of the operation (Design, Compile, Simulate, Document and Program). Then, press the [Alt]-M keys (simultaneously press the [Alternate] and character "M" keys) to re-initialize the mouse.

| Mouse Action                        | Function                                 |  |
|-------------------------------------|------------------------------------------|--|
| Click within the text area          | Move the text cursor to the mouse cursor |  |
| Click at the top border area        | Scroll 6 lines up                        |  |
| Click at the bottom border area     | Scroll 6 lines down                      |  |
| Click at the first line of the text | Scroll 1 line up                         |  |
| Click at the last line of the text  | Scroll 1 line down                       |  |
| Click-R (right button)              | Exit editor (3-button)                   |  |
|                                     | Access mouse menu (2-button)             |  |
| Click-M (middle button)             | Access mouse menu (3-button only)        |  |

Table 9-2, PLACE Text Editor Mouse Actions

# 9.3 Getting HELP

The PLACE software incorporates an on-line HELP feature which provides information and procedures for most PLACE functions and modes. To get HELP information, just point the mouse to the menu function or mode and simultaneously press the [F1] key. Besides this on-line command HELP, a general HELP menu is provided in the Utilities pop-down menu.

### 9.4 A Guided Tour through the PLACE software

To quicken the learning process, this section discusses some basic procedures commonly used in the PLACE software. The device used in this guided tour is the PA7024. So, some of the terms used in this section may only be applicable to the PA7024 device (or the PEEL Array family of devices). For instance, terms such as LCC (Logic Control Cell) and GBC (Global Cell) pertain only to devices in the PEEL Array family.

If you are a first-time PLACE user, it is recommended that you run the PLACE software while reading this section. By actually performing the instructions (specified in *italics*), you will be able to get a more complete understanding of the features, modes or functions found in the PLACE software.

There are five main operations that can be performed with PLACE; Design, Compile, Simulate, Document and Program. When first entering PLACE, it will default to the Design Operation in the edit architecture mode ("Edit Arch"). The display will show the PA7024 PEEL Array pin block diagram (Figure 9-1).

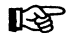

Note that PLACE automatically loads the ANEW template file upon initial boot-up. In Figure 9-1, the PLACE software has loaded the ANEW file (ANEW7024.PSF) for the PA7024 device. There is an ANEW template file for each device supported by the PLACE software. For instance, the
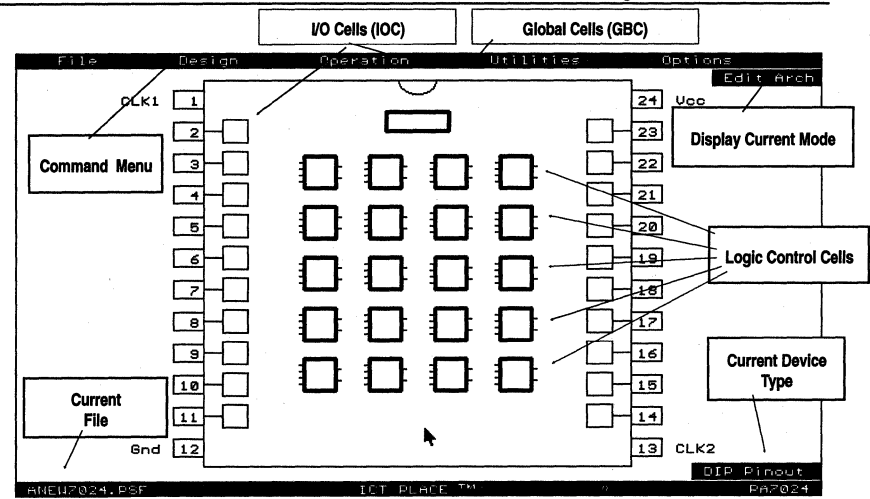

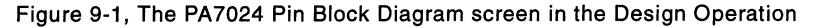

ANEW7140.PSF file is the template file for the PA7140 device. Each ANEW file contains the device's default cell configurations.

At the top of the screen, there are five pop-down menu options: File, Design, Operations, Utilities and Options (available only in the Design operation). *Move the mouse cursor to the "Operation" menu.* A pop down window will appear showing the five main operations (Figure 9-2). Note the menu option titled "Design" to the left of the operation menu. This menu is called the "command" menu. Each time a new operation is selected, this command menu will change to allow the selection of commands specific for that operation. The command menu is also used as an indicator for the current operation.

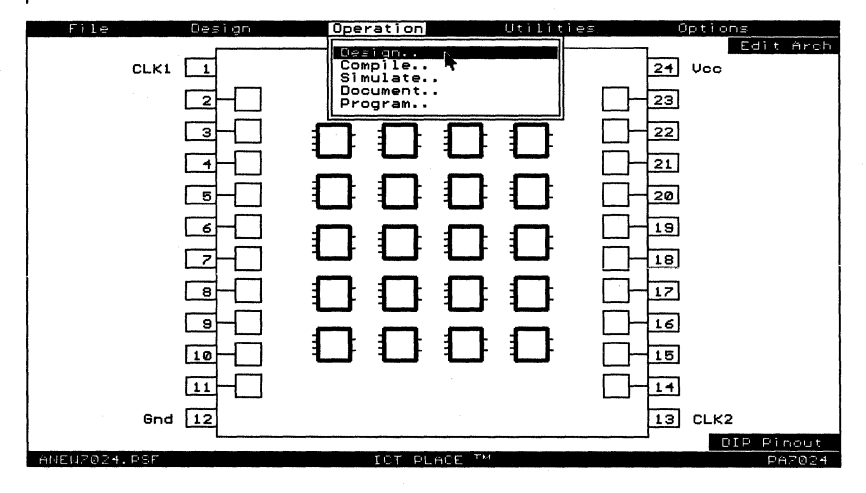

Figure 9-2, The Operations pop-down menu

Move the mouse cursor to the "File" menu option and Click the "Read" command. A list of the PLACE Source Files (.PSF) will appear (Figure 9-3). The design examples provided with the PLACE software include:

- Multiple-Application Design Example (PA7024, DEMO1A.PSF)
- Basic Gates (PA7024, GATES1.PSF)
- □ Basic Registers and Latches (PA7024, REG1.PSF)
- □ 8-Bit Counter with Hold, Reset and Preset (PA7024, COUNTER1.PSF)
- □ Bi-Directional I/O Port (PA7024, BI\_PORT1.PSF)
- Bus Programmable Clock Generator/Timer (PA7024, TIMER.PSF)
- □ Blackjack Machine Example (PA7024, JACK7024.PSF)
- Timer/Counter (PA7140, TC7140)
- □ 4-Bit State Machine with 8-Bit Counter Application (ST7128, PA7128)
- □ Basic Gates (18CV8, V8GATES.PSF)
- □ Basic Registers and Latches (18CV8, V8REGS.PSF)
- □ Clock Divider and Address Decoder (18CV8, V8CLKADD.PSF)
- Bus Programmable 8-to-1 Multiplexer (18CV8, V8BUSMUX.PSF)
- □ 8-Bit Counter with Function Controls (18CV8, V8FCNTR.PSF)
- Change-of-state Input Port with Interrupt (18CV8, V8CPORT.PSF)
- Octal Synchronization Circuits (18CV8, V8SYNC.PSF)
- 8-Bit Up/Down Loadable Counter with Carry-out or Borrow-in (PEEL22CV10A, V10CNT8.PSF)
- 9-Bit Even/Odd Parity Generator/Checker (PEEL22CV10A, PARV10A.PSF)
- B-Bit Change-of-State Input Port with Interrupt (PEEL22CV10A+, V10PORT.PSF)

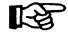

- As shown in Figure 9-3, there are two methods of making a selection from the file menu window.
  - 1. Click to highlight a file or directory, and then click at the [OK] selector.
  - 2. "Double Click" at the file or directory. The first click highlights the selection, and the second click makes selection.

Click the DEMO1A.PSF file. The PLACE Design operation will once again be displayed, but this time with the DEMO1A demonstration design file. For more detail information on the demonstration example files refer to chapter 12 of this manual.

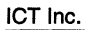

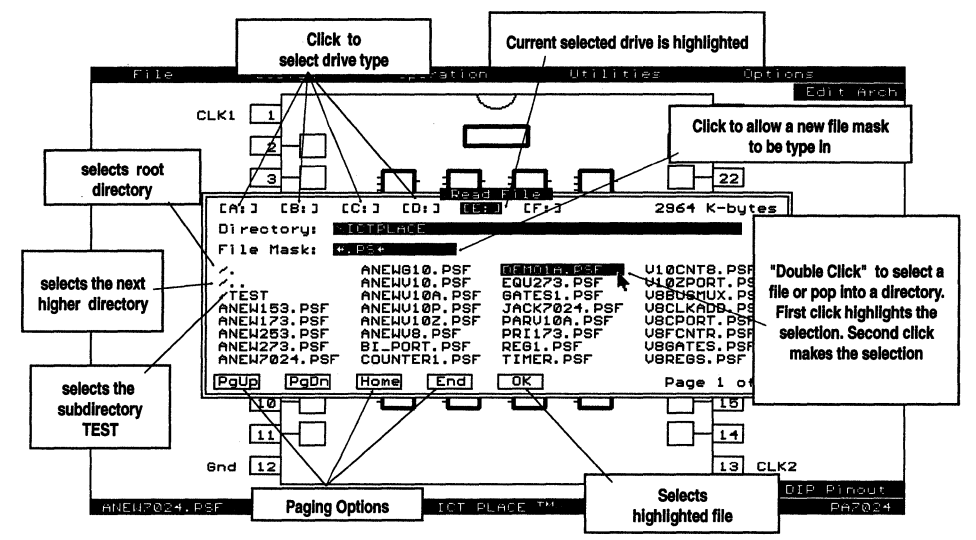

Figure 9-3, Reading a demonstration file from the File menu

Once the file is loaded, move the mouse to the "Design" menu option at the top of the screen (Figure 9-4). Click at the "Title" command. A window will appear on the screen displaying the title, designer and date of the design. The title of the design can now be entered by typing in the characters from the keyboard. Click or press the [ENTER] key to move the cursor to the next Title field. Click-R or press the [ESC] key to exit this mode.

Move the mouse cursor back to the "Design" menu option and click the command listed as "Description". The screen will now display the description of the design (Figure 9-5). Move the mouse cursor into the displayed window and click the mouse button. This procedure allows the design description to be entered or modified by having the PLACE software automatically open the text editor and highlight the text. Press [ESC] to exit the text editor.

With a 3-button mouse, click-R exits the text editor and returns to the previous screen. For the 2-button mouse system, click-RH (press and hold the mouse right button) to allow selection of the text editor menu at the top of the screen. Then while the right button is still held down, click at the "ESC" menu option to exit the editor. Please refer to section 10-14 on "Text Editor Commands" for more information.

From the pin block diagram screen move the mouse cursor to the "Design" menu option and click the "Label" command. Notice that the mouse cursor changes from a North-west pointing Arrow to a Hand cursor (the Hand cursor is available only if option #1 of the mouse cursor type was selected during the PLACE initialization procedure). Now move the cursor to one of the Logic Control Cells (LCCs), Input/Output Cells (IOCs), or Input Cells (INCs - PA7140 only) and click the mouse button. A window will appear displaying the current label (or name). Figure 9-6 shows the I/O cell #2 was selected in

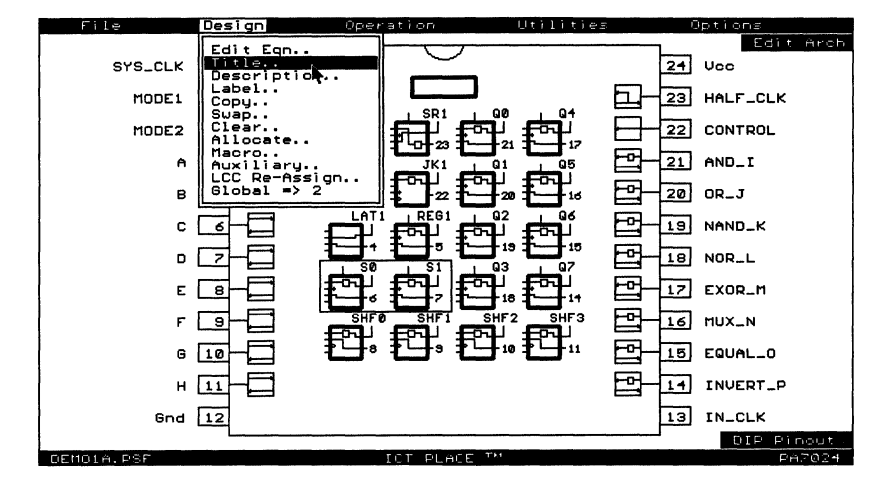

Figure 9-4, The "Design" command menu

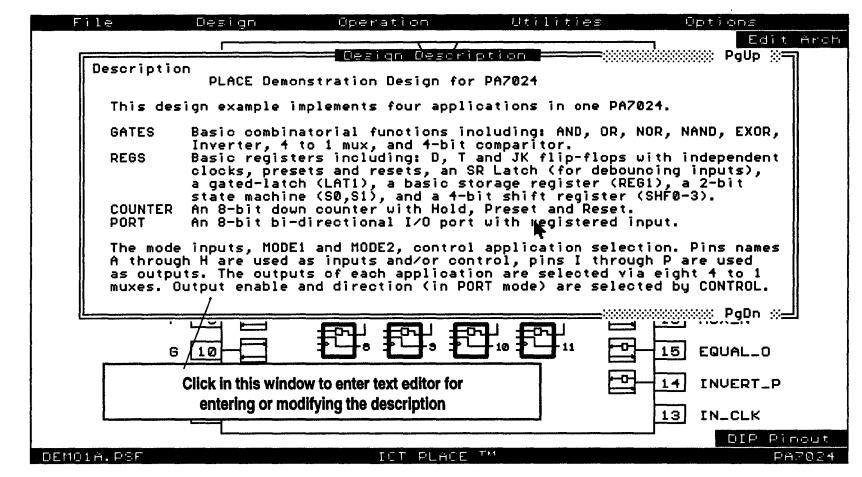

Figure 9-5, The "Description" window

the Label mode. To change the label use the [BACKSPACE] key and type in the new label followed by the [ENTER] key. The Label command is used to define all IOCs, INCs and LCCs that are used in a design.

R

The architecture of the LCCs, IOCs or INCs can be configured prior to labelling. However, labels must be specified before the equations, state-diagrams or truth-tables can be entered. Please refer to Chapter 10 "Operation Reference Guide" for options on the "Label" command.

Click-R to exit the "Label" mode and return to the "Edit Arch" mode. Now, move the cursor to one of the LCCs. Note that both the LCC and its interconnected IOC will be highlighted. Click the mouse to bring up the

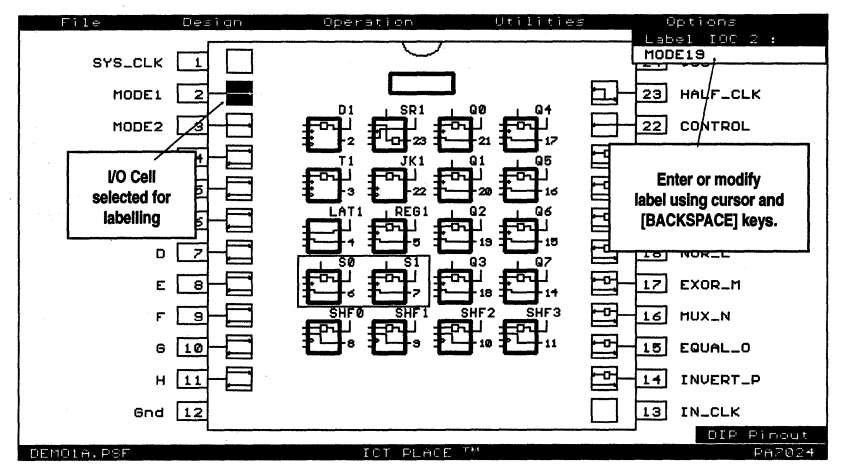

Figure 9-6, The "Label" command for Pin, INC, IOC and LCC

associated "LCC and IOC Screen". This screen displays a close-up view of the selected LCC and its associated IOC configuration.

Select the configuration of the cells by clicking at any of the "select indicators" (Figure 9-7). With the PA7024 device, over 4000 configurations can be selected by clicking at each of the select indicators. Any time the mouse cursor is moved away from a select indicator, the pop-up window is cleared. *Click-LH (press/hold left mouse button) and move the cursor left and right or up and down.* This allows panning from one cell to another without returning to the pin block screen. Notice that the miniature pin block diagram in the upper left corner displays the current LCC/IOC location.

Move the cursor into the "D" OR or Sum-D gate (shown in Figure 9-7) and click the mouse button. A window displaying the equation for the selected OR gate will be opened. This window will be referred to as PSF Text Display Window. The size of the window can be increased or decreased by pressing the [Up] or [Down] cursor key, and followed by the [ENTER] key (refer to Chapter 10 "Operation Reference Guide" for more information on the PSF Text Display window). Click-R to close the display window. To return to the pin block diagram screen, click-R once again or press the [ESC] key.

The Global Cell (GBC) configuration can be selected by the same process, i.e. by clicking the select indicators in the cell (Figure 9-8).

There are multiple global cells in all PEEL Arrays. For instance, the PA7024 device has two global cells which are called Global Cell A and B. The default condition for the PA7024 (and all PEEL Arrays) is the one global cell mode. The two global cell mode can be selected by clicking at the "Global = 2" command found in the "Design" menu window. With two global cells, Global Cells A and B control global signals for all LCCs connected to the IOCs located on the left (pins 2 to 11) and right side (pins 14 to 23) of the pin block diagram respectively. Please refer to the PEEL Array data sheet for more information on the global cells.

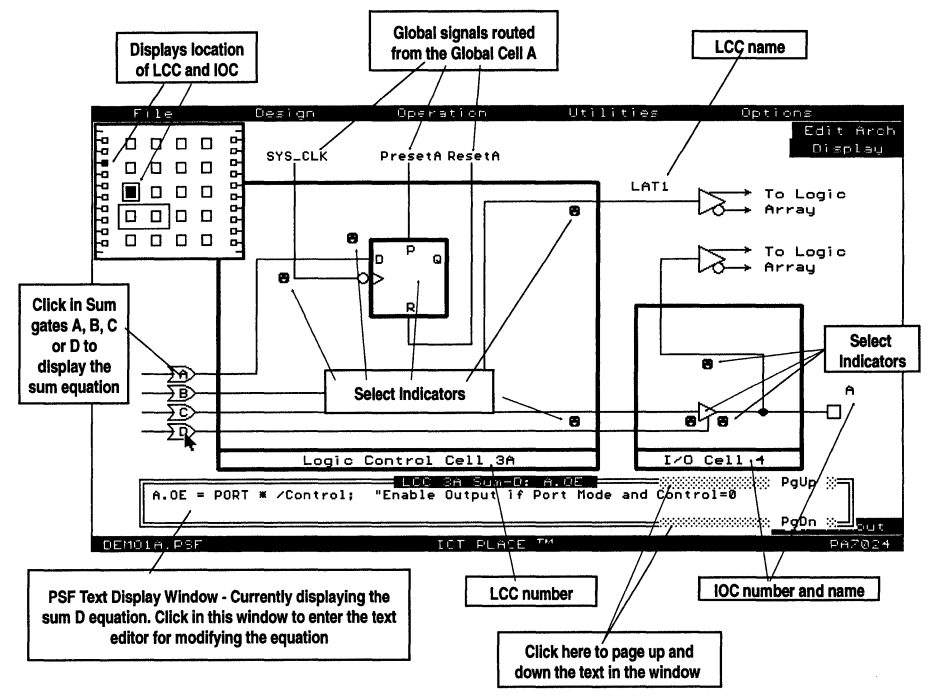

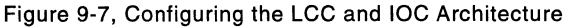

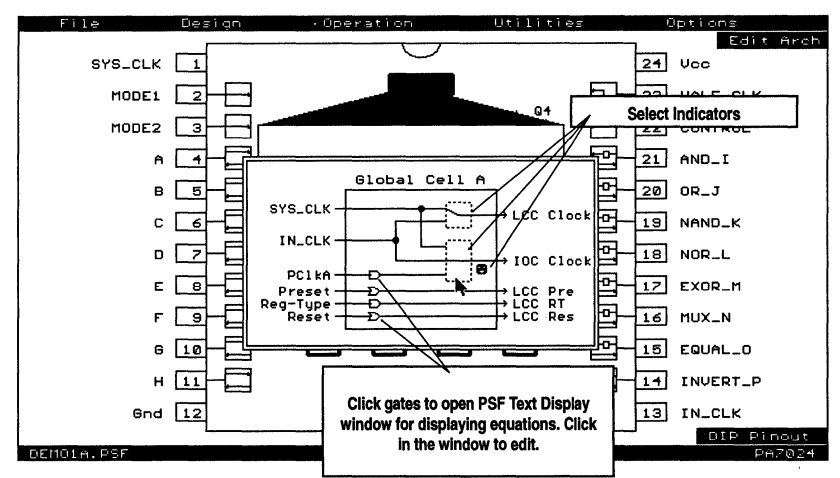

Figure 9-8, Configuring the Global Cell A (GBC) Architecture

In the pin block screen, move the mouse cursor to the "Design" Command pop-down menu again. Click the command listed as "Edit Eqn" for edit equation. Notice that the mouse cursor has changed to a "<-" (arrow) which is the Edit Equation cursor. Move the cursor to one of the four inputs of any *LCC and the input will be highlighted. Click to select the input equation.* In Figure 9-9, the PSF Text Display window displaying the sum-C equation was selected from the third input of the LCC "QO".

Move the mouse cursor to the "Display" option located in the upper right corner of the screen and click the mouse button. This opens a window listing the options for opening an additional PSF Text Display window. *Move the cursor to highlight the "Macro Definition" option and click the mouse button.* The PSF Text Display window showing the macro definitions specified in the design will appear (Figure 9-10).

Move the cursor to the inside of the PSF Text Display window and click the mouse button. This enters the text editor which is used for editing boolean equations, state diagram and truth table syntax. The selected equation will be highlighted (Figure 9-11). Note that equations can also be selected for the LCC/IOC screen by moving the cursor to the one of the four "Sum" inputs and clicking the mouse button (Figure 9-7). Equations for the Global Cell can also be selected this way (Figure 9-8). Once inside the editor, most of the standard Wordstar<sup>™</sup> commands can be used (see Chapter 10 for the command reference information on the text editor). Click-R or press the [ESC] key to return to the pin block diagram screen again.

After returning from the text editor, the "Edit Eqn" mode is still selected (indicated by the "<-" mouse cursor). *Click-R and the cursor will change back to the default "Edit Architecture" cursor.* Click-R will toggle back and forth between Edit Equation and Edit Architecture for quick access to both modes.

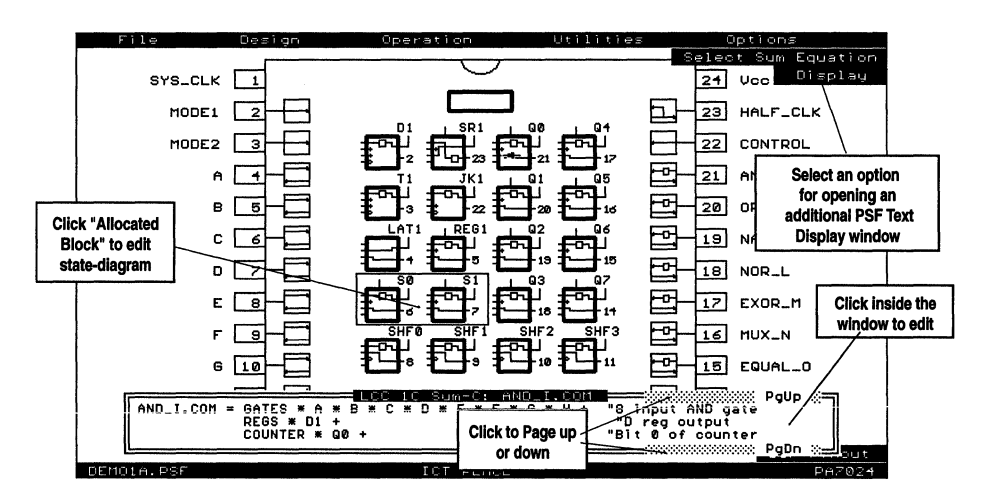

Figure 9-9, Selecting equations from the block diagram screen

If you have followed the instructions up to this point you have now familiarized yourself with the basic functions of the Design operation in the PLACE software. *Now, move the cursor to the "File" menu option and click the* 

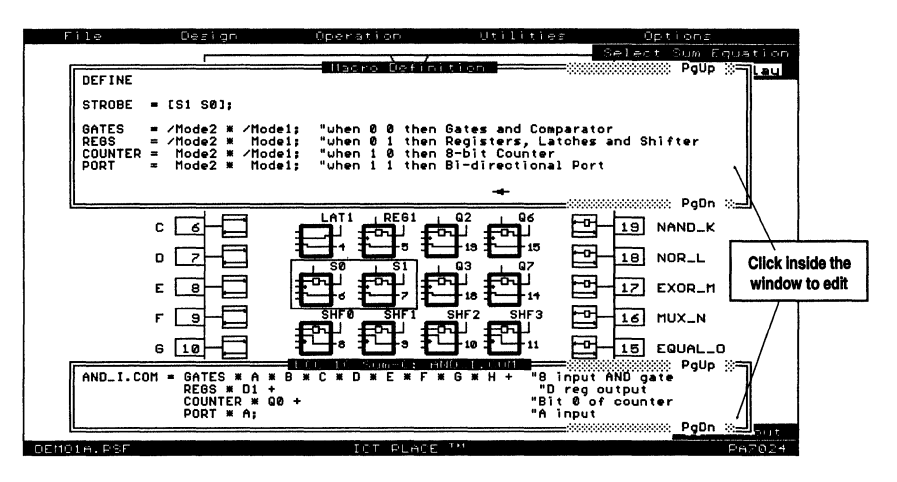

Figure 9-10, Selecting equations from the block diagram screen

| Press and hold middle button for mouse support                                                                                                    | 40 2 |
|----------------------------------------------------------------------------------------------------|------|
| FINE 188 FOR 188 INSTRUCTION FOR THE STRUCTURE STRUCTURE |      |
| S0.T = 0; "Unused here, used for State-machine design SIROBE<br>S0.AP = NAND K; "C output if in port mode (see output enable)<br>C.COM = NAND K; "C output if Port Mode and Control=0<br>C.OE = PORT * (control: "Enable Output if Port Mode and Control=0                                                                                                    |      |
| <pre>Silp = 0; "Unused here, used for State-machine design SIROBE<br/>Silp = 0; Unused here, used for State-machine design SIROBE<br/>D.COM = NOR 1; "D output if in port mode (see output enable)<br/>D.COM = PORT * / control: "Enable Output if Port Mode and Control=0</pre>                                                                                                    |      |
| SHF0,D = Regs * C: "Shift Register Bit 0<br>E.COM = EXOR_M: E output if in port mode (see output enable)<br>SHF0.CLK = Regs * D: Shift Register, D=Olock<br>E.OE = FORT */Control: "Enable Output if Port Mode and Control=0                                                                                                    |      |
| SHF1.D = Regs * SHF0: "Shift Register Bit 1:<br>F.COM = MUX_N: F output if in port mode (see output enable)<br>SHF1.CLK = Regs * D: Shift Register, D=olock;<br>F.OE = PORT */Control: "Enable Output if Port Mode and Control=0                                                                                                    |      |
| SHE2.D = Regs * SHE1: "Shift Register Bit 2:<br>SHE2.CLK = REGS * D: "Goutput if in Port mode (see output enable)<br>SHE7.CLK = Regs * D: Shift Register, D=Clock;<br>G.DE = PORT */Control: "Enable Output if Port Mode and Control=8                                                                                                    |      |
| SHF3.D = Regs * SHF2: "Shift Register Bit 3:<br>H.COM = NOEMILF: "H output if in port mode (see output enable)<br>SHF3.CLK = Regs * D: "Shift Register, Declock:<br>H.OE = PORT * /Control: "Enable Output if Port Mode and Control=8                                                                                                    |      |
| Qe.I = COUNTER * "Bit e of Counter, B = HOLD<br>Oe.RP = COUNTER = R: Input A presets Counter<br>AND_I.COM = COUNTER + OP + D + D + D + D + D + C + D + D + D + D                                                                                                    |      |
| HNU_1.UE = Control: "Control is used to enable outputs I-P<br>01.1 = CONTER * "Bit 1 of Counter, B = HOLD<br>F2=Save Esc,Click-R=Exit F1=Help Block: F7=Begin F8=End F9=Copy                                                                                                    |      |

Figure 9-11, Inside the PLACE text editor

"SaveAs" command. The file window will appear (figure 7-12). Move the cursor to the box named "NEW" and click the mouse button. Type in the name "TEMP" or any other new name to save your modified file. If the file extension is omitted, then it will be defaulted to ".PSF".

Once your Design file is saved, select the File pop-down window again and read in the "GATES1.PSF" design example. Move the mouse cursor to the Operations pop-down window and try selecting the other operations starting with Compile, Simulate, Document, Program and back to Design. The screens should look as displayed in Figures 9-13 through 9-16. For more information on the commands and functions in the five main operation, please refer to the "Operation Reference Guide" in Chapter 10.

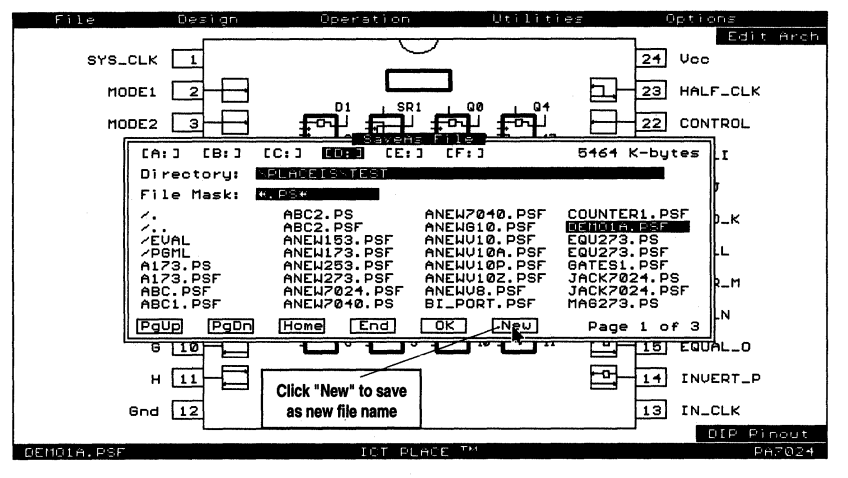

Figure 9-12, Using "SaveAs" to save a new PLACE source file

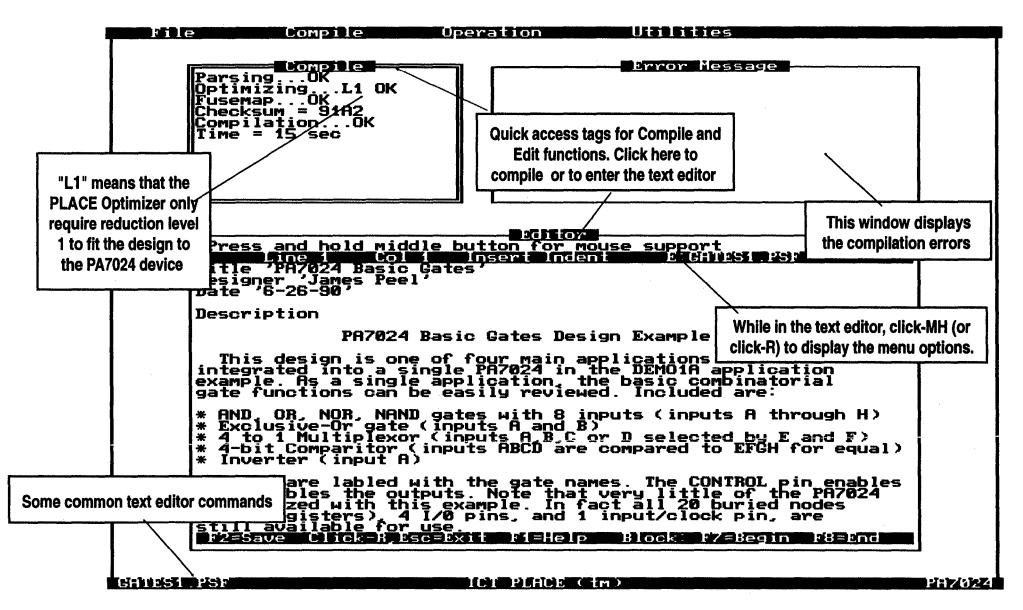

Figure 9-13, The Compile Operation Screen (Standard version only)

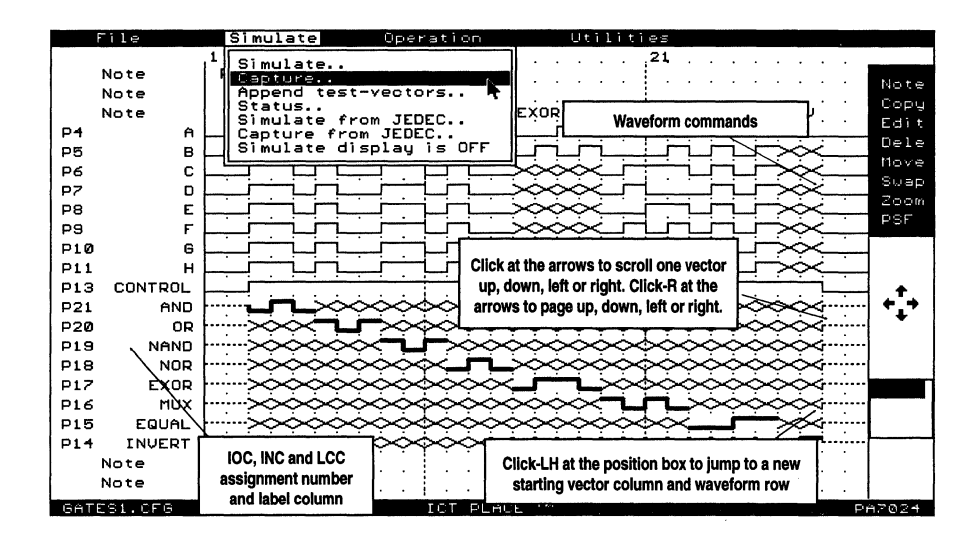

Figure 9-14, The Simulate Operation Main Screen

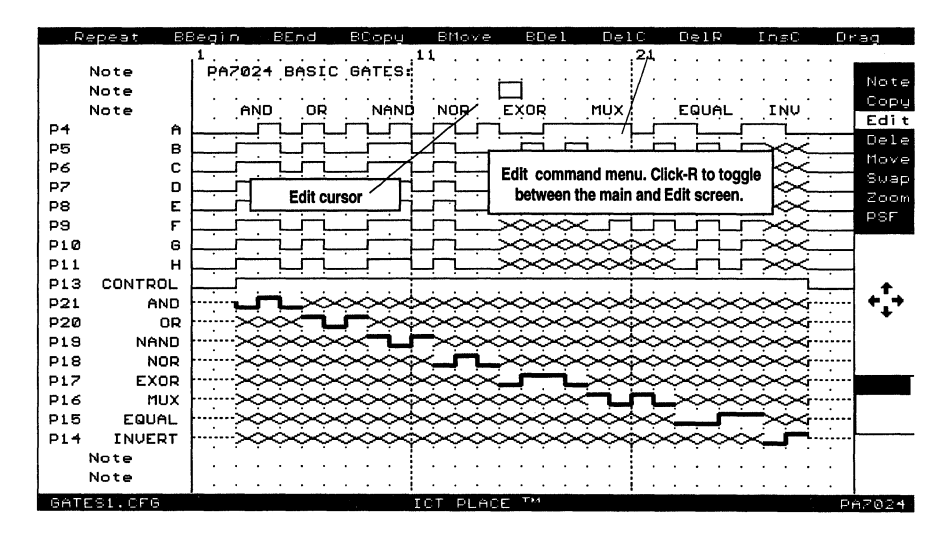

Figure 9-15, The Simulate Operation "Edit" Screen

## 9.5 The PLACE Design Process

Starting a new design can be accomplished by selecting the "New" command in the "File" menu option while in the Design Operation. This command loads the ANEW file which clears all of the pin and cell (INC, IOC and LCC) names. Note that when a cell is cleared, it will be set to its default configuration. Once this is done a new design can be entered. The following chart lists the typical procedure for implementing a design using PLACE. Please use this as a "road map" for implementing your PLACE designs while referring to the Operation and Language Reference Guides in Chapters 10 and 11 of this manual.

#### Design

- 1. Select "New" from the "File" menu option.
- 2. Enter "Title"

and "Description" from the "Design" menu option.

- 3. Label all the pins (IOCs and INCs) and LCC (node) names to be used in the design by using the "Label" command.
- 4. Configure the architectures of the INCs, IOCs and LCCs for the design. Use the "Copy" command to copy or duplicate the INC, IOC or LCC configurations if needed. Use the "Swap" command to move pins, INCs, IOCs and LCCs for desired positioning.
- 5. For state-diagrams and truth-tables, use the "Allocate" command to allocate the labeled IOCs and/or LCCs for the state machine and truth-table designs.
- 6. For boolean equation design entry, select the Edit Equation ("Edit Eqn") mode and enter the equations for each LCC input. The equation entry can be done via the pin block or LCC and IOC screen.
- Edit or modify the architectures and equations until ready to compile. Make sure to save the design through the "File" menu option or by pressing ^S (Ctrl-S).
- 8. If desired, use the "Swap" command again to reposition the pin and cell locations.
- 9. Pull down the "Operation" menu and select the Compile operation.
- Through out the design process, it is a good practice to periodically save your design. You can do this with the "Save" function in the "File" pop-down menu or hold the [Ctrl] key down and press "S" (^S).

#### Compile

- If coming directly from the Design operation (i.e., with the design file loaded), select the "Compile" command menu and click the "Run" command. If the design file was not loaded prior to entering the Compile operation, then "Read" the appropriate source (.PSF) file from the "File" menu window.
- 2. If a compile error occurs, the compiler will indicate the error with a message and locate the error in the displayed source file. You may ana-

lyze the error and correct it with-in the compile operation (by clicking the "Editor" title bar to enter the editor). You may also return to the Design operation to correct the error. If the compilation is ok, proceed to the Simulate operation.

### Simulate

- 1. Enter the input pin waveforms using the "Edit" command.
- Enter expected output wavforms for test verification or use the "Capture" command in the "Simulate" menu window to automatically generate the output waveforms.
- 3. After simulation, click at the "Status" command to check if there are any simulation failures. Correct all simulation failures either by changing the vectors, or by returning to the Design operation and modifying the design.
- Once properly simulated, append the vectors to the JEDEC file using the "Append test vectors" command from the "Simulate" menu window.
- 5. Save the ".CFG" simulation file using the "File" menu window. Like the design operation, periodically save your simulation (.CFG) files by pressing "^S". It is recommended to save your first simulation vector file with the ".CFG" file extension. Any vector file can be saved with the extension ".CFx", where x is an alphanumeric character.

# Document

- 1. In the Document operation, select the printer type and interface if you are running the PLACE Document operation for the first-time.
- 2. Select the Batch or Single option.
- 3. Click in all the desired print options, such as pin block diagram, PLCC package pinout, cell architectures, simulated waveforms and design texts (such as equations, state-diagrams or truth-tables).
- 4. Once the options are selected, click the "Print" command to send the documents to the printer.
- 4. Save your selections onto your hard disk. The filename will consists of the root filename with extension ".PRT".

## Program

If using a PDS series programmer (PDS-1, PDS-2, PDS-3) refer to your PDS user's manual for the "program" operation. The "PC Com" (Serial Communication Port Window) Interface window is automatically displayed if the PDS Series Programmers are installed in your computer. The commands in the window allow the JEDEC file to be transmitted or received via the com port to or from a third-party programmer which has a serial communication file transfer utility.

# **Operation Reference Guide**

| 10.1 File Menu                                         |
|--------------------------------------------------------|
| 10.2 Operation Menu 10-7                               |
| 10.3 Utilities Menu 10-8                               |
| 10.4 Design - Design Menu 10-9                         |
| 10.5 Design - Pin Block Diagram Screen 10-18           |
| 10.6 Design - LCC and IOC Screen 10-20                 |
| 10.7 Design - Input Cell (INC), PA7140, PA7128 10-26   |
| 10.8 Design - Global Cell (GBC) for PEEL Arrays 10-27  |
| 10.9 Design - Entering Equations 10-29                 |
| 10.10 Design - State Diagram Designs 10-31             |
| 10.11 Design - Truth Table Designs 10-33               |
| 10.12 Design - PSF Text Display Window 10-36           |
| 10.13 Design - Options Menu 10-40                      |
| 10.14 Compile - Main Screen 10-42                      |
| 10.15 Compiler - Compile Menu 10-44                    |
| 10.16 Simulate - Waveform Screen 10-46                 |
| 10.17 Simulate - Simulate Menu 10-48                   |
| 10.18 Simulation - Entering or Editing Waveforms 10-53 |
| 10.19 Simulation - Organizing Waveforms 10-57          |
| 10.20 Simulate - Zoom Command 10-58                    |
| 10.21 Simulate - PSF Command 10-60                     |
| 10.22 Document - Document Window 10-62                 |
| 10.23 Document - Waveform "Select" Print Option 10-65  |
| 10.24 Document - LCC/IOC, IOC "Select" Option 10-66    |
| 10.25 Document - Printer Type Selection 10-66          |
| 10.26 Program - PDS-1 Interface Window 10-68           |
| 10.27 Program - Serial Com. Port Window 10-68          |
| 10.28 PLACE Text Editor 10-70                          |

# **Operation Reference Guide**

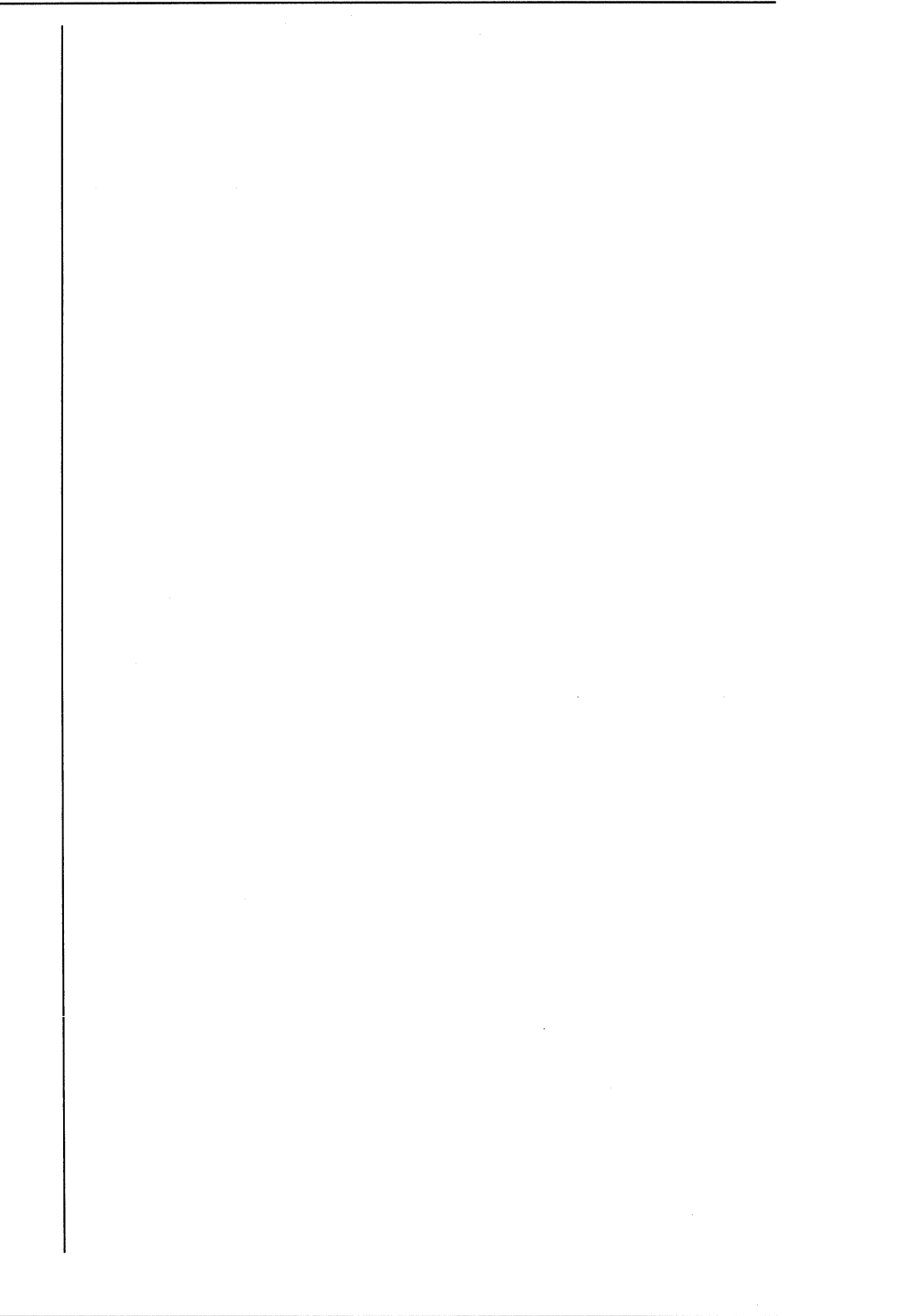

# **10.0 Operation Reference Guide**

In this section, the features in the PLACE software are discussed in more detail. Sections 10.1 to 10.3 detail the features or functions that are similar in all PLACE operations. Features specific to each operation are discussed in the following sections.

# 10.1 File Menu

The "File" menu option shown in Figure 10-1 provides options for file maintenance, system information and screen dump to IBM/Epson printer (additional printer support in Document operation) via the parallel port. This file menu is similar in all operations (i.e. Design, Compile, Simulate, Document and Program operations) with the exception of the type of file (see Table 10-1 for PLACE file types) that is read or saved.

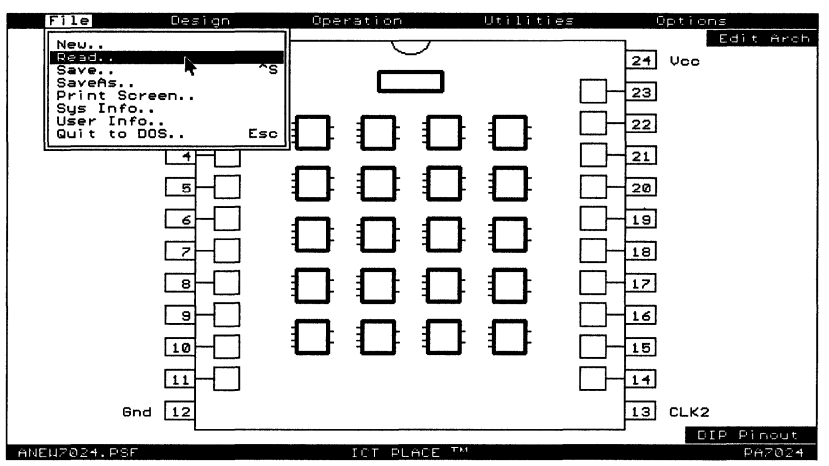

Figure 10-1, File Menu Option

 New
 When in Design operation "New" clears the file in memory and allows device selection for starting a new design. Loads "ANEWxxxx.PSF" (xxxx = device number) as a template file. The PLACE software automatically prevents your edited ANEW file from overwriting the original file by prompting for a new file name during the "Save" command.

 Read
 Allows a PSF source, simulation, documentation or JEDEC file to be loaded from the current directory in the current operation (e.g. loads PSF file in Design operation, CFG in Simulate operation, and etc. - refer to the Table 10-1).

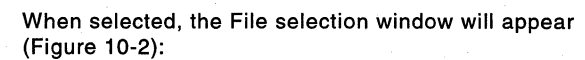

- A file can be read by clicking the desired file name and clicking the [OK] selector. For quick selection, you can do a "double click", i.e. click twice on the same file name (first click highlights the file, and the second click selects the file).
- New drive is selected by clicking the drive letter at the top of the directory window.
- New directory is selected by clicking the directory name preceded by a "/", or clicking the "/.." (next higher directory) or "/." (root directory). The selection action is similar to selecting a file, i.e., click the [OK] selector or "double click" the selection.
- New file mask can be changed by clicking the file mask highlighted area and typing in the file mask. Use the [Backspace] key, cursor keys or the mouse to move the text cursor. Press the [ENTER] key or click the mouse when completed. Default is "\*.PS\*". After the file is read, the name will appear in the lower left corner of the pin block screen.

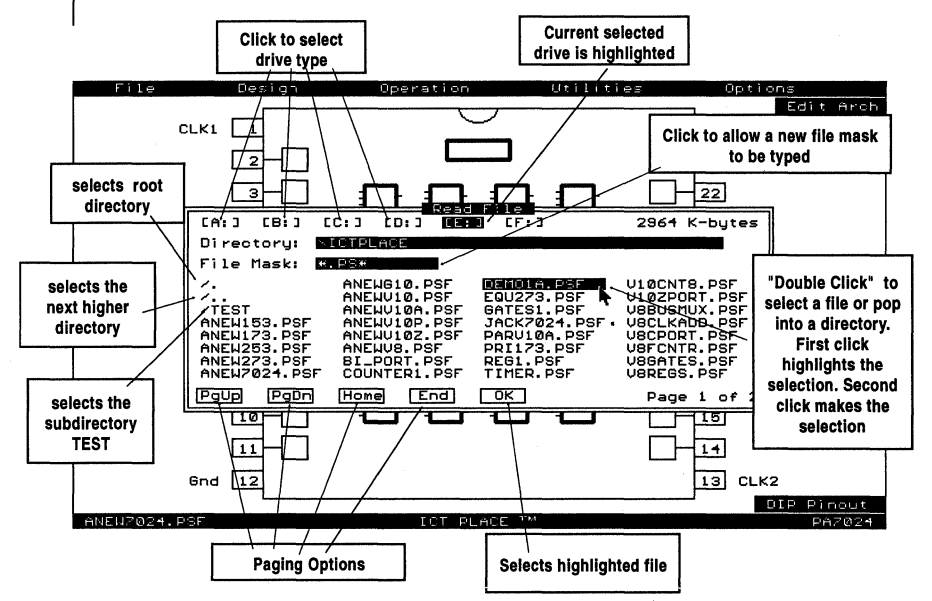

Figure 10-2, "Read" file selection screen

Save...... Saves the current file to disk. If the file is a new design (i.e. an ANEW file), then a new file name will be prompted for. 

| SaveAs       | Allows a new file to be saved to the current directory and<br>disk. Click an existing file to over-write or click [New] se-<br>lector to enter a new file name (the "SaveAs" file selec-<br>tion screen is similar to that of the "Read" screen in Fig-<br>ure 10-2 with the exception of the [New] function).<br>Note that in the Simulate operation if the root name<br>of the CFG simulation file is not changed, then the<br>file will still reference the same PSF design file. An<br>example is shown below.<br>DEMO1A.CFG saved as DEMO1A.CF1 - both files<br>reference the DEMO1A.PSF design during simulation.<br>DEMO1A.CFG saved as DEMO1B.CFG - these files<br>reference DEMO1A.PSF and DEMO1B.PSF design re-<br>spectively during simulation. |
|--------------|----------------------------------------------------------------------------------------------------|
| Print Screen | Sends current screen to the IBM or Epson graphic printer.<br>For more printer support such as HP Laserjet and Post-<br>script printers, please refer to the Document operation.                                                                                                    |
| Sys Info     | Displays system information such as file name, current directory, memory usage and etc.                                                                                                    |
| User Info    | Displays information about the user, such as company name and address, user's name and date of installation.                                                                                                    |
| Quit to DOS  | Quits PLACE program to DOS.                                                                                                    |

| File Extension | Function                                                                                                    |
|----------------|----------------------------------------------------------------------------------------------------|
| PSF            | PLACE Source File (PSF) is the design source file used by the Design and Compile operations.                                                                                                    |
| PS             | Back-up file for the PSF design file.                                                                                                    |
| МАР            | Output file from the PLACE Compiler. This file<br>provides detailed information of how the design<br>equations are mapped into the JEDEC file. This<br>information may be useful for design debugging.                                                                                                    |
| RED            | Output file from the PLACE Optimizer (prior to fuse<br>mapping) in the Compile operation. This file<br>contains the reduced or optimized equations in the<br>sum-of-product form. It maintains the PLACE<br>design format so that it can read into the<br>Design operation for design verification and debug,<br>or into the Documant operation for documentation<br>purposes. Note that the unused equations are<br>omitted, so you will get "Equations not found" errors<br>in the Design operation. |
| JED            | Output JEDEC file from the PLACE Compiler and is used by the Simulate and Program operations.                                                                                                    |
| JE             | Back-up for the JED file.                                                                                                    |

Table 10-1, PLACE File Types

| INT   | Output file from the PLACE Compiler. This file<br>contains the IOC and LCC interconnects which are<br>used for the waveform display in the Simulate<br>operation.                                                                                                    |
|-------|----------------------------------------------------------------------------------------------------|
| CFG   | Primary vector source file for the Simulate operation.<br>This file contains the data for vector simulation and<br>waveform display. The PLACE Simulator simulates<br>the vector in the CFG file with reference to the PSF<br>design file with the same root file name. Hence,<br>other file extensions may be used for the vector<br>source file instead of CFG. However, we<br>recommend using the CFG extension for your<br>primary source file because all PLACE operations<br>automatically reference to the CFG file during the<br>operation switching process. |
| CF(n) | (Recommended) Alternate vector source file for the<br>Simulate operation. The character "n" can be any<br>alphanumeric character except of course "G". This<br>file extension method is used for the convenience<br>of displaying all the vector files in the directory pop-<br>up window, i.e. with the file mask *.CF*. Remember<br>that the vector source files with the same root file<br>name reference the same PSF design file. Example,<br>the DEMO1A.CFG and DEMO1A.CF1 are vector files<br>for the DEMO1A.PSF design file.                                  |
| PRT   | Input file for the Document operation. This file contains print selection tags for documenting the design.                                                                                                    |
| PR    | Back-up for the PRT file.                                                                                                    |
| PN1   | Default file extension for the output file from the<br>PLACE Document operation (any file extension can<br>be used with the exception of those that are<br>specified in this table). The Document operation<br>has a "Print to file" option which directs the screen<br>capture data to this file. This file can then be sent to<br>the printer using the DOS Copy command.                                                                                                    |

Table 10-1, PLACE File Types (Continued)

# 10.2 Operation Menu

When an operation is selected from the "Operation" menu (Figure 10-3), the PLACE software automatically loads the proper input file for the selected operation. For instance, the PSF file is loaded for the Design and Compile operations, the CFG file for the Simulate operation, the PRT file for the Document operation, and JED (JEDEC) file for the Program operation.

| File Des                                                                        | ign Operation Utilities Options                                                                                                    |
|---------------------------------------------------------------------------------|----------------------------------------------------------------------------------------------------|
| CLK1 1<br>2<br>3<br>4<br>5<br>6<br>7<br>7<br>8<br>9<br>10<br>11<br>11<br>6nd 12 |                                                                                                    |
| ANEUZ024.PSF                                                                    | ICT PLACE TH PA7024                                                                                                    |
|                                                                                 | Figure 10-3, Operation Menu Option                                                                                                    |
| Design                                                                          | Selects Design operation for creating a PSF design source file. The PSF file (if exists) will automatically be loaded.                                                                                                    |
| Compile                                                                         | Selects Compile operation for compiling the PSF design<br>source file to create a JED (JEDEC) file for simulation<br>and programming use. The PSF file (if it exists) will auto-<br>matically be loaded upon entering the Compile operation.                                   |
| Simulate                                                                        | Selects Simulate operation for creating a CFG vector<br>source file which can be edited and simulated to the JED<br>file. The CFG file (if it exists) will automatically be<br>loaded.                                                                                         |
| Document                                                                        | Selects Document operation for documenting the design<br>via printing the graphic screens and text files. If it exists,<br>the PRT file will automatically be loaded. If the PRT file<br>does not exist, then the print selection tags will be set to<br>the default settings. |
| Program                                                                         | Selects Program operation for programming a PEEL Array<br>or PEEL Device with the JED (JEDEC) file. The JED file<br>(if it exists) will automatically be loaded.                                                                                                    |

# 10.3 Utilities Menu

| Help        | Provides general information on the Help instruction. For<br>individual Help per command, move the mouse to the<br>command in the menu window and press the [F1] key.<br>See Figure 10-4 for additional Help locations.                                                                                                    |
|-------------|----------------------------------------------------------------------------------------------------|
| File Editor | Enter the file or text editor. To exit the editor press the [Esc] key or click-R if using a 3-button mouse. Refer to the "PLACE Text Editor" section in this chapter for more information on the editor commands.                                                                                                    |
| DOS Shell   | Enters a DOS shell. This feature temporarily exits the<br>PLACE software. Type "EXIT" in the DOS shell to return<br>to the PLACE software. Upon returning from the DOS<br>shell, the previous set-up conditions will be restored.<br>This means that the previous settings and the edited file<br>is saved to disk and will be loaded automatically into the<br>PLACE software. If EMS is available, it will be used to<br>save the settings and file. |

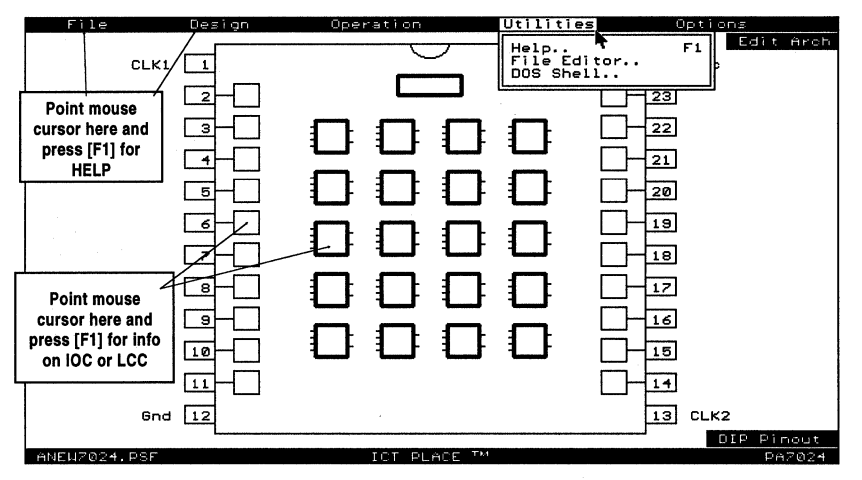

#### Figure 10-4, Utilities Menu Option

# 10.4 Design Operation - Design Menu

The "Design" menu contains commands used for implementing PEEL Array and PEEL Device designs. Note that some design commands such as "LCC Re-assign" and "Global => 2" commands are only applicable to the PEEL Array designs. The two cursor types used by some of the commands in the "Design" menu are the "Left Arrow" and "Hand" cursors.

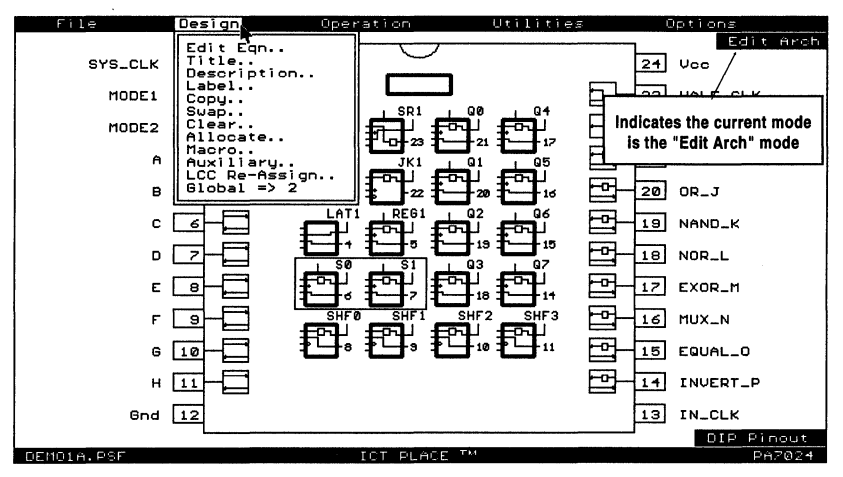

Figure 10-5, Design Menu Option

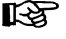

<sup>2</sup> In the PLACE software, all commands that are not applicable to the selected device will be disabled.

Edit Eqn ...... Selects Edit Eqn mode (also selected by clicking-R in the Edit Arch mode). This mode is identified by the left arrow mouse cursor (<-) if a 3-button mouse is used. In the "Edit Eqn" mode (also refer as "Select Sum Equation" mode), there are three ways of entering a logic description.

- 1. Equation: Move the cursor to highlight the OR (Sum) gate, and click to bring the sum equation out. Note that the equations for each cell are created by the label command. Hence, all cells must be labeled prior to selecting their OR gates.
- State diagram: Move the cursor into the state diagram box without highlighting any of the OR gates in the LCC selected for the state diagram design. Then, click to open the window with the state diagram syntax. The requirement for designing with the state diagram syntax is that the cells (LCCs and IOCs) must be allocated by using the "Allocate" command.

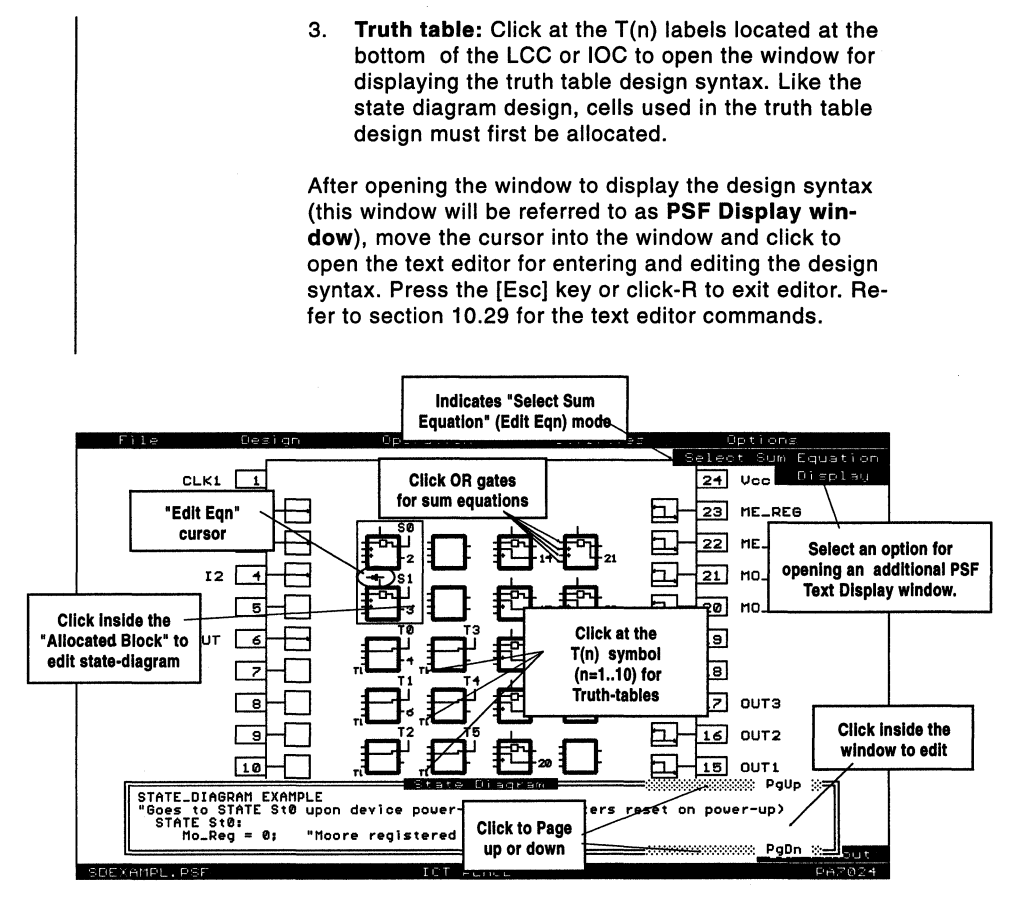

Figure 10-6, Edit Equation Mode

Allows a title, designer's name and date to be entered into Title ..... the source file. Description ..... Opens a window to display the design description. The window size can be adjusted by pressing the Up or Down cursor keys followed by the ENTER key, or using the "Display" menu (see section 10-6). Paging can be accomplished by clicking at the PgUp or PgDn markers, or using the PgUp or PgDn keys. To enter the PLACE text editor for editing, click inside the displayed window. There is no limitation in terms of the type of characters you can use for describing your design, just as long as your description is specified within the reserved words "DESCRIPTION" and "END\_DESC". Note you can use the reserved word "DESCRIPTION" but not the word "END\_DESC".

| Label         | Enters the "Label" mode so that any LCC, IOC, INC or pin<br>can be labeled. After a LCC or IOC is labeled, the equa-<br>tions related to the labeled cell are automatically gener-<br>ated in the source file (all equations equate to 0). The<br>number and type (sum or product equations) of equa-<br>tions generated depends on the device type and the con-<br>figuration of the cell (Table 10-2). In PEEL Arrays, note<br>that the equations are generated only if both the LCC<br>and its associated IOC are previously unused or unla-<br>beled.<br>If the label for the LCC or IOC is deleted and its associ-<br>ated cell (IOC or LCC) is unused, then all the equations<br>are automatically deleted. |                                                             |  |
|---------------|----------------------------------------------------------------------------------------------------|-------------------------------------------------------------|--|
|               | Below is an example of th<br>a labeled PA7024 LCC (as                                                                                                    | e four equations generated for ssume the label is "!TEST"). |  |
|               | Example:                                                                                                    |                                                             |  |
|               | Configuration                                                                                                    | Equations generated                                         |  |
|               |                                                                                                    |                                                             |  |
|               | D-type flip-flop                                                                                                    | !TEST.D = 0;                                                |  |
|               | Async. Preset                                                                                                    | !1ESI.AP = 0;                                               |  |
|               | Async. Reset                                                                                                    | !TEST.AR = 0;                                               |  |
|               | Assigned IOC                                                                                                    | !TEST.OE = 0;                                               |  |
|               | is an I/O type                                                                                                    |                                                             |  |
|               | Assume that the flip<br>connected to the IC                                                                                                    | o-flop's output of the LCC is<br>OC.                        |  |
| PEEL Device   | Number of equation                                                                                                    | is per IOC                                                  |  |
| 18CV8,        | 1 sum equation, 1 pr                                                                                                    | oduct equation                                              |  |
| 22CV10A/A+,   |                                                                                                    |                                                             |  |
| PEEL Array    | Number of equation                                                                                                    | is per LCC/IOC pair                                         |  |
| PA7024, PA714 | 0 4 sum equations                                                                                                    |                                                             |  |
| PA7128        |                                                                                                    |                                                             |  |
| Table 10      | -2, Number of Equations pe                                                                                                    | er IOC or LCC/IOC pair                                      |  |
|               |                                                                                                    |                                                             |  |

#### Labelling Methods

Below are the three methods of labelling cells and pins.

#### 1) Click and Type method:

This is the normal method of labelling the cells or pins. Move the mouse cursor and click the mouse button to select the cell or pin. Type in the label and press the ENTER key or right button of the mouse to complete the label procedure. Repeat this procedure for all cells and pins.

#### 2) Group (Set) method:

The group or set method is designed for labelling a group of cells or pins with names that differ by a single alphabet character or a set of numbers. Some examples of the group names are: ModeA, ModeB, ModeC; AD0, AD1, ..., AD15; and A0, A1, ..., A12.

The first step in implementing this method is to click at a cell (IOC, INC, LCC or pin) which will be the starting cell, i.e. the first label in the group will be assigned to this cell. If the starting cell is an IOC, INC or pin, then the labels will be assigned to the next cell or pin **in ascending order**. For PEEL Arrays, if the starting cell is a LCC, then the labels will be assigned to the subsequent LCCs in ascending order (i.e. 1A, 2A, ..., 1B, 2B, ...,5D). After the starting cell has been selected, type the *group name* in the label window.

#### Format of the group name is:

|    |                 |                     |              |         |                                         | A             |              |                |                                                                                                    |       |                                         |               |
|----|-----------------|---------------------|--------------|---------|-----------------------------------------|---------------|--------------|----------------|----------------------------------------------------------------------------------------------------|-------|-----------------------------------------|---------------|
| X. | 100 C 100 C 100 | 10 C 10 C 10 C 10 C | A            |         |                                         |               |              | 0.000 BB 20.00 | 1000 C 1000 C 1000 C 1000 C 1000 C 1000 C 1000 C 1000 C 1000 C 1000 C 1000 C 1000 C 1000 C 1000 C 1000 C 1000 C |       |                                         |               |
| 61 | 0.5 0 *         |                     | ANNE 13 B.** | *****   |                                         |               |              | ****           |                                                                                                    | 88851 | • • • • • • • • • • • • • • • • • • • • |               |
| 88 | *****           | *****               | WW 2 2 4     | 9888899 |                                         | A 1444 A 1444 | 10 CONTRA-12 | *8587          |                                                                                                    | 88814 |                                         |               |
| 88 |                 |                     |              |         |                                         |               | ~~~~~        |                |                                                                                                    |       |                                         |               |
|    |                 |                     |              |         |                                         |               |              |                |                                                                                                    |       |                                         |               |
|    |                 |                     |              |         | 000000000000000000000000000000000000000 |               |              |                |                                                                                                    |       |                                         |               |
|    |                 |                     |              |         | <br>                                    |               |              |                |                                                                                                    |       |                                         |               |
|    |                 |                     |              |         |                                         |               |              |                |                                                                                                    |       | *****                                   |               |
|    |                 |                     |              |         |                                         | 55 mm 10 0000 |              |                |                                                                                                    |       |                                         |               |
|    |                 |                     |              |         |                                         | And the state |              |                |                                                                                                    |       |                                         |               |
|    |                 |                     |              |         |                                         |               |              |                |                                                                                                    |       |                                         |               |
|    |                 |                     |              |         |                                         |               |              |                |                                                                                                    |       |                                         |               |
|    |                 |                     |              |         |                                         |               |              |                |                                                                                                    |       |                                         |               |
|    |                 |                     |              |         |                                         |               |              |                |                                                                                                    |       |                                         |               |
|    |                 |                     |              |         | <br>                                    |               |              |                |                                                                                                    |       |                                         |               |
|    |                 |                     |              |         |                                         |               |              |                |                                                                                                    |       |                                         |               |
|    |                 |                     |              |         |                                         |               |              |                |                                                                                                    |       |                                         |               |
|    |                 |                     |              |         |                                         |               |              |                |                                                                                                    |       |                                         |               |
|    |                 |                     |              |         |                                         |               |              |                |                                                                                                    |       |                                         |               |
|    |                 |                     |              |         | <br>                                    |               |              |                | E 66 Y E 6 66                                                                                                   | ***** | - 0000 0                                | <br>22000 COO |
|    |                 |                     |              |         |                                         |               |              |                |                                                                                                    | X     |                                         | 0.0000.0000   |
|    |                 |                     |              |         |                                         |               |              |                |                                                                                                    |       |                                         |               |

#### Some examples are:

| Group Name Assign   | d Labels                         |
|---------------------|----------------------------------|
| Q[03] Q0, Q1,       | Q2, Q3                           |
| ADDR[913] ADDR9,    | ADDR10, ADDR11, ADDR12, ADDR13   |
| D[99102]_IN D99_IN  | D100_IN, D101_IN, D102_IN        |
| OUT[1000998] OUT100 | 0, OUT999, OUT998                |
| IN[5149]DATA IN51DA | TA, IN50DATA, IN49DATA, IN48DATA |
| [AC]10 A10, B1      | 0, C10                           |
| ![ZX]1 !Z1, !Y1     | , !X1                            |

#### 3) Keyboard method:

Like the Group method, the keyboard method also allows labels to be assigned quickly. However, this method is more suitable for assigning labels which are significantly different from each other, i.e. they differ by more than two alphabet characters. Some of the label examples are IN-PUT, OUTPUT, ADDRAA, ADDRBB, OE, READ, IWRITE and etc. Normally to assign these labels you would need to implement the "Click and Type" method. But, performing this click and type task repeatedly for

twenty cells is a very tedious job. The "Keyboard" method shortcuts this task by bypassing the mouse click procedure.

In this method, you should first click on a cell (or pin) which you want the label to start from (defaults to the first pin if no pin or cell is selected). After typing in the label, press the [ENTER] key to implement the assignment (like in the "Click and Type" method). If the [ENTER] key is pressed the second time, the hand mouse cursor automatically advances to the next cell in ascending order. You can now type in the label for the current selected cell, and then press the [ENTER] key twice to advance to the next cell. Repeat the procedure until all the cells are labeled. Please note that if you move your mouse cursor at any time during this mode, the "Keyboard" labelling will be aborted.

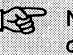

Note that all three methods of labelling cells and pins can be used in conjunction with each other. The "Click and Type" method can be used to select a new starting cell for the "Group" and "Keyboard" methods.

#### **Renaming labels**

The Label function can also be used for renaming the pins, IOCs, INCs or LCCs. During the renaming process, the previous labels used in the IOC, INC and LCC configuration, DEFINE, STATE\_DIAGRAM, TRUTH\_TABLE and EQUATIONS sections will automatically be replaced by the new label. This replacement process allows the user to change the pin or cell labels with ease so that the labels that are used throughout the PSF file need not be manually changed. An example of the label replacement is:

|                        | Before Chang                         | e            | After Ch                    | ange                      |
|------------------------|--------------------------------------|--------------|-----------------------------|---------------------------|
| Pin Label<br>Equations | TEST<br>OUT.COM = A<br>OUT.OE = /TE: | & TEST<br>ST | /TEST1<br>OUT.COI<br>OUT.OE | M = A & TEST1<br>= /TEST1 |

As seen in the previous example, the replacement process only replaces the label. Even though the input signal active level is changed, the logic of the equation remains unchanged. For instance, the OUT output which is controlled by the OUT.OE equation is enabled on a FALSE or OFF condition. With the TEST input the FALSE condition is a HIGH signal. On the other hand, the FALSE condition for the /TEST1 input is a LOW signal.

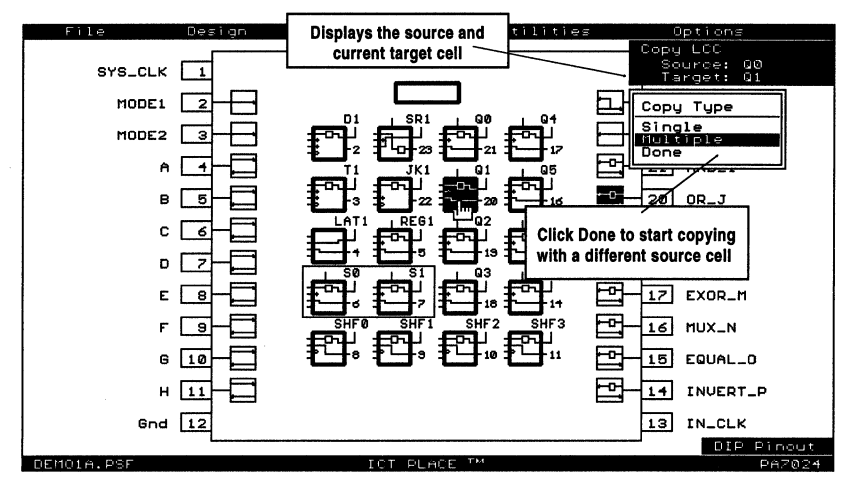

Figure 10-7, Copy Mode

| Сору  | Copies the selected LCC's, IOC's or INC's configuration into<br>another cell. This will not copy the equations. Select the<br>"Multiple" option in the Copy Type window for doing multi-<br>ple copying (Figure 10-7), i.e. copying from one cell into<br>many cells. Select "Done" to complete the current "Multi-<br>ple" copying set and to start another. The only restriction<br>in the "Copy" mode is that the source and target cells<br>must be of the same type, i.e. LCC to LCC, IOC to IOC<br>and INC to INC. |
|-------|----------------------------------------------------------------------------------------------------|
| Swap  | This mode allows swapping of LCCs, IOCs, INCs or pins to                                                                                                    |
|       | reorganize your design. The functions of the cells do not                                                                                                    |
|       | two cells.                                                                                                    |
|       | <ol> <li>Both the source and target cells must be of the<br/>same type, i.e. LCC with another LCC, IOC with<br/>another IOC, and INC with another INC.</li> </ol>                                                                                                    |
|       | <ol> <li>For PEEL Arrays, the swapping of IOCs or LCCs are<br/>not permitted if the two global cell mode is used and<br/>if one of the following is true: a) the cells that are</li> </ol>                                                                                                    |
|       | being swapped are IOCs which are located on the                                                                                                    |
|       | opposite sides of the pin block diagram; or b) the cells that are being swapped are LCCs which are connected to IOCs that are located on the opposite                                                                                                    |
|       | sides of the pin block diagram.                                                                                                    |
| Clear | Clears the LCC, IOC or INC. This sets a default                                                                                                    |
|       | names to the new configuration. After clearing both the                                                                                                    |
|       | LCC and its assigned IOC, then all the sum equations associated with this cell are deleted.                                                                                                    |
|       |                                                                                                    |
|       |                                                                                                    |
|       |                                                                                                    |

| Allocate  | Allocates the LCC or IOC for state-machine or truth table design. Before the cell can be used for allocation, it must first be labeled. This mode also allows a state-machine or truth table design to be created, deleted or modified. For state-machine design, the allocated cells will be surrounded by a border. For truth table design, the allocated cells will be indicated by "In" and "Tn" (inputs and outputs respectively), where n ranges from 1 to 10. Note that only the outputs of the truth table ("Tn") will be marked after exiting the "Allocate" mode. See sections 10.10 and 10.11 for detailed descriptions of the state diagram and truth table designs. |
|-----------|----------------------------------------------------------------------------------------------------|
| Macro     | Displays the macro definitions in the PSF design file.<br>Macro definitions are text statements which succeed the<br>keyword "DEFINE" but precede one of the following re-<br>served words: STATE_DIAGRAM; TRUTH_TABLE; or<br>EQUATIONS.                                                                                                    |
| Auxiliary | Additional functions such as Security Bit, Signature and<br>Zero-Power options which are found in the Peel Arrays<br>and in some PEEL Devices. Below is a brief description<br>of each function but you should refer to the ICT data<br>book for more information.                                                                                                    |
|           | <b>Security Bit</b> - Setting this feature ON enables the security bit to be programmed on the device (inserts the "G1" field in the JEDEC file). Once the security bit has been programmed, the design programmed into the device cannot be read back (except for the Signature Word). All PEEL products provide the security bit feature.                                                                                                    |
|           | <b>Signature Word</b> - The Signature Word of the device allows a user ID to be stored in the device so that it can be read back for design verification even after the security bit has been programmed. Devices with the Signature Word (number of 8-bit bytes in parenthesis) are PA7024 (8 bytes), PA7140 (2 bytes), PA7128 (1 byte), PEEL22CV10A+ (3 bytes).                                                                                                    |
|           | Example: Signature = ABC [ENTER]<br>(converts the characters A, B, C<br>to the ASCII values 65, 66 and<br>67 respectively. Each character<br>requires an 8-bit byte)                                                                                                    |
|           |                                                                                                    |

LCC Re-Assign. (PEEL Arrays only) Allows the two internal and external outputs of the LCC to be separated and re-assigned. Below lists the requirements for re-assigning the LCC. The IOCs and LCCs of both source and target cells 1) must be labeled. 2) The internal and external LCC outputs must not be sharing the same sum term, i.e they must be from separate sum terms. 3) All sum terms must be used, i.e. the output equation extensions must not contain the ".SUMx" extension where x = A.D for sums A through D. 4) The source and target LCCs must have the same con figurations prior to the re-assignment. Use the "Copy" function to copy the configurations of the LCC (and possibly the IOC too) from the source to the target cell. All LCCs and IOCs can be reconfigured later for your specific application requirements. Example: Figure 10-8 illustrates a typical example which requires the LCC re-assignment feature. In this example, a design modification is required to make the output "TESTOUT" synchronous with the clock "CK1". Currently, the output "TESTOUT" is a combinatorial output. This output would need to become a registered output in order to be synchronous with the clock "CK1". The problem is that the register in the LCC associated with this output is already being used for another function. The internal output "IN" for the LCC 3C can be duplicated by copying the configuration of the LCC 3C into an empty LCC and retyping the equations. However, a faster method is to use the "LCC Re-Assign" command which separates the output "IN" from the LCC 3C and re-assigns it to another IOC with an unused LCC (LCC 4C or 5B).

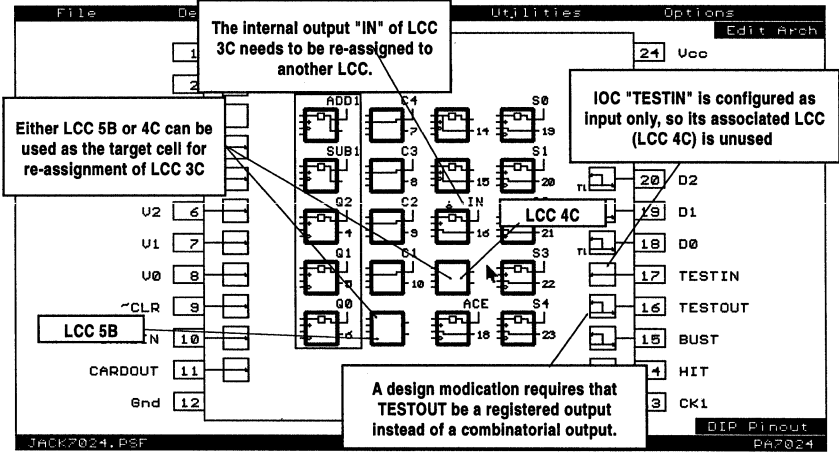

Figure 10-8, A typical example for re-assigning the LCC

The procedure for re-assigning the internal output "IN" in LCC 3C is as follows: 1) Change the configuration of the LCC 3C and IOC "TESTIN" so that all the sum terms are used. In this example, set the IOC "TESTIN" to an I/O type instead of input only. Label the LCC 4C which will be the target cell. 2) 3) Copy the cell configurations, using the LCC 3C "IN" and IOC "TESTIN" as the source cells. The target cells will be the newly labeled LCC 4C and the IOC "TESTOUT". Select the "LCC Re-Assign" command and click the 4) source and target LCC (LCC 3C and 4C respectivelv). 5) Reconfigure all the cells (both source and target LCCs and IOCs) for their specific application reguirements, i.e. IOC "TESTIN" to input only, IOC "TESTOUT" to output only, and etc. Toggles between the one or two global cell mode. If two Global ..... global cells are used, swapping is not allowed with IOCs that are located on the left and right sides of the device. or with LCCs which are associated with IOCs that are located on the left and right sides of the device. This feature allows the device to be separated into two parts with each part containing its own high speed clock. Please refer to the ICT data book for more information on the benefits of the one and two global cell modes.

# 10.5 Design Operation - Pin Block Diagram Screen

The default function for the pin block diagram screen is the Edit Architecture mode (Edit Arch). This mode is automatically set when the PLACE software is initially entered. It allows selection of the Logic Control Cells (LCCs), I/O Cells (IOCs), Input Cells (INCs) or Global Cells (GBCs) for controlling cell configurations.

The PA7140 pin block diagram shown in Figure 10-11 illustrates the PLCC pinout configuration. For the PA7140 device, the PLCC pinout is the default configuration. As for devices with availability in both the DIP and PLCC packages, the DIP (default configuration) or PLCC pinout configuration can be set in the "Options" menu. Refer to section 10-13 for more information on the "Options" menu.

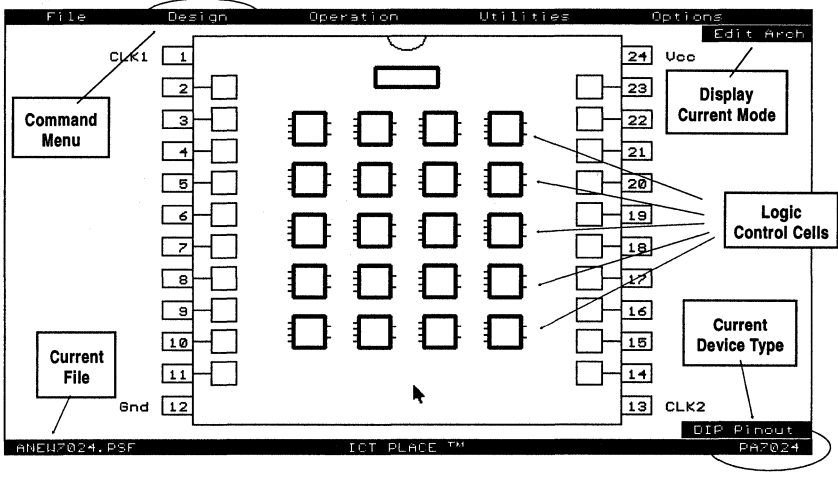

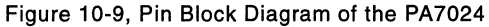

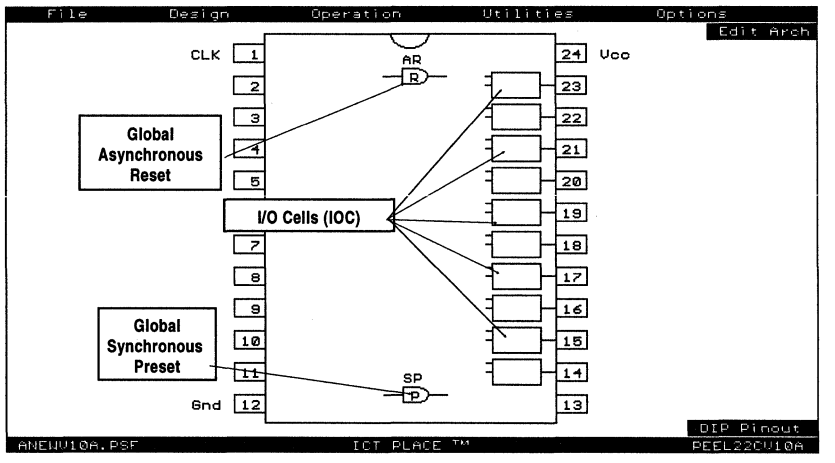

Figure 10-10, Pin Block Diagram of the PEEL22CV10A

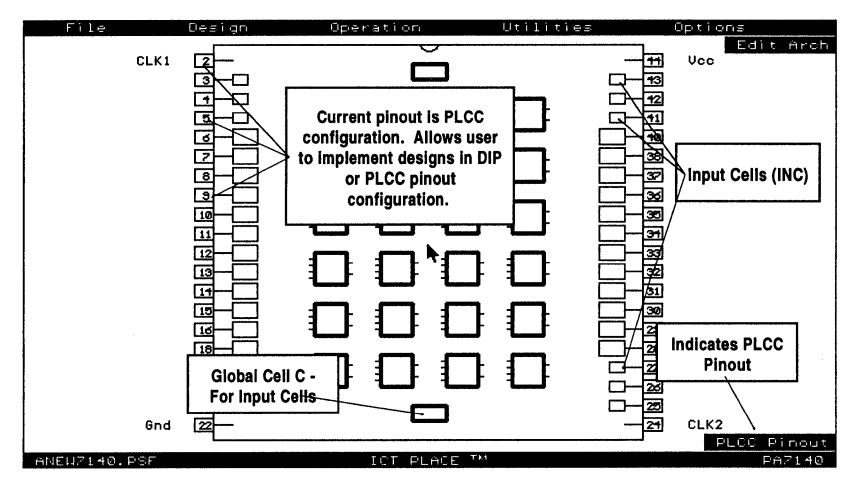

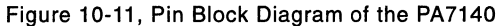

# **10.6 Design Operation - LCC and IOC Screen**

If a Logic Control Cell (LCC) or I/O Cell (IOC) is selected from the pin block diagram screen, the screen zooms into the selected cell for a close-up view of the cell configurations (Figure 10-12). Note that both the LCC and its currently connected IOC are displayed. In this screen, selections can be accomplished by moving the mouse cursor to the "selectors" such as the registers "rectangle", polarity "bubble", OR gates, or the "Smile Face" selectors. Except for the OR gate, all of the above selectors are highlighted when selected and are used for controlling the cell configurations.

Selecting any of the four OR gates will display its associated equation. Move the cursor inside the equation window and click to enter text editor. Click-R to return from editor, to complete the selected mode or function, or to return to the block diagram screen.

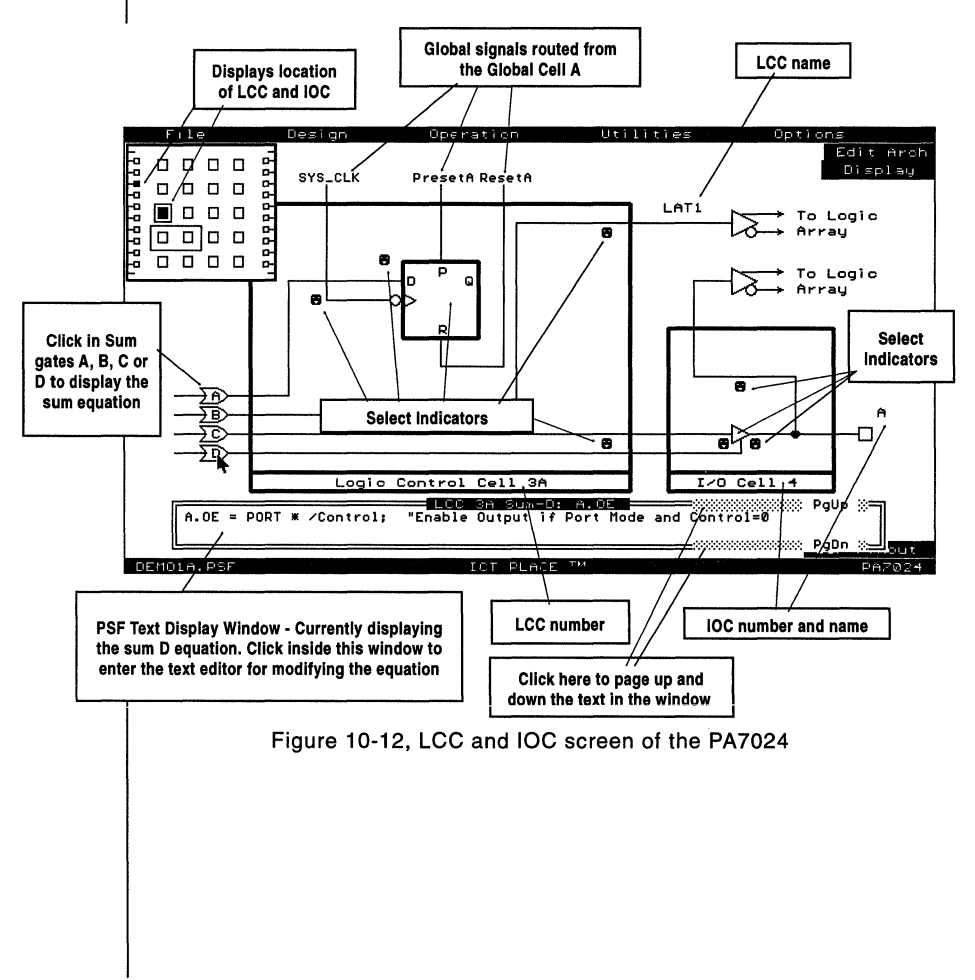

# Select Indicators in PEEL Arrays (PA7024, PA7140 and PA7128)

Below are the descriptions of the "select indicators" found in all PEEL Arrays. Unless specified otherwise, all "select indicators" are applicable for all the PEEL Array devices.

| Clk (Clock) Sel               | lect                                                                                                    |
|-------------------------------|----------------------------------------------------------------------------------------------------|
| /Global                       | Inverted clock signal from the Global Cell A or B. If the two<br>global cell mode is used, then LCCs connected to IOCs on<br>the left and right sides of the pin block diagram are control-<br>led by Global Cells A and B respectively. For one global cell<br>mode, all global signals are routed from Global Cell A.                                                                                                    |
| Global                        | <b>Default configuration.</b> Non-inverted clock signal from the Global Cell A or B.                                                                                                    |
| Sum-C                         | Clock signal from the Sum-C gate. The Reset signal for the<br>LCC register will automatically be routed from the Global<br>Cell A or B if it was originally connected to the Sum-C gate.                                                                                                    |
| Sum-D                         | Clock signal from the Sum-D gate. If the IOC connected to the LCC is an I/O type, then the output will be disabled. If the IOC is an output type, then it will remain as an output type with only combinatorial feedback from the pin.                                                                                                    |
| RT (Register T                | ype) Control                                                                                                    |
| Off                           | <b>Default configuration.</b> Sets the dynamic register control to Off. This means that any signal on the RT line (RTA or RTB equation in the PSF file) will not implement a dynamic register change.                                                                                                    |
| On                            | Sets the dynamic register control to On. A TRUE logic on the<br>RTA or RTB equation (in the PSF file) changes the type of<br>register in the LCC during normal operation. For instance, if<br>RT is "On" and Register Type is "D -> T", then the D-type<br>register will be changed to a T-type register when the logic<br>on the RTA equation is TRUE. For the one global cell<br>mode, the RTA equation controls the RT signals in all<br>LCCs. For the two global cell mode, the RTA and RTB equa-<br>tions control the RT signals of the LCCs which are con-<br>nected to IOCs on the left and right sides of the pin block<br>diagram respectively. |
| Register Type                 |                                                                                                    |
| If RT is Off:<br>D<br>T<br>JK | <b>Default configuration.</b> D-type register. Reset and preset of<br>the register can be locally (through the sum B or C gate) or<br>globally (ResetA or PresetA equation) controlled.<br>T-type register. Reset and preset of the register can be<br>locally (through the sum B or C gate) or globally (ResetA or<br>PresetA equation) controlled.<br>JK register. Sum-A for the J-input, and Sum-B for the K-input.                                                                                                    |
|                               | Reset can be controlled locally or globally, but the preset will automatically be set to global preset.                                                                                                    |

| IF RT is On: |                                                                                                    |
|--------------|----------------------------------------------------------------------------------------------------|
| D -> T       | <b>Default configuration.</b> D-type register when the RT signal is FALSE, and T-type register when it is TRUE. Reset and preset can be locally or globally controlled.                                                                                                    |
| D -> JK      | D-type register when the RT signal is FALSE, and JK-type register when it is TRUE. For the JK-type register, Sum-A is used for the J-input, and Sum-B for the K-input. Reset can be controlled locally or globally, but the preset will automatically be set to global preset. |
| T -> D       | T-type register when the RT signal is FALSE, and D-type register when it is TRUE. Reset and preset can be locally or globally controlled.                                                                                                    |
| JK -> D      | JK-type register when the RT signal is FALSE, and D-type register when it is TRUE. For the JK-type register, Sum-A is used for the J-input, and Sum-B for the K-input. Reset can be controlled locally or globally, but the preset will automatically be set to global preset. |

Note that the Sum-B gate cannot be used for both K-input and preset for the register.

Preset and Reset for the LCC Register

The output of the LCC register is set to a HIGH signal when the preset signal is TRUE. On the other hand, the output of the register goes LOW if the reset signal is TRUE. If both the preset and reset signals are TRUE, then the preset signal takes precedence over the reset signal.

There is no dedicated MUX for controlling the preset or reset of the LCC register. Both of these signals are indirectly controlled by the "Clk Select", "Register Type", "Buried Output" and "Ext Output" selections. The same Sum (OR) gate allocated for any of the above configurations cannot be used for presetting or resetting the LCC register. So, the PLACE software automatically switches the preset or reset to the global signal when the local sum gate is used.

Buried Output (Internal Output of the LCC)

| Reg-Q                                              | Default configuration Connects the output of the LCC register to the internal or buried output of the LCC.                                                                                     |
|----------------------------------------------------|----------------------------------------------------------------------------------------------------|
| Sum-A                                              | Connects the Sum-A gate to the internal or buried output of the LCC.                                                                                                    |
| Sum-B                                              | Connects the Sum-B gate to the internal or buried output of<br>the LCC. If the preset of the register is locally controlled<br>(through Sum-B), it will automatically be set to global preset. |
| Sum-C                                              | Connects the Sum-C gate to the internal or buried output of<br>the LCC. If the reset of the register is locally controlled<br>(through Sum-C), it will automatically be set to global preset.  |
| Ext Output (External Output of the LCC to the IOC) |                                                                                                    |
| Reg-Q                                              | <b>Default configuration.</b> Connects the output of the LCC register to the external output of the LCC.                                                                                       |
| Sum-A                                              | Connects the Sum-A gate to the external output of the LCC.                                                                                                    |

| Sum-B<br>Sum-C                                                                                                    | Connects the Sum-B gate to the external output of the LCC.<br>If the preset of the register is locally controlled (through<br>Sum-B), it will automatically be set to global preset.<br>Connects the Sum-C gate to the external output of the LCC.<br>If the reset of the register is locally controlled (through Sum-<br>C), it will automatically be set to global preset. |  |
|----------------------------------------------------------------------------------------------------|----------------------------------------------------------------------------------------------------|--|
| OE (Output En                                                                                                    | able) Select                                                                                                    |  |
| 1/0                                                                                                    | <b>Default configuration.</b> Sets the IOC to I/O type. Sum-D is used for the output enable control. If the LCC Clk Select is set to Sum-D, the IOC changes from the I/O to input type automatically.                                                                                                    |  |
| Input                                                                                                    | Sets the IOC to input type. If Sum-D is not used for the LCC clock, then it will be disabled.                                                                                                    |  |
| Output                                                                                                    | Sets the IOC to output type. If Sum-D is used for the LCC clock, then the Feedback Type will automatically be set to combinational.                                                                                                    |  |
| Feedback Type                                                                                                    | ۱                                                                                                    |  |
| In the normal configuration, whether the IOC is an I/O, input or output type, this multiplexer controls the path from the pin. However, in the PA7140 and PA7128 devices, the option "FB Mux" allows the path to come from the Sum-D gate. |                                                                                                    |  |
| Com                                                                                                    | <b>Default configuration.</b> Combinatorial path from the pin or Sum-D.                                                                                                    |  |
| Reg                                                                                                    | Registered path from the pin or Sum-D. The clock for the register can be directly from the CLK1 or CLK2 pin, or PCLK product term.                                                                                                    |  |
| Lat                                                                                                    | Latched path from the pin or Sum-D. The latch trigger can be directly from the CLK1 or CLK2 pin, or PCLK product term.                                                                                                    |  |
| Out (Output) Po                                                                                                    | olarity                                                                                                    |  |
| Invert<br>Non-invert                                                                                                    | Inverts the output to the pin for active Low output.<br><b>Default configuration.</b> Non-inverted output for active High<br>output.                                                                                                    |  |
| FB Mux (PA714                                                                                                    | l0 and PA7128 only)                                                                                                    |  |
| Pin                                                                                                    | Default configuration. Sets the feedback path to come from                                                                                                    |  |
| Sum-D                                                                                                    | Sets the feedback path to come from the Sum-D gate. With<br>this configuration, the IOC automatically becomes an out-<br>put pin with no feedback from the pin. This means that the<br>Sum-D signal will be buried. See Figure 10-13.                                                                                                    |  |
|                                                                                                    |                                                                                                    |  |
|                                                                                                    |                                                                                                    |  |
#### **Select Indicators in the PEEL Devices**

| <b>Output Select</b> |                                                                                                    |
|----------------------|----------------------------------------------------------------------------------------------------|
| Com                  | <b>Default configuration.</b> Sets the IOC to combinatorial output.<br>In the 22CV10A devices, the feedback path is automatically |
|                      | set to come from the pin with this configuration. For other                                                                       |
|                      | devices such as PEEL18CV8, the feedback path is control-                                                                          |
|                      | led by the "Feedback Type" MUX.                                                                                                   |
| Reg                  | Sets the IOC to registered output. In the and 22CV10A devices                                                                     |
|                      | the feedback path is automatically set to come from the Q                                                                         |
|                      | of the register with this configuration. The register is trig-                                                                    |
|                      | gered on the rising-edge of the clock.                                                                                            |

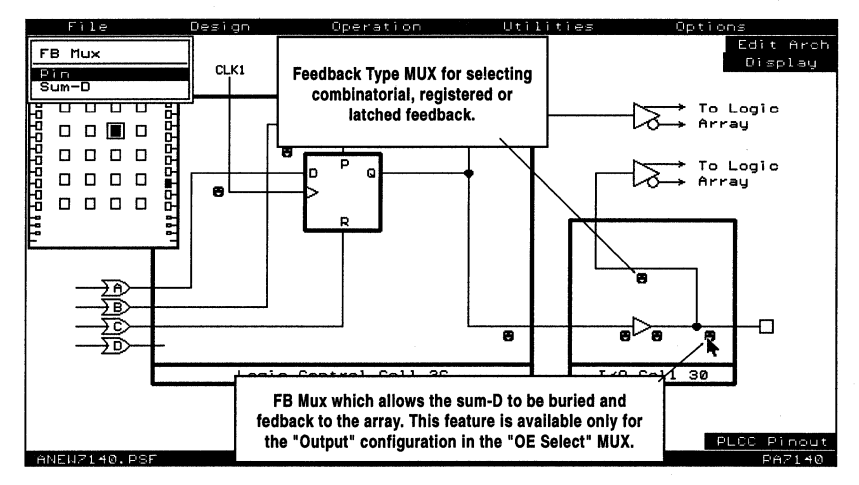

Figure 10-13, LCC and IOC screen of the PA7140

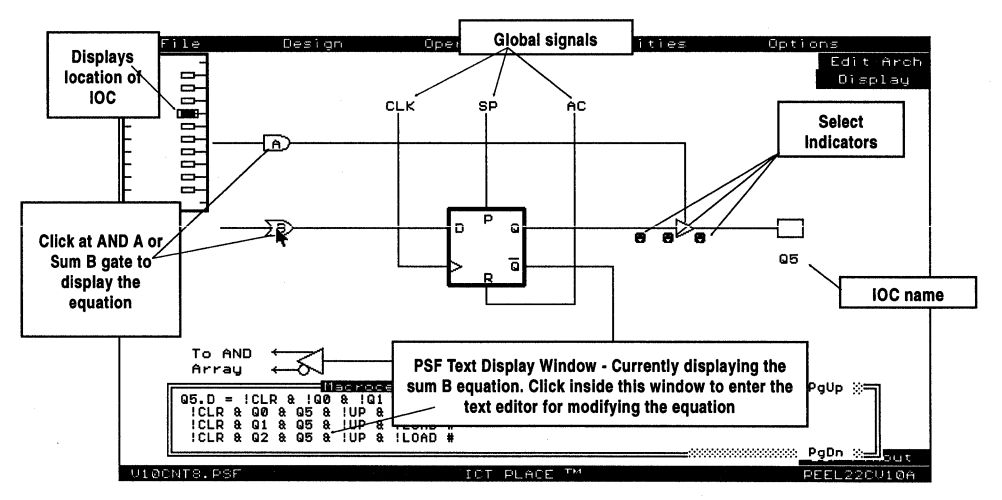

Figure 10-14, IOC screen of the PEEL22CV10A

| OE (Output Er  | nable) Select                                                               |
|----------------|-----------------------------------------------------------------------------|
| 1/0            | Default configuration. Sets the IOC to I/O type.                            |
|                | Depending on the device, a sum or product term controls                     |
|                | the output enable term.                                                     |
| Output Enabl   | ed Enables the output in the IOC.                                           |
| Output Disab   | led Disables the output in the IOC.                                         |
|                |                                                                             |
|                |                                                                             |
| Out (Output) F | Polarity                                                                    |
| Invert         | Default configuration. Inverts the output to get an active                  |
|                | Low output.                                                                 |
| Non-invert     | Buffers the active High output.                                             |
| Feedback Sele  | ect (18CV8, 20CG10A, and 22CV10A+)                                          |
| Pin            | Feedback path from the pin.                                                 |
| Reg            | Feedback path from the Q (PEEL18CV8 only) or $\overline{Q}$ (all other      |
| -              | devices) of the register.                                                   |
| Or             | Feedback from the OR gate, i.e. prior to the register and<br>output buffer. |

# Global Asynchronous Reset and Synchronous Preset in PEEL Devices

In all registered PEEL devices, the IOC (or macro cell) register can be reset or preset using an internal reset or preset product term. The PLACE software automatically assigns node numbers for both product terms.

When the reset product term is TRUE, the output of the register in the IOC (or Macrocell) is set to a LOW signal asynchronously. For 20-pin devices, the asynchronous reset node number is 21, and for 24-pin devices the node number is 25.

When the preset product term is TRUE, the output of the register in the IOC changes to a HIGH signal (synchronously) with the rising-edge of the clock signal. The node number for the preset product term is 22 and 26 for the 20 and 24-pin devices respectively.

When both the reset and preset signals are TRUE, then the reset signal takes precedence over the preset signal.

### 10.7 Design Operation - Input Cell (INC) for PA7140 and PA7128

In addition to the IOCs and LCCs, the PA7140 and PA7128 have Input Cells (INCs). Each INC allows the input to be configured as combinational, registered or latched input (Figure 10-15).

Input Type Com Reg

**Default configuration.** Sets the input to be combinational. Sets the input to be registered. The clock for the register is controlled by the Global Cell C.

Lat Sets the input to be latched. The trigger for the latch is controlled by the Global Cell C.

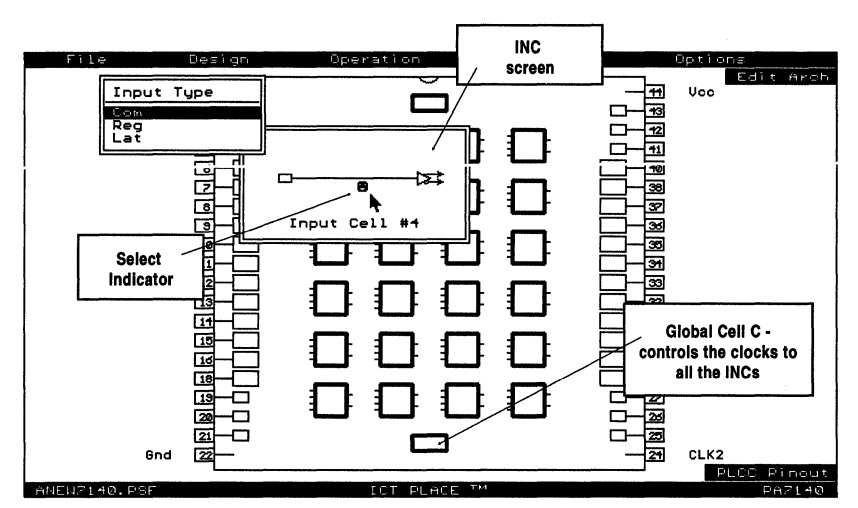

Figure 10-15, INC screen of the PA7140

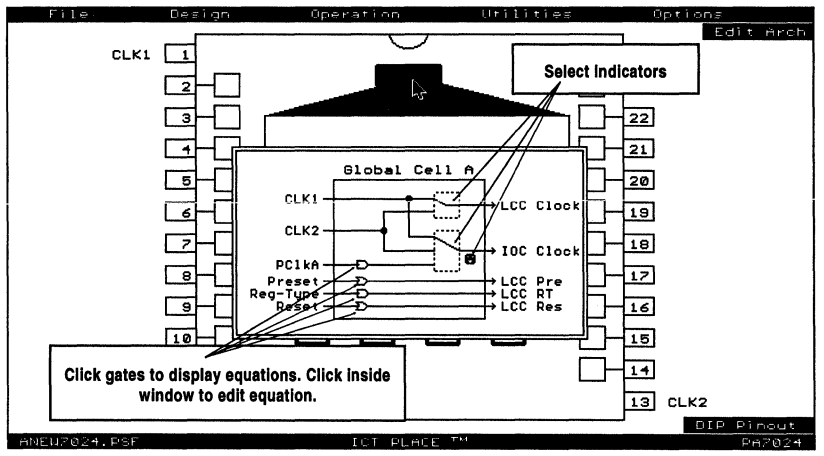

Figure 10-16, Global Cell A screen of the PA7024

## 10.8 Design Operation - Global Cell (GBC) for PEEL Arrays

#### **Global Cells A and B**

In PEEL Arrays, the Global Cells (GBCs) A and B which are located at the top of the pin block diagram are used to control the global signals for the LCC and IOC. These global signals include the clock for the LCC and IOC, and preset, reset and register type control for the LCC.

After clicking the GBC to bring the Global Cell window up for selection, click at the MUX "rectangle" to set the desired clock selection for the LCCs and IOCs. The IOC clock polarity is controlled by the "Clock Polarity" select indicator. Click at the AND or OR (Sum) gates to display the global equations for register-type, PCLK, global reset or preset. Move the cursor inside the equation window and click the mouse to enter the text editor. In the text editor, press the [Esc] key or click-R to return to the global cell window. The same procedure can be used in the one or two global cell mode.

In the one global cell mode, the Global Cell A controls the global signals to all the LCCs and IOCs in the device (Global Cell B is ignored). In the two global cell mode, Global Cell A controls the global signals to the LCCs and its associated IOCs that are located on the left side of the pin block diagram. Global Cell B controls the global signals to the remaining LCCs and IOCs which are located on the right side of the pin block diagram.

#### **Global Signals**

| LCC Clock | This signal clocks the register in the LCCs. The signal comes    |
|-----------|------------------------------------------------------------------|
|           | from one of the two dedicated clock pins, CLK1 or CLK2.          |
| IOC Clock | This signal clocks the register in the IOCs. In addition to the  |
|           | two dedicated clock pins CLK1 and CLK2, the signal can           |
|           | come from a product term PCLKA (GBC A) or PCLKB (GBC             |
|           | B). The select indicator "Clock Polarity" allows the IOC         |
|           | clock polarity to be changed. The default configuration is       |
|           | "Pos" which means that the IOC register or latch is trig-        |
|           | gered on the rising-edge or HIGH signal. If the configura-       |
|           | tion is set to "Neg", then the register or latch is triggered on |
|           | the falling-edge or LOW signal.                                  |
| LCC Pre   | This sum (OR) term is the global preset for the LCC register.    |
|           | The LCC register is preset to a HIGH signal when this sum        |
|           | term is TRUE. This term takes precedence over the reset          |
|           | term for the LCC register.                                       |
| LCC RT    | This product term is the global register-type change for the     |
|           | LCC. Each LCC has the option ("RT Control") of enabling          |
|           | the dynamic register-type change when this term is TRUE.         |
| LCC Res   | This sum (OR) term is the global reset for the LCC register.     |
|           | The LCC register is reset to a LOW signal when this sum          |
|           | term is TRUE.                                                    |
| LCC PLD   | This sum (OR) term is the global preload for the LCC register.   |
|           | The LCC registers controlled by this global cell are loaded      |
|           | from the associated IOC pin when this sum term is true and       |
|           | the registers is clocked.                                        |
|           |                                                                  |

LCC ULD This sum (OR) term is the global unload for the LCC register. The content of the LCC registers controlled by the global cell will be unloaded to the IOC pin when true.

#### Global Cell C (PA7140 and PA7128 only)

In addition to Global Cells A and B, the PA7140 and PA7128 have Global Cell C. This cell which is located at the bottom of the pin block diagram controls the global clock signal for the Input Cells (INCs).

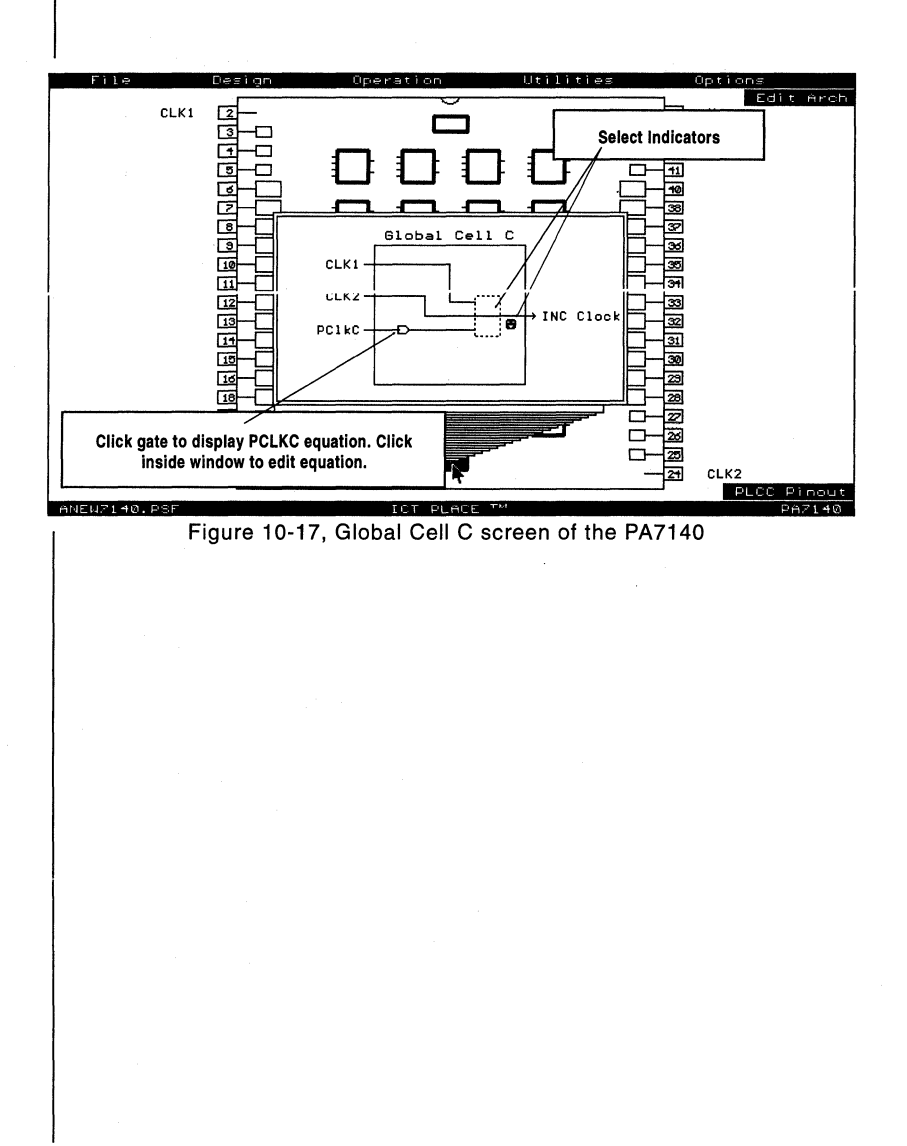

## **10.9 Design Operation - Entering Equations**

One of the primary methods of entering the design equations is via the "Edit Eqn" mode which was discussed in section 10.4. Figures 10-18 and 10-19 shows the "Edit Eqn" mode for the PA7024 and PEEL22CV10A devices respectively.In addition to the "Edit Eqn" mode, equations can also be edited via the LCC and IOC screen (or just IOC screen for the PEEL devices). Refer to Figures 10-20 and 10-21.

For editing equations for the global signals in the PEEL Arrays, please refer to section 10.8 on "Global Cells for PEEL Arrays".

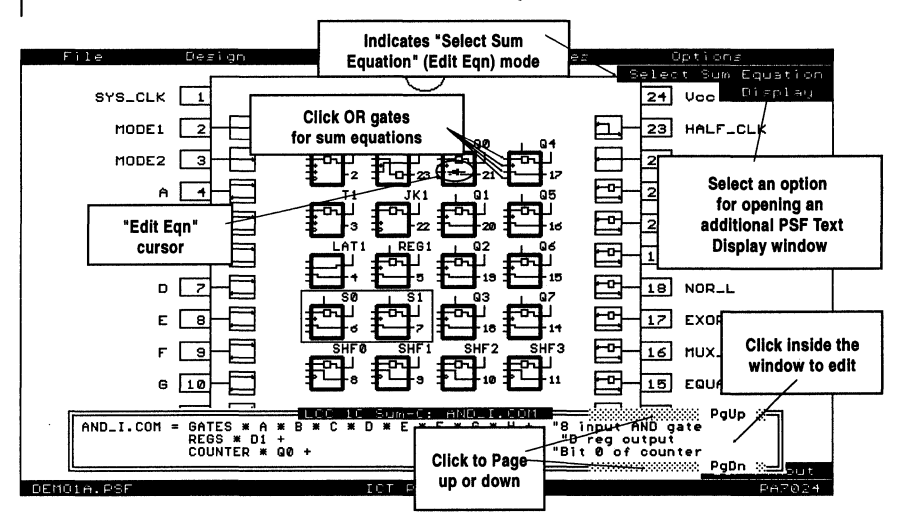

Figure 10-18, "Edit Eqn" mode of the PA7024

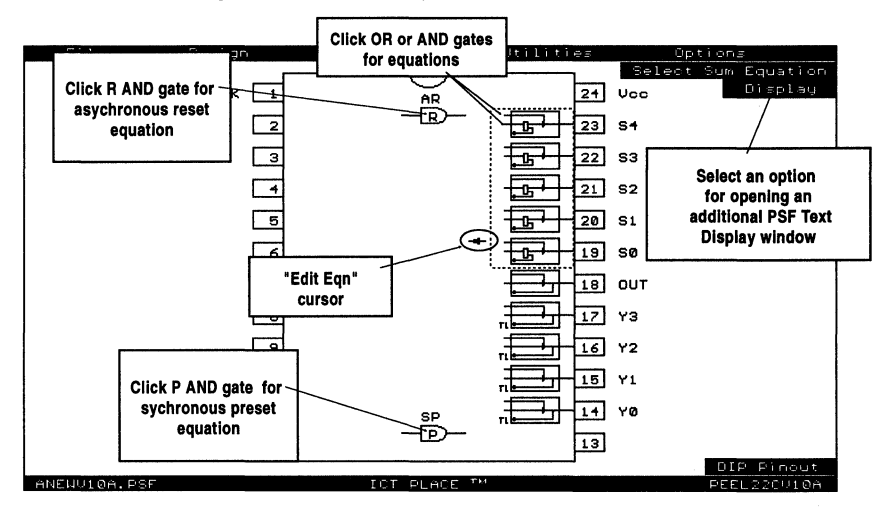

Figure 10-19, "Edit Eqn" mode of the PEEL22CV10A

After the cell (LCC or IOC) is labeled using the "Label" command in the "Design" menu window, the PLACE software automatically generates the equations. To edit or modify these equations, first, click at the desired OR (sum) or AND (product) gate to bring the equations out in PSF Text Display window (section 10.12). Then, click inside the window to enter the text editor. When you are done editing the equations, press the [Esc] key or click-R to return to the previous screen. Whether the device is a PA7024, PEEL22CV10A or any other device, the procedure for entering the design equations remains the same.

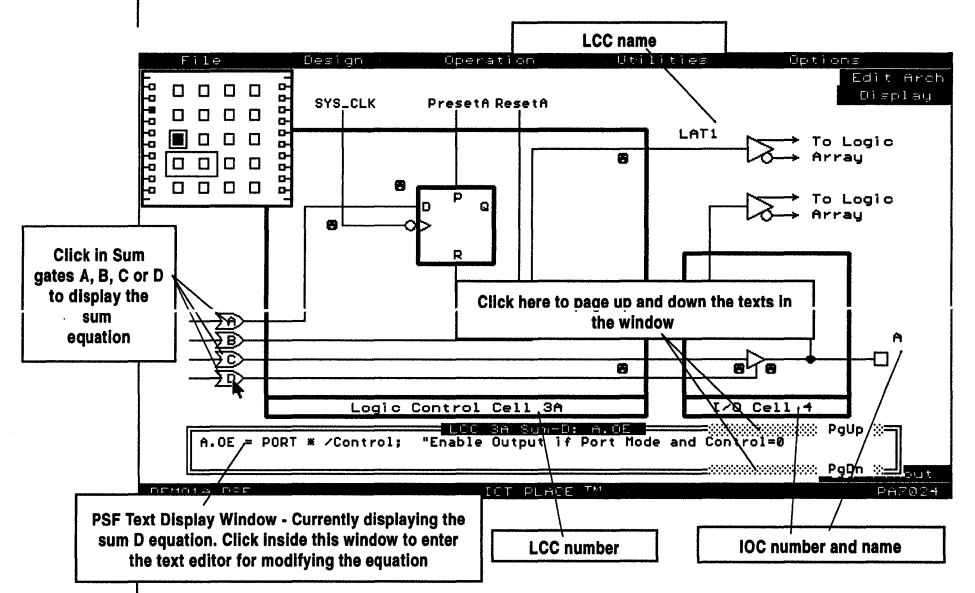

Figure 10-20, Editing equations in the LCC and IOC screen of the PA7024

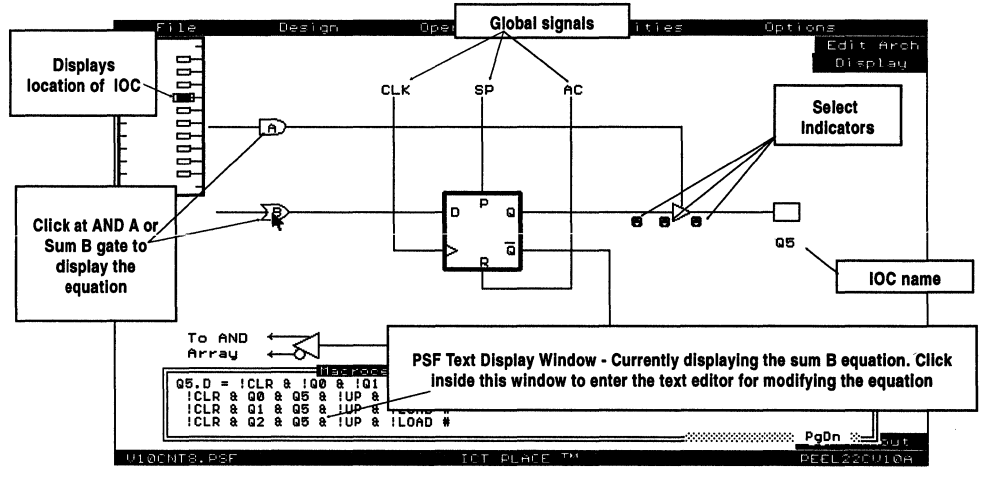

Figure 10-21, Editing equations in the IOC screen of the PEEL22CV10A

## 10.10 Design Operation - State Diagram Designs

An alternate method of describing a logic design is the state diagram design implementation. In this section, the procedure to implement the state diagram designs is discussed. The syntax for these state diagram designs are discussed in detail in chapter 11 on "PLACE Design Language".

The first step in the state diagram design is to label the cells to be used as state variables for the state diagram. These cells will be referred to as "State Cells". Then, configure each state cell and use the "Copy" command to duplicate the configurations to other state cells. Next, select the "Allocate" command (section 10.4) in the "Design" menu window to implement the state cell assignments. Choose the "State Diagram" option in the "Design Type" window. A window pops up allowing the options of adding or erasing state diagrams (Figure 10-22).

Note that the PEEL22CV10A device is used in the example described in this section. The procedure of implementing the state diagram design remains the same for all devices. In addition to the IOCs, LCCs in the PEEL Arrays can also be allocated as state cells.

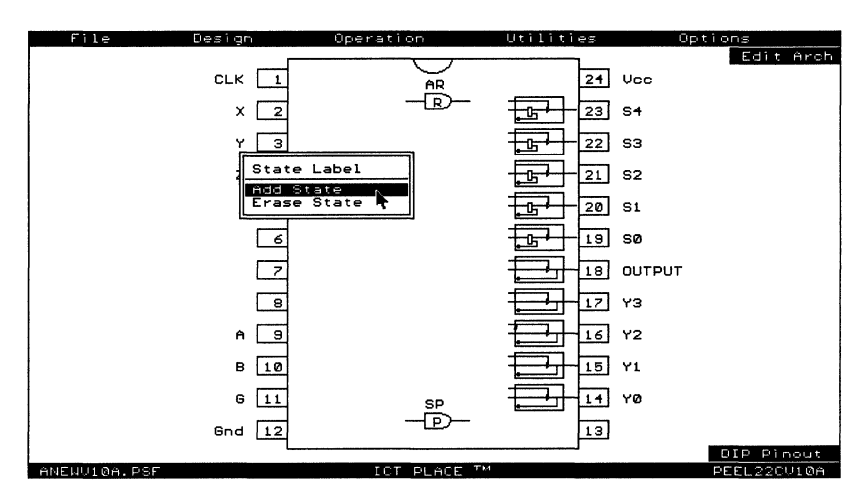

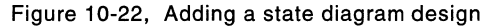

Type in the label for the new state diagram. The syntax of the label is similar to those used for labelling pins or cells (refer to chapter 11 on "PLACE Design Language"). The next step is to allocate the state cells as illustrated in Figure 10-23.

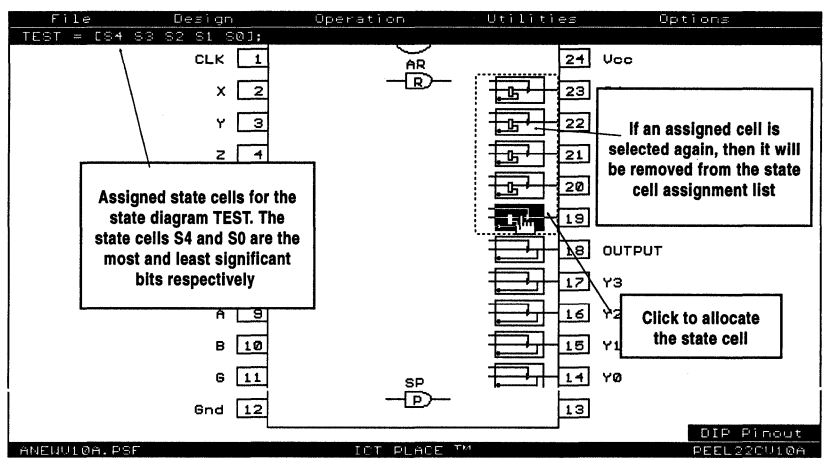

Figure 10-23, Allocating state cells for a state-diagram design

After completing the state cell assignments (by pressing the [Esc] key or click-R), a border surrounds the assigned state cells to indicate the state diagram. Additional state diagrams are differentiated by the line types in the borders.

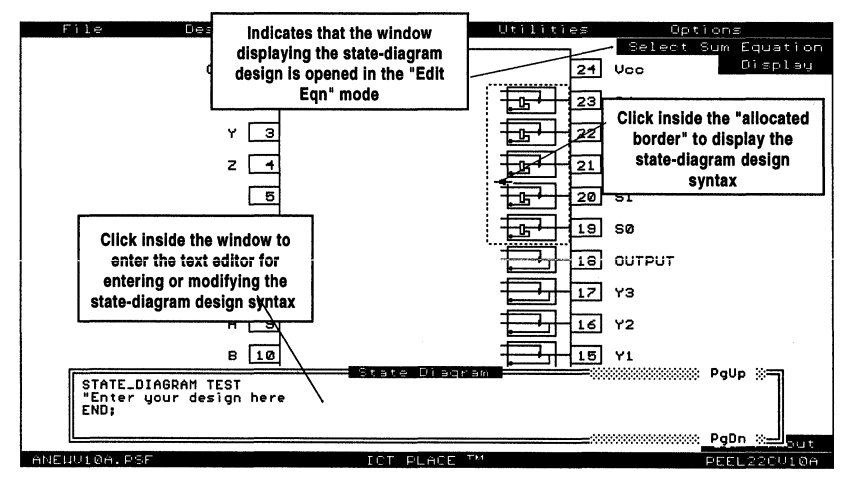

Figure 10-24, Entering design description for the state-diagram

## 10.11 Design Operation - Truth Table Designs

In truth table designs, the description of the logic design is in the form of a truth table. This design method is most suitable for random combinatorial logic applications.

Like the state diagram design procedure discussed in the previous section, the truth table design begins with allocating labeled pins and cells. Figure 10-25 shows a new truth table being labeled "DECODE" at the beginning of the truth table "Allocate" command.

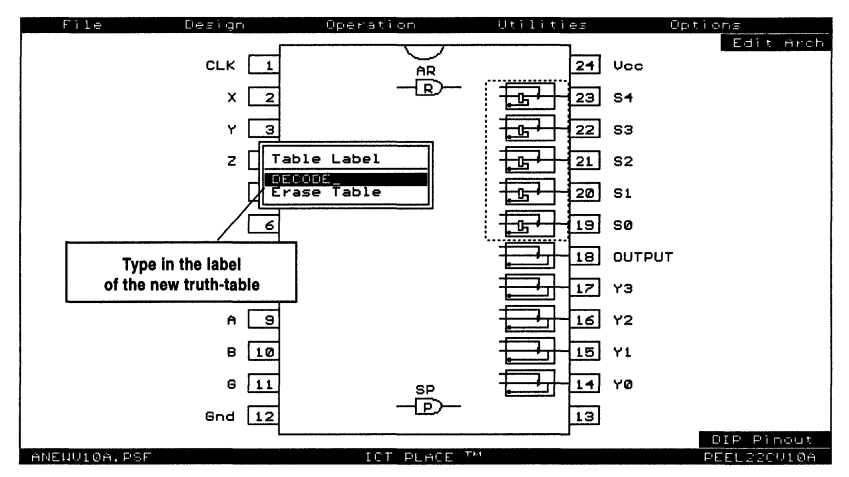

Figure 10-25, Entering the label for a new truth-table design

After typing in the label, the next step is to select the inputs of the truth table (Figure 10-26). A truth table input can be a pin, INC, IOC, or LCC. Click at the "Output" option in the pop-up window to complete the input selection and to start the output selection. Press the [Esc] key or click-R to complete the output selection.

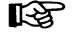

Note that during the input or output selection process, if you click on a selected pin or cell, then it will be removed from the input or output selection list.

Press the [Esc] key or click-R during the input or output selection process to abort or complete the "Allocate" command. A window will pop up to confirm implementing the changes made. Pressing the [Esc] key or clicking-R when the "Implement changes?" window is popped up will return you to the previous mode (input or output selection).

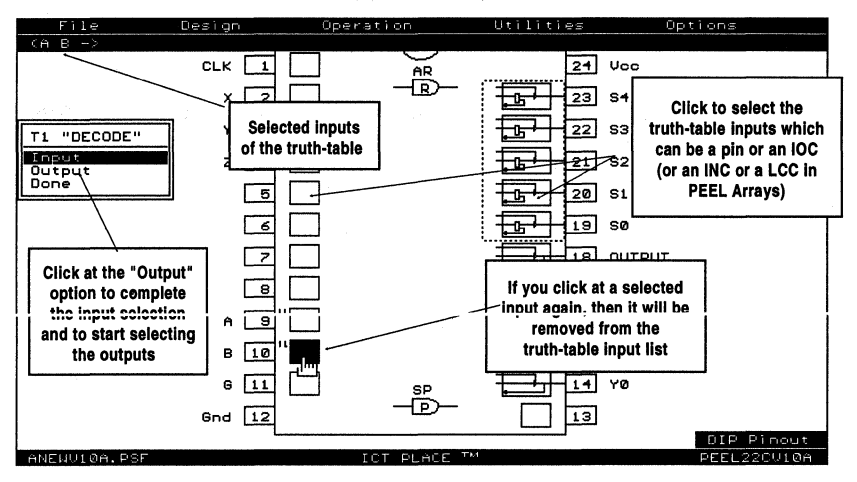

Figure 10-26, Selecting truth-table inputs

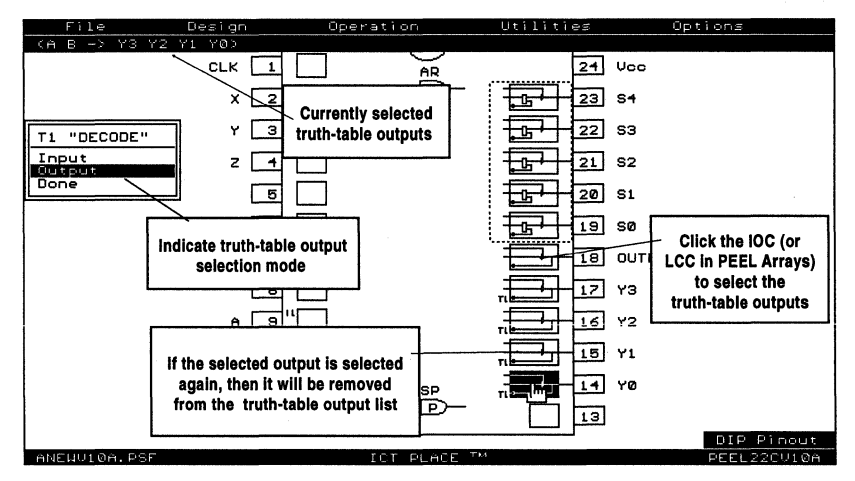

Figure 10-27, Selecting truth-table outputs

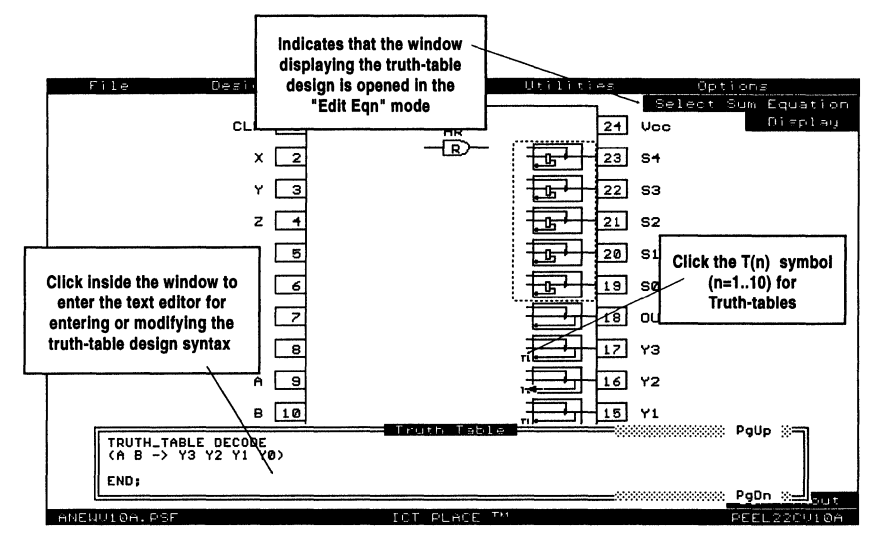

Figure 10-28, To enter the truth-table design description

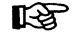

For more information on the syntax of the truth table design description, please refer to chapter 11 on "PLACE Design Language".

## 10.12 Design Operation - PSF Text Display Window

The PSF Text Display Windows are the windows which can be opened to display the logic description of the current design, such as equations, state diagrams, truth tables, macro definitions, and etc. The two types of windows in the PLACE software are the Equation and Option Display windows. An Equation Display window is opened by clicking the left mouse button on any SUM or AND node (gate), state diagram block and truth table marker (indicated by Tn where n = 1 to 10). This window is always located at the bottom of the screen. Refer to Figures 10-29 through 10-31. On the other hand, the Option Display window is located at the top of the screen and is opened from the "Display" menu. The "Display" menu is selectable in the "Edit Eqn" mode, LCC/IOC screen for the PEEL Arrays, and IOC screen for PEEL Devices. See Figures 10-29 and 10-30.

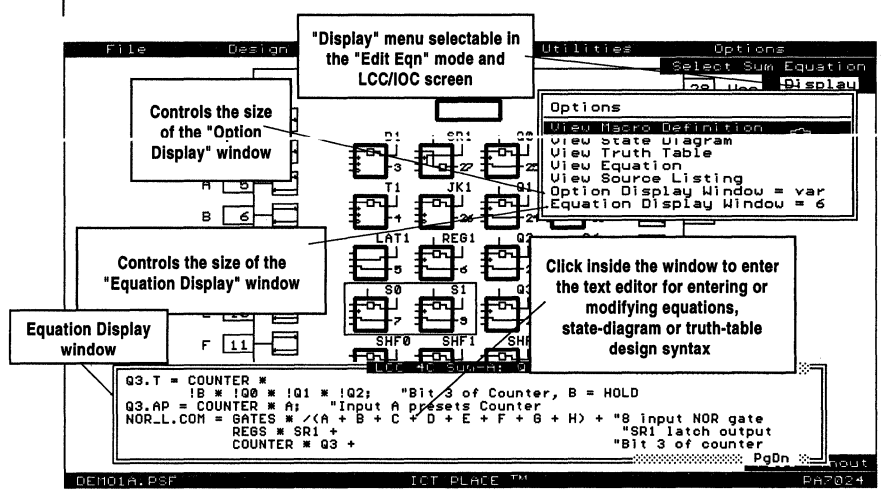

Figure 10-29, "Display" menu in "Edit Eqn" mode

#### **Display Options**

In the "Display" menu, there are several categories of the PSF design file in which it can be selected for viewing. The list includes Macro Definition, State Diagram, Truth table, Equation and Source File. With or without the Equation Display window opened, you can open this additional window by clicking at the selected category (Figure 10-32).

If the "Equation" or "Source File" option is selected, the window opens by displaying the most recently displayed page. This means that if you have previously opened the "Equation" or "Source File" window and have paged up or down, then the next time you select the same option the previous page will be displayed.

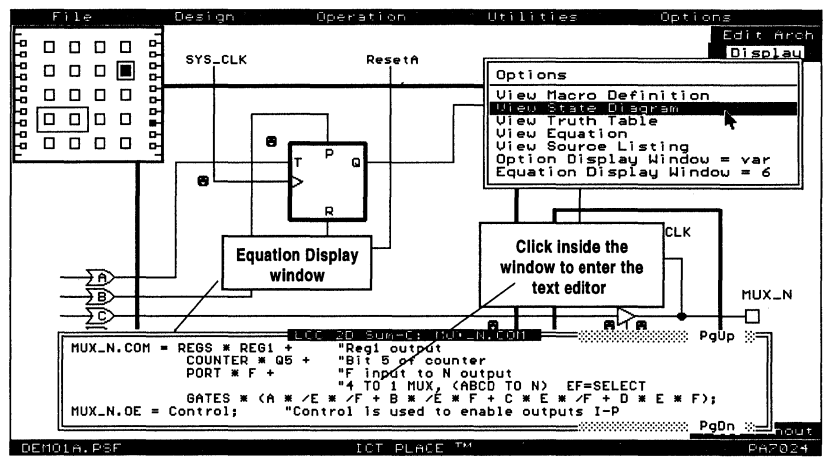

Figure 10-30, "Display" menu in the LCC/IOC screen

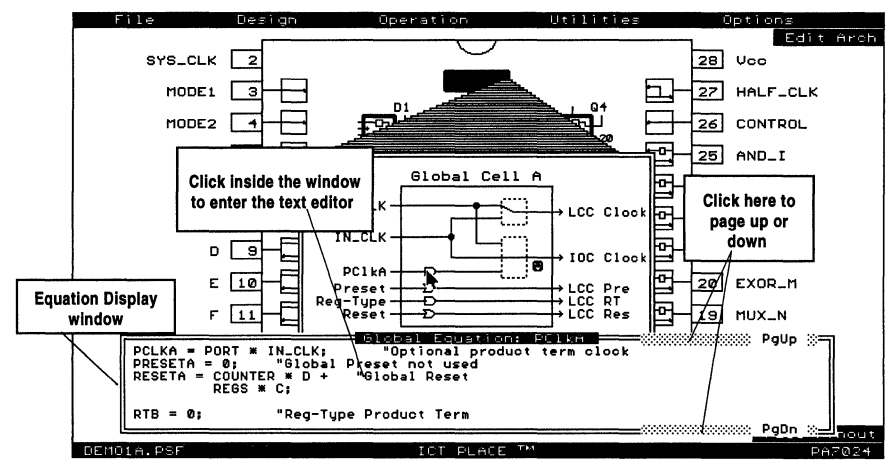

Figure 10-31, Equation Display window of the Global Cell A

#### Sizing the Display Windows

There are two ways which you can size the display windows:

- The first method is by pressing the Up and Down cursor keys followed by the [ENTER] key when the window is displayed. The first cursor key pressed enters the sizing mode by outlining the current window. Each subsequent cursor key moves the window border up or down. Then, press the [ENTER] key to accept the selected size. The maximum number of lines for each window is 19. □ The second method is to use the last two options in the "Display" menu (Figure 10-29). Click at either option to advance the number of lines for the window. This number will be used the next time the window is opened. In addition, the selection "var" ("variable") is available for both these options. This selection (illustrated by "Option Display Window = var" or "Equation Display Window = var") allows the size of the window to be dependent on the type of design syntax selected. The criteria for setting the "var" window size are: **Equations (Equation Display Window only):** A set of equation will be displayed. This equation starts from the selected SUM or AND gate label (e.g. Q1.D) and ends with any of the following characters (in prioritized order): ";", "=", "TEST\_VECTORS" or ASCII# 26 (End-of-File) character. State Diagrams: A state diagram design group which begins and ends with the keywords "STATE DIAGRAM statename" and "END;" respectively. **Truth Tables:** A truth table design group which begins and ends with the keywords "TRUTH TABLE" and "END;" respectively.
  - Macro Definitions: The displayed text will succeed the keyword "DE-FINE" but precede "STATE\_DIAGRAM statename", "TRUTH\_TABLE" or "EQUATIONS".

For the "Equations" and "Source File" options in the Options menu, the "var" selection sets the window size to 19 lines (maximum number).

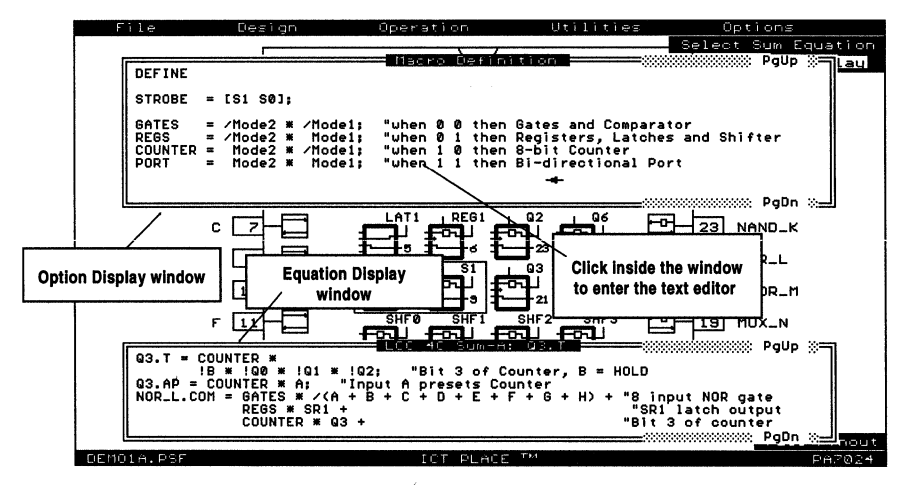

Figure 10-32, Both Equation and Option Display windows opened

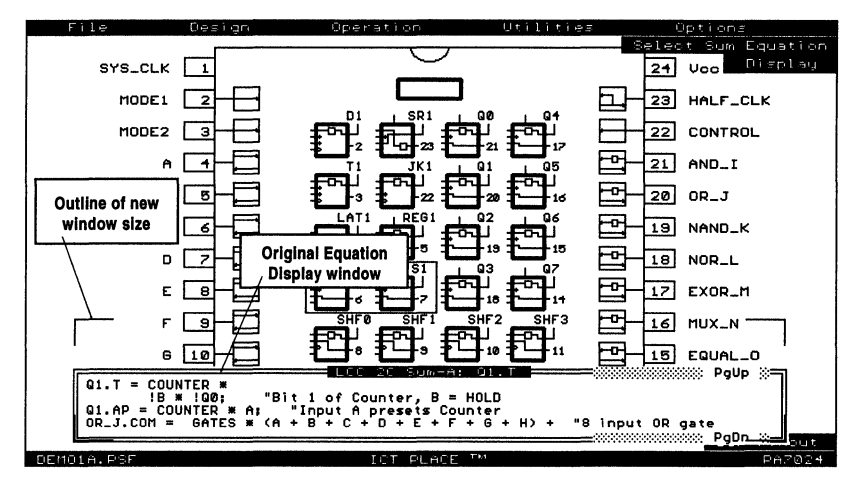

Figure 10-33, Sizing the Equation Display window

#### **Paging Up and Down**

The contents of the window can be paged up and down by pressing the PgUp and PgDn keys respectively. It can also be accomplished by clicking at the PgUp and PgDn markers in the upper and lower right corner of the window (Figure 10-31).

#### Entering the PLACE Text Editor via the Display Window

Clicking the left button of the mouse within the Equation or Option Display window opens the PLACE text editor for entering or modifying the design syntax. In addition, the PLACE text editor highlights the selected block and moves the text cursor to the top of the block. The block that is highlighted depends on which Display Window the text editor was opened from. If the editor was opened via the Equation Display Window, then the equation, state diagram or truth table block will be highlighted depending on which design type was selected. If the Option Display Window was used instead, then the block displayed on the window will be highlighted in the text editor. To return to the previous screen, press the ESC key.

## **10.13 Design Operation - Options Menu**

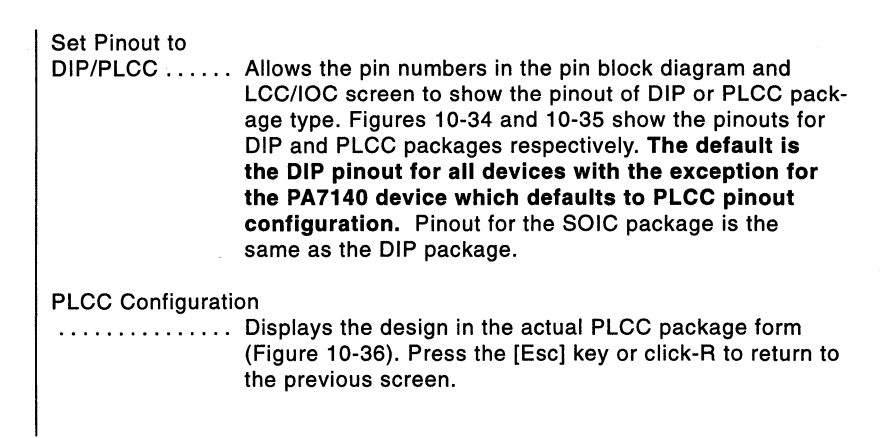

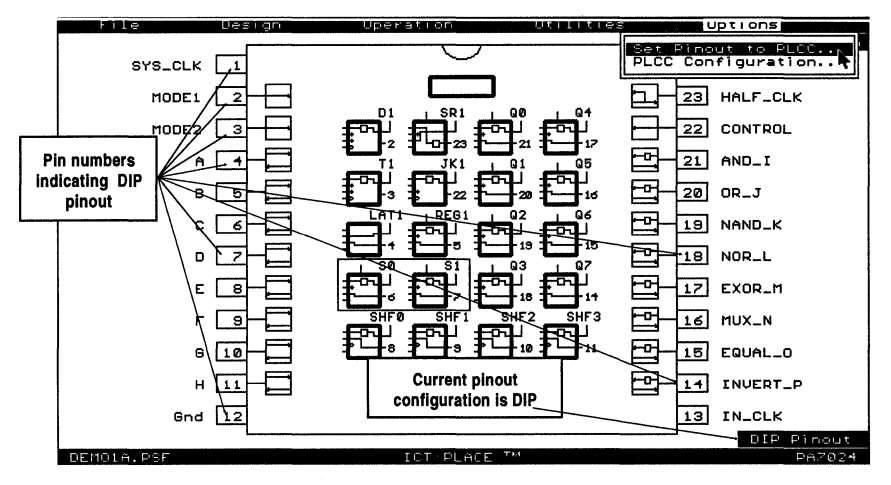

Figure 10-34, "Options" menu and DIP pinout for the PA7024

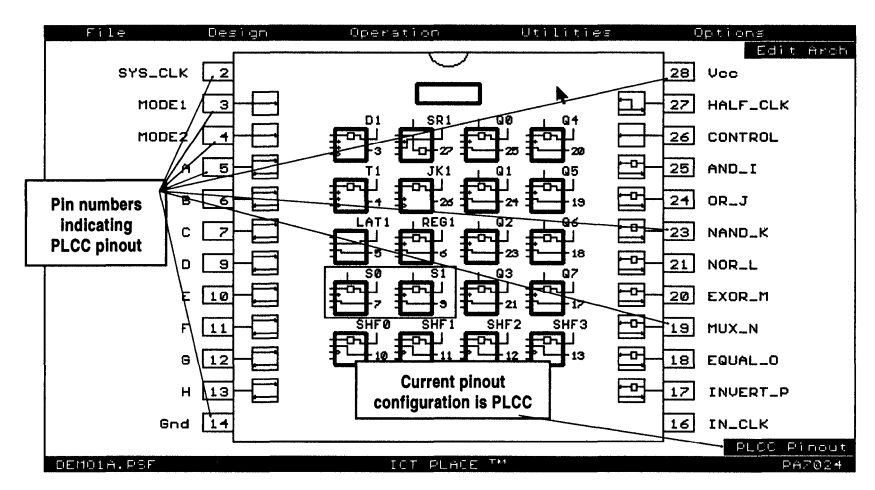

Figure 10-35, PLCC pinout for the PA7024

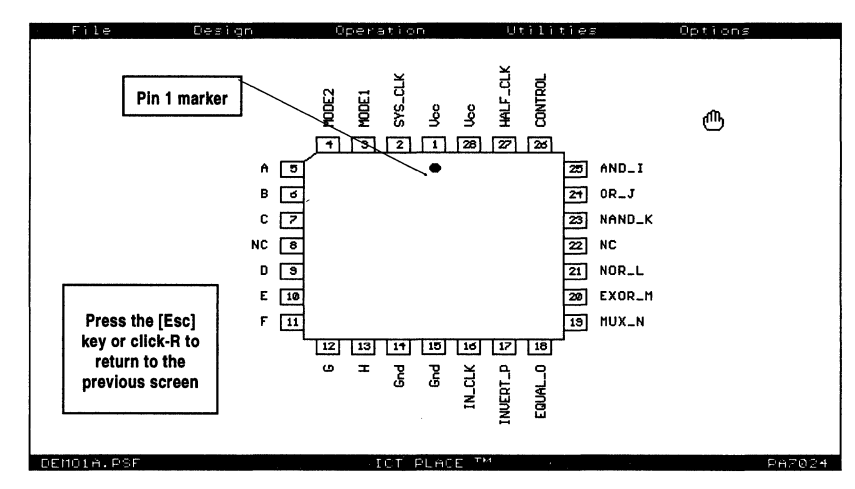

Figure 10-36, PLCC package configuration for the PA7024

L

## 10.14 Compile Operation - Main Screen

There are three windows in the main screen of the Compile Operation (Figure 10-37). Each of these windows provides a specific function in regards to the compilation process of the PLACE Source File (PSF).

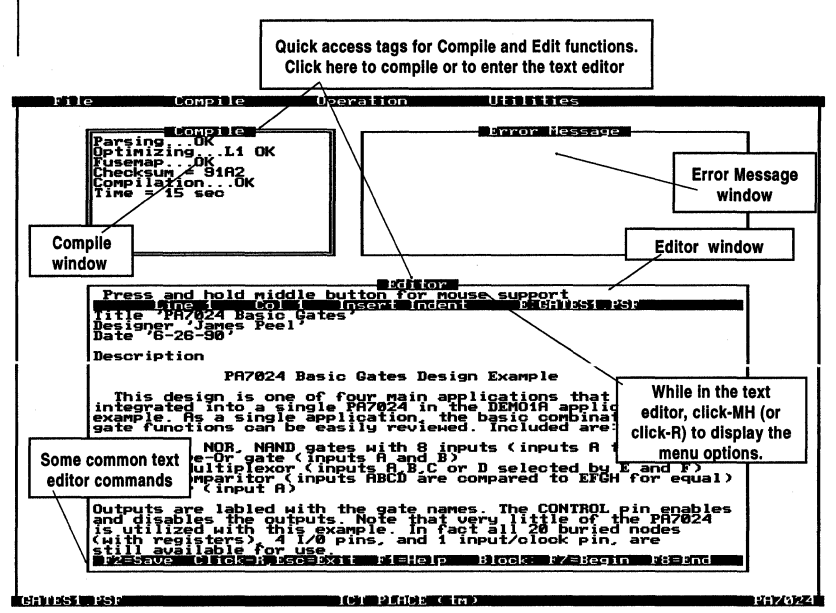

Figure 10-37, Compile Operation screen

| Compile | This window displays the information regarding the status<br>of the compilation. The compilation of a PSF file is a<br>three step process: Parsing; Optimization; and Fuse-<br>mapping.                                                                                                    |
|---------|----------------------------------------------------------------------------------------------------|
|         | <b>Parsing</b> - Checks the syntax of the PSF file and displays<br>the error in the Error Message window.<br><b>Optimization</b> - Implements logic transformation (com-<br>plex equations into sum-of-product form conversion) and<br>reduction to the parsed PSF file, and outputs the results<br>to a file with extension ".RED". The RED file is in the<br>PSF format, hence it can be read into the Design Opera-<br>tion for analysis of the reduced equations. After optimiza-<br>tion is completed, the reduction level implemented is dis-<br>played. For instance in Figure 10-37, the "L1" term in<br>"OptimizingL1 OK" indicates that the reduction level<br>L1 was used for the GATES1.PSF design, and the optimi-<br>zation process was successful (as indicated by OK).<br><b>Fuse-mapping</b> - This is the final step of the compilation<br>process. After successful optimizations, the reduced<br>equations are mapped into the device by outputing a |

JEDEC file. In addition, the fuse-mapper outputs a ".MAP" file which contains the information on how each equation is mapped in the JEDEC file.

Once the compilation is completed and successful, the check sum of the JEDEC file and compilation time will be displayed.

Error Message . . This window displays any error encountered during the compilation process. Figure 10-38 shows an example of a syntax error in which an unknown signal "MØDE2" was encountered in the macro definition (the correct signal is "Mode2"). Once an error is encountered the compilation is aborted, and the text editor is opened automatically to allow the highlighted error to be investigated or analyzed. Note that the highlighted line sometimes does not contain the error. This may be due to an incorrect format for comments in previous lines. Please refer to chapter 11 for more information on the Comment format.

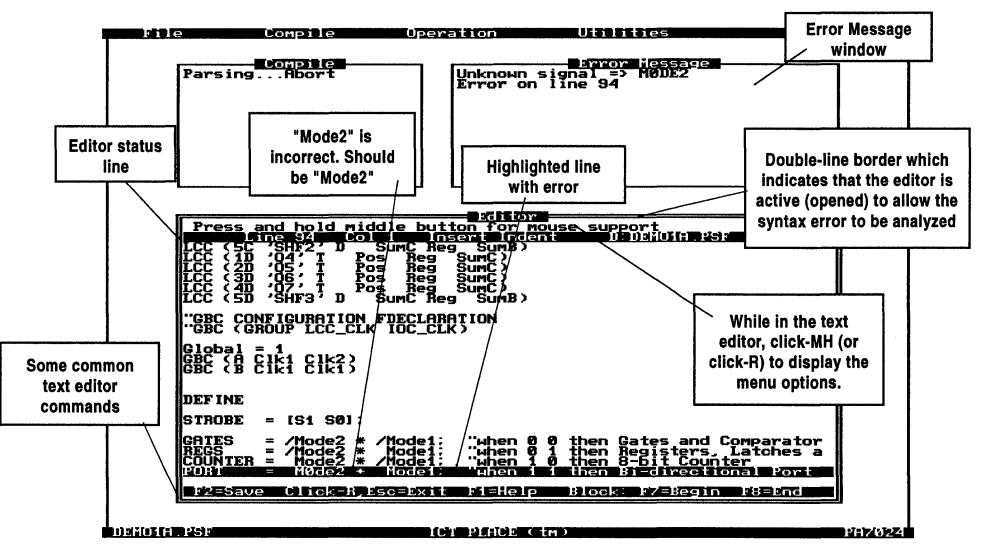

Figure 10-38, Encountering a compilation syntax error

## 10.15 Compiler Operation - Compile Menu

| Con                        | pile Uperaidon                                                              | Utilities                                                                                          | ļ         |
|----------------------------|-----------------------------------------------------------------------------|----------------------------------------------------------------------------------------------------|-----------|
|                            | tun<br>Settings                                                             | Error Message                                                                                      |           |
|                            | Status.<br>Create .MAP file = ON                                            |                                                                                                    |           |
|                            | 1                                                                           |                                                                                                    |           |
|                            |                                                                             |                                                                                                    |           |
|                            |                                                                             |                                                                                                    |           |
|                            |                                                                             |                                                                                                    |           |
|                            |                                                                             |                                                                                                    |           |
| Press and                  | hold middle button for                                                      | Mouse support 33 10                                                                                |           |
| Title 'PLAU<br>Designer 'J | E DEMONSTRATION DESIGN                                                      | FOR PA7024                                                                                         |           |
| Date '6-17-                | -90 '                                                                       |                                                                                                    |           |
| Description                | PLACE Demonstration                                                         | Design for PA7024                                                                                  |           |
| This desi                  | ign example implements                                                      | four applications in one PA702                                                                     |           |
| GATES                      | Basic combinatorial fu<br>Inverter, 4 to 1 mux,                             | nctions including: AND, OR, NO<br>and 4-bit comparitor.                                            |           |
| REGS                       | clocks, presets and re                                                      | ing: J, I and JK flip-flops Wi<br>sets, an SR Latch (for debound<br>a basic storage register (BFC1 |           |
| COUNTER                    | state machine (SØ,S1)<br>An 8-bit down counter                              | and a 4-bit shift register (S<br>with Hold, Preset and Reset.                                      |           |
| PORT                       | An 8-bit bi-directiona                                                      | 1 I/O port with registered inp                                                                     |           |
| A through                  | INPUTS, MULLI and MULL<br>I H are used as inputs<br>ts. The outputs of each | and/or control, pins I through                                                                     |           |
| muxes. Ou                  | itput enable and direct                                                     | ion (in PORT mode) are selecte                                                                     |           |
| r2=Save (                  | llick-R,Esc=Exit Fl=He                                                      | lp Block: F7=Begin F8=End                                                                          |           |
|                            |                                                                             |                                                                                                    |           |
| DEMUIH, PSF                |                                                                             |                                                                                                    | PH7024    |
|                            | Figure 10-39, C                                                             | complie menu                                                                                       |           |
|                            |                                                                             |                                                                                                    |           |
| Run                        | Compiles currently                                                          | selected PSF design file. If the                                                                   |           |
|                            | compilation process                                                         | s is successful, then a JEDEC "                                                                    | .JED"     |
|                            | file will be created.                                                       | If a compilation error occurs, a                                                                   | n error   |
|                            | message will be dis                                                         | played in the Error Message wi                                                                     | ndow      |
|                            | In addition, the edit                                                       | or will be opened and the line of                                                                  | ontain-   |
|                            | ing the error highlig                                                       | btod automatically. You can the                                                                    | n         |
|                            | make the edite here                                                         | or go book to the Design oper                                                                      | ation     |
|                            | to correct the course                                                       | e of go back to the Design open                                                                    | lion      |
|                            |                                                                             | e file. Please refer back to seci                                                                  | 1011      |
|                            | 10.14 for more info                                                         | rmation on the complication proc                                                                   | ess.      |
|                            | Note: The compile                                                           | r can be executed by clicking                                                                      | at        |
|                            | the "Compile" win                                                           | dow heading.                                                                                       |           |
|                            |                                                                             |                                                                                                    |           |
| Settings                   | . Allows the selection                                                      | n of logic optimization level and                                                                  | produc    |
|                            | term utilization as li                                                      | isted in Table 10-3.                                                                               |           |
|                            | - The default optic                                                         | on for the reduction level sele                                                                    | ction     |
|                            | is "Auto 1-5". Th                                                           | e "Auto" reduction levels refer t                                                                  | o the     |
|                            | automatic increme                                                           | ents of the reduction levels. For                                                                  | in-       |
|                            | stance the "Auto                                                            | $1_{-5}$ " means that the optimization                                                             | n proc-   |
|                            | ace starte with ro                                                          | duction level 1. If the decign de                                                                  | pioc-     |
|                            | tit the device of the                                                       | the completion of level 4. the                                                                     |           |
|                            | nt the device afte                                                          | r the completion of level 1, ther                                                                  | i it pro- |
|                            | ceeds to level 2.                                                           | if the design still does not fit the                                                               | e de-     |
|                            | vice, it proceeds t                                                         | to level 3 and so on until a fit o                                                                 | curs.     |
|                            | Once the design a                                                           | achieves a device fit, the reduct                                                                  | tion      |
|                            | level will be displa                                                        | ayed in the Compile window (Fi                                                                     | gure      |
|                            | 10-37).                                                                     | •                                                                                                  | -         |
|                            | - There are five rec                                                        | fuction levels, ranging from no                                                                    | onic      |
|                            | reduction to grow                                                           | a reduction with deMorganization                                                                   | n of      |
|                            | reduction to group                                                          | s reaction with demorganizatio                                                                     |           |

outputs. The higher the level the better the utilization but the optimization time will also be longer. When compiling a design for the first time, it is recommended to use the "Auto 1-5" option. Note the level needed (displayed in the Compile window) to successfully compile the design. For subsequent compilations, select the single reduction level.

"Utilization": This command allows the maximum number of product terms (in percentage) used during the logic optimization process to be set. For instance in the PA7024 device, if the product utilization is set as "Utilization = 60 %", then 60% of 80 product terms (80 product terms is the maximum for the PA7024) will be used during logic optimization. Hence, this command allows you to estimate whether additional logic can be implemented into the selected device. The default product term utilization is "Utilization = 100 %".

| Optimizat<br>Level | ion Function                                                                                                    |
|--------------------|----------------------------------------------------------------------------------------------------|
| Level 1            | No reduction. Transforms equations to sum-of-products.                                                                                               |
| Level 2            | Simple reduction. Combines duplicate product terms.                                                                                                  |
| Level 3            | Pin reduction. Optimizes terms per individual equation.                                                                                              |
| Level 4            | Group reduction. Optimizes terms over all equations which can be shared.                                                                             |
| Level 5            | Group with output polarity inversion reduction.<br>deMorganizes Outputs (automatically inverts polarity)<br>to achieve best optimization of terms.   |
| Auto 1-2           | Optimizes from Level 1 to 2 until logic fits.                                                                                                    |
| Auto 1-3           | Optimizes from Level 1 to 3 until logic fits.                                                                                                    |
| Auto 1-4           | Optimizes from Level 1 to 4 until logic fits.                                                                                                    |
| Auto 1-5           | Optimizes from Level 1 to 5 until logic fits.                                                                                                    |
| Utilization        | Sets the maximum product terms which can be shared<br>to be used in the logic reduction or optimization<br>process. The number set is in percentage. |

Table 10-3, "Settings" menu in the Compile menu window

| Status           | Displays the device utilization and use of architecture after the design is compiled.                                                                                                    |
|------------------|----------------------------------------------------------------------------------------------------|
| Create .MAP file | During the fuse-mapping process, a ".MAP" file can be<br>created in addition to the JEDEC file. This MAP file con-<br>tains the detailed information regarding how each equa-<br>tion is mapped in the JEDEC file. <b>The default condition</b><br><b>is ON</b> . |

#### 10.16 Simulate Operation - Waveform Screen

After successful compilation of a PSF design file, test-vectors may be necessary to verify the design. In the Simulate operation, these test-vectors are displayed as waveform signals (Figure 10-40). The vectors are created using the "Edit" command. The vectors are then used to simulate (logically only) the function of the design by retrieving the design's logic from the JEDEC file which was created in the Compile operation. These vectors can also be appended to the JEDEC file so that they can be used to exercise the device after programming.

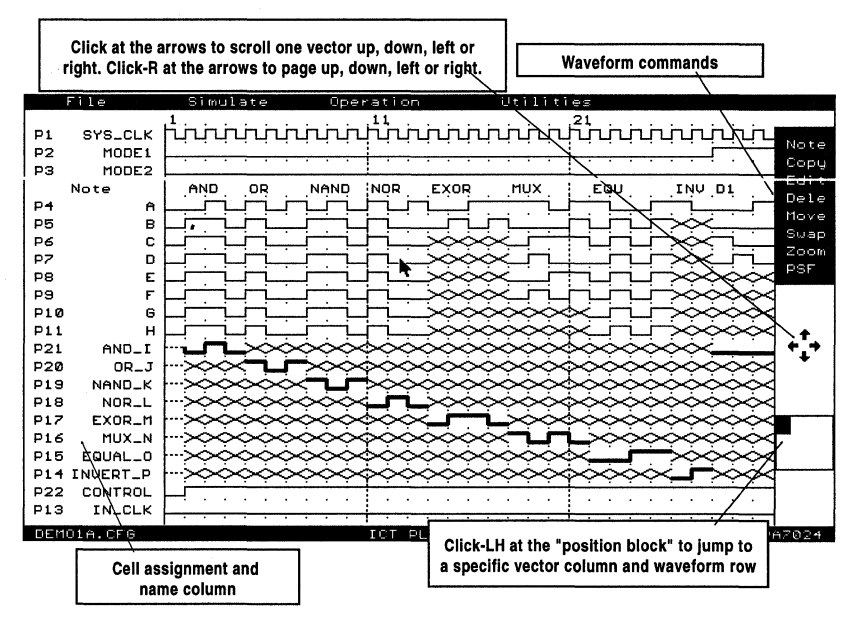

Figure 10-40, Simulate waveform screen

In the waveform display, each waveform row represents a signal from a pin or an internal node (e.g. a LCC, IOC or INC). The external pins are indicated by "P" followed by the pin number. LCC internal output is indicated by "L" with the cell assignment coordinates. The prefix for the IOC or INC node (i.e. the output of the IOC or INC register) is an "I" followed by the assigned pin number. The IOC and INC nodes are differentiated by the assigned pin numbers. For instance in the PA7140 device, pins 3-5, 19-21, 25-27 and 41-43 are assigned to INCs. The rest of the pins except pins 2 and 24 (CLK pins) are assigned to IOCs. For more information, please refer to the ICT data book. ICT Inc.

Examples of the waveform pin and cell assignments, and labels found in the TC7140.PSF design file of the PA7140 (the PA7140 device has all the cells, i.e. LCCs, IOCs and INCs) are:

| P2  | CLK    | => pin 2 with label CLK    |
|-----|--------|----------------------------|
| L3A | P2     | => LCC 3A with label P2    |
| 115 | C2     | => IOC 15 with label C2    |
| 14  | SELECT | => INC 4 with label SELECT |

#### Scrolling and paging in the waveform display

As illustrated in Figure 10-40, scrolling and paging can be accomplished by clicking and clicking-R at the arrow markers located on the right side of the screen. An additional method of scrolling and paging is to use the left, right, up and down cursor keys, and the [PgUp] and [PgDn] keys respectively.

Alternately, you can click-LH (click and hold the left mouse button) at the "position block" to jump to another waveform display section. Once you have selected the location, release the left button to return to the normal screen mode.

#### Functions of the waveform signals

In the Simulate operation, the graphical image of each waveform signal represents a specific function. For instance, the waveform signal image []\_ which is represented by the test-vector C in the JEDEC file indicates a Low-High-Low input pulse. This signal functions as a clock for triggering a register on the rising or falling edge of the signal. Please refer to Tables 10-4 and 10-5 for additional information on other waveform signals.

| Symbol  | Color  | Function                                            | JEDEC Vector Symbol |
|---------|--------|-----------------------------------------------------|---------------------|
|         | Blue   | System Clock                                        | С                   |
|         | Blue   | Input High                                          | 1                   |
| <br>- r | Blue   | Input Low                                           | 0                   |
| _       | Blue   | High Voltage Preload                                | Р                   |
| $\sim$  | Blue   | Input or Output Don't C                             | are X               |
|         | Yellow | Output High                                         | Н                   |
|         | Yellow | Output Low                                          | L                   |
|         | Yellow | Output High Impedance                               | e Z                 |
| Γ—L     | Red    | Buried or Internal Signa<br>which cannot be modifie | als<br>ed N/A       |

Table 10-4, Waveform signal symbol table for a color monitor

Figures 10-40 through 10-55 illustrated in this section were captured via a monochrome monitor. Refer to Table 10-5 for the functions of the waveform signals in these figures.

| Symbol  | Linewidth | Function                                           | JEDEC Vector Symbol |
|---------|-----------|----------------------------------------------------|---------------------|
|         | Normal    | System Clock                                       | C                   |
|         | Normal    | Input High                                         | 1                   |
| <br>- г | Normal    | Input Low                                          | 0                   |
| $\sim$  | Normal    | High Voltage Preload                               | Р                   |
| $\sim$  | Normal    | Input or Output Don't C                            | are X               |
|         | Thick     | Output High                                        | н                   |
| л с     | Thick     | Output Low                                         | L                   |
|         | Dotted    | Output High Impedance                              | e Z                 |
| ∫ —L    | Center    | Buried or Internal Signa<br>which cannot be modifi | als<br>ed N/A       |

Table 10-5, Waveform signal symbol table for a monochrome monitor

## **10.17 Simulate Operation - Simulate Menu**

| Simulate | Performs logic simulation of waveform vectors on external signals, i.e. on the "P" waveform rows only. The simulator compares the simulated signals with the current signals on the pins, and then mark the locations with signals that do not match. These marked locations are vector simulation errors (Figure 10-42). The special symbols used indicate the type of simulation errors (Table 10-6). On the other hand, the signals for all internal nodes are not checked but are automatically captured during logic simulation. |
|----------|----------------------------------------------------------------------------------------------------|
|          | During simulation, the design's logic is retrieved from the JEDEC file that has the same root name. For example, the JEDEC file DEMO1A.JED will be used during the vector simulation of DEMO1A.CFG.                                                                                                    |
| Capture  | Unlike the "Simulate" command, this command "captures"<br>the signal on all external outputs. With this command,<br>signals on the output pins need not be generated be-                                                                                                    |

cause the simulated signals are automatically inserted by the simulator. In addition, the simulated signals are also inserted into vector locations which contain the output Low "L", output High "H" and Don't Care "X" signals. This means that if you have simulation errors on any of these vector locations, they will be replaced by the simulated signals. See Figure 10-42.

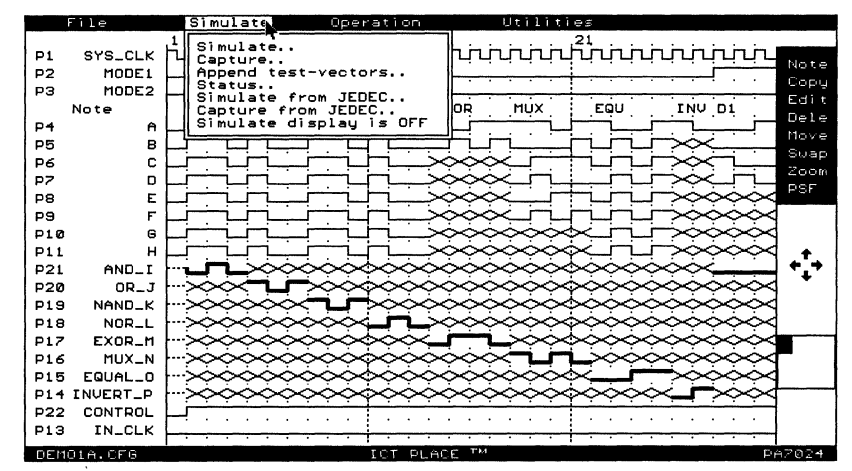

Figure 10-41, Simulate waveform screen

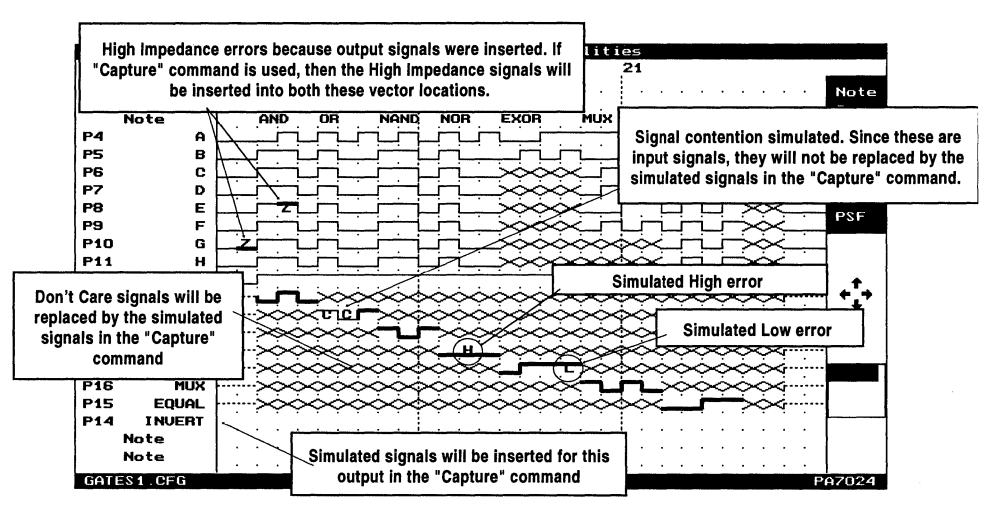

Figure 10-42, Vector simulate errors

| Error Symbol | Function                                                                                                    |
|--------------|----------------------------------------------------------------------------------------------------|
| L            | Indicates that a LOW signal is simulated on the pin at the current vector location.                                                                                                    |
| н            | Indicates that a HIGH signal is simulated on the pin at the<br>current vector location.                                                                                                    |
| Z            | Indicates that the pin is in a High Impedance condition at the current vector location. An example is the insertion of output signals ("L" or "H") on inputs.                                                                                                    |
| С            | Indicates that a signal contention condition exists at the current vector location. An example is the insertion of input signals ("0" or "1") on outputs.                                                                                                    |
| U            | Indicates that the signal at the current vector location is<br>unstable or in an indeterminate state. An example of an<br>application which causes this error is an oscillator. When<br>an unstable error occurs, the simulation process is aborted<br>and the pin number(s) reported. |
|              | Note that the PLACE Simulator will not flag an error if the unstable output has a Don't Care symbol.                                                                                                    |

Table 10-6, Simulation error symbols for pins

Please refer to Figure 10-43 for information on the "Simulate" and "Capture" commands for asynchronous clock designs.

Append test

| vectors                | This command converts the waveform vectors into the JEDEC file test-vectors and appends them to the ".JED" file. This allows the vectors to exercise the device on a PLD programmer.                                                                                                    |
|------------------------|----------------------------------------------------------------------------------------------------|
| Status                 | Provides status information such as the maximum vector<br>columns available with the current system configuration<br>(more system RAM memory, more vector columns avail-<br>able), number of total vectors used, number of simula-<br>tion errors, and the previous simulation time.                                                      |
| Simulate from<br>JEDEC | With this function, the PLACE Simulate waveforms can be<br>generated from the test vectors specified in the JEDEC<br>file. If an ICT PDS-1 programmer is present, this function<br>together with the "Capture" function in the "Test" menu<br>of the Program operation allow viewing of device vector<br>results via the waveform screen. |
| Capture from<br>JEDEC  | This command is similar to that of the "Simulate from JEDEC" command except that the output signal levels will be replaced by the simulated signal levels.                                                                                                    |

#### Test Vectors for Asynchronous Clock Applications

Asynchronous clock refers to the triggering of the LCC or IOC register via a sum or product term. Devices with the asynchronous clock capability include PA7024, PA7140 and PA7128. If the simulated waveform vectors are appended to the JEDEC file for exercising the device, then special attention for the asynchronous clock designs is needed. This is because of possible data set-up time violations due to how the input signals are applied on the PLD programmer.

Note: Some programmer, the input signals are applied serially starting from pin 1 after the device has been powered-up (set the Vcc pin to 5V). First, input signals "0" and "1" are applied, then preset signals "P" (this is high voltage preset which is not supported in many PEEL devices), then clock signals ("C"), and then the output pins are sensed and compared with the vectors from the JEDEC file. With this method, data set-up time violations for asynchronous clock designs are very possible, especially if the input signals "0" and "1" are used to emulate the clock signals.

There are two methods to ensure the proper test vectors for testing the asynchronous clock designs.

| 1. | The first r<br>(JEDEC "<br>signal ext<br>tor period<br>operators                                                                                                    | nethod is to use th<br>C") in the sum or  <br>nibits a Low-High-I<br>, the standard logi<br>may be applied, t | ne dedicated clo<br>product term eq<br>_ow voltage leve<br>c operation of to<br>put with some m | ck signal ∏_<br>uation. Since this<br>el in a given vec-<br>he AND and OR<br>odifications. |
|----|----------------------------------------------------------------------------------------------------|----------------------------------------------------------------------------------------------------|-------------------------------------------------------------------------------------------------|--------------------------------------------------------------------------------------------|
|    | Clock                                                                                                    | Operator                                                                                                    | Input                                                                                           | Result                                                                                     |
|    | С                                                                                                    | & (AND)                                                                                                    | 1                                                                                               | С                                                                                          |
|    | С                                                                                                    | &                                                                                                    | 0                                                                                               | 0                                                                                          |
|    | С                                                                                                    | # (OR)                                                                                                    | 1                                                                                               | С                                                                                          |
|    | С                                                                                                    | #                                                                                                    | 0                                                                                               | С                                                                                          |
|    | signal to t<br>Note that<br>then a sig                                                                                                    | the clock only afte<br>if the result "C" is<br>inal contention err                                            | r all input signal<br>routed to an ex<br>or will be flagge                                      | is are applied.<br>ternal output,<br>d.                                                    |
| 2. | The second method is to add dummy or Wait states prior<br>clock edges which are generated by the "0" and "1" input<br>nals. The<br>advantage with this method is that the same clock signal<br>can be routed to an external output without encountering<br>signal contention simulation error as in the preceding<br>method. However, the disadvantage is that a minimum of<br>two vectors are required to generate a clock cycle, "0" ar<br>"1" signals on successive vectors. |                                                                                                    |                                                                                                 |                                                                                            |

Figure 10-43, Test Vectors for asynchronous clock applications -Sum or Product term clock

#### Preloading the LCC registers (in logic simulation only)

In the Simulate operation for the PA7024, PA7140 and PA7128 devices, all the LCC registers can be preloaded with the user-specified data. Note that this feature is only a software feature and does not exist in the device physically. If the preload vectors are applied to the device on a PLD programmer, these vectors will fail.

In Figure 10-44, the PA7024 application example has two sets of registered output pins P0..P7. At the preload vector column 11 and 22, the LCC registers for these outputs are preloaded with data 0 and FF HEX respectively. The preload condition is activated by the waveform symbol (JEDEC "P") on the dedicated preload pin 13 (each device type has a specific pin dedicated for the preload function). The clock symbol  $\Box$  on pin 1 is not necessary because the preload symbol automatically loads the data in asynchronously.

Below is a list of the preload pins and the assigned pins for the LCC registers for the PA7024, PA7140 and PA7128 devices.

| Device | Preioad Pin | Preioad Data Pins                               | LCC Registers                                            |
|--------|-------------|-------------------------------------------------|----------------------------------------------------------|
| PA7024 | 13          | 2 - 6<br>7 - 11<br>14 - 18<br>19 - 23           | LCC 1A - 5A<br>LCC 1B - 5B<br>LCC 1C - 5C<br>LCC 1C - 5D |
| PA7140 | 24          | 6 - 11<br>12 - 16, 18<br>28 - 33<br>34 - 38, 40 | LCC 1A - 6A<br>LCC 1B - 6B<br>LCC 1C - 6C<br>LCC 1C - 6D |
| PA7128 | 1           | 15 - 17<br>18 - 20<br>21 - 23<br>24 - 27        | LCC 1A - 3A<br>LCC 1B - 3B<br>LCC 1C - 3C<br>LCC 1C - 3D |

By adding the preload condition at the beginning of each CFG file (except for the first one), then up to 36 CFG files (CFA, CFB, .., CFZ and CF0, CF2, .., CF9) can be linked together for simulating a large PEEL Array design. With approximately 700 vectors per CFG file for a 512K system, about 25,000 "continuous" vectors can be simulated for a design.

Figure 10-45, LCC Register Preload function

| Simulate<br>display | When the Simulate display is set to the ON condition, the waveform vectors are displayed during the simulation or capture process. If this command is set to the OFF condition, the waveform vectors will not be displayed during simulation. Instead, each vector will be illustrated by a "." for a vector which passes simulation, and a "*" for a |
|---------------------|----------------------------------------------------------------------------------------------------|
|                     | "." for a vector which passes simulation, and a "*" for a failed vector.                                                                                                    |

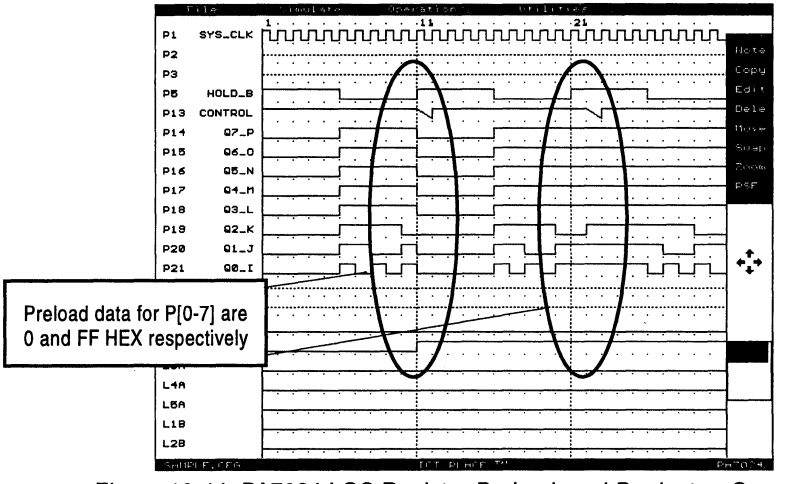

Figure 10-44, PA7024 LCC Register Preload, and Product or Sum Clock application

## **10.18 Simulation Operation - Entering or Editing Waveforms**

In the Simulate operation, the test vectors are entered or modified via the "Edit" command. All other commands on the right side of the screen (such as Note, Copy, and etc.) are merely used for organizing the waveform screen. This means that these commands do not affect the results of the vector simulation. Please refer to section 10.19 for more information on the waveform organization commands.

Note that only waveform signals for the external pins (inputs or outputs) can be entered or edited. All internal node signals are captured by the simulator and displayed for analysis.

Edit ..... Edits input or output vectors, or inserts the text into the rows generated by the Note command. There are three methods of entering or editing the waveform vectors.

- Move the edit "box" cursor to a vector location and click the mouse button. Continue clicking until the desired waveform signal is displayed. Since there are eight different signals possible, each vector is selected again after every eight clicks.
- Move the edit cursor to a vector location and press the vector symbol keys such as C, 1, 0, P, H, L, X or Z to select the type of waveform signal. For instance, pressing the key "C" will select the clock signal for the current vector location. Refer to

| Repea    | t BBe         | egin B                                  | ind BC           | opy Bho                    | ve BDel                    | . DelC                     | DelR                                    | InsC D                                | rag                                           |
|----------|---------------|-----------------------------------------|------------------|----------------------------|----------------------------|----------------------------|-----------------------------------------|---------------------------------------|-----------------------------------------------|
|          | 1             |                                         |                  |                            |                            |                            | 1                                       |                                       |                                               |
| P1 SY    | B_CLK         | чччу                                    | чччч             | цццц                       |                            | ւսսկ                       |                                         |                                       | Note                                          |
| P2 1     | 100E1         | ····/···                                |                  |                            |                            |                            |                                         | <del> !</del>                         | Сорц                                          |
| P3 1     | 100E2  -      | 1                                       |                  |                            |                            |                            |                                         |                                       | Edit                                          |
| Note     | • X           | AND                                     |                  | ND NOR                     | EXOR                       | mux                        | _EQU.                                   | TNO DI                                | Dele                                          |
| P4       |               |                                         |                  |                            | <u> </u>                   |                            |                                         | · · · · · · · · · · · · · · · · · · · | Nove                                          |
| P5 E     | dit comm      | ands 💾                                  |                  | ┝┥┝┯                       | الحجا بــــ                |                            |                                         | ~~                                    | Suap                                          |
| P6 L     |               |                                         |                  | ╧╴╧                        | $\sim$                     |                            |                                         | $\infty \vdash$                       | Zoom                                          |
| P7       | 말는            |                                         |                  |                            | $\sim \sim \sim$           | <u> </u>                   |                                         | حجب بـ                                | PSF                                           |
| P8       | 티는            |                                         |                  |                            | $\sim$                     | Edi                        | it" command                             |                                       |                                               |
| PS       | _ <u>[</u>  - |                                         |                  |                            | $\sim$                     |                            | cursor                                  |                                       | 9                                             |
| P10      | 브는            |                                         |                  |                            | $\sim$                     | 1                          |                                         |                                       | 9                                             |
| P11      | 변는            | <u> </u>                                |                  |                            | $\sim$                     | $\sim \sim \sim \sim \sim$ | ب ب                                     | $\sim \sim \sim \sim \sim$            | 9 <b>_+</b> _                                 |
| P21 /    | AND_I         |                                         | $\sim \sim \sim$ | $\sim \sim \sim \sim \sim$ | $\dot{\phi}$               | $\sim \sim \sim \sim \sim$ | $\sim \sim \sim \sim$                   | ~~                                    | <b>↓</b> ,,,,,,,,,,,,,,,,,,,,,,,,,,,,,,,,,,,, |
| P20      | OR_J          | ~~~~~~~~~~~~~~~~~~~~~~~~~~~~~~~~~~~~~~~ | $\mathbf{u} \ge$ | $\sim \sim \sim \sim \sim$ | $\phi\phi\phi\phi\phi$     | $\sim \sim \sim \phi$      | $\phi \phi \phi \phi \phi$              | $\sim \sim \sim \sim \sim$            | 9                                             |
| P19 N    | and_k ŀ       | ~~~~~~~~~~~~~~~~~~~~~~~~~~~~~~~~~~~~~~~ | $\dot{\sim}$     |                            | $\phi \phi \phi \phi \phi$ | $\sim \sim \sim \sim$      | $\sim \sim \sim$                        | $\sim$                                | 9                                             |
| P18 1    | VOR_L         | ~~~~~~~~~~~~~~~~~~~~~~~~~~~~~~~~~~~~~~~ | $\sim \sim \sim$ |                            | $\sim \sim \sim \sim$      | ≥                          | $\sim \sim \sim$                        | $\sim \sim \sim \sim \sim$            | 1                                             |
| P17 E    | KOR_M -       | $\sim \sim \sim \sim \sim \sim$         | çç               |                            |                            |                            | $\dot{\phi}$                            | $\sim \sim \sim \sim$                 |                                               |
| P16 1    | 1UX_N [*      |                                         | or room          | lick and click             | -R at the arr              | ows 🖵                      | ->>>>>>>>>>>>>>>>>>>>>>>>>>>>>>>>>>>>>> | $\sim$                                | T                                             |
| P15 EQ   | JAL_O ŀ       | $\sim \sim \sim \sim \sim$              | ~~~ ~            | to scroll a                | nd nage the                | PP                         |                                         | $\sim \sim \sim \sim \sim$            | J                                             |
| P14 INVE | ERT_P         | ~~~~~~                                  | <u>~~</u>        |                            | na page lite               | P                          |                                         | t the "neeltie.                       |                                               |
| P22 CO   | VTROL H       |                                         | W                | averorm scre               | en respectiv               | /eiy                       | CIICK-LH a                              | time position                         | "                                             |
| P13 II   | ч_с∟к  -      | <del></del>                             |                  |                            |                            | <u>+</u> +                 | block"1                                 | to jump to a                          |                                               |
| DEMO1A.  | CFG           |                                         |                  | ICT P                      | LACE <sup>TM</sup>         |                            | differe                                 | ent screen                            | 2024                                          |

Figure 10-46, "Edit" command in the Simulate operation

Table 10-4 or 10-5 for the description of each waveform signal. Note that the vector symbols are actually the standard symbols used in the test vector section of the JEDEC file.

3. Use the "Drag" command which will be described later in this section.

Once the "Edit" command is selected, the advanced commands for editing test vectors will appear at the top of the screen and can be selected with the mouse. In addition, the previous block of vectors selected via the BBegin and BEnd commands will be displayed. **Click-R to exit the "Edit" command.** 

Repeat...... Repeat allows a single vector to be repeated by a specified number. Click "Repeat" then move the edit cursor to a vector location and click. This vector location will be the starting location. Then, enter the number of vectors to repeat and press Enter. All existing vectors following the starting vector will be overwritten.

The commands which begin with the letter "B" indicate that they are block commands. Block commands are commands which manipulate a block of test vectors referred to as a "vector block" (Figure 10-48).

BBegin...... This command allows a vector location to be selected as the beginning vector of the "vector block". If no current block exists, then the PLACE software automatically enters the "BEnd" command immediately after the selection of the beginning vector. If a block exists, then a new beginning vector can be selected. The previous ending vector will remain unchanged. BEnd ...... Allows the selection of an ending vector for the "vector block". Like the "BBegin" command, a new ending vector can be selected for a current "vector block". If a block does not exist, then the selected ending vector is still applicable the next time a beginning vector is selected.

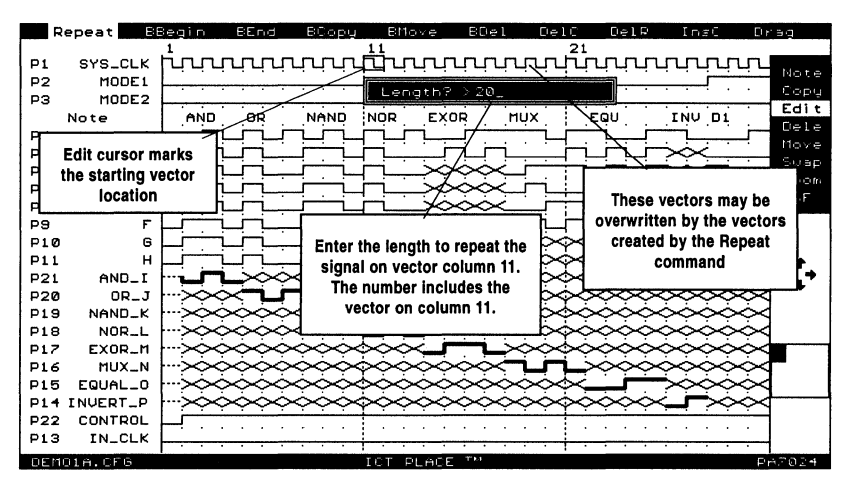

Figure 10-47, "Repeat" command

The beginning and ending vectors of the "vector block" must always be located on the upper-left and lower-right of the block respectively. A block can have a single row or column. In this case, the beginning vectors are the most-left or top vectors, and the ending vectors are the most-right or bottom vectors. In addition, beginning and ending vectors can be located on separate waveform screens.

|     | Repeat B      | Begin     | BEnd                             | всорч                                        | Bhov             | e BDel                                                                                            | DelC                                                                                                   | DelR                             | InsC                                                                                                    | Drag        |
|-----|---------------|-----------|----------------------------------|----------------------------------------------|------------------|---------------------------------------------------------------------------------------------------|----------------------------------------------------------------------------------------------------|----------------------------------|----------------------------------------------------------------------------------------------------|-------------|
| P1  | SYS_CLK       | لينبي     | טַאירט                           | لأتخبر                                       | أأتمرنا          | لكرندنكز                                                                                          | ببلنب                                                                                                  | ىنىزىند                          | بنبنب                                                                                                    | ,<br>Note   |
|     | Beginning v   | ector     | <u> </u>                         |                                              | $\sim$           | Z.Z.,                                                                                             | <u> · · · ·</u>                                                                                        |                                  | ·····                                                                                                    | • Сорц      |
|     | Note          | AND       | OR                               | NAND                                         | NOR              | EXOR                                                                                              | WX .                                                                                                   | EQU                              | INU D1                                                                                                    | Edit        |
| P4  | A             |           |                                  | ריי ד                                        |                  |                                                                                                   |                                                                                                    |                                  | <u> </u>                                                                                                    | Nove        |
| P5  | в             |           |                                  |                                              |                  |                                                                                                   |                                                                                                    | Block                            |                                                                                                    | Swap        |
| P6  | C             | H         | ┝╌┥╴┝╌┯                          |                                              | <u> </u>         |                                                                                                   | co                                                                                                    | mmands                           |                                                                                                    | Zoom        |
|     | 5             |           |                                  |                                              | <b></b>          | $\sim$                                                                                            | ╴┝┯╤╕                                                                                                  |                                  |                                                                                                    |             |
| P91 |               |           |                                  |                                              | h                | xxxxx                                                                                             |                                                                                                    |                                  | ~~~~~~~~~~~~~~~~~~~~~~~~~~~~~~~~~~~~~~                                                                                                    | ž           |
| P1  | Selected "    | vector    | Li                               | <u> </u>                                     | <u> </u>         | $\sim \sim \sim \sim \sim \sim \sim \sim \sim \sim \sim \sim \sim \sim \sim \sim \sim \sim \sim $ | ळंळे                                                                                                   |                                  | $\sim \sim \sim \sim \sim$                                                                                                    | ŏd          |
| P1  | block" is hig | hliahted  | Ļ;−i,                            | _i _i _i _i                                  | m                |                                                                                                   | $\dot{\phi}\dot{\phi}\dot{\phi}\dot{\phi}\dot{\phi}\dot{\phi}\dot{\phi}\dot{\phi}\dot{\phi}\dot{\phi}$ | _i-i_i-i-                        | $\Rightarrow \Rightarrow \Rightarrow \Rightarrow \Rightarrow \Rightarrow \Rightarrow \Rightarrow \Rightarrow \Rightarrow \Rightarrow \Rightarrow \Rightarrow \Rightarrow \Rightarrow \Rightarrow \Rightarrow \Rightarrow \Rightarrow $ | ¢< <b>↑</b> |
| P2  |               |           | L>>>                             | $\sim \sim \sim \sim$                        | $\sim \sim \sim$ | $\sim \sim \sim \sim \sim \sim$                                                                   | $\phi\phi\phi\phi$                                                                                     | $\sim \sim \sim \sim$            | ∞~                                                                                                    |             |
| P20 | OR_J          | $\sim$    | <u>X r</u> r                     | $\sim$                                       | $\sim$           | $\sim \sim \sim \sim \sim \sim \sim \sim \sim \sim \sim \sim \sim \sim \sim \sim \sim \sim \sim $ | $\sim \sim \sim \sim \sim$                                                                             | $\sim \sim \sim$                 | $\sim \sim \sim \sim$                                                                                                    | $\sim$      |
| PIS | NANU_K        | $\square$ | $\sim$                           |                                              |                  | *****                                                                                             | <del>cxxx</del>                                                                                        | noo<br>Lini                      | $\sim$                                                                                                    | $\approx$   |
| P12 | FXOR_M        | $\sim$    | $\widetilde{\sim}$               | $\sim\sim\sim$                               |                  | Ending                                                                                            | vector                                                                                                 |                                  | $\sim$                                                                                                    | Ž —         |
| Pie | S MUX_N       |           | $\infty$                         | $\sim\sim\sim$                               | 5000             |                                                                                                   | čř                                                                                                    | x                                | čččč                                                                                                    | č.          |
| P15 | EQUAL_0       |           | $\dot{\phi}\dot{\phi}\dot{\phi}$ | $\dot{\diamond}\dot{\diamond}\dot{\diamond}$ | $\flat$          | $\sim \sim \sim \sim \sim$                                                                        | ~~~                                                                                                    |                                  | $\sim \sim \sim \sim$                                                                                                    | ŏd          |
| P14 | INVERT_P      | >>>       | $\sim \sim \sim \sim$            | $\dot{\phi}\dot{\phi}\dot{\phi}$             | $\sim \sim \sim$ | $\sim$                                                                                            | $\dot{\phi}\dot{\phi}\dot{\phi}\dot{\phi}$                                                             | $\dot{\sim}\dot{\sim}\dot{\sim}$ | ÷                                                                                                    | ¢ <b>√</b>  |
| P22 | CONTROL       | H         |                                  |                                              |                  |                                                                                                   |                                                                                                    |                                  |                                                                                                    |             |
| P13 | 3 IN_CLK      |           |                                  | ·····                                        | ·                |                                                                                                   | <del>   .</del>                                                                                        |                                  |                                                                                                    |             |
| DET | 1014 CES      |           |                                  |                                              | TOT OF           | ACC TM                                                                                            |                                                                                                    |                                  |                                                                                                    | 0.000.000   |

Figure 10-48, Vector block selected

| ВСору               | Copies the currently selected block into another waveform area after the selection of a starting vector location.                                                                                                    |
|---------------------|----------------------------------------------------------------------------------------------------|
| BMove               | Moves the currently selected block into another waveform area after the selection of a starting vector location.                                                                                                    |
| BDel                | Deletes the currently selected block of vectors. A pop-up window to confirm the deletion will appear.                                                                                                    |
| The following lists | s the row or column commands.                                                                                                    |
| DelC                | Enters a mode which allows the current waveform vector<br>column to be deleted. Additional clicks will continue to<br>delete the next vector column. Click-R to exit this mode.                                                                                                    |
| DelR                | Enters a mode which allows all the vectors on the selected waveform vector row to be deleted. Click-R to exit.                                                                                                    |
| InsC                | Enters a mode to allow vector columns to be inserted.<br>The vector column is inserted prior to the selected vector<br>column (Figure 10-49). Additionally, the signals on the<br>new column follow the selected vector column.                                                                  |
| Drag                | Enters a mode which allows input or output signals to be<br>entered or edited. Only four signals are available in the<br>drag mode: input "0"; input "1"; output "L"; and output<br>"H".                                                                                                    |
|                     | Select the waveform vector row and column after you<br>have entered the "Drag" command. The drag edits will<br>start from this location. Move the cursor horizontally<br>across from left to right and click at the selected vector<br>location to end the current signal. Click again to select |

| Report      Elegin      Elegin< |
|----------------------------------------------------------------------------------------------------|
| P1    SYS_CLK    1    1    1    1    1    1    1    1    1    1    1    1    1    1    1    1    1    1    1    1    1    1    1    1    1    1    1    1    1    1    1    1    1    1    1    1    1    1    1    1    1    1    1    1    1    1    1    1    1    1    1    1    1    1    1    1    1    1    1    1    1    1    1    1    1    1    1    1    1    1    1    1    1    1    1    1    1    1    1    1    1    1    1    1    1    1    1    1    1    1    1    1    1    1    1    1    1    1    1    1    1    1    1    1    1    1    1    1    1    1    1    1    1    1    1    1    1<                                                                                                    |
| P2      MODE1      MODE1        P3      MODE2      AND      OR      NAND      NOR      EQU      INU      DI      Edi        P4      A      A      A      A      A      B      A      B      B <t< td=""></t<>                                                                                                    |
| P3    MODE2    AND    OR    NAND    NOR    EXOR    TUX    EQU    INU    DI    Edi      P4    A    A    A    A    A    A    A    A    B    A    A    B    B    A    A    B    B <t< td=""></t<>                                                                                                    |
| Note AND OR NAND NOR EXOR MUX EQU INU DI COL<br>P4 A COLLECTION OF CARE CARE CARE CARE CARE CARE CARE CARE                                                                                                    |
| P4  A                                                                                                    |
|                                                                                                    |
| P6      C      C                                                                                                    |
|                                                                                                    |
|                                                                                                    |
|                                                                                                    |
|                                                                                                    |
|                                                                                                    |
|                                                                                                    |
|                                                                                                    |
|                                                                                                    |
|                                                                                                    |
|                                                                                                    |
|                                                                                                    |
|                                                                                                    |
|                                                                                                    |
|                                                                                                    |
|                                                                                                    |
|                                                                                                    |

Figure 10-49, Inserting a vector column

another vector location. To exit the drag mode, click-R or press the [Esc] key. Note that the drag edits will overwrite the previous vectors.

#### Selecting the input or output signal

The input signal (blue or normal width) is selected when the "Drag" command is first selected. To "drag" an output signal, press ^X or [Ctrl]-X during the "dragging" process, i.e. the input signal is currently being dragged. Pressing [Ctrl]-X during the drag process toggles between dragging an input or an output signal. The output signal is indicated by a yellow or thick line.

## **10.19 Simulation Operation - Organizing Waveforms**

All the commands in this section are used to organize the display of the waveform screen for a better understanding of the PLACE designs. This means that these commands do not affect the results of the simulation or the actual generation of the test-vectors for the JEDEC file. In each CFG Simulate file, a maximum of 99 waveform rows are allowed.

| File                                                                         |                                                                     | imulate                                                                                                 | Operatio                                                                                                    |                                                                                     | 11+111+1               | .e. =                     |       |                                     |
|------------------------------------------------------------------------------|---------------------------------------------------------------------|----------------------------------------------------------------------------------------------------|----------------------------------------------------------------------------------------------------|-------------------------------------------------------------------------------------|------------------------|---------------------------|-------|-------------------------------------|
| P1 SYS<br>P2 M<br>P3 M                                                       |                                                                     |                                                                                                    |                                                                                                    |                                                                                     | Wave<br>organi<br>comn | oform<br>ization<br>nands |       | Note<br>Copy                        |
| Note                                                                         | [ A                                                                 | ND OR                                                                                                   | NAND NOR                                                                                                    | EXOR                                                                                | , mux                  | EQU                       | INCOL | Edit                                |
| P4<br>P5<br>P4<br>P5<br>P5<br>P5<br>P10<br>P11<br>P21 ¶                      |                                                                     |                                                                                                    |                                                                                                    |                                                                                     |                        |                           |       | Dele<br>Nove<br>Susp<br>Zoom<br>PSF |
| P20<br>P19 Nf<br>P17 E)<br>P16 f<br>P15 EQU<br>P14 INVE<br>P22 CON<br>P13 IN | Click<br>"block<br>waveform r<br>left butto<br>mouse dov<br>the mou | LH in the Cop<br>-select" the w<br>rows is select<br>n of the mous<br>vn to highligh<br>ise left button | by, Dele or Move<br>vaveform rows.<br>ad by clicking a<br>e (click-LH). The<br>t the waveform<br>t to complete the | Mode to<br>A block of<br>nd holding t<br>en, move the<br>rows. Relea<br>e selection |                        |                           |       |                                     |
| DEMO1N 0                                                                     |                                                                     |                                                                                                    | тет                                                                                                    | DUACE TH                                                                            |                        |                           | E.    |                                     |

Figure 10-50, Commands for organizing the waveform screen

Note...... Allows a "Note" row to be inserted for adding comments to the waveform display. Add the note line by clicking at the desired line, click-R to exit note command then select the "Edit" mode. Move the edit cursor to the note line and click to enter text for the comments.

| Сору | Copies a waveform vector row or a "block" of selected<br>waveform rows to another location. This command will<br>prompt for a source and target selection. Click-R to exit<br>this mode.                                                                                                    |
|------|----------------------------------------------------------------------------------------------------|
| Dele | Removes a waveform vector row or a "block" of selected<br>waveform rows from the current waveform screen. Note<br>that the unduplicated waveform rows for external pins<br>and internal nodes will be appended to the bottom of the<br>CFG file (last screen of the waveform display). All other<br>waveform rows such as Notes and duplicated rows (i.e.<br>rows that were copied using the "Copy" command) can<br>be removed from the CFG file. The CFG file has a mini-<br>mum number of waveform rows allocated for each device<br>type that cannot be removed. For instance, the PA7024<br>device has 62 waveform signals (22 inputs/outputs + 20<br>LCC internal outputs + 20 IOC registered nodes) that are<br>always present in the CFG file.e. Click-R to exit. |
| Move | Allows a waveform vector row or a "block" of selected<br>waveform rows to be moved from one location into an-<br>other location. This command will prompt for a source<br>and target selection. Click-R to exit.                                                                                                    |
| Swap | Allows a waveform vector row to be swapped with another<br>vector row. This command will prompt for a source and<br>target selection. Click-R to exit. No "block" swapping is<br>available.                                                                                                    |

## 10.20 Simulate Operation - Zoom Command

When the "**Zoom**" command is selected, the waveform screen displays 170% more vectors than the normal screen. Normally, the waveform screen is 22 rows by 30 columns. But in the zoom mode, the screen is 30 rows by 60 columns. With more vectors being displayed, more waveform vectors can be viewed on a single screen, which may lead to a better understanding of the overall design.

Within the Zoom mode, there are actually two separate modes which will be referred to as Zoom Modes A and B. A typical procedure of using the Zoom mode is:

- From the normal waveform screen mode, click at the "Zoom" menu on the right side of the screen to enter Zoom Mode A. The screen in this mode consists of 30 rows of waveforms and 60 columns of vectors.
- In Mode A, almost all commands in the Simulate operation can be executed. These commands include file read and save, simulate, capture, or the PSF command (section 10.21). Some of the commands not executable in Mode A are the Note, Edit, Erase, Copy, Move and Swap commands. If you click-R in Mode A, you will be returned to the normal waveform screen mode.

➤ To enter Mode B, click at the "Zoom" menu once again but this time don't release the left button of the mouse. A rectangular box depicting a window view of the current selected waveform screen is displayed (Figure 10-52). This rectangular "view" window can be moved to another location by moving the mouse. If you wish to return to Mode A at this time, press the right button of the mouse while the left button is being pressed. Otherwise, releasing the left button of the mouse will return you to the normal waveform screen selected via the rectangular "view" window.

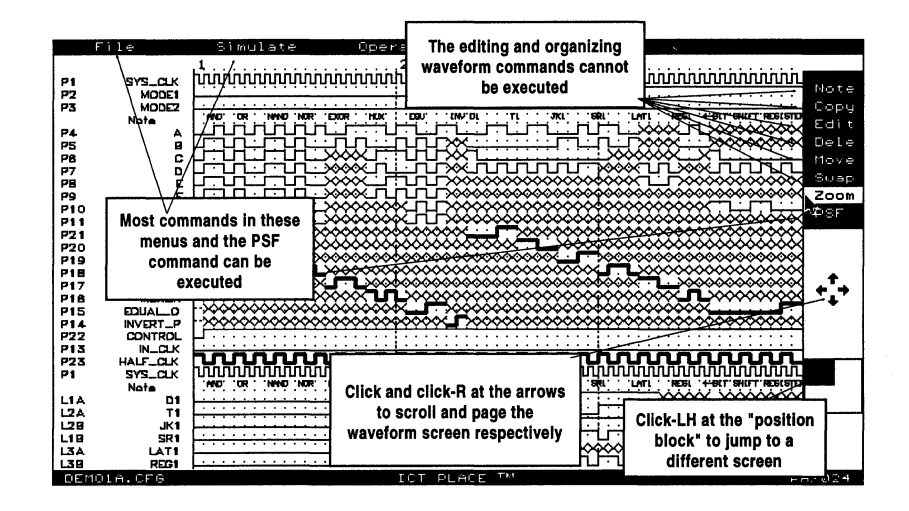

Figure 10-51, Mode A of the "Zoom" waveform screen

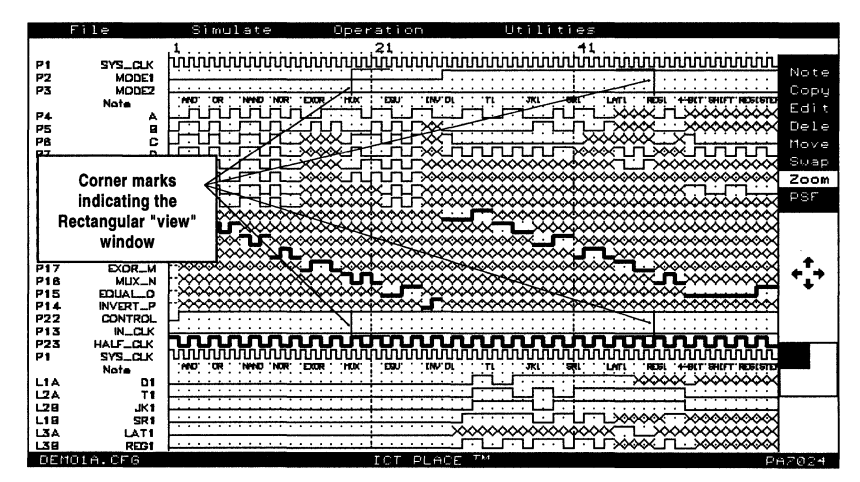

Figure 10-52, Mode B of the "Zoom" waveform screen
### 10.21 Simulate Operation - PSF Command

The PSF design file can be displayed on the waveform screen by selecting the "**PSF**" command located on the right side of the screen. With the PLACE design source file displayed, you can compare the simulation results with the design logic. If a simulation waveform vector error is detected, then the modification can be done using the "Edit" command. If the error is in the design logic, then return to Design operation to correct the error and recompile the PSF file.

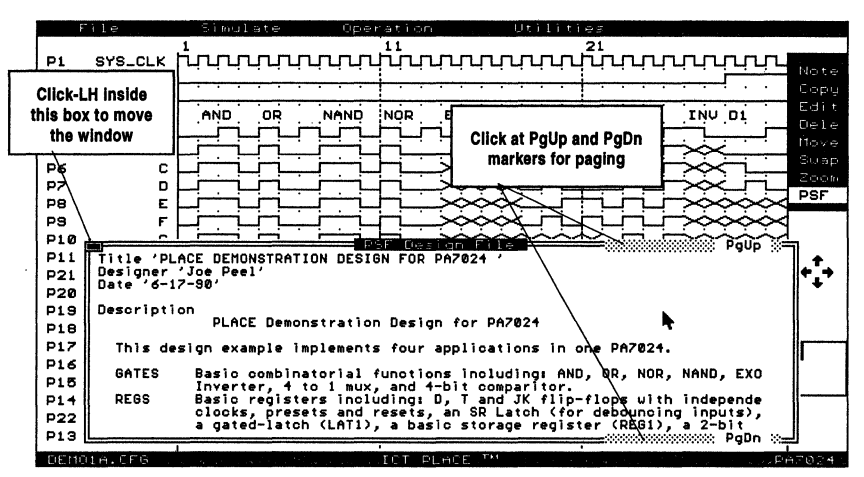

Figure 10-53, Mode B of the "Zoom" waveform screen

As shown in Figure 10-53, a window will pop-up displaying the PLACE design source file. The features of this window are similar to those available for the PSF Text Display windows found in the Design operation. These features include paging up and down the display screen and window sizing. An additional feature not available in the Design operation is the moving of the display window to another location (Figure 10-55). To close the PSF window, press the [Esc] key or click-R.

#### **Paging Up and Down**

Like in the Design operation, paging within the PSF window is accomplished by clicking at the PgUp or PgDn markers located at the top and bottom of the window, or by pressing the PgUp and PgDn keys. See Figure 10-53.

### Sizing the Display Window

The size of the window can be adjusted by pressing the Up and Down cursor keys followed by the ENTER key. The Up cursor key increases the window size while the Down cursor key decreases the size. A maximum of 19 lines of text can be displayed on the window.

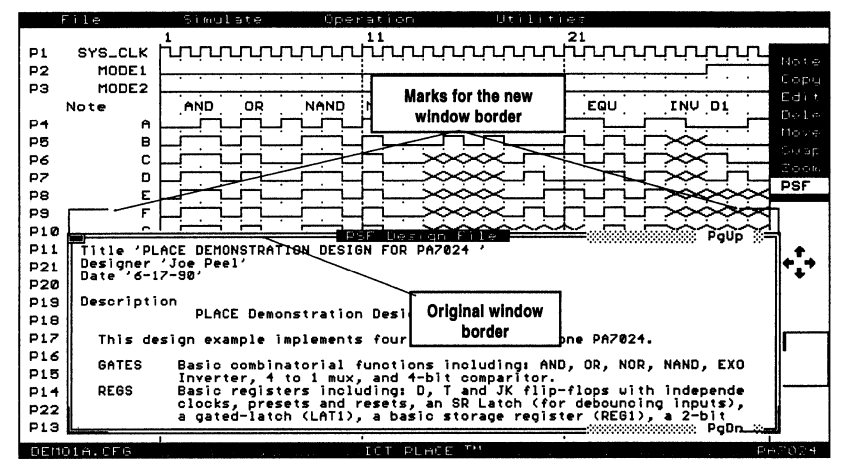

Figure 10-54, Sizing the PSF display window

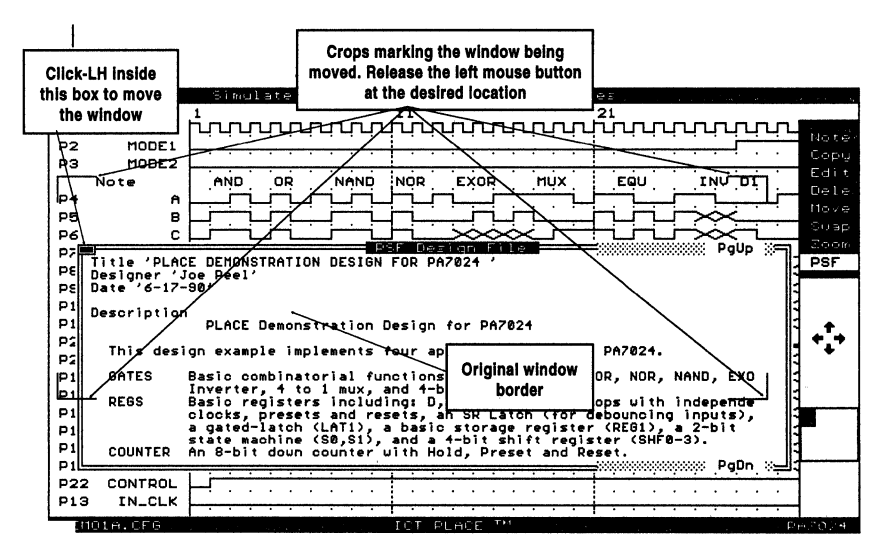

Figure 10-55, Moving the PSF display window

### **10.22 Document Operation - Document Window**

In the Document operation, the documents relating to a PLACE design can be printed via some of the most popular printers, such as IBM and Epson graphic printers, HP Laserjet II and postscript laser printers. In addition, the printing of these documents (including the design configuration and simulate waveform screen images, PSF design file, compiled outputs and etc.) can be set up in a queue or batch mode.

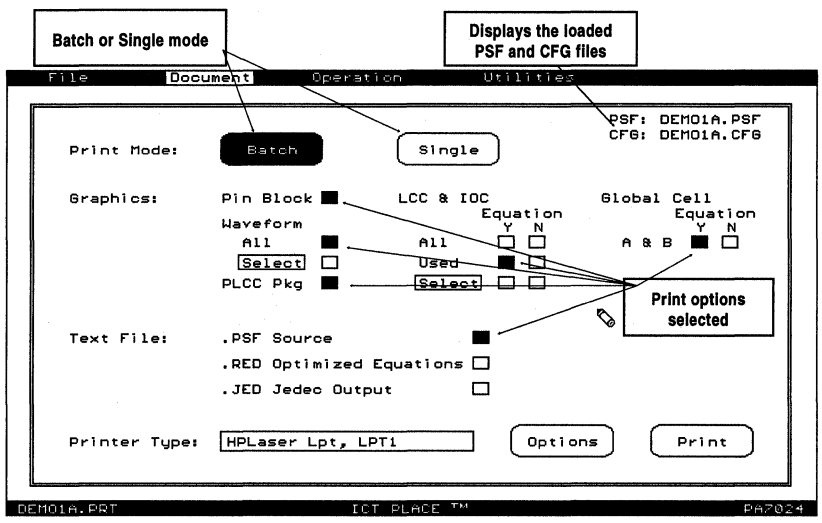

Figure 10-56, Document window for PA7024

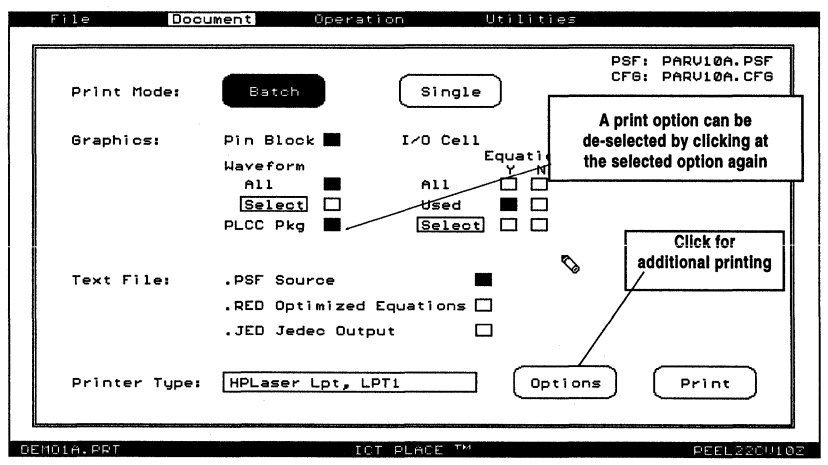

Figure 10-57, Document window for PEEL22CV10A

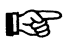

As shown in the Figures 10-56 and 10-57, the current PSF and CFG files loaded are displayed at the upper-right corner of the window. If these files exist, they will be loaded automatically upon boot-up of the Document operation. However a different PSF design file or simulation waveform CFG file can be read from the "File" menu.

After making the print option selections, the printing is initiated by clicking at the "Print" command located at the lower-right corner of the window. **Remember that a print option can be de-selected by clicking at the selected (highlighted) option again.** Note that all selected print options can be saved via the "Save" or "saveAs" command (as a ".PRT" file) in the "File" menu window.

| Print Mode | <ul> <li>Allows the selection of "Batch" or "Single" printing.</li> <li>Single printing allows one graphic screen or text file to be selected and printed at a time.</li> <li>Batch printing allows several screens or text files to be selected, each printed out sequentially.</li> </ul>                                                                                                    |
|------------|----------------------------------------------------------------------------------------------------|
| Graphics   | This option is used to select the graphics screens to be<br>printed, including: Block Diagram Screen "Pin-Block",<br>PLCC package configuration (if applicable), LCC/IOC<br>and GBC graphic screens for PEEL Arrays or IOC<br>graphic screens for PEEL Devices and the CFG wave-<br>form screens. In addition, the logic equations for the<br>LCC or IOC may be appended to each printed design<br>configuration graphic screen.                                                                                                    |
|            | <ul> <li>To select a graphic screen, click at the print option box<br/>until it is highlighted. The equation (Y/N) selection in-<br/>cludes or excludes the equations for each LCC/IOC or<br/>IOC screen.</li> <li>Pin Block: Selects the pin block diagram for printing.<br/>The pinout will be in DIP configuration for all devices<br/>except for the PA7140 device which will be in PLCC<br/>configuration.</li> <li>Waveform: Allows waveform screens to be selected<br/>for printing.<br/>All: Selecting "All" will print all waveforms.<br/>Select: Selecting the "Select" option allows specific<br/>waveform screen to be chosen for printing.</li> </ul> |
|            | <ul> <li>LCC / IOC (PEEL Arrays) or IOC (PEEL Devices):<br/>Allows the design cell configuration screens to be selected for printing. For PEEL Arrays, the LCC/IOC screens will be printed. If it is a PEEL device, then the IOC screens will be selected for printing.</li> <li>All: Selects all cells (LCC/IOC for PEEL Arrays and IOC for PEEL Devices) for printing.</li> <li>Used: Selects only used or labeled cells for printing.</li> </ul>                                                                                                    |

|              | <ul> <li>Select: Allows specific cells to be selected for printing.<br/>Refer to section 10.24 for more information.</li> <li>Global Cell (PEEL Arrays only): Selects all global<br/>cells for printing. The equation (Y/N) selection includes<br/>or excludes the equations for each Global Cell screen.</li> </ul>                                                                                                    |
|--------------|----------------------------------------------------------------------------------------------------|
| Text File    | Selects the PSF design source file, the RED compiled reduction file which contains the reduced equations from the PLACE optimizer, and the JEDEC file for printing.                                                                                                    |
| Printer Type | Selects printer type and set-up. Refer to section 10.25.                                                                                                    |
| Options      | <ul> <li>Selects additional printing options (Figure 10-58).</li> <li>Waveform Zoom: Sets whether the waveform screens to be printed are in the normal or zoom screen mode.</li> <li>Print to file: Redirects all printer outputs to a file. The file name will be prompted for immediately after selecting this option.</li> <li>COM Rdy Handshake (Postscript printer only): If sets to the ON condition, the PLACE software waits for an end-of-job character (ASCII# 4) from the printer after sending each graphic screen. If set to the OFF condition, the PLACE software continues to the next print job without waiting for an answer from the printer. The PLACE software utilizes the XON/XOFF handshake signals when communicating with the postscript via the COM port. It is recommended to set to the OFF condition if a printer buffer or spooler is used.</li> </ul> |

Print ..... Initiates the printing with the currently selected options.

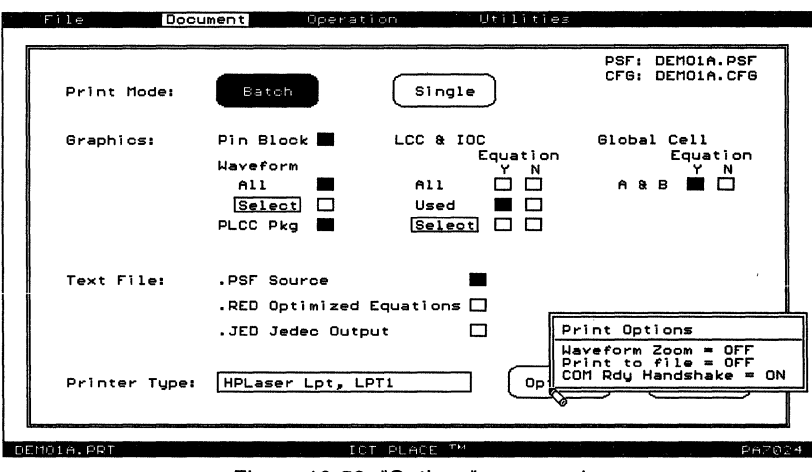

Figure 10-58, "Options" command

### 10.23 Document Operation - Waveform "Select" Print Option

The waveform "Select" option allows specific waveform screens to be selected for printing. Figure 10-59 shows the waveform "Select" screen.

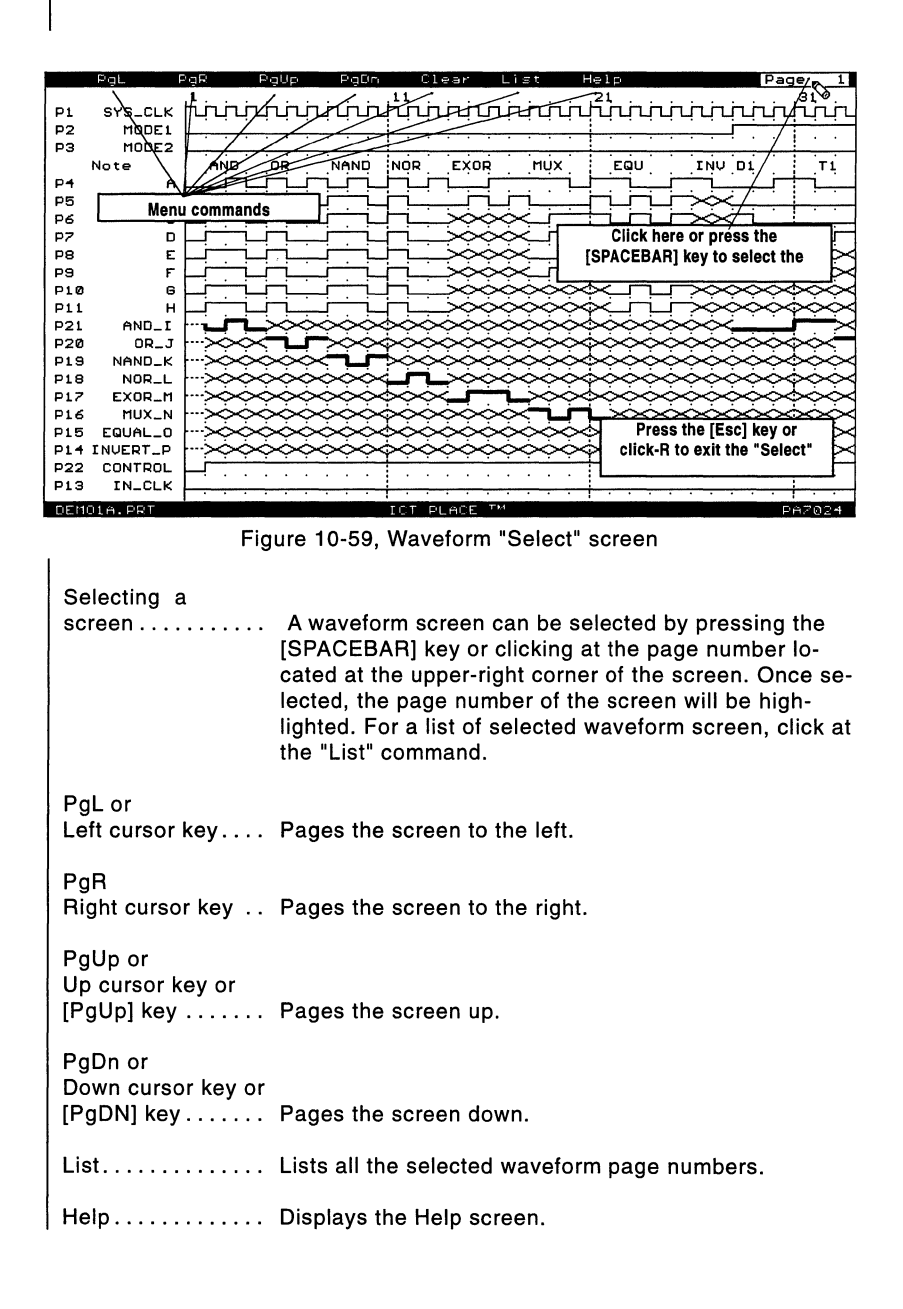

### 10.24 Document Operation - LCC/IOC or IOC "Select" Option

In PEEL Arrays, the LCC and IOC "Select" screen allows specific LCC/IOC pairs to be selected for printing. The selection is made by clicking at the LCCs or IOCs and the LCC/IOC pairs will be highlighted. In PEEL devices, the IOCs are selected with the similar method, i.e. clicking at the IOCs until highlighted.

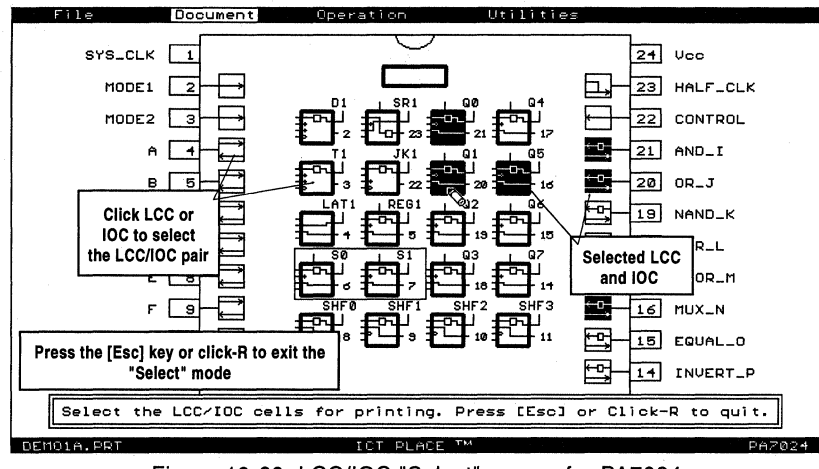

Figure 10-60, LCC/IOC "Select" screen for PA7024

### 10.25 Document Operation - Printer Type Selection

Unlike the "Print" command in the "File" menu window of the Design, Compile, Simulate and Program operations (in which only the IBM and Epson graphic printers are supported), several popular printers are supported in the Document operation. These printers include IBM, Epson, HP Laserjet II and Postscript laser printers.

If you are setting up the Document operation for the first time, then you will need to configure the printer type and set-up. Once configured, the printer type and its set-up will automatically be loaded each time the Document operation is selected.

After opening the "Print" window as shown in Figure 10-61, select the "Type" option to choose your printer type. Note that the printer type selection also sets the type of interface (parallel or COM) used. The "Set-up" option sets the parameters of the selected printer interface.

| Туре      | <ul> <li>Printer with the type of interface (parallel or COM) used.</li> <li>IBM: Sends the printer outputs in IBM printer command format via the parallel port.</li> <li>Epson: Sends the printer outputs in Epson printer command format via the parallel port. Both IBM's and Epson's command format are very similar to each other.</li> <li>HPLaser Lpt: Sends the printer outputs in HP Laserjet II printer command language via the parallel port.</li> <li>HPLaser Ser: Sends the printer outputs in HP Laserjet II printer command language via the serial communication port (COM port).</li> <li>Postscript: Sends the printer outputs in Postscript printer command language via the serial communication port (COM port). Uses the XON/XOFF handshake signals. For more information, refer to section 10.22 for the description of the "Options" menu.</li> </ul> |
|-----------|----------------------------------------------------------------------------------------------------|
| Set-up    | <ul> <li>Allows the printer interface to be configured. To make the set-up selections, click at the options in the "Printer Setup" window until the desired selection appears. Then, press the [Esc] key or click-R to return to the "Print" popup window.</li> <li>Parallel port (LPT): Allows the port number LPT1, LPT2 or LPT3 to be selected.</li> <li>COM: Allows the port number COM1 or COM2, baud rate, data size, stop bits and parity to be selected.</li> </ul>                                                                                                    |
| File Docu | ument Operation Utilities                                                                                                    |
|           | PSF: DEMO1A.PSF<br>CFG: DEMO1A.CFG                                                                                                    |

| Print Mode:                                                 | Batch                                                          | Single                              | PSF: DEMO1A.PSF<br>CFG: DEMO1A.CFG                 |
|-------------------------------------------------------------|----------------------------------------------------------------|-------------------------------------|----------------------------------------------------|
| Graphics:                                                   | Pin Block Maveform<br>All                                      | LCC & IOC<br>Equation<br>Y N<br>All | Global Cell<br>Equation<br>Y N<br>A & B <b>M</b> 🗖 |
| Click inside<br>printer type<br>to pop-up t<br>"Print" wind | the <u>Select</u> □<br>box CC Pkg ■<br>the<br>jow<br>SF Source | Used 📕 🗌<br>Select 🗆 🗆              |                                                    |
| •                                                           | . RED Optimized<br>. JED Jedec Pr<br>Tu<br>Se                  | Equations<br>int<br>pe              |                                                    |
| Printer Type:                                               | HPLaser Lp                                                     | Optic                               | ons Print                                          |

Figure 10-61, Setting the printer type and set-up

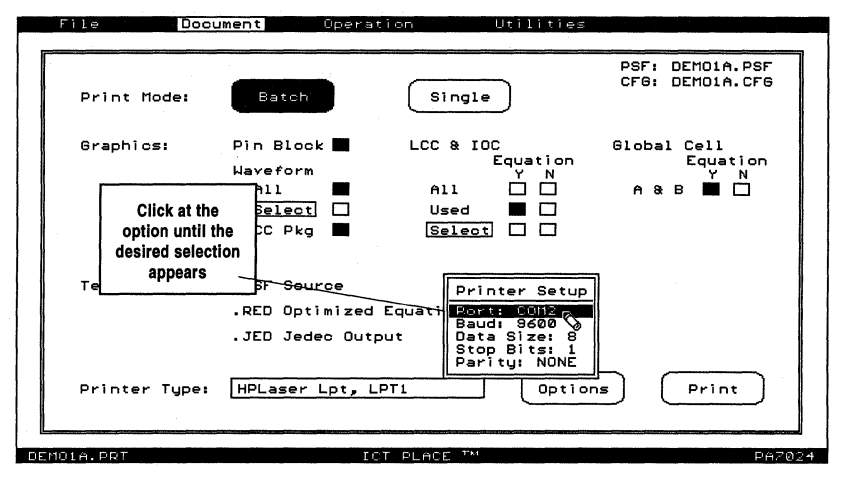

Figure 10-62, "Printer Setup" window

### 10.26 Program Operation

If using a PDS series programmer (PDS-1, PDS-2, PDS-3) refer to the PDS user's Manual for information on program operation

### **10.27 Program Operation - Serial Communication Window**

The "PC Com" Interface window is automatically displayed if the ICT PDS series programmer is not installed in your computer. The commands in this window allow the JEDEC file to be transmitted or received via the COM port to or from a third-party programmer which has a serial communication file transfer utility.

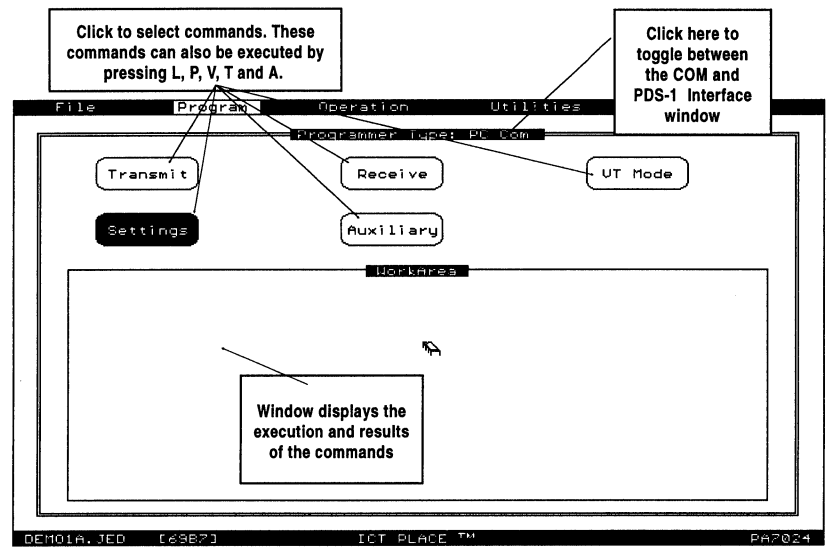

Figure 10-65, "PC Com" Interface window

- If the JEDEC file with extension ".JED" exists (i.e. successful compilation of the PSF design file), then it will be loaded into the memory automatically upon boot-up of the Program operation. Otherwise, the JEDEC file can be read via the "File" menu.

| Туре     | The "Programmer Type" box allows selecting between two<br>programmer interfaces, the PDS-1 or COM port. This fea-<br>ture is activated only if a PDS-1 programmer is installed<br>in the computer. |
|----------|----------------------------------------------------------------------------------------------------|
| Upload   | Sets computer to receive JEDEC file from the serial communication (COM) port.                                                                                                    |
| Download | Sends currently loaded JEDEC file to the serial communication (COM) port.                                                                                                    |
| VT Mode  | Sets video terminal emulation mode with current settings.<br>See "Settings" below.                                                                                                    |
| Settings | Allows communication port parameters such as baud rate,<br>data bits, parity, stop bits, and serial COM port number<br>to be selected.                                                             |
|          |                                                                                                    |

| Auxiliary Se | elects Auxiliary functions such as                                                                                                    |
|--------------|----------------------------------------------------------------------------------------------------|
| -            | <b>Space Bar:</b> If set to ON, the last command will be exe-<br>cuted in the main window. For instance, if the last com-<br>mand was the Program command, then pressing the<br>[SPACEBAR] key will repeat this command.                                                                                  |
| -            | Auto-secure: If set to ON, the JEDEC field "G1" is<br>added to the JEDEC file in the memory. This field en-<br>ables the security bit programming in the PLD program-<br>mer. Note that some programmers will override this<br>option and require you to turn the security bit program-<br>ming manually. |
| -            | Read Signature: Reads the Signature word of the JEDEC file in memory.                                                                                                    |
| - '          | Write Signature: Allows the Signature word to be added into the JEDEC file in the memory.                                                                                                    |
|              | <b>Compute Checksum</b> : Computes the check sum of the JEDEC file in memory.                                                                                                    |

#### To view the current JEDEC file

The current JEDEC file in the memory can be analyzed using the "Editor" command in the "Utilities" menu window. Once in the editor, all the features and functions available in the editor of the Design or Compile operation are applicable here. Refer to section 10.28. **Press the [Esc] key or click-R to return to the previous screen.** 

### **10.28 PLACE Text Editor**

Figure 10-66 shows the PLACE text editor (a Wordstar<sup>™</sup>-like editor) that is used in the Design, Compile and Document operations. In the Design operation, the text editor is primarily used for entering or modifying the logic descriptions of the design. In the Compile operation, the editor is interfaced closely with the PLACE compiler. If a compilation syntax error is encountered, the editor opens automatically and displays the line with the error. If possible, this error can then be analyzed and modified without returning to the Design operation. In the Document operation, the editor is mainly used for displaying the JEDEC file.

#### Using mouse in the editor

The PLACE text editor supports some of the editor commands via the mouse. As shown in Figure 10-66, press and hold the middle or right button of the mouse (the button depends on whether a 2 or 3-button mouse is used) to enter the mouse mode. Once in the mouse mode, no text editing can be done. Instead, only screen paging and scrolling, and cursor movement can be performed (Figure 10-67). To exit the mouse mode, release the left button of the mouse. The best application of the mouse is to quickly move the editor cursor to another location.

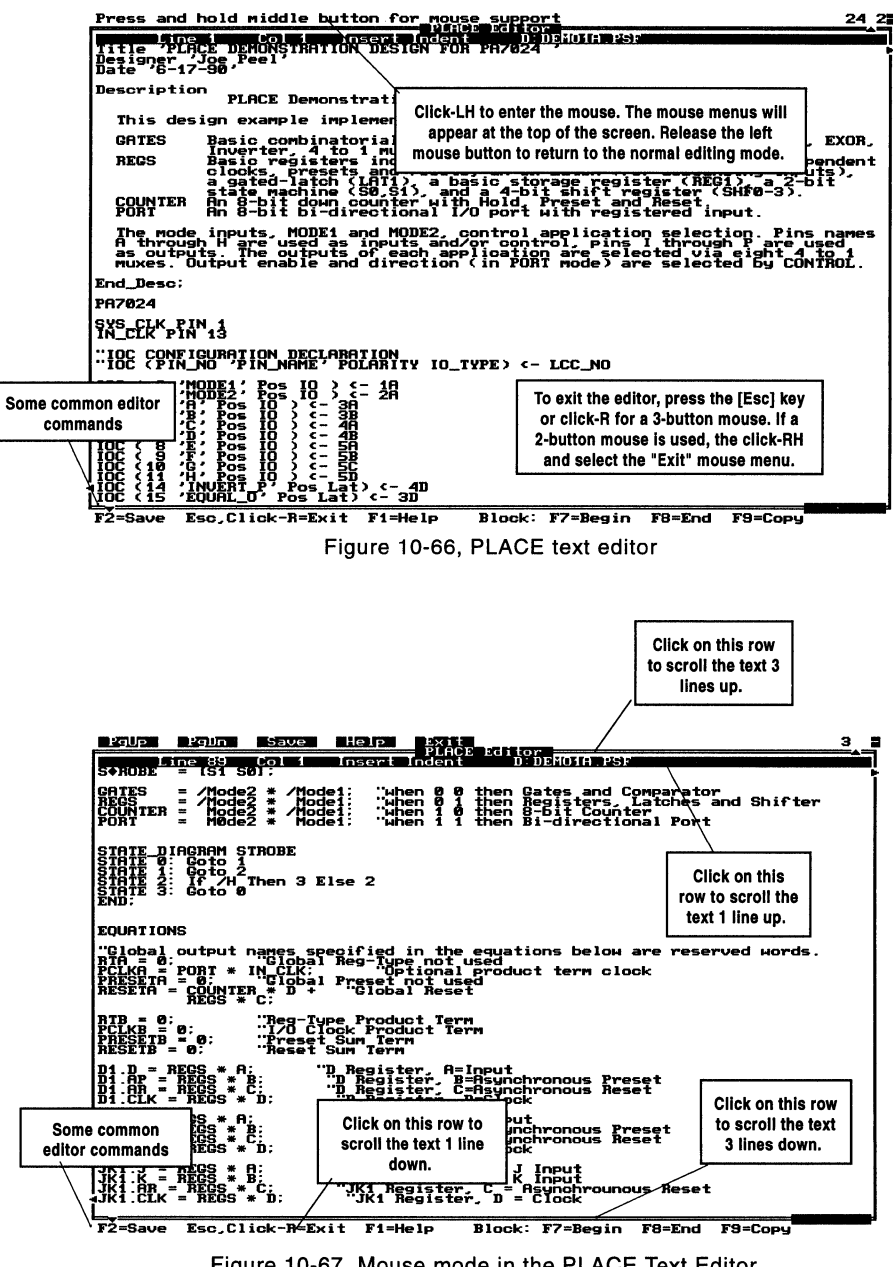

Figure 10-67, Mouse mode in the PLACE Text Editor

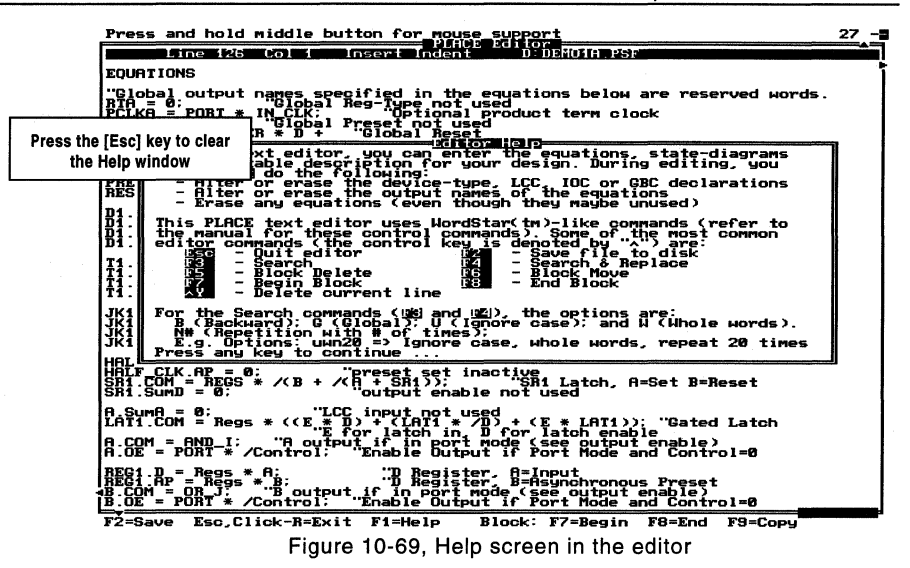

#### **Text Editor Keyboard Commands**

#### Screen and cursor movement

| Functions        | Commands                |
|------------------|-------------------------|
| Character left   | ^S or Left arrow key    |
| Character right  | ^D or Right arrow key   |
| Word left        | ^A or ^-Left-arrow key  |
| Word right       | ^F or ^-Right arrow key |
| Line up          | ^E or Up arrow key      |
| Line down        | ^X or Down arrow key    |
| Scroll up        | ^W or ^-Up-arrow key    |
| Scroll down      | ^Z or ^-Down-arrow key  |
|                  | ^R or [PgUp] key        |
|                  | ^C or [PgDn] key        |
|                  | ^QR or ^-[PgUp] key     |
|                  | ^QC or ^-[PgDn] key     |
|                  | ^QS or [Home] key       |
|                  | ^QD or [End] key        |
|                  | ^QE or ^-[Home] key     |
| Bottom of screen | ^QX or ^-[End] key      |
|                  | ^QB                     |
|                  | ^QK                     |
|                  | AQP                     |
|                  | ^Q0^Q3                  |
| Set marker 03    | ^K0^K3                  |

#### **Insert and delete**

| Functions              |     |  |  |  |  |  | Commands              |
|------------------------|-----|--|--|--|--|--|-----------------------|
| New line               |     |  |  |  |  |  | ^M or [Enter] key     |
| Insert line            |     |  |  |  |  |  | ^N                    |
| Tab                    |     |  |  |  |  |  | ^l or [Tab] key       |
| Delete current charact | ter |  |  |  |  |  | ^G or [Del] key       |
| Delete character left  |     |  |  |  |  |  | ^H or [Backspace] key |
| Delete word            |     |  |  |  |  |  | ^T                    |
| Delete to end of line  |     |  |  |  |  |  | ^QY                   |
| Delete line            |     |  |  |  |  |  | лү                    |

### **Block Functions**

In the Design operation, the PLACE software selects and highlights a block of text automatically when the editor is opened via the PSF Text Display windows. If desired, specific text can be manually "blocked" via the [F7] and [F8] function keys. This is done by first moving the editor cursor to the location which marks the beginning of the block and then press the [F7] key. Then, move the cursor to the "end" location of the block and press the [F8] key. A block is selected if it is highlighted.

| Functions            | Commands        |
|----------------------|-----------------|
| Begin block          | ^KB or [F7] key |
| End Block            | ^KK or [F8] key |
| Copy block           | ^KC             |
| Move block           | ^KV             |
| Delete block         | ^КΥ             |
| Hide block           | ^КН             |
| Mark single word     | ∧КТ             |
| Read block from file | ^KR             |
| Write block to file  | ^KW             |
| Print block          | ^KP             |

#### Miscellaneous

| Functions                    |   |   |   | <br> |   | Commands         |
|------------------------------|---|---|---|------|---|------------------|
| Exit editor                  | • |   | • |      | • | ^KQ or [Esc] key |
| Save and Open new file       |   |   |   |      |   | ^KD              |
| Toggle insert mode           |   |   |   |      |   | ^V or [Ins] key  |
| Toggle autoindent            |   |   |   |      |   | ^OI              |
| Toggle fixed tabs/smart tabs |   |   |   |      |   | ^OF              |
| Restore line                 |   |   |   |      |   | ^QL              |
| Search string                |   |   |   |      |   | ^QF              |
| Search and replace string .  |   |   |   |      |   | ^QA              |
| Repeat last search operation |   | • |   |      |   | ^L               |

# PLACE Design Language

| 11.1 Introduction 11-          | 3  |
|--------------------------------|----|
| 11.2 Design Description 11-    | 7  |
| 11.3 Device Type 11-           | 8  |
| 11.4 Special Features 11-      | 8  |
| 11.5 Clock and Input Pins 11-  | 10 |
| 11.6 Pin and Cell Labels 11-   | 10 |
| 11.7 Cell Configurations 11-   | 11 |
| 11.8 Global Configurations 11- | 16 |
| 11.9 Comments 11-              | 18 |
| 11.10 Macro Definitions 11-    | 18 |
| 11.11 State Diagrams 11-       | 23 |
| 11.12 Truth Tables 11-         | 31 |
| 11.13 Equations 11-            | 33 |

# PLACE Design Language

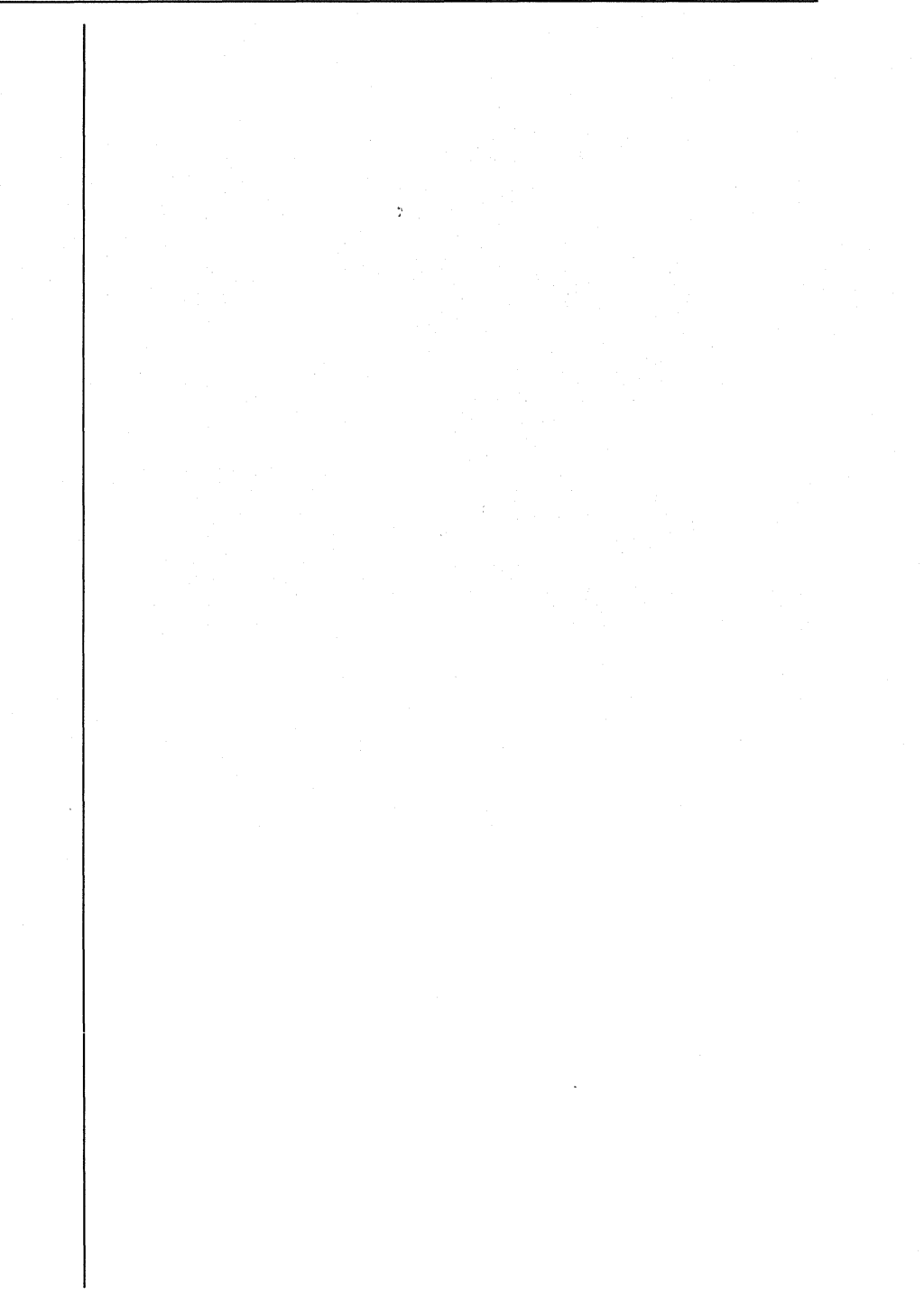

# 11.0 PLACE Design Language

## 11.1 Introduction

To simplify the design entry process, the PLACE software allows control of the architectures graphically. This capability allows the user to better utilize his or her time on the actual design implementation and not on architectural syntax found in most other PLD software tools. Underneath the graphics however, the PLACE software incorporates a powerful design language that provides standard behavioral design methods such as State Diagrams, Truth Tables and Equations.

### **PLACE Source File Format**

Figure 11-1 shows the format of the PLACE Source File (PSF). Figures 11-2 and 11-3 illustrate the differences between the PSF formats for the PA7024 and PEEL18CV8 devices. Note: All format categories in figure 11-1 that are shaded are automatically set-up via the PLACE architectural editor.

| Design Description:                         | Title of the design, name of designer, date and detailed description of the design.                                                                                                    |
|---------------------------------------------|----------------------------------------------------------------------------------------------------|
| Device type:                                | PA7024, PEEL18CV8, PEEL22CV10A, and etc.                                                                                                    |
| Special features:                           | Sets Security-bit, Zero-Power or Signature Word.                                                                                                    |
| Input or Clock Pins:                        | Assigns names to the clock and dedicated input pins.                                                                                                    |
| Cell Configurations:                        | PEEL Arrays: IOC and LCC Configurations.<br>PEEL Devices: IOC (Macro Cell) Configurations.                                                                                                  |
| Global<br>Configurations:                   | PEEL Array: Group A and B Global Cell Configurations.<br>PEEL Devices: Asynchronous and Synchronous node<br>definitions for registered PEEL Devices<br>(e.g. PEEL18CV8, PEEL22CV10A, etc.). |
| Comments                                    | Details the description of the design.                                                                                                    |
| Macro Definitons:                           | State assignments, equation and constant declarations.                                                                                                    |
| State-diagrams<br>Truth-tables<br>Equations |                                                                                                    |

Figure 11-1, PLACE Source File Format

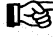

While reading the PSF file, the PLACE software checks the file format for incompatibilities. If any format incompatibilites are found for the selected device type, the PLACE software will display error messages.

| TITLE ' '<br>Designer ' '<br>Date ' '                                                                                                    |                                                                                                    |
|----------------------------------------------------------------------------------------------------|----------------------------------------------------------------------------------------------------|
| Description<br>Enter description here<br>End_Desc;                                                                                                    |                                                                                                    |
| PA7024                                                                                                    | "Device type                                                                                                    |
| "Optional Special Features Identifie<br>AUTO_SECURE<br>SIGNATURE 'ABCDEFGH'                                                                                                    | rs<br>"Programs the security bit. If unspecified,<br>"defaults to Security-bit OFF<br>"Programs Signature Word 'ABCDEFGH' |
| CLK1 PIN 1<br>CLK2 PIN 13                                                                                                    | "Input or Clock pin declaration                                                                                           |
| $\begin{array}{l} \text{IOC} (2 "POS IO) <- 1A \\ \text{IOC} (3 " POS IO) <- 2A \\ \text{IOC} (4 " POS IO) <- 3A \\ \text{IOC} (5 " POS IO) <- 3A \\ \text{IOC} (5 " POS IO) <- 4A \\ \text{IOC} (6 " POS IO) <- 5A \\ \text{IOC} (7 " POS IO) <- 1B \\ \text{IOC} (8 " POS IO) <- 2B \\ \text{IOC} (10 " POS IO) <- 3B \\ \text{IOC} (10 " POS IO) <- 3B \\ \text{IOC} (11 " POS IO) <- 5B \\ \text{IOC} (14 " POS IO) <- 5B \\ \text{IOC} (15 " POS IO) <- 3C \\ \text{IOC} (16 " POS IO) <- 3C \\ \text{IOC} (16 " POS IO) <- 5C \\ \text{IOC} (18 " POS IO) <- 5C \\ \text{IOC} (19 " POS IO) <- 2D \\ \text{IOC} (21 " POS IO) <- 3D \\ \text{IOC} (22 " POS IO) <- 3D \\ \text{IOC} (22 " POS IO) <- 4D \\ \text{IOC} (23 " POS IO) <- 5D \end{array}$ | "IOC Declaration                                                                                                    |

Figure 11-2, PA7024 "ANEW7024.PSF" File Template

| LCC (1A " D POS REG REG )<br>LCC (2A " D POS REG REG )                                                                                                    | "LCC Declaration                                                                             |
|----------------------------------------------------------------------------------------------------|----------------------------------------------------------------------------------------------|
| LCC $(3A " D POS REG REG )$<br>LCC $(4A " D POS REG REG REG )$<br>LCC $(5A " D POS REG REG REG )$<br>LCC $(5A " D POS REG REG REG )$<br>LCC $(1B " D POS REG REG REG )$<br>LCC $(2B " D POS REG REG REG )$<br>LCC $(3B " D POS REG REG REG )$<br>LCC $(4B " D POS REG REG REG )$<br>LCC $(5B " D POS REG REG REG )$<br>LCC $(1C " D POS REG REG REG )$<br>LCC $(1C " D POS REG REG REG )$<br>LCC $(3C " D POS REG REG REG )$<br>LCC $(4C " D POS REG REG REG )$<br>LCC $(1D " D POS REG REG REG )$<br>LCC $(1D " D POS REG REG REG )$<br>LCC $(1D " D POS REG REG REG )$<br>LCC $(2D " D POS REG REG REG )$<br>LCC $(2D " D POS REG REG REG )$<br>LCC $(4D " D POS REG REG REG )$<br>LCC $(4D " D POS REG REG REG )$<br>LCC $(4D " D POS REG REG REG )$<br>LCC $(4D " D POS REG REG REG )$ |                                                                                              |
| Global = 1<br>GBC (A Clk1 Clk1)<br>GBC (B Clk1 Clk1)                                                                                                    | "Number of global cells used<br>"Global Cell A configuration<br>"Global Cell B configuration |
| DEFINE                                                                                                    | "Macro Definitions                                                                           |
| STATE_DIAGRAM <i>SD_name</i><br>END;                                                                                                    | "State diagram design syntax<br>"Ends current State diagram syntax                           |
| TRUTH TABLE <i>TT_name</i><br>END;                                                                                                    | "Truth table design syntax<br>"Ends current State diagram syntax                             |
| EQUATIONS                                                                                                    | "Logic equation syntax                                                                       |
| "Equations for the Global Cell A<br>RTA = 0;<br>PCLKA = 0;<br>PRESETA = 0;<br>RESETA = 0;                                                                                                    | "Reg-Type Product Term<br>"IOC Clock Product Term<br>"Preset Sum Term<br>"Reset Sum Term     |
| "Equations for the Global Cell B<br>RTB = 0;<br>PCLKB = 0;<br>PRESETB = 0;<br>PESETB = 0;                                                                                                    | "Reg-Type Product Term<br>"IOC Clock Product Term<br>"Preset Sum Term<br>"Reset Sum Term     |
|                                                                                                    |                                                                                              |

Figure 11-2, PA7024 "ANEW7024.PSF" File Template (Continued)

| TITLE ' '<br>DESIGNER ' '<br>DATE ' '<br>Description                                                                                                    | ·                                                                               |
|----------------------------------------------------------------------------------------------------|---------------------------------------------------------------------------------|
| Enter description here<br>End_Desc;                                                                                                    |                                                                                 |
| PEEL18CV8                                                                                                    | "Device type                                                                    |
| "Optional Special Features Identifier<br>AUTO_SECURE                                                                                                    | rs<br>"Programs Security-bit. If unspecified,<br>" defaults to security-bit OFF |
| CLK pin 1                                                                                                    | "Input or Clock pin declaration                                                 |
| IOC (12 " POS COM FEED_PIN )<br>IOC (13 " POS COM FEED_PIN )<br>IOC (14 " POS COM FEED_PIN )<br>IOC (15 " POS COM FEED_PIN )<br>IOC (16 " POS COM FEED_PIN )<br>IOC (17 " POS COM FEED_PIN )<br>IOC (18 " POS COM FEED_PIN )<br>IOC (19 " POS COM FEED_PIN ) | "I/O or Macro Cell Configuration                                                |
| AR NODE 21<br>SP NODE 22                                                                                                    | "Global Asynchronous Reset Node<br>"Global Synchronous Preset Node              |
| DEFINE                                                                                                    | "Macro Definitions                                                              |
| STATE_DIAGRAM <i>SD_name</i><br>END;                                                                                                    | "State diagram design syntax<br>"Ends current State diagram syntax              |
| TRUTH TABLE <i>TT_name</i><br>END;                                                                                                    | "Truth table design syntax<br>"Ends current State diagram syntax                |
| EQUATIONS                                                                                                    | "Logic equation syntax                                                          |
| "Equations for the global nodes<br>AR = 0;<br>SP = 0;                                                                                                    | "Global Asynchronous Reset Equation<br>"Global Synchronous Preset Equation      |

Figure 11-3, PEEL18CV8 "ANEWV8.PSF" Template File

### 11.2 Design Description

The design description section of the PSF format is made up of four fields. The fields include: Title of the design; Designer's name; Date of the design; and a detailed description of the design.

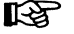

In describing the PSF formats for the following sections (including this one), italics will be used to identify fields in which the user would enter identifiers. such as title and date of the design, name of the designer, pin names, and etc. The reserved identifiers will be specified in **bold**. Most of the examples used for illustrating the formats (except for the PEEL device formats) are taken from the Blackjack Machine Application Example (JACK7024.PSF) illustrated in section 12.7. All reserved identifiers and labels are not case sensitive.

#### Title

Title 'title of design' Format:

Title 'Blackjack Machine Example' Example:

Only the characters between the ASCII 32 and 127 can be used in specifying the title of the design. The maximum length of the title is 69 characters.

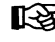

The characters between the ASCII 32 and 127 are normal characters. These characters include A..Z, a..z, 0..9, space, !, ", \$, %, &, ', (, ), \*, +, ,, -, ., /, :, ;, <, =, >, ?, @, [, \, ], ^, \_, ', {, l, }, and ~.

#### Designer

| Format:                            | Designer 'name of the designer'                                                                                       |
|------------------------------------|----------------------------------------------------------------------------------------------------|
| Example:                           | Designer 'Joe Peel'                                                                                                   |
| Like the Title i<br>be used. The i | dentifier, only characters between the ASCII 32 and 127 can naximum length of the designer's string is 47 characters. |

#### Date

| Format:                  | Date 'date of design'                                                                    |
|--------------------------|------------------------------------------------------------------------------------------|
| Example:                 | Date 'May 10th, 1991'                                                                    |
| Characters<br>maximum st | valid in the date string are between ASCII 32 and 127. The ring length is 47 characters. |

#### Description

The Description identifier allows the user to specify in detail the description of the design. The user specifies his or her description within the reserved identifiers "Description" and "End\_Desc;". These identifiers are automatically inserted by the PLACE software.

| Format: Description<br>End_Desc;                   |                                                       | enter description of design here                                                                                                    |  |
|----------------------------------------------------|-------------------------------------------------------|----------------------------------------------------------------------------------------------------|--|
|                                                    |                                                       |                                                                                                    |  |
|                                                    | This design exa<br>in Designing Lo<br>(McGraw Hill, 1 | ample was based on C.R. Clare's design<br>ogic Systems Using State Machines<br>972). The blackjack machine plays                             |  |
|                                                    | All ASCII chara                                       | cters can be used here.                                                                                                    |  |
|                                                    |                                                       |                                                                                                    |  |
| All PLACE real<br>"Description" a<br>with a double | served words<br>and "End_Desc<br>quotation marl       | except "End_Desc" can be used within the<br>" identifiers. Each line does not need to begin<br>k, as required in the Comments field (section |  |

### 11.3 Device Type

The target device of the design is declared by simply entering the ICT PEEL device name.

Format: device\_type

The following are the device types supported in Version 2.4 of the PLACE software.

PA7024 PA7140 PA7128

11.9).

PEEL18CV8

### **11.4 Special Features**

The special features such as enabling the Security Bit, programming the Signature Word, and setting the Zero Power Bit are available for some of the PEEL devices. These features are optional, meaning that they are not required to be specified in the PSF file. If not specified, the default conditions will be implemented. Refer to the description of each of these features for their default conditions.

PEEL22CV10A

PEEL22CV10A+

#### Security Bit

Once the security bit feature is enabled, the programmed data in the device (except for the Signature Word) is prevented from being loaded or read, and hence prevents any unauthorized copying of the design in the PEEL device.

The security bit feature is available for the following devices.

| PA7024 | PEEL18CV8    |
|--------|--------------|
| PA7140 | PEEL22CV10A+ |
| PA7128 | PEEL22CV10A  |

#### Format: AUTO\_SECURE

The security bit of the device is enabled via the reserved identifier **AUTO\_SECURE**. If this identifier is specified in the PSF file, the PLACE Compiler will create a JEDEC file with the security bit enabled (sets the "G1" field). In most PLD programmers, the "G1" field automatically enables the security bit programming.

**Default condition:** AUTO\_SECURE identifier is unspecified. The JEDEC file generated will not have the "G1" field. In most PLD programmers, the user can enable or disable the security bit programming.

#### Signature Word

The signature word of the device allows a user to enter a design revision number so that the design can be identifed after the security bit of the PEEL device is enabled. Hence, the signature word data can still be loaded even after the security bit of the device is enabled.

The signature word feature is supported in the following devices. Note that the number of 8-bit bytes in the signature word is specified within the parenthesis.

#### PA7024 (8 bytes) PA7140 (2 bytes) PA7128 (1 byte) PEEL22CV10A+ (3 bytes)

Format: SIGNATURE 'signature str'

Example: Signature 'REV. A'

**Default condition:** SIGNATURE identifier is unspecified, which means that the signature word in the device JEDEC file is unused. Note that if the ICT PDS-1 programmer is present, this signature word can be programmed in the Program operation.

### 11.5 Clock and Input Pins

After labelling a clock or a dedicated input pin (pin that is not associated to an Input Cell or INC) of the device using the "Label" command in the Design operation, the PLACE software automatically creates the pin assignment statement.

pin\_label PIN pin\_number Format:

Example: CLK1 pin 13

Please refer to section 11.6 for the pin label format.

Default condition: Unlabeled pin (no pin assignment statement) signifies that the pin is unused.

### 11.6 Pin and Cell Labels

| Format:                                                                                    | First character: <b>AZ, az,</b> ~, /,<br>Body of the label:                                                                                           | !<br>AZ, az, 09, ~, _                                                                                                    |
|--------------------------------------------------------------------------------------------|----------------------------------------------------------------------------------------------------|----------------------------------------------------------------------------------------------------|
| Examples:                                                                                  | Valid labels:<br>Invalid labels:Add, 25MHz,                                                                                                    | Addr10, ~10, /OUT<br>/15IN                                                                                                    |
| The label is<br>characters (inc<br><b>at the beginn</b><br>Low signal p<br>signal is appli | not case sensitive. The max<br>cluding the / or ! character). W<br><b>ing of the label, the pin, ce</b><br><b>ath.</b> Hence, a TRUE logic (lo<br>ed. | kimum length of the label is 8<br><b>'hen a / or ! character is added</b><br><b>!I or node becomes an active</b><br>gic "1") is resulted when a Low |
| Example:<br>/A pin 1<br>B pin 2                                                            | "Active Low Input<br>"Active High Input                                                                                                    |                                                                                                    |
| IOC (12 'C' Pos<br>IOC (13 'D' Neg<br>IOC (14 '/E' Pos<br>IOC (15 '/F' Neg                 | cOM Feed_pin)<br>g COM Feed_pin)<br>s COM Feed_pin)<br>g COM Feed_pin)                                                                                | "Output Polarity = Pos<br>"Output Polarity = Neg<br>"Output Polarity = Pos<br>"Output Polarity = Neg                                                |
| EQUATIONS<br>C.COM = A;<br>D.COM = B;                                                      | "C=TRUE or 1 when A=LOW<br>"D=TRUE or 1 when B=HIGH                                                                                                   | •                                                                                                    |

The / or ! on the pin or cell labels only affect the active level of the inputs or feedback paths (i.e. variables on the right side of the equal sign in the equations). The polarity of the outputs (i.e. outputs routed to the external pins) are not affected because they are controlled by the IOC configuration statements. In the above example, the feedback active levels and output polarities of cells C, D, E, and F are:

| Cell | Feedback Active Level | Output Polarity |
|------|-----------------------|-----------------|
| С    | High                  | High            |
| D    | High                  | Low             |
| /E   | Low                   | High            |
| /F   | Low                   | Low             |

### 11.7 Cell Configurations

The cell configuration format statements are used to specify the type of configuration of each cell in the selected device. In most cases, knowledge of the cell configuration formats is not necessary because the configurations of the IOC and LCC are automatically modified by the PLACE architectural software.

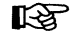

Note that all the configuration statements are necessary for the operation of the PLACE software. This means that you should not delete any of these configuration statements including the configuration statements for unused cells.

#### Format:

Input Cell in PA7140 and PA7128:

INC (pin\_number 'pin\_label' input\_type)

Example: INC (3 'A1' Reg)

I/O Cell in PEEL Arrays:

IOC (pin\_number 'pin\_label' output\_pol pin\_type) <- Assigned\_LCC

Example: IOC (4 'V4' Pos IO) <- 3A

Logic Control Cell in PEEL Arrays only:

LCC (cell\_number 'cell\_label' flip-flop\_type clock buried\_out ext\_out)

Example: LCC (1A 'ADD10' D SumC Reg Reg)

I/O Cell (or Macro Cell) in PEEL devices:

IOC (pin\_number 'pin\_label' output\_pol pin\_type feedback\_type)

Example: IOC (12 'OUT' POS COM FEED\_PIN) **Default condition:** The default cell configurations are set by the cell configuration statements in the "ANEWxxxx.PSF" files. If the "**New**" function under the File menu command in the Design operation is selected, the PLACE software reads the ANEW file for the selected device (see Table 11-1) and sets the default configurations found in the file.

| ANEW File    | <br> | <br>Device   |
|--------------|------|--------------|
| ANEW7024.PSF |      | PA7024       |
| ANEW7140.PSF |      | PA7140       |
| ANEW7128.PSF |      | PA7128       |
| ANEWV8.PSF   |      | PEEL18CV8    |
| ANEWV10A.PSF |      | PEEL22CV10A  |
| ANEWV10P.PSF |      | PEEL22CV10A+ |

Table 11-1, PLACE ANEW Template Files

### Parameters for the INC Format (PA7140 and PA7128 only)

| Pin_Number | The pin number that is assigned to the current Input cell. |                                                                        |  |
|------------|------------------------------------------------------------|------------------------------------------------------------------------|--|
|            | Device                                                     | INC Pin Numbers                                                        |  |
|            | PA7140 (PLCC<br>PA7128                                     | c) 3-5, 19-21, 25-27, 41-43<br>2-6, 8-14                               |  |
| Pin_Label  | See section 11.6 for the format of the pin label.          |                                                                        |  |
| Input_type | The identifiers for the pin type parameter are:            |                                                                        |  |
|            | Identifier                                                 | Function                                                               |  |
|            | COM<br>REG<br>LAT                                          | Combinatorial input<br>D-type registered input<br>D-type latched input |  |

### Parameters for the IOC Format (PEEL Arrays only)

| Pin_Number | The pin number that is assigned to the current I/O cell. |                              |  |
|------------|----------------------------------------------------------|------------------------------|--|
|            | Device                                                   | IOC Pin Numbers              |  |
|            | PA7024                                                   | 2-11, 14-23                  |  |
|            | PA7140 (PLCC)                                            | 6-16, 18, 28-38, 40          |  |
|            | PA7128                                                   | 15-20, 22-27                 |  |
| Pin_Label  | See section 11.6 for                                     | the format of the pin label. |  |

| Output_pol   | This parameter which refers to the output polarity of the pin is controlled by the following identifiers: |                                                                                                    |
|--------------|----------------------------------------------------------------------------------------------------|----------------------------------------------------------------------------------------------------|
|              | Identifier                                                                                                | Function                                                                                                    |
|              | POS<br>NEG                                                                                                | Positive Polarity for the Output<br>Negative Polarity for the Output                                                                                                    |
|              | The output pol<br>of the PLACE<br>the / or ! char<br>output (section                                      | larity "bubble" in the Design operation<br>software controls this parameter. <b>Inserting</b><br>racter in the pin_label does not affect the<br>on 11.6).                                                                                                    |
| Pin_type     | The identifiers                                                                                           | for the pin type parameter are:                                                                                                    |
|              | Identifier                                                                                                | Function                                                                                                    |
|              | IO<br>REG<br>LAT<br>OUT<br>INCOM<br>INREG<br>INLAT<br>OUTREG<br>OUTLAT<br>DCOM<br>DREG<br>DLAT            | I/O<br>I/O with D-type registered input<br>I/O with D-type latched input<br>Output only<br>Input only<br>Input only with D-type register<br>Input only with D-type latch<br>Output only with D-type latched feedback<br>Output only with D-type latched feedback<br>Output only with feedback from Sum-D<br>Output only with D-type registered feedback<br>from Sum-D<br>Output only with D-type latched feedback<br>from Sum-D |
|              | The parameter applicable for I                                                                            | rs DCOM, DREG and DLAT are only<br>PA7140 and PA7128 devices.                                                                                                    |
| Assigned_LCC | The LCC that i                                                                                            | is connected to the current IOC.                                                                                                    |

### Parameters for the LCC Format (PEEL Arrays only)

| Cell_number | The cell number that is assigned to the current Logic<br>Control cell. It ranges from 1A-6A, 1B-6B, 1C-6C and 1D-<br>6D. Figure 11-4 illustrates the cell number organization for<br>the PA7024 device. |                                                                                        |  |
|-------------|----------------------------------------------------------------------------------------------------|----------------------------------------------------------------------------------------|--|
|             | Device                                                                                                    | LCC Assignments                                                                        |  |
|             | PA7024<br>PA7140 (PLCC)<br>PA7128                                                                                                    | 1A-5A, 1B-5B, 1C-5C, 1D-5D<br>1A-6A, 1B-6B, 1C-6C, 1D-6D<br>1A-3A, 1B-3B, 1C-3C, 1D-3D |  |
|             | Refer to the IOC staten section for the assigned                                                                                                    | nent described in the previous<br>d IOC for each LCC.                                  |  |
| Cell_label  | Refer to section 11.6 fo                                                                                                    | r the cell label format.                                                               |  |

| A second second s |                                                                                            |                                                                                                    |  |
|----------------------------------------------------------------------------------------------------|--------------------------------------------------------------------------------------------|----------------------------------------------------------------------------------------------------|--|
|                                                                                                    | 1A<br>2A<br>3A<br>4A<br>5A                                                                 | 1B       1C       1D         2B       2C       2D         3B       3C       3D         4B       4C       4D         5B       5C       5D                                                                                                    |  |
|                                                                                                    | Figure 11-4, LC                                                                            | CC numbering syustem in PA7024                                                                                                    |  |
| Flip-flop type                                                                                                    | Specifies the ty<br>register type se<br>rameter. The R<br>dynamically ch<br>mal (5V) opera | ype of register in the LCC. The dynamic<br>etting (RT signal) is also specified in this pa-<br>IT signal which comes from the Global Cell<br>anges the register type in the LCC during nor-<br>tion.                                                                                                    |  |
|                                                                                                    | Identifier                                                                                 | Function                                                                                                    |  |
|                                                                                                    | D<br>T<br>JK<br>DT<br>DJK<br>TD<br>JKD                                                     | D-type register (RT mode is disabled)<br>T-type register (RT mode is disabled)<br>JK-type register (RT mode is disabled)<br>D-type register when RT = FALSE,<br>T-type register when RT = TRUE<br>D-type register when RT = FALSE,<br>JK-type register when RT = TRUE<br>T-type register when RT = FALSE,<br>D-type register when RT = TRUE<br>JK-type register when RT = TRUE |  |
| Clock                                                                                                    | Controls the type of clock for the current LCC.                                            |                                                                                                    |  |
|                                                                                                    | Identifier                                                                                 | Function                                                                                                    |  |
|                                                                                                    | POS                                                                                        | High speed (system) clock from pin 1 or 13<br>that triggers the register on the rising edge.<br>Note: Global cell controls which pin to use<br>for system clock                                                                                                    |  |
|                                                                                                    | NEG                                                                                        | Register is triggered on the falling edge of<br>the system clock                                                                                                    |  |
|                                                                                                    | SumC                                                                                       | Local clock coming from the Sum C term.<br>Register is triggered on the rising edge of the clock signal                                                                                                    |  |
|                                                                                                    | SumD                                                                                       | Local clock coming from the Sum D term.<br>Register is triggered on the falling edge of<br>the clock signal                                                                                                    |  |

| Buried_Out | Output of the array.                                                  | LCC that is fed back internally to the                                                                                                    |
|------------|-----------------------------------------------------------------------|----------------------------------------------------------------------------------------------------|
|            | Identifier                                                            | Function                                                                                                    |
|            | Reg                                                                   | Internal output from the output of the register                                                                                                    |
|            | SumA                                                                  | Internal output from the Sum A term (i.e. the input of the register)                                                                                |
|            | SumB                                                                  | Internal output from the Sum B term                                                                                                    |
|            | SumC                                                                  | Internal output from the Sum C term                                                                                                    |
| Ext_Out    | Output of the<br>cell. This outp<br>world. The fin<br>of its assigned | LCC which is connected to the I/O<br>but sends the signal of the device to the outside<br>al output signal depends on the output polarity<br>d IOC. |

### Parameters for the IOC Format (PEEL Devices)

| Pin_Number | The pin numbe cell. Below lists                                                             | r that is assigned to the current I/O<br>s the PEEL I/O pin numbers.                                                                                                    |
|------------|---------------------------------------------------------------------------------------------|----------------------------------------------------------------------------------------------------|
|            | Device                                                                                      | I/O Pin Numbers                                                                                                    |
|            | PEEL18CV8<br>PEEL22CV10A<br>PEEL22CV10A                                                     | 12 - 19<br><br>\+,                                                                                                    |
| Pin_Label  | See section 11.6 for the format of the I/O pin label.                                       |                                                                                                    |
| Output_pol | This parameter<br>the pin is contr                                                          | which refers to the output polarity of olled by the following identifiers:                                                                                                    |
|            | Identifier                                                                                  | Function                                                                                                    |
|            | POS<br>NEG                                                                                  | Positive Polarity for the Output<br>Negative Polarity for the Output                                                                                                    |
|            | The output pola<br>architectural sc<br>or ! character in<br>tion 11.6). Heno<br>the output. | arity "bubble" in the PLACE<br>ftware controls this parameter. Inserting the /<br>n the pin_label does not affect the output (sec-<br>ce, only this parameter controls the polarity of                      |
| Pin_type   | The identifiers                                                                             | for the pin type parameter are:                                                                                                    |
|            | Identifier                                                                                  | Function                                                                                                    |
|            | Com<br>Reg<br>Outcom<br>Outreg<br>IN                                                        | I/O with combinatorial output<br>I/O with D-type registered output<br>Combinatorial output only<br>Registered output only<br>Output disabled (May or may not be an<br>input depending on the feedback type) |
|            | Note that only t<br>have output reg                                                         | the PEEL18CV8, 22CV10A and 22CV10A+<br>gisters.                                                                                                    |

.

| Feedback_type | Specifies the ty<br>This parameter<br>PEEL18CV8 ar<br>22CV10A are a<br>FEED_REG for | pe of feedback for the selected device.<br>is only applicable for devices such as<br>ad 22CV10A+. The feedback types of the<br>utomatically set to FEED_PIN and<br>COM and REG output types respectively. |
|---------------|-------------------------------------------------------------------------------------|----------------------------------------------------------------------------------------------------|
|               | Identifier                                                                          | Function                                                                                                    |
|               | FEED_PIN<br>FEED_REG<br>FEED_OR                                                     | Feedback from the pin<br>Feedback from the output of the register<br>Feedback directly from sum term (i.e. prior<br>to the register)                                                                      |

### 11.8 Global Configurations

#### **PEEL Arrays**

The global configurations for PEEL Arrays are used to set up the global signals for the LCCs, IOCs and INCs.

 Format:
 Global = n
 "n = 1 or 2 cells

 GBC (A LCC\_clock IOC\_clock)
 "Global Cell A

 GBC (B LCC\_clock IOC\_clock)
 "Global Cell B

 GBC (C \_\_\_\_ INC\_clock)
 "Global Cell C

 "(PA7140 and
 "PA7128 only)

| Example: | Global = | 1    |       |
|----------|----------|------|-------|
|          | GBC (A   | Clk1 | Clk2) |
|          | GBC (B   | Clk1 | Clk2) |
|          | GBC(C    |      | Clk1) |

Table 11-2 shows the definitions of the Clk1, Clk2 and PClk terms used in the GBC configuration statements.

| Device                                 | Clk1 pin                                                                | Clk2 pin                                                             |                                                                           |
|----------------------------------------|-------------------------------------------------------------------------|----------------------------------------------------------------------|---------------------------------------------------------------------------|
| PA7024                                 | 1                                                                       | 13                                                                   |                                                                           |
| PA7140                                 | 2                                                                       | 24                                                                   |                                                                           |
| PA7128                                 | . 1                                                                     | 28                                                                   |                                                                           |
| PCIk ter                               | <b>ms</b> - specify to use the                                          | product term for the glob                                            | bal clock.                                                                |
| PCIk ter                               | <b>MS</b> - specify to use the<br>IOCs by PCIkA                         | product term for the glot<br>IOCs by PCIkB                           | oal clock.<br>INCs by PCIkC                                               |
| PCIk ter<br>Device<br>PA7024           | <b>ms</b> - specify to use the<br>IOCs by PCIkA<br>2 - 11               | product term for the glot<br>IOCs by PCIkB<br>14 - 23                | oal clock.<br>INCs by PCIkC<br>none                                       |
| PCIk ter<br>Device<br>PA7024<br>PA7140 | <b>ms</b> - specify to use the<br>IOCs by PCIkA<br>2 - 11<br>6 - 16, 18 | product term for the glot<br>IOCs by PClkB<br>14 - 23<br>28 - 38, 40 | oal clock.<br>INCs by PCIkC<br>none<br>3-4, 19-21,                        |
| PCIk ter<br>Device<br>PA7024<br>PA7140 | <b>ms</b> - specify to use the<br>IOCs by PCIkA<br>2 - 11<br>6 - 16, 18 | product term for the glot<br>IOCs by PClkB<br>14 - 23<br>28 - 38, 40 | oal clock.<br><b>INCs by PCIkC</b><br>none<br>3-4, 19-21,<br>25-27, 41-44 |

Table 11-2, Definitions of global clock terms

| Global = n                               | The <b>n</b> parameter equals 1 or 2. This paramter sets<br>the number of global cells to be used for the LCCs and<br>IOCs. If one global cell is used, then global cell A controls<br>the global signals for all LCCs and IOCs in the device and<br>global cell B configuration statement is ignored. If "Global =<br>2" is specified, then Global Cell A controls the global signals<br>for the IOCs and LCCs in which the IOCs are on the left side<br>of the device. Global Cell B then controls the global signals<br>for the IOCs and LCCs in which the IOCs are on the right<br>side of the device. See Table 11-2. |
|------------------------------------------|----------------------------------------------------------------------------------------------------|
| Below are the des<br>configuration state | criptions of each parameter in the GBC (GBC A, B or C) ements.                                                                                                    |
| LCC_clock                                | Sets the system clock pin for the LCC global clock.<br>The two options available are the <b>Clk1</b> and <b>Clk2</b> pins. Refer<br>to Table 11-2 for the Clk1 and Clk2 pin numbers for each<br>PEEL Array.                                                                                                    |
| IOC_clock                                | Sets the system clock pin or product term for the IOC global clock. The options available are <b>Clk1, Clk2</b> , and <b>PCLKA or PCLKB.</b> See Table 11-2.                                                                                                    |
| INC_clock                                | Sets the system clock pin or product term for the INC global clock. The options available are <b>Clk1, Clk2</b> and <b>PCLKC</b> . See Table 11-2.                                                                                                    |
|                                          |                                                                                                    |

### **PEEL Devices**

In the registered PEEL devices such as PEEL18CV8, 22CV10A, and 22CV10A+, the global configurations are represented by the global node assignments. These global nodes control the asynchronous reset and synchronous preset product terms.

| Format:     | noa | le_label NODE                      | node_number                                                  |                                                                             |
|-------------|-----|------------------------------------|--------------------------------------------------------------|-----------------------------------------------------------------------------|
| Example:    | AC  | node 21 "F                         | For PEEL18CV8 dev                                            | vice                                                                        |
| node_label  |     | Please refer to                    | section 11.6 for the                                         | node label format.                                                          |
| node_number |     | The node assig device are:         | nment numbers for t                                          | the selected                                                                |
|             |     |                                    |                                                              |                                                                             |
|             |     | Device                             | Node Number                                                  | Function                                                                    |
|             |     | Device<br>PEEL18CV8                | Node Number<br>21                                            | Function<br>Asynchronous Reset                                              |
|             |     | Device<br>PEEL18CV8                | Node Number<br>21<br>22                                      | Function<br>Asynchronous Reset<br>Synchronouse Preset                       |
|             |     | Device<br>PEEL18CV8<br>PEEL22CV10A | Node Number           21           22           ,         25 | Function<br>Asynchronous Reset<br>Synchronouse Preset<br>Asynchronous Reset |

### **11.9 Comments**

In the PLACE software, comments are available so that each component of the design which may not be readily apparent from the source file is explained. Comments do not affect the design itself. Liberal use of comments can make a PSF design file easy to understand.

Format: Insert comments here ...

Example: "Enable security bit programming

A comment begins with a double quotation mark (") and ends with the end of line. A comment can be specified anywhere in the PSF design file.

Note that the double quotation marks are not required if the comments are specified within the "DESCRIPTION" and "END\_DESC" reserved identifiers.

### 11.10 Macro Definitions

The macro definitions are used for:

- declaring constants so to make the design easier to understand.
- declaring commonly used equations so that they need not be repeated throughout the design file.
- assigning the state cells and set variables for state diagram designs.
- assigning the pins or cells for truth table designs.

The macro definitions in the PSF design file are located after the reserved identifier **DEFINE** but prior to one of the following reserved identifiers: **STATE\_DIAGRAMS; TRUTH\_TABLE;** or **EQUATIONS** (whichever is specified first). Macro definitions that are specified via the "Macro" function in the Design operation are automatically inserted into this location.

Format:

specify macro definitons here ...

#### STATE\_DIAGRAMS, TRUTH\_TABLE or EQUATIONS

Example: DEFINE QSTATE = [ADD10 SUB10 Q2 Q1 Q0] Clear = ^B00000 ShowHit = ^B00001 AddCard = ^B11011 Add\_10  $= ^{B10010}$ Wait = ^B00010 Test\_17  $= ^{B00110}$ Test\_22 = ^B00111

DEFINE

"State\_Diagram Assignment "Constant Declaration ShowStand= ^B00101ShowBust= ^B00100is\_Ace = !V4 & !V3 & !V2 & !V1 & V0;"Equation DeclarationSCORE = [S4 S3 S2 S1 S0]"Truth table input assignmentBCD2 = [D5 D4]"Truth table ouput assignmentBCD1 = [D3 D2 D1 D0]"Truth table output assignment

"Ends the Macro Definitions

#### **Macro Constants**

STATE\_DIAGRAM QSTATE

| Format:     | Const_label = constant                                                                                                    |                                                    |  |  |  |
|-------------|----------------------------------------------------------------------------------------------------|----------------------------------------------------|--|--|--|
| Examples:   | Clear = ^B00000<br>ShowHit = ^B00001                                                                                                    |                                                    |  |  |  |
| Const_label | <ul> <li>The format for the label of the constant is similar to that of the pin or cell label (see section 11.6) with two exceptions, and they are:         <ol> <li>The length of the label can be up to 20 characters long instead of 8.</li> </ol> </li> </ul> |                                                    |  |  |  |
|             |                                                                                                    |                                                    |  |  |  |
|             | <ol> <li>The / or ! character cannot be used at the b<br/>ning of the label.</li> </ol>                                                                                                    |                                                    |  |  |  |
| Constant    | Specifies the value of the constant in decimal, hexadecimal, octal or binary numbering system.                                                                                                    |                                                    |  |  |  |
|             | The format for the constant is:<br>symbol + number                                                                                                    |                                                    |  |  |  |
|             | The symbols for the numbering systems are:                                                                                                    |                                                    |  |  |  |
|             | Numbering system                                                                                                    | Symbol                                             |  |  |  |
|             | Decimal<br>Hexadecimal<br>Octal<br>Binary                                                                                                    | none (default)<br>^H or ^h<br>^O or ^o<br>^B or ^b |  |  |  |
|             | Examples: 15<br>^HF<br>^O17<br>^B1111                                                                                                    | (decimal)<br>(hexadecimal)<br>(octal)<br>(binary)  |  |  |  |

### **Macro Equations**

| Format:   | Eqn_label = complex_eqn                                                                                         |
|-----------|----------------------------------------------------------------------------------------------------|
| Example:  | Is_ACS = !V4 & !V3 & !V2 & !V1 & !V0;                                                                           |
| Eqn_label | The label for the equation macro is similar to that for the label for the macro constant. See previous section. |

Complex eqn Macro equation can be specified using the logic operators (). !. &. # and \$ (refer to section 11.13). The input side of a macro equation (i.e. the right side of the "=" symbol) is made up of pin or cell labels, or labels from other macro equations. Below is an example of a macro equation which is a function of other macro equations. DEFINE Mac1 = A & B: "Macro level 1 Mac2 = C # D;"Macro level 1 Mac3 = Mac1 \$ Mac2; "Macro level 2 If the macro equation uses only pin and/or cell labels. then it has one macro level. If it uses previously defined macro equation labels in addition to the pin and cell labels. then it has multiple macro levels. The number of macro levels depends on whether the macro equation labels used in the equation are functions of more macro equation labels themselves. The number of macro levels is limited by the total number of characters (maximum of 1024 characters) in the "flattened" macro equation, i.e. the input side of a flattened macro equation consists of only pin and/or cell labels. Note that the additional spaces between the input variables in the macro equation are automatically deleted by the PLACE Compiler. Example: A maximum of 5 macro levels can be used if each (unflattened) equation level has less than 200 characters. Typically, the maximum macro level is about ten.

#### Macro State Cell Assignments for STATE DIAGRAMS

The state cell assignment defines the pin or cell labels to be used by the state diagram design syntax.

The "Allocate" command in the "Design" menu window of the Design operation automatically generates the state cell assignment definition and STATE\_DIAGRAM design syntax. An example is shown below.

DEFINE QSTATE = [ADD10 SUB10 Q2 Q1 Q0]

STATE\_DIAGRAM QSTATE "enter design here ... END;

Format:state\_label = [Cell1 Cell2 Cell3 ... Celln]Example:QSTATE = [ADD10 SUB10 Q2 Q1 Q0]State\_labelThe state label format is similar to that of the pin or<br/>cell label (section 11.6). The only exception is that the state

label does not allow the use of the / or ! character at the beginning of the label.Cell(n)Specifies the cell labels to be used as state cells by<br/>the state diagram. A maximum of 24 cells can be allocated<br/>as state cells. Each state cell label must be separated by a<br/>space. The most and least significant bit of the state cells<br/>are the first and last allocated cells respectively in the cell as-<br/>signment definition, i.e. Cell1 is the Most Significant Bit and<br/>Celln is the Least Significant Bit.

#### **Macro Set Variables in State Diagrams**

Outputs in a state diagram can be assigned to a set variable so that the logic of these outputs can be specified with a numeric constant. The constant can be specified in a binary, octal, hexadecimal or decimal (default) numbering system.

| Format:  | set_var = [Cell1 Cell2 Cell3 Celln]                                                             |                          |                                              |                          |  |
|----------|-------------------------------------------------------------------------------------------------|--------------------------|----------------------------------------------|--------------------------|--|
| Example: | DEFINE<br>TEST = [T2 T1] "State cell assignment<br>OUT = [Y3 Y2 Y1 Y0] "Set variable assignment |                          |                                              |                          |  |
|          | STATE_DIAGRAM TEST                                                                              |                          |                                              |                          |  |
|          | State 0:                                                                                        | OUT = 0;                 | "Macro Set varia<br>"Y <sub>3-0</sub> = 0000 | able OUT                 |  |
|          |                                                                                                 | Goto 1;                  |                                              |                          |  |
|          | State 1:                                                                                        | OUT = ^HB;<br>Goto 2;    |                                              | "Y <sub>3-0</sub> = 1011 |  |
|          | State 2:                                                                                        | OUT = ^B1100;<br>Goto 3; | "Y <sub>3-0</sub> = 1100                     |                          |  |
|          | State 3:<br>END;                                                                                | Goto 0                   |                                              |                          |  |
| Set_var  | The format is similar to the state label format used for the state cell assignments.            |                          |                                              |                          |  |
| Celln    | Specifies the assigned pin or cell label.                                                       |                          |                                              |                          |  |

The macro set variable equation feature is only available within the state diagram design syntax. Also, only one macro level is available in the macro set variable assignment.

#### **Macro Cell Allocation for Truth Tables**

The "Allocate" command in the PLACE Design operation can also be used to allocate the pins and cells for the truth table design. The pins and cells can be allocated as truth table inputs, truth table outputs or both. If a cell or pin is allocated as the truth table input and output, then it is an I/O. The output of the I/O is then enabled or disabled via the .OE equation.

The following example shows the allocation of the pins and cells for the truth table design "TABLE1".
Example:

TRUTH\_TABLE TABLE1 (I4 I3 I2 I1 I0 -> Y5 Y4 Y3 Y2 Y1 Y0) END;

Another method of allocating the pins and cells is through the macro set variable method. The inputs and outputs of the truth table can be assigned to the macro set variables in the DEFINE section. The labels of these macro set variables are then used in the truth table design syntax instead of the pin and cell labels.

| Format:                        | table_label = [Cell1 Cell2 Cell3 Celln]                                               |  |  |
|--------------------------------|---------------------------------------------------------------------------------------|--|--|
| Example:                       | DEFINE<br>Input = [I4 I3 I2 I1 I0];<br>Y_HiBit = [Y5 Y4];<br>Y_LoBit = [Y3 Y2 Y1 Y0]; |  |  |
|                                | $\begin{array}{llllllllllllllllllllllllllllllllllll$                                  |  |  |
| Table_label                    | The format is similar to the state label used for the state cell assignments.         |  |  |
| Celln                          | Specifies the assigned pin or cell label.                                             |  |  |
| Please refer t<br>information. | o section 11.12 on "Truth Table Design Syntax" for more                               |  |  |

#### Macro Counter Function

| COUNTERF is the macro function for designing an up-down, loadable counter. It must be specified in the DEFINE section. |             |                          |        |  |
|----------------------------------------------------------------------------------------------------|-------------|--------------------------|--------|--|
| Format                                                                                                    | COUNTERF(La | oad, Updown, cBits, Type | iBits) |  |
| Example:                                                                                                    |             |                          |        |  |
| DEFINE                                                                                                    | DEFINE      |                          |        |  |
| UPDN_BITS = [Q4 Q3 Q2 Q1 Q0]; "Counting Bits. Q[4-0] can be pin or cell<br>labels.                                     |             |                          |        |  |
| LOAD_EN = A & B; "Load Control Equation. Loads when A = TRUE and "B=True.                                              |             |                          |        |  |
| LOAD_BITS = [L4 L3 L2 L1 L0] "Load Inputs, either pin or cell labels                                                   |             |                          |        |  |

| UPDN_CON =  | C & !D;                                                      | "Updown Control. If C=TRUE, D=FALSE, it is DOWN<br>"Counter else, it is Up Counter.                                                                                                    |
|-------------|--------------------------------------------------------------|----------------------------------------------------------------------------------------------------|
| COUNTERF(L) | OAD_EN, U                                                    | JPDN_CON, UPDN_BITS, T, LOAD_BITS);                                                                                                    |
| EQUATIONS   |                                                              |                                                                                                    |
|             | <i>Load</i> : 0<br>Pin_Na<br>Macro_                          | = No load function<br>me, Node_Name (Cell_Names),<br>defined_label = load control                                                                                                    |
|             | <i>Updown</i><br>1 = Dov<br>Pin_Na<br>Macro_<br>(True lo     | : 0 = Up Ccount<br>vn Count<br>me, Node_Name (Cell_Names),<br>defined_label = updown control<br>gic for Up Count)                                                                                                |
|             | <i>cBits</i> : A<br>element<br>This set<br>Pin_Na            | Macro-Set-Variable (page 9-22) with at least 2<br>ts.<br>t contains the counting bits which include<br>mes or Node_Names (Cell_Names).                                                                           |
|             | <i>Type</i> : D<br>T = T-ty<br>(The pir<br>parame            | = D-type counter<br>pe counter (uses fewest # of product terms)<br>ns or cells assigned to the macro label in the "cBits"<br>ter must have the same register type)                                               |
|             | <i>iBits</i> : 0<br>Macro-S<br>set mus<br>The ele<br>(Cell_N | = Non-loadable counter<br>Set_Variable = Data bits for loading the counter. This<br>it have the same number of elments as the cBits.<br>ments include Pin_Names or Node_Names<br>ames). If load=0, then iBits=0. |

## 11.11 State Diagrams

The state diagram language is used to implement state machine designs. In the PLACE software, the state machine design is specified between the "STATE\_DIAGRAM state\_label" and "END" identifiers. These identifiers together with the state cell allocation definition (refer to section 11.10) are automatically created when the LCCs or IOCs are allocated for the state machine via the "Allocate" command in the Design operation.

| Format: | <b>DEFINE</b><br><i>State_label</i> = [Cell1 Cell2 Celln]                          |
|---------|------------------------------------------------------------------------------------|
|         | STATE_DIAGRAM State_label<br>STATE state_0: "usually Reset state<br>STATE state_1: |
|         | •                                                                                  |
|         | STATE <i>state_n</i> : "last state<br>END;                                         |

| State_label             | The state label format is similar to that of the pin or cell label (see section 11.6). The only exception is that the state label does not allow the use of the / or ! character at the beginning of the label.                                                                                                    |
|-------------------------|----------------------------------------------------------------------------------------------------|
| Celln                   | Specifies the cell labels to be used as state cells by<br>the state diagram. A maximum of 24 cells can be allocated<br>as state cells. Each state cell label must be separated by a<br>space. The most and least significant bit of the state<br>cells are the first and last allocated cells respectively,<br>i.e. Cell0 and Celln are MSB and LSB respectively. |
| State_n                 | Specifies the state number which can be in the form<br>of a numeric value or a constant label defined in the DEFINE<br>section. Refer to "Macro Constants" in section 11.10.                                                                                                    |
| The PLACE state         | ) diagram syntax includes:                                                                                                    |
| • GOTC                  | <b>)</b>                                                                                                    |
| • IF-TH                 | EN-ELSE                                                                                                    |
| • CASE                  | -ELSE-ENDCASE                                                                                                    |
| WITH     (used     CASE | -ENDWITH;<br>in conjunction with GOTO, IF-THEN-ELSE and<br>-FL SE-ENDCASE)                                                                                                    |

### GOTO

| Format:                      | GOTO state_num;                                                                                                    |
|------------------------------|----------------------------------------------------------------------------------------------------|
| Examples:                    | GOTO ShowHit; or<br>GOTO ^B00001;                                                                                                    |
| State_num                    | Specifies the state number for the unconditional jump. A numeric representation of the state or a constant label defining the numeric value in the macro definition section can be used to indicate the state number. |
| The GOTO st<br>the next cloc | tatement is used to unconditionally jump to a different state on k edge.                                                                                                    |

#### **IF-THEN-ELSE**

Unlike the GOTO statement, the IF statement provides a conditional jump to the next state. If the condition is satisfied, the logic jumps to the state specified after the THEN identifier. If the condition is not satisfied, the ELSE state will be the next state.

Format:

THEN state\_num1 ELSE state\_num2;

IF condition

| Example:   | if (!CARDIN) then AddCard<br>else ShowHit; "^B00001 can be used<br>"instead of ShowHit.                                     |  |
|------------|----------------------------------------------------------------------------------------------------|--|
| Condition  | A boolean expression condition which can be in the form of a macro equation label (see "Macro Equations" in section 11.10). |  |
| State_num1 | If condition is satisfied, then jump to this state on the next clock edge.                                                  |  |
| State_num2 | If condition is not satisfied, then jump to the alternate state.                                                            |  |

## CASE-ELSE-ENDCASE

| Forn         | nat:                 | CASE                                                              | condition_1: st<br>condition_2: st                       | ate_num;<br>ate_num;                                                                                |            |
|--------------|----------------------|-------------------------------------------------------------------|----------------------------------------------------------|----------------------------------------------------------------------------------------------------|------------|
|              |                      | ELSE<br>END_CASE;                                                 | condition_N: s<br>state_num;                             | tate_num;<br>"ELSE is optional                                                                      |            |
| Ex           | ample:               | case<br>!Bust: ShowS<br>Bust & !Ace:<br>Bust & Ace: S<br>endcase; | Stand;<br>ShowBust;<br>Sub_10;                           | "^B01111 can be used<br>"instead of the constant label<br>"Sub_10.                                  |            |
| Cond         | lition_N             | The condi<br>also be in<br>definition<br>nitions).                | tion must be a b<br>the form of an e<br>section (see "Eq | oolean expression. It can<br>quation label defined in the macr<br>uation Declaration" in Macro Defi | o<br>i-    |
| State        | _num                 | The numb<br>jump.                                                 | er represents th                                         | e state for the conditional                                                                         |            |
| The<br>lists | CASE sta<br>a sequer | atement is simp<br>nce of mutually                                | oly an IF stater<br>-exclusive con                       | nent with multiple conditions.<br>ditions and their correspondi                                     | . It<br>ng |

state numbers. If a condition in the list is satisfied, the logic jumps to the corresponding state on the next clock edge. If no conditions are satisfied, then it jumps to the state number specified after the ELSE reserved identifier.

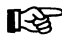

Note that the ELSE identifier is optional. If it is not specified and the conditions in the CASE list are not satisfied, then the next state is dependent on the type of flip-flop that is set up in the state cells. For instance, if the state cells have D-type registers, then the next state will reset to state 0. If the state cells have T-type registers, then it will hold at the current state.

#### WITH-ENDWITH

The WITH statement is used in conjunction with the GOTO, CASE-ELSE-ENDCASE or IF-THEN-ELSE statements. It allows outputs to be specified so that they use the same clock edge(rising or falling clock edge dependent on the configuration) that triggers the next state. It is recommended to use only registered outputs with the WITH statement.

Format: WITH

registered output equations ...

ENDWITH;

Example:

if (A & B) then 1 with

else 2;

In the above example, when the expression (A & B) is true jump to state 1 on the next clock edge. Using the same clock edge, the output C latches the data from the input IN. Also, output D will toggle (since it is a T-type register) on same clock edge. If the condition (A & B) is not satisfied, the logic jumps to state 2 without changing the signals on outputs C and D.

#### Register Types of the "allocated" state cells

Prior to entering your state diagram design syntax, the outputs of the allocated LCCs and IOCs must be configured as registered outputs. The type of registers used, whether they are D, T or JK type registers, affect the behavior of the state diagram. An example is shown in Figure 11-5.

#### Outputs of the State Diagram

The two types of outputs in the PLACE state diagram are the synchronous and asynchronous outputs.

- Synchronous Outputs: These are registered outputs which use the same clock as the state machine. The outputs follow the input data on the next clock edge.
- Asynchronous Outputs: These are combinatorial outputs. The outputs follow the input data immediately.

Note that the state diagram outputs must first be configured using the PLACE architectural software. For instance if a registered output is required, the type of flip-flop (D,T or JK) and clock (pin or sum term) must be configured in the LCC/IOC or IOC screen in the Design operation.

The two classes of state machine designs that can be created using the PLACE software are the Mealy and Moore machines. Both of these state machine designs can utilize the synchronous and asynchronous outputs.

| DEFINE<br>ST_TEST = [S2 S1 S0]                                                                                                    |                                                                                                    |  |
|----------------------------------------------------------------------------------------------------|----------------------------------------------------------------------------------------------------|--|
| STATE_DIAGRAM ST_TES<br>state 0: goto 1;<br>state 1: case                                                                                                    | All conditions in the case state-<br>ment of state 1 failed. Hence,<br>the equations for the state cells<br>S0, S1 and S2 are:<br>S0 = 0; S1 = 0; S2 = 0;<br>Question:<br>What is the next state?                                                                                             |  |
| If D-type registers are used for S0, S1 and S3 state cells:                                                                                                    | If T-type registers are used for S0, S1 and S3 state cells:                                                                                                    |  |
| Answer:<br>Output of a D-type register follows<br>the input on the next clock edge.<br>Hence after clocking the S0, S1<br>and S2 registers, the outputs<br>equate to 0 which is the condition<br>of state 0. <b>So, the state 0 is the</b><br><b>next state</b> . | Answer:<br>Output of a T-type register follows<br>the previous state on the next clock<br>edge if the input is FALSE or "0".<br>Hence after clocking the S0, S1<br>and S2 registers, the outputs follow<br>the previous state of each register.<br><b>So, the state 1 is the next state</b> . |  |

Figure 11-5, State diagrams with D and T type registers

#### **Mealy Machine**

A Mealy state machine is defined as having outputs which are a function of two sets of variables:

- the present input conditions
- the present state of the machine

| Examples: | Me_Reg = INPUT; | "Registered output    |
|-----------|-----------------|-----------------------|
|           | Me_Com = INPUT; | "Combinatorial output |

#### Moore machine

A Moore state machine is defined as having outputs which are strictly a function of the state of the machine.

Examples:

Mo\_Reg = 0; Mo\_Com = 0; "Registered output "Combinatorial output

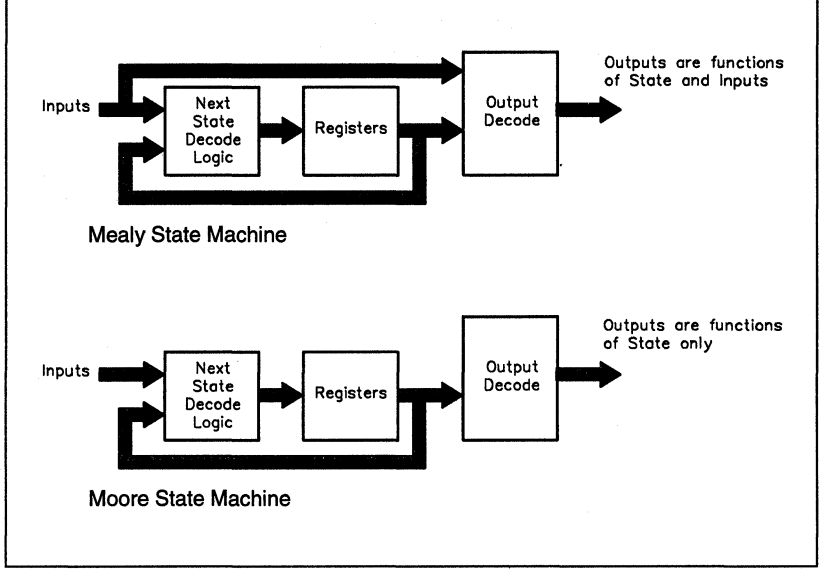

Figure 11-6, Mealy and Moore State Machines

#### How the PLACE State Diagram works

Figure 11-7 shows a state diagram example (SDEXAMPL.PSF) using the PLACE state diagram language. This example does not implement any specific application except to illustrate the usage of the state diagram language. The features that are illustrated in the example are:

- GOTO, CASE-ELSE-ENDCASE, IF-THEN-ELSE and WITH-END-WITH syntax.
- Synchronous and asychronous outputs in Mealy and Moore state machines
- Set Equations for Moore Machine Applications (refer to section 11.10 on "Macro Definitions")

The PLACE Simulate waveforms for the example are shown in Figure 11-8.

ICT Inc.

DEFINE

| EXAMPLE = [S1 S0]         |                  | "State cell assignment definition                   |
|---------------------------|------------------|-----------------------------------------------------|
| Grp_Out = [OUT3 OUT2 C    | UT1 OUT0]        | "Group outputs assignment                           |
| St0 = 0;                  |                  | "default - Decimal                                  |
| St1 = ^H1;                |                  | " ^H - Hexadecimal                                  |
| St2 = ^O2;                |                  | " ^O - Octal                                        |
| St3 = ^B11;               |                  | " ^B - Binary                                       |
| In0 = /I2 & /I1 & /I0     |                  | "Input conditions for the State Diagram             |
| ln1 = /l2 & /l1 & l0      |                  |                                                     |
| ln2 = /l2 & l1 & /l0      |                  |                                                     |
| ln3 = /l2 & l1 & l0       |                  |                                                     |
| In4 = 12 & /11 & /10      |                  |                                                     |
| $\ln 5 = 12 \& /11 \& 10$ |                  |                                                     |
| In6 = 12 & 11 & /10       |                  |                                                     |
| In7 = 12 & 11 & 10        |                  |                                                     |
| In4T06 = In4 # In5 # In6  |                  |                                                     |
|                           |                  |                                                     |
|                           |                  |                                                     |
| STATE_DIAGRAM EXAN        | IPLE             |                                                     |
| "Goes to STATE St0 upon   | device power-up  | (all registers reset on power-up)                   |
| STATE St0:                |                  |                                                     |
| Mo_Reg = 0;               | "Moore register  | red output                                          |
| $Mo\_Com = 0;$            | "Moore combin    | atorial output                                      |
| Grp_Out = 0;              | "Moore group o   | combinatorial output, Out <sub>3-0</sub> = 0000     |
| Me_Reg = INPUT;           | "Mealy register  | output                                              |
| Me_Com = INPUT;           | "Mealy combin    | atorial output                                      |
| IF In1 THEN St1           | "If In1-true the | en do to STATE St1                                  |
| ELSE St0                  | " els            | e remain at STATE St0.                              |
| STATE St1:                |                  |                                                     |
| Grp Out = ^B0110;         | "Out3-0 = 0110.  | These combinational outputs will be valid after the |
|                           | "present state ( | occurs with a single propagation delay (tpd).       |
| Me Reg = INPLIT           | "This registered | d output will be valid on the next clock edge.      |
| <u>-</u>                  | " i.e. clock edg | e for the NEXT STATE (St0 St1 or St2 depending      |
|                           | "on which CAS    | E condition is satisfied)                           |
|                           |                  |                                                     |
|                           |                  |                                                     |

Figure 11-7 PLACE State Diagram Language for SDEXAMPL Design Example

| Me_Com = INPUT;      | "This combinational output will be valid after the present<br>"state occurs with a single propagation delay (tpd). |                                                                                    |
|----------------------|----------------------------------------------------------------------------------------------------|------------------------------------------------------------------------------------|
| CASE                 |                                                                                                    |                                                                                    |
| /12 & 11 & /10:      | St0<br>WITH                                                                                                    | "Go to St0 if (/l2&l1&/l0)=ln2=true                                                |
|                      | Mo_Reg = 1;                                                                                                    | "This output equals to 1 on the next clock edge<br>"only if the NEXT STATE is St0. |
|                      | ENDWITH;                                                                                                    |                                                                                    |
| In3:                 | ST2;                                                                                                    | "Go to St2 if In3=true                                                             |
| ELSE                 |                                                                                                    |                                                                                    |
| St1                  | "If no condition i                                                                                                 | n the CASE list is satisfied, remain at STATE St1.                                 |
| ENDCASE;             |                                                                                                    |                                                                                    |
| STATE St2:           |                                                                                                    |                                                                                    |
| Grp_Out = ^HA;       | "Out <sub>3-0</sub> = 1010.                                                                                        | These combinational outputs will be valid after the                                |
|                      | "present state o                                                                                                   | ccurs with a single propagation delay (tpd).                                       |
|                      |                                                                                                    | "If (IndTag)-true, then go to STATE St2                                            |
| IF (III4100)<br>WITU | THEN 313                                                                                                    | in (in4100)=inde, inen go to STATE 313,                                            |
| Me Beg -             |                                                                                                    | "This registered output will be valid on the payt                                  |
| we_neg = i           |                                                                                                    | "clock edge only if the NEXT STATE is St3                                          |
| ENDWITH.             |                                                                                                    | Clock edge only in the NEXT STATE is Sto.                                          |
| EI QE                |                                                                                                    |                                                                                    |
| ELGE<br>Stor         |                                                                                                    | "If (IndTag) false then remain at STATE Sta                                        |
| 512;                 |                                                                                                    | in (in4106)=raise, then remain at STATE Siz.                                       |
| STATE St3:           |                                                                                                    |                                                                                    |
| Mo_Reg = 1;          | "This output equ                                                                                                   | als to 1 on the next clock edge.                                                   |
| Mo_Com = 1;          | "This combination                                                                                                  | onal output will be valid after the present state                                  |
|                      | "occurs with a s                                                                                                   | ingle propagation delay (tpd).                                                     |
| Grp_Out = 0;         | "Out <sub>3-0</sub> = 0000.                                                                                        |                                                                                    |
| Me_Reg = 0;          | "Reset all Mealy                                                                                                   | v outputs                                                                          |
| Me_Com = 0;          |                                                                                                    |                                                                                    |
| GOTO St0;            | "Go to STATE S                                                                                                    | t0 unconditionally.                                                                |
| END;                 | "End of STATE                                                                                                    | DIAGRAM EXAMPLE                                                                    |
|                      |                                                                                                    |                                                                                    |

Figure 11-7 PLACE State Diagram Language for SDEXAMPL Design Example (Continued)

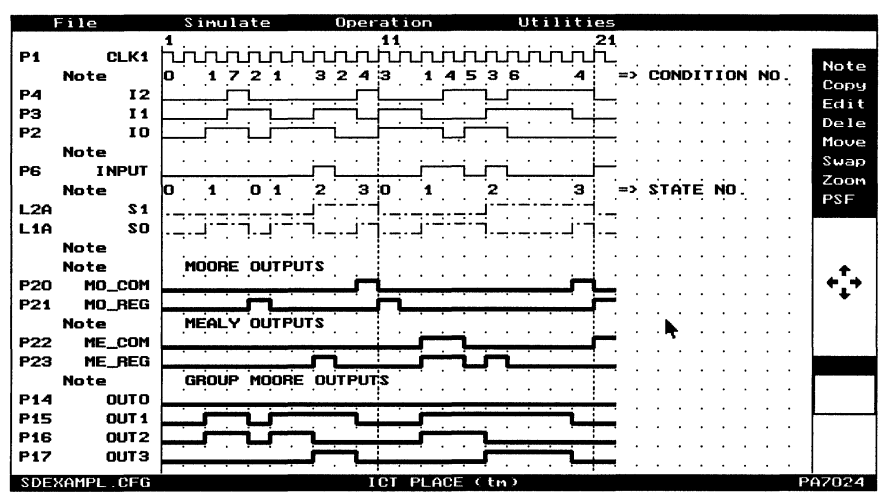

Figure 11-8 Simulate Waveforms for the SDEXAMPL Design Example

## 11.12 Truth Tables

In addition to state diagrams and equations, truth tables can be used to describe the logic designs.

Format 1: TRUTH\_TABLE table\_label (In1 In2 ... InN -> Out1 Out2 ... OutN) or END; Format 2: TRUTH\_TABLE table\_label (Input -> Output) END; Example 1: TRUTH\_TABLE DECODE "3-to-8 Decoder (C B A -> Y0 Y1 Y2 Y3 Y4 Y5 Y6 Y7) 0 0 0 -> 1 0 0 0 0 0 0 0 0 0 0 0 0 0 0 0 1 -> 0 1 0 1 0 -> 0 0 0 0 0 0 0 1 END:

| Example 2:                   | DEFINE<br>SCORE = [S4 S3 S2 S1 S0]<br>SCD2 = [D5 D4] "<br>SCD1 = [D3 D2 D1 D0]                                                                                                    |         |
|------------------------------|----------------------------------------------------------------------------------------------------|---------|
|                              | RUTH_TABLE BIN2BCD "From JACK7024.PSF<br>SCORE -> BCD2 BCD1)<br>0 -> 0 0;<br>1 -> 0 1;<br>2 -> 0 2;                                                                                                    |         |
|                              | ND;                                                                                                    |         |
| Table_label                  | The format for the label is similar to that for the pin<br>or cell label (section 11.6) with one exception, and that is the<br>/ or ! character is not allowed at the beginning of the label.                                                                                                    | )       |
| InN (Format 1)               | Specifies the pin or cell labels to be used as truth table inputs. The inputs can be either registered or combina-torial. Input data must be in binary (0 or 1) format.                                                                                                    |         |
| <i>OutN</i> (Format 1)       | Specifies the pin or cell labels to be used as truth table outputs. Like the inputs, truth table outputs can be either registered or combinatorial. <b>Output data must be in binary (0 or 1) format.</b>                                                                                                    |         |
| Inputs (Format 2)            | Specifies a macro defined group of registered or combinator<br>pins or cells to be used as truth table inputs. Input data can<br>be in decimal (default), hexadecimal (^H or ^h), octal (^O or<br>^o) or binary (^B or ^b) numbering system. Only one macro<br>level is available for the macro input set.      | ial     |
| <i>Outputs</i> (Format       | Specifies a macro define group of registered or combinatoria<br>pins or cells to be used as truth table outputs. Input data car<br>be in a decimal (default), hexadecimal (^H or ^h), octal (^O<br>or ^o) or binary (^B or ^b) numbering system. Only one<br>macro level is available for the macro output set. | al<br>1 |
| An additional a single truth | eature is that both the truth table formats can be used i<br>able design.                                                                                                    | n       |
| Alternate truth              | able description which uses both formats for Example 2 is:                                                                                                    |         |
|                              | RUTH_TABLE       BIN2BCD         SCORE       ->       D5       D4       BCD1)         0       ->       0       0;         1       ->       0       0       1;         2       ->       0       0       2;                                                                                                    |         |
|                              | •                                                                                                    |         |

END;

## 11.13 Equations

The boolean logic equations are the primary methods for specifying logic functions in the PLACE software.

The PLACE architectural software automatically creates the equation for each sum or product term in the cell when it is labeled via the "Label" command in the "Design" menu of the Design operation. An example of a newly labeled LCC is shown below.

| A.D = 0;<br>A.AP = 0;<br>A.AR = 0;<br>A.CLK = 0; |                                                                                                    |
|--------------------------------------------------|----------------------------------------------------------------------------------------------------|
| Format:                                          | Output_label.EXT = logic_equation ;                                                                                                    |
|                                                  | (The semicolon at the end of the equation is used by<br>the PLACE software to mark the end of the equation<br>when displaying the equation in the Equation Display<br>window. Refer to "PSF Text Display Windows" in section<br>11.12)                                                                                            |
| Examples:                                        | C1.COM = (V0 & Add10 & Sub10 & S0);<br>S0.T = (V0 & Add10 & Sub10);<br>XOR1.COM = A \$ B;<br>XOR2.COM = (!A & B) + (A & !B);                                                                                                    |
| Output_label                                     | This is the pin or cell label that has been entered via the " <b>Label</b> " command. Refer to section 11.6 for the format of the label.                                                                                                    |
| .EXT                                             | The dot extension of the output is automatically<br>appended to the output label by the PLACE software. The<br>type of extension that is appended on each output label de-<br>pends on the configuration of the pin or cell, the specific<br>function of the product or sum term, and the device type. Re-<br>fer to Figure 11-9. |
| Logic_equation                                   | A boolean logic expression that consists of inputs, feedbacks and logic operators. Table 11-3 shows the functions and priori-<br>ties of the logic operators available in the PLACE software.                                                                                                    |

| ()     | Logical organization | 1 |
|--------|----------------------|---|
| ! or / | NOT                  | 2 |
| & or * | AND                  | 3 |
| # or + | OR                   | 4 |
| \$     | Exclusive-OR 5       |   |

The output equations can be moved to other locations of the PSF design file as long as they are specified after the reserved identifier **EQUATIONS**. However, the PLACE software operation will be affected if the unused or any other equations generated by the PLACE software are deleted. This means that all equations, whether they are used or unused, are continuously referenced by the PLACE software.

#### Functions of the Dot Extensions in the equation labels

In the PLACE source file, each of the Dot extensions represents a specific function. Figure 11-9 details the functions of all Dot extensions.

| Sum Term                               | Dot Extension                   | LCC Function (unless stated otherwise)                                                                                                    |  |  |
|----------------------------------------|---------------------------------|----------------------------------------------------------------------------------------------------|--|--|
| Sum A                                  | .COM<br>.D<br>.T<br>.J<br>.SumA | Combinatorial Internal/External Output<br>D Input of the Register<br>T Input of the Register<br>J Input of the Register<br>Sum A term is unused |  |  |
| Sum B                                  | .COM<br>.K<br>.AP<br>.SumB      | Combinatorial Internal/External Output<br>K Input of the Register<br>Asynchronous Preset for Register<br>Sum B term is unused                   |  |  |
| Sum C                                  | .COM<br>.CLK<br>.AR<br>.SumC    | Combinatorial Internal/External Output<br>Asynchronous Clock for Register<br>Asynchronous Reset for Register<br>Sum C term is unused            |  |  |
| Sum D                                  | .CLK<br>.OE<br>.FB<br>.SumD     | Asynchronous Clock for Register<br>External Output Enable Control (IOC)<br>Buried feedback (PA7140 and PA7128)<br>Sum D term is unused          |  |  |
| PEEL18CV8/PEEL22CV10A/22CV10A+ Devices |                                 |                                                                                                    |  |  |
| Prod Term                              | Dot Extension                   | Function                                                                                                    |  |  |
| And A                                  | .OE<br>.AndA or .And            | External Output Enable Contro!<br>Product (And) A term is unused                                                                                |  |  |
| Sum B                                  | .COM<br>.D<br>.SumB or .Sum     | Combinatorial External Output<br>D Input of the Register<br>SumB term is unused                                                                 |  |  |

Figure 11-9, Functions of the Dot Extension in the Equations Labels

#### ICT Inc.

#### Logic Reduction Compiler Directive (For Equations Only)

A compiler directive is available to prevent redundant terms in the equations from being removed during the logic optimization process. Sometimes redundant terms are intentionally added to avoid race or hazard conditions, especially in asynchronous applications.

| Format:     | @REDUCE ON or @R+                                                                                                    |  |  |  |  |
|-------------|----------------------------------------------------------------------------------------------------|--|--|--|--|
|             | @REDUCE OFF or @R-                                                                                                    |  |  |  |  |
| Example:    | <pre>@R- "same as @Reduce Off G_Latch.COM = "Gated Latch Application LAT_EN &amp; LAT_IN !LAT_EN &amp; G_Latch LAT_IN &amp; G_Latch; "redundant term to fix hazard @R+ "same as @Reduce On</pre>                  |  |  |  |  |
| @Reduce On  | Equations succeeding this directive will be optimized.<br>Redundant terms will be removed from the equations. This is the default condition.                                                                      |  |  |  |  |
| @Reduce Off | All equations specified after this directive will be flattened (i.e. con-<br>verted to Sum-of-Product equations from complex equa-<br>tions) but not optimized. Redundant terms will be left in the<br>equations. |  |  |  |  |

#### Equations of the Outputs used for State Diagrams or Truth Tables

Boolean equations are generated for all pins and cells that are labeled via the "Label" command, including those that are specifically used for state diagram or truth table designs. These equations if they are unmodified do not affect the logic of the state diagrams or truth tables because they always equate to zero. However, if the equations are modified and they do not equate to zero, then they will be logically ORed with the boolean equations that are transformed from the state diagram or truth table design syntax by the PLACE compiler.

## **PLACE** Application Examples

| 12.1 Overview                    | 12-3  |
|----------------------------------|-------|
| 12.2 DEMO1A.PSF - PA7024         | 12-4  |
| 12.3 TIMER.PSF - PA7024          | 12-6  |
| 12.4 JACK7024.PSF - PA7024       | 12-7  |
| 12.5 TC7140.PSF - PA7140         | 12-8  |
| 12.6 ST7128.PSF - PA7128         | 12-9  |
| 12.7 V8GATES.PSF - PEEL18CV8     | 12-10 |
| 12.8 V8REGS - PEEL18CV8          | 12-11 |
| 12.9 V8CLKADD.PSF - PEEL18CV8    | 12-12 |
| 12.10 V8BUSMUX.PSF - PEEL18CV8   | 12-13 |
| 12.11 V8FCNTR.PSF - PEEL18CV8    | 12-14 |
| 12.12 V8SYNC.PSF - PEEL18CV8     | 12-15 |
| 12.13 V10CNT8.PSF - PEEL22CV10A  | 12-16 |
| 12.14 PARV10A.PSF - PEEL22CV10A  | 12-17 |
| 12.15 V10ZPORT.PSF - PEEL22CV10A | 12-18 |

**PLACE** Application Examples

12

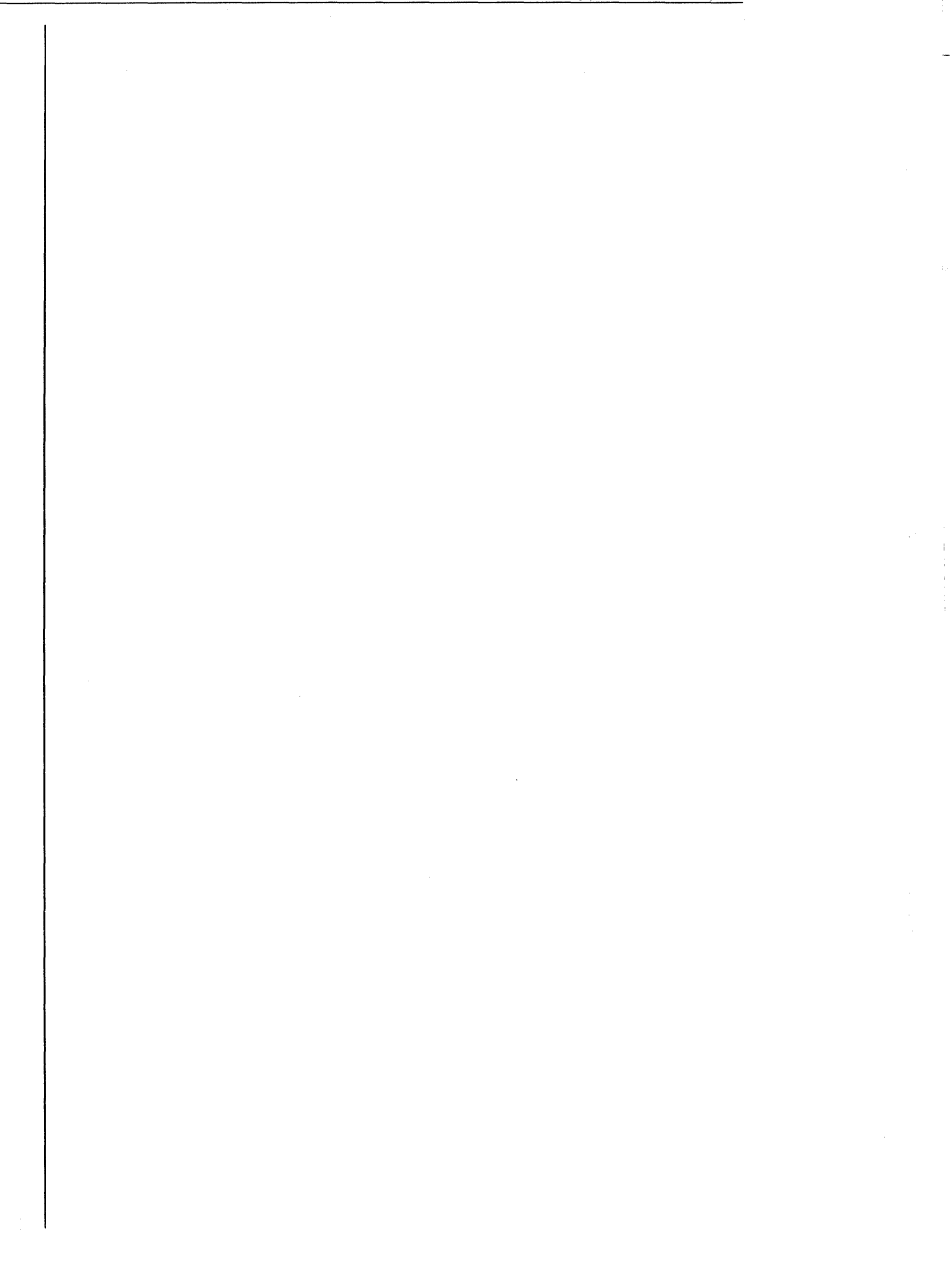

# **12.0 PLACE Application Examples**

## 12.1 Overview

There are several PLACE application examples provided with the PLACE software. All application files included with the PLACE software are listed in Table 12-1. The following pages provide descriptions and block diagrams for the design example included with the PLACE software. The design source (PSF) files with equations state machine and truth table descriptions are not shown. Please use the PLACE software to review the design source files. The PLACE document operation can also be useful for printing out the PSF design file or other applicable graphics and text files.

| File Name    | Device   | Description                                                                                                    |
|--------------|----------|----------------------------------------------------------------------------------------------------|
| DEMO1A.PSF   | PA7024   | Demonstration design for PA7024<br>which includes Basic Gates and<br>Registers, 8-bit Down Counter, 2-bit<br>State Machine, 4-bit Shift Register and<br>8-bit Bidirectional I/O Port |
| GATES1.PSF   | PA7024   | Basic Gates (part of DEMO1A).                                                                                                    |
| REG1.PSF     | PA7024   | Basic Registers, 8-bit Down Counter,<br>2-bit State Machine and 4-bit Shift<br>Register (all are part of the DEMO1A)                                                                 |
| BI_PORT.PSF  | PA7024   | 8-bit Bidirectional I/O Port (part of DEMO1A)                                                                                                    |
| COUNTER1.PSF | PA7024   | 8-bit Down Counter with Preset,<br>Reset and Hold (part of DEMO1A)                                                                                                    |
| TIMER.PSF    | PA7024   | 16-Bit Programmable Clock Generator/Timer                                                                                                    |
| JACK7024.PSF | PA7024   | Blackjack Machine Example                                                                                                    |
| TC7140.PSF   | PA7140   | 8-bit Time/Counter                                                                                                    |
| ST7128.PSF   | PA7128   | 4-Bit State-Machine and 8-Bit Counter                                                                                                    |
| V8GATES.PSF  | 18CV8    | Basic Logic Gates                                                                                                    |
| V8REGS.PSF   | 18CV8    | Basic Registers and Latches                                                                                                    |
| V8CLKADD.PSF | 18CV8    | Clock Divider Address Decoder                                                                                                    |
| V8BUSMUX.PSF | 18CV8    | Bus Programmable 8-to-1 Multiplexer                                                                                                    |
| V8FCNTR.PSF  | 18CV8    | 8-bit Counter with Function Controls                                                                                                    |
| V8CPORT.PSF  | 18CV8    | Change-of-State Input Port with Interrupt                                                                                                    |
| V8SYNC.PSF   | 18CV8    | Synchronization Circuit.                                                                                                    |
| V10CNT8.PSF  | 22CV10   | 8-bit Up/Down Loadable Counter with Carry-out or Borrow-in                                                                                                    |
| PARV10A      | 22CV10A  | 9-bit Even/Odd Parity Generator/Checker                                                                                                    |
| V10ZPORT     | 22CV10A+ | Change-of-State Input Port with Interrupt                                                                                                    |

Table 12-1, PLACE application examples

### 12.2 DEMO1A.PSF - PA7024

The PLACE design file DEMO1A.PSF incorporates several applications within one design, including: Basic Gates, Basic Registers and Latches, 8-bit Counter, Bi-Directional I/O Port and a Divide-by-2 Clock design. Figures 12-1 and 12-2 show the PLACE pin block and equivalent schematic diagrams.

- GATES Basic combinatorial functions including AND, OR, NOR, NAND, EXOR, Inverter, 4-to-1 mux, and 4-bit comparator.
- **REGS** Basic registers including D, T and JK flip-flops with independent clocks, presets and resets, an SR Latch (for debouncing inputs), a gated-latch (LAT1), a basic storage register (REG1), a 2-bit state machine (S0,S1), and a 4-bit shift register (SHF0-3).
- COUNTER An 8-bit down counter with Hold, Preset and Reset.
- **PORT** An 8-bit bi-directional I/O port with registered input.

The mode inputs, MODE1 and MODE2, control application selection. Pins names A through H are used as inputs and/or control, pins I through P are used as outputs. The outputs of each application are selected via eight 4-to-1 muxes. Output enable and direction (in PORT mode) are selected by CONTROL. Each of the four applications are also provided with the PLACE software as individual design examples.

| File       | Design  | Operation   | Utilities | Options     |
|------------|---------|-------------|-----------|-------------|
|            |         | , ···-,     |           | Edit Arch   |
| SYS_CL     | < 1     | $\leq$      |           | 24 Vcc      |
| MODE       |         |             |           | 23 HALF_CLK |
| MODE2      | 2 3 3   |             |           | 22 CONTROL  |
|            | ▲□      |             |           | 21 AND_I    |
|            | ▫       |             |           | 20 OR_J     |
|            | ▫ਁੑੑੑੑੑ |             |           | 19 NAND_K   |
| 1          | ▫◪−⊑    |             |           | 18 NOR_L    |
|            |         |             |           | -17 EXOR_M  |
|            |         |             |           | -16 MUX_N   |
|            |         |             |           | 15 EQUAL_O  |
|            |         |             |           | 14 INVERT_P |
| Gni        | 8 12    | •           |           | 13 IN_CLK   |
|            |         |             |           | DIP Pinout  |
| DEMOIA.PSF |         | ICT PLACE ' | A1        | PAZ024      |

Figure 12-1, PLACE pin block diagram of DEMO1A.PSF

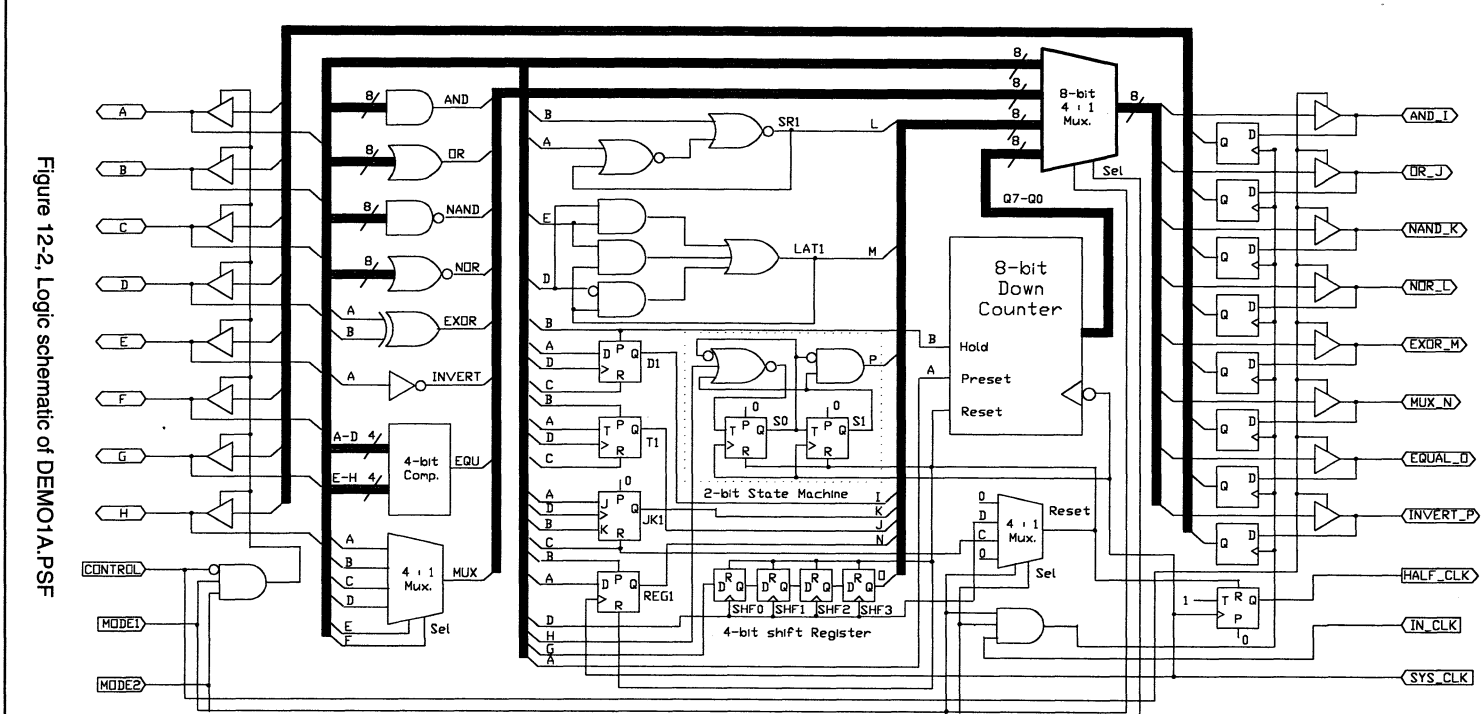

12 - 5

12.0 PLACE Application Examples

(1) A second second se second second second second second second second second second second second second second second second second second second second second second second second second second second second second second second second second second sec

### 12.3 TIMER.PSF - PA7024

This application uses the PA7024 to implement a 16-bit programmable clock-generator/interrupt-timer that can be interfaced to a 16-bit microprocessor bus. A buried 16-bit reloadable down counter is used to divide the high speed input clock.

Upon power-up the counter is disabled. To program the counter, a value must be written into a 16-bit count register from the D0-D15 I/O pins and the counter must be enabled (see Table 12-2 for control). The value in the count register will be loaded into the counter which will count down to 0000 Hex. After reaching 0000 Hex, it will automatically reload the value from the count register. This allows the counter to be free running for clock generation if the value in the count register is maintained. Note that the "register-type change" feature of the PA7024 global cell is used to dynamically switch the T registers to D registers for loading when the counter reaches the count 0000 Hex.

If the count register is changed, the new count will be loaded after the count reaches 0000 Hex. One-shot operation for timer controlled interrupts can be implemented by setting the count register to 0000 Hex after the count has been loaded. When this is done, the counter will stop and hold at 0000 Hex. The OUT pin will toggle (initially low then high and so on) each time the counter reaches 0000 Hex. The counter and OUT pin can be reset, disabled or enabled via a bus command (see table). The count can be read "on the fly" via the D0-D15 pins, temporarily held stable until the read is completed.

| /CS | /RD | /WR | /A0 | Function                            |
|-----|-----|-----|-----|-------------------------------------|
| 1   | X   | Х   | Х   | Not selected (Don't Care)           |
| 0   | 1   | 0   | 0   | Write Count Register from D0-D15    |
| 0   | 0   | 1   | 0   | Read Count Register onto D0-D15     |
| 0   | 1   | 0   | 1   | Reset/Stop Counter and OUT          |
| 0   | 0   | 1   | 1   | Enable and Read Counter onto D0-D15 |

Table 12-2, Command table for TIMER.PSF

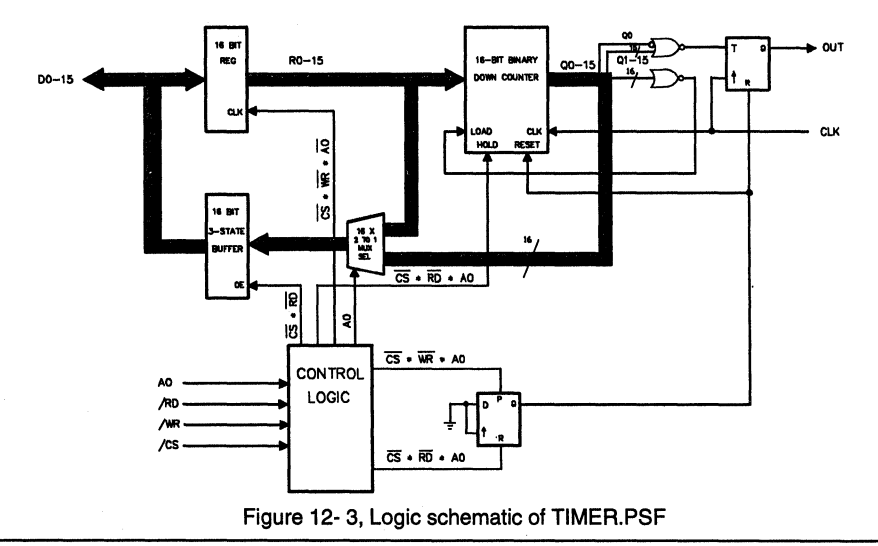

## 12.4 JACK7024.PSF - PA7024

This design example is based on C.R. Clare's design in Designing Logic Systems Using State Machines (McGraw Hill, 1972). The blackjack machine plays the dealer's hand, using typical dealer strategies to decide whether to draw another card (hit) or stand after each round.

The example contains the following logic designs:

- A state machine that controls the game logic which includes:
  - checking the status of the card reader.
  - making the decision of what action to take for a hit, stand or a bust.
     An example is to draw a card if the hit signal is true.
  - making the decision of when to use the value 1 or 11 for an ace card.
- A Multiplexer/Comparator which compares the point total and sends the hit, stand or bust signal to the state machine. If the point total is greater than 21, it's a bust. If it is equal or less than 16, then hit else stand.
- A 5-Bit Adder that adds the value of the drawn card.
- A Binary-to-BCD converter for converting the 5-bit binary score and converts it to 2-digit BCD for the digital display.

This design example can also be implemented by using three PLDs which include a PAL22V10 for the Multiplexer, Comparator and Adder, a PAL16L8 for the Binary-to-BCD converter, and a PAL16R6 for the state machine.

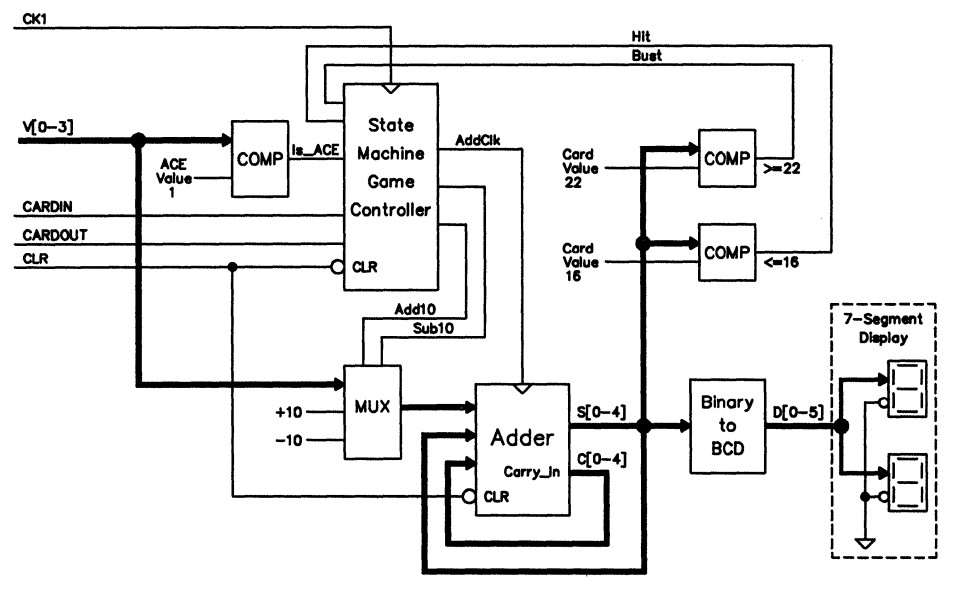

Figure 12-4, Logic diagram of JACK7024.PSF

## 12.5 TC7140.PSF - PA7140

This example uses a PA7140 device to implement a timer/counter application which is typically used in a microprocessor-based computer system. The circuit employs a multiplexer to allow either the imcoming or latched data to be loaded into the counter. The desired data is then loaded into the counter either by reseting the counter and the compare register, or by a match between the counter's state and the value in the compare register.

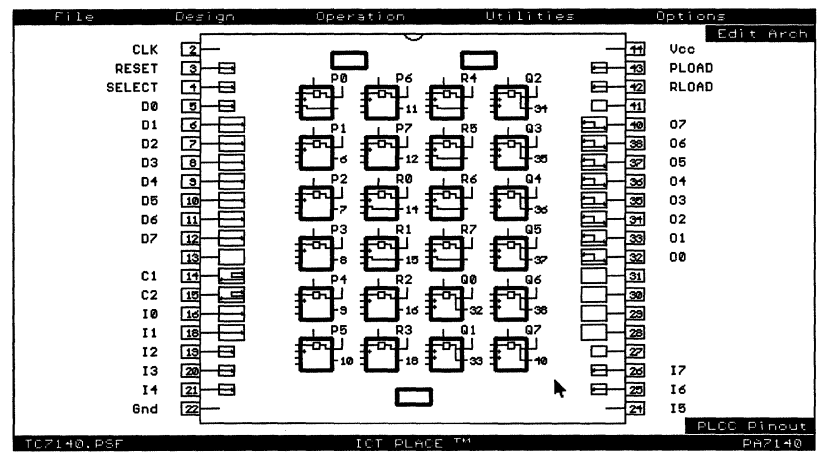

Figure 12-5, PLACE block diagram of TC7140.PSF

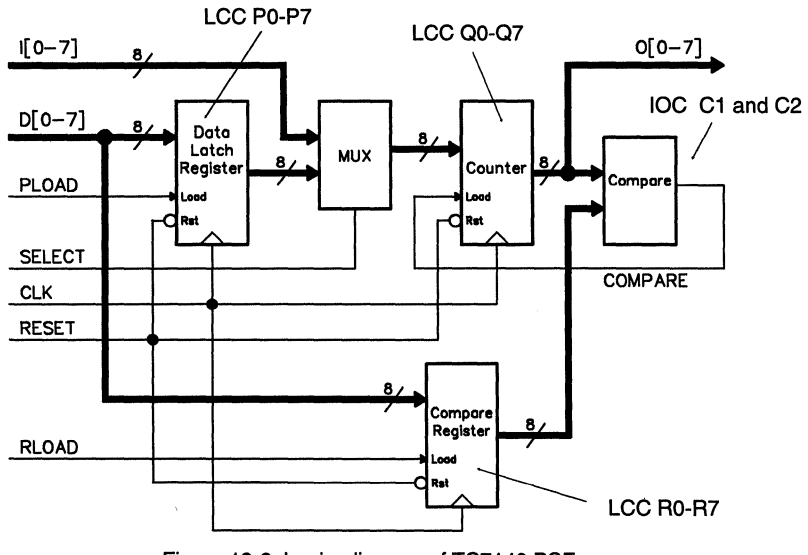

Figure 12-6, Logic diagram of TC7140.PSF

## 12.6 ST7128.PSF - PA7128

This example implements an 8-bit buried counter, an 8-bit buried register, and a 4-bit buried state machine. The counter uses 8 LCC registers and the the 8-bit register and 4-bit state machine uses 12 IOC register/latches. IOC registers can be buried by using the feature of the 7128 that allows the output enables to be fed back into the array.

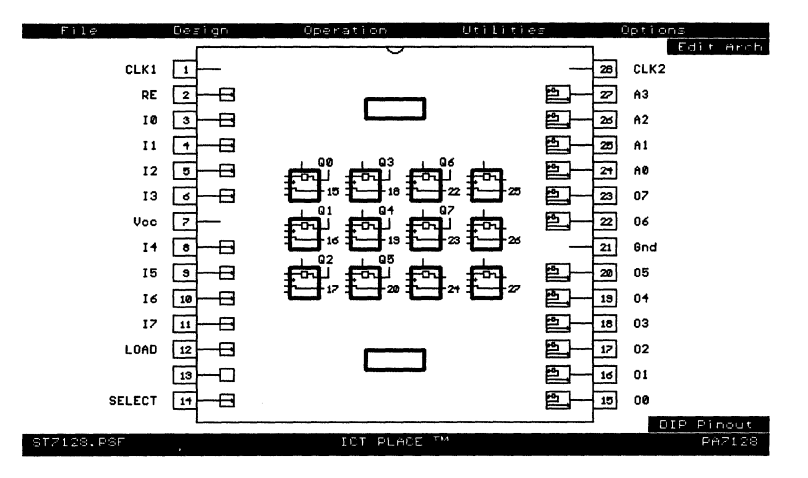

Figure 12-7, PLACE pin block diagram of TC7140.PSF

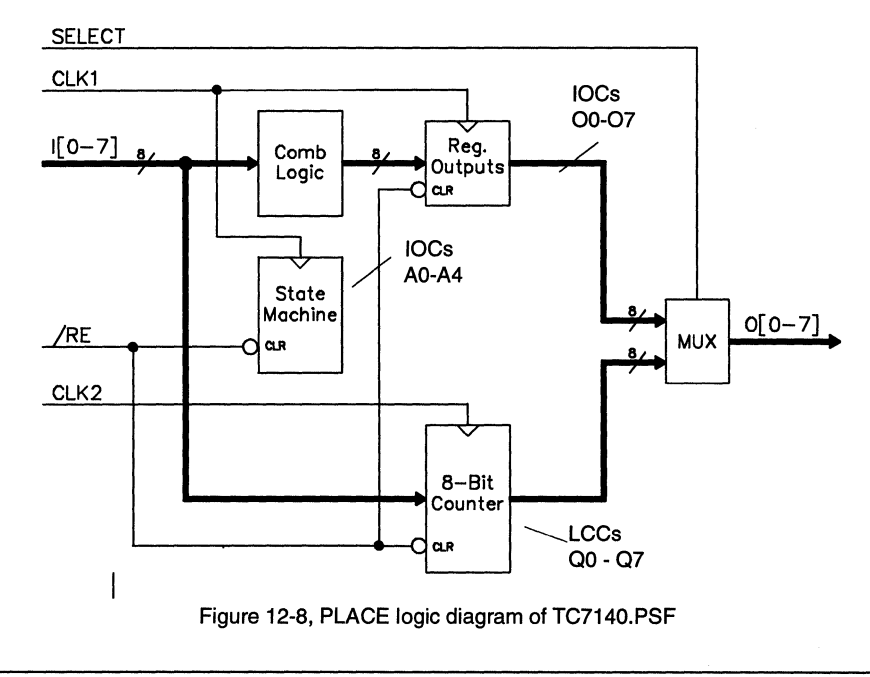

## 12.7 V8GATES.PSF - PEEL18CV8

This PEEL18CV8 application example implements several basic logic gates. The logic gates include:

- an inverter
- four-input AND, OR, NAND, and NOR gates
- a four-input AND-OR- INVERT gate
- · a two- input XOR gate
- a high-impedance buffer.

Each gate uses one or more of the (A,B,C and D) inputs. Additionally, the high-impedance buffer uses the /HZ input for impedance control. The truth table for these gates can be examined in the test vectors. Note, the remaining unused input pins can be used as additional inputs into the gates.

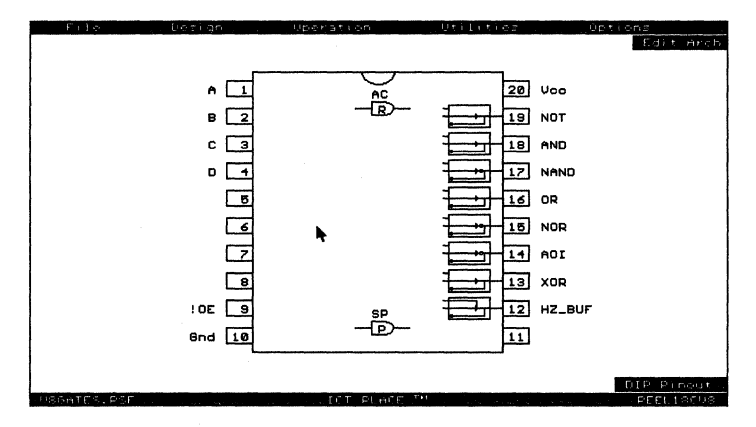

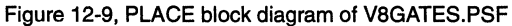

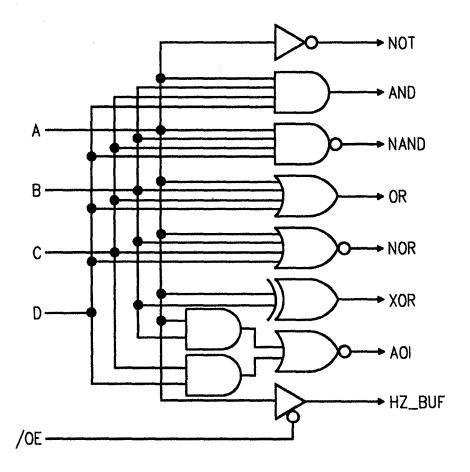

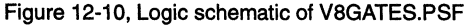

## 12.8 V8REGS - PEEL18CV8

This application example demonstrates the implementation of several basic registers and latches within a PEEL18CV8. Four register types included are the D, T, JK, and SR, all of which are clocked by the CLK input. All registers can be synchronously reset, set, and asynchronously reset using the SRES, SSET and ARES inputs respectively. Besides the registers, an SR latch and a Gated Latch circuit show how independent asynchronous storage elements can be implemented. Only the Q outputs of these registers and latches are provided at the output pins. The /Q outputs could easily be accessed by inverting the macro cell output polarity. Truth table operation can be referenced via the test vectors.

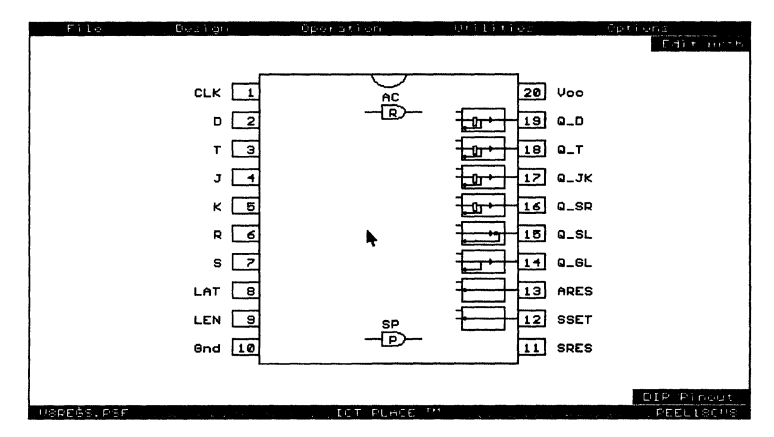

Figure 12-11, PLACE block diagram of V8REGS.PSF

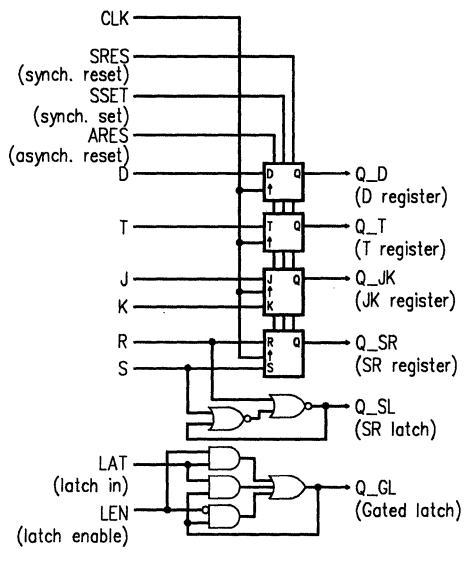

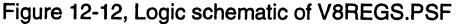

## 12.9 V8CLKADD.PSF - PEEL18CV8

This application uses the PEEL18CV8 for two common microprocessor system functions: a clock divider and a memory mapped address decoder. The clock divider provides a +2, +4 and +8 clock outputs. The SET input sets all clock outputs high. The address decoder decodes the processor address lines to select one of five memory or I/O devices. The chip select for these devices are active low. The memory map over a 64K boundary is shown below.

Memory Map for Address Decoder

| Function        | Address       |
|-----------------|---------------|
| EPROM (32K X 8) | 8000-FFFF Hex |
| EEPROM (2K X 8) | 5000-5FFF Hex |
| UART            | 4100-41FF Hex |
| PORT            | 4000-40FF Hex |
| SRAM ( 8K X 8)  | 0000-1FFF Hex |
|                 |               |

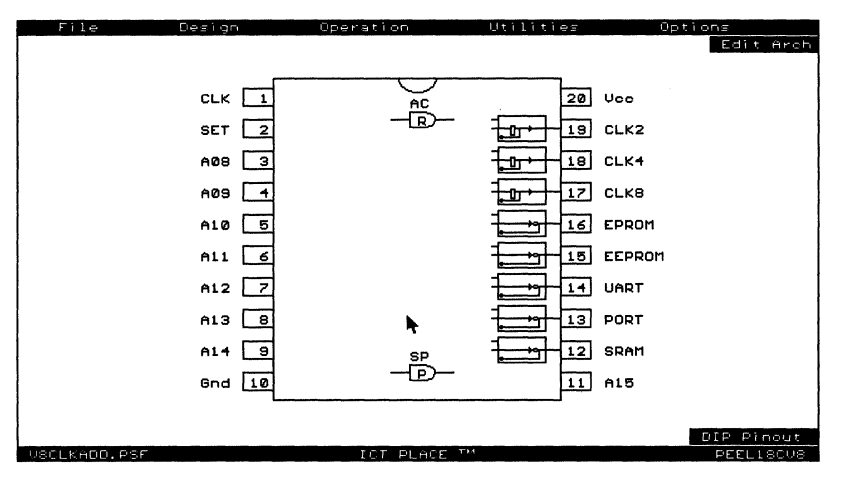

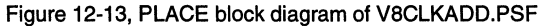

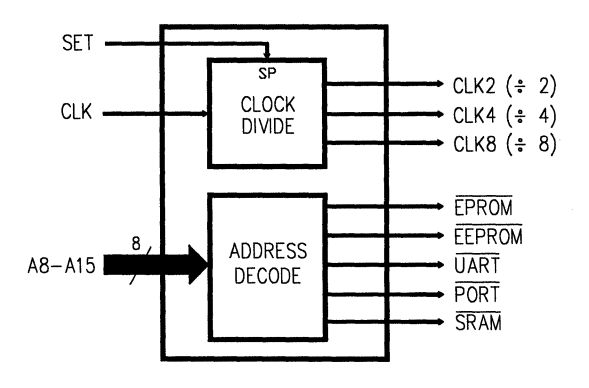

Figure 12-14, Block diagram of V8CLKADD.PSF

## 12.10 V8BUSMUX.PSF - PEEL18CV8

This application implements an 8 to 1 multiplexer that can be interfaced to a  $\mu$ P bus. Any one of the 8 inputs (I0-7) can be selectively routed to the output (OUT) by writing (/WR and /CS =0) a 3-bit binary value to the data inputs (DI0-2). The value is stored into a 3-bit latch that controls the multiplexer selection. Because the latch utilizes internal asynchronous feedback (configuration #8 of the macro cell), the value can also be enabled onto the data outputs DO[0-2]. The DI and DO[0-2] pins should be tied together for write/read bus operation.

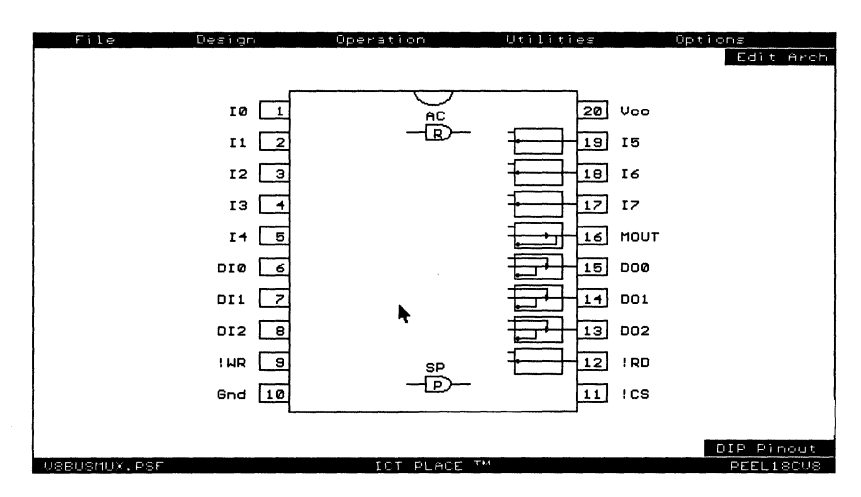

Figure 12-15, PLACE block diagram of V8BUSMUX.PSF

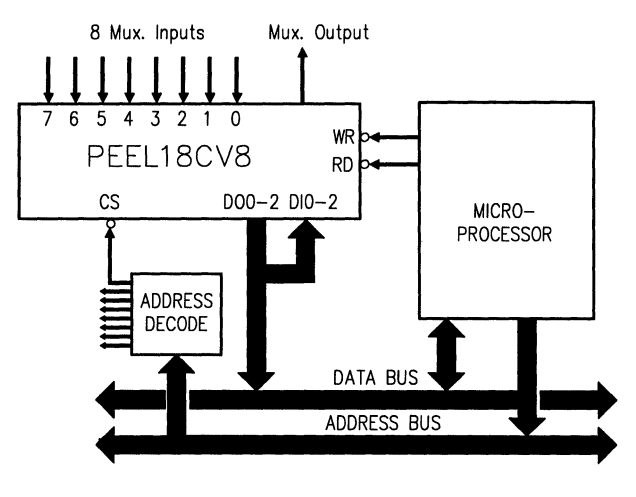

Figure 12-16, Logic schematic of V8BUSMUX.PSF

## 12.11 V8FCNTR.PSF - PEEL18CV8

This application uses the PEEL18CV8 as an 8 bit counter with four control functions: hold, reset, repeat and output enable. The Synchronous Preset term was utilized to free-up a product term from the eighth bit of the counter. This allows the hold function to be implemented.

- SRES (Synchronous Reset): When SRES is set High, the outputs (Q0-7) will go Low after the next clock. When SRES is Low, the counter will start counting up with each clock.
- HOLD (Hold Count): When HOLD is set High the count will hold the present state. When HOLD is Low the counter will resume.
- REP (Repeat Count): When REP is set High, the counter repeats the count after reaching FF Hex. When REP is Low, the counter will stop after one complete count.
- OE (Output Enable): When OE is High, the outputs are disabled (High-Z). When Low, the outputs are enabled.
- (TEST): This input is used to preload the registers to simplify test vector operation.

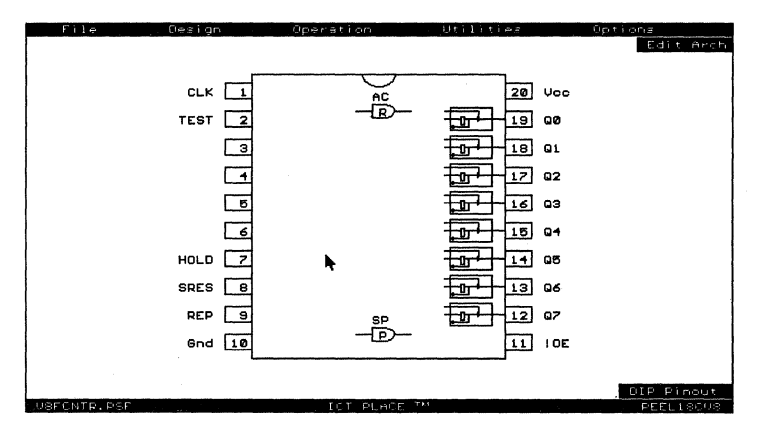

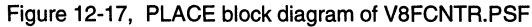

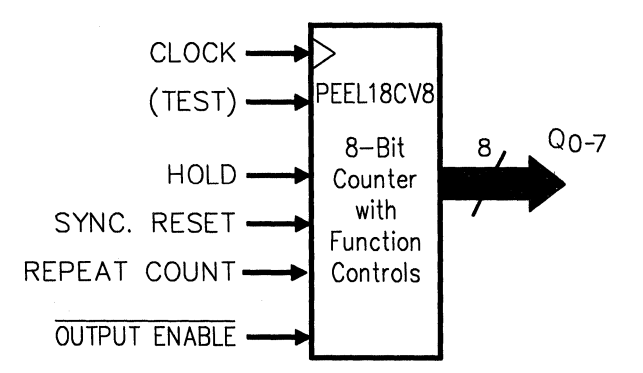

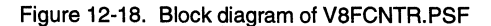

#### 12.12 V8SYNC.PSF - PEEL18CV8

Digital systems often require synchronization of asynchronous inputs to avoid the potential metastability problems caused by set-up time violation. A common synchronization method uses two rippled 74LS74-type flip-flops (Figure 12-19).

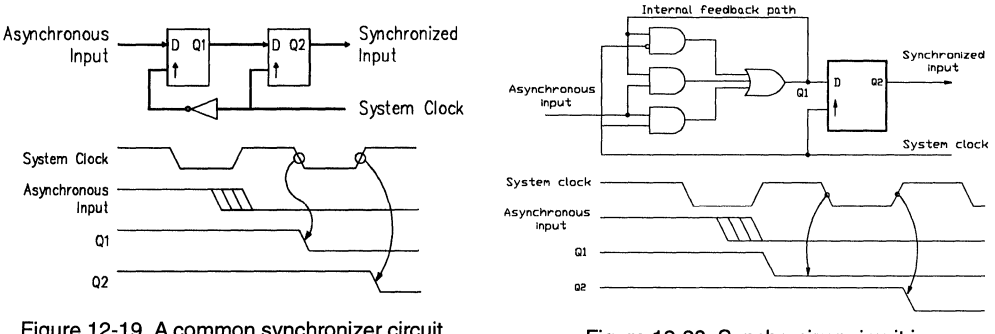

Figure 12-19, A common synchronizer circuit

Figure 12-20, Synchronizer circuit in V8SYNC.PSF design

In this PLACE design example, the PEEL18CV8 utilizes the macro cell configuration #6 (configuration #5 can also be used instead) to implement eight synchronizer circuits as shown in Figure 12-20. In each synchronizer circuit, the gated-latch internally latches the asynchronous input on the falling edge of the clock, generating the signal Q1. ANDing the input Q1 through the internal feedback path eliminates a possible hazard condition during the clock's High-to-Low transition time. The latch then holds Q1 stable to ensure meeting the set-up time requirement of the subsequent D flip-flop which, as before, registers the signal on the next rising edge of the system clock edge. If by chance the input pulse width violates the set-up time of the gated-latch, the clock's Low time will give more time for settling. See Application Note AN-1 for more information on this design.

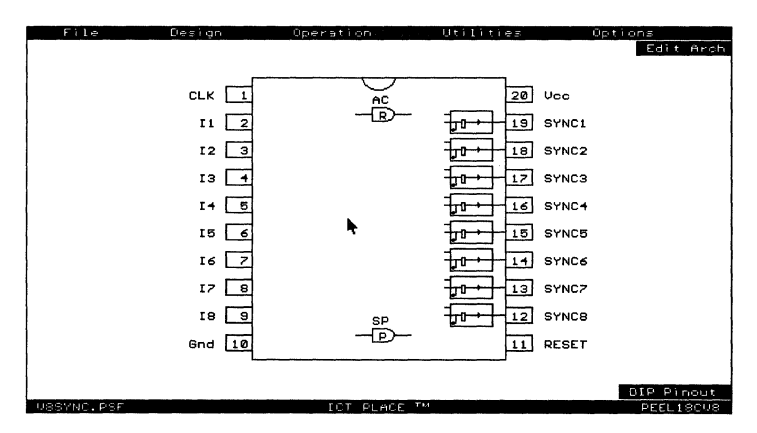

Figure 12-21, PLACE pin block diagram of V8SYNC.PSF

## 12.13 V10CNT8.PSF - PEEL22CV10

This application uses the PEEL22CV10 as an 8-bit Up/Down Loadable counter. The four controls are:

- CLR (Synchronous Clear)—When CLR is set to High, all outputs (Q7-Q0 and CO\_BI) will be set to Low on next clock.
- UP (Up/Down control)—When UP is set to High, outputs Q7-Q0 will count up on each clock. When UP is set to Low, outputs Q7-Q0 will count down.
- LOAD (Load data)—When LOAD is set High, outputs Q7-Q0 will follow the data of D7-D0 on next clock and the output CO\_BI will be set to Low.
- !OE (Output Enable)—When OE is set to High, all outputs (Q7-Q0 and CO\_BI) will be High Impedance. When OE is set Low, all outputs will be enabled.

Note: After counting up 255, the count will go to 0 and the CO\_BI will be set High on next clock. The High will remain on the CO\_BI pin until LOAD or CLR goes High.

#### **Operation Table**

| CLK | CLR | UP | LOAD | !OE | D[7-0]  | Q[7-0]     | CO_BI       |
|-----|-----|----|------|-----|---------|------------|-------------|
| С   | 1   | х  | х    | 0   | х       | LOW        | 0           |
| С   | 0   | 1  | 0    | 0   | х       | Count up   | 0           |
| С   | 0.  | 1  | 0    | 0   | х       | 255 - 0    | 1 carry-out |
| С   | 0   | 0  | 0    | 0   | х       | Count down | 0           |
| С   | 0   | 0  | 0    | 0   | Х       | 0 - 255    | 1 borrow-in |
| С   | 0   | Х  | 1    | 0   | DATA IN | DATA IN    | 0           |
| Х   | х   | Х  | Х    | 1   | X       | 3-STATE    | 0           |

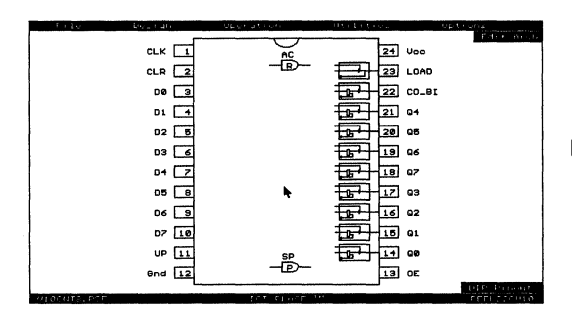

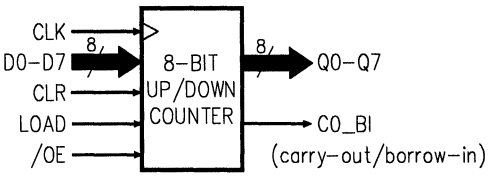

Figure 12-22, PLACE pin block diagram of V10CNT8.PSF

Figure 12-23. Block diagram of V10CNT8.PSF

## 12.14 PARV10A.PSF - PEEL22CV10A

This application uses the PEEL22CV10A as a 9-bit even/odd parity generator/checker.

| Operation Table<br>Number of high<br>inputs A - H | Parity_I | Even_Odd | Parity_O |  |
|---------------------------------------------------|----------|----------|----------|--|
| Even                                              | 1        | 0        | н        |  |
| Odd                                               | 1        | 0        | L        |  |
| Even                                              | 0        | 0        | L        |  |
| Odd                                               | 0        | 0        | н        |  |
| Even                                              | 1        | 1        | L        |  |
| Odd                                               | 1        | 1        | н        |  |
| Even                                              | 0        | 1        | н        |  |
| Odd                                               | 0        | 1        | L        |  |

The parity function is commonly implemented via the utilization of the exclusive-OR operation. To build a N-bit parity generator/checker, the number of 2-input exclusive-OR gates required is N-1. A N-bit parity function can also be implemented via the AND-OR logic operation but it requires  $2^{N-1}$  product terms. For instance, a 9-bit parity function will require 256 product terms. Though the PEEL22CV10A device has only 132 product terms, a 9-bit parity function can still be implemented by using two macro cells to implement two 4-bit parity generators. Then, both the outputs of the macro cells are fed back and XORed with the 9th bit (Parity\_In). With this method, there is an additional delay due to the feedback of the 4-bit parity generator outputs. If it is implemented in the PEEL22CV10A device, then the delay would be about 3 ns less than if it was implemented in a standard 22V10 device. This is because the outputs in the 22V10 device are fed back from the pin, whereas in the PEEL22CV10A the outputs can be configured to feedback directly from the OR gate (before the output buffer).

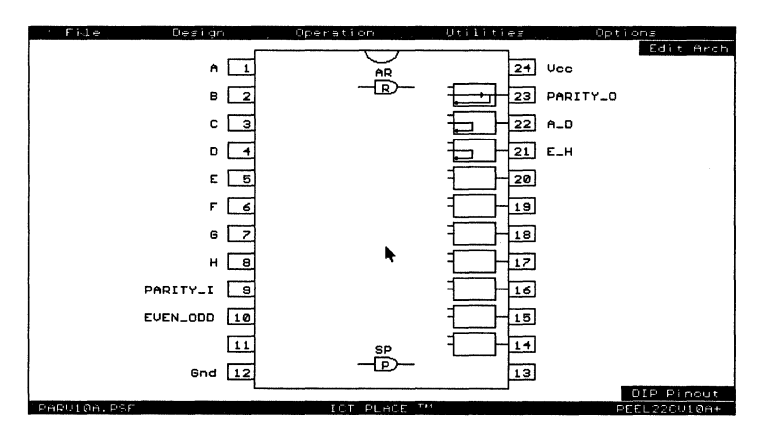

Figure 12-24, PLACE pin block diagram of PARV10A.PSF

## 12.15 V10PORT.PSF - PEEL22CV10

This application uses the PEEL22CV10A (with the + software/programming option) as an 8-bit input port of which all of its inputs can detect a changeof-state. When detected, the INTR output is set for interrupting a CPU. The state change is latched by eight pseudo-buried registers which can be read by the CPU on D0-D7 as listed in the address table below. Once read, unless another change has occurred, the INTR will be reset. The NEQ output can be used for status polling of any remaining state change. See Application Note AN-1 for more information.

| Address    |    |    | Data Outputs      |                             |  |
|------------|----|----|-------------------|-----------------------------|--|
| <b>A</b> 0 | CS | RD | D0-7              | NEQ                         |  |
| X          | 1  | Х  | Hi-Z              | Hi-Z                        |  |
| х          | Х  | 1  | Hi-Z              | Hi-Z                        |  |
| 0          | 0  | 0  | Read I0-I7 Change | I0-I7 Pending Change Status |  |

| File          | Design | Operation    |          | Options -   |
|---------------|--------|--------------|----------|-------------|
|               |        |              |          | Edit Hrch   |
|               | CLK 1  | AC           | 24 Voo   |             |
|               | 10 2   | -(B)         | 23 00    |             |
|               | II 3   |              | 22 D1    |             |
|               | 12 4   |              | 21 02    | 1           |
|               | 13 5   |              | 20 03    |             |
|               | 1RD 6  | ·,           | 19 NEQ   |             |
|               | 1CS 7  | •            | 18 INTR  |             |
|               | I4 🔳   |              |          |             |
|               | 15 9   |              | 16 05    |             |
|               | 16 10  |              | 5- 15 06 |             |
|               | 17 11  | SP           |          |             |
|               | Gnd 12 | -@-          | 13 A0    |             |
|               |        |              |          | DIP Pinout  |
| ULOSPORT. PSF |        | ICT PLACE "" |          | REEL2201102 |

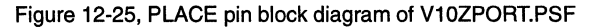

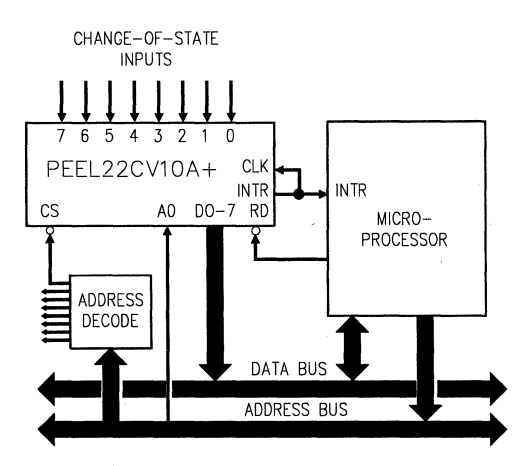

Figure 12-26, System interface block diagram of V10ZPORT.PSF

ICT Inc. 2123 Ringwood Avenue, San Jose, CA 95131 Phone: (408)434-0678 FAX: (408)432-0815